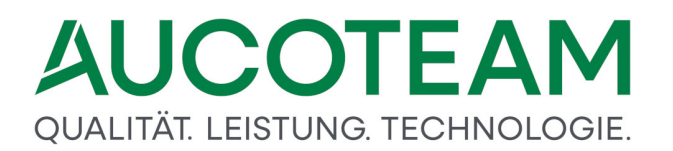

### Wohngeld WGplus Zusatzmodule

Anwenderdokumentation

Stand 25.03.2025 Wohnungswesen@aucoteam.de © 2025 AUCOTEAM GmbH Berlin

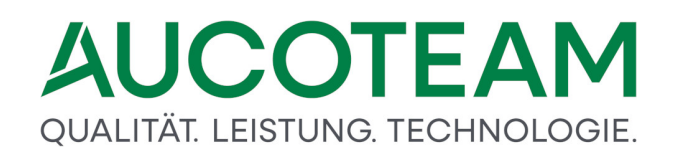

### Inhaltsverzeichnis

| 1       | WGplus-Zusatzmodule                   | 5  |
|---------|---------------------------------------|----|
| 1.1     | Bedienung dieser Hilfe                | 5  |
| 1.2     | Einleitung                            | 9  |
| 1.2.1   | WGplus-Bedienprinzipien               | 9  |
| 1.2.1.1 | Steuerelemente                        | 9  |
| 1.2.1.2 | Menüstruktur                          | 15 |
| 1.2.2   | Liste der Zusatzmodule                | 16 |
| 1.2.3   | Installation der Zusatzmodule         | 17 |
| 1.2.4   | Hilfetexte als PDF-Dateien            | 17 |
| 1.3     | Zusatzmodule                          | 18 |
| 1.3.1   | ZM(1) SFTP-Client                     | 21 |
| 1.3.1.1 | Installation                          | 21 |
| 1.3.1.2 | Einrichtung einer SFTP-Verbindung     | 22 |
| 1.3.1.3 | Dateien über SFTP vom IT.NRW holen    | 24 |
| 1.3.1.4 | Dateien über SFTP zum IT.NRW senden   | 25 |
| 1.3.1.5 | Wohngeldbescheide zuordnen            | 26 |
| 1.3.1.6 | Wohngeldbescheide ansehen             | 29 |
| 1.3.2   | ZM(2) LDS-Rücklauf                    | 31 |
| 1.3.2.1 | Einleitung                            | 31 |
| 1.3.2.2 | Anbindung in WG2                      | 32 |
| 1.3.2.3 | Anbindung in WG1                      | 38 |
| 1.3.3   | ZM(3) Terminverwaltung                | 47 |
| 1.3.4   | ZM(4) Löschen nach Bearbeiter / Liste | 50 |
| 1.3.5   | ZM(5) Mail-Versand                    | 56 |
| 1.3.6   | ZM(6) Dokumente                       | 60 |
| 1.3.7   | ZM(7) Standardbriefe                  | 63 |
| 1.3.7.1 | Installation                          | 64 |
| 1.3.7.2 | Dialog Dokumente                      | 67 |

| 1.3.7.3  | Arbeiten in MS Word                              | 90  |
|----------|--------------------------------------------------|-----|
| 1.3.7.4  | Aufbau der Steuerdatei "docdaten.txt"            | 92  |
| 1.3.8    | ZM(9) Erweiterte Statistik                       | 93  |
| 1.3.9    | ZM(A) ALG II                                     | 100 |
| 1.3.10   | ZM(B) Erinnerungsschreiben                       | 107 |
| 1.3.11   | ZM(C) Prüfung von Auszahlungen                   | 113 |
| 1.3.12   | ZM(D) Wohngeld-Kurzberechnung                    | 115 |
| 1.3.13   | ZM(E) Auswertung von Kennzahlen                  | 118 |
| 1.3.13.1 | Einstellungen in der Windows-Registry            | 118 |
| 1.3.13.2 | Aufruf                                           | 119 |
| 1.3.13.3 | Untermenü Auswertung von Kennzahlen              | 120 |
| 1.3.13.4 | Beispiele                                        | 128 |
| 1.3.13.5 | Erweiterungen                                    | 147 |
| 1.3.14   | ZM(F) EWO-Anbindung                              | 154 |
| 1.3.14.1 | MESO-Web 4.3                                     | 155 |
| 1.3.14.2 | DSMeId                                           | 165 |
| 1.3.14.3 | EWO-Anbindung DZ Frechen                         | 173 |
| 1.3.15   | ZM(G) Dokumentenverwaltung                       | 174 |
| 1.3.15.1 | Einleitung                                       | 175 |
| 1.3.15.2 | Einstellung des Verfahrens                       | 175 |
| 1.3.15.3 | Dokumente mit Macros                             | 176 |
| 1.3.15.4 | Dokumente mit \$-Variabeln                       | 205 |
| 1.3.15.5 | Fehlende Unterlagen (dynamisch)                  | 228 |
| 1.3.16   | ZM(H) Automatisiertes Update                     | 240 |
| 1.3.17   | ZM(I) BuT-Verwaltung                             | 244 |
| 1.3.17.1 | Ausstellung eines BuT-Globalantrages in der Akte | 245 |
| 1.3.17.2 | Druck eines BuT-Globalantrages                   | 246 |
| 1.3.17.3 | Ausgabe der Auswertungstabelle ausgabe_but.xls   | 252 |
| 1.3.18   | ZM(J) Unterlagen scannen                         | 253 |
| 1.3.18.1 | Installation                                     | 254 |
| 1.3.18.2 | Archivordner festlegen                           | 254 |

| 2        | Hotline (Support)                                       | 289 |
|----------|---------------------------------------------------------|-----|
| 1.3.21   | ZM(M) Rückforderungen                                   | 277 |
| 1.3.20   | ZM(L) Online-Filme                                      | 276 |
| 1.3.19.6 | Änderung der Antragsart von Online-Anträgen             | 276 |
| 1.3.19.5 | Importieren von Wiederholungs- und Erhöhungsanträgen    | 272 |
| 1.3.19.4 | Importieren von Erstanträgen                            | 271 |
| 1.3.19.3 | Unterscheidung zwischen E- und W/H-Antragsarten         | 270 |
| 1.3.19.2 | Textdateien Importieren                                 | 267 |
| 1.3.19.1 | Vorgaben des IT.NRW                                     | 265 |
| 1.3.19   | ZM(K) Übernahme von Online-Anträgen                     | 265 |
| 1.3.18.6 | Unterschied zur Version 2 "Zentraler Scan-Arbeitsplatz" | 265 |
| 1.3.18.5 | Aktivieren der Auswahlkästchen in "fehlende Unterlagen" | 264 |
| 1.3.18.4 | Zugriff auf die gescannten Unterlagen über WG1          | 263 |
| 1.3.18.3 | Unterlagen scannen                                      | 260 |

### 1 WGplus-Zusatzmodule

(Version vom 25.03.2025)

Das Softwarepaket Wohngeld WGplus der AUCOTEAM GmbH unterstützt die Wohngeldbearbeitung in Städten und Kommunen. In den folgenden Abschnitten werden die Zusatzmodule des Software-Pakets *WGplus* der AUCOTEAM GmbH beschrieben.

#### **Dokumentation Zusatzmodule**

Dieses Kapitel beschreibt die Funktion der Zusatzmodule für WG1 und WG2. Es besteht aus den folgenden Abschnitten:

- <u>Bedienung dieser Hilfe</u> : Hier wird kurz erklärt, wie diese Hilfe zu bedienen ist.
- <u>Einleitung</u>: Hier finden Sie eine kurze Einleitung und einen Überblick über alle Zusatzmodule.
- <u>Zusatzmodule</u>: Hier finden Sie die ausführliche technische Beschreibung der einzelnen Zusatzmodule.
- <u>Hotline (Support)</u>: Hier finden Sie AUCOTEAM-Kontaktdaten .

#### Kontakt

Telefon: 030 / 421 88 421

E-Mail: wohngeld@aucoteam.de

Die Handbücher (PDF) sind im Internet einsehbar und herunterladbar unter WG1 und WG2.

Die Beschreibungen der Zusatzmodule befinden sich im Internet (siehe Kapitel <u>WGplus-</u> Zusatzmodule).

#### 1.1 Bedienung dieser Hilfe

Wenn diese Hilfe als CHM-Datei geöffnet wird, ob aus WGplus heraus oder manuell aus dem Installationsverzeichnis, öffnet sich ein Fenster, das wie das folgende aussieht.

| AUCOTEAM Wohngeld WGplus                                                                                 | -                                                                                                    |                     |
|----------------------------------------------------------------------------------------------------|----------------------------------------------------------------------------------------------------|---------------------|
| Ausblenden Zurück Vorwärts Startseite Drucker                                                            | Dif-<br>n Optionen                                                                                                    |                     |
| Inhalt Index Suchen Favoriten                                                                            | Navigation: WGplus von AUCOTEAM GmbH > Hilfe-Texte > Programmmodul WG 1 > Einleitung > Termini >                                                                                                    |                     |
| WGplus von AUCOTEAM GmbH                                                                                 | Vorgang                                                                                                    | (-4)                |
|                                                                                                    | Ein Vorgang im Sinne von WGplus ist der abgeschlossene Datensatz einer Akte, der zum IT.NRW geschickt wird.                                                                                                    |                     |
| <ul> <li>Historisches und Rechtsgrundlage</li> <li>Weiser Structure</li> <li>Weiser Structure</li> </ul> | Ein Vorgang wird immer dann angelegt, wenn der Antragsteller in der Wohngeldstelle vorstellig wird, um Daten zu än<br>Wohngeldanspruch beeinflussen.                                                                                | dern, die seinen    |
| Struktur von WGplus     WGplus-Systemanforderungen     Struktur der Dokumentation                        | Ein Vorgang beinhaltet die Daten (Kennzahlen), die zum IT.NRW gesandt werden müssen plus Bemerkungen des<br>Wohngeldbearbeiters, die vor Ort bleiben.                                                                               |                     |
| E U Hilfe-Texte                                                                                          | Historisch gewachsen sind die Kennzahlen des Vorganges strukturiert in Eingabewertbögen.                                                                                                    |                     |
| □ 1 Programmmodul WG 1 ■ Inhalt der Online-Hilfe                                                         | Zu einem Zeitpunkt, zu dem schon fast keine Wohngeldstelle mehr mit Papier, den Eingabewertbögen gearbeitet hat,<br>Gruppe hinzu, die Gruppe "Personendaten der wohngeldberechtigten Personen" (Daten 6x).                          | kam noch eine       |
| □ U Einleitung<br>□ U Termini                                                                            | Zu einer Antragstellung können mehrere Vorgänge gehören, die in einem Rechenlauf an das IT.NRW zu senden sind. D<br>wurden im IT.NRW aufgeteilt in Daten 3a, 6x und 3b und dann nach den Anweisungsfolgenummern sortiert verarbeite | )ie Vorgänge<br>et! |
| ?? Wohngeldakte         ?? Vorgarig                                                                      | Nach dem aktuellen Projektstand im IT.NRW dürfen zum gleichen Rechenlauf zur gleichen Akte nicht mehrere 3a-Date<br>werden. Die 3a-Daten mit der höheren Anw.folgenr. überschreibt die anderen 3a-Daten.                            | n gesandt           |

Das Hilfefenster besteht aus folgenden drei Bereichen:

- Symbolleiste
- Suchregisterkarten
- Inhalt

Im Folgenden soll kurz beschrieben werden, wie Sie am besten mit diesen Bereichen arbeiten können.

#### **Symbolleiste**

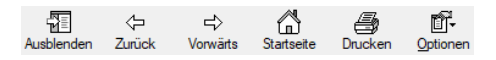

Die einzelnen Symbole auf der Symbolleiste haben folgende Funktionen:

- Ausblenden: Mit diesem Symbol blenden Sie die Suchregisterkarten aus und ggfs. wieder ein. Dies ist zweckmäßig, falls Sie nur wenig Platz auf Ihrem Bildschirm haben.
- Zurück: Ähnlich wie ein Internet-Browser merkt sich die Hilfe, welche Seiten der Hilfe Sie aufrufen. Mit dem Symbol Zurück können Sie die Seite öffnen, die Sie zuvor geöffnet haben. Mit mehrmaligem Klick auf Zurück bewegen Sie sich in der Historie der besuchten Einträge weiter zurück.

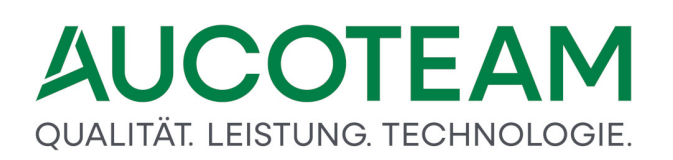

- *Vorwärts*: Falls Sie mit der Taste *Zurück* in die Historie zurücknavigiert haben, können Sie mit der Taste *Vorwärts* wieder in der Historie der besuchten Einträge vorwärts bewegen.
- Startseite: Mit diesem Symbol öffnen Sie die Startseite der jeweiligen Hilfedatei.
   Hinweis: Die WGplus-Hilfe besteht aus vier CHM-Datei, die unterschiedlich aussehende Startseiten haben.
- Drucken: Mit diesem Symbol können Sie den jeweiligen Abschnitt ausdrucken.
- *Optionen*: Hier können Sie verschiedene Optionen einstellen. Üblicherweise brauchen Sie beim Lesen der Hilfe diese Optionen nicht zu ändern.

#### Suchregisterkarten

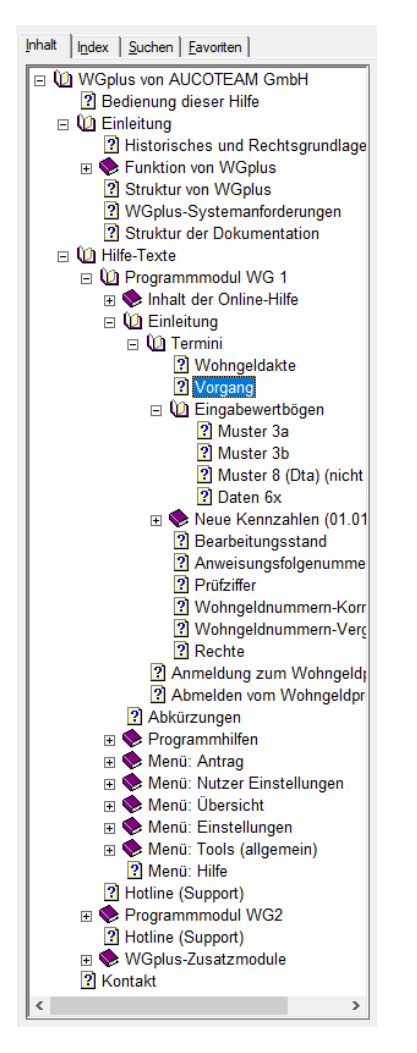

Folgende Suchregisterkarten stehen zur Verfügung:

 Inhalt: Diese Registerkarte wird standardmäßig angezeigt. Die Hilfe ist hierarchisch strukturiert und wird in diesem Register in einer Baumdarstellung gezeigt. Hier können Sie per Maus oder Tastatur navigieren. Klicken Sie auf einen Knoten, um dessen Inhalt anzuzeigen. Klicken Sie auf das +-Zeichen eines Knotens, um die Unterknoten anzuzeigen, oder auf das Minus-Zeichen, um die Knoten wieder zu verstecken. Navigieren Sie mit den Hoch- und Runter-Pfeiltasten zwischen den Knoten. Mit den Links- und Rechts-Pfeiltasten können Sie Knoten öffnen und schließen.

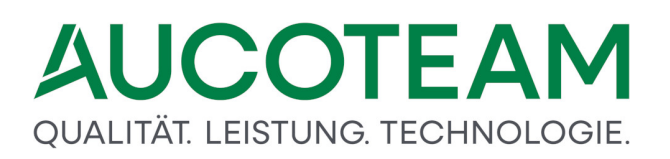

- Index: Hier werden bestimmte Schlagworte der Hilfe angezeigt. Ein Doppelklick auf eines der Schlagworte öffnet die entsprechende Hilfeseite.
- Suchen: Hier können Sie nach beliebigen Zeichenfolgen in der Hilfe suchen. Im unteren Bereich werden alle gefundenen Seiten, die die gesuchte Zeichenfolge enthalten, angezeigt. Ein Doppelklick auf die Fundstelle öffnete die entsprechende Hilfeseite.
- *Favoriten*: Hier können Sie Lesezeichen festlegen, über die Sie bestimmte Hilfeseiten öffnen können.

#### Inhalt

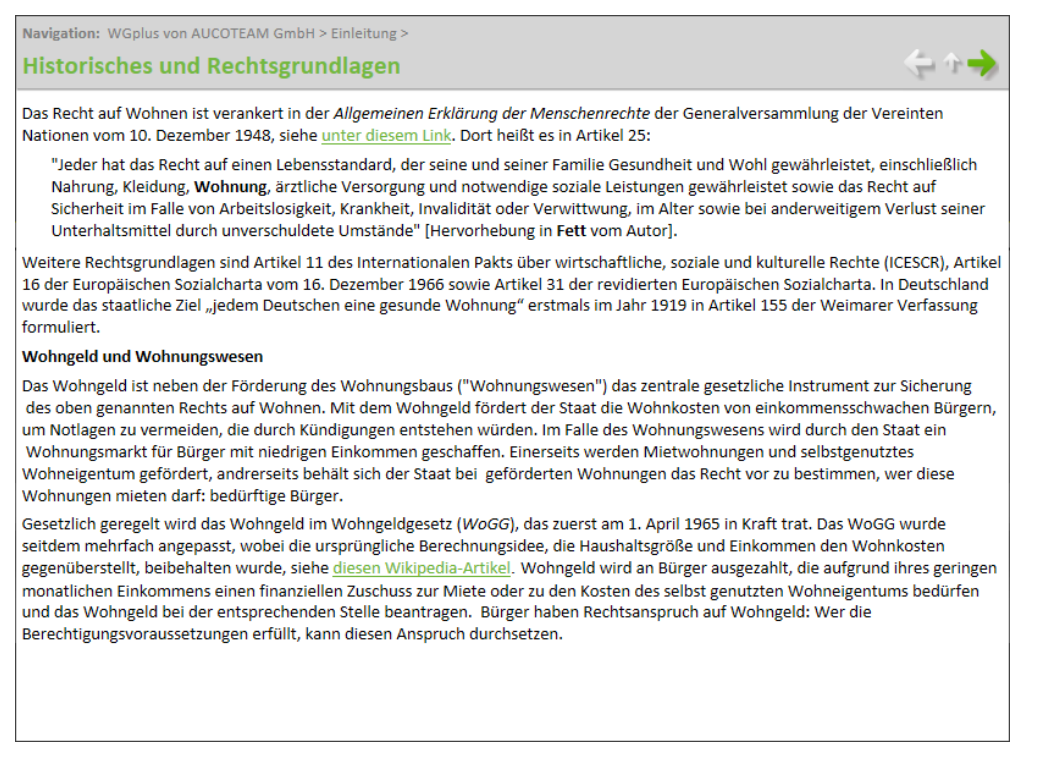

In diesem Bereich wird der Inhalt der jeweiligen Hilfeseite angezeigt. Im Kopf dieses Bereichs befinden sich außerdem noch der Titel der jeweiligen Seite sowie zwei Navigationselemente:

Navigation: WGplus von AUCOTEAM GmbH > Einleitung >

Hier wird der komplette hierarchische Pfad der geöffneten Seite angezeigt. Mit Mausklick *WGplus von AUCOTEAM GmbH* können Sie auf die Startseite springen.

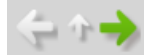

Mit diesen Symbole können Sie innerhalb der Baumanzeige navigieren:

- Links: Damit navigieren Sie zum vorigen Eintrag,
- Aufwärts: Damit springen Sie zum nächsten übergeordneten Knoten,
- Rechts: Damit navigieren Sie zum nachfolgenden Eintrag.

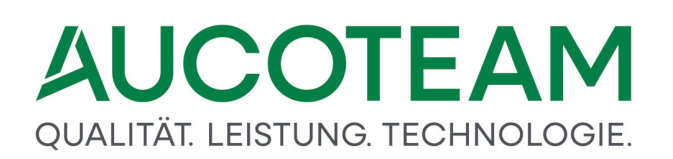

#### 1.2 Einleitung

WGplus besteht aus dem Grundmodul WG1, dem Grundmodul WG2 und einer Reihe von Zusatzmodulen, die die Basisfunktionalität der Grundmodule kann nach Wunsch erweitern. Es steht zurzeit ein Sortiment von 19 Zusatzmodulen zur Verfügung.

Diese Einleitung besteht aus folgenden Abschnitten:

- WGplus-Bedienprinzipien
- Liste der Zusatzmodule
- Installation der Zusatzmodule
- <u>Hilfetexte als PDF-Dateien</u>

#### 1.2.1 WGplus-Bedienprinzipien

Bei der Einführung des Wohngeldprogramms *WGplus* wird davon ausgegangen, dass dem Nutzer die grundlegende Funktionalität, die allgemeinen Bedienprinzipien und die am häufigsten verwendeten Steuerelemente der grafischen Bedienoberfläche des Betriebssystems WINDOWS bekannt sind.

Um die Einarbeitung dennoch zu erleichtern, sind einleitend die wesentlichen, im Anwenderprogramm Wohngeld *WGplus* verwendeten Elemente von MS Windows und die Menüstruktur von *WGplus* kurz erläutert. Die Beschreibung erfolgt in den folgenden Abschnitten:

- Steuerelemente,
- Menüstruktur.

#### 1.2.1.1 Steuerelemente

Steuerelemente sind Teile der grafischen Bedienoberfläche, die der Korrespondenz mit dem Nutzer dienen. Der Benutzerdialog wird Über sogenannte Steuerelemente geführt. Die Bedienoberfläche hat zwei Funktionen:

- Es können einerseits Befehle, Optionen und Daten eingegeben werden,
- andererseits wird der Nutzer über Zustände des Programms, z. B. über den aktuellen Stand der Aktenbearbeitung, informiert.

WGplus verwendet im Wesentlichen folgende Steuerelemente:

- Dialogfenster,
- Eingabefeld,
- Informationsfeld,
- Auswahlbox,
- Register (auch Tab genannt),

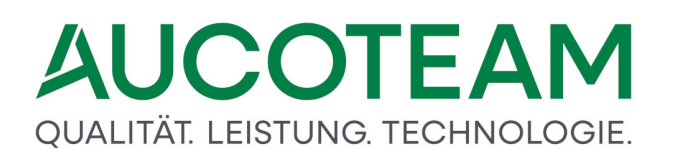

- Kontrollkästchen (auch Checkbox genannt) und
- Optionsfeld.

Diese Elemente sollen im folgenden beschrieben werden.

#### Dialogfenster

Zentrale Bedeutung für den Benutzerdialog hat im Betriebssystem *Windows* das Dialogfenster. Dialogfenster enthalten Inhalts- und Steuerungselemente. Im Mittelteil des Dialogfensters, dem Inhaltsbereich, sind in der Regel verschiedene Eingabe- und Anzeigefelder Formular-artig angeordnet. Diese Felder werden häufig durch Umrandungen in Sektionen gegliedert (z.B. Gruppe *Daten zum Vorgang* in der unteren Abbildung).

Die Dialogfenster des Wohngeldprogramms WGplus haben den typischen Aufbau eines Windows-Dialogfensters mit

- Titelleiste,
- Menüleiste,
- Inhaltsbereich und
- Statusleiste.

(Die in WINDOWS ferner üblichen Symbol- und Adressleisten werden in WGplus nicht genutzt.)

| <u>1</u> . Status             | <u>2</u> . Anschrift I                  | <u>3</u> . Anschrift II | <u>4</u> . Allgemeir |
|-------------------------------|-----------------------------------------|-------------------------|----------------------|
| Daten zum Vo                  | organg                                  |                         |                      |
| Wohngeldnum                   | imer 00 <sup>°</sup>                    | 1000 50005              | PZ 🔀                 |
| Anweisungsfo                  | lge-Nr.                                 | 1                       |                      |
| Bearbeitungs                  | stand                                   | A 🗸                     |                      |
| Neuantrag G                   | SiG                                     |                         |                      |
| Eingang der k                 | ompletten Unterlagen                    | L.                      |                      |
| Datenschutzh                  | inweise ausgehändig                     | t                       |                      |
|                               |                                         |                         |                      |
|                               |                                         |                         |                      |
|                               |                                         |                         |                      |
| Termin                        | e Lösch                                 | ien                     |                      |
| Termin                        | e Lösch                                 | nen                     |                      |
| Termin<br>Datum<br>20.03.2020 | e Lösch<br>Betreff<br>Übergabe von Unte | rlagen                  |                      |

#### Eingabefeld

Weiß gekennzeichnete Felder im Dialogfenster erwarten eine bestimmte Eingabe entsprechend der links neben dem Feld stehenden Bezeichnung.

Ein farbiger Hintergrund des Eingabefelds oder das Blinken der Eingabemarke (Cursor) in diesem Feld zeigt, dass das Feld aktiv ist und hier eine Eingabe vorgenommen werden. Die Eingabe von Text ist nur im aktiven Feld möglich.

Gesamtfläche 20020 m²

Hinweis: Ein roter Feldhintergrund kann darauf hinweisen, dass ein Eingabefehler vorliegt.

#### Informationsfeld

Informationsfelder (Infofelder) sind in der Regel grau hinterlegt und können nicht bearbeitet werden. Sie enthalten Texte oder Zahlen, die hier nicht eingegeben, sondern nur angezeigt werden. Die Daten werden zuvor ausgefüllten Eingabefeldern entnommen oder werden aus bestimmten Einträgen abgeleitet. Eine besondere Form der Infofelder sind Ergebnisfelder oder Listenfelder.

| 📧 LDS -Löschliste einlesen für BST A, Z, F, P, H | 83                             |
|--------------------------------------------------|--------------------------------|
| Bearbeitungsart                                  | 1                              |
| BST 'R' setzen     C Akten löschen               | C Akten umhängen               |
| Akten mit dem BST= A Z F P H werden auf R        | gesetzt Reue WGST              |
| Format der Quelldatei                            | Zahlungszeitraum               |
| Ascii- Format                                    | Grenze KZ 774                  |
| C Ansi- Format                                   | Grenze KZ 773 01.10.2014       |
| Prüfungen                                        |                                |
| F Prüfziffer testen Antragsteller verg           | leichen F Wohngeld 0,00 EUR    |
| Akte in neuer WGST löschen wenn vorhand          | en 🔽 auch BST U löschen        |
|                                                  | 🗖 auch BST O löschen           |
|                                                  | 🗖 auch BST R löschen           |
| Hilfe                                            | Importieren <u>S</u> chliessen |
|                                                  |                                |

#### Auswahlbox

Auswahlboxen sind eine spezielle Form von Eingabefeldern, bei denen die möglichen Einträge durch eine aufklappende Liste vorgegeben sind.

Die Auswahlliste kann sowohl mit Klick als auch über die Tastatur geöffnet werden. Zunächst ist mit der Maus auf den Pfeil am rechten Rand zu klicken, anschließend ist der zutreffende Begriff mit einem weiteren Klick auszuwählen. Hierdurch wird er in das Eingabefeld der Auswahlbox übernommen.

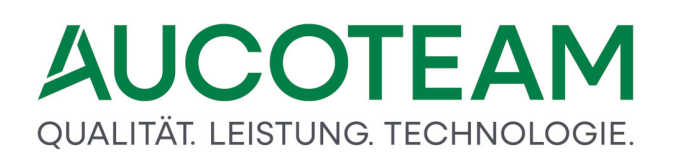

| Bearbeitungsstand |   | ~                  |
|-------------------|---|--------------------|
|                   | А | zum LDS            |
| Zus <u>c</u> huss | В | mit Plausi         |
|                   | F | fehlerhaft vom LDS |
|                   | G | Geprüft            |
| Suchen            | Н | Historie           |
|                   | 0 | ohne Plausi        |
|                   | Р | pauschal           |
|                   | R | Ruhend             |
|                   | S | Sonderkennzeichen  |
|                   | U | vom LDS übernommen |
|                   | Z | vom LDS zurück     |

#### Schaltflächen (Buttons)

Button sind Elemente, die bei Betätigung z.B. per Linksklick oder Enter-Taste, Aktionen starten. Die Aktionen sind aus der Bezeichnung auf dem Button erkennbar.

| Einfügen      |
|---------------|
| Entfernen     |
| Aktualisieren |
| Bestand       |
| Zeichensatz   |
| LDS-Ausgabe   |

#### Register

Wie bei konventionellen Karteikarten (Register) benennen die Register den Inhalt der jeweiligen Karteikarte, wenn mehrere Karteikarten hintereinander gelegt sind. Register strukturieren komplexe und umfangreiche Inhalte in zusammengehörige Bereiche. Die Register geben eine Übersicht über Daten, die zu einem Bearbeitungsblock gehören.

|  | <u>1</u> . Status | 2. Anschrift I | <u>3</u> . Anschrift II | 4. Allgemein | <u>5</u> . Wohnung | <u>6</u> . Personen | 7. Einkommen |  |
|--|-------------------|----------------|-------------------------|--------------|--------------------|---------------------|--------------|--|
|--|-------------------|----------------|-------------------------|--------------|--------------------|---------------------|--------------|--|

#### Kontrollkästchen (Checkbox)

Ist nur eine alternative Eingabe zugelassen, reduziert sich das Eingabefeld auf ein Kontrollkästchen, das gesetzt (mit einem Häkchen versehen) oder nicht gesetzt ist. Mit einem Klick der Wert des Kontrollkästchens zweischen aktiv und nicht-aktiv alternativ gewechselt.

Die Kontrollkästchen in folgender Abbildung können beliebig ein- und ausgeschaltet sein. Ist eine Checkbox angehakt, gilt der beschriebene Wert (z.B. *Prüfer darf bearbeiten*).

- Aktuelles Datum in KZ 001
- Prüfer darf ändern
- Prüfer darf bearbeiten
- Protokoll mit Bearbeiter
- □ WG1 nicht doppelt starten
- Schreibweise aus EWO
- MESO-WEB
- Team-Viewer zulassen

#### **Optionsfeld**

Bei Optionsfeldern muss genau eine von mehreren Möglichkeiten ausgewählt werden. Die Aktivierung eines Optionsfeldes durch Klick löscht die bisherige Markierung eines anderen Optionsfeldes der zusammen gehörenden Gruppe von Optionsfeldern.

Im folgenden Beispiel soll vor der Löschaktion bestimmt werden, was gelöscht werden soll (*Zeile, Ort, Ortsteil, Strasse* oder *PLZ*). Es kann jedoch nur eines der Elemente gewählt werden.

| • | Zeile             |
|---|-------------------|
| C | Ort               |
| C | Orts <u>t</u> eil |
| C | Strass <u>e</u>   |
| C | PLZ               |

#### Datumsfeld

Führende Nullen müssen nicht eingegeben werden. Der Tages-, Monats- und Jahreseintrag ist zwingend durch Punkte oder Kommata zu trennen (z. B.: "1,2,12" daraus wird "01.02.2012".) Das Datumsfeld kann auch über das Kalendersymbol ausgewählt werden. Dies ist aber nur sinnvoll, wenn das einzutragende Datum in der Nähe des aktuellen Datums liegt.

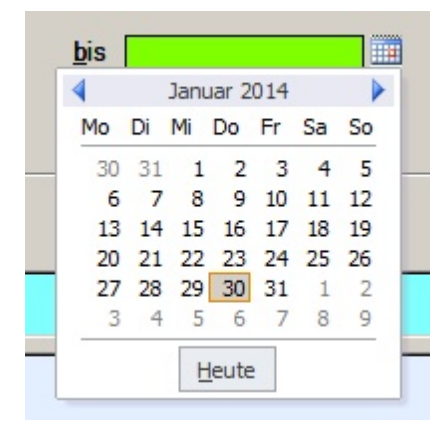

#### **Gruppen-Button**

Dieser Button sieht aus wie ein Kontrollkästchen und steuert andere Eingabefeldern bezüglich Freigabe und Sperrung steuert. Z.Z. werden zwei dieser Button im Register *5. Wohnung* von Wohngeldakten und dienen der Steuerung von Nebenkosten zur Miete bzw. zu den Nebenkosten zur Untervermietung. Die mit diesen Buttons gesteuerten Eingabefelder sind speziell mit einem "Vorhängeschloss gekennzeichnet.

| $\rightarrow$                                                                                                    | 20042                                                                                  | 5,25 | m²                                                              |
|----------------------------------------------------------------------------------------------------|----------------------------------------------------------------------------------------|------|-----------------------------------------------------------------|
| $\rightarrow$                                                                                                    | 20045                                                                                  | A    | EUR                                                             |
| $\rightarrow$                                                                                                    | 20047                                                                                  | 8    | EUR                                                             |
| →                                                                                                    | 20049                                                                                  | 8    | FUR                                                             |
| Retrag Nebenkosten Miete                                                                                                    | 20037                                                                                  |      | FUR                                                             |
|                                                                                                    | 20037                                                                                  |      | LUIX                                                            |
|                                                                                                    |                                                                                        |      |                                                                 |
|                                                                                                    |                                                                                        |      |                                                                 |
| Anzahl der Untermieter                                                                                                    | 20054                                                                                  | 8    |                                                                 |
| Betriebskosten für Heizung                                                                                                    | 20055                                                                                  |      | EUR                                                             |
| Betriebskosten für Warmwasser                                                                                                    | 20056                                                                                  | Ê    | EUR                                                             |
| Kosten der Haushaltsenergie                                                                                                    | 20057                                                                                  |      | EUR                                                             |
| Betrag Nebenkosten UV                                                                                                    | 20058                                                                                  |      | EUR                                                             |
|                                                                                                    |                                                                                        |      |                                                                 |
|                                                                                                    |                                                                                        |      |                                                                 |
| <i>→</i>                                                                                                    | 20042                                                                                  | 5,25 | m²                                                              |
| $\rightarrow$ $\rightarrow$                                                                                                    | 20042<br>20045                                                                         | 5,25 | m²<br>EUR                                                       |
| $\rightarrow$<br>$\rightarrow$<br>$\rightarrow$                                                                                                    | 20042<br>20045<br>20047                                                                | 5,25 | m²<br>EUR<br>EUR                                                |
| $\begin{array}{c} \\ \\ \\ \\ \\ \\ \\ \\ \\ \end{array}$                                                                                                    | 20042<br>20045<br>20047<br>20049                                                       | 5,25 | m²<br>EUR<br>EUR<br>EUR                                         |
| <ul> <li>→</li> <li>→</li> <li>→</li> <li>→</li> <li>Betrag Nebenkosten Miete</li> </ul>                                                                                                    | 20042<br>20045<br>20047<br>20049<br>20037                                              | 5,25 | m <sup>2</sup><br>EUR<br>EUR<br>EUR<br>EUR                      |
| <ul> <li>→</li> <li>→</li> <li>→</li> <li>→</li> <li>Betrag Nebenkosten Miete</li> </ul>                                                                                                    | 20042<br>20045<br>20047<br>20049<br>20037                                              | 5,25 | m <sup>2</sup><br>EUR<br>EUR<br>EUR<br>EUR                      |
| <ul> <li>→</li> <li>→</li> <li>→</li> <li>→</li> <li>Betrag Nebenkosten Miete</li> </ul>                                                                                                    | 20042<br>20045<br>20047<br>20049<br>20037                                              | 5,25 | m <sup>2</sup><br>EUR<br>EUR<br>EUR<br>EUR                      |
| <ul> <li>→</li> <li>→</li> <li>→</li> <li>→</li> <li>Betrag Nebenkosten Miete</li> </ul>                                                                                                    | 20042<br>20045<br>20047<br>20049<br>20037<br>20054                                     | 5,25 | m²<br>EUR<br>EUR<br>EUR<br>EUR                                  |
| <ul> <li>→</li> <li>→</li> <li>→</li> <li>→</li> <li>Betrag Nebenkosten Miete</li> </ul> Anzahl der Untermieter Betriebskosten f ür Heizung                                                                                    | 20042<br>20045<br>20047<br>20049<br>20037<br>20054<br>20055                            | 5,25 | m <sup>2</sup><br>EUR<br>EUR<br>EUR<br>EUR                      |
| <ul> <li>→</li> <li>→</li> <li>→</li> <li>→</li> <li>→</li> <li>Betrag Nebenkosten Miete</li> </ul> Anzahl der Untermieter Betriebskosten f ür Heizung Betriebskosten f ür Warmwasser                                          | 20042<br>20045<br>20047<br>20049<br>20037<br>20054<br>20055<br>20056                   | 5,25 | m <sup>2</sup><br>EUR<br>EUR<br>EUR<br>EUR<br>EUR               |
| <ul> <li>→</li> <li>→</li> <li>→</li> <li>→</li> <li>&gt; Betrag Nebenkosten Miete</li> </ul> Anzahl der Untermieter Betriebskosten f ür Heizung Betriebskosten f ür Warmwasser Kosten der Haushaltsenergie                    | 20042<br>20045<br>20047<br>20049<br>20037<br>20054<br>20055<br>20056<br>20057          | 5,25 | m <sup>2</sup><br>EUR<br>EUR<br>EUR<br>EUR<br>EUR<br>EUR        |
| <ul> <li>→</li> <li>→</li> <li>→</li> <li>→</li> <li>Betrag Nebenkosten Miete</li> </ul> Anzahl der Untermieter Betriebskosten f ür Heizung Betriebskosten f ür Warmwasser Kosten der Haushaltsenergie X Betrag Nebenkosten UV | 20042<br>20045<br>20047<br>20049<br>20037<br>20054<br>20055<br>20056<br>20057<br>20058 | 5,25 | m <sup>2</sup><br>EUR<br>EUR<br>EUR<br>EUR<br>EUR<br>EUR<br>EUR |

#### Informations-Button

Diese Buttons befinden sich im Register *7. Einkommen* an den Eingabefeldern KZ 3xx61 und dienen zum Öffnen eines Informations-Fensters, worin detailliert wird, wie der Freibetrag für das Kind mit eigenem Einkommen in die Einkommensberechnung eingeht.

| 6  | . Perso | onen | <u>7</u> . Ei | inkomn | nen                                  |                                         |        |               |                     |             |            |          |
|----|---------|------|---------------|--------|--------------------------------------|-----------------------------------------|--------|---------------|---------------------|-------------|------------|----------|
|    |         |      |               |        |                                      |                                         |        |               |                     |             |            |          |
| 5C | haft    |      |               |        |                                      |                                         |        |               |                     |             |            | <b>^</b> |
| 28 | x16     |      |               | x21    |                                      |                                         |        | x43           | 2 ~                 | x56         |            |          |
| 50 | x17     |      |               | x22    |                                      |                                         |        | x44           | ~                   | x57         |            |          |
|    | x18     |      |               | x23    |                                      |                                         |        | x45           | ~                   | x61         | 1          |          |
|    | x19     |      |               | x41    |                                      |                                         |        | x51           | ~                   |             | <u>۲</u>   | 1        |
|    | x20     |      |               | x42    |                                      | 2                                       |        | x55           | 4 ~                 |             |            |          |
|    | x16     |      |               | x21    |                                      |                                         |        | x43           | ~                   | x56         |            | Ī -      |
| 20 | x17     |      |               | x22    |                                      | 🔳 Ermittlu                              | ng Fre | ibetrag x61 f | ür die 1 Person Err | na Augustel |            | ×        |
|    | x18     |      |               | x23    |                                      | Recht 201                               | 6 vo   | rhanden -     | Freihetrag 12(      | n0£         | - 🖌 🛛      | C        |
|    | x19     | 1.3  | 44,00         | x41    |                                      | 1.                                      |        |               |                     |             |            |          |
|    | x20     |      |               | x42    |                                      | Einkünfte aus nichtselbständiger Arbeit |        |               |                     |             | 5.664,00€  |          |
| 00 | x16     |      |               | x21    |                                      | Einkünfte aus selbständiger Arbeit      |        |               |                     | 295,00€     |            |          |
| -  | x17     |      |               | x22    | Einkünfte aus Gewerbebetrieb 2.794,4 |                                         |        |               | 2.794,44€           |             |            |          |
| -  | x18     |      |               | x23    |                                      | Einkünfte aus Land- und Forstwirtschaft |        |               |                     |             |            |          |
| 1  | x19     |      |               | x41    |                                      | erhöhte Absetzungen                     |        |               |                     |             |            |          |
|    | x20     |      |               | x42    |                                      | pauschal b                              | este   | uerte Einna   | hmen (Minijob       | s)          | 0,00€      |          |
| =  | v16     |      |               | v21    |                                      | nach § 14 /                             | Abs. 1 | Satz 3 Nr.    | 2                   |             |            |          |
| -  | ×17     |      |               | ×22    |                                      | weitere Ei                              | nnah   | men           |                     |             | 145,98€    |          |
| -  | ×17     |      |               | ×22    |                                      | Abzugsbet                               | räge   | nach § 16 V   | VoGG                |             | 1.779,88€  |          |
| -  | x19     |      |               | x41    |                                      | Summe de                                | er Ein | nahmen        |                     |             | 7.119,54€  |          |
| +  | x20     |      |               | x42    |                                      | -                                       | _      | *** **        |                     |             |            |          |
| =  |         |      |               | ~ ~    |                                      | Abzugsbe                                | trag   | fur x61       |                     |             | 1.200,00 € |          |
| _  | x16     |      |               | x21    |                                      | _                                       |        |               |                     |             |            |          |
|    | x17     |      |               | x22    |                                      |                                         |        |               |                     |             |            |          |

#### 1.2.1.2 Menüstruktur

Ein Menü ist allgemein die Zusammenfassung von Bedienfunktionen und Einstellmöglichkeiten in hierarchischer Darstellung. Menüs können geschachtelt sein, d. h. bei der Anwahl eines (Haupt-) Menüs kann sich ein Untermenü öffnen, das wiederum eine Auswahl weitergehender Bearbeitungsmöglichkeiten bietet.

#### Menü vs. Ribbon

Als Menü im Sinne dieser Anwenderdokumentation wird ein (Haupt-)Menüpunkt bezeichnet, der die oberste Hierarchieebene der Menüsteuerung bei Wohngeld WGplus repräsentiert. Die (Haupt-) Menüs stehen stets mit dem ersten Dialogfenster nach erfolgreicher Zugangsprüfung zur Verfügung.

Die obere Haupt-Menüleiste wird von Microsoft seit MS Office 2007 "Ribbon" genannt. Sie hat eine andere Höhe als das alte Windows-Hauptmenü und hat damit auch Auswirkungen auf die Darstellung von WGplus in verschiedenen Bildschirmauflösungen.

#### Alt

| 🟓 Wohngeld für W    | indows 5.0 🛛 🕅         | ersion vom: 27.04   | 1.2007          |                   |          |       |
|---------------------|------------------------|---------------------|-----------------|-------------------|----------|-------|
| Schliessen Neuer Ve | organg <u>A</u> nsehen | Bearbeiten Prüfen   | Drucken Löschen | Bearbeitungsstand | Umhängen | Tools |
| <u>1</u> . Suchen   | <u>2</u> . Akten       | <u>3</u> . Vorgänge |                 |                   |          |       |

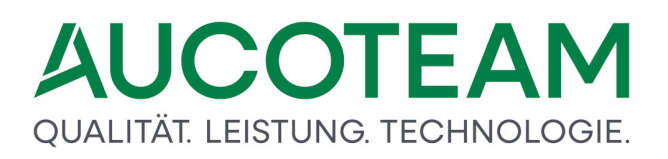

Hier wird als Beispiel das Hauptmenü mit allen seinen Untermenüpunkten aufgeführt.

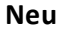

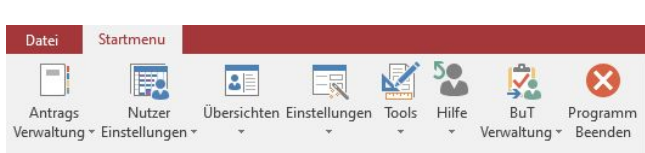

#### Untermenü

Als Untermenüs werden grundsätzlich die Menüpunkte der zweiten Hierarchieebene bezeichnet. Die Untermenüs stehen zur Verfügung, wenn (durch Klick auf den Haupt-Menüpunkt oder durch Eingabe des mit einem Unterstrich gekennzeichneten Buchstabens über die Tastatur) ein Menü geöffnet wurde.

#### Menüpunkt

Eine Reihe von (untergeordneten) Dialogfenstern weist eine eigene, angepasste Menüleiste im Kopfteil auf. Diese unterschiedlichen Menüangebote "tieferer" Hierarchieebenen werden hier allgemein als Menüpunkte bezeichnet. Sie sind in der jeweils zugeordneten Menüleiste dargestellt.

#### 1.2.2 Liste der Zusatzmodule

Die folgende Tabelle zeigt die verfügbaren Zusatzmodule. Mit Klick auf den entsprechenden Link kommen Sie zur Modulbeschreibung innerhalb dieser Hilfe. Außerdem zeigt die Tabelle die jeweilige Kennziffer des Zusatzmoduls und welches Grundmodul damit erweitert werden kann.

| Name                                  | Grundmodul |
|---------------------------------------|------------|
| ZM(1) SFTP-Client                     | WG2        |
| ZM(2) LDS-Rücklauf                    | WG1, WG2   |
| ZM(3) Terminverwaltung                | WG1        |
| ZM(4) Löschen nach Bearbeiter / Liste | WG2        |
| ZM(5) Mail-Versand                    | WG1        |
| ZM(6) Dokumente                       | WG1        |
| ZM(7) Standardbriefe                  | WG1        |
| ZM(9) Erweiterte Statistik            | WG1        |
| ZM(A) ALG II                          | WG1        |
| ZM(B) Erinnerungsschreiben            | WG1        |
| ZM(C) Prüfung von Auszahlungen        | WG1        |
| ZM(D) Wohngeld-Kurzberechnung         | WG1        |
| ZM(E) Auswertung von Kennzahlen       | WG1        |
| ZM(F) EWO-Anbindung                   | WG1, WG2   |
| ZM(G) Dokumentenverwaltung            | WG1        |

| Name                                | Grundmodul |
|-------------------------------------|------------|
| ZM(H) Automatisiertes Update        | WG1, WG2   |
| ZM(I) BuT-Verwaltung                | WG1, WG2   |
| ZM(J) Unterlagen scannen            | WG1, WG2   |
| ZM(K) Übernahme von Online-Anträgen | WG1        |
| ZM(I) Online-Filme                  | WG1        |
| ZM(M) Rückforderungen               | WG1        |

#### 1.2.3 Installation der Zusatzmodule

Zur Installation von WGplus ist keine Setup-Routine erforderlich, da WGplus selbst keine Einträge in die Windows-Registry vornimmt. Die jeweils aktuelle Version von WGplus wird als ZIP-Datei ausgeliefert. Für jedes Grundmodul wird eine eigene ZIP-Datei zur Verfügung gestellt. Mit der Installation von WG1 und WG2 werden die dazugehörigen Zusatzmodule installiert.

Darüber hinaus sind für den Betrieb der Zusatzmodule keine zusätzlichen Installationen erforderlich, mit zwei Ausnahmen:

- *mscomctl.ocx*: Für den Betrieb von MS Access oder MS Access Runtime ist die zusätzliche Installation der mscomctl.ocx erforderlich, wie weiter unten beschrieben.
- *Chilkat*: Diese Komponente ist für den Betrieb des Zusatzmoduls *ZM(1) SFTP-Client* erforderlich. Siehe dazu den entsprechenden Abschnitt im Kapitel <u>WGplus-Zusatzmodule</u>.

#### Lizenzierung

Welche Module eingesetzt werden können, wird über Lizenzen festgelegt. Die Lizenzen werden als verschlüsselte Textdatei in WG1 importiert.

#### 1.2.4 Hilfetexte als PDF-Dateien

Die Hilfetexte zu den einzelnen Zusatzmodulen sind als PDF-Dateien verfügbar. Diese Dateien finden Sie:

- im Installationsverzeichnis von WGplus. Diese finden Sie unter [WGplus-Installationsverzeichnis] \Help \PDF \, wobei [Installationsverzeichnis] für das Verzeichnis steht, in dem WGplus installiert wurde. Dies ist üblicherweise C:\Program Files (x86) \AUCOTEAM\WGplus, kann aber abweichen.
- im Internet.

#### **Hilfetexte im Internet**

Die Beschreibung der Zusatzmodule kann aus dem Internet heruntergeladen werden. In der folgenden Liste finden Sie Links zu den entsprechenden PDF-Dateien:

ZM(1) SFTP-Client ZM(2) LDS-Rücklauf ZM(3) Terminverwaltung

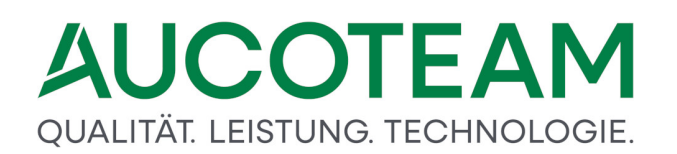

- ZM(4) Löschen nach Bearbeiter / Liste
- ZM(5)-Mail-Versand
- ZM(6)-Dokumente
- ZM(8)-Standardbriefe
- ZM(9) Erweiterte Statistik

ZM(A) ALG II

- ZM(B) Erinnerungsschreiben
- ZM(C) Prüfung von Auszahlungen
- ZM(D) Wohngeld-Kurzberechnung

ZM(E) Auswertung von Kennzahlen

ZM(F) EWO-Anbindung

ZM(G) Dokumentenverwaltung

ZM(H) Automatisiertes Update

ZM(I) BuT-Verwaltung

ZM(J) Unterlagen scannen

ZM(K) Übernahme von Online-Anträgen

#### 1.3 Zusatzmodule

Die folgende Liste zeigt die verfügbaren Zusatzmodule. Mit Klick auf den entsprechenden Link kommen Sie zur Modulbeschreibung innerhalb dieser Hilfe. Außerdem zeigt die Tabelle die jeweilige Kennziffer des Zusatzmoduls und welches Grundmodul damit erweitert werden kann.

- ZM(1) <u>SFTP-Client</u>: Dieses Zusatzmodul erweitert die Funktionalität von WG2. Die in WG1 erfasste Daten für Wohngeldanträge werden regelmäßig zur Datenzentrale IT.NRW übermittelt. Dieses Zusatzmodul bietet den sicheren und verschlüsselten Tranfer der Daten per SFTP. Die Abkürzung SFTP steht für secure file transfer protocol, mehr dazu finden Sie <u>auf dieser Wikipedia-Seite</u>.
- ZM(2) <u>LDS-Rücklauf</u>: Die an die Datenzentrale übermittelten Daten werden dort ausgewertet und die Ergebnisse (Wohngeldbescheide, Nachweislisten, Zahlungslisten, Überzahlungslisten, Wohngeldkontenblätter) werden den kommunalen Wohngeldstelle in ihrem SFTP-Postfach zu Verfügung gestellt. Das Zusatzmodul LDS-Rücklauf ermöglicht den maschinellen Import einiger Listen nach WGplus, so das der Sachbearbeiter diese Daten immer in der Akte per Mausklick aufrufen kann.
- ZM(3) <u>Terminverwaltung</u>: Dieses Zusatzmodul erlaubt es Sachbearbeitern, Termine zu verwalten, die im Zusammenhang mit Wohngeldanträgen auftreten. Somit können Sie z.B. Aufforderungen an Antragsteller, weitere Unterlagen vorzulegen, überwachen. Zum Wiedervorlage-Termin wird dann der entsprechende Sachbearbeiter oder seine Vertretung benachrichtigt.

- ZM(4) Löschen nach Bearbeiter / Liste: Üblicherweise werden Wohngeld-Akten 10 Jahre nach der letzten Transaktion gelöscht. Zur Löschung werden die Wohngeldstellen von den Datenzentralen aufgefordert, womit die Datenbestände bei den Kommunen an die Datenbestände bei den Datenzentralen angeglichen werden. Die Löschanweisungen erfolgen über sogenannte Löschlisten. Diese werden von diesem Zusatzmodul ausgewertet, und die entsprechenden Datensätze werden aus dem Datenbestand gelöscht bzw. auf Bearbeitungsstand "R" = ruhend gesetzt.
- ZM(5) <u>Mail-Versand</u>: Dieses Zusatzmodul erlaubt es, Antragsteller per E-Mail über den aktuellen Bearbeitungsstand des Antrags zu informieren.
- ZM(6) <u>Dokumente</u>: Mit diesem Zusatzmodul wird den Sachbearbeitern die Möglichkeit gegeben, auf informative Texte zuzugreifen. Dazu gehören z.B. einschlägige Gesetzestexte und Rundschreiben. Mit dem Zusatzmodul wird eine Sammlung von relevanten Texten mitgeliefert, die Sachbearbeiter können diese Sammlung auch selbst erweitern.
- ZM(7) <u>Standardbriefe</u>: Bei der Bearbeitung von Wohngeldanträgen gibt es eine Reihe von Situationen und Fällen, in denen Sachbearbeiter Standard-Dokumente ausstellen muss, z.B. Schwerbehindertenbescheide. Dieses Zusatzmodul gibt Sachbearbeitern die erforderlichen Standardbriefe an die Hand. Das Ausfüllen der Dokumente mit echten Falldaten erfolgt über Seriendruck-Felder von MS Word.
- ZM(9) <u>Erweiterte Statistik</u>: Dieses Zusatzmodul erweitert die in WGplus eingebauten Statistik-Funktionen. Hinweis: Siehe auch das Modul ZM(E) Auswertung von Kennzahlen, das eine umfassende statistische Auswertung aller Kennzahlen erlaubt.
- ZM(A) <u>ALG II</u>: Dieses Zusatzmodul erlaubt Sachbearbeitern eine ausführliche ALG II-Berechnung. wo Daten aus dem Vorgang für die ALG II Berechnung übernommen werden können. In einigen Kommunen gibt es Stellen, die zusätzlich zu Wohngeld-Anträgen auch Anträge auf Auszahlung von Arbeitslosengeld 2 (ALG II) bearbeiten. Dieses Zusatzmodul gibt solchen Stellen die Möglichkeit, die Berechnung von ALG II in WGplus auszuführen.
- ZM(B) <u>Erinnerungsschreiben</u>: Bei der Bearbeitung von Wohngeldanträgen müssen in einigen Situationen die Antragsteller an bestimmte Termine und Zulieferungen erinnert werden, z.B. bei noch fehlenden Unterlagen. Dieses Zusatzmodul bietet die erforderlichen Erinnerungsschreiben für alle Situationen. **Hinweis**: Dieses Zusatzmodul wird häufig mit dem Zusatzmodul ZM(J) Unterlagen scannen verwendet. Beide zusammen geben Sachbearbeitern wichtige Mittel an die Hand, um Wohngeldanträge effizient zu vervollständigen.
- ZM(C) <u>Prüfung von Auszahlungen</u>: Dieses Zusatzmodul erlaubt es den Wohngeldstellen, die erfolgten Zahlungen mit den tatsächlichen Ansprüchen zu vergleichen und so Unstimmigkeiten zu bereinigen. Dazu werden die Rücklaufdaten der Datenzentrale verwendet.
- ZM(D) <u>Wohngeld-Kurzberechnung</u>: Dieses Zusatzmodul erlaubt es Sachbearbeitern, schnelle Auskünfte über die zu erwartende Höhe des Wohngeldes zu geben und einen grobe Verschlechterungsprüfung zu ALG II.
- ZM(E) <u>Auswertung von Kennzahlen</u>: Diese Zusatzmodul ist sozusagen das ultimative Statistikmodul von WGplus. Es erlaubt die kombinierte Auswertung aller ca. 1400 Kennzahlen, die in WGplus verwendet werden. Die Auswertung erfolgt über

Boole'sche Operationen (logische Verknüpfungen). Die gewonnenen Daten können exportiert und z.B. in MS Excel tabellarisch und grafisch dargestellt werden.

- ZM(F) <u>EWO-Anbindung</u>: Eine wichtige Anforderung ist, dass die Angaben im WGplus-Datenbestand möglichst aktuell sind. Dazu können die Daten mit den aktuellen Datenbeständen der Einwohner-Meldeämter (EWO) abgeglichen werden. Der Zugriff auf die EWO-Datenbanken erfolgt bei den einzelnen Stellen mit dedizierten Programmen. Zwei im Bereich Wohngeld einschlägige Programme sind MESO der Firma HSH und OK.EWO der AKDB in Bayern. Dieses Zusatzmodul erlaubt die Anbindung an die beiden Programme MESO und OK.EWO.
- ZM(G) <u>Dokumentenverwaltung</u>: Dieses Zusatzmodul ist ein eigenes Dokumentenmanagement-System (DMS), das sowohl die eigene Erfassung und Verwaltung von Dokumenten erlaubt, als auch den Zugriff auf Fremd-DMS. Die Ablage der Dokumente, die in WGplus erzeugt werden, erfolgt in Form von PDF-Dateien in einem eigenen System von Archivordnern. Dokumente können über das ZM(J) eingescannt und archiviert werden.
- ZM(H) <u>Automatisiertes Update</u>: Dieses Zusatzmodul gibt EDVer die Möglichkeit den Aufwand für die Updates von WGplus zu optimiern.
- ZM(I) <u>BuT-Verwaltung</u>: Die Abkürzung BuT steht für Bildung und Teilhabe. Dies sind "sind Leistungen, die in Deutschland im Rahmen der Grundsicherung für Arbeitssuchende oder der Sozialhilfe hilfebedürftigen Kindern, Jugendlichen und jungen Erwachsenen neben dem Regelbedarf bzw. den Regelbedarfsstufen erbracht werden", siehe <u>diese Wikipedia-Seite</u>. Kommunen können über dieses Zusatzmodul über Kennzahlen auswerten, welche Familien Kinder haben, die Anspruch auf BuT haben.
- ZM(J) <u>Unterlagen scannen</u>: Dieses Zusatzmodul erlaubt es, Dokumente einzuscannen, z.B. nachgeliefert Unterlagen, und abzulegen. In Verbindung mit anderen Zusatzmodulen, z.B. ZM(B) Erinnerungsschreiben und ZM(G) Dokumentenverwaltung kann der WGplus-Datenbestand effizient auf dem Laufenden gehalten werden.
- ZM(K) <u>Übernahme von Online-Anträgen</u>: Mit diesem Zusatzmodul können Online-Anträge, die man seit 2017 von der Homepage der IT.NRW stellen kann, automatisiert in WGplus zu importieren. Nach der Online-Eingabe der Antragsdaten durch die Antragsteller wird eine Textdatei von der Homepage and die entsprechende Wohngeldstelle übermittelt. Hier wird die Textdatei vom Zusatzmodul eingelesen, und die Daten werden nach WGplus importiert.
- ZM(L) <u>Online-Filme</u>: Auf Grund der vielen Anfragen zu Schulungen, haben wir ein Zusatzmodul Online-Filme erstellt. Ziel ist es, das Programm vorzustellen und Lösungen für auftauchende Probleme zu erklären. Somit erhält die Wohngeldstelle mit der Zeit eine umfangreiche Videobibliothek. Es gibt freie Filme (grün dargestellt) und Filme welche das ZM benötigen. Zum Abspielen der Videos benötigt man einen Kopfhörer und Internetzugang. Die Filme können in WG1 unter Hilfe aufgerufen werden.
- ZM(M) <u>Rückforderungen</u>: Mit dem September-Update 2024 von WGplus, das in der Basisvariante Funktionen zur Erfassung von Forderungen bereitstellt, wird auch das Zusatzmodul Rückforderungen eingeführt. Das ZM Rückforderungen bietet weitergehende Funktionen zur automatischen Berechnung von Forderungen inklusive anfallender Zinsen, sodass die aufwändige manuelle Erfassung und Berechnung auf Papier oder in Excel-Tabellen nicht mehr erforderlich ist.

#### 1.3.1 ZM(1) SFTP-Client

| Name              | Grundmodul |
|-------------------|------------|
| ZM(1) SFTP-Client | WG2        |

Auf Grund der Umstellung beim IT.NRW von der FTP-Datenübertragung zur IBM-Mainframe zu einer Hochsicherheitsinfrastruktur und Einsatz eines SFTP-Gateways, wurde in WG2 ein SFTP-Client integriert. Somit kann der komplette Datentransfer zwischen der Wohngeldstelle und dem IT.NRW wie bisher über FTP nun auch über SFTP realisiert werden.

Die Beschreibung des Moduls erfolgt in folgenden Abschnitten:

- Installation
- Einrichtung einer SFTP-Verbindung
- Dateien über SFTP vom IT.NRW holen
- Dateien über SFTP zum IT.NRW senden

#### 1.3.1.1 Installation

Eine zusätzliche Installation dieses Moduls ist nicht erforderlich, sofern das Grundmodul *WG2* installiert ist. Für den Betrieb dieses Moduls sind allerdings auf dem Arbeitsrechner zusätzliche Komponenten erforderlich, die nicht mit *WG2* installiert werden.

Wenn Sie den SFTP-Datentransfer über WG2 nutzen, benötigen alle Arbeitsplatzrechner, auf welchen WG2 installiert ist, die Datei *ChilkatAx-xxxx-win32.dll* (wobei xxxx für den Versionsstand steht). Im Detail werden folgende Dateien benötigt:

| ChikatAx-9.5.0-win32.dll        | *.dll für SFTP-Datentransfer                        |
|---------------------------------|-----------------------------------------------------|
| register_win32.bat              | Datei, um *.dll zu registrieren                     |
| unregister_win32.bat<br>löschen | Datei, um *.dll bei Bedarf aus der Registrierung zu |

Zur Installation werden die DLL-Dateien und die Datei *register\_win32.bat* auf den Rechner kopiert, z.B. in das WGplus-Arbeitsverzeichnis. Anschließend wird die Datei *register\_win32.bat* gestartet.

**Hinweis**: Die gemachten Registereinträge werden in den User-Bereich der Registry geschrieben. Daher muss die *register\_win32.bat* im Benutzer-Kontext gestartet werden und nicht mit Administrator-Rechten.

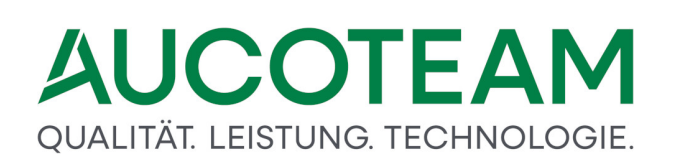

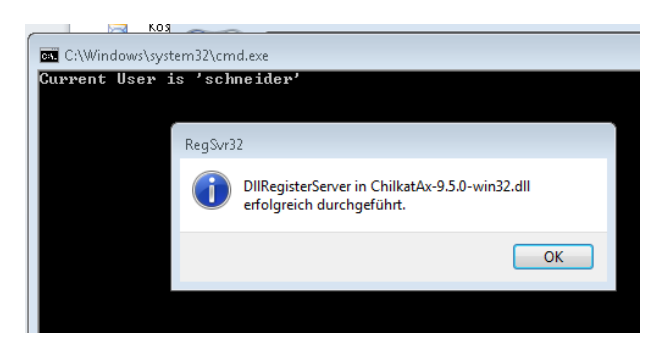

Die erfolgreiche Registrierung wird durch eine Meldung angezeigt.

**Hinweis**: Bei unterschiedlichen registrierten Chilkat-Versionen auf einem PC kann es zu Problemen kommen. So nutzt z.B. die Software *PCKlaus* von HSH ebenfalls Chilkat. Das Zusatzmodul *ZM(1) SFTP-Client* und PCKlaus sollten nicht zusammen auf einem PC installiert werden, oder es sollte zumindest sichergestellt werden, dass die eingesetzten Chilkat-Versionen identisch sind.

Die SFTP-Nutzerkennung und das SFTP-Passwort erhalten die Kommunen vom IT.NRW. Das SFTP-Passwort muss dann in regelmäßigen Abständen über WG-Online erneuert werden. Den Private-Key sowie das zugehörige Passwort für den Private-Key erhalten die Kommunen, welche das Zusatzmodul SFTP-Client nutzen, von AUCOTEAM.

Folgende Daten werden momentan zwischen dem IT.NRW und WG2 übertragen.

Daten von Wohngeldstelle --> IT.NRW:

| Quell-Verzeichnis:<br>für die Wohngeldstelle) | /data2/in/WOHN/BRIEF/Bxxxxxx (xxxxxx steht |
|-----------------------------------------------|--------------------------------------------|
| 14-tägige Datenausgabe                        | (ASCII - Dateien)                          |
| mögliche tägliche Plausibilitätsprüfung       | (ASCII - Dateien)                          |
| aten vom IT.NRW> Wohngeldstelle:              |                                            |
| Ziel-Verzeichnis:                             | /data2/out/WOHN/POSTFACH/Bxxxxxx           |
| Rücklaufdateien aus dem Rechenlauf            | (Text / PDF -Dateien)                      |
| Online-Anträge                                | (Text / PDF -Dateien)                      |
| WG-Bescheide, Plausibilitätsprüfung           | (Text / PDF -Dateien)                      |

#### 1.3.1.2 Einrichtung einer SFTP-Verbindung

Das Einrichten und Testen der SFTP-Verbindung wird in WG2 unter SFTP / Einstellungen vorgenommen.

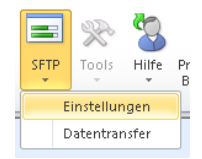

D

Jedem Bearbeiter in WGplus können ein oder mehrere SFTP-Nutzer zugeordnet werden. Zur Neuanlage eines SFTP-Nutzers wählt man den entsprechenden Bearbeiter von WGplus aus, klickt auf den Button *Neu* und trägt alle notwendigen Daten für den Verbindungsaufbau in die entsprechenden Felder ein. Die Zugangsdaten für den SFTP-Server, sowie die Gatway-Einstellungen erhalten Sie vom IT.NRW, den Private-Key mit Kennwort erhalten Sie von AUCOTEAM.

| == SFTP-N | lutzer verwalten                      |                                       |                        |                            | 23                           |
|-----------|---------------------------------------|---------------------------------------|------------------------|----------------------------|------------------------------|
| Anmeld    | le-Parameter Ordner fü                | ir den Dateitransfer                  |                        |                            |                              |
| 2         | Bearbeiter WGplus                     | sd                                    | •                      | WGST-Nr.                   | 711000 💌                     |
|           | Bearbeiter SFTP                       | bielefeld_711000                      | •                      |                            |                              |
|           |                                       |                                       |                        |                            |                              |
|           | SFTP-Server                           | sv-sles12-lx-vm                       |                        | Port                       | 22                           |
|           | SFTP-Nutzer                           | bielefeld_711000                      |                        | SFTP-Kennwort              | *****                        |
|           | Das Kennwort für den S                | FTP-Nutzer muß nach                   | Ablauf in WG-Online    | Ablaufdatum                | 31.12.2019                   |
| -         | geändert und anschließ                | lend als SFTP-Kennwo                  | rt hier eingetragen we |                            |                              |
|           | Gateway                               | tunnel-lx-vm                          |                        | Gateway-Nutzer             | tunnel_711000                |
|           | Private Kev                           | W:\Projekte\00_W(                     | Splus WWplus Dater     | \NRW\Bielefeld 711000 - 71 | 1900\SFTP-Kev\private        |
|           | · · · · · · · · · · · · · · · · · · · | j(                                    |                        |                            | 1500 (of the help (private_) |
|           | Kennwort für<br>Private Key           | ********                              |                        |                            |                              |
|           |                                       | SSH.TimeOut                           | 30000                  | SFTP.TimeOut               | 30000                        |
|           | TimeOut-Einstellung                   | SSH.IdleOut                           | 30000                  | SFTP.IdleOut               | 80000                        |
|           | Neu                                   | Bearbeiten                            | Löschen                | Abbrechen                  | Speichern                    |
|           |                                       |                                       |                        |                            |                              |
|           | Vers                                  | ion: 9.5.0.76<br>Jeldung am Gateway o | k                      |                            |                              |
| Tes       | t Verbindung                          | Key ok                                |                        |                            |                              |
|           | Über                                  | rgabe Password ok                     |                        |                            |                              |
|           | Anm<br>Verb                           | bindung sum APPI-Sen                  | ey ok<br>ver 2 ok      |                            |                              |
|           | Anm                                   | eldung Nutzer an App                  | l - Server ok          |                            | Schliessen                   |
|           |                                       |                                       |                        |                            |                              |

Durch Maus-Doppelklick auf das Icon links vor *Bearbeiter SFTP* kann die Ansicht der beiden Kennwörter zwischen Klartext und Passwort gewechselt werden. Nach der Eingabe kann durch Klick auf den Button *Test Verbindung* eine Verbindung über SFTP mit dem IT.NRW aufgebaut werden. Die vorgegebenen *TimeOut-Einstellungen* sollte nur bei Bedarf geändert werden. **Hinweis**: Es kann immer nur ein Bearbeiter WGplus pro WGST-Nr und Bearbeiter SFTP zugeordnet werden.

In der zweiten Karteikarte *Ordner für den Datentransfer* müssen die Pfade eingetragen werden, wo die Dateien vom IT.NRW gespeichert werden sollen. Bei Netzwerkpfaden gibt es die Möglichkeit die URL zu verwenden.

| Bezeichnung                        | gewählter Ordner                                                                     |
|------------------------------------|--------------------------------------------------------------------------------------|
| SFTP Online Akten<br>SFTP Rücklauf | D:\WGplus5_2013\NRW\AUSGABE\SFTP Online<br>D:\WGplus5_2013\NRW\AUSGABE\SFTP Rücklauf |
| SFTP-Test                          | W:\Projekte\Wohngeld_NRW\SFTP-Test                                                   |
|                                    |                                                                                      |
| SFTP-Test                          | W:\Projekte\Wohngeld_NRW\SFTP-Test                                                   |
|                                    |                                                                                      |
| Neu                                | Bearbeiten Löschen Abbrechen Speichern                                               |

#### 1.3.1.3 Dateien über SFTP vom IT.NRW holen

| sd sd (/////////////////////////////////                                                                                                    | m<br>DHN/POSTFACH/B711000/<br>D_WGplus_WWplus_Daten\ | Nutzer bielefeld_711000<br>Kennwort<br>Protokoll<br>Protokoll<br>Cogdate erstelen                                                                                                    |
|----------------------------------------------------------------------------------------------------|------------------------------------------------------|----------------------------------------------------------------------------------------------------|
| Dateien vom IT.NRW holen Dateien verteilen                                                                                                    |                                                      | ✓ Ordner sortieren                                                                                                    |
| SFTP-Ordner<br>Postfach - Dateien von IT-NRW<br>PDF-Dateien<br>TAR-Dateien<br>Plausi Dateien<br>Brief-gesendete Dateien<br>Rechenlauf-Dateien<br>Plausi Dateien                                                                                        |                                                      | Iokale-Ordner     SFTP Online Akten       SFTP Rücklauf     SFTP Rücklauf       SFTP Fist     SFTP-Test-VRL       01-Januar     02-Februar       03-März     04-April       05-Mai     06-Juni       06-Juni     07-Juli                  |
| Dateien ab 02.01.2019 alle abwähler                                                                                                    | alle auswählen                                       | Zielordner  \\sv-clusterfs\projekte\gb_c\wohngeld\Projekte\Wohngeld_NRW\SFTF                                                                                                    |
| Dateiname Datum                                                                                                    | Größe 🔺                                              | Dateiname Größe 🔺                                                                                                    |
| Datei_0.pdf         18.12.2016 1           Datei_0.pdf         18.12.2016 1           Datei_wohngeldbescheid_711800_45         17.11.2016 1           Datei_wohngeldbescheid_711800_45         17.11.2016 1           Datei_0.pdf         17.11.2016 1 | 2:<br>4:<br>4:<br>4:                                 | Wohngeldbescheid_711800_225869.pdf         49217           Dateien vom<br>SFTP-Server         Wohngeldbescheid_711800_2312713.pdf         49308         E           Wohngeldbescheid_711800_3509514.pdf         49662         E         E |
|                                                                                                    | 4:<br>4:<br>4:                                       | Wohngeldbescheid_711800_354105.pdf         49094           Wohngeldbescheid_711800_3646012.pdf         48805           Dateien auf         Wohngeldbescheid_711800_370477.pdf         49120                                               |
| Wohngeldbescheid_711800_43 17.11.2016 1<br>Wohngeldbescheid_711800_42 17.11.2016 1<br>Wohngeldbescheid_711800_42 17.11.2016 1                                                                                                    | 4:<br>4:<br>4:                                       | SFTP-Server         49539           Wohngeldbescheid_711800_425409.pdf         48788           Wohngeldbescheid_711800_4255313.pdf         49295           Wohngeldbescheid_711800_430325.pdf         49261                               |
| UT& Wohnaeldbescheid 711800 37 17.11.2016 1                                                                                                    | 4:                                                   | 12: Wohnaeldbescheid 711800 438766.pdf 49097                                                                                                    |

In diesem Formular können Daten vom SFTP-Server des IT.NRW kopiert, gelöscht und in die vorgegebenen Ordner verteilt werden. Der obere Teil enthält die Anmeldedaten der SFTP-Verbindung.

Zur besseren Übersicht gibt es die Möglichkeit, sich nur Dateien ab einem bestimmten Datum anzeigen zu lassen. Als Voreinstellung wird das heutige Datum minus 14 Tage vorgeschlagen. Die Spaltenüberschriften können zum Sortieren verwendet werden. Bei Problemen während des Datentransfers kann eine Logdatei *chk.log* erstellt werden. Das Häkchen ist dann vor dem Verbinden zu setzen. Beim Verbinden mit deaktiviertem Häkchen, wird *chk.log* gelöscht. Die Datei wird im WG2-Ordner abgespeichert.

Die Kommunen haben die Möglichkeit, ihre Wohngeldbescheide einzeln in einer TAR-Datei komprimiert zu erhalten. Diese können in der zweiten Karteikarte entpackt und mit einem Klick sofort in den entsprechenden Archivpfad in den Ordner Bescheide der jeweiligen Akte kopiert werden. Zur Zeit funktioniert diese Vorgehensweise nur, wenn der Archivpfad alle Wohngeldnummern als Ordner enthält. Man kann in WG1 z.B. dafür die Archivstruktur Jahr\Wohngeldnummer einrichten.

#### 1.3.1.4 Dateien über SFTP zum IT.NRW senden

| Datenexport Datenimport EWO                                                                                                    | Ausgaben Übersicht                                                                                                    | Ausgabe I                                                                                                    | O RL-Dateien ⊙ P<br>Plausi: D:\WGplus5_2013\N                                                                                                    | lausi-Dateien<br>IRW\Ausgabedateien                                                                                                    |                                                                                          | Schliessen |
|----------------------------------------------------------------------------------------------------|----------------------------------------------------------------------------------------------------|----------------------------------------------------------------------------------------------------|----------------------------------------------------------------------------------------------------|----------------------------------------------------------------------------------------------------|------------------------------------------------------------------------------------------|------------|
| Ausgabe - Einstellungen<br>Ausgabe - Erzeugen<br>Ausgabe - Manager (alt)<br>Ausgabe - Manager SFTP<br>Ausgabe - Statistik<br>Auszahlungsprüfung<br>Plausiprüfung | Plausiausgaben  <br>PL-Datei<br>PL0047<br>PL0045<br>PL0045<br>PL0044<br>PL0043<br>PL0042<br>PL0042<br>PL0042<br>PL0044<br>PL0024<br>PL0024<br>PL0005<br>PL0005<br>PL0004<br>PL0003 | Ubersicht         Plausia           WGST         1000           1000         1000           1000         1000           1000         1000           1000         1000           1000         1000           1000         1000           1000         1000           1000         1000           1000         11400 | Datum           29.05.2018 13:29           28.05.2018 14:50           12.04.2018 09:47           12.04.2018 09:47           10.04.2018 09:45           11.04.2018 13:56           10.02.2018 13:56           01.02.2018 09:45           10.03.2018 13:56           01.02.2018 09:45           01.06.2018 15:15           01.06.2018 15:15           01.06.2018 15:15           01.06.2018 15:10 | Ausgabe Ordner           D:\Wcplus5_2013\NRW\A           D:\Wcplus5_2013\NRW\A | Größe<br>7708<br>8610<br>8610<br>8610<br>28044<br>269698<br>6478<br>3116<br>3690<br>6642 |            |
|                                                                                                    | PL0002<br>PL0001                                                                                                    | 711400<br>711000                                                                                                    | 01.06.2018 13:34<br>18.06.2018 14:50                                                                                                    | D:\WGplus5_2013\NRW\A<br>D:\WGplus5_2013\NRW\A                                                                                                    | 6642<br>7216                                                                             |            |

Über das Ribbon *Datenexport*, wurde ein *Ausgabe-Manager SFTP* neu hinzugefügt. Die Ausgabe Übersicht kann zwischen RL-Dateien und Plausi-Datei gewechselt werden. Links oben besteht die Möglichkeit, andere Ausgabejahre anzeigen zu lassen. An der Erstellung einer Ausgabedatei für den Rechenlauf und einer Plausidatei hat sich nichts geändert.

Die Plausidatei wird wie bisher bei der Erstellung in einen Datei-Pfad kopiert und kann von dort über SFTP versendet werden. Bei Mausklick auf den Button *SFTP* wird die zweite Karteikarte des SFTP-Ausgabemanager geöffnet und man kann sich dort über SFTP beim IT.NRW anmelden und die Datei anschließend zu versenden.

| Wohngeldstelle 7112     | 200 -                                         | Datei-Pfad | D:\WGnlus5_2013\NRW | /\Ausga                  | abedateien                             |            |                              |
|-------------------------|-----------------------------------------------|------------|---------------------|--------------------------|----------------------------------------|------------|------------------------------|
| 2018                    | Ausgabe Plausi: D:\WGplus5_2013\NRW\Ausgabeda | ateien     | Schliessen          |                          | C ANSI                                 |            | + +                          |
| Plausiausgaben Übersich | ht Plausiausgabe Versenden                    |            |                     |                          | ANSI                                   | * ASCII    |                              |
| gewählte Datei D:\WGp   | plus5_2013\NRW\Ausgabedateien\PL0002          |            |                     |                          |                                        |            |                              |
|                         | sd vicestnip                                  |            | Anmelden            |                          | bis                                    | PL-Dat.    | senden                       |
| 7<br>7<br>7             | WGSTNK /11200                                 |            |                     | 009<br>008<br>008        | 31.08.2009<br>31.10.2008<br>31.12.2008 |            | Nein<br>Nein<br>Nein         |
|                         | Datei PL0002 🥑                                |            | Versenden           | 001<br>001<br>001<br>001 | 31.03.2001                             |            | Nein<br>Nein<br>Nein<br>Nein |
| 7<br>SFT                | TP-Ordner //data2/in/WOHN/BRIEF/B711200/      |            |                     | 001                      | 31.10.2001                             |            | Nein                         |
| 7<br>7                  | ateiname Datum                                |            | Größe               | 015                      | 31.12.2015                             | 30.11.2015 | Nein                         |
| 7 Protokoll             | L0002 02.07.2018 15:11:26                     | 5          | 6.642               | 016                      | 29.02.2016                             | 30.11.2015 | Nein                         |
| 7                       |                                               |            |                     | 016                      | 31.03.2016                             | 09 12 2015 | Nein                         |
| 7                       |                                               |            |                     | 016                      | 31.01.2016                             | 09.12.2015 | Nein                         |
| 7                       |                                               |            |                     | 015                      | 31.12.2015                             | 09.12.2015 | Nein                         |
| 7                       |                                               |            |                     | 001                      | 31.10.2001                             | 09.12.2015 | Nein                         |
| 7                       |                                               |            |                     | 003                      | 31.08.2003                             |            | Nein                         |
|                         |                                               |            |                     | 004                      | 31.07.2004                             |            | Nein 🗸                       |
|                         |                                               |            |                     |                          |                                        |            |                              |
| FTP SFTP                | FTP-Protokoll Anzahl Akten:                   | 0          | Datei erstellen     | D                        | rucken                                 | Sch        | ließen                       |

Der Versand der Rechenlaufdatei über SFTP erfolgt in gleicher Weise.

#### 1.3.1.5 Wohngeldbescheide zuordnen

Unter dem Menüpunkt SFTP befindet sich der Eintrag Datentransfer. Dieser Eintrag ist zusätzlich auch zu finden unter Datenimport  $\rightarrow$  IT.NW-Rücklauf  $\rightarrow$  WG Bescheide zuordnen.

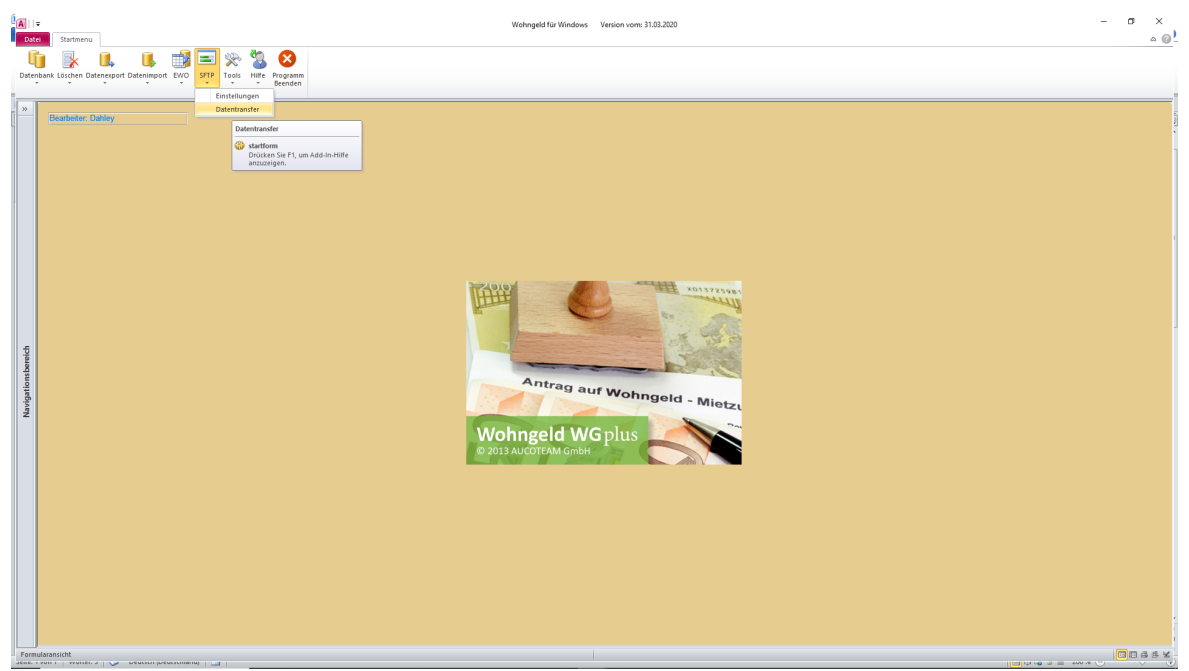

Damit wird das folgende Formular geöffnet.

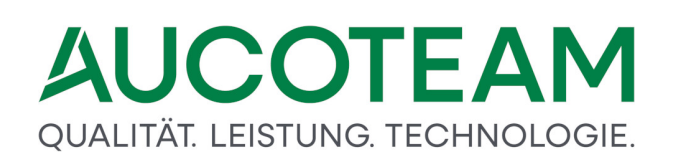

| rd<br>WGSTNR           | ✓<br>1000 ✓          |                  | N<br>Kenr | vutzer new ort new ort | Schliessen<br>Protokoll | Vərbindən     |                  |
|------------------------|----------------------|------------------|-----------|----------------------------------------------------------------------------------------------------|-------------------------|---------------|------------------|
| Dateien vom IT.NRW hol | en Dateien verteilen |                  |           |                                                                                                    | 🖻 Formula               | Zoomen 🗵      | Ordner sortieren |
| Quell-Ordner           | Bescheid-Art         | Wohngeldbescheid | ]         | Ziel-Ordner<br>C:\Daten\Wohngeld\Ausgabe                                                                                                    | Ordner Struktur         | Jahr\Akten-Nr |                  |
| Dateiname              |                      | Größe            |           |                                                                                                    |                         |               |                  |
|                        |                      |                  |           |                                                                                                    |                         |               |                  |
|                        |                      |                  | Entpacken |                                                                                                    |                         |               |                  |
|                        |                      |                  | Verteilen |                                                                                                    |                         |               |                  |
|                        |                      |                  |           |                                                                                                    |                         |               |                  |
|                        |                      |                  |           |                                                                                                    |                         |               |                  |
|                        |                      |                  |           |                                                                                                    |                         |               |                  |
|                        |                      |                  |           |                                                                                                    |                         |               |                  |

Auf der Karteikarte Dateien verteilen befindet sich das Tool, um die Bescheide den Akten zuzuordnen. Sie können hier wählen zwischen

- Wohngeldbescheid und
- Wohngeldkonto.

Zuerst wählt man den Ordner, in dem sich die TAR-Datei befindet und bestätigt mit Ordner öffnen.

| Ordner für entpackte Einzel                                                                                                    | bescheide (PDF) auswählen                |                                                   | ×                             |
|----------------------------------------------------------------------------------------------------|------------------------------------------|---------------------------------------------------|-------------------------------|
| $\leftarrow$ $\rightarrow$ $\checkmark$ $\uparrow$ $\square$ $\rightarrow$ Diese                                                                                                    | er PC > System (C:) > Daten > TAR Dateie | n v                                               | 🖸 🔎 "TAR Dateien" durchsuchen |
| Organisieren 👻 Neuer O                                                                                                    | rdner                                    |                                                   | 8== 👻 💡                       |
| <ul> <li>Dokumente</li> <li>Luedenscheid</li> <li>wg1_2016</li> <li>Microsoft Access</li> <li>OneDrive</li> <li>Dieser PC</li> <li>3D-Objekte</li> <li>Bilder</li> <li>Desktop</li> <li>Dokumente</li> <li>Dokumente</li> <li>Musik</li> <li>Videos</li> </ul> | ↑ Name                                   | Anderungsdatum Es wurden keine Suchergebnisse gef | Typ Größe<br>gefunden.        |
| System (C:)                                                                                                    | *                                        |                                                   |                               |
| Ordner:                                                                                                    | TAR Dateien                              |                                                   |                               |
|                                                                                                    |                                          | Tools                                             | ✓ Ordner Öffnen Abbrechen     |

Die entsprechende *TAR*-Datei wird angezeigt. Diese Datei ist durch Anklicken zu markieren, und der Schalter *Entpacken* ist zu wählen. Wenn die Dateien bereits vorher entpackt worden ist, sind diese gleich zu sehen und der Schritt *Entpacken* entfällt.

| rd<br>WGSTNR         | ×<br>1000 ×             |               |          | Nutze<br>Kennwor<br>Por | r                           | Schliessen<br>Protokoll | Vərbindən     | Icon r           |
|----------------------|-------------------------|---------------|----------|-------------------------|-----------------------------|-------------------------|---------------|------------------|
| Dateien vom IT.NRW l | nolen Dateien verteilen |               |          |                         |                             | P Formula               | r Zoomen 🛛 🖻  | Ordner sortieren |
| Quell-Ordner         | Bescheid-Art            | Wohngeldkonto | <u> </u> | Zie                     | el-Ordner                   | Ordner Struktur         | Jahr\Akten-Nr |                  |
| C:\Daten\TAK Date    | Ien                     |               |          |                         | (Daten \ wonngeid \ Ausgabe |                         |               |                  |
| B958004.D20081       | 1.BESCHAKT.TAR          | 399360        |          |                         |                             |                         |               |                  |
|                      |                         |               |          |                         |                             |                         |               |                  |
|                      |                         |               |          |                         |                             |                         |               |                  |
|                      |                         |               |          | Entpacken               |                             |                         |               |                  |
|                      |                         |               |          | Verteilen               |                             |                         |               |                  |
|                      |                         |               |          |                         |                             |                         |               |                  |
|                      |                         |               |          |                         |                             |                         |               |                  |
|                      |                         |               |          |                         |                             |                         |               |                  |
|                      |                         |               |          |                         |                             |                         |               |                  |
|                      |                         |               |          |                         |                             |                         |               |                  |

Die Dateien werden nun entpackt und eine Meldung zeigt an, wie viele Dateien entpackt wurden.

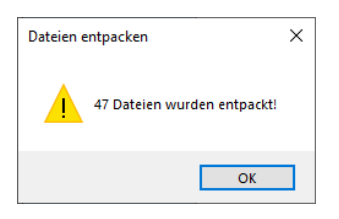

Jetzt müssen die Dateien noch verteilt werden. Dazu prüfen Sie den "Ziel-Ordner".

| Ziel-Ordner               | Ordner Struktur | Jahr\Akten-Nr |  |
|---------------------------|-----------------|---------------|--|
| C:\Daten\Wohngeld\Ausgabe |                 |               |  |

Der Ziel-Ordner ist bei den Nutzereigenschaften in WG1 (Archiv-Pfad 1) hinterlegt.

| <ul> <li>ungültige KZ i</li> <li>Personenprüf</li> <li>im Internet pr</li> </ul> | naktiv setzen<br>ung bei Vorgangskopie (ohne MESO-WEB)<br>üfen ob Informationen vorhanden | <ul> <li>Bearbeiter bei KZ 806 nicht auswähl</li> <li>Buttonfarbe Grau (Schaltflächen)</li> </ul> | bar (inaktiv) |
|----------------------------------------------------------------------------------|-------------------------------------------------------------------------------------------|---------------------------------------------------------------------------------------------------|---------------|
| DotPfad                                                                          | D:\Projekte\WGELD_2012\Brief                                                              |                                                                                                   |               |
| Archiv-Pfad 1                                                                    | D:\Daten\Wohngeld                                                                         |                                                                                                   |               |
| Archiv-Pfad 2                                                                    |                                                                                           |                                                                                                   |               |
| Online-Pfad                                                                      |                                                                                           |                                                                                                   |               |
|                                                                                  |                                                                                           |                                                                                                   |               |
|                                                                                  | Ok                                                                                        | Duplizieren Farben / Dot-Pfad / Archiv                                                            | Schliessen    |

Die Ordner-Struktur gibt an, wie die Daten abgelegt werden, hier z. B.

C:\Daten\Wohngeld\Ausgabe\2020\1235.

Wählen Sie jetzt den Schalter *Verteilen*. Nach erfolgreichem Verteilen werden die Ordner mit Jahrgangsbezeichnung im Ziel-Ordner angezeigt.

| rd<br>WGSTNR 1000                                                         |                                 | Nut<br>Kennw | zer rort rort                     | Schliessen<br>Protokoll | Verbinden              | וcon<br>ר |
|---------------------------------------------------------------------------|---------------------------------|--------------|-----------------------------------|-------------------------|------------------------|-----------|
| Dateien vom IT.NRW holen Dateien vert                                     | eilen                           |              |                                   | 🗵 Formula               | r Zoomen 🛛 🗹 Ordner se | ortieren  |
| Quell-Ordner Bescheid                                                     | -Art Wohngeldkonto 🗸            |              | 2iel-Ordner                       | Ordner Struktur         | Jahr\Akten-Nr          |           |
| C:\Daten\TAR Dateien                                                      |                                 | ļ 🖉          | ::\Daten\Wohngeld\Ausgabe         |                         |                        |           |
| Dateiname<br>B958004.D200811.BESCHAKT.TAR<br>N500480A.PDF<br>N500560A.PDF | Größe<br>399360<br>8679<br>8769 | ^            | !entraler Ablage-Ordner<br>⊞−2020 |                         |                        |           |
| N502486A.PDF<br>N504631A.PDF<br>N505349A.PDF<br>N508097A.PDF              | 8684<br>5760<br>8266<br>8446    |              |                                   |                         |                        |           |
| N511454A.PDF<br>N511454B.PDF<br>N511761A.PDF<br>N512424A DDE              | 7728<br>5751<br>5751<br>7884    | Entpacken    |                                   |                         |                        |           |
| N5124248.PDF<br>N520137A.PDF<br>N523089A.PDF                              | 5754<br>7988<br>6078            | Verteilen    |                                   |                         |                        |           |
| N523307A.PDF<br>N527741A.PDF<br>N528164A.PDF<br>N528668A.PDF              | 9031<br>8232<br>5749<br>7847    |              |                                   |                         |                        |           |
| N528868B.PDF<br>N529076A.PDF<br>N530244A.PDF                              | 9474<br>8688<br>8460            |              |                                   |                         |                        |           |
| N530460A.PDF<br>N531076A.PDF<br>N533129A.PDF<br>N5355634A.DDF             | 4656<br>8195<br>5819            |              |                                   |                         |                        |           |
| N535554A,PDF<br>N536628A,PDF<br>N538420A,PDF                              | 8574<br>5640<br>8163            | ,            |                                   |                         |                        |           |

In dem entsprechenden Jahres-Ordner wurde nun für jede Akte ein Ordner erstellt.

Die PDF für den Wohngeldbescheid befindet sich im Unter-Ordner Bescheide.

| rd v<br>WGSTNR 1000v                                                                                                    |               | Nutzer           Kennwort           Port                                                                                                    | Schliessen<br>Protokoll                                                                                                    | Verbinden <b>Icon</b>         |
|----------------------------------------------------------------------------------------------------|---------------|----------------------------------------------------------------------------------------------------|----------------------------------------------------------------------------------------------------|-------------------------------|
| ateien vom IT.NRW holen Dateien verteilen                                                                                                    |               |                                                                                                    | 🗵 Formula                                                                                                    | r Zoomen 🛛 🖻 Ordner sortieren |
| Quell-Ordner Bescheid-Art                                                                                                    | Wohngeldkonto | Ziel-Ordner                                                                                                    | Ordner Struktur                                                                                                    | Jahr\Akten-Nr                 |
| C:\Daten\TAR Dateien                                                                                                    |               | C:\Daten\Wohngel                                                                                                    | d\Ausgabe                                                                                                    |                               |
| Dateiname           B958004.0200811.BESCHAKT.TAR           NS004804.PDF           NS004804.PDF           NS004804.PDF           NS04804.PDF           NS04804.PDF           NS04804.PDF           NS04804.PDF           NS04804.PDF           NS04804.PDF           NS04804.PDF           NS04804.PDF           NS04804.PDF           NS04804.PDF           NS114548.PDF           NS124248.PDF           NS24248.PDF           NS220309A.PDF           NS22037A.PDF           NS22037A.PDF           NS280688.PDF           NS280688.PDF           NS280684.PDF           NS302444.APF           NS302444.APF           NS30444.APF           NS310764.PDF           NS310764.PDF           NS31294.APF           NS31294.APF           NS31294.APF           NS325544.APF           NS325544.APF | Größe         | ■ 50049<br>■ 500560<br>■ 500560<br>■ 500560<br>■ 500560<br>■ 500570<br>■ 500570<br>■ 500897<br>■ 500897<br>■ 500897<br>■ 500897<br>■ 500897<br>■ 510451<br>■ 510451<br>■ 510451<br>■ 510454<br>■ 510464<br>■ 510476<br>■ 510476<br>■ 510476<br>■ 510476<br>■ 510476<br>■ 510476<br>■ 510476<br>■ 510476<br>■ 510476<br>■ 500560<br>■ 500560<br>■ 500576<br>■ 500576<br>■ 500577<br>■ 5005777<br>■ 5005777<br>■ 5005777<br>■ 5005777<br>■ 50057777<br>■ 50057777<br>■ 50057777<br>■ 50057777<br>■ 500577777<br>■ 5005777777<br>■ 50057777777777777777777777777777777777 | ielde<br>Vohngeldkonto_N511614.PDF<br>ielde<br>Vohngeldbescheld_N520137A.PDF<br>Wohngeldkonto_N520137.PDF<br>Wohngeldkonto_N520137A.PDF | Â                             |

#### 1.3.1.6 Wohngeldbescheide ansehen

In wg1 können dann unter dem Menü "Tools" <Dokumente zur Akte> die Dokumente sofort eingesehen werden.

| <u>1</u> . Status                               |                 | Dokumente zu WoGG                      |                                                    |                    |                       |                      |                                    |          |
|-------------------------------------------------|-----------------|----------------------------------------|----------------------------------------------------|--------------------|-----------------------|----------------------|------------------------------------|----------|
|                                                 | 2. Anschrift I  | Dokumente zur Akte                     | 4. Allgemein                                       | 5. Wohnung         | 6. Personen           | 7. Einkommen         |                                    |          |
| Daten zum Vorgan                                |                 | ALG II Proberechner Doku<br>Suche Akte | mente zur Akte                                     |                    |                       |                      |                                    |          |
| Wohngeldnummer                                  | 00              | Suche Kennzahl                         | ntragserfassung<br>Irücken Sie F1, um Add-In-Hilfe |                    | Mietstufe             | 7                    |                                    |          |
| Anweisungsfolge-N                               | . 🗖             | Vergleich EWO                          | nzuzeigen.                                         |                    | Vorgang               | 33                   | Quell-Vorgang 32                   |          |
| Bearbeitungsstand                               |                 | Überweisungen                          |                                                    |                    | Wohngeld              | 42,00                | EUR                                |          |
|                                                 |                 | Programm sperren                       | ~                                                  |                    | Bearbeiter            | 20806                |                                    |          |
| Eingang der komple                              | tten Unterlagen | [                                      |                                                    | Statistik DA       | Tel. / Z-Nr.          | 20807                |                                    |          |
| Datenschutzhinweis                              | e ausgehändigt  | l                                      |                                                    |                    | Prüfer                |                      |                                    |          |
|                                                 |                 |                                        |                                                    |                    | Dalamanta             |                      |                                    |          |
|                                                 | _               |                                        |                                                    |                    | verschieben           |                      | Vergleichsvorgänge bearbeiten      |          |
| Termine                                         | Lösci           | hen                                    |                                                    |                    |                       |                      |                                    |          |
| Datum Be                                        | reff            |                                        |                                                    |                    |                       |                      | Status Ve                          | rtretung |
|                                                 |                 |                                        |                                                    |                    |                       |                      |                                    |          |
|                                                 |                 |                                        |                                                    |                    |                       |                      |                                    |          |
| Tormino dos Vora                                | angos anzoigon  |                                        | mino dar Akto sozoiaan                             |                    |                       |                      |                                    |          |
| O Termine des Yorg                              | anges unzeigen  | 0 /40 10                               | mine der Pikte unzeigen                            |                    |                       |                      |                                    |          |
| Bemerkungen                                     |                 |                                        |                                                    |                    |                       |                      |                                    |          |
|                                                 | 1024 Da         | s ist der Teil-Vorgang au              | s dem Vorgang 31 w                                 | elcher über die Re | chtsgrenze geht, wo   | das IT-NRW automat   | isch einen Zweitbescheid erstellt. |          |
| Beschreibung                                    |                 | nat die gleiche Anw-NL, a              |                                                    | chen, nur zur Ansi | chi unu uan nichi zun | ITT-WRAV geschickt v | Verdeni                            |          |
| Beschreibung<br>Zeichen)                        |                 |                                        |                                                    |                    |                       |                      |                                    |          |
| Beschreibung<br>Zeichen)<br>variable Erläuterur | gstexte         |                                        |                                                    |                    |                       |                      |                                    |          |
| Beschreibung<br>Zeichen)<br>variable Erläuterur | gstexte         |                                        |                                                    |                    |                       |                      |                                    |          |

Es wird die folgende Übersicht geöffnet.

| 📴 Dokumente zur Akte             | >                             | × |
|----------------------------------|-------------------------------|---|
|                                  |                               |   |
| Archiv-Ordner: D:\Daten\Wohngeld |                               |   |
| gewählte Akte 50005              | Ordner-Struktur Jahr/Akten-Nr |   |
| ■ 2019 ■ 2020                    |                               |   |
|                                  |                               |   |
| Anzeigen                         | Schliessen                    |   |

Dabei werden nur die Ordner angezeigt, in denen Dokumente für die gewählte Akte vorhanden sind. Durch Öffnen der Knoten im Explorer können alle Dokumente zur Akte angezeigt werden. Nach Auswahl eines Dokumentes durch Anklicken kann dieses mittels des Schalters *Anzeigen* angezeigt werden.

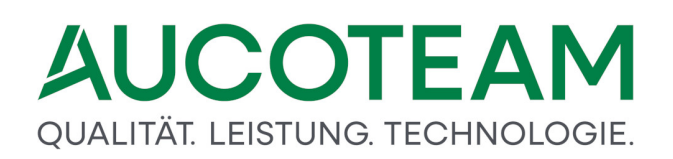

| 📰 Dokumente zur             | Akte                                                                                                    |                                                                                    |                                                               |                                       | × |
|-----------------------------|----------------------------------------------------------------------------------------------------|------------------------------------------------------------------------------------|---------------------------------------------------------------|---------------------------------------|---|
| Archiv-Ordner:              | D:\Daten\Wohnge                                                                                                    | Id                                                                                 |                                                               |                                       | _ |
| gewählte Akte               | 50005                                                                                                    | (                                                                                  | Ordner-Struktur Jahr/                                         | /Akten-Nr                             |   |
| L Dokumer<br>201<br>202<br> | nte zur Akte 500<br>9<br>0<br>50005<br>Bescheide<br>Bescheide<br>Okumen<br>Okumen<br>Ahl. f<br>Ahl. f<br>Ahfra<br>Ahhö | 05<br>ngeldbescheid_N<br>te<br>ehl. Mitwirkung_<br>ge_Finanzamt_<br>rung gem. § 24 | 008953A.PDF<br>12-09-2017_09-<br>Werbungskosten_<br>SGB X.doc | 39-19_50005.doc<br>13_02_05_14_02.doc |   |
| D:\Daten\Woł                | ngeld\2020\50005\                                                                                                    | Bescheide\Wohnge                                                                   | ldbescheid_N008953A                                           | A.PDF                                 |   |
|                             | Anzeigen                                                                                                    |                                                                                    | 2                                                             | Schliessen                            |   |

#### 1.3.2 ZM(2) LDS-Rücklauf

| Name               | Grundmodul |
|--------------------|------------|
| ZM(2) LDS-Rücklauf | WG1, WG2   |

Auf Grund von Änderungen der Rücklaufdateien beim IT.NRW und Verbesserungsvorschlägen unserer Wohngeldkunden haben wir das Zusatzmodul "LDS-Rücklauf" teilweise neu programmiert und im Laufe der Zeit wesentlich überarbeitet.

Diese Beschreibung des Zusatzmoduls erfolgt in folgenden Abschnitten:

- Einleitung
- Anbindung in WG2
- Anbindung in WG1

#### 1.3.2.1 Einleitung

Der Menüpunkt "Datenimport / IT.NRW - Rücklauf" ermöglicht den Import von Rücklaufdaten in das Wohngeldprogramm. Die Daten werden vom IT.NRW nach jedem Rechenlauf den Wohngeldstellen zur Verfügung gestellt.

Um stets über die aktuellen Rücklaufdaten im Wohngeldprogramm zu verfügen, ist sicherzustellen, dass die IT.NRW-Dateien unmittelbar in das in WGplus5 bezeichnete Verzeichnis übertragen werden und der Import in das Programm zeitnah erfolgt.

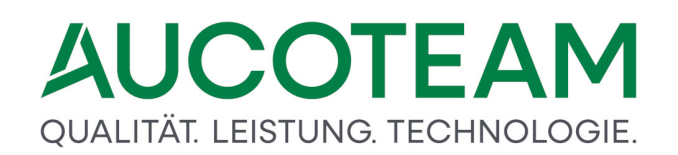

| Ablage WG | iplus5 🕨 Akten 🕨 Düsseldorf 🕨 Rücklauf                                                   |
|-----------|------------------------------------------------------------------------------------------|
| oen für 🔻 | Neuer Ordner                                                                             |
|           | Name D150925.NACHWEIS.TXT D150925.UEBERZLG.TXT D150925.WOGKONTO.TXT D150925.ZAHLLIST.TXT |

Folgende Datei wird zurückgegeben:

Djjmmtt.WOGKONTO.TXT

Durch die neue Wohngeldkontenliste können nun in WG1 in der Akte die Sollbuchungen des IT.NRW zu dem Vorgang aufgerufen werden. Damit können die Sachbearbeiter z.B. bei Fehlerfällen erkennen, auf welche Buchung sie aufbauen müssen bzw. welche Buchungen das IT.NRW zu der Akte durchgeführt hat.

#### 1.3.2.2 Anbindung in WG2

Der Import und Ausdruck aller Rücklauflisten pro Rechenlauf wird in WG2 im Untermenü *Datenimport / IT.NRW - Rücklauf* realisiert. Dieses Menüpunkt hat folgende Struktur:

Die Untermenüpunkte sind:

- Sektion Nachweisliste importieren
- Sektion Zahlungsliste importieren
- Sektion Überzahlungsliste importieren
- Sektion Wohngeldkonto importieren

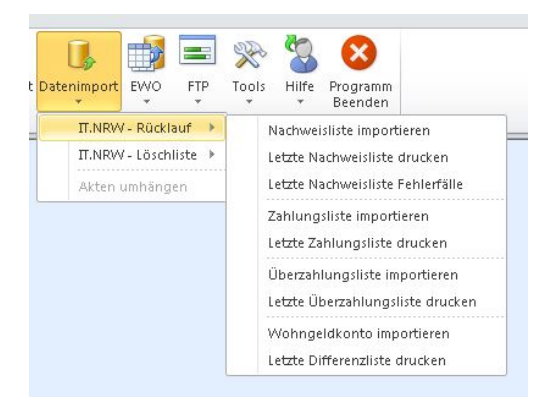

Zur Nutzung dieser Menüpunkte in WG2 ist für den Sachbearbeiter das Recht "WG2 - Bearbeiter" notwendig.

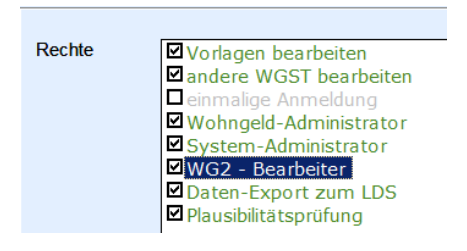

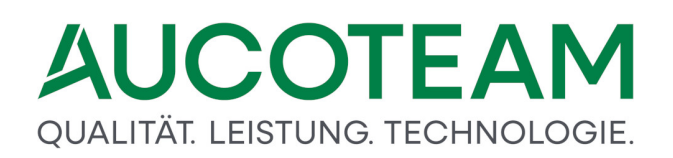

Die \*.TXT Dateien müssen als ASCII-Dateien über den SFTP-Client in WG2, oder über ein Rechenzentrum importiert werden. Ein Download von der Webseite des IT.NRW funktioniert nicht, da die Dateien dann als Binärdatei importiert wurden und nicht in WGplus einlesbar sind!

#### 1.3.2.2.1 Sektion Nachweisliste importieren

Diese Sektion besteht aus den folgenden Untermenüpunkten:

- <u>Nachweisliste importieren</u>
- Letzte Nachweisliste drucken
- Letzte Nachweisliste Fehlerfälle

Zum Importieren der Nachweisliste öffnet sich folgendes Dialogfenster:

| 📑 IT.NRW - Nachweisliste                              | ×                                                                                                    |
|-------------------------------------------------------|----------------------------------------------------------------------------------------------------|
| Nachweisliste                                         | P:\Projekte\00_WGplus_WWplus_Daten\NRW\Düsseldorf 1                                                     |
| ANSI - Prüfung                                        | Datei vom: 25.09.2015                                                                                   |
| berechnetes Besch                                     | neid-Datum für WG1 (ggf. korrigieren) 01.10.2015                                                        |
| Lös                                                   | chen lokale Tabellen                                                                                    |
| Lok                                                   | ales Importieren der Text- Datei                                                                        |
| Feh                                                   | lerliste bearbeiten                                                                                     |
| <ul><li>✓ Vorgänge mi</li><li>✓ In Vorgänge</li></ul> | it Fehler auf Bearbeitungsstand F setzen<br>n ohne Fehler Bearbeitungsstand Z und Bescheid-Datum setzen |
| <u>H</u> ilfe                                         | Importieren <u>S</u> chliessen                                                                          |
|                                                       |                                                                                                    |

Über den Schalter mit den drei Punkten ist die Nachweisdatei "Djjmmtt.NACHWEIS.TXT" aus dem Rücklaufverzeichnis auszuwählen. Der vollständige Dateiname wird im Feld *Nachweisliste* angezeigt, ebenso der Name der temporären Datei "Import-Name". Gleichzeitig wird das Datum der Datei zu Überprüfungszwecken angezeigt.

Das Bescheid-Datum wird anhand des Rechenlauf-Datums der Datei berechnet. Wenn der errechnete Tag ein Feiertag ist, kann das Bescheid-Datum ggf. korrigiert werden. Das Bescheid-Datum wird in WG1 in der Vorgangsübersicht angezeigt.

Falls Sie versehentlich die gleiche Datei mehrmals importieren wollen, werden sie mit folgender Ausschrift gewarnt:

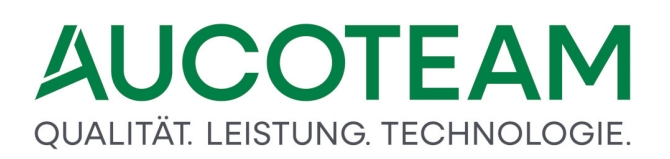

| Achtung |                                                                                                    | 83 |
|---------|----------------------------------------------------------------------------------------------------|----|
| ?       | Die letzte importierte Nachweisliste ist vom 28.07.2015.<br>Stellen Sie sicher, dass die gleiche Liste nicht mehrmals bearbeitet wird.<br>Wollen Sie die Liste wirklich importieren ? |    |
|         | Ja Nein                                                                                                    |    |

Der Untermenüpunkt <u>Letzte Nachweisliste drucken</u> druckt die gerade eingelesene Nachweisliste des letzten Rechenlaufes. Die Liste wird auf dem Computer angezeigt und kann dann über einen Befehl gedruckt werden.

Der Untermenüpunkt <u>Letzte Nachweisliste Fehlerfälle</u> zeigt die vom IT.NRW erkannten Fehlerfälle des letzten Rechenlaufes an, die in der Nachweisliste ebenfalls mit übergeben werden.

Der Untermenüpunkt *Letzte Nachweisliste drucken* druckt die gerade eingelesene Nachweisliste des letzten Rechenlaufes. Die Liste wird auf dem Computer angezeigt und kann dann über einen Befehl gedruckt werden.

Der Untermenüpunkt *Letzte Nachweisliste Fehlerfälle* zeigt die vom IT.NRW erkannten Fehlerfälle des letzten Rechenlaufes an, die in der Nachweisliste ebenfalls mit übergeben werden.

#### 1.3.2.2.2 Sektion Zahlungsliste importieren

Diese Sektion besteht aus den folgenden Untermenüpunkten:

- Zahlungsliste importieren
- Letzte Zahlungsliste drucken

Zum Importieren der Zahlungsliste öffnet sich folgendes Dialogfenster:

| 🖪 Π.NRW - Zahlungsliste                                                                  |                                                       |                   |                    | 23 |  |  |  |
|------------------------------------------------------------------------------------------|-------------------------------------------------------|-------------------|--------------------|----|--|--|--|
| LDS-Name:                                                                                | D:\taege2\share\Wohngeld\N                            | RW\Rücklauf\D1212 | 17.ZAHLLIST.TXT    |    |  |  |  |
| Import-Name                                                                              | D:\taege2\share\Wohngeld\NRW\Rücklauf\tmp_zahlung.txt |                   |                    |    |  |  |  |
| ANSI - Prüfung                                                                           |                                                       | Datei vom:        | 17.12.2012         |    |  |  |  |
| Löschen lokale Tabellen<br>Lokales Importieren der Text- Datei<br>Schreiben in Datenbank |                                                       |                   |                    |    |  |  |  |
| <u>H</u> ilfe                                                                            |                                                       | portieren         | <u>S</u> chliessen |    |  |  |  |
|                                                                                          |                                                       |                   |                    |    |  |  |  |

Über den Schalter mit den drei Punkten ist die Zahlungsliste "Djjmmtt.ZAHLLIST.TXT" aus dem Rücklaufverzeichnis auszuwählen. Der vollständige Dateiname wird im Feld "LDS-Name" angezeigt.

Der Import-Name enthält den Namen der temporären Import-Datei.

Gleichzeitig wird das Datum der Datei zu Überprüfungszwecken angezeigt. Falls Sie versehentlich die gleiche Datei mehrmals importieren wollen, werden sie mit einer Ausschrift gewarnt.

Der Untermenüpunkt *Letzte Zahlungsliste drucken* druckt die gerade eingelesene Zahlungsliste des letzten Rechenlaufes. Die Liste wird auf dem Computer angezeigt und kann dann über einen Befehl gedruckt werden.

Dieser Untermenüpunkt druckt die letzte Zahlungsliste aus.

#### 1.3.2.2.3 Sektion Überzahlungsliste importieren

Diese Sektion besteht aus den folgenden Untermenüpunkten:

- Überzahlungsliste importieren
- <u>Überzahlungsliste drucken</u>

#### Zum Importieren der Überzahlungsliste öffnet sich folgendes Dialogfenster:

| IT.NRW - Überzahlungsliste                                                               |                                                        |  |  |  |  |  |  |  |  |
|------------------------------------------------------------------------------------------|--------------------------------------------------------|--|--|--|--|--|--|--|--|
| ÜberzListe                                                                               | D:\Ablage WGplus5\Akten\Düsseldorf\Rücklauf\D150925.U  |  |  |  |  |  |  |  |  |
| Import-Name                                                                              | D:\Ablage WGplus5\Akten\Düsseldorf\Rücklauf\tmp_zahlun |  |  |  |  |  |  |  |  |
| ANSI - Prüfung                                                                           | Datei vom: 25.09.2015                                  |  |  |  |  |  |  |  |  |
| Löschen lokale Tabellen<br>Lokales Importieren der Text- Datei<br>Schreiben in Datenbank |                                                        |  |  |  |  |  |  |  |  |
| Hilfe                                                                                    | Importieren Schliessen                                 |  |  |  |  |  |  |  |  |

Über den Schalter mit den drei Punkten ist die Überzahlungsliste "Djjmmtt.UEBERZLG.TXT" aus dem Rücklaufverzeichnis auszuwählen. Der vollständige Dateiname wird im Feld Überz.-Liste angezeigt.

Im Feld Import-Name wird der Name der temporären Import-Datei angegeben.

Gleichzeitig wird das Datum der Datei zu Überprüfungszwecken angezeigt. Falls Sie versehentlich die gleiche Datei mehrmals importieren wollen, werden Sie gewarnt.

Der Untermenüpunkt *Letzte Überzahlungsliste drucken* druckt die gerade eingelesene Überzahlungsliste des letzten Rechenlaufes. Die Liste wird auf dem Computer angezeigt und kann dann über einen Befehl gedruckt werden.

Beispiel eines Ausdrucks einer Überzahlungsliste (Namen geschwärzt)

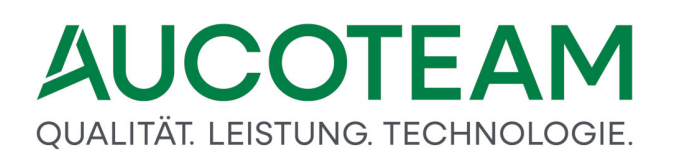

| LDS-Überza    | ahlungs-Liste mit Fälligkeitse | 24.10.2015         |                                   |
|---------------|--------------------------------|--------------------|-----------------------------------|
| Wohnge Id-Nr. | wohngeldberechtigte Personen   | überzahlter Betrag | Aufrechnung im laufenden Zeitraum |
| 111100        |                                | 494,00             | nicht möglich                     |
| 111100        |                                | 200,00             | nicht möglich                     |
| 111100        |                                | 2.222,73           | nicht möglich                     |
| 111100        |                                | 57,00              | nicht möglich                     |
| 111100        |                                | 312,00             | nicht möglich                     |
| 111100        |                                | 449,00             | nicht möglich                     |
| 111100        |                                | 114,00             | nicht möglich                     |
| 111100        |                                | 468,00             | nicht möglich                     |
| 111100        |                                | 1.039,88           | nicht möglich                     |
| 111100        |                                | 880,42             | nicht möglich                     |
| 111100        |                                | 1.938,46           | nicht möglich                     |
| 111100        |                                | 336,64             | nicht möglich                     |
| 111100        |                                | 504,00             | nicht möglich                     |
| 111100        |                                | 62,00              | nicht möglich                     |
| 111100        |                                | 16,00              | nicht möglich                     |
| 111100        |                                | 158,00             | nicht möglich                     |
| 111100        |                                | 672,51             | nicht möglich                     |
| 111100        |                                | 2.692,00           | nicht möglich                     |
| 111100        |                                | 662,71             | nicht möglich                     |
| 111100        |                                | 175,00             | nicht möglich                     |
| 111100        |                                | 150,93             | möglich                           |
| 111100        |                                | 22,00              | nicht möglich                     |
| 111100        |                                | 1.034.00           | nicht möglich                     |

#### 1.3.2.2.4 Sektion Wohngeldkonto importieren

Diese Sektion besteht aus den folgenden Untermenüpunkten:

- <u>Wohngeldkonto importieren</u>
- Letzte Differenzliste drucken

Zum Importieren der Wohngeldkonten öffnet sich folgendes Dialogfenster:

| 🖪 IT.NRW - Wohngeldkor                    | nto Σ                                                      | 3 |  |  |  |  |
|-------------------------------------------|------------------------------------------------------------|---|--|--|--|--|
| Rücklauf-Datei                            | D:\taege2\share\Wohngeld\NRW\Rücklauf\D150728.WOGKONTO.TXT |   |  |  |  |  |
| Import-Name                               | D:\taege2\share\Wohngeld\NRW\Rücklauf\tmp_rueckl.txt       |   |  |  |  |  |
| ANSI - Prüfung                            | Datei vom: 28.07.2015                                      |   |  |  |  |  |
| Daten werden in SQL-Datenbank geschrieben |                                                            |   |  |  |  |  |
| Hilfe                                     | Abbruch Differenzliste                                     |   |  |  |  |  |
|                                           |                                                            |   |  |  |  |  |

Über den Schalter mit den drei Punkten ist die Wohngeldkontenliste "Djjmmtt.WOGKONTO.TXT" aus dem Rücklaufverzeichnis auszuwählen. Der vollständige Dateiname wird im Feld *Rücklauf-Datei* angezeigt. Im Feld *Import-Name* wird der Name der temporären Import-Datei angegeben.

Gleichzeitig wird das Datum der Datei zu Überprüfungszwecken angezeigt. Falls Sie versehentlich die gleiche Datei mehrmals importieren wollen, werden Sie gewarnt.

Beim Import werden die Kennzahlen der Satzarten *AS* und *AG* = 11001-11016, 12001-12016, 12201-12216, 13001–13013, 20600, 20601, 20795-20801, 20803, 20806, 20807, 20905, 20906 der IT.NRW-Wohngeldkontenliste mit der Wohngelddatenbank verglichen, da nur diese mit dem Datenbestand beim IT.NRW differieren können.
Über den Untermenüpunkt "Letzte Differenzliste drucken" wird folgendes Dialogfenster geöffnet:

|                    |                     |                  |                       |                         | I     | Schliessen              |
|--------------------|---------------------|------------------|-----------------------|-------------------------|-------|-------------------------|
| Rücklauf<br>Nummer | eingelesen am       | Anz.<br>Vorgänge | BST F in<br>WG1 geset | BST A<br>zt Differenzer | BST Z | Ausgabe vo<br>2 Monaten |
| 36                 | 26.10.2020 14:36:37 | 43               | 0                     | 0                       | 40    | 3                       |
| 35                 | 28.09.2020 07:38:55 | 62               | 1                     | 5                       | 56    |                         |
| 34                 | 10.09.2020 09:07:22 | 53               | 0                     | 1                       | 52    |                         |
| 33                 | 26.08.2020 14:15:00 | 51               | 0                     | 4                       | 46    |                         |
| 32                 | 14.08.2020 13:16:04 | 39               | 0                     | 4                       | 35    |                         |
| 31                 | 28.07.2020 08:19:02 | 42               | 0                     | 1                       | 40    |                         |
| 30                 | 28.07.2020 07:42:03 | 42               | 0                     | 1                       | 40    |                         |
| 29                 | 09.07.2020 07:34:50 | 52               | 0                     | 3                       | 49    |                         |
| 28                 | 25.06.2020 08:09:31 | 62               | 0                     | 5                       | 56    |                         |
| 27                 | 09.06.2020 14:17:08 | 35               | 0                     | 4                       | 31    |                         |
| 26                 | 26.05.2020 16:42:36 | 51               | 0                     | 5                       | 45    |                         |
| 25                 | 12.05.2020 07:23:08 | 43               | 0                     | 3                       | 40    |                         |
| 24                 | 28.04.2020 07:23:48 | 58               | 0                     | 6                       | 51    |                         |
| 23                 | 08.04.2020 07:51:58 | 35               | 0                     | 1                       | 34    |                         |
| 22                 | 27.03.2020 07:30:39 | 82               | 0                     | 4                       | 77    |                         |
| 21                 | 12.03.2020 15:33:55 | 38               | 0                     | 8                       | 29    |                         |
| 20                 | 27.02.2020 16:39:41 | 60               | 1                     | 3                       | 54    |                         |
| 19                 | 11.02.2020 13:59:02 | 45               | 0                     | 6                       | 39    |                         |
| 18                 | 30.01.2020 07:26:27 | 80               | 1                     | 5                       | 72    |                         |
| 17                 | 10.01.2020 12:37:03 | 44               | 0                     | 5                       | 38    |                         |
| 16                 | 10 10 0010 10.00.54 | E A              | 0                     | 4                       | E 7   |                         |

Die Schalter im Formular LDS-Rückläufe haben folgende Bedeutung:

- *Nicht zugeordnete Vorgänge*: eine Liste von nicht zuordenbaren Vorgängen anzusehen und zu drucken. Wenn alle Vorgänge zugeordnet werden können, steht dort 0.
- *Differenzliste Drucken*: eine Liste von Vorgängen inklusive differenter Kennzahlen anzusehen und zu drucken. Wenn es keine Differenzen gibt, steht dort 0.
- *Hinweisliste Drucken*: eine Liste von Akten / Vorgängen, die Hinweisfälle beim IT.NRW erzeugt haben, anzusehen und zu drucken Anzahl der Hinweisfälle (wird über die Nachweisliste importiert)
- *alte Vorgänge Drucken*: Vorgänge welche älter sind werden bei Sollstellungen "mitgeschleift" auch wenn der Vorgang nicht zum Rechenlauf gesandt wurde. Diese sollten abgeschlossen werden.
- markierte Liste löschen: die markierte Liste (schwarze Zeile) wird gelöscht.

Der Unterschied zu den bis Ende 2015 gültigen Listen besteht darin, dass es durch den Aufbau der *Djjmmtt.WOGKONTO.TXT* nicht mehr die Möglichkeit gibt, die Bearbeitungsstände auf *Z* bzw. *F* zu setzen. Deshalb werden jetzt beim Import der Nachweisliste die Bearbeitungsstände gesetzt. Zu Details siehe auch <u>Untermenügruppe "Nachweisliste importieren"</u>.

Der Aufbau der Wohngeldkonten-Datei ist <u>auf dieser Webseite</u> beschrieben.

Beim Import der Wohngeldkonten werden die Bearbeitungsstände, welche beim Einlesen der Nachweisliste zuvor auf Z gesetzt wurden, bei Differenzen zurück auf A gesetzt.

**Hinweis**: Deshalb ist es wichtig, immer vor Import der Wohngeldkonten, die Nachweisliste zu importieren.

Leider enthalten nicht alle Vorgänge der Nachweisliste eine Anweisungsfolgenummer, so dass eine eindeutige Zuordnung nicht zu allen Vorgängen in WGplus erfolgen kann. Deshalb wurde in WG2 die Möglichkeit geschaffen, nun die Fehlerfälle der letzten importierten Nachweisliste extra ausdrucken zu können.

**Hinweis**: Wohngeldkonten werden vom IT.NRW in einigen Fällen auch dann erstellt, wenn kein Vorgang zum IT.NRW gesandt wurde, z.B. bei Ist-Buchungen von Zahlungsrückläufen oder monatlichen Verrechnungen des Wohngeldbetrages mit dem Sozialamt (KZ 20795, KZ 20798). In solchen Fällen werden auch "alte" Vorgänge bei Differenzen der Satzarten *AS* und *AG* vom Bearbeitungsstand *Z* zurück auf den Bearbeitungsstand *A* gesetzt, obwohl dieser Vorgang nicht zum aktuellen Rechenlauf geschickt wurde.

#### 1.3.2.3 Anbindung in WG1

Der Import und Ausdruck aller Rücklauflisten pro Rechenlauf wird in WG2 im Untermenü *Datenimport / IT.NRW - Rücklauf* realisiert. Dieses Menüpunkt hat folgende Struktur:

Die Untermenüpunkte sind:

- Nachweisliste importieren
- Zahlungsliste importieren
- <u>Überzahlungsliste importieren</u>
- <u>Wohngeldkonto importieren</u>
- <u>Rückforderung</u>

#### 1.3.2.3.1 Im Menüpunkt "Übersichten"

Unter diesem Menüpunkt können an zentraler Stelle die in WG2 eingelesenen Listen (Nachweislisten, Zahlungsliste und Überzahlungsliste) aufgerufen werden.

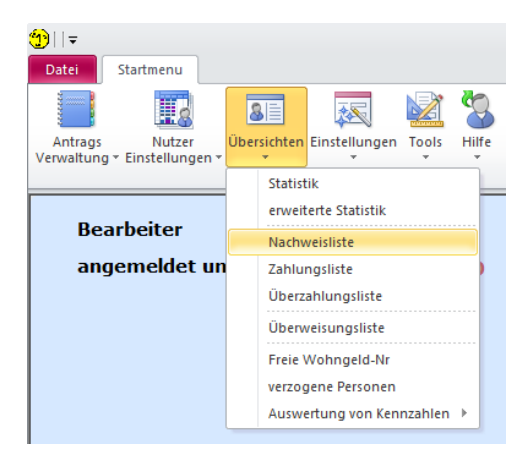

#### 1.3.2.3.2 Im Vorgang jeder Wohnungsakte

Ein großer Vorteil gegenüber den PDF-Dateien besteht drin, dass alle importierten Listen direkt im Vorgang der Wohngeldakte über den Menüpunkt *Import-Listen* für nur die gerade ausgewählte Wohngeldakte aufrufbar sind. So kann der Sachbearbeiter in der Akte auf Knopfdruck sich die folgenden Listen der gerade aufgerufen Akte ansehen ohne umständlich die in den entsprechende Liste der vielen PDF-Dateien suchen zu müssen:

- Nachweisliste
- Zahlungsliste
- <u>Überzahlungsliste</u>

| g/Minderung | Import-Listen                          | Tools eMail                                  | <b>By</b><br>Hilfe |                      |
|-------------|----------------------------------------|----------------------------------------------|--------------------|----------------------|
| rift I      | Nachwe<br>Zahlun<br>Überzal<br>Sollbuc | eisliste<br>gsliste<br>hlungsliste<br>hungen |                    | <u>4</u> . Allgemein |
|             | 2                                      | 20700                                        | 2                  |                      |
|             | 2                                      | 20773                                        |                    | 01.05.2015           |
|             |                                        | 0774                                         |                    | 20 02 2016           |

| Rachweisliste                                                                                                    |                                                                                            |                                                         |                                                                                                    |                                                                                                    |                            | 23                                                                                                    |
|----------------------------------------------------------------------------------------------------|--------------------------------------------------------------------------------------------|---------------------------------------------------------|----------------------------------------------------------------------------------------------------|----------------------------------------------------------------------------------------------------|----------------------------|----------------------------------------------------------------------------------------------------|
| <u>N</u> ach                                                                                                    | weisliste                                                                                  |                                                         | 711800 28.07.2015                                                                                                    | Wohngeld-Nr.     Suchen                                                                                                    |                            |                                                                                                    |
| Meld                                                                                                    | ungungs                                                                                    | text                                                    |                                                                                                    | Aktion                                                                                                    |                            |                                                                                                    |
| WG-Nr.                                                                                                    | Anw.                                                                                       | Akt.                                                    |                                                                                                    | Meldung                                                                                                    | Betrag                     | Datum                                                                                                    |
| 71 1900 01407           71 1900 01407           71 1900 01407           71 1900 01407           71 1900 01407           71 1900 01407           71 1900 01407           71 1900 01407           71 1900 01407           71 1900 01407           71 1900 01407           71 1900 01407           71 1900 01407           71 1900 01407           71 1900 02407           71 1900 02307           71 1900 02307           71 1900 02307           71 1900 02307           71 1900 02307           71 1900 02307           71 1900 02307           71 1900 02307           71 1900 02308           71 1900 02308           71 1900 02308           71 1900 02308           71 1900 02308           71 1900 02308           71 1900 02308           71 1900 02308           71 1900 02308           71 1900 02308           71 1900 02308           71 1900 02308           71 1900 02308           71 1900 02308           71 1900 02308           71 1900 02308           71 1900 02308           71 1900 02308 | 55<br>55<br>55<br>55<br>0<br>0<br>0<br>0<br>0<br>0<br>0<br>0<br>0<br>0<br>0<br>0<br>0<br>0 | M X XF<br>X U X XF<br>X XF X XF<br>X XF<br>X XF<br>X XF | $\label{eq:second} \begin{array}{c} \mathbf{u}_{i} \rightarrow \mathbf{t}_{i} \mathbf{u}_{i} \mathbf{u}_{i} u$ | Minderung     01 07 2015 30 08 2015     288 00     96 00       P Y 0 F 0     Der Bescheld für die volngeldeberchtigte Person<br>wird nicht bei IT NRW kavertiet.       Anschrift wohngeldberechtigte Person (geändert))       Z-Unterbrechung     24.05 2004       A ch tru ng :     Überzahlung in Höhe von       962.00 Euro     Keine Aufrechnung in Inalerden Bewillgungszeitraum möglich       A ch tru ng :     Überzahlung in Höhe von       169.00 Euro     Keine Aufrechnung in Inalerden Bewillgungszeitraum möglich       A ch tru ng :     Überzahlung in Höhe von       362.00 Euro     156.00 Euro       Keine Aufrechnung in Inalerden Bewillgungszeitraum möglich       A ch tru ng :     Überzahlung in Höhe von       372.015 Euro     36.00 Euro       Keine Aufrechnung in Inalerden Bewillgungszeitraum möglich       Z-Rockauf Heibaa     03.07 2015       Keine Aufrechnung in Inalerden Bewillgungszeitraum möglich       Z-Rockauf Heibaa     03.07 2015       Keine Aufrechnung in Inalerden Bewillgungszeitraum möglich       Ach tru ng :     Überzahlung in Höhe von       Meise Aufrechnung in Inalerden Bewillgungszeitraum möglich       Anschrift wohngelöberechtigte Person (geändert)       Michterbung in Klater vol. (B8.00 Euro       Z-Rockauf Heibaa     06.07 2015       Z-Rockauf Heibaa     06.07 2015       Z-Rockauf Heibaa     06.07 20 | 96<br>25<br>50<br>62<br>96 | 28 07 2015         >           28 07 2015         28 07 2015           28 07 2015         28 07 2015           28 07 2015         28 07 2015           28 07 2015         28 07 2015           28 07 2015         28 07 2015           28 07 2015         28 07 2015           28 07 2016         28 07 2016           28 07 2016         28 07 2016           28 07 2016         28 07 2016           28 07 2015         28 07 2015           28 07 2015         28 07 2015           28 07 2015         28 07 2015           28 07 2015         28 07 2015           28 07 2015         28 07 2015           28 07 2015         28 07 2015           28 07 2015         28 07 2015           28 07 2015         28 07 2015           28 07 2015         28 07 2015           28 07 2015         28 07 2015           28 07 2015         28 07 2015           28 07 2015         28 07 2015           28 07 2015         28 07 2015           28 07 2015         28 07 2015 |
| gesamt:                                                                                                    | 2416                                                                                       |                                                         |                                                                                                    | Löschen Liste     Löschen Eintrag                                                                                                    | Schlie                     | essen                                                                                                    |

Das Untermenü öffnet das Dialogfenster *Nachweisliste* in dem ausgewählte Informationen aus den in WGplus5 gespeicherten Nachweislisten des IT.NRW gesucht und dann dargestellt werden können.

Als Auswahlkriterien können

- die Nummer der Nachweisliste,
- die Wohngeldnummer (fünfstellige Unterscheidungsnummer),
- ein Meldetext und
- eine Aktion

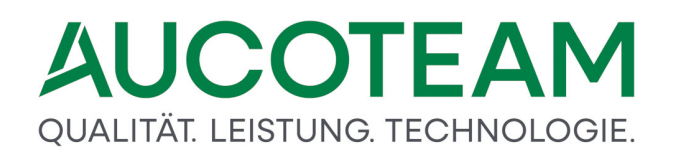

eingegeben werden.

In das Eingabefeld *Meldungstext*, ist der Text der Meldung einzugeben, nach der gesucht werden soll.

In das Eingabefeld Aktion ist die Art der durchgeführten Aktion einzutragen.

Folgende Aktionen sind definiert:

- B: Bewilligung (KZ 700 = 1, 2, 3, 4, 7)
- S: Sollstellung (KZ 700 = 8, 9)
- E: Einzelanweisung (KZ 700 = 10)
- Z: Zahlungseinstellung (KZ 700 = 11)
- *M*: Minderung (KZ 700 = 12)
- N: Minderung Wohngeld = 0 (KZ 700 = 12)
- *I*: Inausgabebelassung (KZ 700 = 90)
- A: Ablehnung (KZ 700 = 1, 2, 3, 4, 5, 7)
- K: Keine Minderung (KZ 700 = 12)
- U: Zahlungsunterbrechung
- R: Zahlungsrücklauf
- *H*: Hinweisfall
- F: Fehler
- X: Sonstiges: Verarbeitungshinweise zu bestimmten Schlüsseltexten (018700, 038700 und 048700), Meldungen zur Kontoblatterstellung, Aufhebung einer Zahlungsunterbrechung, Prüfhinweise usw..

Über den Schalter *Suchen* wird das Durchsuchen der Datenbank entsprechend der eingetragenen Suchkriterien gestartet.

Bei Betätigen der Schaltfläche Löschen Liste wird die vollständige Nachweisliste gelöscht, die über die Auswahlbox Nachweisliste selektiert wurde.

Über die Schaltfläche Löschen Eintrag können ausgewählte Einträge aus der Nachweisliste entfernt werden.

Die Nachweislisten können über den Schalter 🚨 ausgedruckt werden.

Die Verfügbarkeit dieses Untermenüs setzt voraus, dass der System-Administrator die Nachweisliste in elektronischer Form (Datei) vom IT.NRW angefordert und zeitnah über das Menü *IT.NRW-Listen / Nachweisliste importieren* im Programmteil WG2 in das Wohngeldprogramm eingespielt hat. Für die zeitnahe Verfügbarkeit ist es von Vorteil, wenn eine FTP-Verbindung von der Wohngeldstelle zum IT.NRW eingerichtet ist.

In der Nachweisliste sind die bearbeiteten Anweisungen der Bewilligungsbehörden und der Oberfinanzkasse in aufsteigender Folge der Wohngeldnummern bestätigt. Bei Fehlernachrichten wird die Eingabe ausgewiesen, die zum Fehler geführt hat. Die mit \*\* gekennzeichneten Bewilligungen können in WG2 über den Menüpunkt *Letzte Nachweisliste Fehlerfälle* nach dem Import ausgedruckt und von der Bewilligungsbehörde überprüft werden.

| 📧 Zahlungsliste                                                                                                    |                    |                                                                                                    |                                                                                                    |                                                        |                                                                                                    |                                                                                                    | 23 |
|----------------------------------------------------------------------------------------------------|--------------------|----------------------------------------------------------------------------------------------------|----------------------------------------------------------------------------------------------------|--------------------------------------------------------|----------------------------------------------------------------------------------------------------|----------------------------------------------------------------------------------------------------|----|
| Eälligkeitsdat                                                                                                    | tum 01.07.2015     | <u>W</u> ohngeldstelle                                                                                                    | 711100 🔹                                                                                                    | Wohngeld- <u>N</u> r.                                  | S <u>u</u> chen                                                                                                  |                                                                                                    |    |
| Wohngeld-Nr.                                                                                                    | Zahlungsempf.      | Strasse                                                                                                    | BLZ/BIC                                                                                                    | Kontonr./IBAN                                          | Betrag                                                                                                    | Fälligkeit                                                                                                    |    |
| 711100 00273 1<br>711100 00276 4<br>711100 00289 9<br>711100 00289 9<br>711100 00345 0<br>711100 00345 0<br>711100 00364 3<br>711100 00364 3<br>711100 00364 3<br>711100 00376 7<br>711100 00384 9<br>711100 00384 9 | C                  | Hauptstr. 70<br>Hauptstr. 73<br>Hauptstr. 733<br>Hauptstr. 793B<br>Hauptstr. 731<br>Salamanderweg 13<br>Zebraweg 2<br>Sandweg 3<br>Hauptstr. 68<br>Az. 60-02-60160/610<br>Semmelweisweg 3<br>Vennbofallee 63<br>Mainweg 99a<br>Declement 12 | COBADEFFXXX<br>SPBIDE3BXXX<br>SPBIDE3BXXX<br>GENODEM16TL<br>WELADED11HAW<br>SPBIDE3BXXX<br>SPBIDE3BXXX<br>WELADED11KST<br>GENODED1DKD<br>SPBIDE3BXXX<br>SPBIDE3BXXX<br>SPBIDE3BXXX                                           | DE07                                                   | 157,00<br>62,00<br>475,00<br>94,00<br>220,00<br>104,00<br>127,00<br>81,00<br>276,00<br>38,00<br>109,00<br>109,00 | 01.07.2015 •<br>01.07.2015 01.07.2015<br>01.07.2015<br>01.07 |    |
| 711100 00424 0                                                                                                    | Better and Materia | Altmühlstr 10                                                                                                    | SPBIDE3BXXX                                                                                                    | DE85 March and the approximation                       | 48 00                                                                                                    | 01 07 2015                                                                                                    |    |
| gesamt:                                                                                                    | 2612               |                                                                                                    | Wohngeld-Nr.                                                                                                    | Löschen Fälligkeit <u>L</u> ösch<br>Betrag             | hen Eintrag                                                                                                    | Export                                                                                                    |    |
| Suche nach                                                                                                    | Wohngeldbetrag     | 150,00<br>Suchen<br>Export                                                                                                    | 711100 00818         3           711100 00862         1           711100 00867         5           711100 00937         1           711100 00937         1           711100 00970         1           711100 00980         3 | 187,00 *<br>80,00 *<br>95,00 95,00 92,00 *<br>118,00 * |                                                                                                    |                                                                                                    |    |
|                                                                                                    |                    |                                                                                                    | gesamt: 218                                                                                                    |                                                        |                                                                                                    | <u>S</u> chliessen                                                                                                    |    |

Das Untermenü öffnet das Dialogfenster *Zahlungsliste*, in dem ausgewählte Zahlungsvorgänge aus den in WGplus5 gespeicherten Zahlungslisten des IT.NRW aufgelistet sind.

Als Auswahlkriterien können

- das Fälligkeitsdatum der Zahlungen,
- die Wohngeldstelle und
- die Wohngeldnummer

#### vorgegeben werden.

Grundsätzlich sind in der Zahlungsliste alle Zahlungsvorgänge enthalten, für die Zahlungsunterlagen erstellt wurden. Es ist zu beachten, dass bei einer Zahlungsverhinderung kein Wohngeld gezahlt worden ist.

Die Verfügbarkeit dieses Untermenüs setzt voraus, dass der System-Administrator die Zahlungsliste in elektronischer Form (Datei) vom IT.NRW angefordert und zeitnah über das Menü *IT.NRW-Listen / Zahlungsliste importieren* im Programmteil WG2 in das Wohngeldprogramm eingespielt hat. Für die zeitnahe Verfügbarkeit ist es von Vorteil, wenn eine FTP-Verbindung von der Wohngeldstelle zum IT.NRW eingerichtet ist.

Über die Schaltfläche *Suchen* wird das Durchsuchen der Datenbank entsprechend der eingetragenen Suchkriterien gestartet.

Bei Betätigen der Schaltfläche *Löschen Fälligkeit* wird die über die Auswahlbox *Zahlungsliste* selektierte Zahlungsliste mit der gewählten Fälligkeit vollständig gelöscht. Über die Schaltfläche *Löschen Eintrag* können ausgewählte Einträge aus der Zahlungsliste entfernt werden.

Mit der Funktion *Suche nach Wohngeldbetrag* können die Wohngeldempfänger ermittelt werden, bei denen der Wohngeldbetrag eine vorgegebene Höhe überschreitet. Das Ergebnis kann in eine Textdatei exportiert werden. Die Textdatei heißt standardmäßig "zahlungsliste.txt" und wird im Arbeitsverzeichnis von WGplus5 (in der Regel C:\Program Files (x86)\AUCOTEAM\WGplus) abgelegt. Die Datei enthält Einträge zu Wohngeldnummer, Wohngeldbetrag, Zahlungsempfänger, Kontonummer und Bankleitzahl.

| 💷 Überzahlungsli | ste        |     |                                                                                                    |           |              |                |                        |             | 53                                   |
|------------------|------------|-----|----------------------------------------------------------------------------------------------------|-----------|--------------|----------------|------------------------|-------------|--------------------------------------|
| Auswahl de       | er Liste   | 711 | 100 25.06.2015                                                                                                    | •         | Wohngeld-Nr. |                | im Zeitr. aufrechenbar |             | Suchen                               |
| Wo               | ohngeldnr. |     |                                                                                                    |           | Name         |                | Betrag                 | Rechenlauf  | Aufrechnung im<br>laufenden Zeitraum |
| 711100           | 31         | 5   | q                                                                                                    |           |              |                | 3459                   | 25.06.2015  | nicht möglich                        |
| 711100           | 64         | 4   | R (Country of a state                                                                                                    |           |              |                | 423                    | 25.06.2015  | nicht möglich                        |
| 711100           | 145        | 4   | We have a second second |           |              |                | 85                     | 25.06.2015  | nicht möglich                        |
| 711100           | 185        | 2   | Al Thi I                                                                                                    |           |              |                | 112                    | 25.06.2015  | möglich                              |
| 711100           | 197        | 6   | 8. · · · · · · · · · · · · · · · · · · ·                                                                                                    |           |              |                | 396                    | 25.06.2015  | nicht möglich                        |
| 711100           | 322        | 3   | B 1 1 1 1 1 1 1 1 1 1 1 1 1 1 1 1 1 1 1                                                                                                    |           |              |                | 594                    | 25.06.2015  | nicht möglich                        |
| 711100           | 397        | 2   | • .                                                                                                    |           |              |                | 359,1                  | 25.06.2015  | nicht möglich                        |
| 711100           | 509        | 2   | li 🔹 😥 🗤                                                                                                    |           |              |                | 591                    | 25.06.2015  | nicht möglich                        |
| 711100           | 560        | 5   | HE CONTRACTOR                                                                                                    |           |              |                | 66                     | 25.06.2015  | nicht möglich                        |
| 711100           | 598        | 9   | Static                                                                                                    |           |              |                | 227                    | 25.06.2015  | nicht möglich                        |
| 711100           | 613        | 1   | Lo and the second second second second second second second second second second second second second second se                                                                                                    |           |              |                | 50,81                  | 25.06.2015  | nicht möglich                        |
| 711100           | 628        | 8   | 15 a 160 - 0                                                                                                    |           |              |                | 140                    | 25.06.2015  | nicht möglich                        |
| 711100           | 715        | 6   | F 1. 11.                                                                                                    |           |              |                | 174                    | 25.06.2015  | nicht möglich                        |
| 711100           | 842        | 2   | 6.4 . 2.6 /                                                                                                    |           |              |                | 746                    | 25.06.2015  | nicht möglich                        |
| 711100           | 929        | 8   | Ungen in de n                                                                                                    |           |              |                | 814                    | 25.06.2015  | nicht möglich                        |
| 711100           | 932        | 3   | 8 i                                                                                                    |           |              |                | 51                     | 25.06.2015  | nicht möglich                        |
| 711100           | 977        | 6   | Example For the me                                                                                                    |           |              |                | 860                    | 25.06.2015  | nicht möglich                        |
| 711100           | 986        | 7   | Mart as an in                                                                                                    |           |              |                | 196                    | 25.06.2015  | nicht möglich                        |
| 711100           | 1031       | 9   | Harn Line "Sources                                                                                                    |           |              |                | 6024                   | 25.06.2015  | nicht möglich                        |
| 711100           | 1081       | 9   | Ere er e l'ar                                                                                                    |           |              |                | 279                    | 25.06.2015  | nicht möglich                        |
| 711100           | 1129       | 8   | F C 11 (1994)                                                                                                    |           |              |                | 2335                   | 25.06.2015  | nicht möglich                        |
| 711100           | 1137       | 8   | C. K. C. Sec. 1                                                                                                    |           |              |                | 1218                   | 25.06.2015  | nicht möglich                        |
| 711100           | 1166       | 3   | <ul> <li>A</li></ul>                                                                                                    |           |              |                | 2938                   | 25.06.2015  | nicht möglich                        |
| 711100           | 1173       | 2   | I see a second second                                                                                                    |           |              |                | 365                    | 25.06.2015  | nicht möglich                        |
| 711100           | 1198       | 1   | 1                                                                                                    |           |              |                | 1080                   | 25.06.2015  | nicht möglich                        |
| 711100           | 1223       | 5   | K. 1. 1998 (1997)                                                                                                    |           |              |                | 423                    | 25.06.2015  | nicht möglich                        |
| 711100           | 1241       | 7   | Te k <sup>*</sup> + 1                                                                                                    |           |              |                | 59                     | 25.06.2015  | nicht möglich                        |
| 711100           | 1253       | 1   | ¥                                                                                                    |           |              |                | 174                    | 25.06.2015  | nicht möglich                        |
| 711100           | 1262       | 2   | I do no an and the                                                                                                    |           |              |                | 121                    | 25.06.2015  | nicht möglich                        |
| 711100           | 1358       | 9   | has many a server                                                                                                    |           |              |                | 284                    | 25.06.2015  | nicht möglich 🗸                      |
| gesamt:          | 155        |     | Lö                                                                                                    | schen Lis | ste          | Löschen Eintra | g txt-Date             | i erstellen | Schliessen                           |

Das Untermenü öffnet das Dialogfenster *Überzahlungsliste*, in dem Überzahlungen zu den einzelnen Wohngeldkonten beim IT.NRW aufgelistet sind. Durch das Häkchen *im Zeitr. aufrechenbar* werden nur die im Bewilligungszeitraum aufrechenbaren Überzahlungen angezeigt.

#### 1.3.2.3.3 Aufruf der Listen im Vorgang einer Wohngeldakte

Der große Vorteil gegenüber den PDF-Dateien besteht drin, dass alle importierten Listen direkt im Vorgang der Wohngeldakte über den Menüpunkt "Import-Listen" für nur die gerade ausgewählte Wohngeldakte aufrufbar sind, ohne umständlich die in den entsprechende Liste der vielen PDF-Dateien suchen zu müssen.

|              |               | LD S-N ach weisliste 24.10                       | 2015           |
|--------------|---------------|--------------------------------------------------|----------------|
| Wohngeld-Nr. | AnwNr. Fehler | Text                                             | Datum          |
| 711100 # 11  | 63 X          | Anschrift erster Zahlungsempfänger (geändert)    | 26.05.2015     |
| 711100       | 63 X          | Anschrift wohngeld berechtigte Person (geändert) | 26.05.2015     |
| 711100 8     | 63 B          | Erhöhung 01.03.2015 31.07.2015 1935,00 387,      | 26.05.2015     |
| 711100       | 62 B          | WiederholBew. 01.01.2015 31.07.2015 2429,00 34   | 7,0 17.12.2014 |
| 711100       | 62 X          | Anschrift erster Zahlungsempfänger (geändert)    | 17.12.2014     |

Abbildung: Beispiel Nachweisliste

#### LDS-Zahlungsliste mit Fälligkeitsdatum

| Wohngeld-Nr.   | Zahlungsempfänger        | Anschrift       |                   | Konto-Nr. / Bank       |               | Betrag Samm | ler Fälligkeitsdatum |
|----------------|--------------------------|-----------------|-------------------|------------------------|---------------|-------------|----------------------|
| 711100         | . we is N                | 33647 Bielefeld | Leipziger Str. 22 | DE20                   | / COBADEFFXXX | 387,00      | 01.07.2015           |
| 711100         | / <sub>2</sub> ~ 4 . 4 m | 33647 Bielefeld | Leipziger Str. 22 | DE20-8 F               | / COBADEFFXXX | 507,00      | 01.06.2015           |
| 711100         | Edit Contain             | 33647 Bielefeld | Leipziger Str. 22 | DE20 8 ) ( ) ( )       | / COBADEFFXXX | 347,00      | 01.05.2015           |
| 711100         | ý i 1. Kali              | 33647 Bielefeld | Leipziger Str. 22 | DE20 8 8 1 👘 🐜         | / COBADEFFXXX | 347,00      | 01.04.2015           |
| 711100 0 1 8   | ý a 🛛 a                  | 33647 Bielefeld | Leipziger Str. 22 | DE20-F P ( \ ( ) + 0 ( | / COBADEFFXXX | 347,00      | 01.03.2015           |
| 711100         | și an - m                | 33647 Bielefeld | Leipziger Str. 22 | DE20                   | / COBADEFFXXX | 347,00      | 01.02.2015           |
| 711100 1 1 1 2 | , (# n                   | 33647 Bielefeld | Leipziger Str. 22 | DE20                   | / COBADEFFXXX | 347,00      | 01.01.2015           |
|                |                          |                 |                   |                        |               |             |                      |

Abbildung: Beispiel Zahlungsliste

|             |      | LD S-Überzahlungsliste |                                   |            |  |
|-------------|------|------------------------|-----------------------------------|------------|--|
| Wohngeldnr. | Name | überzahlter Betrag     | Aufrechnung im laufenden Zeitraum | Rechenlauf |  |
| 711800      | - 1  | 59                     | möglich                           | 28.05.2015 |  |
| 711800      |      | 30                     | möglich                           | 25.08.2015 |  |

Abbildung: Beispiel Überzahlungsliste

| KZ 20773   | KZ 20774   | RL-Datum   | Änderung   | Betrag | Rechtsstand | Bere chn ungsart |
|------------|------------|------------|------------|--------|-------------|------------------|
| 01.10.2011 | 30.11.2011 | 27.09.2011 | 26.07.2012 | 360    | 1A2011      | 01               |
| 01.12.2011 | 31.07.2012 | 26.07.2012 | 26.07.2012 | 280    | 1B2011      | 12               |
| 01.08.2012 | 31.12.2012 | 28.08.2012 | 25.02.2013 | 202    | 012012      | 02               |
| 01.01.2013 | 31.07.2013 | 25.02.2013 | 25.02.2013 | 398    | 012012      | 03               |
| 01.08.2013 | 31.03.2014 | 25.06.2013 | 25.06.2013 | 360    | 012012      | 02               |

Abbildung: Beispiel Sollbuchungsliste

Berechnungsarten in der Sollbuchungsliste:

| 01 | Erstantrag                      |
|----|---------------------------------|
| 02 | Wiederholung                    |
| 03 | Erhöhung                        |
| 04 | Berichtigung                    |
| 08 | Manuelle Sollstellung           |
| 09 | Manuelle Sollberichtigung       |
| 10 | Einzelanweisung                 |
| EM | Einzelanweisung EZW, manuell    |
| EZ | Einzelanweisung EZW, maschinell |
| 11 | Einstellung                     |
| 12 | Minderung                       |
|    |                                 |

bei älteren Buchungen

#### 1.3.2.3.4 Rückforderungen

leer

Wenn erhaltene Wohngeldleistungen zurück gezahlt werden sollen, gibt es die Möglichkeit diese in WGplus zu erfassen. Wenn das Zusatzmodul ZM(2) LDS-Rücklauf lizensiert ist, gibt es in der Vorgangsübersicht der Akte unter Menü *Tools* den Button *Rückforderungen*.

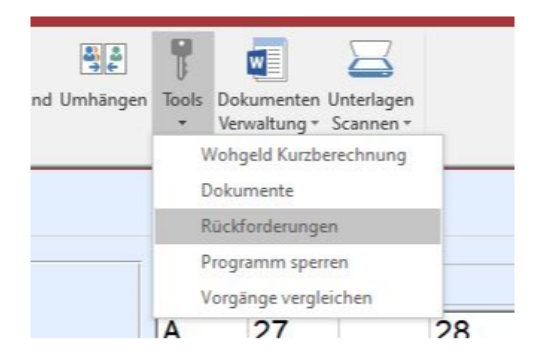

| Rückforderungen                 |                                |                |                 |                |               |              |         |
|---------------------------------|--------------------------------|----------------|-----------------|----------------|---------------|--------------|---------|
|                                 |                                |                |                 |                |               |              |         |
| Akten                           | 50005-08.06.2021               | monatl. Rate   | 100,00          | € Volistreck   | bar           |              |         |
| Bescheid vom                    | 08.06.2021                     | gemahnt am     | 07.09.20        | 21 Vollstreck  | ung angedroht | 10.09.2021   |         |
| Überzahlung                     | 1.500,00€                      | Stundung ab    | 01.05.20        | 21 an Vollstre | eckung am     | 12.09.2021   |         |
| offene Forderung                | 1.000,00€                      | Niederschlag   | gung befristete | ✓ Termin       | 13.11.2021    |              |         |
| Zinsen berechnen                |                                | Summe Zinse    | en 19,37        | € in Klage/V   | Viderspruch   |              |         |
| Anmerkungen                     | Dieses Feld ist 2000           | ) Zeichen lang |                 |                |               |              |         |
|                                 |                                |                |                 |                |               |              |         |
|                                 |                                |                |                 |                |               |              |         |
|                                 | Dearbail                       |                | Abbrechen       | Lässban        |               | a telesen    |         |
| Neu                             | Bearbeit                       |                | Abbrechen       | Loschen        |               | pelonern     |         |
| Letzte Zahlung                  | neue Zahlung am                | Anzahl Tage    | monatl. Rate    | Zinssatz %     | Zinsen        | Rest-Betrag  |         |
| 01.05.2021                      | 06.06.2021 35<br>08.07.2021 31 | 100            | 4,12            | 6,01           | 1400          |              |         |
| 09.07.2021                      | 10.08.2021 31                  | 100            | 4,12            | 4,61           | 1200          |              |         |
| 11.08.2021 0                    | 03.09.2021 22                  | 100            | 4,12            | 3,02           | 1100          |              |         |
| 04.09.2021 1                    | 10.09.2021 6                   | 100            | ) 4,12          | 0,76           | 1000          |              | 9       |
|                                 |                                |                |                 |                |               |              |         |
|                                 |                                |                |                 |                |               | Rat          | e       |
|                                 |                                |                |                 |                |               | Rat          | e       |
|                                 |                                |                |                 |                |               | Rat          | e       |
|                                 |                                |                |                 |                |               | Rat          | en      |
|                                 |                                |                |                 |                |               | Rat<br>Zinse | e<br>en |
|                                 |                                |                |                 |                |               | Rat          | e<br>en |
|                                 |                                |                |                 |                |               | Rat          | e<br>en |
|                                 |                                |                |                 |                |               | Rat          | en      |
| 01.05.2021                      | 06.06.2021                     | 35             | 100             | 4,12           | 6,01          | Rat<br>Zinse | en      |
| 01.05.2021<br>Bemerkung Zahlung | 06.06.2021                     | 35             | 100             | 4,12           | 6,01          | Rat<br>Zinse | en      |
| 01.05.2021<br>Bemerkung Zahlung | 06.06.2021                     | 35             | 100             | 4,12           | 6,01          | Rat<br>Zinse | e<br>en |

Nach Klick auf den Button erscheint folgendes Formular:

Im oberen Bereich werden die allgemeinen Daten zur Rückforderung eingetragen. Da mehrere Rückforderungen zu einer Akte möglich sind, wird in der Kombibox Akten die Akten-Nr + Bescheid-Datum angezeigt. Der Wohngeld-Admin sieht hier alle Rückforderungen, ansonsten werden nur die Rückforderungen zur gewählten Akte angezeigt.

| Akten            | 50005-08.06.2021 🗸        | monatl. Rate    | 100,00€      | Vollstreckbar           |            |
|------------------|---------------------------|-----------------|--------------|-------------------------|------------|
| Bescheid vom     | 08.06.2021                | gemahnt am      | 07.09.2021   | Vollstreckung angedroht | 10.09.2021 |
| Überzahlung      | 1.500,00€                 | Stundung ab     | 01.05.2021   | an Vollstreckung am     | 12.09.2021 |
| offene Forderung | 1.000,00€                 | Niederschlagung | befristete 🗸 | Termin 13.11.2021       |            |
| Zinsen berechnen |                           | Summe Zinsen    | 19,37€       | in Klage/Widerspruch    | V          |
| Anmerkungen      | Dieses Feld ist 2000 Zeid | hen lang        |              |                         |            |
|                  |                           |                 |              |                         |            |
|                  |                           |                 |              |                         |            |
| Neu              | Bearbeiten                | Abbre           | echen        | Löschen                 | Speichem   |

Bei der Neuanlage werden alle Felder geleert und ein Textfeld für die Akten-Nr. wird sichtbar. Hier wird automatisch, die aktuelle Akten-Nr eingetragen.

Der Button Speichern ist nun freigeschaltet und muss nach Eingabe der Daten betätigt werden.

Wenn keine Zinsen berechnet werden sollen, entfernen man das Häkchen beim Kontrollfeld Zinsen berechnen.

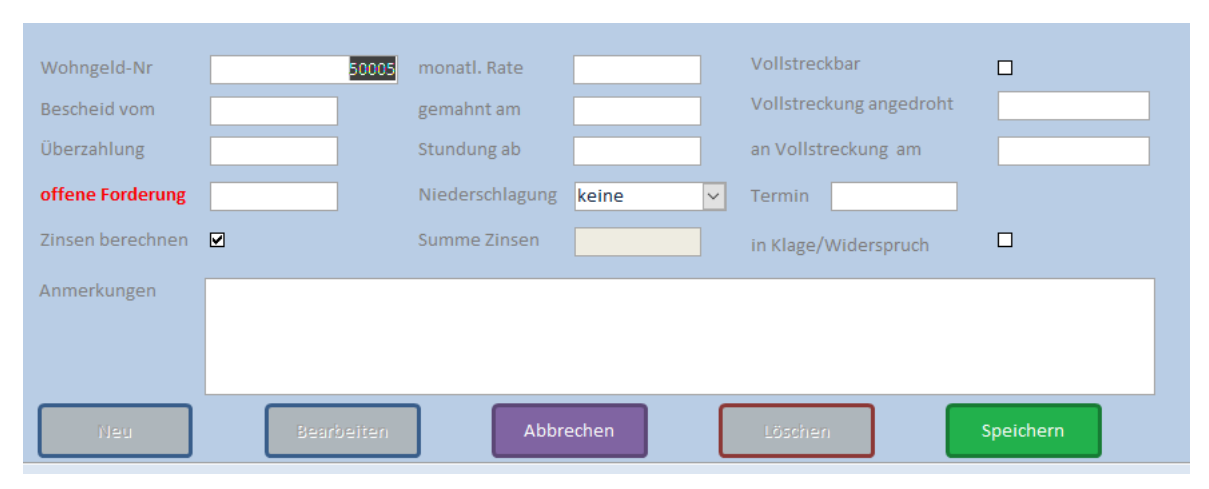

#### Im unteren Bereich werden die Rückzahlungen erfasst.

| Letzte Zahlung   | neue Zahlung am | Anzahl Tage | e monatl. Rate | z Zinssatz % | a Zinser | n Rest-Betrag |          |
|------------------|-----------------|-------------|----------------|--------------|----------|---------------|----------|
| 01.05.2021       | 06.06.2021      | 35          | 100            | 4,12         | 6,01     | 1400          |          |
| 07.06.2021       | 08.07.2021      | 31          | 100            | 4,12         | 4,97     | 1300          |          |
| 09.07.2021       | 10.08.2021      | 31          | 100            | 4,12         | 4,61     | 1200          |          |
| 11.08.2021       | 03.09.2021      | 22          | 100            | 4,12         | 3,02     | 1100          |          |
| 04.09.2021       | 10.09.2021      | 6           | 100            | 4,12         | 0,76     | 1000          | <b>S</b> |
|                  |                 |             |                |              |          |               | Rate     |
|                  |                 |             |                |              |          |               | -        |
|                  |                 |             |                |              |          |               | Zinsen   |
|                  |                 |             |                |              |          |               |          |
|                  |                 |             |                |              |          |               |          |
|                  |                 |             |                |              |          |               |          |
|                  |                 |             |                |              |          |               |          |
| 07.06.2021       | 08.07.2021      | 31          | . 100          | 4,12         | 4,9      | 7 1300        |          |
| Bemerkung Zahlur | ng              |             |                |              |          |               |          |
| Neu              | Bearb           | eiten       | Abbrechen      | Lös          | chen     | Speichem      |          |

Bei einer Neueingabe wird automatisch das Datum + 1 vom letzten Zeitraum und die monatliche Rate eingetragen.

| Letzte Zahlung  | neue Zahlung a | m        | Anzahl Tage | monatl. Rate |      | Zinssatz % | Zinsen |      | Rest-Betrag |        |
|-----------------|----------------|----------|-------------|--------------|------|------------|--------|------|-------------|--------|
| 01.05.2021      | 06.06.2021     | 35       | 10          | )            | 4,12 | 6,01       |        | 1400 |             |        |
| 07.06.2021      | 08.07.2021     | 31       | 10          | )            | 4,12 | 4,97       |        | 1300 |             |        |
| 09.07.2021      | 10.08.2021     | 31       | 10          | )            | 4,12 | 4,61       |        | 1200 |             |        |
| 11.08.2021      | 03.09.2021     | 22       | 10          | )            | 4,12 | 3,02       |        | 1100 |             |        |
| 04.09.2021      | 10.09.2021     | 6        | 10          | )            | 4,12 | 0,76       |        | 1000 |             | 5      |
|                 |                |          |             |              |      |            |        |      |             | Rate   |
|                 |                |          |             |              |      |            |        |      |             |        |
|                 |                |          |             |              |      |            |        |      |             | -      |
|                 |                |          |             |              |      |            |        |      |             | Zinson |
|                 |                |          |             |              |      |            |        |      |             | Zinsen |
|                 |                |          |             |              |      |            |        |      |             |        |
|                 |                |          |             |              |      |            |        |      |             |        |
|                 |                |          |             |              |      |            |        |      |             |        |
|                 |                |          |             |              |      |            |        |      |             |        |
|                 |                |          |             |              |      |            |        |      |             |        |
|                 |                | 1 000000 |             |              | 1    | <br>       |        |      |             |        |
| 11.09.202       | 1              |          |             | 100          |      |            |        |      |             |        |
| Bemerkung Zahlu | ing            |          |             |              |      |            |        |      |             |        |
|                 |                |          |             |              |      |            |        |      |             |        |
| Neu             | Bea            |          | n           | Abbrechen    |      | Löschen    |        | Sp   | eichern     |        |
|                 |                |          |             |              |      |            |        |      |             |        |

Es muss nun das Datum für die neue Zahlung eingetragen werden.

Anschließend wird der blaue Button Berechnen angewählt. Damit werden die Zinsen, Anzahl der Tage und der Restbetrag berechnet. Der aktuelle Zinssatz ist in einer Tabelle hinterlegt.

Durch Anwählen des Buttons Speichern, werden die Daten übernommen und im oberen Bereich wird die offene Forderung aktualisiert.

| Letzte Zahlung   | neue Zahlung am | Anzahl Tage | e monatl. Rate | e Zinssatz % | Zinser | n Rest-Betrag |          |
|------------------|-----------------|-------------|----------------|--------------|--------|---------------|----------|
| 01.05.2021       | 06.06.2021      | 35          | 100            | 4,12         | 6,01   | 1400          |          |
| 07.06.2021       | 08.07.2021      | 31          | 100            | 4,12         | 4,97   | 1300          |          |
| 09.07.2021       | 10.08.2021      | 31          | 100            | 4,12         | 4,61   | 1200          |          |
| 11.08.2021       | 03.09.2021      | 22          | 100            | 4,12         | 3,02   | 1100          |          |
| 04.09.2021       | 10.09.2021      | 6           | 100            | 4,12         | 0,76   | 1000          | <b>S</b> |
|                  |                 |             |                |              |        |               | Rate     |
|                  |                 |             |                |              |        |               |          |
|                  |                 |             |                |              |        |               | 5        |
|                  |                 |             |                |              |        |               | Zinsen   |
|                  |                 |             |                |              |        |               |          |
|                  |                 |             |                |              |        |               |          |
|                  |                 |             |                |              |        |               |          |
|                  |                 |             |                |              |        |               |          |
|                  |                 |             |                |              |        |               |          |
|                  |                 |             |                |              |        |               |          |
| 11.09.2021       | 10.10.2021      | . 29        | 100            | 4,12         | 3,32€  | 900           |          |
|                  |                 |             |                |              |        |               |          |
| Bemerkung Zahlur | ng              |             |                |              |        |               |          |
| Neu              | Beark           | peiten      | Abbrechen      | Lös          | shen   | Speichern     |          |
|                  |                 |             |                |              |        |               |          |

Für das Eintragen der Zinssätze steht dieses Formular zur Verfügung.

| Zinssätze für Rückforderunge | n          |          |            |
|------------------------------|------------|----------|------------|
|                              |            |          | Schliessen |
| gilt ab                      | gilt bis   | Zinssatz |            |
| 01.07.2007                   | 08.01.2009 | 5,19     |            |
| 09.01.2009                   | 09.07.2009 | 3,62     |            |
| 10.07.2009                   | 18.07.2011 | 2,12     | Neu        |
| 19.07.2011                   | 06.01.2012 | 2,37     |            |
| 07.01.2012                   | 07.01.2013 | 2,12     |            |
| 08.01.2013                   | 12.07.2013 | 1,87     | Bearbeiten |
| 13.07.2013                   | 14.01.2014 | 1,62     |            |
| 15.01.2014                   | 15.07.2014 | 1,37     |            |
| 16.07.2014                   | 09.01.2015 | 1,27     | Loschen    |
| 10.01.2015                   | 07.07.2016 | 1,17     |            |
| 08.07.2016                   | 23.07.2020 | 1,12     |            |
| 24.07.2020                   | 31.12.2099 | 4,12     | Speichern  |
|                              |            |          |            |
|                              |            |          |            |
| 24.07.2020                   | 31.12.2099 | 4,12     |            |
|                              |            |          |            |
|                              |            |          |            |

Das Formular findet man in WG1 Menü Einstellungen, Button Zinssätze für Rückforderungen.

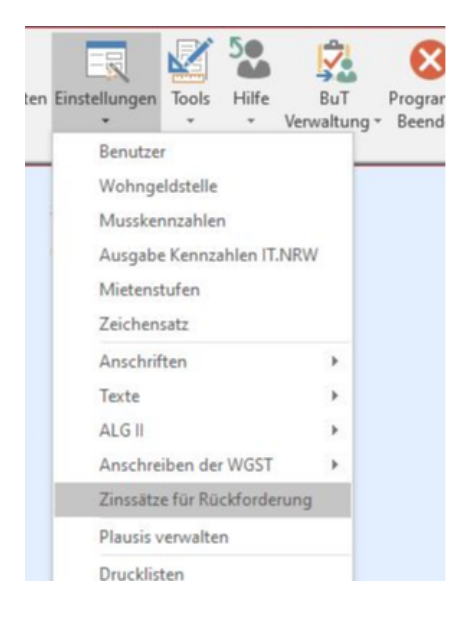

#### 1.3.3 ZM(3) Terminverwaltung

| Name                   | Grundmodul |
|------------------------|------------|
| ZM(2) Terminverwaltung | WG1        |

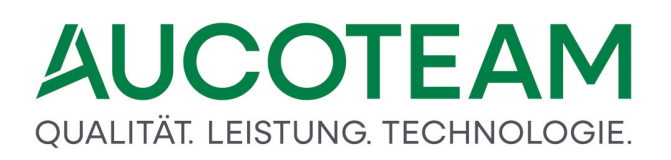

In der Karteikarte *Status* können durch Klick auf den Button *Termine* alle nötigen Termine für die Akte erfasst, jedem aktiven Bearbeiter zugeordnet, und bei Bedarf eine Vertretung eingetragen werden.

| -8 | ] Termine für Akte: 5 | i0009 - VG: 01 |             |               |       |            |                 |                    |               | >       | × |
|----|-----------------------|----------------|-------------|---------------|-------|------------|-----------------|--------------------|---------------|---------|---|
|    | gewähl                | lter Bearbeit  | er 🌯 d      | а             | ~     |            | zur.            | Akte wechseln      | Schließe      | n       |   |
| 1  | Fermine Über          | sicht Tern     | nin im Deta | il            |       |            |                 |                    |               |         |   |
|    |                       | gesamter Z     | eitraum.    |               | Woche | •          | Monat [         | Auswahl: Alle Term | nine zur Akte | ~       |   |
|    | Datum                 | Uhrzeit        | Akte        | Antragsteller |       | Bearbeiter | Betreff         |                    |               | Status  |   |
|    | 26.05.2020            |                | 50009       | Mustermann,   | The   | da         | Nachreichung de | er Betriebskostena | brechn        | 0       |   |
|    | 26.05.2020            |                | 20009       | Mustermann,   | Ine   | da         | Vorladung zur K | larung eines Sach  | vemaltes      | v       |   |
|    | <                     |                |             |               |       |            |                 |                    |               | >       |   |
|    | 🔹 Drucker             | n              |             |               |       |            |                 | 🗆 erledigte Ter    | mine nicht a  | nzeigen |   |

In der ersten Karteikarte *Termine Übersicht* werden alle Termine pro Woche bzw. pro Monat aufgelistet. Die Anzeigeauswahl erfolgt durch Klick auf die entsprechenden Buttons. In der zweiten Karteikarte *Termin im Detail* werden die Termine erfasst.

Beim Öffnen eines Vorganges werden standardmäßig alle Termine des Vorganges angezeigt. Man kann sich aber auch in jedem Vorgang der Akte alle Termine der Akte anzeigen lassen.

| 📰 Termine für Akte: 50009 - VG: | 01                                                                     | × |
|---------------------------------|------------------------------------------------------------------------|---|
| gewählter Bear                  | rbeiter 🐧 🗖 🔽 🔛 zur Akte wechseln Schließen                            |   |
| Termine Übersicht               | Fermin im Detail                                                       |   |
| gewählter Termin                | 26.05.2020 für Akte: 50009                                             |   |
| Datum                           | 26.05.2020     Uhrzeit     Art     Unterlagen     Status     offen     |   |
| Betreff                         | Nachreichung der Betriebskostenabrechnung                              |   |
| Bearbeiter                      | da v Vertretung v                                                      |   |
| Anmerkungen                     | Laut Angabe wurde die Betriebskostenabrechnung noch nicht ausgestellt. |   |
|                                 |                                                                        |   |
|                                 |                                                                        |   |
|                                 |                                                                        |   |
|                                 |                                                                        |   |
| Neu                             | Bearbeiten Abbrechen Löschen Speichern                                 |   |
| 1                               |                                                                        |   |
|                                 |                                                                        |   |

Der Bearbeiter des Vorganges wird automatisch als Bearbeiter des Termins eingetragen. Es kann aber jeder aktive Bearbeiter ausgewählt werden, welcher nicht der Bearbeiter des

Vorganges ist. Auch kann für jeden Termin eine Vertretung ausgewählt werden. Man muss auch nicht zwangsläufig Bearbeiter der Akte sein, um für diese Akte Termine vergeben zu können, es genügt das Recht *Akte ansehen*.

| Tote         Vorgang bearbeiten           X         Image: Construction of the second second sec | 🧠 📝 🖳 4                                  | ken Löschen Bearbeitungsstand | Umhängen Tools | Dokumenten Ur<br>Verwaltung ~ Se | Wohngek | d für Windows Version vom: 20 | 0.05.2020 |
|----------------------------------------------------------------------------------------------------|------------------------------------------|-------------------------------|----------------|----------------------------------|---------|-------------------------------|-----------|
| 1. <u>S</u> uchen                                                                                                    | 2. <u>A</u> kten                         | 3. <u>V</u> orgänge           |                |                                  |         |                               |           |
| Theophilus Mu                                                                                                    | Istermann                                |                               |                | BST                              | AnwNr.  | Eingang                       | 20700     |
| Kantstraße 123<br>12345 Berlin<br>GebDatum:<br>Wohngeld-Nr:                                                                                                    | 30.06.1999<br>1000 50009                 |                               |                | B 1                              |         | 26.05.2020                    | 1         |
| Vorgang: 1<br>Einzelantrag<br>Mietzuschuß                                                                                                    |                                          | * Fall geprüft                | ~              |                                  |         |                               |           |
| bearbeitet<br>geprüft<br>Plausi-Test                                                                                                    | : 26.05.2020<br>:<br>:<br>für Plausi-Te: | da<br>st kennzeichnen         | ×              |                                  |         |                               |           |
| ausgegeben<br>zurück<br>Termin                                                                                                    | :<br>:<br>: 26.05.2020                   |                               |                |                                  |         |                               |           |

In der Vorgangsübersicht steht immer der neuste Termin eines Vorganges, welcher nicht den Status *erledigt* hat und bei dem das Termindatum >= dem aktuellen PC-Datum ist.

Damit beim Start von WGplus der Bearbeiter oder die Vertretung den Termin angezeigt bekommen, muss in der Nutzereinstellung des Bearbeiters bzw. der Vertretung die Terminliste aktiviert und der Datumszeitraum bezogen auf das PC-Datum eingetragen werden.

|  | Terminliste | ঘ | Tage - 10 | Tage+ 10 |
|--|-------------|---|-----------|----------|
|  | r           |   |           |          |

Wenn für den Bearbeiter die Terminliste aktiviert wurde, erscheinen beim Start von WG1 alle Termine, bei dem er selber als Bearbeiter oder als Vertretung eingetragen wurde. Alternativ kann die Terminliste auch über den Menüpunkt *Antragsverwaltung / Terminverwaltung* aufgerufen werden.

| gewäh       | lter Bearbeit | er 🌯 🛛      | a             | ~     |            | zu            | ur Akte wechseln Schließ    | 3en   |
|-------------|---------------|-------------|---------------|-------|------------|---------------|-----------------------------|-------|
| ermine Über | rsicht Tern   | nin im Deta | il            |       |            |               |                             |       |
|             | Zeitraum v    | rom 16.05 b | is 05.06      | Woche | e 🧾 N      | /Ionat 🔝      | Auswahl: Bearbeiter + Stv.  | ~     |
| Datum       | Uhrzeit       | Akte        | Antragsteller |       | Bearbeiter | Betreff       |                             | Statu |
| 26.05.2020  |               | 50009       | Mustermann,   | The   | da         | Nachreichung  | der Betriebskostenabrechn   | . 0   |
| 26.05.2020  |               | 50009       | Mustermann,   | The   | da         | Vorladung zur | Klärung eines Sachverhaltes | W     |
|             |               |             |               |       |            |               |                             |       |
|             |               |             |               |       |            |               |                             |       |
|             |               |             |               |       |            |               |                             |       |
|             |               |             |               |       |            |               |                             |       |
|             |               |             |               |       |            |               |                             |       |
|             |               |             |               |       |            |               |                             |       |
|             |               |             |               |       |            |               |                             |       |
|             |               |             |               |       |            |               |                             |       |
|             |               |             |               |       |            |               |                             |       |
|             |               |             |               |       |            |               |                             |       |
|             |               |             |               |       |            |               |                             |       |
|             |               |             |               |       |            |               |                             |       |
|             |               |             |               |       |            |               |                             |       |
|             |               |             |               |       |            |               |                             |       |
|             |               |             |               |       |            |               |                             |       |
|             |               |             |               |       |            |               |                             |       |
|             |               |             |               |       |            |               |                             |       |
|             |               |             |               |       |            |               |                             |       |
|             |               |             |               |       |            |               |                             |       |
|             |               |             |               |       |            |               |                             |       |

In der Terminverwaltung kann jeder Termin für jeden Bearbeiter bzw. jede Vertretung gesucht und die Anzeige sortiert werden. Die Sortierung wird beim Ausdruck der Liste mit übernommen.

#### 1.3.4 ZM(4) Löschen nach Bearbeiter / Liste

| Name                                  | Grundmodul |
|---------------------------------------|------------|
| ZM(4) Löschen nach Bearbeiter / Liste | WG2        |

Das Zusatzmodul *ZM(4) Löschen nach Bearbeiter / Liste* erweitert die Funktionalität des Wohngeldprogramms WGplus um zwei zusätzliche Funktionen:

- Löschen ausgewählter Akten
- Einspielen der IT.NRW-Löschlisten

Mit der über das Untermenü *Löschen / Ausgewählte Akte löschen* aufrufbaren Programmfunktion können Gruppen von Akten gelöscht werden, die durch eine Verknüpfung der Löschkriterien *Bearbeitungsstand, Ende des Bewilligungszeitraumes* und Nummer der *Wohngeldstelle* selektiert werden. Das Löschen nach Bearbeiter ist sehr sinnvoll, wenn alle auf R gesetzten Akten einer IT.NRW-Löschliste nach fünf Jahren im Block gelöscht werden sollen.

Hinweis: Ein über diese Löschfunktion erfolgter Löschvorgang kann nicht rückgängig gemacht werden.

Die regelmäßig am Jahresende vom IT.NRW an die Wohngeldstellen übermittelten Löschlisten enthalten die Wohngeld-Akten, die das IT.NRW in seinem Bestand gelöscht hat, weil über einen längeren Zeitraum keine Zahlungsanweisungen erfolgten. Die online übermittelten Löschlisten des IT.NRW können mit dem Zusatzmodul *ZM(4)* in das Wohngeldprogramm importiert und hier bearbeitet werden. Als Alternative zum Löschen über das Untermenü *Ausgewählte Akte löschen* können beim Einspielen der IT.NRW-Löschlisten die in den Listen aufgeführten Akten auf den Bearbeitungsstand *R* (ruhend) gesetzt werden. Somit bleiben die Wohngelddaten erhalten und sind verfügbar, wenn der Antragsteller zu einem späteren Zeitpunkt eine Beratung wünscht oder einen neuen Antrag stellt.

| 🖼 Ausgewählte Akten löschen           | :                    |
|---------------------------------------|----------------------|
|                                       | Schliessen           |
| Wohngeldstelle 1000 Searbeitungsstand | R <u>K</u> Z 774 vor |
| Anzahl Akten die gelöscht werden      |                      |
| Hilfe Probelauf                       | Ausführen Abbruch    |

Die Funktion *Löschen ausgewählter Akten* des Zusatzmoduls *ZM(4)* wird in WG 2 über das Untermenü *Löschen / Ausgewählte Akte löschen* aufgerufen, wodurch das gleichnamige Dialogfenster geöffnet wird. Hier können Gruppen von Akten gelöscht werden, die über die Löschkriterien

- Wohngeldstelle,
- Bearbeitungsstand,
- KZ 774 vor

#### definiert sind.

Der Eintrag eines Datums in das Eingabefeld *KZ 774 vor* ist Kriterium dafür, dass nur Akten gelöscht werden, bei denen das unter der Kennzahl KZ 20774 vermerkte Datum für das Ende des Bewilligungszeitraumes vor dem hier eingegebenen Datum liegt.

Der Löschvorgang wird mit Klick auf die Schaltfläche *Ausführen* gestartet. Es ist hierbei zu beachten, dass der Löschvorgang nicht rückgängig gemacht werden kann.

#### Das Einspielen alten Löschlisten kann dazu führen, daß bereits wieder neu vergebene Wohngeldnummern mit gelöscht werden!

Es wird deshalb dringend empfohlen, zunächst über die Schaltfläche *Probelauf* den Löschvorgang zu simulieren und anschließend die Anzahl der ermittelten und zu löschenden Akten auf Plausibilität zu prüfen.

| 6 PST 'P' estron                                  | C. Akton umbängen              |  |  |  |  |
|---------------------------------------------------|--------------------------------|--|--|--|--|
| BST R setzen                                      |                                |  |  |  |  |
| Akten mit dem BST= A Z F P H werden auf R gesetzt |                                |  |  |  |  |
| Format der Quelldatei                             | Zahlungszeitraum               |  |  |  |  |
| ົ Ascii- Format                                   | Grenze KZ 774                  |  |  |  |  |
| C Ansi- Format                                    | Grenze KZ 773 01.11.2019       |  |  |  |  |
| Prüfungen                                         |                                |  |  |  |  |
| Prüfziffer testen Antragsteller vergleich         | nen 🗧 Wohngeld 0,00 EUR        |  |  |  |  |
| Akte in neuer WGST löschen wenn vorhanden         | auch BST U löschen             |  |  |  |  |
|                                                   | auch BST O löschen             |  |  |  |  |
|                                                   | auch BST R löschen             |  |  |  |  |
|                                                   |                                |  |  |  |  |
| Hilfe Probelauf                                   | Importieren <u>S</u> chliessen |  |  |  |  |

Das Einspielen der IT.NRW-Löschlisten dieses Zusatzmoduls *ZM(4)* wird in WG 2 über das Untermenü Datenimport / IT.NRW - Löschliste aufgerufen. Die \*.TXT Datei muß als ASCII-Datei über den SFTP-Client in WG2, oder über ein Rechenzentrum importiert werden. Ein Download von der Webseite des IT.NRW funktioniert nicht, da die Datei dann als Binärdatei importiert wurde und nicht in WGplus einlesbar ist!

Die vom IT.NRW in elektronischer Form zur Verfügung gestellte Löschliste ist zunächst in einem beliebigen Verzeichnis zu speichern. Um die Datei in das Wohngeldprogramm importieren zu können, muss sie die Dateierweiterung *.txt* aufweisen. Da die Löschlisten aber als Dateien mit der Erweiterung *.loe* vom IT.NRW bereitgestellt wird, ist hier die entsprechende Umbenennung vorzunehmen.

Der Import der Löschliste bedeutet die Verarbeitung der Löschdaten im Wohngeldprogramm. Gelöscht werden Wohngeldkonten zum Abschluss des Rechnungsjahres unmittelbar nach dem zweiten Rechenlauf für den Monat Dezember. Es ist zu beachten, dass die Vergleichskonten für WWGs jeweils im selben Rechenlauf, in dem sie eröffnet wurden, wieder gelöscht werden.

Ein Wohngeldkonto wird gelöscht, wenn folgende Voraussetzungen zugleich zutreffen:

- Das Wohngeldkonto ist zum Abschluss des Rechnungsjahres ausgeglichen. Als ausgeglichen wird ein Konto angesehen, wenn der zurück zu zahlende Betrag 1,50 EUR oder der noch zu zahlende Betrag 0,50 EUR nicht übersteigt.
- Eine Zahlungsunterbrechung liegt zu dem Wohngeldkonto nicht vor. Für das Wohngeldkonto wurde nach dem zweiten Rechenlauf für den Monat Mai Wohngeld weder gezahlt noch aufgerechnet.
- Das Wohngeldkonto ist nicht nach dem zweiten Rechenlauf für den Monat Mai eröffnet worden.

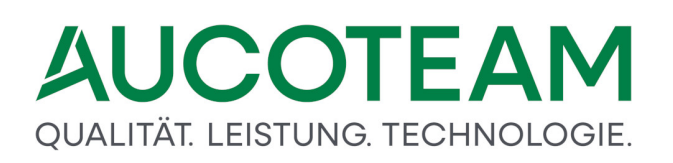

Das Menüpunkt *Löschliste importieren* öffnet das Dialogfenster *IT.NRW-Löschliste*, in welchem die Löschlisten-Datei in das Wohngeldprogramm importiert und weiter bearbeitet werden kann.

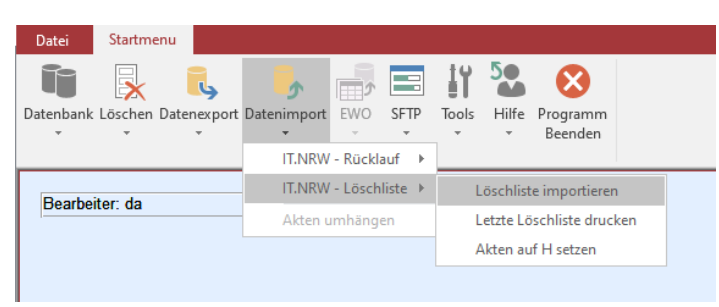

In der Standardeinstellung ist das Optionsfeld *BST 'R' setzen* aktiv. Hier werden die bearbeiteten Vorgänge mit dem Bearbeitungsstand *R* (für "ruhend") versehen. Im Fall des gesetzten Optionsfeldes *Akte löschen* werden die Wohngeldakten unter Berücksichtigung der bestätigten Prüfkriterien unwiederbringlich aus der Datenbank gelöscht.

Mit der Option Akte umhängen können die Akten der Löschliste zu einer fiktiven (neue WGST) umgehangen werden. Sind die umgehangenen Akten schon in der neuen WGST vorhanden, können diese zuvor gelöscht werden.

Hinweis: Es ist zu empfehlen, vor jedem Importvorgang einen Probelauf zu starten.

Über das Optionsfeld *Format der Quelldatei* ist dem Wohngeldprogramm mitzuteilen, in welchem Zeichen-Format ("WINDOWS"-ANSI oder "DOS"-ASCII) die Löschliste des IT.NRW kodiert ist.

Das Ende des Zahlungszeitraumes ist das Löschkriterium dafür, dass nur die Wohngeldakten der Löschliste auf *R* (ruhend) gesetzt bzw. gelöscht werden, bei denen das in der Kennzahl KZ 774 vermerkte Datum für das Ende des Bewilligungszeitraumes vor dem hier eingegebenen liegt.

Um Fehler oder ungewollte Handlungen bei der Verarbeitung der Löschliste möglichst zu vermeiden, kann der Löschvorgang durch verschiedene Prüfkriterien gesteuert werden. Als optionale Kriterien können über Kontrollkästchen aktiviert werden:

- *Prüfziffer testen*: Für den zu löschenden Vorgang wird die lokal vorliegende Prüfziffer mit der vom IT.NRW übermittelten verglichen.
- Antragsteller vergleichen: Der lokal gespeicherte Name des Antragstellers wird mit dem vom IT.NRW übermittelten verglichen.
- Akte in neuer WGST löschen wenn vorhanden: Ist dieses Kontrollkästchen aktiv, werden auch die vom IT.NRW übermittelten Akten gelöscht, wenn sie zu einer anderen Wohngeldstelle umgehangen wurden.
- *Wohngeld 0,00 EUR gesetzt*: Ist dieses Kontrollkästchen aktiv, werden auch die vom IT.NRW übermittelten Akten gelöscht, in denen kein Wohngeld gezahlt wurde.
- auch BST U löschen gesetzt: Ist dieses Kontrollkästchen aktiv, werden auch die vom IT.NRW übermittelten Akten gelöscht welche in WGplus mit den Bearbeitungsstand (U).
- auch BST O löschen gesetzt: Ist dieses Kontrollkästchen aktiv, werden auch die vom IT.NRW übermittelten Akten gelöscht welche in WGplus mit den Bearbeitungsstand (O).

• auch BST U löschen gesetzt: Ist dieses Kontrollkästchen aktiv, werden auch die vom IT.NRW übermittelten Akten gelöscht welche in WGplus mit den Bearbeitungsstand (R).

Nach Klick auf die Schaltfläche *Probelauf* erscheint mit dem Windows-Explorer die Aufforderung, die Datei mit der Löschliste zu öffnen. Nach dem Öffnen der Datei wird ein Protokoll erstellt, aus dem ersichtlich ist, welche Wohngeldakten beim Betätigen der Schaltfläche *Importieren* gelöscht bzw. auf *R* (ruhend) gesetzt werden.

Die Schaltfläche *Importieren* öffnet den Windows-Explorer mit der Aufforderung, die Löschlisten-Datei zu öffnen. Nach dem Öffnen werden die zu löschenden Wohngeldakten gelöscht bzw. auf *R* (ruhend) gesetzt.

Das IT.NRW erstellt z.Z. jedes Jahr Löschlisten. Es gab aber auch in der Vergangenheit Zeiten, wo keine Löschlisten vom IT.NRW erstellt wurden.

### Erstellung einer H-Liste und ihre automatische Abarbeitung

Da das IT.NRW hat ab 2006 vier Jahre lang keine Löschlisten mehr erstellt.

Um die Organisation in den Wohngeldstellen bezüglich der Haltung alter Akten zu verbessern, schlagen wir den Bearbeitungsstand *H* für Akten, die im It.NRW noch existieren, aber nicht mehr aktiv sind, vor.

Der Unterschied zwischen *H*- und *R*-Akten besteht darin, dass bei einer Reaktivierung bei *H*-Akten die folgenden Anweisungsfolgenummern und die Prüfziffer verwendet werden muss.

Bei *R*-Akten dagegen muss der Reaktivierungs-Vorgang mit den Anweisungsfolgenummern 1 für den Eingabewertbogen 3a, 2 für den Eingabewertbogen 3b und 3 für die wohngeldberechtigten Personen (eventuell auch noch eine Anwnr. für DTA) und keine Prüfziffer (bzw. die Löschung der alten vorhandenen) beginnen.

Zur Erstellung der H-Liste gibt es in WG2 einen Menüpunkt Akten auf H setzen.

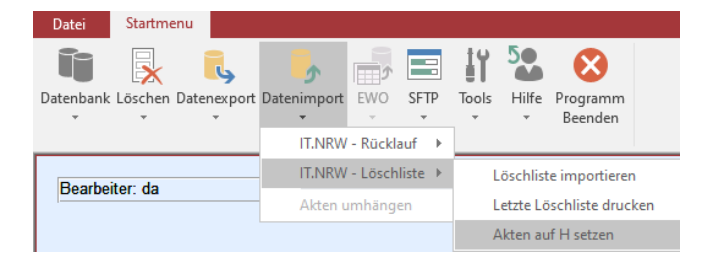

Dieser Menüpunkt öffnet einen Dialog, in dem Bedingungen gesetzt, eine Ergebnis-Liste erzeugt und bearbeitet, sowie gedruckt werden kann. Der Schalter *H setzen* setzt alle letzten Vorgänge der ausgewählten Akten, die nicht abgewählt wurden, auf *H*.

| Vohngeldstelle                                                                                                    |                                                                                                    |                                                                                                    | or  | Bearbe<br>⊠ Bst.                                                                                        | = A 🕅 Bst. =                                                                                                    | Z                                                         | □ Bst. = U                                     |                                                          |  |
|----------------------------------------------------------------------------------------------------|----------------------------------------------------------------------------------------------------|----------------------------------------------------------------------------------------------------|-----|----------------------------------------------------------------------------------------------------|----------------------------------------------------------------------------------------------------|-----------------------------------------------------------|------------------------------------------------|----------------------------------------------------------|--|
| Wohngeldnr.                                                                                                    |                                                                                                    | Name                                                                                                    | PLZ | Ort                                                                                                    | Strasse                                                                                                    | Nr.                                                       | Bst.                                           | H setzen                                                 |  |
| 001000 00004<br>001000 00005<br>001000 00013<br>001000 00017<br>001000 00023<br>001000 00027<br>001000 50006<br>001000 50012<br>001000 50013<br>001000 50013<br>001000 50025<br>001000 50029 | Musterfamilie<br>Faßbender<br>Obama<br>Mustermann<br>Windsor<br>Moritz<br>Willy<br>Habig-Mc Intosh<br>Bader<br>De Silva<br>Habig-mc Intosh<br>Auflauf | Name       familie     Mustermann       nder     Felix       a     Barack       mann     Emil       or     Elizabeth II.       Max     August       Mc Intosh     Janine-Nicole       Elke     Klaus       mc Intosh     Janine-sylvia       f     Egon |     | Berlin<br>Muster<br>Muster Berlin<br>Berlin<br>Berlin<br>Berlin<br>Berlin<br>Berlin<br>Muster<br>Muster | Am Hang<br>An der Fischmaar<br>Am Hang<br>Buckingham-Palast<br>Ängelholmer Straße<br>An der Koppel<br>An der Körne<br>An der Körne<br>An der Ronne<br>An der Holzhecke<br>An der Kemp | 1<br>11<br>2<br>1<br>1<br>1<br>1<br>2<br>5<br>2<br>2<br>2 | Z<br>A<br>A<br>Z<br>Z<br>Z<br>Z<br>A<br>A<br>A | Ja<br>Ja<br>Ja<br>Ja<br>Ja<br>Ja<br>Ja<br>Ja<br>Ja<br>Ja |  |
| 2 Vorgänge gefunde                                                                                                    | en, davon werden 12 V                                                                                                    | ′orgänge auf H gesetzt                                                                                                    |     |                                                                                                    |                                                                                                    |                                                           |                                                |                                                          |  |

Die auswählbaren Suchbedingungen sind: *Wohngeldstelle*, das Datum der *berechneten KZ 20774*, *incl. leer* und der *Bearbeitungsstand* der letzten Vorgänge der Akten.

- Die Suchbedingung *berechnete KZ 20774* steht dieses Jahr auf Akten, die vor dem 01.06.2005 abgelaufen sind. Im nächsten Jahr schaltet sie automatisch auf den 01.06.2006 um.
- Die Suchbedingung *incl. leer* entscheidet, ob zusätzlich auch Akten in die Liste aufgenommen werden, deren berechnete KZ 20774 leer ist.
- Durch Betätigung des Schalters *Erstellen* wird die Liste gemäß den eingestellten Suchbedingungen erstellt.
- Der Schalter *Drucken* druckt die gesamte Liste aus, bzw. zeigt sie zunächst an und lässt dann ein echtes Drucken oder Importieren in eine Word- oder Excel-Datei zu.
- Die Überschrift der Liste hat zwei Schalter *Wohngeldnr.* und *Name*. Sie dienen der Listen-Sortierung.

#### Hinweise

- Jede Zeile der Liste auf dem Bildschirm ist durch ein Doppel-Maus-Klick deaktivierbar oder aktivierbar zu setzen (siehe letzte Spalte: auf H setzen = *Nein* oder *Ja*). Damit können einzelne Akten von der Aktion H setzen ausgenommen werden!
- Diese Liste ist mit allen seinen Änderungen solange auf dem Rechner in WG2 gespeichert, bis sie durch einen neuen Suchlauf, d.h. durch den Schalter *Erstellen*, ersetzt wird. Es existiert eine Sicherheitsabfrage!
- Sie können also die Liste drucken, mit allen Sachbearbeitern besprechen, danach beliebig oft ändern und dann über den Schalter *H setzen* ausführen.
- Die Aktion auf H setzen ist natürlich auch mit einer Sicherheitsabfrage geschützt.

• Die Aktion kann vom Programm nicht mehr zurückgenommen werden!

**Bemerkung**: Es existiert ein Unterschied zwischen der Kennzahl *KZ 20774* und *berechnete KZ 20774*. In alten Akten kommt es häufig vor, dass die KZ 20774 keinen Eintrag hat. Um diese Akten auch zu erfassen, wird die berechnete KZ 20774 aller Vorgänge ermittelt, zum Vorgang gespeichert und als Suchbedingung genutzt. Die berechnete KZ 20774 ist in 99,9 % aller Vorgänge ermittelbar.

#### 1.3.5 ZM(5) Mail-Versand

| Name               | Grundmodul |
|--------------------|------------|
| ZM(5) Mail-Versand | WG1        |

Mit dem Zusatzmodul *ZM(5) Mail-Versand* wurde eine weitere Möglichkeit geschaffen, den Bürgern eine bessere Transparenz über den Bearbeitungsstand der Wohngeldakte zu geben.

#### Voraussetzung: Es wird nur das E-Mail Programm MS Outlook unterstützt

Dazu muss zuerst das Ereignis gewählt werden. Die Ereignisse sind vom Programm vorgegeben.

Wählen Sie nun das Ereignis aus der Liste aus und tragen die erforderlichen Daten ein.

Mit Ereignis nutzen entscheiden Sie, ob Sie dieses Ereignis überhaupt nutzen möchten.

Wenn *E-Mail Absender* NICHT ausgefüllt wird, nutzt Outlook die E-Mail Adresse des aktuellen Windows Nutzer.

Art der *E-Mail Verhalten* ist dafür verantwortlich, dass die E-Mail erst angezeigt wird und der Nutzer diese dann selber verschicken muss oder ob die E-Mail im Hintergrund, sofort verschickt wird.

| Vorgang Neuanlage<br>Vorgang vollstädig<br>Bescheid erteilt<br>Fehlende Unterlagen | Bezeichnung<br>Beschreibung       | Bezeichnung Vorgang Neuanlage<br>Beschreibung wird ausgelöst, wenn der Vorgang er |                                 |  |  |  |  |
|------------------------------------------------------------------------------------|-----------------------------------|-----------------------------------------------------------------------------------|---------------------------------|--|--|--|--|
| Termin                                                                             | E-Mail Betreff<br>E-Mail Absender | Akte angelegt<br>wohngeld@aucoteam.de                                             |                                 |  |  |  |  |
|                                                                                    | E-Mail-Verhalten                  | ⊙ arst Anzeigen                                                                   | O sofort senden                 |  |  |  |  |
| C Mail Taut                                                                        | Art der E-Mail                    | O manuell                                                                         | <ul> <li>automatisch</li> </ul> |  |  |  |  |
| Ihr Wohngeldantrag wurde ang                                                       | tenommen.                         |                                                                                   |                                 |  |  |  |  |

#### Mit dem Button – E-Mail Text testen- können Sie Ihre Einstellungen überprüfen.

|                             | ) (* †                                        | ∳ =                              |                              |                                                                                                    |                            |                              | Akte angelegt - Nachrich                 |
|-----------------------------|-----------------------------------------------|----------------------------------|------------------------------|----------------------------------------------------------------------------------------------------|----------------------------|------------------------------|------------------------------------------|
| Datei                       | Nachricht                                     | Einfügen                         | Optionen                     | Text formatieren                                                                                                    | Überprüfen                 | Entwicklertools              | 🔉 Was möchten Sie tur                    |
| Einfügen                    | X Ausschneid<br>E Kopieren<br>V Format übe    | en F                             | т<br>К <u>Ш</u> а <u>т</u> т | $ \begin{vmatrix} \bullet \\ \bullet \\ \bullet \\ \bullet \\ \bullet \\ \bullet \\ \bullet \\ \bullet \\ \bullet \\ \bullet$ | E →   A   [<br>  E = = Adr | ressbuch Namen<br>überprüfen | Datei Element Sig<br>anfügen - anfügen - |
| تو_ا<br>Senden              | Von •           An           Cc           Bcc | wohngeld@a                       | aucoteam.de                  |                                                                                                    |                            |                              |                                          |
|                             | Betreff                                       | Akte angeleg                     | gt                           |                                                                                                    |                            |                              |                                          |
| Ihr Wo<br>Diese I<br>Ihr Wo | ohngeldantra<br>Nachricht wu<br>ohngeld-Tear  | ag wurde and<br>urde automa<br>m | genommen.<br>atisch erstellt |                                                                                                    |                            |                              |                                          |

#### Neue Vorlagen können nur für die Art der E-Mail = manuell erstellt werden

| 🕄 Ereignisse für E-Mails / Vorlagen                                                                                     |                                                                                     |                              | ×                    |
|----------------------------------------------------------------------------------------------------|-------------------------------------------------------------------------------------|------------------------------|----------------------|
| Ereignisse für automatische E-Mail /                                                                                    | manuelle Vorlagen                                                                   |                              | Schliessen           |
| Vorgang Neuanlage<br>Vorgang vollstädig<br>Bescheid erteilt<br>Fehlende Unterlagen<br>Termin<br><b>manuelle Vorlage</b> | Bezeichnung<br>Beschreibung<br>E-Mail Betreff<br>E-Mail Absender<br>Ereignis nutzen | manuelle Vorlage             | O Nein               |
|                                                                                                    | E-Mail-Verhalten<br>Art der E-Mail                                                  | O erst Anzeigen<br>⊙ manuell | ⊙ sofort senden      |
| E-Mail - Text                                                                                                    | ,                                                                                   |                              |                      |
|                                                                                                    |                                                                                     |                              |                      |
| neue Vorlage Vo                                                                                                    | orlage löschen                                                                      | E-Mail Text testen           | Änderungen Speichern |

Wird der Eintrag Art der E-Mail -manuell- verwendet, können hier Texte für verschiedene E-Mail's hinterlegt werden.

| 🗄 Ereignisse für E-Mails / Vorlagen        |                   |                                 | ×                    |
|--------------------------------------------|-------------------|---------------------------------|----------------------|
| Ereignisse für automatische E-Mail /       | manuelle Vorlagen |                                 | Schliessen           |
| Vorgang Neuanlage<br>Vorgang vollstädig    | Bezeichnung       | Fehlende Unterlagen             |                      |
| Bescheid erteilt                           | Beschreibung      | diese Unterlagen fehlen noch    |                      |
| Fehlende Unterlagen<br>Termin              | E-Mail Betreff    | fehlenden Unterlagen für Wohnge | eldantrag            |
|                                            | E-Mail Absender   | wohngeld@aucoteam.de            |                      |
|                                            | Ereignis nutzen   | ⊙ Ja                            | O Nein               |
|                                            | E-Mail-Verhalten  | ⊙ erst Anzeigen                 | O sofort senden      |
| E-Mail - Text                              | Art der E-Mail    | ⊙ manuell                       | O automatisch        |
| Sehr geehrter Wohngeldempfänger,           |                   |                                 |                      |
| bitte senden Sie uns noch folgene Ur       | iterlagen zu:     |                                 |                      |
| -Mietbescheid<br>-Einkommensnachweis       |                   |                                 |                      |
| Mit freundlichen Grüßen<br>Ihr Wohngeldamt |                   |                                 |                      |
| neue Vorlage Vo                            | orlage löschen    | E-Mail Text testen              | Änderungen Speichern |

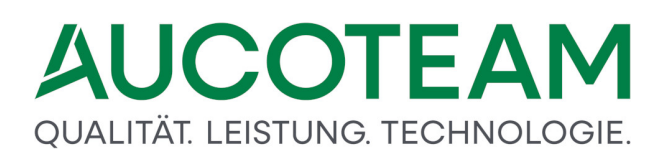

Aufrufbar über den Menüpunkt eMail in der Vorgangsbearbeitung.

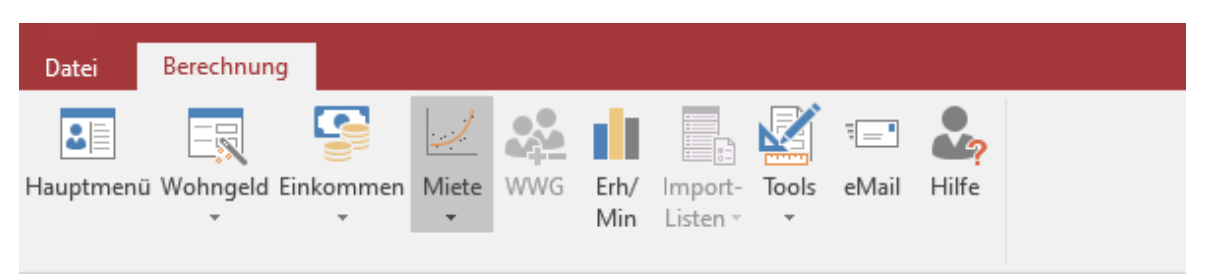

In der Kombi Box Vorlage-Auswahl finden Sie alle Vorlagen die mit Art der E-Mail = manuell erstellt wurden. Nach Auswahl der Vorlage werden die hinterlegten Texte übernommen.

| Versenden von E-Mail |                    |                  |                                |                                        | >          |
|----------------------|--------------------|------------------|--------------------------------|----------------------------------------|------------|
| Datum                | / Zeit             | Bearbeiter       | Betreff                        |                                        | Schliessen |
| 19.05.2022           | 11:29:57           | sd               | Akte angelegt                  | Vorlage-Auswahl                        |            |
| 19.05.2022           | 11:30:23           | sd               | Wohngeldantrag ist vollständig | fehlenden Unterlagen für Wohngeldantra | g          |
| 19.05.2022           | 11:31:37           | sd               | Testmail                       |                                        |            |
|                      |                    |                  |                                | eMail-Empfänger                        |            |
|                      |                    |                  |                                | Mustermann@arcor.de                    |            |
|                      |                    |                  |                                | eMail-Absender                         |            |
|                      |                    |                  |                                | wohngeld@aucoteam.de                   |            |
|                      |                    |                  |                                |                                        |            |
|                      |                    |                  |                                | Felder leeren                          | Senden     |
| Betreff f            | ehlenden Un        | terlagen für Woł | nngeldantrag                   |                                        |            |
| Sehr geehrter        | Wohngelde          | mptanger,        |                                |                                        |            |
| bitte senden s       | Sie uns noch       | folgene Unterlag | zen zu:                        |                                        |            |
|                      |                    |                  |                                |                                        |            |
| -Mietbeschei         | ł                  |                  |                                |                                        |            |
| -Einkommens          | nachweis           |                  |                                |                                        |            |
| 5 414 Guo            |                    |                  |                                |                                        |            |
| Iviit freunalici     | ien Gruisen<br>amt |                  |                                |                                        |            |
| in woningeru         | ann                |                  |                                |                                        |            |
|                      |                    |                  |                                |                                        |            |
|                      |                    |                  |                                |                                        |            |

Bisher wurden für erste Testzwecke 2 Ereignisse berücksichtigt.

Weitere Ereignisse sollen dann in Zusammenarbeit mit den Wohngeldstellen noch folgen

-Vorgang Neuanlage (wenn eine neue Akte angelegt wird)

-Vorgang vollständig (wenn ein Vorgang geprüft wird)

Beispiel Ereignis Vorgang vollständig

Vorgang wird zum Prüfen geöffnet

Nach Anwählen des Buttons Speichern, wird dann diese E-Mail erstellt und Outlook zeigt die E-Mail in der Vorschau an.

| ₩.           | ი თ 🔶 🛉                                              | ∳ ≑                      |                                               |                  |            | Wohng                          | eldantrag ist vollständig - Nachric           |
|--------------|------------------------------------------------------|--------------------------|-----------------------------------------------|------------------|------------|--------------------------------|-----------------------------------------------|
| Datei        | Nachricht                                            | Einfügen                 | Optionen                                      | Text formatieren | Überprüfer | n Entwicklertools              | Q Was möchten Sie tun?                        |
| Einfügen     | X Ausschneide<br>E≌ Kopieren<br><b>∛ Format über</b> | en Calil<br>tragen F     | bri → 12<br><i>K</i> <u>U</u> <mark>a½</mark> |                  |            | Adressbuch Namen<br>überprüfen | Datei Element Signatur<br>anfügen - anfügen - |
| Zw           | ischenablage                                         | Es .                     |                                               | Text             | E.         | Namen                          | Einfügen                                      |
| ت=<br>Senden | Von ▼           An           Cc           Bcc        | wohngeld@a<br>mustermamm | aucoteam.de                                   |                  |            |                                |                                               |
|              | Betreff                                              | Wohngeldar               | ntrag ist vollstä                             | ndig             |            |                                |                                               |

Wohngeldantrag ist nun vollständig und kann versendet werden

#### 1.3.6 ZM(6) Dokumente

| Name            | Grundmodul |
|-----------------|------------|
| ZM(6) Dokumente | WG1        |

Mit dem Zusatzmodul *ZM(6) Dokumente* werden Benutzern einschlägige Informationen zur Einsicht bereitgestellt werden. So ist es den Benutzern möglich, z.B. aktuelle Gesetzestexte und Verordnungen zur Wohngeldsachbearbeitung, bestimmte Arbeitshilfen und weitere Dokumente von allgemeinem Interesse im Wohngeldbereich direkt aus dem Wohngeldprogramm heraus aufzurufen und auf dem Bildschirm einzusehen.

Dazu werden informative Dokumente im lokalen Netzwerk abgelegt, sowie wichtige Internetadressen vorgehalten, die aus WG1 heraus aufgerufen werden. Die Liste der Dokumente und Links wird von der AUCOTEAM GmbH gepflegt und kann in regelmäßigen Abständen über den Update-Dienst aktualisiert werden. Der Download der neuesten Dokumenten-Datei kann über ein spezielles Untermenü direkt aus dem Wohngeldprogramm heraus gestartet werden.

Darüber hinaus kann die Dokumentensammlung von jedem Benutzer in den Wohngeldstellen individuell erweitert und seinen eigenen speziellen Erfordernissen angepasst werden. Es

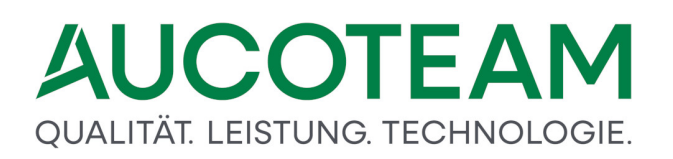

können neue Dokumente angefügt, Dokumente gelöscht und die Beschreibung bzw. der Pfad zu den Dokumenten geändert werden.

Die Dokumentenliste verlangt keinen speziellen Datei-Typen. Typischerweise werden Textdokumente in den Formaten \*.*DOC*, \*.*TXT*, Hilfedateien \*.*HLP*, PDF-Dateien \*.*PDF* bereitgestellt, es können aber auch beliebige weitere Formate eingebunden werden.

### Aufruf aus WG1

Wenn das Zusatzmodul *ZM(6) Dokumente* lizenziert ist, finden Sie im Menüpunkt *Tools* der Menüleiste den Untermenüpunkt *Dokumente*. Klicken Sie auf diesen Menüpunkt, um das Zusatzmodul zu starten.

|                             |                         |                    |                    |            |            |                     |                    |   | Wohr | ıgeld für Wi | ndows 5.0 | Version vom: | 03.01.2017 |
|-----------------------------|-------------------------|--------------------|--------------------|------------|------------|---------------------|--------------------|---|------|--------------|-----------|--------------|------------|
| DATEI Star                  | rtmenu                  |                    |                    |            |            |                     |                    |   |      |              |           |              |            |
|                             | ,                       | 2                  |                    |            | 50         |                     | $\otimes$          |   |      |              |           |              |            |
| Antrags<br>Verwaltung + Ein | Nutzer<br>istellungen * | Übersichten  <br>* | Einstellungen<br>* | Tools<br>• | Hilfe<br>T | BuT<br>Verwaltung • | Program<br>Beender | n |      |              |           |              |            |
|                             |                         |                    |                    | W          | ohngel     | d Kurzberechr       | nung               |   |      |              |           |              |            |
| Boorbo                      | aitor                   | Taon               | 0 N                | Dokumente  |            |                     |                    |   |      |              |           |              |            |
| DearDe                      | EILEI                   | Taeg               | е, м.              | Pr         | ogram      | m Sperren           |                    |   |      |              |           |              |            |
| angem                       | neldet un               | n 27.02            | 2.2017 1           | 5:23:      | 52         |                     |                    |   |      |              |           |              |            |
|                             |                         |                    |                    |            |            |                     |                    |   |      |              |           |              |            |
|                             |                         |                    |                    |            |            |                     |                    |   |      |              |           |              |            |

Danach wird das Fenster des Zusatzmoduls angezeigt. Das Fenster besteht aus zwei Registern *lokale Dokumente* und *Dokumente im Internet* und einer Reihe von Schaltflächen im unteren Bereich.

| -  | Dokumentenverwaltung für so                                                                                                    | 1            |                                                              | 8                                                                                                    |
|----|----------------------------------------------------------------------------------------------------|--------------|--------------------------------------------------------------|----------------------------------------------------------------------------------------------------|
| I  | okale Dokumente                                                                                                    | Dokumente in | n Internet                                                   |                                                                                                    |
| i: |                                                                                                    |              |                                                              |                                                                                                    |
|    | Bezeichr                                                                                                    | nung         | Version                                                      | [Pfad +] Dateiname / URL des Dokumentes                                                                                                    |
|    | Bezeichnung         Version           Neu_WoGG         2009           WG1         2015           WG2         2015           ah03_hiv         2005           ah04_wwg         2007           WOGV_08         2009           IT-NRW_Arbeitsanweisung         2015           WOGG2005         2005 |              | 2009<br>2015<br>2015<br>2005<br>2007<br>2009<br>2015<br>2005 | D:WGplus5_2013INRW/HelpIWG1.pdf<br>D:WGplus5_2013INRW/HelpIWG1.pdf<br>D:WGplus5_2013INRW/HelpIWG2.pdf<br>D:WGplus5_2013INRW/HelpINd3_niv.pdf<br>D:WGplus5_2013INRW/HelpINdGV_08.pdf<br>D:WGplus5_2013INRW/HelpIMOGV_08.pdf<br>D:WGplus5_2013INRW/HelpIT-NRW_Arbeitsanweisung.pdf<br>D:WGplus5_2013INRW/HelpIWOGG2005.pdf |
|    | WOGG2005                                                                                                    |              | 2005                                                         | D:\WGplus5_2013\NRW\Help\WOGG2005.pdf                                                                                                    |
|    | Neu                                                                                                    | Ändern       | Abbreche                                                     | I Löschen Speichern Download Aktualisieren Schließen                                                                                                    |

#### **Register lokale Dokumente**

Im Register *lokale Dokumente* werden Dokumente angezeigt, die entweder auf dem lokalen Rechner oder auf dem lokalen Rechnernetz der Kommune liegen.

#### **Register Dokumente im Internet**

In diesem Register werden Dokumente angezeigt, die im Internet verfügbar sind.

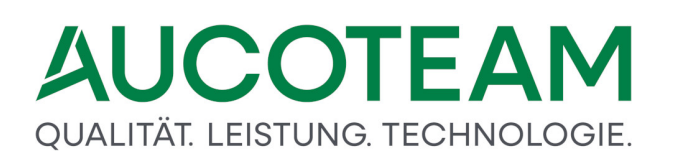

### Öffnen eines Dokuments

Durch Doppelklick auf einen Dokumenteneintrag können Sie das entsprechende Dokument öffnen. Das gewünschte Dokument ist in der Liste zu markieren und mit Doppelklick aufzurufen. Entsprechend dem Dateityp können die geöffneten Dokumente angesehen und ggf. bearbeitet werden.

Die Dokumente können aus jedem beliebigen Pfad aus aufgerufen werden, z.B. von einem für alle Sachbearbeiter zugänglichen, gemeinsamen Pfad. Dieser muss dann in WG1 in der Dokumentenverwaltung (siehe erstes Bild) für jeden Sachbearbeiter eingetragen werden.

### Verwaltung der Dokumente

Hier können Sie folgende Aktionen ausführen:

- Neues Dokument anlegen
- Dokumenteigenschaften ändern
- Dokument löschen

Die Aktionen können Sie mit den unterschiedlichen Schaltflächen starten.

#### Schaltfläche Neu

Durch Klick auf diese Schaltfläche wird die Eingabezeile geleert und ein neues Dokument kann eingetragen werden. Durch Klick auf den Button <...> neben der Pfad-Zeile wird das Explorerfenster geöffnet und das Dokument kann gesucht werden.

| Offnen                                                                                                    |        |                                        |                       |                   |           |                 |          | ×  |
|----------------------------------------------------------------------------------------------------|--------|----------------------------------------|-----------------------|-------------------|-----------|-----------------|----------|----|
| $\leftarrow \rightarrow \cdot \uparrow$                                                                                                    | > Dies | ser PC > System (C:) > Programme (x86) | > AUCOTEAM > WGplus > | Help > V          | S S       | "Help" durchsud | hen      |    |
| Organisieren 🔻                                                                                                    | Neuer  | Ordner                                 |                       |                   |           |                 |          | ?  |
| 📥 Schnellzugriff                                                                                                    |        | Name                                   | Änderungsdatum        | Тур               | Größe     |                 |          |    |
| Dealter                                                                                                    |        | PDF                                    | 19.06.2018 11:04      | Dateiordner       |           |                 |          |    |
| Desktop                                                                                                    | 7      | 💼 ah03_hiv.pdf                         | 04.05.2005 14:44      | PDF-Datei         | 6.937 KB  |                 |          |    |
| Downloads                                                                                                    | A      | 📴 ah04_wwg.pdf                         | 06.07.2007 09:49      | PDF-Datei         | 217 KB    |                 |          |    |
| 🔮 Dokumente                                                                                                    | *      | 📑 dokumente.cab                        | 27.05.2020 12:32      | CAB-Datei         | 31.376 KB |                 |          |    |
| 📰 Bilder                                                                                                    | *      | 🧰 IT-NRW_Arbeitsanweisung.pdf          | 26.03.2015 10:04      | PDF-Datei         | 498 KB    |                 |          |    |
| 📑 Ausgabe                                                                                                    |        | 📴 Neu_WoGG.pdf                         | 08.01.2009 09:52      | PDF-Datei         | 172 KB    |                 |          |    |
| To be tested                                                                                                    |        | 🔄 Thumbs.db                            | 19.06.2018 10:52      | Data Base File    | 40 KB     |                 |          |    |
| Vorlage                                                                                                    |        | 🔊 wg_update_2010.ini                   | 27.05.2020 12:30      | Konfigurationsein | 1 KB      |                 |          |    |
| - WCalua                                                                                                    |        | 👔 wg1.chm                              | 01.02.2018 15:07      | Kompilierte HTML  | 10.604 KB |                 |          |    |
| wopius                                                                                                    |        | 👼 WG1.pdf                              | 03.07.2017 14:53      | PDF-Datei         | 22.070 KB |                 |          |    |
| lesson on e Drive e la construcción e la construcción de la construcción de la construcci |        | 😰 wg2.chm                              | 03.07.2017 15:13      | Kompilierte HTML  | 1.512 KB  |                 |          |    |
| Diana DC                                                                                                    |        | 👼 WG2.pdf                              | 03.07.2017 14:41      | PDF-Datei         | 6.844 KB  |                 |          |    |
| Uieser PC                                                                                                    |        | 👼 WOGG2005.pdf                         | 04.05.2005 13:19      | PDF-Datei         | 331 KB    |                 |          |    |
| 💣 Netzwerk                                                                                                    |        | 👼 WOGV_08.pdf                          | 09.01.2009 11:45      | PDF-Datei         | 1.135 KB  |                 |          |    |
|                                                                                                    |        |                                        |                       |                   |           |                 |          |    |
|                                                                                                    |        |                                        |                       |                   |           |                 |          |    |
|                                                                                                    |        |                                        |                       |                   |           |                 |          |    |
|                                                                                                    |        |                                        |                       |                   |           |                 |          |    |
|                                                                                                    | Datain |                                        |                       |                   | Alle D    | ) ataion (* *)  |          | ~  |
|                                                                                                    | Datein |                                        |                       |                   | - Alle D  | atelen ( , )    |          | ~  |
|                                                                                                    |        |                                        |                       |                   | Öff       | fnen 🔻 🛛        | Abbreche | en |

#### Schaltfläche Ändern

Hiermit kann ein bestehender Dokumenteneintrag geändert werden.

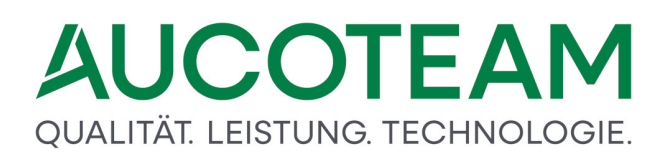

Schaltfläche Abbrechen

Die Eingabe eines neuen Dokumenteneintrages oder das Ändern eines bestehenden Eintrags wird verworfen.

Schaltfläche Löschen

Es wird der selektierte Dokumenteneintrag aus der Liste gelöscht.

Schaltfläche Speichern

Speichern der Neuanlage oder Speichern einer Änderung eines bestehenden Eintrags.

Schaltfläche Download

Durch Klick auf den Button *Download starten* wird die Datei *dokumente.cab* vom AUCOTEAM FTP-Server in den Unterordner \*Help* kopiert.

| Download Dateien aus dem Internet |                     | × |
|-----------------------------------|---------------------|---|
|                                   | Download<br>starten |   |
|                                   |                     |   |

#### Schaltfläche Aktualisieren

Die Datei dokumente.cab wird in einen temporären Unterordner entpackt. Dann wird bei jeder entpackte Dateien geprüft, ob sie schon in dem \Help Ordner ist. Wenn nein, wird sie dorthin kopiert, wenn ja wird das Dateidatum verglichen und Dateien neueren Datums im \Help Ordner überschrieben. Anschließend wird der temporären Unterordner wieder gelöscht.

Schaltfläche Schließen

Das Fenster wird geschlossen.

#### weitere Schalter

Die Tabellenüberschriften sind gleichzeitig Schaltflächen. Durch Klick auf diese Schaltflächen wird die Liste nach dem Namen, der Version oder der Quellangabe sortiert.

#### 1.3.7 ZM(7) Standardbriefe

| Name                 | Grundmodul |
|----------------------|------------|
| ZM(7) Standardbriefe | WG1        |

Die Funktionalität des Zusatzmoduls ZM(7) Standardbriefe ist aus der Liste der Vorgänge zu einer Akte verfügbar. Wenn in der Liste der Vorgänge ein Vorgang markiert ist, ist in der

Symbolleiste das Untermenü *Antrags-Verwaltung* verfügbar. Von dort aus können Sie das Modul starten.

In den folgenden Abschnitte finden Sie eine Beschreibung, wie Sie mit diesem Zusatzmodul arbeiten:

- <u>Installation</u>: Hier wird beschrieben, welche Vorbereitungen zu treffen sind, um mit dem ZM(7) arbeiten zu können.
- <u>Dialog Dokumente</u>: Dieser Abschnitt beschreibt den zentralen Dialog des Moduls.
- Arbeiten in MS Word: Hier wird kurz beschrieben, was in MS Word zu tun ist.
- <u>Aufbau der Steuerdatei "docdaten.txt"</u>: Dieser Abschnitt zeigt die Struktur des Serienbrief-Steuerdatei, die im Zusatzmodul erzeugt wird.

#### 1.3.7.1 Installation

Für den Ausdruck von Standardbriefen wird MS Word ab Version 2016 verwendet. Damit sichergestellt werden kann, dass alle Benutzer einer Wohngeldstelle dieselben Vorlagen verwenden, wird mit der Installation von WGplus eine Reihe von Word-Dateien und -Vorlagen im *Brief*-Verzeichnis installiert, typischerweise unter *C*:\*Program Files (x86)* \*AUCOTEAM\WGplus\Brief*.

Diese Dateien sind entweder DOC-oder DOT-Dateien. DOC-Dateien sind Word-Dokumente, DOT-Dateien sind Dokumentvorlagen. Außerdem sind hier Seriendruck-Steuerdateien gespeichert. Die DOC-Dateien müssen lokal auf dem Arbeitsplatz-PC installiert sein; der gemeinsame Zugriff von anderen Wohngeld-Clients ist nicht möglich. Die DOT-Vorlagen dagegen können in ein beliebiges Netzwerkverzeichnis kopiert werden, auf das alle Wohngeld-Clients gemeinsam zugreifen können. Die Seriendruckquell-Datei "docdaten.txt" muss über den Seriendruckmanager von WORD für jedes Dokument einmalig eingebunden werden.

Um das Modul *ZM(7) Standardbriefe* nutzen zu können, müssen folgende Schritte ausgeführt werden:

- Setzen der Systemvariable wgbriefdat
- Eintragen des DOT-Pfads in den Benutzereigenschaften.

#### Systemvariable wgbriefdat setzen

Auf jedem Wohngeld-Client ist die Umgebungsvariable *wgbriefdat* einzurichten. Diese kann als Benutzervariable oder als Systemvariable gesetzt werden, empfohlen wird das Setzen als Systemvariable.

Unter Windows 10 werden die Umgebungsvariablen in den Systemeigenschaften gesetzt. Klicken Sie dazu auf das Desktop-Symbol *Dieser PC* mit der rechten Maustaste und wählen Sie *Eigenschaften*. Der Dialog Systemeigenschaften wird angezeigt. Wählen Sie den Tabulator *Erweitert*. Die folgende Abbildung zeigt den Dialog.

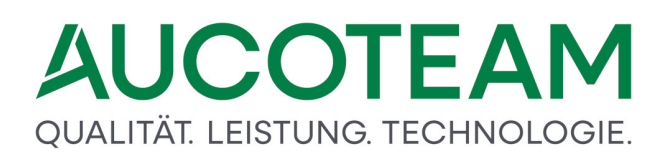

| ← → × ↑ 🔽 « Alle Sy >          | System V 💍 🔎 Systemsteuerung durchsuchen                                                          |
|--------------------------------|---------------------------------------------------------------------------------------------------|
| Datei Bearbeiten Ansicht Extra | ac                                                                                                |
| Sater Bearbeiten Ansient Extra |                                                                                                   |
| Startseite der Systemsteuerung | Systemeigenschaften                                                                               |
| Geräte-Manager                 | Computername Hardware Erweitert Computerschutz Remote                                             |
| Remoteeinstellungen            | Sie müssen ale Administrator angemeldet esin um diese Änder meen                                  |
| Computerschutz                 | durchführen zu können.                                                                            |
| Erweiterte Systemeinstellungen | Usuelle Effekte, Prozessorzeitplanung, Speichemutzung und virtueller<br>Speicher<br>Einstellungen |
|                                | Benutzerprofile<br>Desktopeinstellungen bezüglich der Anmeldung<br>Einstellungen                  |
|                                | Starten und Wiederherstellen                                                                      |
|                                | Systemstart, Systemfehler und Debuginformationen                                                  |
|                                | Einstellungen                                                                                     |
|                                |                                                                                                   |
| Siehe auch                     |                                                                                                   |

Klicken Sie auf die Schaltfläche Umgebungsvariablen. Es wird der gleichnamige Dialog angezeigt. Klicken Sie auf die Schaltfläche *Neu* unter der Sektion *Systemvariablen*. Daraufhin wird der Dialog *Neue Systemvariable* angezeigt. Die folgende Abbildung zeigt die beiden Dialoge.

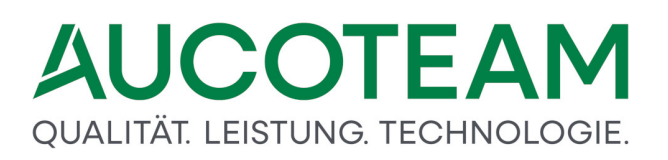

| Variable             | Wert                                                              |
|----------------------|-------------------------------------------------------------------|
| OneDrive             | C:\Users\dordevic\OneDrive                                        |
| Path                 | C:\Users\dordevic\AppData\Local\Microsoft\WindowsApps;            |
| TEMP                 | C:\Users\dordevic\AppData\Local\Temp                              |
| ΤΜΡ                  | C:\Users\dordevic\AppData\Local\Temp                              |
|                      | Neu Bearbeiten Löschen                                            |
| ystemvariablen       |                                                                   |
| Variable             | Wert                                                              |
| ComSpec              | C:\WINDOWS\system32\cmd.exe                                       |
| DriverData           | C:\Windows\System32\Drivers\DriverData                            |
| FP_NO_HOST_CHECK     | NO                                                                |
| NUMBER_OF_PROCESSORS | 2                                                                 |
| OS D. II             | Windows_NI                                                        |
|                      | C:\app\client\dordevic\product\12.1.0\client_1\bin;C:\app\dordevi |
|                      | Neu Bearbeiten Löschen                                            |
| ystemvariable        |                                                                   |
|                      |                                                                   |

Tragen Sie im Feld *Namen der Variablen* den Wert *wgbriefdat* ein. Klicken Sie auf die Schaltfläche Verzeichnis durchsuchen..., wählen Sie das Verzeichnis, dass die Briefvorlagen enthält und bestätigen Sie die Auswahl. Abschließend klicken Sie auf *OK*, um den Vorgang abzuschließen.

**Hinweis**: Nach dem Setzen der Systemvariable muss der Rechner neu gestartet werden, damit die Umgebungsvariable wirksam wird.

### Eintrag des DOT-Pfads in die Benutzereigenschaften

Nachdem die DOT-Vorlagen ins Netzwerk kopiert und für die gemeinsame Verwendung freigegeben wurden, ist für jeden Nutzer der gemeinsame DOT-Pfad einzutragen. Dies erfolgt im Dialog *Nutzer-Eigenschaften* des jeweiligen Nutzers. Die folgende Abbildung zeigt den Dialog.

| Nutzer- Eigenschaften                                                                                                    |                                                                                  |                                                     |                             |                                                                                                |                                                                                                    |                                                  |         | × |
|----------------------------------------------------------------------------------------------------|----------------------------------------------------------------------------------|-----------------------------------------------------|-----------------------------|------------------------------------------------------------------------------------------------|----------------------------------------------------------------------------------------------------|--------------------------------------------------|---------|---|
| Benutzer<br>vollständiger Nan<br>Kennwort<br>WG-Nummern-Me<br>WG-Nummern au<br>WG-Stellen-Numm<br>Windows-Name<br>Kennwort-Ablaufe                   | ne<br>ung<br>odus<br>ffüllen<br>mer<br>datum                                     | da<br>da<br>**<br>Fortlaufend<br>Ja<br>1000         | Y<br>Y<br>Y                 | Rechte                                                                                         | Anträge bearbeiten     Anträge bearbeiten     Anträge bearbeiten     Anträge Akten löscher     Obersicht     Auswertung von Kennz     Einstellungen     PLZ bearbeiten     Banken bearbeiten     Vorlage Anneldung     Wohngeld-Administrat     System-Administrate | ahlen<br>en<br>or                                | ×       |   |
| Kennwort-Ablaufz<br>Anrede<br>Geburtstag<br>Zimmer<br>Telefon / Fax<br>E-Mail<br>Terminliste F<br>Gungültige KZ<br>F Personenprüt<br>F im Internet f | Tage - 10<br>Tage - 10<br>Inaktiv setzen<br>Fung bei Vorgang<br>prüfen ob Inform | Tage+ 10<br>skopie (ohne MESO-<br>ationen vorhanden | erw. Daten<br>für Dokumente | Hintergrund<br>Hintergrund<br>Änderungsü<br>Text-Farbe<br>Statuszeile<br>Drucken<br>Öffnen als | ifarbe Formular<br>Ifarbe Dialog-Formula<br>I aktives Feld<br>iberblick<br>/ Nebenrechnung<br>nur Drucken<br>iter bel KZ 806 nicht<br>farbe Grau (Schaltfläc                                                                                                    | r<br>۲ Dokument<br>auswählbar (inaktiv)<br>chen) | Vorlage |   |
| DotPfad Archiv-Pfad 1<br>Archiv-Pfad 2<br>Online-Pfad                                                                                                | <b>\SV-WOHNGELD</b><br>Dk                                                        | \Brief                                              | Duplizieren Fa              | rben / Dot-Pfad /                                                                              | / Archiv                                                                                                    | Schliesse                                        |         |   |

Tragen Sie im Feld *Dot.-Pfad* das Netzwerkverzeichnis ein, in dem die DOT-Vorlagen abgelegt sind. Anschließend wählen Sie aus, ob die lokalen DOC-Dateien oder die DOT-Vorlagen (empfohlen) verwendet werden sollen, indem das entsprechende Optionsfeld *Öffnen als* Vorlage aktivieren. Diese Option aktiviert das Feld *Dot.-Pfad*, das andernfalls nicht aktiv ist.

#### 1.3.7.2 Dialog Dokumente

Suchen Sie nach der gewünschten Akte, wählen Sie diese z.B. durch einen Doppelklick aus. Anschließend wird eine Liste der Akten-Vorgänge angezeigt. Aus dem Untermenü Dokumenten-Verwaltung wählen Sie den Eintrag *Standard Briefe*. Danach wird der Dialog *Dokumente* geöffnet, wie in der nachfolgenden Abbildung gezeigt.

| 🔳 Dokumente                 |                                |                                  |                        |                                           |                            | ×         |
|-----------------------------|--------------------------------|----------------------------------|------------------------|-------------------------------------------|----------------------------|-----------|
| Brief F<br>allgemeine Daten | 2-2<br>Brief A Brief B Brief C | Brief P-3<br>Brief F-1 Brief F-2 | Brief G Brief H        | fQ<br>BriefJ BriefK                       | Brief X<br>Brief L Brief O | Brief P-1 |
| Antragsteller               |                                |                                  |                        |                                           |                            |           |
| Anrede<br>PLZ + Ort         | Sehr geehrter Herr Anto        | vorname  Walter<br>n             | Strasse                | ame  Anton<br>Geburts<br>An der Mergelska | datum 05.06.19             | 77        |
| KZ 773                      | 01.01.2016 KZ 774              | 31.12.2016 W                     | ohngeld 181,00         | Wä                                        | hrung EUR                  | ~         |
| Wohngeld-Nr                 | 00100050033 7                  | Datum Rechenlau                  |                        | Wiedervorlag                              | e am                       |           |
| Bearbeiter                  | da                             |                                  | Wohngeldstelle<br>WGST | Berlin                                    |                            |           |
| Zimmer/Tel.<br>Fax          |                                |                                  | Strasse                | Musterstr. 12                             |                            |           |
| email                       |                                |                                  | PLZ - Ort              | 12345 Ber                                 | lin                        |           |
|                             |                                | De                               | iten erzeugen          | Dokument öffne                            | n Schliesser               | n         |

Dieser Dialog enthält ein Register *allgemeine Daten* und für jeden Standardbrief eine oder nach Bedarf mehrere Register für die Dateneingabe.

### Register allgemeine Daten

In der Kartei-Karte *allgemeine Daten* findet der Nutzer die Daten, die durch die Datenbank zur Verfügung gestellt werden. Die Daten sind unterteilt nach den folgenden Sektionen:

- Antragsteller
- Bearbeiter
- Wohngeldstelle

Überprüfen Sie dies allgemeinen Daten. Falls erforderlich, können Sie die Daten hier korrigieren, bevor Sie in ein Brief-Register wechseln und dort einen Standardbrief ausdrucken.

### Register Brief-A, Brief-B etc.

Neben dem Register *allgemeine Daten* hat dieses Formular derzeit 16 weitere Register, in denen die Daten für spezielle Korrespondenz-Fälle enthalten sind. Zur Auswahl eines Briefes wählen Sie die entsprechende Karteikarte. Die folgende Abbildung zeigt das Register für *Brief A* - *Rückforderung wegen Wohnungswechsel*.

| Brief P-2       Brief P-3       Brief Q       Brief X         allgemeine Daten       Brief A       Brief B       Brief C       Brief F-1       Brief F-2       Brief G       Brief H       Brief J       Brief K       Brief L       Brief O       Brief P-         Rückforderung wegen Wohnungswechsels       Image: State State Sta                                                                                                    |
|----------------------------------------------------------------------------------------------------|
| allgemeine Daten       Brief A       Brief B       Brief C       Brief F-1       Brief F-2       Brief G       Brief H       Brief J       Brief K       Brief L       Brief O       Brief P         Rückforderung wegen Wohnungswechsels         mit Bescheid vom       Image: Stellanen für die Wohnung in An der Fischmaar 3         vom 01.01.2016 bis 01.01.2016 ein monatliches Wohngeld (Miet/Lastenzuschuß) in Höhe von 155,00 bewilligt worden.         Seit dem mir wird diese Wohnung nicht mehr von Ihnen genutzt.         Aus diesem Grunde haben Sie ab       keinen Anspruch mehr auf das gewährte Wohngeld.         Gemäß & 20 (1) der Wehnung licht mehr von Ihnen genutzt.                                                                                                    |
| Rückforderung wegen Wohnungswechsels         mit Bescheid vom         mit Bescheid vom         Image: Sterner Sterner Ste                                                                                                    |
| Rückforderung wegen Wohnungswechsels         mit Bescheid vom         mit Bescheid vom         Image: Sterner Sterner Ste                                                                                                    |
| mit Bescheid vom Stiller in Stillnen für die Wohnung in 12345 Muster Berlin<br>An der Fischmaar 3<br>vom 01.01.2016 bis 01.01.2016 ein monatliches Wohngeld (Miet/Lastenzuschuß) in Höhe von 155,00 bewilligt worden.<br>Seit dem Wird diese Wohnung nicht mehr von Ihnen genutzt.<br>Aus diesem Grunde haben Sie ab keinen Anspruch mehr auf das gewährte Wohngeld.                                                                                                    |
| mit Bescheid vom<br>mit Bescheid vom<br>mit Bescheid |
| mit Bescheid vom       Image: Stillenen für die Wohnung in An der Fischmaar 3         vom 01.01.2016 bis 01.01.2016 ein monatliches Wohngeld (Miet/Lastenzuschuß) in Höhe von 155,00 bewilligt worden.         Seit dem       wird diese Wohnung nicht mehr von Ihnen genutzt.         Aus diesem Grunde haben Sie ab       keinen Anspruch mehr auf das gewährte Wohngeld.         Semäß 6 20 (1) der Wehngeldgestere (MicCC)       habe ich meinen Wehngeldbescheid mit Wirken schuler                                                                                                    |
| An der Fischmaar 3         vom 01.01.2016 bis 01.01.2016 ein monatliches Wohngeld (Miet/Lastenzuschuß) in Höhe von 155,00 bewilligt worden.         Seit dem       wird diese Wohnung nicht mehr von Ihnen genutzt.         Aus diesem Grunde haben Sie ab       keinen Anspruch mehr auf das gewährte Wohngeld.         Com#8 & 20 (1) des Wehnenddesetter (WeGC)       behr ich meinen Wehnenddesetter (WeGC)                                                                                                    |
| vom 01.01.2016 bis 01.01.2016 ein monatliches Wohngeld (Miet/Lastenzuschuß) in Höhe von 155,00 bewilligt worden.<br>Seit dem wird diese Wohnung nicht mehr von Ihnen genutzt.<br>Aus diesem Grunde haben Sie ab keinen Anspruch mehr auf das gewährte Wohngeld.                                                                                                    |
| vom 01.01.2016 bis 01.01.2016 ein monatliches Wohngeld (Miet/Lastenzuschuß) in Höhe von 155,00 bewilligt worden.         Seit dem       wird diese Wohnung nicht mehr von Ihnen genutzt.         Aus diesem Grunde haben Sie ab       keinen Anspruch mehr auf das gewährte Wohngeld.         Comäß & 20 (1) des Wohnung lideoseters (WoCC)       habe ish meinen Wohnung lideoseters (WoCC)                                                                                                    |
| Seit dem       wird diese Wohnung nicht mehr von Ihnen genutzt.         Aus diesem Grunde haben Sie ab       keinen Anspruch mehr auf das gewährte Wohngeld.         Comä® & 20 (1) des Wohngeldgesetzes (WeCC)       habe ich meinen Wohngeldheseheid mit Wirkung och seiter wirder auf das gewährte Wohngeld.                                                                                                    |
| Aus diesem Grunde haben Sie ab keinen Anspruch mehr auf das gewährte Wohngeld.                                                                                                    |
| Comë() & 20 (1) des Webereldgeseters (WeCC) - bebe ich meinen Webereldbeseheid mit Widows - t                                                                                                    |
| Gemais 9 ou (1) des wonngelagesetzes (WoGG) nebe ich meinen wonngelabescheid mit wirkung ab auf.                                                                                                    |
| Das für die Zeit vom bis an Sie überwiesene Wohngeld                                                                                                    |
| in Höhe von insgesamt hitte ich zurückzuzahlen                                                                                                    |
| in noire von insgesame                                                                                                    |
|                                                                                                    |
|                                                                                                    |
|                                                                                                    |
| C:\Program Files (x86)\AUCOTEAM\WGplus\Briefibriefa.dot                                                                                                    |
|                                                                                                    |
| Daten erzeugen Dokument offnen Schliessen                                                                                                    |
|                                                                                                    |

Im unteren linken Bereich wird der Speicherort des entsprechenden Worddokumentes angezeigt. Überprüfen Sie die Formulardaten. Danach können Sie eine der folgenden Schaltflächen klicken:

- Daten erzeugen: Mit Klick auf diese Schaltfläche wird im Brief-Verzeichnis die Steuerdatei docdaten.txt gespeichert. Die Struktur der Steuerdatei können Sie unter Aufbau der Steuerdatei "docdaten.txt" einsehen.
- *Dokument öffnen*: Mit Klick auf diese Schaltfläche öffnen Sie den gewählten Standard-Brief mit MS Word. Hinweise zur Arbeit unter MS Word finden Sie unter <u>Arbeiten in MS</u> <u>Word</u>.
- Schliessen: Hiermit beenden Sie die Arbeit im Formular.

Die folgende Tabelle zeigt, welche Standardbriefe installiert werden und welche Registerkarten im Dialog *Dokumente* enthalten sind. Mit Klick auf einen Namen können Sie zur Beschreibung des jeweiligen Registers wechseln

| Name           | Beschreibung                                             |
|----------------|----------------------------------------------------------|
| <u>Brief A</u> | Rückforderung wegen Wohnungswechsels                     |
| <u>Brief B</u> | Rückforderung wegen Todes des Antragsberechtigten        |
| <u>Brief C</u> | Erstattung vom Kreditinstitut                            |
| Brief F-1      | Nachforderung von Unterlagen                             |
| Brief F-2      | Nachforderung von Unterlagen                             |
| <u>Brief G</u> | Mahnung zur Rückforderung                                |
| <u>Brief H</u> | Rückforderung wegen Aufhebung der Bewilligung            |
| <u>Brief J</u> | Veränderung Einkommen / Miete nicht mitteilungspflichtig |

| Name           | Beschreibung                                       |
|----------------|----------------------------------------------------|
| <u>Brief K</u> | Differenzbetrag an Vermieter überweisen            |
| <u>Brief L</u> | Mitteilung über Befristung                         |
| Brief O        | Tatbestände für Entfallen des Wohngeldanspruches   |
| Brief P-1      | Rücknahme / Aufhebung eines Bewilligungsbescheides |
| Brief P-2      | Rücknahme / Aufhebung eines Bewilligungsbescheides |
| Brief P-3      | Rücknahme / Aufhebung eines Bewilligungsbescheides |
| Brief Q        | Bitte um Besuch / Anruf                            |
| Brief X        | Widerspruch                                        |
| Brief W        | Einladung zur Schulung                             |

#### 1.3.7.2.1 Brief A

| 😑 Dokumente               |                |             |                |                        |             |               |                       |                  |            |           |                    | ×         |
|---------------------------|----------------|-------------|----------------|------------------------|-------------|---------------|-----------------------|------------------|------------|-----------|--------------------|-----------|
| Brief<br>allgemeine Daten | P-2<br>Brief A | Brief B     | E<br>Brief C E | Brief P-3<br>Brief F-1 | Brief F-2   | Brief G       | Brief<br>Brief H      | Q<br>Brief J     | Brief K    | Brief L   | Brief X<br>Brief O | Brief P-1 |
|                           |                |             |                |                        |             |               |                       |                  |            |           |                    |           |
| Rückforderur              | ng wegen       | Wohnun      | gswechs        | sels                   |             |               |                       |                  |            |           |                    |           |
| mit Bescheid              | vom            | 11 2016 cin | ist Ihne       | n für die V            | Wohnung in  | n 1234<br>And | 5 Muster<br>er Fischm | Berlin<br>naar 3 | 155.00     | houillist | wardan             |           |
| Seit dem                  | 16 DIS 01.0    | wird di     | ese Wohn       | ies wonn<br>ung nicht  | mehr von l  | hnen gen      | schuis) in<br>utzt.   | Hone voi         | 1 155,00   | bewiiligt | worden.            |           |
| Aus diesem G              | runde hab      | en Sie ab   |                |                        | einen Ans   | oruch meł     | nr auf das            | s gewährt        | e Wohng    | eld.      |                    |           |
| Gemäß § 30 (              | 1) des Wol     | nngeldgese  | etzes (WoG     | G) heb                 | e ich meine | en Wohng      | eldbesch              | eid mit W        | /irkung al | b [       |                    | auf.      |
| Das für die Ze            | it vom         |             | bis            |                        | an Sie      | überwie       | sene Wol              | nngeld           |            |           |                    |           |
| in Höhe von ir            | nsgesamt       |             | bit            | te ich zur             | ückzuzahle  | n.            |                       |                  |            |           |                    |           |
|                           |                |             |                |                        |             |               |                       |                  |            |           |                    |           |
| C:\Program File:          | s (x86)\AUC(   | DTEAM\WGpI  | us\Brief\brief | fa.dot                 | Dat         | en erzeug     | en                    | Dokume           | ent öffner |           | Schliesse          | n         |

Über das Register *Brief A* erfolgt standardmäßig der Aufruf der Vorlage *Rückforderung wegen Wohnungswechsels*. In die Eingabefelder sind die entsprechenden fallbezogenen Angaben einzutragen.

**Hinweis**: Es ist zu beachten, dass der im Register dargestellte Brieftext bei gespeicherten Änderungen in der Vorlage nicht automatisch aktualisiert wird.

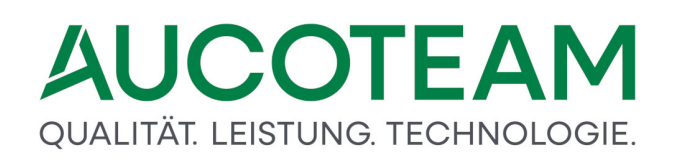

#### 1.3.7.2.2 Brief B

| Brief                                                                                   | 2-2                                                                   |                                                 |                                               | Brief P-3                          |             |                                     | Brief    | 0                   |         |         | Brief X |       |
|-----------------------------------------------------------------------------------------|-----------------------------------------------------------------------|-------------------------------------------------|-----------------------------------------------|------------------------------------|-------------|-------------------------------------|----------|---------------------|---------|---------|---------|-------|
| llgemeine Daten                                                                         | BriefA                                                                | Brief B                                         | Brief C                                       | Brief F-1                          | Brief F-2   | Brief G                             | Brief H  | Brief J             | Brief K | Brief L | Brief O | Brief |
| Rückforderun<br>Anrede Empfä<br>wir erhielten d<br>am<br>Der Wohngeld<br>Das für den Ze | g wegen<br>nger: I<br>lie Mitteilu<br>ver<br>anspruch f<br>eitraum vo | Todes<br>ung, dass<br>rstorben<br>für Norb<br>m | des Antr<br>: Ihr Angel<br>ist.<br>ert A ATes | nöriger Nor<br>st Plausi er<br>bis | bert A ATes | st Plausi<br>lauf des S<br>überwies | terbemon | ats.<br>ngeld in Hö | he      |         |         |       |
| bitte ich Sie, a                                                                        | ls gesetzli                                                           | che Erbe                                        | n gemäß §                                     | § 50 SGB X                         | in Verbindu | ıng mit §                           | 812 BGB, | zurückzuzal         | hlen.   |         |         |       |

Über das Register *Brief B* erfolgt standardmäßig der Aufruf der Vorlage *Rückforderung wegen Todes des Antragsberechtigten*. In die Eingabefelder sind die entsprechenden fallbezogenen Angaben einzutragen.

**Hinweis**: Es ist zu beachten, dass der im Register dargestellte Brieftext bei gespeicherten Änderungen in der Vorlage nicht automatisch aktualisiert wird.

#### 1.3.7.2.3 Brief C

| 😑 Dokumente                                                                                                    |                                                      |           |           |           |         |         |         |         |         |         | ×         |
|----------------------------------------------------------------------------------------------------|------------------------------------------------------|-----------|-----------|-----------|---------|---------|---------|---------|---------|---------|-----------|
| Brief P-                                                                                                    | 2                                                    | Brief P-3 |           |           | Brief Q |         |         | Brief X |         |         |           |
| allgemeine Daten                                                                                                    | Brief A Brief B                                      | Brief C   | Brief F-1 | Brief F-2 | Brief G | Brief H | Brief J | Brief K | Brief L | Brief O | Brief P-1 |
| Erstattung vom                                                                                                    | Kreditinstitut                                       |           |           |           |         |         |         |         |         |         |           |
| gemäß der telefonischen Absprache teile ich Ihnen nunmehr schriftlich mit, dass Norbert A ATest Plausi geboren am 09.04.19                                                                                                    |                                                      |           |           |           |         |         |         |         |         |         |           |
| zuletzt wohnhaft in: An der Fischmaar 3, 12345 Muster Berlin                                                                                                    |                                                      |           |           |           |         |         |         |         |         |         |           |
| It. Sterberegister am: verstorben ist.                                                                                                    |                                                      |           |           |           |         |         |         |         |         |         |           |
| Laut Aussage aus Ihrem Hause besteht das Konto der o.g. Person noch.                                                                                                    |                                                      |           |           |           |         |         |         |         |         |         |           |
| Da nach dem Todesfall kein Anspruch auf Sozialleistungen mehr besteht, bitte ich Sie, die danach auf dem genannten Konto<br>unter der Referenznummer 00100000016 1 eingegangenen Zahlungen in Höhe von monatlich 155,00 EUR zurückzuführen. |                                                      |           |           |           |         |         |         |         |         |         |           |
| Die zu Unrecht erbrachten Sozialleistungen sind für die Zeit vom bis                                                                                                    |                                                      |           |           |           |         |         |         |         |         |         |           |
| auf dem genannten Konto eingegangen.                                                                                                    |                                                      |           |           |           |         |         |         |         |         |         |           |
| Um die Akte offiziell abschließen zu können, erbitte ich, die Zahlungsrückführung der insgesamt überzahlten Summe                                                                                                    |                                                      |           |           |           |         |         |         |         |         |         |           |
| in Höhe von                                                                                                    | unter Angabe der o.g. Referenznummer zu veranlassen. |           |           |           |         |         |         |         |         |         |           |
| Konto-Inhaber:                                                                                                    | Konto-Nr. / IBAN:                                    |           |           |           |         |         |         |         |         |         |           |
| Bank:                                                                                                    | BLZ / BIC:                                           |           |           |           |         |         |         |         | _       |         |           |
|                                                                                                    | ,                                                    |           |           |           |         |         | ,       |         |         |         |           |
| C:\Program Files (x86)\AUCOTEAM\WGplus\Brief\briefc.dot Daten erzeugen Dokument öffnen Schliessen                                                                                                    |                                                      |           |           |           |         |         |         |         |         |         |           |
|                                                                                                    |                                                      |           |           |           |         |         |         |         |         |         |           |

Über das Register *Brief C* erfolgt standardmäßig der Aufruf der Vorlage *Erstattung vom Kreditinstitut*. In die Eingabefelder sind die entsprechenden fallbezogenen Angaben einzutragen.

**Hinweis**: Es ist zu beachten, dass der im Register dargestellte Brieftext bei gespeicherten Änderungen in der Vorlage nicht automatisch aktualisiert wird.
#### 1.3.7.2.4 Brief F-1

| Dokumente                                  |                                       |                                  |                            |                |            |              |           |            |         |            |          |
|--------------------------------------------|---------------------------------------|----------------------------------|----------------------------|----------------|------------|--------------|-----------|------------|---------|------------|----------|
| Brief F                                    | -2                                    |                                  | Brief P-3                  |                |            | Brief        | Q         |            |         | Brief X    |          |
| allgemeine Daten                           | Brief A Brief                         | f B Brief C                      | Brief F-1                  | Brief F-2      | Brief G    | Brief H      | Brief J   | Brief K    | Brief L | Brief O    | Brief P- |
| Nachforderun                               | g von Unterla                         | agen                             |                            |                |            |              |           |            |         |            |          |
| nr Antrag vom 21.04<br>veil die nachstehen | l.2016 auf Gewäh<br>den Unterlagen (I | rung von Wohng<br>Nachweise) noc | eld kann leid<br>h fehlen: | ler nicht abso | hließend b | earbeitet we | erden,    |            |         |            |          |
| F Bruttoart                                | beitseinkomme                         | n                                |                            |                | Nac        | hweis Scł    | hulbesuch | n / Studiu | m       |            |          |
| Datum v                                    | /om                                   | bis                              |                            |                | Datu       | ım ab        |           |            | für 🗌   |            | -        |
| fur                                        |                                       |                                  |                            |                | □ Miet     | änderung     |           | Datun      | n ab    |            |          |
| Rentenb                                    | escheid                               | Datum ab                         |                            |                | □ Nac      | hweise       |           | für        |         |            |          |
| Rentent                                    | ezug                                  | Datum ab                         |                            |                | □ Krie     | gsschade     | nrente    | Datur      | n ab    |            | -        |
| C Arbeitslo                                | sengeld                               | Datum ab                         |                            |                | Eks        | -Beschei     | d         |            | für     |            |          |
| Kinderge                                   | eld                                   | Datum ab                         |                            |                | Eks        | -Erklärun    | g         |            | für 🛛   |            |          |
| C:\Program Files (x&                       | 36)\AUCOTEAM\WG                       | plus\Brief\brieff.dc             | t                          | Da             | ten erzeuş | gen          | Dokume    | nt öffner  |         | Schliesser | n        |

Über das Register *Brief F-1* erfolgt standardmäßig der Aufruf des ersten Teils der Dateneingabe für die Vorlage "Nachforderung von Unterlagen". In die Eingabefelder sind die entsprechenden fallbezogenen Angaben einzutragen.

Des Weiteren enthält das Register *Brief F-1* Kontrollkästchen, die fallbezogen zu aktivieren sind. Es können über das *Register Brief F-1* elf verschiedene Textversionen in die Vorlage *Brief F* eingefügt werden, Veränderungen oder Korrekturen an diesen Texten können nur in dem betreffenden "Makro" vorgenommen werden.

Es ist zu beachten, dass der im Register dargestellte Brieftext bei gespeicherten Änderungen in der Vorlage nicht automatisch aktualisiert wird.

#### Kontrollkästchen Brief F-1:1

Der bei aktivem Kontrollkästchen eingefügte Text lautet:

"Nachweis über das Bruttoarbeitseinkommen einschl. Sachbezüge, Zuschläge usw. für die Zeit ab: (Text entsprechend Eingabefeld)«brutto\_vom» bis (Text entsprechend Eingabefeld)«brutto\_bis» und des zu erwartenden Weihnachtsgeldes/ Urlaubsgeldes/13. und 14. Monatseinkommens für: (Text entsprechend Eingabefeld)"

#### Kontrollkästchen Brief F-1: 2

Der bei aktivem Kontrollkästchen eingefügte Text lautet:

"Rentenbescheid bzw. Veränderungsmitteilung der gesetzlichen Rentenversicherung über Ihren Rentenbezug für die Zeit ab: (Text entsprechend Eingabefeld)"«rentenbescheid\_ab»

Kontrollkästchen: Brief F-1: 3

Der bei aktivem Kontrollkästchen eingefügte Text lautet:

"Bescheid über Ihren Rentenbezug nach dem Bundesversorgungsgesetz (BVG) für die Zeit ab: (Text entsprechend Eingabefeld)"«rentenbezug\_ab»

#### Kontrollkästchen Brief F-1: 4

Der bei aktivem Kontrollkästchen eingefügte Text lautet:

"Bescheid des Arbeitsamtes über Arbeitslosengeld / Arbeitslosenhilfe / Unterhaltsgeld / Eingliederungsgeld ab: (Text entsprechend Eingabefeld)"«arbeitslosengeld\_ab»

#### Kontrollkästchen Brief F-1: 5

Der bei aktivem Kontrollkästchen eingefügte Text lautet:

"Bescheid des Arbeitsamtes über Kindergeld/Kindergeldzuschlag ab: (Text entsprechend Eingabefeld)"«kindergeld\_ab»

#### Kontrollkästchen Brief F-1: 6

Der bei aktivem Kontrollkästchen eingefügte Text lautet:

"Nachweis über den Schulbesuch bzw. das Studium ab: (Text entsprechend Eingabefeld)«schule\_ab» für: (Text entsprechend Eingabefeld)"«schule\_fuer»

#### Kontrollkästchen Brief F-1: 7

Der bei aktivem Kontrollkästchen eingefügte Text lautet:

"Mietänderungsschreiben des Vermieters ab: (Text entsprechend Eingabefeld)"

«mietaenderung\_ab»

#### Kontrollkästchen Brief F-1:8

Der bei aktivem Kontrollkästchen eingefügte Text lautet:

"Nachweis (Quittung, Bankbeleg usw.) der Mietzahlungen für den Monat/die Monate: (Text entsprechend Eingabefeld)"«nachweis\_fuer»

#### Kontrollkästchen Brief F-1:9

Der bei aktivem Kontrollkästchen eingefügte Text lautet:

"Bescheid über den Bezug von Kriegsschadenrente (Unterhaltshilfe und/oder Entschädigungsrente) nach dem Lastenausgleichsgesetz (LAG) für die Zeit ab: (Text entsprechend Eingabefeld)"«Kriegsschadenrente\_ab»

#### Kontrollkästchen Brief F-1: 10

Der bei aktivem Kontrollkästchen eingefügte Text lautet:

"Einkommenssteuerbescheid für das Jahr: (Text entsprechend Eingabefeld)"«ekst\_bescheid\_jahr»

#### Kontrollkästchen Brief F-1: 11

Der bei aktivem Kontrollkästchen eingefügte Text lautet:

"Einkommenssteuererklärung für das Jahr: (Text entsprechend Eingabefeld)"

#### 1.3.7.2.5 Brief F-2

| -a bokumente                                                 | ^                                                         |
|--------------------------------------------------------------|-----------------------------------------------------------|
| Brief P-2 Brief P-3                                          | Brief Q Brief X                                           |
| allgemeine Daten Brief A Brief B Brief C Brief F-1 Brief F-2 | Brief G Brief H Brief J Brief K Brief L Brief O Brief P-1 |
|                                                              |                                                           |
|                                                              |                                                           |
| Nachforderung von Unterlagen                                 |                                                           |
|                                                              |                                                           |
| Ausgabenüberschußrechnung für                                | Nachweis Verfolgter für                                   |
| 5 5                                                          |                                                           |
| E Bilanzrechnung für                                         | Nachweis Grundsteuer für                                  |
|                                                              |                                                           |
| Bevollmächtigter Nachweis Vertriebener                       | Beiträge SV     Meldebescheinigung                        |
| Verdienstbescheinigung Unterhaltsverpflichtungen             | SchwerbehAusweis Fremdmittelbescheinig.                   |
| Mietbescheinigung Nachweis Werbung                           | eingehender Unterhalt                                     |
|                                                              |                                                           |
| persönliche Vorsprache                                       |                                                           |
| Sachverhalt                                                  |                                                           |
| Sachverhait                                                  |                                                           |
|                                                              |                                                           |
| Fristtermin Datum bis                                        |                                                           |
| 🗖 versagt werden kann, weil dadurch die Aufklärung de        | es Sachverhaltes                                          |
| □ nur nach Aktenlage bearbeitet werden kann: das ber         | lautat                                                    |
| Thui hach Akteriage bearbeiter werden kann, das bet          |                                                           |
| Sachverhalt                                                  |                                                           |
|                                                              |                                                           |
| C. Program Files (X66)/AUCOTEAM/WGplus/brienbrien.dot        |                                                           |
| Da                                                           | ten erzeugen Dokument öffnen Schliessen                   |
|                                                              |                                                           |
|                                                              |                                                           |
|                                                              |                                                           |

Über das Register *Brief F-2* erfolgt standardmäßig der Aufruf des zweiten Teils der Dateneingabe für die Vorlage *Nachforderung von Unterlagen*. In die Eingabefelder sind die entsprechenden fallbezogenen Angaben einzutragen.

Des Weiteren enthält das Register *Brief F-2* Kontrollkästchen, die fallbezogen zu aktivieren sind. Es können über das Register *Brief F-2* neunzehn verschiedene Textversionen in die Vorlage *Brief F* eingefügt werden, Veränderungen oder Korrekturen an diesen Texten können nur in dem betreffenden "Makro" vorgenommen werden.

Es ist zu beachten, dass der im Register dargestellte Brieftext bei gespeicherten Änderungen in der Vorlage nicht automatisch aktualisiert wird.

#### Kontrollkästchen Brief F-2: 1

Der bei aktivem Kontrollkästchen eingefügte Text lautet:

"Einnahmen- und Ausgabenüberschussrechnung für das Jahr: (Text entsprechend Eingabefeld)"

#### Kontrollkästchen Brief F-2: 2

Der bei aktivem Kontrollkästchen eingefügte Text lautet:

"Bilanz, Gewinn- und Verlustrechnung und Kapitalkontenentwicklung für das Jahr: (Text entsprechend Eingabefeld)"«bilanz\_jahr»

#### Kontrollkästchen Brief F-2: 3

Der bei aktivem Kontrollkästchen eingefügte Text lautet:

"Nachweis über die Eigenschaft als Verfolgter im Sinne des Bundesentschädigungsgesetzes (BEG) und soweit vorhanden Bescheide über Bezüge nach diesem Gesetz für die Zeit ab: (Text entsprechend Eingabefeld)"«bilanz\_jahr»

#### Kontrollkästchen Brief F-2: 4

Der bei aktivem Kontrollkästchen eingefügte Text lautet:

"Nachweis über zu zahlende Grundsteuer, Fernheizung und Verwaltungskosten an Dritte für das Jahr: (Text entsprechend Eingabefeld)" «grundsteuer\_jahr»

#### Kontrollkästchen Brief F-2: 5

Der bei aktivem Kontrollkästchen eingefügte Text lautet:

"Sie können sich von einem Bevollmächtigten vertreten lassen, sofern dieser ausreichend über den Sachverhalt informiert ist (schriftliche Vollmacht ist erforderlich). Beweisunterlagen sind bitte mitzubringen.

Eventuell entstehende Kosten können nicht erstattet werden (§ 23 Absatz 2 Wohngeldgesetz).Es wird gebeten, die vorstehend angegebenen Unterlagen entsprechend Ihrer Mitwirkungspflicht gemäß §§ 60 - 65 des Ersten Buches Sozialgesetzbuch (SGB 1) baldmöglichst einzureichen, damit Ihr Antrag abschließend bearbeitet werden kann."

#### Kontrollkästchen Brief F-2: 6

Der bei aktivem Kontrollkästchen eingefügte Text lautet:

"Bitte beigefügten Vordruck Verdienstbescheinigung verwenden!"

#### Kontrollkästchen Brief F-2: 7

Der bei aktivem Kontrollkästchen eingefügte Text lautet:

"Mietbescheinigung nach beigefügtem Vordruck."

#### Kontrollkästchen Brief F-2: 8

Der bei aktivem Kontrollkästchen eingefügte Text lautet:

"Nachweis über die Eigenschaft als Vertriebener, Flüchtling oder Spätheimkehrer (z.B. Notaufnahme, Vertriebenenausweis A, B oder C)."

#### Kontrollkästchen Brief F-2:9

Der bei aktivem Kontrollkästchen eingefügte Text lautet:

"Nachweis über eingehenden Unterhalt (z.B. Verpflichtungserklärungen, Gerichtsbeschluss, Vereinbarungen - Quittungen allein sind nicht ausreichend)."

#### Kontrollkästchen Brief F-2: 10

Der bei aktivem Kontrollkästchen eingefügte Text lautet:

"Nachweis über die Höhe der geltendgemachten Werbungskosten (bitte beigefügten Vordruck verwenden)."

#### Kontrollkästchen Brief F-2: 11

Der bei aktivem Kontrollkästchen eingefügte Text lautet:

"Nachweis über die Entrichtung von Pflichtbeiträgen zur Sozialversicherung bzw. entsprechender laufender Beiträge zur Kranken- bzw. Lebensversicherung (z.B. Versicherungsverträge und Beitragsquittungen)."

#### Kontrollkästchen Brief F-2: 12

Der bei aktivem Kontrollkästchen eingefügte Text lautet:

"Schwerbehindertenausweis oder vergleichbare Bescheinigung im Sinne des Schwerbehindertengesetzes."

#### Kontrollkästchen Brief F-2: 13

Der bei aktivem Kontrollkästchen eingefügte Text lautet:

"Nachweis über gezahlte Unterhaltsverpflichtungen (z.B. Verpflichtungserklärungen, Gerichtsbeschluss usw. und entsprechende Quittungen/Überweisungsbelege)."

#### Kontrollkästchen Brief F-2: 14

Der bei aktivem Kontrollkästchen eingefügte Text lautet:

"Meldebescheinigung (bitte beigefügten Vordruck verwenden)."

#### Kontrollkästchen Brief F-2: 15

Der bei aktivem Kontrollkästchen eingefügte Text lautet:

"Fremdmittelbescheinigung (bitte beigefügten Vordruck verwenden)."

#### Kontrollkästchen Brief F-2: 16

Der bei aktivem Kontrollkästchen eingefügte Text lautet:

"Es wird um Ihre persönliche Vorsprache gebeten. Dabei soll folgender Sachverhalt erörtert werden: (Text entsprechend Eingabefeld)"

#### Kontrollkästchen Brief F-2: 17

Der bei aktivem Kontrollkästchen eingefügte Text lautet:

"Falls die Belege nicht bis spätestens (Text entsprechend Eingabefeld)«datum\_frist» eingereicht sein sollten und auch sonst keine ausreichende Nachricht von Ihnen eingeht, so muss darauf hingewiesen werden, dass Ihr Antrag gemäß § 66 SGB 1 ..."

#### Kontrollkästchen Brief F-2: 18

Der bei aktivem Kontrollkästchen eingefügte Text lautet:

"... versagt werden kann, weil dadurch die Aufklärung des Sachverhaltes erheblich erschwert bzw. nicht möglich ist."

#### Kontrollkästchen Brief F-2: 19

Der bei aktivem Kontrollkästchen eingefügte Text lautet:

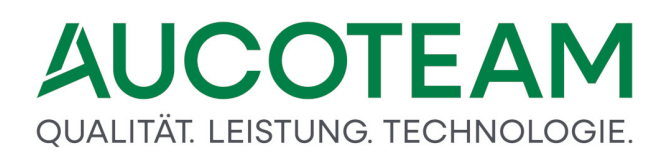

"... nur nach Aktenlage bearbeitet werden kann; das bedeutet, (Text entsprechend Eingabefeld)"

#### 1.3.7.2.6 Brief G

| 🖹 Dokumente                                                                                                    | ×    |
|----------------------------------------------------------------------------------------------------|------|
| Brief P-2 Brief P-3 Brief Q Brief X                                                                                |      |
| allgemeine Daten Brief A Brief B Brief C Brief F-1 Brief F-2 Brief G Brief H Brief J Brief K Brief L Brief O Brief | fP-1 |
| Mabnung zur Rückforderung                                                                                          |      |
|                                                                                                    | _    |
|                                                                                                    |      |
|                                                                                                    |      |
| Detum des Bescheiden                                                                                               |      |
| Datum des bescheides:                                                                                              |      |
| mit o.g. Bescheid fordere ich Sie auf, das von Ihnen zu Unrecht empfangene Wohngeld                                |      |
| für die Zeit vom bis in Höhe von monatlich: 155,00 EUR                                                             |      |
| insgesamt zurückzuzahlen.                                                                                          |      |
| Da bis heute kein Geldeingang erfolgt ist, bitte ich um Zahlung bis zum:                                           |      |
| Sollte bis zum keine Zahlung von Ihnen erfolgt sein, bin ich gehalten, juristische Schritte einzuleiten.           |      |
|                                                                                                    |      |
|                                                                                                    |      |
|                                                                                                    |      |
| C:\Program Files (x86)\AUCOTEAM\WGplus\Brienbrietg.dot                                                             |      |
| Daten erzeugen Dokument öffnen Schliessen                                                                          |      |
|                                                                                                    |      |

Über das Register *Brief G* erfolgt standardmäßig der Aufruf der Vorlage *Mahnung zur Rückforderung*. In die Eingabefelder sind die entsprechenden fallbezogenen Angaben einzutragen.

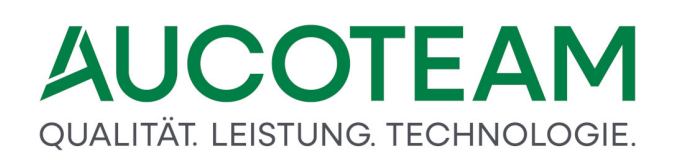

#### 1.3.7.2.7 Brief H

| Dokumente                         |                   |             |                  |             |                     |                        |               |         |           |         |           |          |
|-----------------------------------|-------------------|-------------|------------------|-------------|---------------------|------------------------|---------------|---------|-----------|---------|-----------|----------|
| Brief F                           | Brief P-2 Brief F |             |                  | Brief P-3   | P-3 Brief Q         |                        |               |         |           | Brief X |           |          |
| Ilgemeine Daten                   | BriefA            | Brief B     | Brief C          | Brief F-1   | Brief F-2           | Brief G                | Brief H       | Brief J | Brief K   | Brief L | Brief O   | Brief P- |
| Rückforderun                      | g wegen           | Aufheb      | ung der l        | Bewilligu   | Jng                 |                        |               |         |           |         |           |          |
| mit Bescheid v<br>Das für die Zei | om 📘              |             | urde             | e die Woh   | ngeldbewill<br>an S | igung vor<br>ie überwi | n<br>esene Wo | au      | ıfgehobe  | en.     |           |          |
| in Höhe von in                    | sgesamt           |             | bi               | tte ich zur | ückzuzahler         | ı.                     |               |         |           |         |           |          |
| Überweisen Sie                    | e den o.g.        | Betrag bi   | tte bis zur      | n:          |                     |                        |               |         |           |         |           |          |
|                                   |                   |             |                  |             |                     |                        |               |         |           |         |           |          |
|                                   |                   |             |                  |             |                     |                        |               |         |           |         |           |          |
|                                   |                   |             |                  |             |                     |                        |               |         |           |         |           |          |
|                                   |                   |             |                  |             |                     |                        |               |         |           |         |           |          |
|                                   |                   |             |                  |             |                     |                        |               |         |           |         |           |          |
|                                   |                   |             | trief\briefb do  | t           |                     |                        |               |         |           |         |           |          |
| C:\Program Files (x               | 36)\AUCOTEA       | M\WGplus\E  | nenen.uo         |             |                     |                        |               |         |           |         |           |          |
| C:\Program Files (x&              | 36)\AUCOTEA       | .M\WGplus\E | ine none in . do |             | Da                  | ten erzeu              | gen           | Dokumer | nt öffnen |         | Schliesse | n        |

Über das Register *Brief H* erfolgt standardmäßig der Aufruf der Vorlage *Rückforderung wegen Aufhebung der Bewilligung*. In die Eingabefelder sind die entsprechenden fallbezogenen Angaben einzutragen.

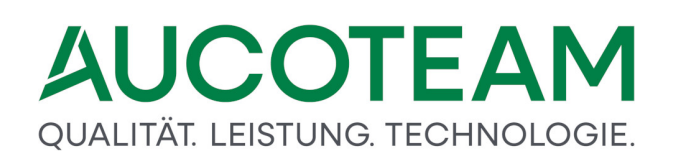

#### 1.3.7.2.8 Brief J

| Brief F                                                                                      | P-2                                                                                 |                                     | Brief P-3                      |                    |                       | Brief      | Q          |         |         | Brief X |       |  |
|----------------------------------------------------------------------------------------------|-------------------------------------------------------------------------------------|-------------------------------------|--------------------------------|--------------------|-----------------------|------------|------------|---------|---------|---------|-------|--|
| gemeine Daten                                                                                | BriefA Brief                                                                        | Brief C                             | Brief F-1                      | Brief F-2          | Brief G               | Brief H    | Brief J    | Brief K | Brief L | Brief O | Brief |  |
| <b>'eränderung</b><br>Die aufgrund I<br>dass diese Vor<br>Es verbleibt de<br>für den Zeitrau | Einkommen / I<br>hrer Mitteilung v<br>raussetzungen n<br>eshalb bei dem r<br>um vom | om om cht erfüllt s<br>nit Rechenla | t mitteilun<br>ind.<br>ufdatum | g <b>spflichti</b> | <b>g</b><br>ne Überpi | rüfung hat | : ergeben, | ,<br>,  |         |         |       |  |
| bewilligten W                                                                                | ohngeld in Höhe                                                                     | von 155,00                          | EUR                            |                    |                       |            |            |         |         |         |       |  |

Über das Register *Brief J* erfolgt standardmäßig der Aufruf der Vorlage *Veränderung Einkommen/Miete nicht mitteilungspflichtig*. In die Eingabefelder sind die entsprechenden fallbezogenen Angaben einzutragen.

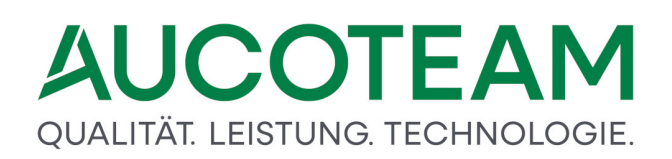

#### 1.3.7.2.9 Brief K

| Brief                   | P-2        |           |                                       | Brief P-3                 |                            |                                  | Brief                    | Q         |         |         | Brief X |       |
|-------------------------|------------|-----------|---------------------------------------|---------------------------|----------------------------|----------------------------------|--------------------------|-----------|---------|---------|---------|-------|
| Igemeine Daten          | BriefA     | Brief B   | Brief C                               | Brief F-1                 | Brief F-2                  | Brief G                          | Brief H                  | Brief J   | Brief K | Brief L | Brief O | Brief |
| ifferenzbetra           | ig an Ver  | mieter i  | iberweis                              | en                        |                            |                                  |                          |           |         |         |         |       |
| Ihr Wohngeld<br>bis zum | in Höhe vo | on 155,00 | ) EUR mon<br>n zuständig<br>in Höhe v | atlich wird<br>gen Vermie | l gemäß § 2<br>eter überwi | 8 Abs. 1 o<br>esen.<br>orem Verr | les Wohnę<br>nieter zu i | geldgeset | zes     |         |         |       |

Über das Register *Brief K* erfolgt standardmäßig der Aufruf der Vorlage *Differenzbetrag an Vermieter überweisen*. In die Eingabefelder sind die entsprechenden fallbezogenen Angaben einzutragen.

#### 1.3.7.2.10 Brief L

| Brief F              | -2          |         |                  | Brief P-3  |              |            | Brief    | 2       |         | Brief X |           |         |
|----------------------|-------------|---------|------------------|------------|--------------|------------|----------|---------|---------|---------|-----------|---------|
| gemeine Daten        | BriefA      | Brief B | Brief C          | Brief F-1  | Brief F-2    | Brief G    | Brief H  | Brief J | Brief K | Brief L | Brief O   | Brief F |
|                      |             |         |                  |            |              |            |          |         |         |         |           |         |
| itteilung übe        | r Befristu  | ing     |                  |            |              |            |          |         |         |         |           |         |
|                      |             |         |                  |            |              |            |          |         |         |         |           |         |
| Ihr Antrag auf       | Gewährun    | g von M | ietzuschuß       | /Lastenzu: | schuß, ist b | ei mir ein | gegangen | am:     |         |         |           |         |
| wurde bearbei        | itet und bi | s zum   |                  | befris     | tet.         |            |          |         |         |         |           |         |
| Grund befriste       | t           |         |                  |            |              |            |          |         |         |         |           |         |
| benötigte Unte       | rlagen      |         |                  |            |              |            |          |         |         |         |           |         |
|                      |             |         |                  |            |              |            |          |         |         |         |           |         |
| Grund2               |             |         |                  |            |              |            |          |         |         | _       |           |         |
| Grund3               |             |         |                  |            |              |            |          |         |         |         |           |         |
| Grund4               |             |         |                  |            |              |            |          |         |         |         |           |         |
| einzureichen b       | is:         |         |                  |            |              |            |          |         |         |         |           |         |
|                      |             |         |                  |            |              |            |          |         |         |         |           |         |
|                      |             |         |                  |            |              |            |          |         |         |         |           |         |
| C:\Program Files (x) | 36)\AUCOTFA | MWGplus | Brief\brief  dot |            |              |            |          |         |         |         |           |         |
|                      | -,          |         |                  |            |              |            | _        |         |         |         |           | _       |
|                      |             |         |                  |            | D-           |            |          |         |         |         | Cobligger |         |

Über das Register *Brief L* erfolgt standardmäßig der Aufruf der Vorlage *Mitteilung über Befristung*. In die Eingabefelder sind die entsprechenden fallbezogenen Angaben einzutragen.

#### 1.3.7.2.11 Brief O

| 😑 Dokumente                |                                                                                                    |                                                                                                    |                                                                                   |                                                                                        |                                                          |                    | ×         |
|----------------------------|----------------------------------------------------------------------------------------------------|----------------------------------------------------------------------------------------------------|-----------------------------------------------------------------------------------|----------------------------------------------------------------------------------------|----------------------------------------------------------|--------------------|-----------|
| Brief P-2                  | A Briof B Bric                                                                                                    | Brief P-3                                                                                                    | Priof E 2 Priof C                                                                 | Brief Q<br>Brief H Brief I                                                             | Priof K Priof I                                          | Brief X<br>Brief O | Brief P.1 |
| aligemente Daten Dhei      | A Difer D Dife                                                                                                    |                                                                                                    | blief F-2 blief G                                                                 | DITEL T DITEL J                                                                        | DIIEIK DIIEIL                                            | Bilero             | Biler F-1 |
| Tatbestände für En         | Tatbestände für Entfallen des Wohngeldanspruches                                                                                              |                                                                                                    |                                                                                   |                                                                                        |                                                          |                    |           |
| mit Bescheid vom           |                                                                                                    | wurde Ihnen Wohn                                                                                                    | ngeld als                                                                         |                                                                                        | ~                                                        |                    |           |
| für die Zeit vom           |                                                                                                    | bis                                                                                                    | für die Wohr                                                                      | ung in                                                                                 |                                                          |                    |           |
| Inzwischen ist bekar       | Int geworden, das<br>Im nicht mehr von<br>Id nicht zur Bezah<br>ichten nicht erfüllt<br>von Woch<br>icheidung unter Be<br>gen bitte ich abzus | s<br>Ihnen und den zur<br>Ilung der Miete ode<br>haben, indem Sie<br>nen nach Erhalt die<br>erücksichtigung des<br>sehen | m Haushalt rechn<br>er zur Aufbringung<br>sess Schreibens k<br>s bisher vorliegen | enden Familienmitgl<br>der Belastung verw<br>eine Stellung mehr<br>den Sachverhaltes t | liedern genutzt wi<br>rendet wurde<br>nehmen,<br>reffen. | rd                 |           |
| 🗖 Mitteilungen a           | an mich:                                                                                                    |                                                                                                    |                                                                                   |                                                                                        |                                                          |                    |           |
| Unterlagen e               | inreichen:                                                                                                    |                                                                                                    |                                                                                   |                                                                                        |                                                          |                    |           |
| C:\Program Files (x86)\AUC | :OTEAM/WGplus/Brieftbr                                                                                                    | riefo.dot                                                                                                    | Daten erzeu                                                                       | gen Dokumer                                                                            | nt öffnen                                                | Schliesser         | 1         |

Über das Register *Brief O* erfolgt standardmäßig der Aufruf der Vorlage *Tatbestände für Entfallen des Wohngeldanspruchs*. In die Eingabefelder sind die entsprechenden fallbezogenen Angaben einzutragen.

Des Weiteren enthält das Register *Brief O* Kontrollkästchen, die fallbezogen zu aktivieren sind. Es können sechs verschiedene Textversionen in das Musterdokument *Brief O* eingefügt werden, Veränderungen oder Korrekturen an diesen Texten können nur in dem betreffenden "Makro" vorgenommen werden.

Es ist zu beachten, dass der im Register dargestellte Brieftext bei gespeicherten Änderungen in der Vorlage nicht automatisch aktualisiert wird.

#### Kontrollkästchen Brief O: 1

Der bei aktivem Kontrollkästchen eingefügte Text lautet:

"... der Wohnraum, für den Wohngeld bewilligt wurde, vor Ablauf des Bewilligungszeitraums nicht mehr von Ihnen und den zum Haushalt rechnenden Familienmitgliedern genutzt wird."

#### Kontrollkästchen Brief O: 2

Der bei aktivem Kontrollkästchen eingefügte Text lautet:

"... das Wohngeld nicht zur Bezahlung der Miete oder zur Aufbringung der Belastung verwendet wurde bzw. wird."

#### Kontrollkästchen Brief O: 3

Der bei aktivem Kontrollkästchen eingefügte Text lautet:

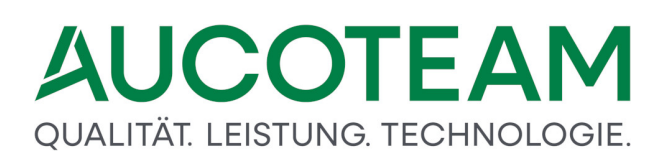

"... Sie Ihre Mitwirkungs- und Mitteilungspflichten gemäß § 29 Abs. 4 WoGG und gemäß §§ 60 ff. SGB I nicht bzw. nicht in vollem Umfang erfüllt haben (Text entsprechend Eingabefeld)

Diese Tatbestände können bewirken, dass der Wohngeldanspruch ganz oder teilweise entfällt. (§§ 29 Abs. 3 und 30 Abs. 1-3 WoGG)

Bevor ich eine Entscheidung über eine Aufhebung (ganz oder teilweise) meines umseitig bezeichneten Bescheides und über eine eventuelle Rückforderung von Wohngeld treffe, gebe ich Ihnen hiermit gemäß § 24 SGB X Gelegenheit, sich zu den für die Entscheidung erheblichen Tatsachen zu äußern. Es bleibt Ihnen überlassen, ob Sie von diesem Anhörungsrecht Gebrauch machen. Ich erlaube mir, darauf hinzuweisen, dass Sie nicht verpflichtet sind, sich zu äußern. Die von Ihnen im Rahmen des vorgenannten Anhörungsrechts bis zur Entscheidung eingehenden Gründe werden bei der Entscheidung berücksichtigt. Sollten Sie innerhalb von «Frist» Wochen nach Erhalt dieses Schreibens keine Stellung mehr nehmen, werde ich eine Entscheidung unter Berücksichtigung des bisher vorliegenden Sachverhaltes treffen."

#### Kontrollkästchen Brief O: 4

Der bei aktivem Kontrollkästchen eingefügte Text lautet:

"Von Rückfragen (telefonisch oder persönlich) bitte ich abzusehen. Sollten dennoch Rückfragen erforderlich sein, bitte ich, dieses Schreiben unbedingt mitzubringen."

#### Kontrollkästchen Brief O: 5

Der bei aktivem Kontrollkästchen eingefügte Text lautet:

"Ferner bitte ich, mir mitzuteilen: (Text entsprechend Eingabefeld)"

#### Kontrollkästchen Brief O: 6

Der bei aktivem Kontrollkästchen eingefügte Text lautet:

"Folgende Unterlagen bitte ich noch mitzubringen: (Text entsprechend Eingabefeld)"

#### 1.3.7.2.12 Brief P-1

| 🔄 Dokumente                                                                                                    |
|----------------------------------------------------------------------------------------------------|
| Brief P-2 Brief P-3 Brief Q Brief X<br>allogemeine Daten Brief A Brief B Brief C Brief F-1 Brief F-2 Brief G Brief H Brief I Brief K Brief I Brief O Brief P-1 |
|                                                                                                    |
| Rücknahme / Aufhebung eines Bewilligungsbescheides                                                                                                    |
| ☐ C Rückforderung von Wohngeld ✓                                                                                                    |
| Bescheid vom Zeitraum vom bis Niederschrift vom                                                                                                    |
| Inzwischen ist bekannt geworden, dass                                                                                                    |
| r der Wohnraum nicht mehr von Ihnen und den zum Haushalt rechnenden Familienmitgliedern genutzt wird                                                           |
| T das Wohngeld nicht zur Bezahlung der Miete oder zur Aufbringung der Belastung verwendet wurde                                                                |
| ☐ Mitteilungspflichten nicht erfüllt haben, indem Sie                                                                                                    |
| Der oben genannte Bewilligungsbescheid wird daher 🛛 🗖 gemäß § 45 SGB                                                                                           |
| C von Anfang an C ab C nicht in vollem Umfang                                                                                                    |
| und in Höhe des Unterschiedes zwischen dem bisherigen (siehe Bescheid vom)                                                                                     |
|                                                                                                    |
| □ falsche Angaben                                                                                                    |
| Rechtswidrigkeit kannten                                                                                                    |
| C:\Program Files (x86)\AUCOTEAM\WGplus\Brieftbriefp.dot                                                                                                    |
| Daten erzeugen Dokument öffnen Schliessen                                                                                                    |
|                                                                                                    |

Über das Register *Brief P-1* erfolgt standardmäßig der Aufruf des ersten Teils der Dateneingabe für die Vorlage *Rücknahme /Aufhebung eines Bewilligungsbescheides*. In die Eingabefelder sind die entsprechenden fallbezogenen Angaben einzutragen.

Des Weiteren enthält das Register *Brief P-1* Kontrollkästchen, die fallbezogen zu aktivieren sind. Es können über *das Register Brief P-1* verschiedene, sich selbst erklärende Textversionen in die Vorlage Brief P eingefügt werden, Veränderungen oder Korrekturen an diesen Texten können nur in dem betreffenden "Makro" vorgenommen werden.

#### 1.3.7.2.13 Brief P-2

| allgemeine Daten Brief A Brief B       | Brief C Brief F-1 Brief F-2 Brief G Brief H Brief J Brief K Brief L Brief O Brief P- |
|----------------------------------------|--------------------------------------------------------------------------------------|
| Dilei F-2                              | Brief P-3 Brief Q Brief X                                                            |
|                                        |                                                                                      |
| Rücknahme / Aufhebung eine             | es Bewilligungsbescheides                                                            |
| Der oben genannte Bewilligur           | ıgszeitraum wird daher 🛛 🗖 gemäß § 48 SGB                                            |
| 🗆 in Verbindung mit §                  | 30 WoGG ab aufgehoben                                                                |
| Die Aufhebung erfolgte weil:           | Mietwirkungs - und Aufhebungspflich verletzt wurde                                   |
| Die Auffebung erfolgte Weit.           | Anspruch durch Gesetz entfallen ist                                                  |
|                                        |                                                                                      |
|                                        |                                                                                      |
| Obwohl Sie wußten das                  | vom Einkommen     Anzahl Personen im Haushalt                                        |
| Wohngeld abhängig ist:                 | 🗆 von der Miete 👘 von der Nutzung der Wohnung                                        |
|                                        |                                                                                      |
| haben Sie                              | die wirtsch. Verhältnisse                                                            |
|                                        | die Änderung der wirtsch. Verhältnisse                                               |
|                                        | 🗖 den Umzug                                                                          |
| nicht angezeigt und damit g            | jrob fahrlässig gehandelt                                                            |
|                                        |                                                                                      |
|                                        |                                                                                      |
| C:\Program Files (x86)\AUCOTEAM\WGplus | s\Brief\briefp.dot                                                                   |
|                                        | Daten erzeugen Dokument öffnen Schliessen                                            |

Über das Register *Brief P-2* erfolgt der Aufruf des zweiten Teils der Dateneingabe für die Vorlage *Rücknahme /Aufhebung eines Bewilligungsbescheides*. In die Eingabefelder sind die entsprechenden fallbezogenen Angaben einzutragen.

Des Weiteren enthält das Register *Brief P-2* Kontrollkästchen, die fallbezogen zu aktivieren sind. Es können über das Register Brief P-2 verschiedene, sich selbst erklärende Textversionen in die Vorlage *Brief P* eingefügt werden, Veränderungen oder Korrekturen an diesen Texten können nur in dem betreffenden "Makro" vorgenommen werden.

#### 1.3.7.2.14 Brief P-3

| Bokumente<br>allgemeine | Daten   Brief A      | Brief B Brief     | C Brief F-1     | Brief F-2   | Brief G Bri     | ef H Brief J | Brief K  | Brief L Brief O |
|-------------------------|----------------------|-------------------|-----------------|-------------|-----------------|--------------|----------|-----------------|
| Brief                   | P-1 E                | Brief P-2         | Brief P-3       |             | Brief Q         | Brief >      | <        | Brief W         |
| Rückna                  | ahme / Aufheb        | oung eines B      | ewilligungs     | beschei     | des             |              |          |                 |
| Übe                     | erzahlung von Woh    | ngeld             |                 |             |                 |              |          |                 |
| V                       | vom 01.4             | .2008 bis 3       | 31.5.2008 =     | 2 N         | lonate * 425    | ,00 EUR =    | 850,00   | EUR             |
|                         | vom                  | bis               | =               |             | Ionate *        | EUR =        |          | EUR             |
|                         | 1                    | ,                 |                 | ,           | ,               |              | 850.00   | EUR Insgesamt   |
|                         |                      |                   |                 |             |                 | ļ            |          |                 |
|                         | Eine Aufrechnung     | ı mit überzahltem | wohngeld ist n  | icht möglic | h               |              |          |                 |
|                         | gem. § 51 wird e     | ine Aufrechnung   | mit noch zusteh | endem Wo    | hngeld vorgenon | nmen         |          |                 |
|                         | bis                  |                   | = M             | onate * [   | EUR             | =            | EUR      |                 |
|                         | □ bis                |                   | = M             | onate *     | EUR             | =            | EUR      |                 |
|                         | es verbleibt noch    | ein Restbetrag    |                 |             |                 |              | EUR Insg | esamt           |
|                         | Der Rückforderur     | ngsbetrag wird v  | on Ihrem Bank / | Girokonto   | zurückgerufen   |              |          |                 |
| V                       | Ich bitte den Betr   | ag von            | 850,00 bis      | spätesten   | 01.06.2008      | zu überweise | n        |                 |
|                         | Bitte denVordruc     | k verwenden       |                 |             |                 |              |          |                 |
| E:\Date                 | n\BRB\Eberswalde\bri | efp.dot           | Daten (         | erzeugen    | Hilfe           | Dokumen      | t öffnen | Schliessen      |

Über das Register *Brief P-3* erfolgt standardmäßig der Aufruf des dritten Teils der Dateneingabe für die Vorlage *Rücknahme /Aufhebung eines Bewilligungsbescheides*. In die Eingabefelder sind die entsprechenden fallbezogenen Angaben einzutragen.

Des Weiteren enthält das Register *Brief P-3* Kontrollkästchen, die fallbezogen zu aktivieren sind. Es können über das Register *Brief P-3* verschiedene, sich selbst erklärende Textversionen in die Vorlage *Brief P* eingefügt werden, Veränderungen oder Korrekturen an diesen Texten können nur in dem betreffenden "Makro" vorgenommen werden.

#### 1.3.7.2.15 Brief Q

| pokumente                                             |                                                                               |
|-------------------------------------------------------|-------------------------------------------------------------------------------|
| allgemeine Daten   Brief A   Brief B   Brief C   Brie | f F-1   Brief F-2   Brief G   Brief H   Brief J   Brief K   Brief L   Brief O |
| Brief P-1 Brief P-2 Br                                | ief P-3 Brief Q Brief X Brief W                                               |
|                                                       |                                                                               |
|                                                       |                                                                               |
| Bitte um Besuch / Anruf                               |                                                                               |
| L                                                     |                                                                               |
|                                                       |                                                                               |
| Datum und Zeichen ihres Schreibens:                   | 2008 C2/1224                                                                  |
|                                                       | 2008  02/1234                                                                 |
| Betreff des Besuches / Anrufes:                       |                                                                               |
|                                                       |                                                                               |
| Ich bitte daher um ihren Anruf                        | r in den nächsten Tagen o am:                                                 |
|                                                       |                                                                               |
| Ich bitte daher um ihren Besuch                       | C in den nächsten Tagen C am: 24.05.2008                                      |
|                                                       |                                                                               |
| An ihrer Stelle kann auch ein Beauftrag               | jter erscheinen, der mit der Sache vertraut ist                               |
| Bitte bringen Sie folgende Unterlagen mit:            |                                                                               |
| Mietvertrag                                           |                                                                               |
|                                                       |                                                                               |
|                                                       |                                                                               |
|                                                       |                                                                               |
|                                                       |                                                                               |
| E:\Daten\BRB\Eberswalde\briefq.dot                    | Daten erzeugen Hilfe Dokument öffnen Schliessen                               |
| _                                                     |                                                                               |

Über das Register *Brief Q* erfolgt standardmäßig der Aufruf der Vorlage *Bitte um Besuch/Anruf*. In die Eingabefelder sind die entsprechenden fallbezogenen Angaben einzutragen.

Des Weiteren enthält das Register *Brief Q* Kontrollkästchen, die fallbezogen zu aktivieren sind. Es können drei verschiedene Textversionen in die Vorlage Brief Q eingefügt werden, Veränderungen oder Korrekturen an diesen Texten können nur in dem betreffenden "Makro" vorgenommen werden.

Es ist zu beachten, dass der im Register dargestellte Brieftext bei gespeicherten Änderungen in der Vorlage nicht automatisch aktualisiert wird.

#### Kontrollkästchen Brief Q: 1

Der bei aktivem Kontrollkästchen eingefügte Text lautet:

"... in der oben genannten Angelegenheit ist eine Rücksprache mit Ihnen erforderlich. Ich bitte daher um Ihren Anruf am: (Text entsprechend Eingabefeld)"

#### Kontrollkästchen Brief Q: 2

Der bei aktivem Kontrollkästchen eingefügte Text lautet:

"Ich bitte daher um Ihren Besuch am: (Text entsprechend Eingabefeld)

Öffnungszeiten :

Dienstag bis Freitag 8 - 12 Uhr

Donnerstag Nachm. 14 - 17 Uhr

Bitte bringen Sie folgende Unterlagen mit: (Text entsprechend Eingabefeld)

Ich empfehle Ihnen dieses Schreiben mitzubringen."

#### Kontrollkästchen Brief Q: 3

Der bei aktivem Kontrollkästchen eingefügte Text lautet:

"An ihrer Stelle kann auch ein Beauftragter erscheinen, der mit der Sache vertraut ist."

#### 1.3.7.2.16 Brief X

| 🗃 Dokumente      |             |             |              |             |               |          |           |              |         |         | ×       |
|------------------|-------------|-------------|--------------|-------------|---------------|----------|-----------|--------------|---------|---------|---------|
| allgemeine Daten | Brief A     | Brief B     | Brief C      | Brief F-1   | Brief F-2     | Brief G  | Brief H   | Brief J      | Brief K | Brief L | Brief O |
| Brief P-1        |             | Brief P-2   |              | Brief P-3   |               | Brief Q  |           | Brief X      |         | Brief   | W       |
|                  |             |             |              |             |               |          |           |              |         |         |         |
|                  |             |             |              |             |               |          |           |              |         |         |         |
|                  |             |             |              |             |               |          |           |              |         |         |         |
|                  | ur Schu     | nung        |              |             |               |          |           |              |         |         |         |
|                  |             |             |              |             |               |          |           |              |         |         |         |
|                  |             |             |              |             |               |          |           |              |         |         |         |
| Zu Ihrem Antr    | ag auf Sc   | hulung könr | nen wir Ihne | n folgendes | s mitteilen:  |          |           |              |         |         |         |
| Die Schulung     | findet am   | 03.05.2     |              | Sie können  | mit           | 3 Perco  | non darar | , teilnehmer |         |         |         |
| Die Ochaiding    | indet am    | 00.00.2     | Jobo Statt.  | ole konnen  |               | 5 1 6130 | nen uarai | rteimenner   |         |         |         |
|                  |             |             |              |             |               |          |           |              |         |         |         |
| Bitte lege       | n Sie uns   | den Einzah  | lungsbeleg   | vor!        |               |          |           |              |         |         |         |
|                  |             |             |              |             |               |          |           |              |         |         |         |
| Pei weiteren F   |             | ndon Cio o  | ich hitto on | uncere Ver  | triabanaitark | aitar I  |           |              |         |         |         |
| Bei weiteren r   | -ragen we   | inden Sie s | ich bitte an | unsere ven  | triebsmitard  | elter.!  |           |              |         |         |         |
|                  |             |             |              |             |               |          |           |              |         |         |         |
|                  |             |             |              |             |               |          |           |              |         |         |         |
|                  |             |             |              |             |               |          |           |              |         |         |         |
|                  |             |             |              |             |               |          |           |              |         |         |         |
|                  |             |             |              |             |               |          |           |              |         |         |         |
|                  |             |             |              |             |               |          |           |              |         |         |         |
|                  |             |             |              |             |               |          |           |              |         |         |         |
| E:\Daten\BRB\Et  | perswalde\b | riefx.dot   |              | Daten e     | erzeugen      | Hilfe    |           | Dokument     | öffnen  | Schlies | sen     |
|                  |             |             |              |             |               |          |           |              |         |         |         |
|                  |             |             |              |             |               |          |           |              |         |         |         |

Über das Register *Brief X* erfolgt standardmäßig der Aufruf der Vorlage *Einladung zur Schulung*. In die Eingabefelder sind die entsprechenden fallbezogenen Angaben einzutragen.

#### 1.3.7.2.17 Brief W

| B Dokumente                                                  |                                                                             |                                                       |                                                             | [ [ ]                                             | ×                            |
|--------------------------------------------------------------|-----------------------------------------------------------------------------|-------------------------------------------------------|-------------------------------------------------------------|---------------------------------------------------|------------------------------|
| allgemeine Daten   Brief A                                   | Brief B   Brief C   Brief                                                   | F-1   Brief F-2                                       | Brief G   Brief H                                           | Brief J Brief K                                   | Brief L   Brief O            |
| Widerspruch gegen                                            | riet P-2 Brie<br>Nohngeldbescheid                                           | ef P-3                                                | Brief Q                                                     | Brief X                                           |                              |
| Ihr Widerspruch vom                                          | 03.05.2008 ist bei uns                                                      | am 08.05.2                                            | 008 eingegangen.                                            |                                                   |                              |
| Bevollmächtigung für                                         | Frau Sauer                                                                  |                                                       |                                                             |                                                   |                              |
| <ul> <li>Schwerbehinderung</li> <li>anderer Grund</li> </ul> | Um einen Freibetrag ge<br>wird der Nachweis der S<br>Vorlage eines Ausweise | mäß §13 Abs.1 f<br>Schwerbehindert<br>es nach §69 Abs | ür schwerbehinder<br>eneigenschaft und<br>5 SGB IX benötigt | rte Personen leisten<br>der Grad der Behind<br>t. | zu können, 스<br>derung durch |
| Ich möchte Sie bitten, mir<br>durch einen entsprechend       | den Grund Ihres Widersp<br>en Nachweis zu belegen.                          | ruches bis zum                                        | 10.06.2008                                                  |                                                   |                              |
| E:\Daten\BRB\Eberswalde\brie                                 | fw.dot                                                                      | Daten erzeugen                                        | Hilfe                                                       | Dokument öffnen                                   | Schliessen                   |

Über das Register *Brief W* erfolgt die Beantwortung eines Widerspruches. Der Widerspruch kann persönlich oder in Bevollmächtigung eingegangen sein. Es kann ein Standardtext über das Optionsfeld für eine Schwerbehinderung oder auch ein anderer Grund angegeben werden. Des weiteren ist eine Aufforderung zum Nachweis des Widerspruchgrundes möglich.

#### 1.3.7.3 Arbeiten in MS Word

Nach Abschluss der Dateneingabe wird durch Anwählen des Schalters *Dokument öffnen* der entsprechende Standardbrief in MS Word geöffnet. Da es sich um ein Serienbriefdokument handelt, wird in MS Word 2016 die Symbolleiste *Sendungen* eingeblendet, wie in der folgenden Abbildung dargestellt.

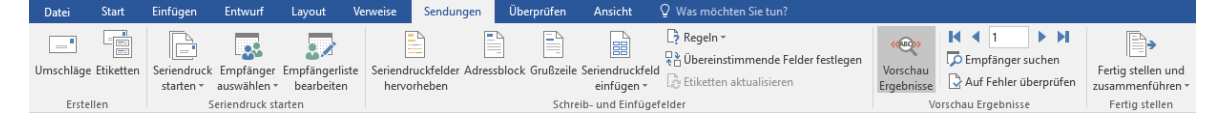

Für die Bedienung der Serienbrief-Funktionen von MS Word möchten wir Sie auf die Dokumentation von Microsoft verweisen. Im Internet ist eine Fülle von Informationen zu diesem Thema verfügbar. Wir möchten Ihnen hier nur einige wenige Hinweise zur Arbeit mit dieser Word-Funktionalität geben.

Grundsätzlich werden bei dieser Funktion zwei Dokumente gemischt:

 Steuerdatei docdaten.txt: Die Steuerdatei enthält die Struktur der von WGplus übergebenen Daten und die einzelnen Datensätze die verwendet werden sollen. Eine Beschreibung der Struktur dieser Datei finden Sie unter <u>Aufbau der Steuerdatei</u> <u>"docdaten.txt"</u>.

• Word-Vorlage: Dies sind die von WGplus bereitgestellten Dateien, z.B. *briefa.dot*, *briefb.dot* etc. Diese Vorlagen enthalten die Dokumentstruktur, die Dokumentinhalte und Platzhalter für die aus WGplus zu übernehmenden Daten. Diese Platzhalter, sogenannte "Druckvariablen" sind genauso benannt, wie die Kopfinformationen in der Steuerdatei *docdaten.txt*.

Um ein vollständig ausgefülltes Dokument zu erzeugen, sind folgende Schritte auszuführen:

- 1. Öffnen Sie den Dialog Dokumente, wie in <u>Dialog Dokumente</u> beschrieben.
- 2. Überprüfen und ergänzen Sie die Basisdaten im Register allgemeine Daten.
- 3. Wechseln Sie zum Register des Standard-Briefs, den Sie drucken möchten.
- 4. Überprüfen und ergänzen Sie Sie die Daten im Register.
- 5. Klicken Sie auf die Schaltfläche *Daten erzeugen*. Dies erzeugt die Steuerdatei *docdaten.txt* für das jeweilige Dokument. **Hinweis**: Merken Sie sich das Verzeichnis, in dem die Datei gespeichert wird. Diese ist üblicherweise das Brief-Verzeichnis, in dem die DOT-Datei liegt. Den Ort der DOT-Datei (z.b. *briefa.dot*) können Sie in der linken unteren Ecke des Dialogs sehen.
- 6. Klicken Sie auf Dokument öffnen. Damit wechseln Sie zu MS Word.

In Word können Sie das Dokument nun erzeugen. Dazu möchten wir folgende Tipps geben:

- Über das Symbol *Vorschau Ergebnisse* können Sie prüfen, wie die fertige Datei aussehen wird. Hier können Sie nochmal überprüfen, ob die Daten vollständig und plausibel sind.
- Mit den Navigationstasten können Sie zwischen den Seiten navigieren, falls die Steuerdatei mehr als einen Datensatz enthält.
- Falls die Vorlage Fehler enthält, z.B. wenn bestimmte Datenfelder fehlen, können Sie ggfs. diese ergänzen. **Hinweis**: Es wird empfohlen, solche Fehler direkt in der Vorlage zu beheben, und nicht hier im Serienbrief-Dokument. Falls Sie dazu nicht berechtigt sind, wenden Sie sich bitte an den jeweiligen Administrator.
- Falls Vorlage und Datensätze zufriedenstellend sind, klicken Sie auf das Symbol *Fertig stellen und zusammenführen*. Nun erfolgt das Zusammenführen der Daten mit der Vorlage. Das Endergebnis können Sie speichern und ausdrucken.

**Hinweis**: Sollte das *Brief*-Verzeichnis bei Ihnen nicht übereinstimmen muss einmalig die Datenquelle angepasst werden. Führen Sie dazu folgende Schritte aus:

- 1. Öffnen Sie den Standardbrief direkt von MS-Word und **nicht** über WG1.
- 2. Wählen Sie in MS Word den Menüpunkt Sendungen.
- 3. Im Menüpunkt Empfänger auswählen, wählen Sie Vorhandene Liste verwenden.
- 4. Es wird der Dateidialog *Datenquelle auswählen* angezeigt. Stellen Sie als zu suchenden Dateityp "Textdateien (\*.txt, \*.prn ...) ein.
- 5. Navigieren Sie zum Verzeichnis, in dem die Datei *docdaten.txt* liegt und wählen Sie die Datei aus.
- 6. Nach dem Speichern des Dokumentes ist die Information zur Datenquelle im Dokument verankert.

Nun können Sie die Worddatei aus WG1 heraus öffnen.

#### 1.3.7.4 Aufbau der Steuerdatei "docdaten.txt"

Die folgende Abbildung zeigt ein Beispiel für die Steuerdatei:

Die Datenquelle besteht aus zwei Zeilen:

- 1. Die erste Zeile enthält die Namen der Datenfelder, d.h. der Druckvariablen.
- 2. Die zweite Zeile die Inhalte der Druckvariablen. Die Inhalte sind in Anführungszeichen geklammert.

Die Position der Inhalte entspricht der Position der Kopfdaten, d.h. der Wert nach dem dritten Semikolon ist ohne Anführungszeichen das Datenfeld (und Druckvariable) *Vorname*, mit Anführungszeichen ist der Wert der Inhalt des Datenfeldes Vorname in WGplus, d.h. hier "Norbert".

**Hinweis**: Der Inhalt der Datei sollte nicht manuell geändert werden. Wenn z.B. ein Anführungszeichen oder ein Semikolon vergessen wird, werden die Dateninhalte grob verfälscht.

Die folgende Tabelle zeigt die verwendeten Variablennamen. Die Spalte zeigt mögliche Beispiele für Dateninhalte des Standardbriefs *Brief A*.

| Pos. | Variablen-Name | Daten-Beispiel                    |
|------|----------------|-----------------------------------|
| 01   | Titel          | "Dr."                             |
| 02   | wohngeldnr     | "00100050033 7"                   |
| 03   | Name           | "Antragsteller"                   |
| 04   | Vorname        | "Mathilda"                        |
| 05   | Anrede         | "Sehr geehrte Frau Antragsteller" |
| 06   | Anrede_kurz    | "Frau "                           |
| 07   | Anrede_Bearb   | "Herr"                            |
| 08   | verstorben     | "Frau Mathilda Antragsteller"     |
| 09   | Wohngeld       | "462,00 EUR"                      |
| 10   | PLZ_ORT        | "12345 Muster Berlin"             |
| 11   | Strasse        | "An der Mergelskaul 4"            |
| 12   | KZ773          | "01.01.2012"                      |
| 13   | KZ774          | "31.12.2012"                      |
| 14   | wkz            | "EUR"                             |
| 15   | Gebdatum       | "05.06.1977"                      |

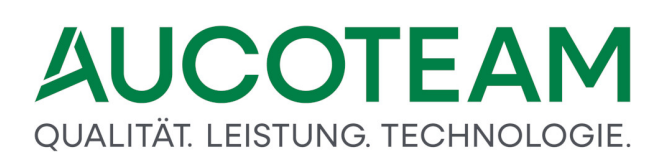

| Pos. | Variablen-Name   | Daten-Beispiel           |
|------|------------------|--------------------------|
| 16   | Bearbeiter       | "N. Taege"               |
| 17   | Bea_tel          | "730"                    |
| 18   | Bea_zimmer       | "2.8"                    |
| 19   | Bea_fax          | "Fax beim Chef"          |
| 20   | Bea_email        | "b.arbeiter@aucoteam.de" |
| 21   | WGSTName         | "Berlin"                 |
| 22   | WGSTOrt          | "Muster Berlin"          |
| 23   | WGSTPLZ          | "12345"                  |
| 24   | WGSTSTR          | "Musterstr. 12"          |
| 25   | KZ001            | "01.01.2012"             |
| 26   | Datum_Rechenlauf |                          |
| 27   | Wiedervorlage_am |                          |

Die folgende Tabelle Zeigt die Variablen, die für jeden Brief andere Inhalte haben.

| Pos. | Variablen-Name   | Daten-Beispiel |
|------|------------------|----------------|
| 28   | bescheid_vom     | "31.12.2014"   |
| 29   | nicht_genutzt_ab | "31.12.2014"   |
| 30   | kein_Anspruch_ab | "31.12.2014"   |
| 31   | Aufhebung_ab     | "31.12.2014"   |
| 32   | Zeitraum_vom     | "31.12.2014"   |
| 33   | Zeitraum_bis     | "31.12.2014"   |
| 34   | Wohngeld_zurueck | "1234,00 EUR"  |

#### 1.3.8 ZM(9) Erweiterte Statistik

| Name                       | Grundmodul |
|----------------------------|------------|
| ZM(9) Erweiterte Statistik | WG1        |

Im Grundmodul *WG1* sind grundlegende Statistik-Funktionen verfügbar, die es den Bearbeitern erlauben, eine Überblick über die Bearbeitungsstände der Akten zu bekommen. Diese Grundfunktionen können durch das Zusatzmodul *ZM(9) Erweiterte Statistik* um zusätzliche Funktionen ergänzt werden. *Statistik* und *erweiterte Statistik* können über das Untermenü Übersichten geöffnet werden.

Die folgende Abbildung zeigt das Untermenü.

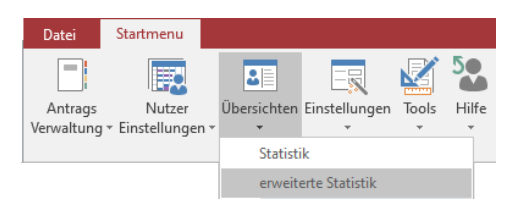

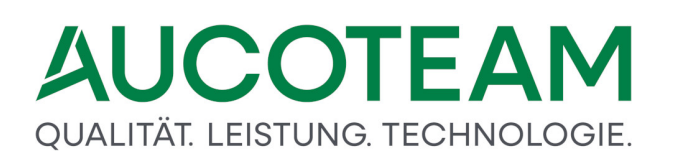

### Statistik

Über diese Funktionalität können Bearbeiter sich eine einfache statistische Übersicht über die Vorgängen von Wohngeldstellen anzeigen lassen. Der Menüpunkt *Statistik* ruft den folgenden Dialog auf:

| -8 | itatistik                                  |            | >                  | × |
|----|--------------------------------------------|------------|--------------------|---|
|    |                                            |            | <u>S</u> chliessen |   |
|    | Zählung aller Vorgänge aller Wohngeldantra | äge mit:   |                    |   |
|    | dem <u>B</u> earbeitungstand               |            | ×                  |   |
|    | Zählung <u>a</u> b                         | 01.01.2020 |                    |   |
|    | Zählung b <u>i</u> s                       | 29.05.2020 |                    |   |
|    | für Wohngeldstelle                         |            | ~                  |   |
|    |                                            |            |                    |   |
|    | Statistik 1 Statist                        | :ik 2      |                    |   |
|    |                                            |            | Anzahl BST         |   |
|    |                                            |            |                    |   |
|    |                                            |            | BST Alle           |   |
|    |                                            |            |                    |   |
|    |                                            |            |                    |   |

**Hinweis**: Die Sektion *Statistik 2* im unteren Bereich ist nur verfügbar, wenn das Zusatzmodul *ZM(9) Erweiterte Statistik* installiert ist.

### Statistik 1

In der Basisversion von WG1 ohne Zusatzmodul können über *Statistik 1* alle Vorgänge mit folgendem Bearbeitungsstand von allen vorhandenen Wohngeldakten in die statistische Auswertung einbezogen werden:

| Kürzel | Bedeutung          |
|--------|--------------------|
| A      | zum LDS            |
| F      | fehlerhaft vom LDS |
| G      | Geprüft            |
| Z      | vom IT.NRW zurück  |

Neben der Vorgabe der betreffenden Wohngeldstelle können der gewünschte Bearbeitungsstand und der Auswertungszeitraum als Kriterium für die statistische Erfassung vorgegeben werden. Die Auflistung der gefundenen Vorgänge erfolgt unterteilt nach Mietund Lastenzuschuss sowie geordnet nach Erst-, Wiederholungs-, Minderungs- und Erhöhungsanträgen. Die Auswertung kann zusätzlich in grafischer Darstellung betrachtet werden.

| si                                                                                                    | tatistik 1        |                   |                        | Statistik 1: Übersicht über die Vorgänge aller Wohngeldanträge mit dem Bearbeitungsstand A<br>worgestasse 1000<br>Gr des Zelszwerwendt 0: 2005 so 12:00 2007 |
|----------------------------------------------------------------------------------------------------|-------------------|-------------------|------------------------|----------------------------------------------------------------------------------------------------|
| Wohngeldstelle 1000<br>Statistik über die Vorgänge aller W<br>für den Zeitraum vom 01.01.2005<br>bis 02.08.2007 | ohngeldanträge mi | t dem Bearbeitung | 02.082.00<br>Isstand A | 11 Eferent<br>12 II Elerent<br>13 Elerenchal                                                                                                    |
|                                                                                                    | Mietz uschu ß     | Lastenzuschuß     | Summe                  | 6 6                                                                                                    |
| Anzahl der gezählten Vorgänge                                                                                   | 9                 | 6                 | 15                     |                                                                                                    |
| darunter Erstanträge                                                                                            | D                 | 0                 | D                      |                                                                                                    |
| darunter Wiederholung santräge                                                                                  | 6                 | 5                 | 11                     |                                                                                                    |
|                                                                                                    | D                 | o                 | 0                      | 2                                                                                                    |
| darunter Erhöhungsanträge                                                                                       |                   |                   |                        |                                                                                                    |

## Statistik 2

Die Funktion Statistik 2 ist verfügbar, wenn das Zusatzmodul *ZM(9) erweiterte Statistik* lizenziert ist. In diesem Fall sind noch folgende Bearbeitungsstände zur Auswertung verfügbar.

| Kürzel | Bedeutung          |  |
|--------|--------------------|--|
| В      | mit Plausi         |  |
| Н      | Historie           |  |
| 0      | ohne Plausi        |  |
| Р      | pauschal           |  |
| R      | Ruhend             |  |
| S      | Sonderkennzeichen  |  |
| U      | vom LDS übernommen |  |

Über *Statistik 2* wird eine statistische Erfassung aller Vorgänge mit einem ausgewählten Bearbeitungsstand und in einem festgelegten Bearbeitungszeitraum ermöglicht, bei der die erfassten Vorgänge dem jeweiligen Bearbeiter bzw. Prüfer zugeordnet werden. Im Gegensatz zur standardmäßig installierten Statistik 1 sind hier alle Bearbeitungsstände zugelassen. Auch die Auswertung nach der Statistik 2 kann in grafischer Darstellung betrachtet werden.

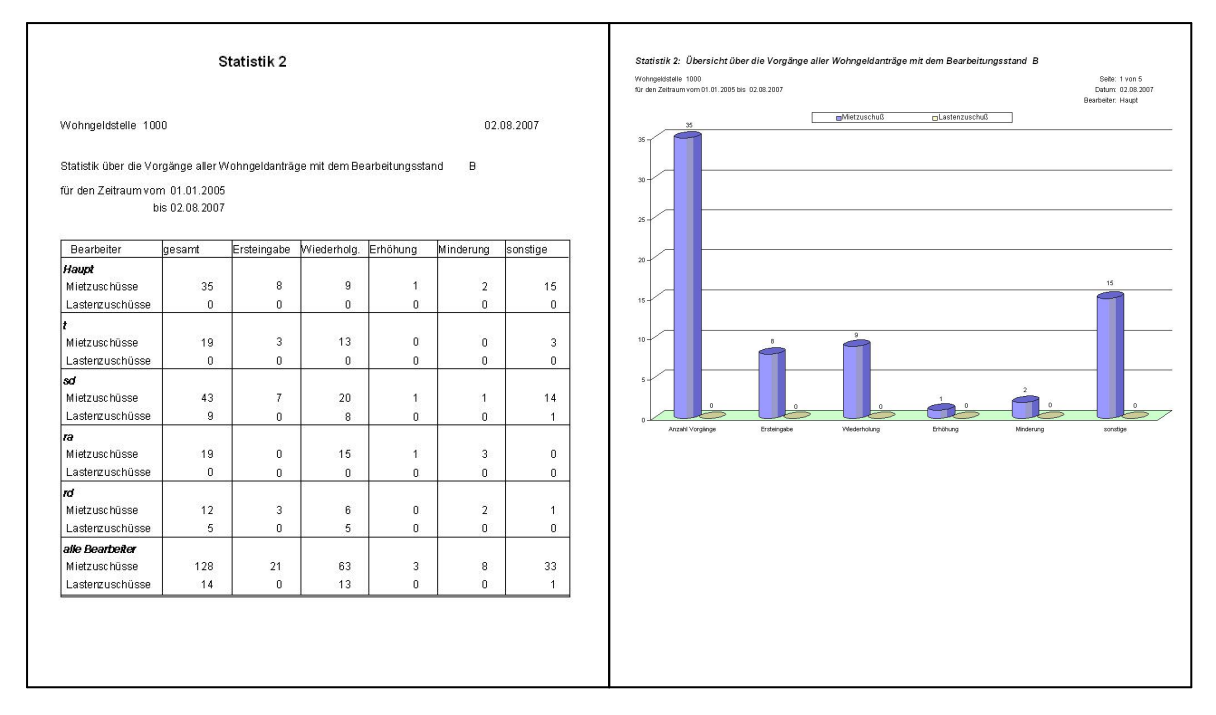

Die Schaltfläche Anzahl BST öffnet eine Übersicht über die Bearbeitung von Wohngeldanträgen gegliedert nach der Wohngeldstelle, nach dem Bewilligungszeitraum und nach dem Bearbeitungsstand.

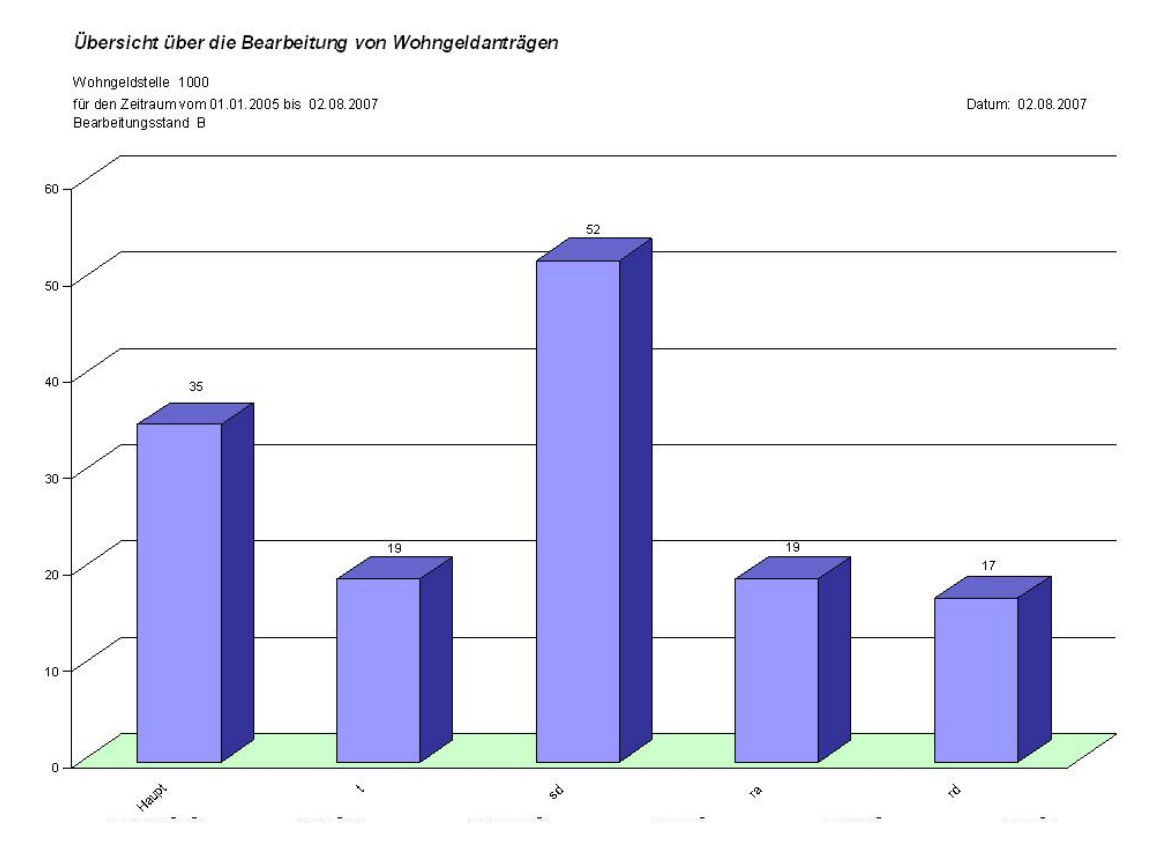

**Hinweis**: Die Funktion *Statistik 2* ist nur verfügbar, wenn das Zusatzmodul *Erweiterte Statistik* installiert ist.

## **Erweiterte Statistik**

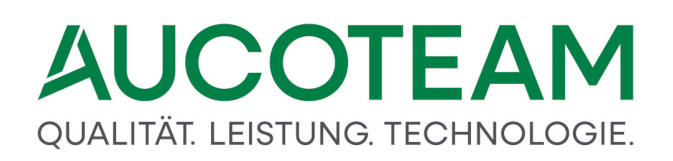

Das Zusatzmodul ZM(9) *Erweiterte Statistik* ergänzt die Standard-Statistik um zusätzliche Funktionen. *Statistik* und *erweiterte Statistik* können über das Untermenü Übersichten geöffnet werden. Der Menüpunkt *erweiterte Statistik* ruft den folgenden Dialog auf:

| Auswertungen           |                            | × |
|------------------------|----------------------------|---|
| 0. Einstellungen       | 1. Suche über Zeitraum     | * |
| Kz 700 BearbStände     | Haushalte Personen         |   |
| Wohngeldstelle: 1000 🚩 |                            |   |
| 2. Suche beginnt ab    | 3. Suche nach Sachgebieten |   |
| Vorgänge               | Vorgänge                   |   |

In diesem Dialog können Sie die Einstellungen für die statistische Auswertung vornehmen und die Auswertung starten. Dabei ist folgender Ablauf möglich:

#### 1. Auswahl der Wohngeldstelle

Klicken Sie auf das Listenfeld Wohngeldstelle und wählen Sie die Stelle aus, zu der Sie eine statistische Auswertung erstellen möchten.

#### 2. Auswahl der auszuwertenden Bearbeitungsarten (Kz 20700)

Klicken Sie auf die Schaltfläche Kz 20700, die den folgenden Dialog öffnet:

| 😑 Einstellur | ngen für KZ 700         | :     |
|--------------|-------------------------|-------|
| kz700        | Bezeichnung             | zählt |
| 1            | Erstantrag              |       |
| 2            | Wiederholungsantrag     |       |
| 3            | Erhöhung                |       |
| 4            | Berichtigung            |       |
| 5            | Ablehnung               |       |
| 6            | Änderung                |       |
| 7            | Probeberechnung         |       |
| 8            | Sollbuchung             |       |
| 9            | Sollberichtigung        |       |
| 10           | Anweisung/Rückforderung |       |
| 11           | Zahlungseinstellung     |       |
| 12           | Minderung               |       |
| 20           | Heizkostenzuschuß       |       |
| 90           | Inausgabebelassung      |       |
|              |                         |       |

Wählen Sie alle Bearbeitungsarten aus, die Sie auswerten möchten und schließen Sie den Dialog.

#### 3. Auswahl der auszuwertenden Bearbeitungs-Stände

Klicken Sie auf die Schaltfläche Bearb.-Stände, die den folgenden Dialog öffnet:

| 🔳 Einstellu | Einstellungen f ür Bearbeitungsst ände X |          |  |  |  |  |  |  |  |
|-------------|------------------------------------------|----------|--|--|--|--|--|--|--|
| BST         | Bezeichnung                              | zählt    |  |  |  |  |  |  |  |
| A           | zum LDS                                  | <b>U</b> |  |  |  |  |  |  |  |
| В           | mit Plausi                               |          |  |  |  |  |  |  |  |
| F           | fehlerhaft vom LDS                       |          |  |  |  |  |  |  |  |
| G           | Geprüft                                  |          |  |  |  |  |  |  |  |
| Н           | Historie                                 |          |  |  |  |  |  |  |  |
| 0           | ohne Plausi                              |          |  |  |  |  |  |  |  |
| Р           | pauschal                                 |          |  |  |  |  |  |  |  |
| R           | Ruhend                                   |          |  |  |  |  |  |  |  |
| S           | Sonderkennzeichen                        |          |  |  |  |  |  |  |  |
| U           | vom LDS übernommen                       |          |  |  |  |  |  |  |  |
| Z           | vom LDS zurück                           |          |  |  |  |  |  |  |  |
|             |                                          |          |  |  |  |  |  |  |  |
|             |                                          |          |  |  |  |  |  |  |  |
|             |                                          |          |  |  |  |  |  |  |  |
|             |                                          |          |  |  |  |  |  |  |  |

Wählen Sie Bearbeitungs-Stände aus, die Sie auswerten möchten und schließen Sie den Dialog.

#### 4. Start einer Auswertung

Wenn Sie die vorhergehenden Schritte fertiggestellt haben, können Sie die Auswertung starten. Beim Starten einer Auswertung wird ein Dialog geöffnet. Der Dialog Vorgänge pro Sachgebiet soll als Beispiel dienen:

| Performed       Zeitrau       von $01.01.202$ bit $31.12.202$ Suche Anzehl Vorgenge $eitre       eitre       eitre$                                                                                                    | 🔳 Vorgänge pro Sachgebiet (ohne Last | tenberechnu | ng)   |        |        |       |          |     |          |            |      |     |     |        |   | × |
|----------------------------------------------------------------------------------------------------|--------------------------------------|-------------|-------|--------|--------|-------|----------|-----|----------|------------|------|-----|-----|--------|---|---|
| Sachgebiet         Jan         Feb         Mrz         Apr         Mai         Jun         Jul         Aug         Sep         Okt         Nov         Dez         Gesamt           000-001         0         0         0         0         0         0         0         0         0         0         0         0         0         0         0         0         0         0         0         0         0         0         0         0         0         0         0         0         0         0         0         0         0         0         0         0         0         0         0         0         0         0         0         0         0         0         0         0         0         0         0         0         0         0         0         0         0         0         0         0         0         0         0         0         0         0         0         0         0         0         0         0         0         0         0         0         0         0         0         0         0         0         0         0         0         0         0         0         0 </td <td>Bearbeitet 👻</td> <td>Zeitraum</td> <td>n von</td> <td>01.01.</td> <td>2020 b</td> <td>is 31</td> <td>.12.2020</td> <td></td> <td>Suche Ar</td> <td>ızahl Vorg</td> <td>änge</td> <td>5</td> <td></td> <td></td> <td>3</td> <td></td> | Bearbeitet 👻                         | Zeitraum    | n von | 01.01. | 2020 b | is 31 | .12.2020 |     | Suche Ar | ızahl Vorg | änge | 5   |     |        | 3 |   |
| 000-001         0         0         0         0         0         0         0         0         0         0         0         0         0         0         0         0         0         0         0         0         0         0         0         0         0         0         0         0         0         0         0         0         0         0         0         0         0         0         0         0         0         0         0         0         0         0         0         0         0         0         0         0         0         0         0         0         0         0         0         0         0         0         0         0         0         0         0         0         0         0         0         0         0         0         0         0         0         0         0         0         0         0         0         0         0         0         0         0         0         0         0         0         0         0         0         0         0         0         0         0         0         0         0         0         0         0 </td <td>Sachgebiet</td> <td>Jan</td> <td>Feb</td> <td>Mrz</td> <td>Apr</td> <td>Mai</td> <td>Jun</td> <td>Jul</td> <td>Aug</td> <td>Sep</td> <td>Okt</td> <td>Nov</td> <td>Dez</td> <td>Gesamt</td> <td></td> <td></td>                                 | Sachgebiet                           | Jan         | Feb   | Mrz    | Apr    | Mai   | Jun      | Jul | Aug      | Sep        | Okt  | Nov | Dez | Gesamt |   |   |
| 001000 Ber         0         0         0         0         0         0         0         0         0         0         0         0         0         0         0         0         0         0         0         0         0         0         0         0         0         0         0         0         0         0         0         0         0         0         0         0         0         0         0         0         0         0         0         0         0         0         0         0         0         0         0         0         0         0         0         0         0         0         0         0         0         0         0         0         0         0         0         0         0         0         0         0         0         0         0         0         0         0         0         0         0         0         0         0         0         0         0         0         0         0         0         0         0         0         0         0         0         0         0         0         0         0         0         0         0                                                                                                    | 000-001                              | 0           | 0     | 0      | 0      | 0     | 0        | 0   | 0        | 0          | 0    | 0   | 0   | 0      |   |   |
| 001000 Nam         0         0         0         0         0         0         0         0         0         0         0         0         0         0         0         0         0         0         0         0         0         0         0         0         0         0         0         0         0         0         0         0         0         0         0         0         0         0         0         0         0         0         0         0         0         0         0         0         0         0         0         0         0         0         0         0         0         0         0         0         0         0         0         0         0         0         0         0         0         0         0         0         0         0         0         0         0         0         0         0         0         0         0         0         0         0         0         0         0         0         0         0         0         0         0         0         0         0         0         0         0         0         0         0         0                                                                                                    | 001000 Ber                           | 0           | 0     | 0      | 0      | 0     | 0        | 0   | 0        | 0          | 0    | 0   | 0   | 0      |   |   |
| AAA-MZZ       0       0       0       0       0       0       0       0       0       0       0       0       0       0       0       0       0       0       0       0       0       0       0       0       0       0       0       0       0       0       0       0       0       0       0       0       0       0       0       0       0       0       0       0       0       0       0       0       0       0       0       0       0       0       0       0       0       0       0       0       0       0       0       0       0       0       0       0       0       0       0       0       0       0       0       0       0       0       0       0       0       0       0       0       0       0       0       0       0       0       0       0       0       0       0       0       0       0       0       0       0       0       0       0       0       0       0       0       0       0       0       0       0       0       0       0       0       0 </td <td>001000 Nam</td> <td>0</td> <td>0</td> <td>0</td> <td>0</td> <td>0</td> <td>0</td> <td>0</td> <td>0</td> <td>0</td> <td>0</td> <td>0</td> <td>0</td> <td>0</td> <td></td> <td></td>                                                                                                    | 001000 Nam                           | 0           | 0     | 0      | 0      | 0     | 0        | 0   | 0        | 0          | 0    | 0   | 0   | 0      |   |   |
| aa-cz       0       0       0       0       0       0       0       0       0       0       0       0       0       0       0       0       0       0       0       0       0       0       0       0       0       0       0       0       0       0       0       0       0       0       0       0       0       0       0       0       0       0       0       0       0       0       0       0       0       0       0       0       0       0       0       0       0       0       0       0       0       0       0       0       0       0       0       0       0       0       0       0       0       0       0       0       0       0       0       0       0       0       0       0       0       0       0       0       0       0       0       0       0       0       0       0       0       0       0       0       0       0       0       0       0       0       0       0       0       0       0       0       0       0       0       0       0       0 <td>AAA-MZZ</td> <td>0</td> <td>0</td> <td>0</td> <td>0</td> <td>0</td> <td>0</td> <td>0</td> <td>0</td> <td>0</td> <td>0</td> <td>0</td> <td>0</td> <td>0</td> <td></td> <td></td>                                                                                                    | AAA-MZZ                              | 0           | 0     | 0      | 0      | 0     | 0        | 0   | 0        | 0          | 0    | 0   | 0   | 0      |   |   |
| a-b       0       0       0       0       0       0       0       0       0       0       0       0       0       0       0       0       0       0       0       0       0       0       0       0       0       0       0       0       0       0       0       0       0       0       0       0       0       0       0       0       0       0       0       0       0       0       0       0       0       0       0       0       0       0       0       0       0       0       0       0       0       0       0       0       0       0       0       0       0       0       0       0       0       0       0       0       0       0       0       0       0       0       0       0       0       0       0       0       0       0       0       0       0       0       0       0       0       0       0       0       0       0       0       0       0       0       0       0       0       0       0       0       0       0       0       0       0       0                                                                                                    | aa-cz                                | 0           | 0     | 0      | 0      | 0     | 0        | 0   | 0        | 0          | 0    | 0   | 0   | 0      |   |   |
| a-sch       0       0       0       0       0       0       0       0       0       0       0       0       0       0       0       0       0       0       0       0       0       0       0       0       0       0       0       0       0       0       0       0       0       0       0       0       0       0       0       0       0       0       0       0       0       0       0       0       0       0       0       0       0       0       0       0       0       0       0       0       0       0       0       0       0       0       0       0       0       0       0       0       0       0       0       0       0       0       0       0       0       0       0       0       0       0       0       0       0       0       0       0       0       0       0       0       0       0       0       0       0       0       0       0       0       0       0       0       0       0       0       0       0       0       0       0       0       0 <td>a-b</td> <td>0</td> <td>0</td> <td>0</td> <td>0</td> <td>0</td> <td>0</td> <td>0</td> <td>0</td> <td>0</td> <td>0</td> <td>0</td> <td>0</td> <td>0</td> <td></td> <td></td>                                                                                                    | a-b                                  | 0           | 0     | 0      | 0      | 0     | 0        | 0   | 0        | 0          | 0    | 0   | 0   | 0      |   |   |
| Baa-Baa         0         0         0         0         0         0         0         0         0         0         0         0         0         0         0         0         0         0         0         0         0         0         0         0         0         0         0         0         0         0         0         0         0         0         0         0         0         0         0         0         0         0         0         0         0         0         0         0         0         0         0         0         0         0         0         0         0         0         0         0         0         0         0         0         0         0         0         0         0         0         0         0         0         0         0         0         0         0         0         0         0         0         0         0         0         0         0         0         0         0         0         0         0         0         0         0         0         0         0         0         0         0         0         0         0         0 </td <td>a-sch</td> <td>0</td> <td>0</td> <td>0</td> <td>0</td> <td>0</td> <td>0</td> <td>0</td> <td>0</td> <td>0</td> <td>0</td> <td>0</td> <td>0</td> <td>0</td> <td></td> <td></td>                                                                   | a-sch                                | 0           | 0     | 0      | 0      | 0     | 0        | 0   | 0        | 0          | 0    | 0   | 0   | 0      |   |   |
| Bab-Bzz         0         0         0         0         0         0         0         0         0         0         0         0         0         0         0         0         0         0         0         0         0         0         0         0         0         0         0         0         0         0         0         0         0         0         0         0         0         0         0         0         0         0         0         0         0         0         0         0         0         0         0         0         0         0         0         0         0         0         0         0         0         0         0         0         0         0         0         0         0         0         0         0         0         0         0         0         0         0         0         0         0         0         0         0         0         0         0         0         0         0         0         0         0         0         0         0         0         0         0         0         0         0         0         0         0         0 </td <td>Baa-Baa</td> <td>0</td> <td>0</td> <td>0</td> <td>0</td> <td>0</td> <td>0</td> <td>0</td> <td>0</td> <td>0</td> <td>0</td> <td>0</td> <td>0</td> <td>0</td> <td></td> <td></td>                                                                 | Baa-Baa                              | 0           | 0     | 0      | 0      | 0     | 0        | 0   | 0        | 0          | 0    | 0   | 0   | 0      |   |   |
| Berlin         0         0         0         0         0         0         0         0         0         0         0         0         0         0         0         0         0         0         0         0         0         0         0         0         0         0         0         0         0         0         0         0         0         0         0         0         0         0         0         0         0         0         0         0         0         0         0         0         0         0         0         0         0         0         0         0         0         0         0         0         0         0         0         0         0         0         0         0         0         0         0         0         0         0         0         0         0         0         0         0         0         0         0         0         0         0         0         0         0         0         0         0         0         0         0         0         0         0         0         0         0         0         0         0         0         0 <td>Bab-Bzz</td> <td>0</td> <td>0</td> <td>0</td> <td>0</td> <td>0</td> <td>0</td> <td>0</td> <td>0</td> <td>0</td> <td>0</td> <td>0</td> <td>0</td> <td>0</td> <td></td> <td></td>                                                                       | Bab-Bzz                              | 0           | 0     | 0      | 0      | 0     | 0        | 0   | 0        | 0          | 0    | 0   | 0   | 0      |   |   |
| nur_eine         0         0         0         0         0         0         0         0         0         0         0         0         0         0         0         0         0         0         0         0         0         0         0         0         0         0         0         0         0         0         0         0         0         0         0         0         0         0         0         0         0         0         0         0         0         0         0         0         0         0         0         0         0         0         0         0         0         0         0         0         0         0         0         0         0         0         0         0         0         0         0         0         0         0         0         0         0         0         0         0         0         0         0         0         0         0         0         0         0         0         0         0         0         0         0         0         0         0         0         0         0         0         0         0         0         0<                                                                                                    | Berlin                               | 0           | 0     | 0      | 0      | 0     | 0        | 0   | 0        | 0          | 0    | 0   | 0   | 0      |   |   |
| SAA-ZZZ 0 0 0 0 0 0 0 0 0 0 0 0 0 0                                                                                                    | nur_eine                             | 0           | 0     | 0      | 0      | 0     | 0        | 0   | 0        | 0          | 0    | 0   | 0   | 0      |   |   |
|                                                                                                    | SAA-ZZZ                              | 0           | 0     | 0      | 0      | 0     | 0        | 0   | 0        | 0          | 0    | 0   | 0   | 0      | - |   |
|                                                                                                    |                                      | 0           | 0     | 0      | 0      | 0     | 0        | 0   | 0        | 0          | 0    | 0   | 0   | 0      | - |   |
|                                                                                                    |                                      | ,           | ,     | ,      | ,      | ,     | ,        | ,   | ,        | ,          | ,    | ,   | ,   | ,      |   |   |

Im oberen Bereich des Dialog schränken Sie die Suche nach Zeit oder anderen Kriterien ein und starten die Auswertung durch Klick auf die Schaltfläche *Suche Anzahl Vorgänge*. Eine Auswertung können Sie dann durch Klick auf das Druckersymbol ausdrucken, oder durch Klick auf das Excel-Symbol als Excel-Tabelle ausdrucken. **Hinweis**: Im Zeitraum sind maximal 12 Monate einzutragen. Wenn Sie einen Zeitraum angeben der größer ist, wird eine Fehlermeldung angezeigt.

#### a. Suche über Zeitraum - Haushalte

Über diese Schaltfläche können Sie eine Übersicht über die Wohngeldanträge nach Bearbeitungsart oder nach Bearbeitungs-Ständen analysieren.

| 🔳 Monatsübersicht Vorgänge |              |                           |                       | ×              |
|----------------------------|--------------|---------------------------|-----------------------|----------------|
| Auswertung KZ700           | Zeitraum von | 01.01.2020 bis 31.12.2020 | Suche Anzahl Vorgänge | <b>a N</b>     |
| KZ 700 Bezeichnung         | Jan Feb      | Mrz Apr Mai Jun           | Jul Aug Sep Okt       | Nov Dez Gesamt |

Im oberen Bereich des Dialog wählen Sie, ob Sie den Datenbestand nach Bearbeitungsart (KZ 700) oder nach Bearbeitungs-Ständen analysieren möchten. Legen Sie den Zeitraum fest, der zu analysieren ist, starten die Auswertung durch Klick auf die Schaltfläche *Suche Anzahl Vorgänge*. Eine Auswertung können Sie dann durch Klick auf das Druckersymbol ausdrucken, oder durch Klick auf das Excel-Symbol als Excel-Tabelle ausdrucken.

#### b. Suche über Zeitraum - Personen

Über diese Schaltfläche können Sie eine Übersicht über ausgezahlte Wohngeldbeträge nach der Anzahl der zu berücksichtigende Haushaltsmitglieder (KZ005) und der Anzahl der Haushaltsmitglieder insgesamt (KZ010) erhalten.

| 🗐 Anzahl Personen / Wohngeldbeträge |     |           |     |           |            |     |     |     |     |     |     |     | ×      |
|-------------------------------------|-----|-----------|-----|-----------|------------|-----|-----|-----|-----|-----|-----|-----|--------|
| Zeitraum von 01.01.2020             | bis | 31.12.202 | 20  | Suche Per | sonen/Geld |     | ð   | X   |     |     |     |     | ×      |
| Bezeichnung                         | Jan | Feb       | Mrz | Apr       | Маі        | Jun | Jul | Aug | Sep | Okt | Nov | Dez | Gesamt |

Legen Sie den Zeitraum fest, der zu analysieren ist, starten die Auswertung durch Klick auf die Schaltfläche *Suche Anzahl Vorgänge*. Danach ändert sich der obere Symbol-Bereich.

| Anzahl Personen / Wohngeldbeträge |     |          |     |           |            |     |     |     |     |                      |          |     |        | × |
|-----------------------------------|-----|----------|-----|-----------|------------|-----|-----|-----|-----|----------------------|----------|-----|--------|---|
| Zeitraum von 01.01.2020           | bis | 31.12.20 | 20  | Suche Per | sonen/Geld |     | 4   | ×   |     | Dia Gel<br>Dia Perso | d<br>nen |     | ×      |   |
| Bezeichnung                       | Jan | Feb      | Mrz | Apr       | Mai        | Jun | Jul | Aug | Sep | Okt                  | Nov      | Dez | Gesamt |   |
| Wohngeld-Betrag                   | 0   | 0        | 0   | 0         | 0          | 0   | 0   | 0   | 0   | 0                    | 0        | 0   | 0      |   |
| Anzahl Personen KZ005             | 0   | 0        | 0   | 0         | 0          | 0   | 0   | 0   | 0   | 0                    | 0        | 0   | 0      |   |
| Anzahl Personen KZ010             | 0   | 0        | 0   | 0         | 0          | 0   | 0   | 0   | 0   | 0                    | 0        | 0   | 0      |   |

Über die neuen Schaltflächen *Dia Geld* und *Dia Personen* können Sie gesonderte Übersichten erhalten.

#### c. Suche beginnt ab

Über diese Schaltfläche können Sie eine Übersicht über die Wohngeldanträge nach Bearbeitungsart oder nach Bearbeitungs-Ständen analysieren. Zusätzlich können Sie als Kriterien das Ausgabedatum, das Prüfdatum und Beginn des Zahlungszeitraums wählen

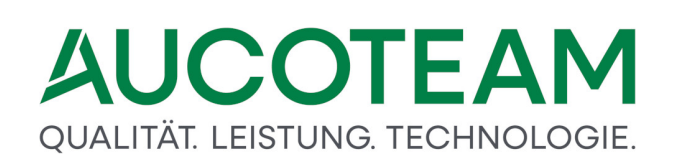

| 🔳 Monatsübersicht Vorgänge |                 |                |                     |           |               |     |            | × |
|----------------------------|-----------------|----------------|---------------------|-----------|---------------|-----|------------|---|
| Auswertung KZ700           | beginnt ab      | 01.01.2020 bis | 31.12.2020          | Suche Anz | zahl Vorgänge | 6   |            |   |
| KZ 700 Bezeichnung         | ☐ Al<br>Jan Feb | Mrz Apr        | ngeld=0)<br>Mai Jun | Jul Aug   | Sep Okt       | Nov | Dez Gesamt |   |

Im oberen Bereich des Dialog wählen Sie, ob Sie den Datenbestand nach Bearbeitungsart (KZ 700) oder nach Bearbeitungs-Ständen analysieren möchten. Wählen Sie darunter, ob Sie nach Ausgabedatum, Prüfdatum oder Beginn des Zahlungszeitraums (KZ 773) auswerten möchten. Legen Sie den Zeitraum fest, der zu analysieren ist, starten die Auswertung durch Klick auf die Schaltfläche *Suche Anzahl Vorgänge*.

#### d. Suche nach Sachgebieten

Über diese Schaltfläche können Sie eine Übersicht über die Wohngeldanträge nach Sachgebiet bekommen.

| Vorgänge pro Sachgebiet (ohne La | stenberechnur | ig) |          |         |     |          |     |          |            |      |     |     |        | × |
|----------------------------------|---------------|-----|----------|---------|-----|----------|-----|----------|------------|------|-----|-----|--------|---|
| Bearbeitet 🗸                     | Zeitraum      | von | 01.01.20 | )20 bis | 31  | .12.2020 |     | Suche An | zahl Vorgi | änge | 6   |     |        |   |
|                                  |               |     |          |         |     |          |     |          |            | _    |     | J   |        |   |
| Sachgebiet                       | Jan           | Feb | Mrz      | Apr     | Mai | Jun      | Jul | Aug      | Sep        | Okt  | Nov | Dez | Gesamt |   |

Im oberen Bereich des Dialog wählen Sie, ob Sie bearbeitete oder ausgegebene Anträge analysieren möchten. Legen Sie den Zeitraum fest, der zu analysieren ist, starten die Auswertung durch Klick auf die Schaltfläche *Suche Anzahl Vorgänge*.

#### 1.3.9 ZM(A) ALG II

| Name         | Grundmodul |
|--------------|------------|
| ZM(A) ALG II | WG1        |

Aus den Bestimmungen zum Arbeitslosengeld II (ALG II) ergibt sich für die Wohngeldstellen ein erweiterter Beratungsbedarf bezüglich des vom Antragstellers zu erwartenden Wohngeldes oder des Arbeitslosengeldes II. In einigen Kommunen gibt es Stellen, die zusätzlich zu Wohngeld-Anträgen auch Anträge auf Auszahlung von Arbeitslosengeld 2 (ALG II) bearbeiten. Zusätzlich tritt häufig der Fall auf, dass Antragsteller vor der Entscheidung stehen, ob es für sie günstiger ist, Wohngeld oder ALG II zu beantragen.

Das Zusatzmodul *ZM(A) ALG II* unterstützt die Wohngeldstellen in beiden Fällen. Die Wohngeldbearbeiter können gleich im Beratungsgespräch vor Ort zeitsparend und übersichtlich eine Probeberechnung durchführen, wodurch Wohngeldbearbeiter und Antragsteller in die Lage versetzt werden, anhand objektiver Daten zu entscheiden, ob ein Bezug von Wohngeld oder von ALG II für den Antragsteller günstiger ist.

Die ALG-II-Berechnung ist an vorhandene Wohngeld-Vorgänge geknüpft, d.h. die Berechnung wird aus dem Vorgang einer Wohngeldakte aufgerufen. Falls Sie als Sachbearbeiter von einem Antragsteller um Hilfe bei der Entscheidungsfindung gebeten werden, öffnen Sie den aktuellen Vorgang zur Wohngeldakte des Antragstellers.

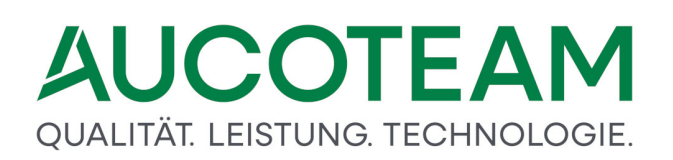

Per Mausklick könne die für die ALG-II-Berechnung relevanten Wohngelddaten eines Antragstellers zum Lebensunterhalt, zum Einkommen aller Familienmitglieder und zu den Unterkunftskosten aus seiner Wohngeldakte direkt in die Register des ALG-II-Proberechners übertragen wodurch, wodurch die Gleichheit der Ausgangsdaten für die Wohngeld- bzw. ALG II-Berechnung sichergestellt ist. Einen weiteren Teil von allgemeingültigen Daten (Pauschalen) holt sich der ALG II - Proberechner aus den Untermenüpunkten Orte, ALG II angemessene qm und ALG II Pauschalen.

Im Menü Berechnung wählen Sie im Untermenü Tools den Menüpunkt ALG II Proberechner.

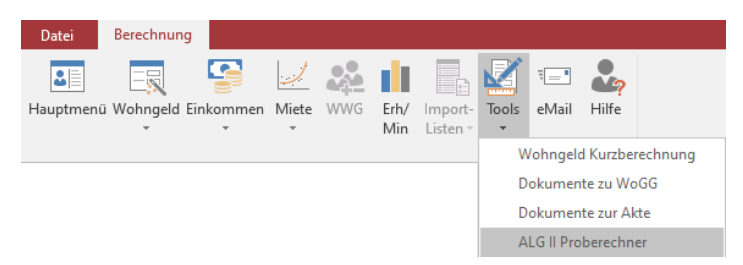

Es wird ein Formular geöffnet, in welchem alle ALG-II-relevanten Daten aus dem Wohngeld-Vorgang übernommen werden können. Änderungen und Ergänzungen, die ALG-II- spezifisch sind, sind in den folgenden drei Registern vorzunehmen

- Lebensunterhalt,
- Einkommen und
- Unterkunft.

Die Schaltflächen *Wohngeldwerte laden, Drucken, Abbruch* und *Speichern* sind in allen Registern des Dialogfensters vorhanden. Die Schaltfläche *Speichern* ist nur aktiv, wenn der Proberechner aus einem Vorgang heraus aufgerufen wurde, der im Bearbeitungsmodus *Bearbeiten* oder *Prüfen* geöffnet ist.

Über den Schalter *Drucken* kann aus allen Registern eine Übersicht der Berechnung ausgedruckt werden, wie in nachfolgender Abbildung dargestellt.

| AU      | C       | 01    | ΓE   | Α   | Μ     |
|---------|---------|-------|------|-----|-------|
| QUALITÄ | T. LEIS | TUNG. | TECH | NOL | OGIE. |

| ٢ſ | Regelleistung zur    | Sicherung des Le            | bensunterha             | iltes                  |              |
|----|----------------------|-----------------------------|-------------------------|------------------------|--------------|
| 1  | Alleinstehend oder   | Alleinerziehend             |                         |                        | 90 0,00      |
| Ì  | volijanrige Angeno   | orige<br>befähiger Angehöri |                         |                        | 00,008 00    |
|    | Anzahl Kinder bis 5  | Jahren                      | ye                      | 2                      | 30 0.00      |
| ,  | Anzahl Kinder von 6  | bis 13 Jahren               |                         | 2                      | 51 0,00      |
| ,  | Anzahl Kinder von 1  | 4 bis 17 Jahren             |                         | 20                     | 87 0,00      |
| '  | Anzahl Kinder ab 18  | 3 Jahren                    |                         | 2                      | 99 0,00      |
| [  | Leistungen für Me    | hrbedarf beim Le            | bensunterha             | lt                     |              |
| ,  | werdende Mutter na   | ch der 12. Woche            |                         |                        | 0,00         |
| ,  | Alleinerziehend      |                             |                         |                        |              |
|    | mit 1 Kind <7 Jahr   | en oder 2-3 Kinder          | <16 Jahren o            | de 🔲 🛛 3               | 90,00        |
|    | für jedes Kind 12%   | bismax.60% vom              | n Regelsatz             |                        | 0,00         |
| ,  | Anzahl erwerbsfähig  | ge behinderte Hilfet        | pedürftige              |                        | 0,00         |
| 1  | Sonstiger Mehrbeda   | arfaus medizinische         | en Gründen              |                        |              |
|    | Name                 | Vomame                      | Gebdat.                 | Jahreseink             | pro Monat    |
|    |                      |                             |                         |                        | 0,00         |
|    |                      |                             |                         |                        | 0,00         |
| i. |                      |                             |                         |                        | 0,00         |
|    |                      |                             |                         |                        | 0,00         |
| 5  |                      |                             |                         |                        | 0,00         |
| ŕ  |                      |                             |                         |                        | 0,00         |
| 3  |                      |                             |                         |                        | 0,00         |
|    |                      |                             |                         |                        | 0,00         |
|    |                      |                             | E la la marca de        | 0.00                   | 0,00         |
|    |                      | anrechenbares               | EInkommen               | 0,00                   | 0,00         |
|    | п                    | nonatlicher Hilfe na        | ch Regelsatz            | 800,00                 |              |
|    | Hilfe abzüglic       | h anrechenbaren             | E inkommen              | 800,00                 |              |
|    | Höchstorenzen a      | us Tabelle                  |                         | Ausw                   | ahl          |
|    | Nettokaltmiete       |                             |                         | Anad                   | Höchetarenze |
|    | Betriebskosten kall  |                             | 0.00 EUR/m <sup>2</sup> | Onact                  | n WG-Werten  |
|    | Heizkosten ohne W    | /armwasser                  | 0,00 EUR/m <sup>2</sup> |                        |              |
|    | Warm miete ohne V    | Varmwasser                  | 0,00 EUR/m²             |                        |              |
| _  | Werte aus Wohn       | aeldantrag                  | w                       | erte für ALG I         | <b></b>      |
|    | we herechtiste Per   | sonen                       |                         |                        |              |
|    | Gesamtfläche in m    | 2                           | ange                    | messene m <sup>2</sup> |              |
|    | Miete / Mietwert / B | elastung                    | antei                   | l. Betriebsk. fü       | irWW         |
|    | Anrechenbare Miet    | e                           | Kost                    | en der Unterk          | kunft        |
|    | Webseeld seeb We     | oGG                         | mon                     | atl. Gesamtbe          | edarf 800,00 |

**Hinweis**: Über die Funktionstaste *F2* können Sachbearbeiter in diesem Dialog unterschiedliche Hilfsmittel aufrufen, z.B. eine Taschenrechner oder ein Nebenrechnungsschema. Welches Hilfsmittel geöffnet wird, ist abhängig davon, welches Feld aktuell ausgewählt ist.

## Register Lebensunterhalt

Mit Aufruf des ALG II - Proberechners wird zunächst das Register Lebensunterhalt geöffnet. Hierbei ist zu beachten, dass sich die ALG II-Berechnung stets auf den aktuellen (d.h. auf den gegenwärtig in Bearbeitung befindlichen) Vorgang bezieht.

Um schon während der Beratung des Antragstellers die Unterkunftskosten vergleichen zu können, kann ihre Berechnung sowohl nach den Höchstgrenzen aus Tabelle als auch nach den Werten aus dem Wohngeldvorgang erfolgen. Der gültige Gesamtbedarf ergibt sich aus der Summe der Regelleistungen abzüglich der anrechenbaren Einkommen sowie zuzüglich der Unterkunftskosten.

| Regelleistung zur Sicherung des Lebensunterhaltes                                  |                                     |
|------------------------------------------------------------------------------------|-------------------------------------|
| Alleinstehend oder Alleinerziehend                                                 |                                     |
| 2 volljallinge Angenolige<br>Anzahl sonst enverbefähiger Angehörige his 65. Jahren |                                     |
| Anzahl Kinder bis 5 Jahren                                                         | 230 0.00                            |
| Anzahl Kinder von 6 bis 13 Jahren                                                  | 251 0.00                            |
| Anzahl Kinder von 14 bis 17 Jahren                                                 | 287 0,00                            |
| Anzahl Kinder ab 18 Jahren                                                         | 299 0,00                            |
| Leistungen für Mehrbedarf beim Lebensunterhalt                                     |                                     |
| werdende Mutter nach der 12. Woche                                                 | 0,00                                |
| für Alleinerziehend                                                                | <b>F</b>                            |
| mit 1 Kind <7 Jahren oder 2-3 Kinder <16 Jahren oder                               | <sup>1</sup> <u>390</u> <u>0,00</u> |
| fur jedes Kind 12% bis max. 60% vom Regelsatz                                      | 0 0,00                              |
| Anzani erwerbstanige beninderte Hilfebedurftige                                    | 0,00                                |
| Sonstiger Mehrbedan aus medizinischen Grunden                                      |                                     |

Auf der ersten Karteikarte *Lebensunterhalt* werden die entsprechenden Regelleistungen des Antragstellers berechnet. Wenn schon eine ALG-II-Berechnung für den Vorgang vorhanden ist, werden die Daten automatisch in dieses Formular geladen. Existiert noch keine ALG-II-Berechnung für den Vorgang, dann steht in der Fensterbezeichnung der Zusatz (ungebunden) und die Vorgangswerte können durch Klick auf die Schaltfläche *Wohngeldwerte laden* in das ALG-II-Formular übernommen werden.

Der Regelsatz für ALG II kann unter *Einstellungen / Wohngeldstellen / Eigenschaften* eingegeben werden. Alle weiß hinterlegten Felder sind editierbar, die grauen Felder können nicht geändert werden. Der variable Regelsatz zur Berechnung der *Regelleistung zur Sicherung des Lebensunterhaltes* wurde parametrierbar der Wohngeldstelle zugeordnet (01.07.05).

Der Schalter *Speichern* ist nur dann aktiv, wenn der Vorgang den Status *Bearbeiten* bzw. *Prüfen* hat. Wurde eine ALG-II-Berechnung gespeichert, wird beim nächsten Aufruf die gespeicherten Werte angezeigt und in die Fensterbezeichnung enthält den Namen des Antragstellers.

**Hinweis**: Wenn sich der Fokus im Feld Sonstiger Mehrbedarf aus medizinischen Gründen befinden, öffnet die Funktionstaste *F2* den Taschenrechner.

| Taschenrechner [alg]                  | >                          |
|---------------------------------------|----------------------------|
| Edit                                  |                            |
| · · · · · · · · · · · · · · · · · · · |                            |
| <ul><li>← ( ) %</li></ul>             |                            |
| 7 8 9 +                               |                            |
| 4 5 6 -                               |                            |
| 1 2 3 *                               |                            |
| 0 C , /                               |                            |
| =                                     |                            |
| <u>О</u> К                            | Löschen <u>S</u> chliessen |
|                                       |                            |

## Register Einkommen

| Name                                            | Vorname | Gebdat.          | Jahreseink. | pro Monat |  |
|-------------------------------------------------|---------|------------------|-------------|-----------|--|
| Augustel                                        | Erna    | 05.06.1977       | 17214,63    | 1434,55   |  |
| August                                          | Sven    | 04.05.1966       | 9975,26     | 831,27    |  |
| August                                          | Olga    | 04.05.1999       | 1222,00     | 101,83    |  |
| August                                          | Maik    | 06.05.1978       | 1316,00     | 109,67    |  |
| August                                          | Lisa    | 06.05.1999       | 350,00      | 29,17     |  |
| August                                          | Oma     | 04.03.1922       | 1504,00     | 125,33    |  |
| August                                          | Ора     | 05.06.1932       | 1598,00     | 133,17    |  |
| August                                          | Onkel   | 06.05.1944       | 1692,00     | 141,00    |  |
| August                                          | Tante   | 05.04.1966       | 630,00      | 52,50     |  |
| August                                          | Neffe   | 06.05.1988       |             | 0,00      |  |
|                                                 | anreche | nhares Finkommen | 35501.80    | 2058 /0   |  |
| anrechenbares Einkommen <u>35501,89</u> 2958,49 |         |                  |             |           |  |
| Hilf                                            | -663 49 |                  |             |           |  |
|                                                 |         |                  |             |           |  |

In der Karteikarte *Einkommen* werden die anrechenbaren Einkommen erfasst. Dabei werden nur die Jahreseinnahmen ohne Abzüge (siehe unteren Ausschnitt aus der Wohngeld-Einkommensberechnung) vom Vorgang der berechnungsrelevanten Personen übernommen. Alle Jahreseinnahmen können editiert werden.

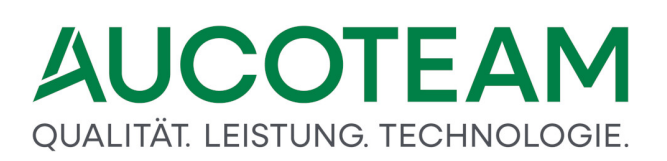

Die verifizierten Einkommen sind von der Anzahl nicht begrenzt! Aus diesem Grund sieht das Formular dazu anders aus als gewohnt. Ein neues Einkommen ist in die Zeile mit dem Stern ('\*') einzutragen. Ein Einkommen kann durch Klick auf den Datensatzmarkierer (Taste links neben der Einkommens-Bezeichnung) und Betätigen der Entf-Taste gelöscht werden.

Die einzelnen Einkommen, sowie deren Bezeichnung, werden in der Datenbank gespeichert.

**Hinweis**: Wenn der Fokus auf einem der Felder *Jahreseink*. ist, wird ist ein Nebenrechnungsschema aufgerufen, in welchem das Jahreseinkommen des angesprochenen Familienmitgliedes im Detail erfasst und ggf. aktualisiert werden kann. Wurden die Einkommenswerte aus dem Wohngeldvorgang übernommen, werden bei der Übernahme aus dem Wohngeldvorgang darin automatisch die Einzeleinkünfte der Person eingetragen. In dieser Nebenrechnung kann - wiederum über Funktionstaste *F2* der bereits bekannte Taschenrechner genutzt werden. Die im Taschenrechner eingegebenen Werte werden nicht gespeichert.

| Bezeichnung                                   |                 | Wert     |
|-----------------------------------------------|-----------------|----------|
| Einkünfte Gewerbe                             |                 | 2794,44  |
| Einkünfte Selbständige Arbeit                 |                 | 295,00   |
| Einnahmen nichtselbständige Arbeit            |                 | 6864,00  |
| Werbungskosten nichtselbständige Arbeit       |                 | -1200,00 |
| Sonstige Einnahmen, nicht aus Erwerbstätigkei | t               | 9560,00  |
| Sonstigen Finnahmen aus Frwerbtätigkeit       |                 | 679.26   |
|                                               | Jahreseinkommen | 16710,67 |
|                                               | Abbruch         | ОК       |
|                                               |                 |          |

Es ist zu beachten, daß alle Jahreseinkommen auf ALG-II-Plausibilität überprüft werden müssen, da bestimmte Frei-/ bzw. Pausch-beträge übernommen werden, aber nicht Bestandteil des Jahreseinkommens der Person sind (z.B. Freibetrag wegen Behinderung).

## Register Unterkunft

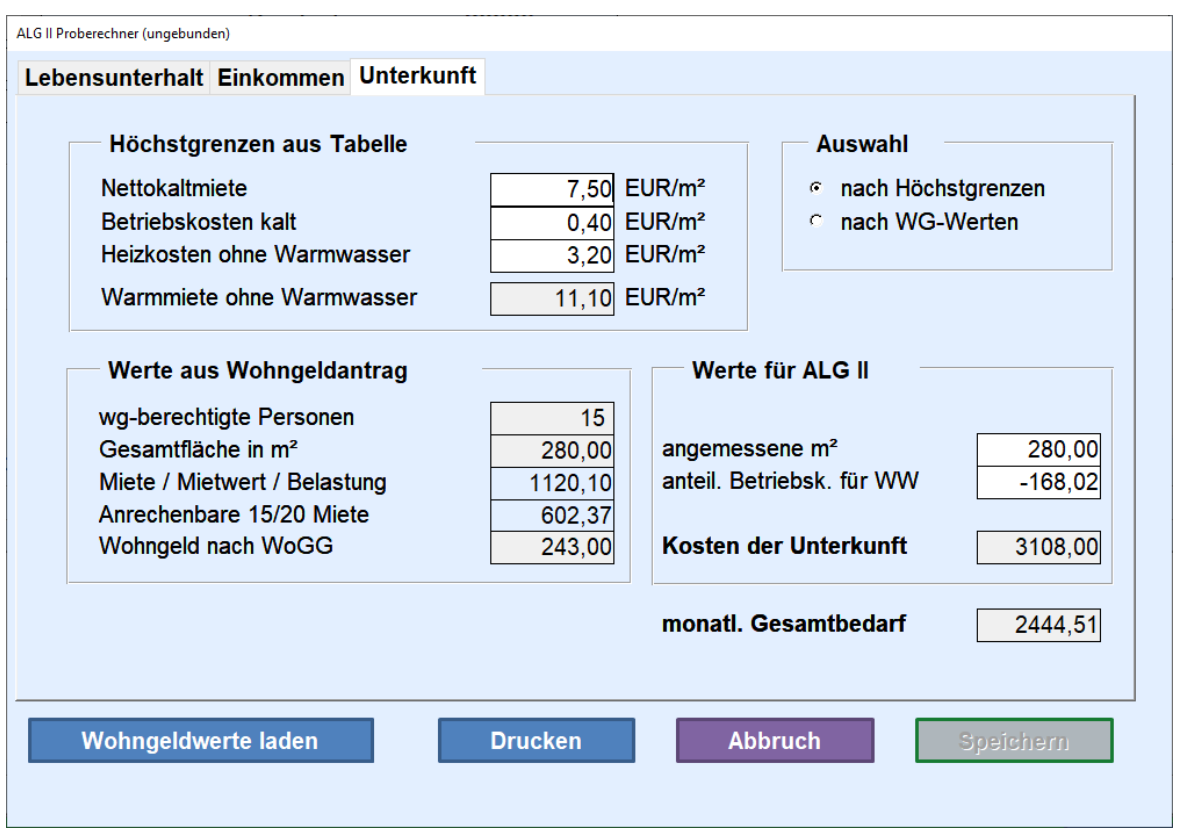

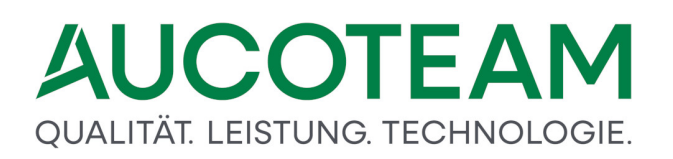

Auf der Karteikarte *Unterkunft* werden die ALG II - "Kosten der Unterkunft" berechnet. Im Formular wird zusätzlich die berechnete *Hilfe zum Lebensunterhalt* (Regelsätze abzüglich anrechenbare Einkommen), andersfarbig gekennzeichnet, angezeigt. Dabei stehen zwei Möglichkeiten zur Auswahl:

- nach den "Höchstgrenzen aus Tabelle", oder
- nach den "Werten aus Wohngeldvorgang"

### Dialog Orte-Manager

Wenn der Fokus auf einem der drei Bezeichnungsfelder *Nettokaltmiete, Betriebskosten kalt* oder *Heizkosten ohne Warmwasser* steht, kann per Funktionstaste *F2* der Dialog *Orte-Manager* aufgerufen werden, über den ortsgebundene ALG-II-Vorgaben für die Nettokaltmiete, Betriebskosten kalt und Heizkosten ohne Warmwasser übernommen werden können.

| Orte- Manager |                      |                     |          |                    |
|---------------|----------------------|---------------------|----------|--------------------|
|               |                      | Vorgaben für ALG II |          | <u>S</u> chliessen |
| Ort           | Netto                | BK kalt             | HK o. WW |                    |
| Berlin        | 7,5                  | 0,4                 | 3,2      | ^                  |
| Berlino       | 12 <mark>,</mark> 58 | 0,36                | 8,1      |                    |
| Bielefeld     | 0                    | 0                   | 0        | Nou                |
| Duisburg      |                      |                     |          | <u>n</u> eu        |
| Duisburg      |                      |                     |          | Ändern             |
| Fiwa          | 9,5                  | 4,2                 | 2        |                    |
| Frechen       |                      |                     |          | <u>L</u> öschen    |
| Hemer         |                      |                     |          |                    |
| Löbau         | 5,25                 | 2,4                 | 0,23     |                    |
| Münster       |                      |                     |          |                    |
| Neuss         |                      |                     |          |                    |
| Neuss         | 0                    | 0                   | 0        | Guellers           |
| ort fantasie  |                      |                     |          | S <u>u</u> chen    |
| Ort test      |                      |                     |          | Übernehmen         |
| 0.4 h 4       |                      |                     |          | <u>o</u> bernennen |
| Berlin        | 7,5                  | 0,4                 | 3,2      |                    |
|               | ,                    |                     |          |                    |
|               |                      |                     |          |                    |

Dies ist der selbe Dialog, der über Einstellungen / Anschriften > Orte aufgerufen werden kann.

## Dialog angemessene m<sup>2</sup> für ALG II

Wenn der Fokus auf dem Feld *angemessene* m<sup>2</sup> steht, kann per Funktionstaste F2 der Dialog *angemessene* m<sup>2</sup> für ALG 11 aufgerufen werden, über den Vorgaben für angemessene Wohnflächen übernommen werden können. Diese Angaben sind nicht ortsgebunden.

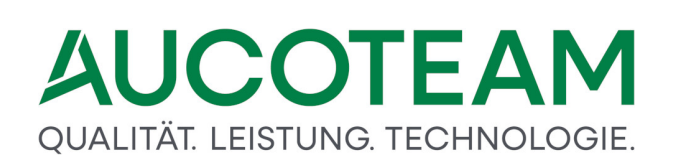

| == an | gemessen m² für ALG II |               |               |                    | × |
|-------|------------------------|---------------|---------------|--------------------|---|
|       | Personen Ve            | erhältnisse a | ngemessene m² | Schliessen         |   |
|       | 1                      | 1             | 50            |                    |   |
|       | 1                      | 2             | 100           |                    |   |
|       | 1                      | 3             | 120           |                    |   |
|       | 2                      | 1             | 60            | <u>N</u> eu        |   |
|       | 2                      | 2             | 110           |                    |   |
|       | 2                      | 3             | 130           | <u>Ä</u> ndern     |   |
|       | 3                      | 1             | 70            |                    |   |
|       | 3                      | 2             | 120           | <u>L</u> öschen    |   |
|       | 3                      | 3             | 130           |                    |   |
|       | 4                      | 1             | 90            |                    |   |
|       |                        |               |               |                    |   |
|       |                        |               |               |                    |   |
|       |                        |               |               |                    |   |
|       |                        |               |               | <u>U</u> bernehmen |   |
|       |                        |               |               |                    |   |
|       | <br>                   |               |               |                    |   |
|       |                        |               | 1             |                    |   |
|       |                        |               |               |                    |   |
|       |                        |               |               |                    |   |

Im Feld *anteiligen Betriebskosten für Warmwasser* kann mit *F2* der Taschenrechner aufgerufen werden.

**Hinweis**: Das Wohngeld wird auf der Grundlage des Gesetzes berechnet, das zum Beginn des Zahlungszeitraums (KZ 20773) gilt.

#### 1.3.10 ZM(B) Erinnerungsschreiben

| Name                       | Grundmodul |  |
|----------------------------|------------|--|
| ZM(B) Erinnerungsschreiben | WG1        |  |

Mit diesem Zusatzmodul können Sachbearbeiter die Standard-Erinnerungsschreiben verwalten und erzeugen, die üblicherweise im Verlaufe der Bearbeitung von Wohngeld-Anträgen verwendet werden. Dieses Zusatzmodul ist erst verfügbar, wenn die entsprechende Lizenz erworben wurde und die dazugehörige Lizenzdatei eingespielt wurde. Andernfalls ist der Menüeintrag ausgegraut und nicht anwählbar.

## Aufruf

Das Zusatzmodul *ZM(B) Erinnerungsschreiben* starten Sie durch Anwählen des Untermenüpunktes *Erinnerungsschreiben* im Startmenü unter dem Hauptmenüpunkt *Antrag*.

## Formular Erinnerungsschreiben

| Erinnerungsschreiben |                       | x                                        |
|----------------------|-----------------------|------------------------------------------|
| Vorlage              | Erinnerung 🔄 📂        |                                          |
| Wohngeldst.          | e alle eine           | T I I I I I I I I I I I I I I I I I I I  |
| Bearbeiter/in        | ° alle ি eine/r       | T I I I I I I I I I I I I I I I I I I I  |
| Korridor             | ণ alle ি einer        | a la la la la la la la la la la la la la |
| KZ 774 von:          | bis:                  |                                          |
| keine Ablehnur       | g (KZ700<>5)          |                                          |
| Sortierung           | င Name င Wohngeld-Nr. |                                          |
| 📩 Such               | en 🖉 Word Schliessen  |                                          |
|                      |                       | Trefferanzahl:                           |
|                      |                       |                                          |

In diesem Formular können Sie die Filterbedingungen für die Suche nach Vorgängen und eine Vorlage auswählen.

Wenn Sie noch keine Vorlage verfügbar ist, klicken Sie auf Ordner-Schaltfläche oben in der Mitte —. Das Formular für die Erstellung und Änderung von Vorlagen wird geöffnet.

## Formular Vorlagen für Erinnerungsschreiben

| 🖼 Vorlagen für Erinnerungsschreiben |             |                 |                     | × |
|-------------------------------------|-------------|-----------------|---------------------|---|
| Vorlagen                            |             |                 | Schliessen          |   |
| Erinnerung<br>Erinnerungsschreiben  | Vorlage:    | Erinnerung      |                     |   |
|                                     | DLG:        | 1               |                     |   |
|                                     | PLZ:        | 2               | Ort: 3              |   |
|                                     | Strasse:    | 4               | Nr.: 5              |   |
|                                     | Bearbeiter: | 6               | Zimmer: 7           |   |
|                                     | Telefon:    | 8               | Fax: <mark>9</mark> |   |
| <u>N</u> eu <u>B</u> earbe          | iten        | <u>L</u> öschen | <u>S</u> peishern   |   |
|                                     |             |                 |                     |   |

Der folgende Dialog wird geöffnet.

Mit diesem Formular können Sie ihre persönlichen Daten erfassen, die dann auf das Erinnerungsschreiben übertragen werden sollen. Dazu stehen Ihnen folgende Felder zur Verfügung:

| Name    | Zeichen |  |
|---------|---------|--|
| Vorlage | 50      |  |
| DLG     | 50      |  |
| PLZ     | 10      |  |
| Ort     | 30      |  |
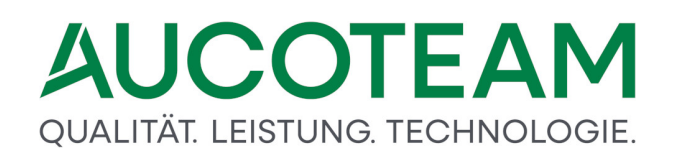

| Name       | Zeichen |
|------------|---------|
| Strasse    | 30      |
| Nr.        | 10      |
| Bearbeiter | 30      |
| Zimmer     | 10      |
| Telefon    | 30      |
| Fax        | 30      |

Die Daten für die Vorlagen werden in der SQL-Datenbank gespeichert. So ist es möglich, dass ein Bearbeiter seine Vorlagen auch an einem anderen Arbeitsplatz abrufen kann.

## Anlegen einer Vorlage

Wählen Sie den Schalter *Neu*. Alle Einträge werden gelöscht und der Fokus wird auf das Feld *Vorlage* gesetzt.

Tragen Sie zuerst die Bezeichnung ihrer Vorlage ein. Zum jeweils nächsten Feld kommen Sie mit der *Enter*- oder *Tab*-Taste. Wenn Sie alle Einträge in die entsprechenden Felder vorgenommen haben, bestätigen Sie die Erstellung der Vorlage durch Anwählen des Schalters *Speichern*. Die Bezeichnung der Vorlage wird dann in der Vorlagenliste angezeigt.

| 🕄 Vorlagen für Erinnerungsschreiben                 |                                                                 |                                                                                                    | ×                                                                    |
|-----------------------------------------------------|-----------------------------------------------------------------|----------------------------------------------------------------------------------------------------|----------------------------------------------------------------------|
| Vorlagen                                            |                                                                 |                                                                                                    | Schliessen                                                           |
| Erinnerung<br>Erinnerungsschreiben<br>Meine Vorlage | Vorlage:<br>DLG:<br>PLZ:<br>Strasse:<br>Bearbeiter:<br>Telefon: | Meine Vorlage<br>Unser Dienstleistungszentrur<br>12345<br>Testweg<br>Herr Mustermann<br>030 / 45618-12 | n<br>Ort: Testdorf<br>Nr.: 34<br>Zimmer: 345/3<br>Fax 030 / 45619-11 |
| <u>N</u> eu <u>B</u> earbe                          | eiten                                                           | <u>L</u> öschen                                                                                        | <u>S</u> peichem                                                     |
|                                                     |                                                                 |                                                                                                    |                                                                      |

Die Erstellung von Vorlagen mit ähnlichen Angaben führen Sie die folgenden Schritte aus:

- 1. Betätigen Sie den Schalter Neu. Alle Felder werden geleert.
- 2. Wählen Sie in der Vorlagenliste die gewünschte Vorlage per einfachen Mausklick aus. Die Felder werden mit den Angaben aus der gewählten Vorlage gefüllt.
- 3. Nehmen Sie ihre Änderungen vor. Vergeben Sie einen anderer Name für Vorlage, ändern Sie die jeweiligen Angaben.
- 4. Erstellen Sie die Vorlage durch Anwählen des Schalters Speichern.

### Ändern von Vorlagen

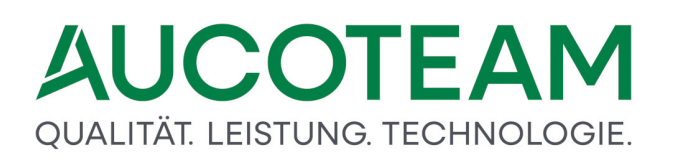

Da alle Felder im Normalzustand geschützt sind, müssen Sie vor der Änderung einer Vorlage die Schaltfläche *Bearbeiten* wählen.

- 1. Markieren Sie die Vorlage in der Vorlagenliste.
- 2. Wählen Sie den Schalter *Bearbeiten*. Die Eingabefelder werden zur Bearbeitung freigeschaltet, siehe nachfolgende Abbildung
- 3. Tragen Sie die entsprechenden Änderungen ein.
- 4. Bestätigen Sie ihre Änderungen durch Anwählen des Schalters Speichern.

| 🖼 Vorlagen für Erinnerungsschreiben                 |                          |                                              |           | 2                 |  |  |
|-----------------------------------------------------|--------------------------|----------------------------------------------|-----------|-------------------|--|--|
| Vorlagen                                            |                          |                                              |           | Schliessen        |  |  |
| Erinnerung<br>Erinnerungsschreiben<br>Meine Vorlage | Vorlage:<br>DLG:         | Meine Vorlage<br>Unser Dienstleistungszentru | m         |                   |  |  |
|                                                     | PLZ: 12345 Ort: Testdorf |                                              |           |                   |  |  |
|                                                     | Strasse:                 | Testweg                                      | Nr.:      | 34                |  |  |
|                                                     | Bearbeiter:              | Herr Mustermann                              | Zimmer:   | 345/3             |  |  |
|                                                     | Telefon:                 | 030 / 45618-12                               | Fax:030 / | 45619-11          |  |  |
| <u>Neu</u>                                          | eiten                    | <u> </u>                                     |           | <u>S</u> peichern |  |  |
|                                                     |                          |                                              |           |                   |  |  |

### Löschen von Vorlagen

Wenn Sie eine Vorlage nicht mehr benötigen, z.B. wenn der eingetragene Bearbeiter in Rente gegangen ist, können Sie die Vorlage wieder löschen. Um ein versehentliches Löschen zu verhindern, müssen Sie diese Aktion bestätigen. Führen Sie die folgenden Schritte aus:

- 1. Markieren Sie die gewünschte Vorlage in der Vorlagenliste.
- 2. Wählen Sie den Schalter Löschen.
- 3. Bestätigen Sie die Löschabfrage mit Ja (Löschen) oder <u>Nein</u> (Abbrechen).

| Löschbestätigung                            | × |
|---------------------------------------------|---|
| ? Wollen Sie diese Vorlage wirklich löschen |   |
| <u>J</u> a <u>N</u> ein                     |   |

Die Vorlagenliste wird nach dem Löschen aktualisiert und die gelöschte Vorlage nicht mehr angezeigt.

Wenn Sie die Bearbeitung Ihrer Vorlagen beenden möchte, können Sie das Formular durch Anwählen des Schalters *Schliessen* wieder verlassen.

### Erstellen von Erinnerungsschreiben

| Erinnerungsschreiben |                       | x              |
|----------------------|-----------------------|----------------|
| Vorlage              | Erinnerung 🛛 🔁        |                |
| Wohngeldst.          | c alle c eine         |                |
| Bearbeiter/in        | ି alle ି eine/r       |                |
| Korridor             | ି alle ି einer        |                |
| KZ 774 von:          | bis:                  |                |
| keine Ablehnu        | ng (KZ700⇔5)          |                |
| Sortierung           | د Name C Wohngeld-Nr. |                |
| 📩 Suci               | en 🖉 Word Schliessen  |                |
|                      |                       | Trefferanzahl: |
|                      |                       |                |

Für die Erstellung von Erinnerungsschreiben stehen 3 verschiedene Filter zur Verfügung. Sie können die Vorgänge nach Wohngeldstellen (*WgSt*), nach Bearbeitern (*Bearbeiter/in*) oder nach Korridoren (*Korridor*) suchen. Mit den Feldern *KZ 774 von* und *bis* geben Sie den Zeitraum an, in dem KZ 774 liegen muss.

Nach Eingabe der Filterkriterien starten Sie die Suche durch Anwählen des Schalters *Suchen*. In der rechten Liste werden dann alle Vorgänge angezeigt, die den Filterkriterien entsprachen.

### Das Serienbriefdokument erinnerung.doc

Zum Ausdrucken der Erinnerungsschreiben wählen Sie den Schalter *Word*. Mit dem Starten von Microsoft Word wird das Serienbiefdokument *erinnerung.doc* geladen. Da es sich um ein Serienbriefdokument handelt, wird in MS Word 2016 die Symbolleiste *Sendungen* eingeblendet, wie in der folgenden Abbildung dargestellt.

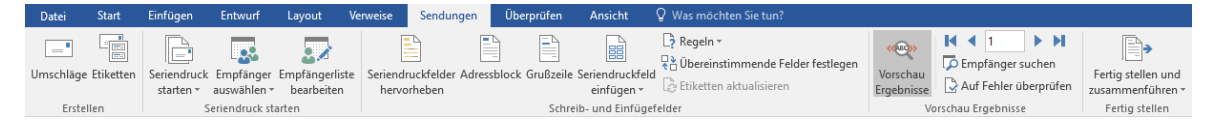

Für die Bedienung der Serienbrief-Funktionen von MS Word möchten wir Sie auf die Dokumentation von Microsoft verweisen. Im Internet ist eine Fülle von Informationen zu diesem Thema verfügbar. Wir möchten Ihnen hier nur einige wenige Hinweise zur Arbeit mit dieser Word-Funktionalität geben.

Grundsätzlich werden bei dieser Funktion zwei Dokumente gemischt:

- Steuerdatei (hier *word.txt*): Die Steuerdatei enthält die Struktur der von WGplus übergebenen Daten und die einzelnen Datensätze, die verwendet werden sollen.
- Word-Vorlage (*erinnerung.doc*): Dies sind die von WGplus bereitgestellten Dateien oder von Ihnen erstellten Vorlagen, z.B. *briefa.dot*, *briefb.dot* etc. Diese Vorlagen enthalten die Dokumentstruktur, die Dokumentinhalte und Platzhalter, sogenannte "Druckvariablen", für die aus WGplus zu übernehmenden Daten.

Ein Serienbriefdokument ist immer mit einer Datenquelle verbunden. Die Vorlage erinnerung.doc erhält seine Daten aus der Textdatei word.txt, die bei jedem Aufruf neu erstellt wird. Die Voreinstellung für die Steuerdatei ist word.txt ist C:\Program Files (x86) \AUCOTEAM\WGplus\Brief\erinnerung.doc.

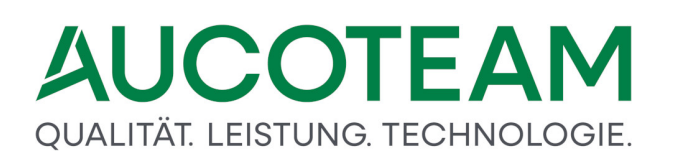

Um ein vollständig ausgefülltes Dokument zu erzeugen, sind folgende Schritte auszuführen:

- 1. Wählen Sie in der rechten Liste den Vorgang, zu dem Sie ein Erinnerungsschreiben versenden möchten.
- 2. Klicken Sie auf das Word-Symbol Word
  Das Word-Dokument *erinnerung.doc* muss sich im Unterverzeichnis *Brief* des Installationsverzeichnisses befinden. Dieses ist üblicherweise *C:\Program Files* (*x86*)\*AUCOTEAM\WGplus*. Wenn die Datei nicht vorhanden ist, wird eine Fehlermeldung angezeigt undnicht zu Word gewechselt.

In Word können Sie das Dokument nun erzeugen. Dazu möchten wir folgende Tipps geben:

- Über das Symbol *Vorschau Ergebnisse* können Sie prüfen, wie die fertige Datei aussehen wird. Hier können Sie nochmal überprüfen, ob die Daten vollständig und plausibel sind.
- Mit den Navigationstasten können Sie zwischen den Seiten navigieren, falls die Steuerdatei mehr als einen Datensatz enthält.
- Falls die Vorlage Fehler enthält, z.B. wenn bestimmte Datenfelder fehlen, können Sie ggfs. diese ergänzen. **Hinweis**: Es wird empfohlen, solche Fehler direkt in der Vorlage zu beheben, und nicht hier im Serienbrief-Dokument. Falls Sie dazu nicht berechtigt sind, wenden Sie sich bitte an den jeweiligen Administrator.
- Falls Vorlage und Datensätze zufriedenstellend sind, klicken Sie auf das Symbol *Fertig stellen und zusammenführen*. Nun erfolgt das Zusammenführen der Daten mit der Vorlage. Das Endergebnis können Sie speichern und ausdrucken.

**Hinweis**: Sollte das *Brief*-Verzeichnis bei Ihnen nicht übereinstimmen muss einmalig die Datenquelle angepasst werden. Führen Sie dazu folgende Schritte aus:

- 1. Öffnen Sie erinnerung.doc direkt von MS-Word und nicht über WGplus.
- 2. Wählen Sie in MS Word den Menüpunkt Sendungen.
- 3. Im Menüpunkt Empfänger auswählen, wählen Sie Vorhandene Liste verwenden.
- 4. Es wird der Dateidialog *Datenquelle auswählen* angezeigt. Stellen Sie als zu suchenden Dateityp "Textdateien (\*.txt, \*.prn ...) ein.
- 5. Navigieren Sie zum Verzeichnis, in dem die Datei *word.txt* liegt und wählen Sie die Datei aus.
- 6. Nach dem Speichern des Dokumentes ist die Information zur Datenquelle im Dokument verankert.

Nun können Sie die Worddatei aus WGplus heraus öffnen.

### Überblick über Seriendruckfelder

Folgende Seriendruckfelder stehen zur Verfügung:

| Feldname    | Beschreibung     | Beispiel       |  |
|-------------|------------------|----------------|--|
| wgnr        | Wohngeld-Nr.     | 711400 00063 9 |  |
| Anrede      | Herr oder Frau   |                |  |
| Anrede_Name | für Anrede-Stamm | r Herr Schwarz |  |
|             | "Sehr geehrte"   | Frau Schwarz   |  |

| Feldname     | Beschreibung                          | Beispiel            |
|--------------|---------------------------------------|---------------------|
| vn_zn_name   | vollständiger Name                    | Günther von Schwarz |
| kz006        | nicht benutzt                         |                     |
| k773         | nicht benutzt                         |                     |
| k774         | KZ 774                                |                     |
| blz          | nicht benutzt                         |                     |
| knr          | nicht benutzt                         |                     |
| Termin       | nicht benutzt                         |                     |
| Bearbeiter   | Name des Bearbeiters in der Datenbank |                     |
| Unterschrift | nicht benutzt                         |                     |
| Zimmer       | aus Datenbank                         |                     |
| Telefon      | aus Datenbank                         |                     |
| Telefax      | aus Datenbank                         |                     |
| Email        | aus Datenbank                         |                     |

Alle weiteren Felder kommen aus der gewählten Vorlage

## Anpassen der Datei erinnerung.doc

Zum Anpassen der Datei *erinnerung.doc* an die Bedürfnisse der einzelnen Bearbeiter schalten Sie über die Schaltfläche *Vorschau Ergebnisse* in den Entwurfsmodus um. Die Seriendruckfelder werden mit ihrer Bezeichnung dargestellt. Positionieren Sie den Cursor an die Stelle, an der Sie ein Seriendruckfeld einfügen wollen. Durch Anwählen des Seriendruckfeldes in der Liste der Seriendruckfelder wird das gewählte Seriendruckfeld in das Dokument eingefügt. Zum Entfernen eines Seriendruckfeldes müssen Sie das entsprechende Seriendruckfeld markieren und dann mit dem Befehl Ausschneiden entfernen.

Vergessen Sie nicht, nach Fertigstellung des Dokuments die Änderungen zu speichern.

#### 1.3.11 ZM(C) Prüfung von Auszahlungen

| Name                           | Grundmodul |
|--------------------------------|------------|
| ZM(C) Prüfung von Auszahlungen | WG1        |

Dieses Zusatzmodul erlaubt es den Wohngeldstellen, die erfolgten Zahlungen mit den tatsächlichen Ansprüchen zu vergleichen und so Unstimmigkeiten zu bereinigen. Dazu werden die Rücklaufdaten der Datenzentrale verwendet. Dieses Zusatzmodul ist lizenzpflichtig und kann ohne die entsprechende Lizenz nicht verwendet werden.

Das Zusatzmodul kann im Startmenü von *WG2* unter dem Menüpunkt *Datenexport / Auszahlungsprüfung* aufgerufen werden, wie in folgender Abbildung gezeigt:

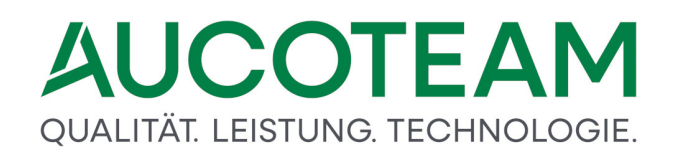

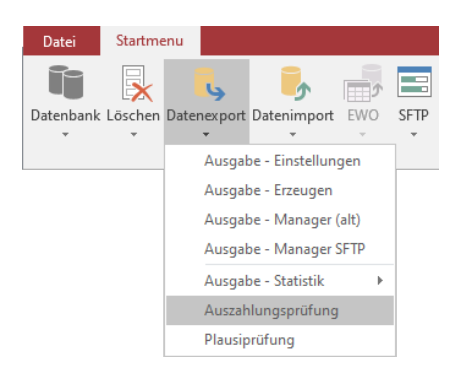

Dieser Punkt öffnet den folgenden Dialog:

| -8 | Prüfung vo | on Auszahlungsan | ordnungen   |                         | ×      |
|----|------------|------------------|-------------|-------------------------|--------|
|    | LFD        | WGST             | Datum von   | Datum bis               | Anzahl |
|    |            |                  |             |                         |        |
|    |            |                  |             |                         |        |
|    |            |                  |             |                         |        |
|    |            |                  |             |                         |        |
|    |            |                  |             |                         |        |
|    |            |                  |             |                         |        |
|    |            |                  |             |                         |        |
|    | Ar         | nz. [%]          | 5 % 🔽 🗆 Sei | tenumbruch nach jedem V | organg |
|    |            |                  | Liste       | Schlies                 | sen    |
|    |            |                  |             |                         |        |

Hier werden die IT.NRW-Ausgaben angezeigt. Die jüngste Ausgabe ist dabei ganz oben zu finden. Wenn sehr viele Vorgänge vorhanden sind, wird z.B. jeder 15. Vorgang selektiert und anschließend pro Wohngeldstelle mit den entsprechenden Daten dargestellt. Die Anzahl ist im unteren Bereich im Feld *Anz.* [%] zwischen 5%-25% auswählbar.

Durch Anwählen des Buttons *Liste* wird eine Liste zur gewählten IT.NRW-Ausgabe generiert, in der nur z.B. jeder 15-te Vorgang ausgewiesen wird.

Folgende Daten werden angezeigt:

- Wohngeldnummer
- Wohngeldbetrag (hier könnten alle Vorgänge mit 0,00 Euro Wohngeld ausgeschlossen werden)
- Name des Antragstellers/Zahlungsempfänger
- Bearbeiter

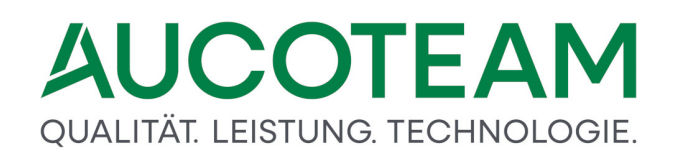

- KZ2013
- BLZ
- Kontonummer

Die generierte Liste wird als Bericht zum Ausdruck zur Verfügung gestellt.

#### Prüfung von Auszahlungsanordnungen

für den Zeitraum vom 29.08.2006 bis 29.08.2006

|            |      |       |   |                           |            |        |       |       |       | Antragstell | er        | 2. Zahlun | gsempfänger |
|------------|------|-------|---|---------------------------|------------|--------|-------|-------|-------|-------------|-----------|-----------|-------------|
| Bearbeiter |      | Ng-Nr |   | Antragsteller             | Wohngeld   | KZ2013 | KZ797 | KZ798 | KZ911 | BLZ         | Konto-IIr | BLZ       | Konto-Nr    |
| Haupt      | 1000 | V0008 | 1 | Siegbert/Moni Prilip/Pril | 120,00 EUR |        |       |       |       | 10010010    | 33445555  |           |             |
|            | 1000 | 00038 | 2 | VT                        | 187,00 EUR |        |       |       |       | 10010010    | 5566778   |           |             |
| ra         | 1000 | 00025 | 5 | Bill Mo                   | 200,00 EUR |        |       |       |       | 10010010    | 44555666  |           |             |

#### 1.3.12 ZM(D) Wohngeld-Kurzberechnung

| Name                          | Grundmodul |
|-------------------------------|------------|
| ZM(D) Wohngeld-Kurzberechnung | WG1        |

Die Wohngeld-Kurzberechnung ist unter dem Menüpunkt *Tools* in WG1 überall aufrufbar. Der Bearbeiter muss seine Arbeit somit nicht unterbrechen, falls er einmal kurz eine Überschlagsrechnung machen möchte, um zu prüfen, wieviel Wohngeld ein Bürger erhalten würde und ob dieser dann lieber ALG II beantragen sollte.

| Mietenstufe 7 Vohngeldberechtigte (KZ 20005) 4 |                                       |                |             |           |         |          |             |  |
|------------------------------------------------|---------------------------------------|----------------|-------------|-----------|---------|----------|-------------|--|
| Brutto-M                                       | liete                                 | 1230,00        | Familie     | enmitglie | eder (K | Z 20010  | ) 5         |  |
| Mahna                                          | ald (manatliaha                       | Poträge singeb |             |           | Rech    | nt 2     | 022 🗸       |  |
|                                                |                                       |                |             |           |         |          |             |  |
| Pers.                                          | Einkommen                             | Werb.kosten    | Freibeträge | RV        | KV      | St       | anrechenbar |  |
| 1.                                             | 1.234,00                              | 213,00         | )           |           |         |          | 714,70      |  |
| 2.                                             | 567,00                                |                |             |           |         |          | 510,30      |  |
| 3.                                             | 1.167,00                              |                |             |           |         | <u> </u> | 933,60      |  |
| 4.                                             |                                       |                |             |           |         |          | 0,00        |  |
| 5.                                             |                                       |                |             |           |         |          | 0,00        |  |
| 6.                                             |                                       |                |             |           |         |          | 0,00        |  |
| 1.                                             |                                       |                |             |           |         |          | 0,00        |  |
| <u>ð.</u>                                      |                                       |                |             |           |         |          | 0,00        |  |
| 9.                                             |                                       |                |             |           |         |          | 0,00        |  |
|                                                |                                       |                |             |           |         |          |             |  |
| Leistu                                         | ng nach SGB II                        |                | []          |           |         |          | 1           |  |
| Alleins                                        | tehend / -erziehe                     | nd             | 449,00      |           |         |          |             |  |
| 2 volija                                       | hrige Angehorig                       | e º            | 404,00      |           | 808,00  |          |             |  |
| Kinder                                         | bis 5 Janren                          | 1              | 285,00      |           |         | 285,00   |             |  |
| Kinder                                         | ab o bis 13 Janre                     |                | 311,00      |           |         | 311,00   |             |  |
| Kinder                                         | ab 19 Jahre                           | ie i           | 376,00      |           |         | 376,00   |             |  |
| Sonstie                                        |                                       |                | 360,00      | _         |         |          |             |  |
| Consul                                         | ,                                     |                |             |           |         |          |             |  |
| - Vergle                                       | ich ———                               |                |             |           |         |          |             |  |
| anreche                                        | enbare Miete 4/5 vo                   | on 1259,40     |             |           | 1       | 230,00   | 1.007,52    |  |
| enthalte                                       | ne CO2-Pauschal                       | e in der Miete |             |           |         |          | 29,40       |  |
| anreche                                        | anrechenbares Einkommen SGB II / WoGG |                |             |           |         | 158,60   | 2.158,60    |  |
| voraussichtliches Leistungen SGB II / Wohngeld |                                       |                |             |           |         | 851,40   | 180,00      |  |
|                                                |                                       |                |             |           |         |          |             |  |
|                                                | 🖬 Berechnen 🗳 Drucken Schliessen      |                |             |           |         |          |             |  |

🗐 Wohngeld Probeberechnung ab 2016 ohne Gewähr (alle Angaben in EUR)

Über das Untermenü *Wohngeld kurz* wird das Dialogfenster *Wohngeld Schnell-Berechnung* zur Ermittlung eines eventuellen Wohngeldanspruchs geöffnet.

Das Untermenü ermöglicht eine überschlägige Berechnung des ggf. zu erwartenden Wohngeldes, indem nur wesentliche Eckdaten der Wohngeldberechnung berücksichtigt werden. Als Beitrag für die Krankenversicherung und für die Rentenversicherung sowie als Steuerschuld werden im jeweils gegebenen Fall pauschal 10% angesetzt.

Zahlt der Antragsteller keine Renten- und Versicherungsbeiträge und ist nicht steuerpflichtig, werden vom eingetragenen Brutto-Einkommen pauschal 6,4% abgezogen.

| Bezeichnung                                           | Wert   |          |               |
|-------------------------------------------------------|--------|----------|---------------|
| Anzahl erwerbsfähige behinderte Hilfebedürftige       | 0      | EUR      | Schliessen    |
| Anzahl sonst. erwerbsfähiger Angehörige bis 65 Jahren | 0      | EUR      |               |
| Eheleute, Partnerschaften                             | 404    | EUR      | Neu           |
| Kind <7 Jahren oder 2-3 Kinder <16 Jahren             | 0      | EUR      | <u>n</u> cu   |
| Kinder ab 18 Jahren                                   | 360    | EUR      | Ändern        |
| Kinder bis 5 Jahren                                   | 285    | EUR      |               |
| Kinder von 14 bis 17 Jahren                           | 376    | EUR      |               |
| Kinder von 6 bis 13 Jahren                            | 311    | EUR      |               |
| Mehrbedarf Astmatiker                                 | 15,5   | %        | Aktualisieren |
| Mehrbedarf Diabetiker                                 | 120,54 | EUR      |               |
| Mehrbedarf Rollstuhlfahrer / in                       | 120    | EUR      |               |
| Regelsatz für Alleinerstehend / -erziehend            | 449    | EUR      |               |
| werdende Mutter nach der 12. Woche                    | 0      | EUR      |               |
|                                                       |        |          |               |
|                                                       |        |          |               |
| Regelsatz für Alleinerstehend / -erziehend            | 44     | 19 EUR 🗹 |               |

Die Werte für die ALGII-Berechnung sind in WG1 unter Einstellungen / ALG II / Pauschalen einstellbar. Bei den Pauschalen, wo nur der Wert editierbar ist, sind fest für die ALGII-Berechnung und Wohngeld-Kurzberechnung vorgegeben. Alle andere Pauschalen können frei eingetragen werden.

Der Vergleich ist kann anschließend ausgedruckt werden.

Wohngeld Probeberechnung ohne Gewähr (alle Angaben in EUR)

| Mietenstu fe |       |
|--------------|-------|
| Brutto-Miete | (KZ ( |

 stufe
 7
 Wohngeldberechtigte (KZ 005
 4

 Miete (KZ 031)
 1230.00
 Familienmitglieder (KZ 010)
 5

Webnoold

|       | igera     |             |             |    |    |    |             |
|-------|-----------|-------------|-------------|----|----|----|-------------|
| Pers. | Einkommen | Werb.kosten | Freibeträge | RV | KV | St | anrechenbar |
| 1.    | 1.234,00  | 213,00      |             | N  | N  | <  | 714,70      |
| 2.    | 567,00    |             |             |    | V  |    | 510,30      |
| 3.    | 1.167,00  |             |             |    | N  | N  | 933,60      |
| 4.    |           |             |             |    |    |    | 0,00        |
| 5.    |           |             |             |    |    |    | 0,00        |
| 6.    |           |             |             |    |    |    | 0,00        |
| 7.    |           |             |             |    |    |    | 0,00        |
| 8.    |           |             |             |    |    |    | 0,00        |
| 9.    |           |             |             |    |    |    | 0,00        |

| Leistung nach SGB II      |   |        |        |  |
|---------------------------|---|--------|--------|--|
| Alleinerziehend           | 0 | 449,00 |        |  |
| 2 volljährige Angehörige  | ۲ | 404,00 | 808,00 |  |
| Kinder bis 5 Jahre        | 1 | 285,00 | 285,00 |  |
| Kinder ab 6 bis 13 Jahre  | 1 | 311,00 | 311,00 |  |
| Kinder ab 14 bis 17 Jahre | 1 | 376,00 | 376,00 |  |
| Kinder ab 18 Jahre        |   | 360,00 |        |  |
| Sonstiges                 |   |        |        |  |

| Vergleich                                        |          |          |
|--------------------------------------------------|----------|----------|
| zu berücksichtigende Miete / anrechenbare Miete  | 1.230,00 | 1.007,52 |
| Heizkostenzuschuß / anteiliger Heizkostenzuschuß |          | 29,40    |
| an rechenbares Einkommen SGBII/WoGG              | 2.158,60 | 2.158,60 |
| voraussichtliches Leistungen SGB II / Wohngeld   | 851,40   | 180,00   |

#### 1.3.13 ZM(E) Auswertung von Kennzahlen

| Name                            | Grundmodul |
|---------------------------------|------------|
| ZM(E) Auswertung von Kennzahlen | WG1        |

Das Zusatzmodul *ZM(E)* Auswertung von Kennzahlen gibt Sachbearbeitern ein leistungsfähiges Werkzeug an die Hand, um beliebige vorgefertigte oder selbst erstelle Abfragen über den WGplus-Datenbestand auszuführen. Die mit den Abfragen herausgefilterten Daten können mit selbst erstellten Dokumenten zu Serienbriefen verknüpft oder für komplexe Auswertungen in Excel weiterbearbeitet werden.

Diese Dokumentation ist gegliedert in folgende Abschnitte:

- <u>Einstellungen in der Windows-Registry</u>: In der Windows-Registry sind bestimmte Einträge zu prüfen, um einen reibungslosen Betrieb des Zusatzmoduls sicherzustellen.
- <u>Aufruf</u>: In diesem Abschnitt wird beschrieben, wie Abfragen vorbereitet und ausgeführt werden. Außerdem werden ein paar Tipps zu Word und Excel gegeben.
- <u>Untermenü Auswertung von Kennzahlen</u>: In diesem Abschnitt werden die konkreten Dialoge beschrieben, mit denen die Funktionalität des Zusatzmoduls bereitgestellt werden.
- <u>Beispiele</u>: Hier werden einige praktische Beispiel-Abfragen beschrieben.
- <u>Erweiterungen</u>: Hier werden Erweiterungen für das Zusatzmodul beschrieben, die von AUCOTEAM kostenlos zur Verfügung gestellt werden.

#### 1.3.13.1 Einstellungen in der Windows-Registry

Für den Betrieb dieses Zusatzmodul ist es erforderlich, bestimmte auf MS-Word bezogene Registry-Einträge in der Windows-Registry zu prüfen und ggfs. zu ändern. Die folgende Tabelle zeigt die Einträge und den Wert, der erforderlich ist:

| Name                 | Тур       | Wert           | Beschreibung                                                                                                    |
|----------------------|-----------|----------------|----------------------------------------------------------------------------------------------------|
| DefaultCPG           | REG_DWORD | 1250 (Dezimal) | Der Wert verhindert, dass jedes Mal beim Öffnen<br>eines Serienbriefes die Sicherheitsabfrage von<br>Word erscheint.                                                        |
| SQLSecurityChec<br>k | REG_DWORD | 0              | Der Wert stellt sicher, dass die Quelldatei mit der<br>richtigen Codepage <i>Latin1_General</i> geöffnet wird<br>und Umlaute in der Quelldatei korrekt angezeigt<br>werden. |

Um die Registrierungseinträge zu ändern, geben Sie unter *Start / Ausführen* den Text "regedit" ein und klicken Sie auf *OK*. Den Dialog können Sie über das Tastaturkürzel *#*+*R* öffnen. Der folgende Dialog wird angezeigt:

| 🖅 Ausfi          | ihren                                                                                       | ×        |
|------------------|---------------------------------------------------------------------------------------------|----------|
|                  | Geben Sie den Namen eines Programms, Ordners,<br>Dokuments oder einer Internetressource an. |          |
| Ö <u>f</u> fnen: | regedit                                                                                     | ~        |
|                  | OK Abbrechen Durchsucher                                                                    | <b>١</b> |

Daraufhin wird der Registry-Editor geöffnet.

| Registrierungs-Editor                              |                        |            | - <b>D</b> ×                                                |
|----------------------------------------------------|------------------------|------------|-------------------------------------------------------------|
| Datei Bearbeiten Ansicht Favoriten Hilfe           |                        |            |                                                             |
| Computed HKEV CURRENT USER/Software/Microsoft/Offi | ca\16.0\Word\Ontions   |            | Schließe                                                    |
|                                                    |                        | _          | _                                                           |
| Office                                             | Name                   | lyp        | Daten                                                       |
|                                                    | ab (Standard)          | REG_SZ     | (Wert nicht festgelegt)                                     |
| 14.0                                               | 3 AccentOnUpper        | REG_DWO    | 0x00000000 (0)                                              |
| 15.0                                               | 🔀 AppWindowPos         | REG_BINARY | d7 01 00 00 20 00 00 00 ff 03 00 00 c8 03 00 00             |
| 16.0                                               | 🕫 ATUserAdded          | REG_DWO    | 0x00000001 (1)                                              |
| Access                                             | 👪 AutoGrammar          | REG_DWO    | 0x00000001 (1)                                              |
| Common                                             | 👪 AutosaveInterval     | REG_DWO    | 0x0000000a (10)                                             |
| Fxcel                                              | 🕫 AutoSpell            | REG_DWO    | 0x00000001 (1)                                              |
| Graph                                              | 🕫 BackgroundOpen       | REG_DWO    | 0x00000000 (0)                                              |
| Groove                                             | 🕮 BkgrndPag            | REG_DWO    | 0x00000001 (1)                                              |
| > MAPI                                             | 🕮 DefaultCPG           | REG_DWO    | 0x000004e2 (1250)                                           |
| > Microsoft Office Help Viewer                     | ab DefaultFormat       | REG_SZ     |                                                             |
| > Outlook                                          | 🕮 FirstRun             | REG_DWO    | 0x00000000 (0)                                              |
| > PowerPoint                                       | BirstRunOnRTM          | REG_DWO    | 0x00000000 (0)                                              |
| Ser Settings                                       | 🕫 IgnoreFilenamesEmail | REG_DWO    | 0x00000001 (1)                                              |
| > WEF                                              | 300 InsPic             | REG_DWO    | 0x00000000 (0)                                              |
| Vord                                               | 30 LastUlLang          | REG_DWO    | 0x00000407 (1031)                                           |
| Data                                               | 10 NavPaneAdvertised   | REG DWO    | 0x00000001 (1)                                              |
| > File MRU                                         | 10 NoContextSpell      | REG DWO    | 0x00000000 (0)                                              |
| V Options                                          | 10 OptionsDlgSizePos   | REG BINARY | b6 03 00 00 ad 02 00 00 e5 01 00 00 b2 00 00 00 00 04 00 00 |
| WordMail                                           | ab PROGRAMDIR          | REG SZ     | C:\Program Files (x86)\Microsoft Office\Office16\           |
| > Place MRU                                        | 300 SoundFeedback      | REG DWO    | 0x00000000 (0)                                              |
| > Reading Locations                                | 30 SOLSecurityCheck    | REG DWO    | 0x00000000 (0)                                              |
| > Security                                         | 110 VisiElm            | REG DWO    | 0x00000003 (3)                                              |
| Wizards                                            | 11 VisiForceField      | REG DWO    | 0x00000000 (0)                                              |
| 8.0                                                | 20 WordMailACOptions   | REG BINARY | 00 01 01 01 01 01 01 00 01 01 01 01 01 0                    |
| S Common                                           | WritingStyle           | REG DWO    | 0x00000000 (0)                                              |
| Cutlank                                            | 20 ZoomApp             | REG DWO    | 0x00000001 (1)                                              |
|                                                    | v                      |            |                                                             |

Anschließend suchen Sie den folenden Pfad und tragen dort die neuen Registrierungseinträge ein.

HKEY\_CURRENT\_USER\Software\Microsoft\Office\16.0\Word\Options

**Hinweis**: Die Suche geht schneller, wenn Sie den Pfad aus der Hilfe kopieren und direkt in die Adress-Zeile des Registry-Editors einfügen.

#### 1.3.13.2 Aufruf

Das Zusatzmodul steht für das Grundmodul *WG1* zur Verfügung und wird über *Übersichten / Auswertung aus* dem Startmenü von WG1 aufgerufen, wie in folgender Abbildung dargestellt.

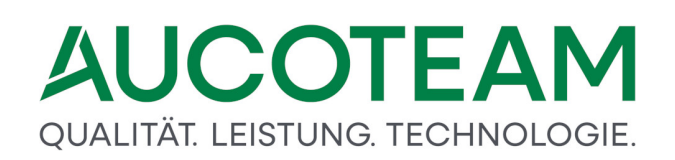

| Datei Startmenu              |                             |                                       |
|------------------------------|-----------------------------|---------------------------------------|
|                              | 🔲 🔜 📓 🦉                     |                                       |
| Verwaltung - Einstellungen - | v v v                       | v Verwaltung v Beenden                |
| ······                       | Statistik                   | · · · · · · · · · · · · · · · · · · · |
|                              | erweiterte Statistik        |                                       |
|                              | Nachweisliste               |                                       |
|                              | Zahlungsliste               |                                       |
|                              | Überzahlungsliste           |                                       |
|                              | Überweisungsliste           |                                       |
|                              | Freie Wohngeld-Nr           |                                       |
|                              | verzogene Personen          |                                       |
|                              | Auswertung von Kennzahlen 🕨 | Datenfelder auswählen                 |
|                              |                             | Suche über alle Kennzahlen            |
|                              |                             | BuT berechtigte Kinder                |

Hier finden Sie die entsprechenden Untermenüpunkte, in denen die Funktionalität des Zusatzmoduls bereitgestellt wird.

#### 1.3.13.3 Untermenü Auswertung von Kennzahlen

Aus dem Untermenü Auswertung von Kennzahlen heraus werden die Dialoge geöffnet, mit denen die Funktionalität des Zusatzmoduls ZM(E) Auswertung von Kennzahlen genutzt wird. Die Untermenüpunkte hier sind:

- <u>Untermenüpunkt Datenfelder auswählen</u>: Hier werden die Abfragen verwaltet, d.h. eigene Nutzerabfragen erstellt, modifiziert und gelöscht.
- <u>Untermenüpunkt Suche über alle Kennzahlen</u>: Über diesen Menüpunkt werden die Benutzerabfragen ausgeführt.
- <u>Untermenüpunkt BuT berechtigte Kinder</u>: Dieser Menüpunkt bietet Zugriff auf eine Spezial-Abfrage, mit der die Anzahl BuT-berechtigter Kinder schnell ermittelt werden kann.

#### 1.3.13.3.1 Untermenüpunkt Datenfelder auswählen

Über den Untermenüpunt Datenfelder auswählen wird der Dialog *Datenabfragen verwalten* aufgerufen. Mit diesem Formular können einzelne Felder festgelegt werden, welche in der Datenabfrage erscheinen sollen.

| vorhandene Datenabfragen      |   |                 |                                          |
|-------------------------------|---|-----------------|------------------------------------------|
| 23 Auflage prüfen             | ^ | Bezeichnung     | Eingang Unterlagen                       |
| alle Kennzahlen               |   | Abfragename     | e_050 🗸                                  |
| alle Vorgange<br>Antragsdatum |   | Bemerkung       | Alle Vorgänge mit Bearbeitungsstand=O wo |
| Bearbeiter<br>But-Leistungen  |   | Aktualisieren   | gesetzt ist.                             |
| Eingang Unterlagen            |   | 🗖 alle Abfragen |                                          |
| Einkommen                     |   |                 |                                          |
| EWO Adressen                  |   |                 |                                          |
| EWO Personen                  |   |                 |                                          |
| Innenprüfung                  |   | AnzDaten        |                                          |
| Kontonr.                      |   |                 |                                          |
| letzte Vorgänge               |   | Neu             | Ändern Löschen Speichern                 |
| rw Durchlaufzeiten            | ~ |                 |                                          |

In der Liste links sehen Sie alle vorhandenen Abfragen, d.h. die Standard-Abfragen und die von Ihnen erstellten Abfragen. Da die Anzahl der möglichen Suchkriterien (Kennzahlen) in WGplus sehr groß ist, wird von AUCOTEAM eine Reihe von Standard-Abfragen zur Verfügung gestellt. Diese Standard-Abfragen eine Unmenge von vorhandenen Kennzahlen in sinnvolle Einheiten, d.h. in jeder Standard-Abfrage sind zusammengehörige Daten sinnvoll zusammengestellt. So umfaßt z.B. in der Standard-Abfrage *alle Vorgänge* über 250 Felder. Diese Abfrage enthält alle Kennzahlen der Karteikarten *Status* bis *Wohnung*. In der Regel sind aber nur bestimmte Felder für die Auswertung interessant.

Folgende Standard-Abfragen sind z.Z. vorhanden:

- Einkommen
- letzte Vorgänge
- alle Vorgänge
- alle Kennzahlen
- EWO Personen
- Kontonr.
- alle Kennzahlen
- wg-berechtigt
- Bearbeiter
- wg-berechtigt / letzte
- BuT-Leistungen
- EWO Adressen
- Personen

Hinweis: Diese Abfragen können nicht editiert oder gelöscht werden.

Der Bereich rechts zeigt Details zu der links selektierten Abfrage. Folgende Felder stehen hier zur Verfügung:

- *Bezeichnung*: Diese ist eine sprechende Bezeichnung, die das Identifizieren der einzelnen Abfrage erleichtert.
- *Abfragename*: Hier steht der für die jeweilige Abfrage vergebene interne Name. **Hinweis**: Hier gibt es eine Namenskonvention. Der erste Buchstabe "s" zeigt, dass die Abfrage eine Standard-Abfrage ist, z.B. "s\_xxx", der Buchstabe "e" zeigt, dass die Abfrage eine eigene Abfrage ist, z.B. "e\_050".
- Bemerkung: Hier können Sie einen Kommentar hinterlassen, der erklärt, welche Funktion die Abfrage hat.

Im unteren Bereich und in der Mitte befinden sich einige Schaltflächen:

- Aktualisieren: Hiermit werden die von AUCOTEAM zur Verfügung gestellten Abfragen aktualisiert, ohne die eigenen Abfragen zu löschen. Die eigenen Abfragen müssen ggf. neu angepast werden. **Hinweis**: Ist das Häkchen *alle Abfragen* aktiviert, so werden die eigenen Abfragen gelöscht.
- *Anz.-Daten*: Über diese Schaltfläche wird eine Datenbank-Abfrage gestartet und die Anzahl der für die jeweilige Abfrage zutreffenden Datensätze angezeigt.
- *Neu*: Hier können Sie eine neue Abfrage erstellen. Sie können dann die Feldern *Bezeichnung* und *Bemerkung* editieren. Beim Erstellen einen neuen Abfrage wird ein Abfragename automatisch vergeben.
- *Ändern*: Hier können Sie bei einer links ausgewählten, bestehenden eigenen Abfrage die Felder *Bezeichnung* und *Bemerkung* editieren. **Hinweis**: Standard-Abfragen sind nicht editierbar.
- *Löschen*: Hier können Sie die links ausgewählte Abfrage löschen. **Hinweis**: Standard-Abfragen sind nicht löschbar.
- Speichern: Hier können Sie die Änderungen an der aktuell bearbeiteten Abfrage speichern.

Wenn Sie eine neue Abfrage erstellt haben und dieser Abfrage Datenfelder zuordnen möchten, oder wenn Sie die Datenfelder einer bestehenden eigenen Abfrage ändern möchten, wechseln Sie auf die Registerkarte *Felder zuordnen*.

| fragen erstellen Felder zuordnen                                                                                                    |   |                                                                                                    |
|----------------------------------------------------------------------------------------------------|---|----------------------------------------------------------------------------------------------------|
| orginale Abfrage alle Vorgänge                                                                                                    | ~ | eigene Abfrage Eingang Unterlagen 🗸                                                                                                    |
| alle Felder der orginalen Datenabfrage                                                                                                    |   | alle Felder der eigenen Datenabfrage                                                                                                    |
| Antragsart<br>Bearbeiter<br>BS_Hnr<br>BS_Name<br>BS_Ort<br>BS_PLZ<br>BS_Strasse<br>BS_Strasse_Schl<br>BS_Titel<br>BS_Vorname<br>BS_ZName<br>BST<br>Datenschutz<br>Datum_Ausgegeben |   | Wohngeld_Nr<br>Bearbeiter<br>BST<br>Datum_Unterlagen<br>x001_Eingang_des_Antrages<br>x002_Miet_Lastenzuschuss<br>x003_Soziale_Stellung<br>x004_Wohnverhältnisse<br>x773_Zahlungszeitraum_Beginn<br>x774_Zahlungszeitraum_Ende |
| Datum_Bearbeitet<br>Datum_Geprüft                                                                                                    | ~ | Schließen                                                                                                    |

Der eigenen Abfrage können anschließend Felder einer Original-Abfrage zugeordnet werden. Das Zuordnen und Löschen der Felder erfolgt durch Doppelklick auf das entsprechende Feld bzw. die zwei Schalter in der Mitte. Durch Klick auf den Schalter *alle Felder der eigenen Datenabfrage* werden die Felder in der rechten Liste sortiert.

**Hinweis**: Einer eigenen Abfrage können nur Felder einer einzigen Original-Abfrage zugeordnet werden. Die Verwendung von Feldern aus unterschiedlichen Standardabfragen ist nicht möglich.

Im Formular <u>Suche über alle Kennzahlen</u> können Sie die von Ihnen erstellte Abfrage als Datenabfrage verwenden.

| Suche ül                 | ber alle Kennza            | hlen                |             |                              |                                                                                |                           |             |       |         |                        |                 |      |
|--------------------------|----------------------------|---------------------|-------------|------------------------------|--------------------------------------------------------------------------------|---------------------------|-------------|-------|---------|------------------------|-----------------|------|
| Daten                    | n suchen                   | Daten               | Vc          | orschau                      |                                                                                |                           |             |       |         |                        |                 |      |
| vorhandene Datenabfragen |                            |                     | ate         | enabfragen                   | Eingang Unterlagen 🗸 sortie                                                    | ert nach                  | Wohngeld    | d_Nr  | ~       |                        |                 |      |
|                          |                            | Г                   | (           | Suchfeld                     | x773_Zahlungszeitraum_Beginn                                                   | ~                         | <=          | ~     | Wert    | 31.12.2020             |                 | ) 「  |
| <b>v</b>                 | UND                        | ~ Г                 | (           | Suchfeld                     | x774_Zahlungszeitraum_Ende                                                     | ~                         | >=          | ~     | Wert    | 01.01.2020             |                 | ) =  |
| J                        | UND                        | <b>v</b> v          | (           | Suchfeld                     | x003_Soziale_Stellung                                                          | ~                         | =           | ~     | Wert    | 1                      |                 | ) 「  |
| <b>v</b>                 | ODER                       | ~ г                 | (           | Suchfeld                     | x003_Soziale_Stellung                                                          | ~                         | =           | ~     | Wert    | 2                      |                 | ) 🗆  |
| <b>v</b>                 | ODER                       | ~ г                 | (           | Suchfeld                     | x003_Soziale_Stellung                                                          | ~                         | =           | ~     | Wert    | 6                      |                 | ) 「  |
| ম                        | ODER                       | ~ г                 | (           | Suchfeld                     | x003_Soziale_Stellung                                                          | ~                         | =           | ~     | Wert    | 7                      |                 | ਗ਼ ( |
| Г                        |                            | III                 | (           | Suchfeld                     |                                                                                | ~                         |             | ~     | Wert    |                        |                 | ) 🔳  |
| Г                        |                            |                     | (           | Suchfeld                     |                                                                                | ~                         |             | 2     | Wert    |                        |                 | ) 📼  |
| Г                        |                            | ~ III               | (           | Suchfeld                     |                                                                                |                           |             | ~     | Wert    |                        |                 | ) 🔳  |
| Г                        |                            | ~ <b>I</b>          | (           | Suchfeld                     |                                                                                | ~                         |             |       | Wert    |                        |                 | ) 🔳  |
| Suc<br>x003              | hfilter: x77<br>3_Soziale_ | 3_Zahlu<br>Stellung | ungs<br>g = | szeitraum_Be<br>2 or x003_So | ginn <= 31.12.2020 AND x774_Zahlung<br>ziale_Stellung = 6 or x003_Soziale_Stel | ıszeitraum<br>llung = 7 ) | _Ende >= 01 | .01.2 | 020 AND | ( x003_Soziale_Stellun | g = 1 or<br>Ben |      |
| B                        | eginn Such                 | ne 11:              | 29:         | 39                           | Ende Suche:                                                                    | 11:29:4                   | 0           |       |         |                        |                 |      |

#### 1.3.13.3.2 Untermenüpunkt Suche über alle Kennzahlen

Über diesen Menüpunkt öffnen Sie den Dialog Suche über alle Kennzahlen, wie in der folgenden Abbildung gezeigt.

| E Suche über alle Kennzahlen                                     | X                        |
|------------------------------------------------------------------|--------------------------|
| Daten suchen Daten Vorschaul Abfrage                             | Sortierfeld              |
| Verknüpfungsoperator<br>alle Vorgänge                            | Suchwert                 |
| r ( Suchfeld k773                                                | >= = Wert 01.01.2006 ) r |
| P UND - r ( Suchfeld bstand -                                    | = 🖆 Wert 🖪 /             |
| P UND P ( Suchfeld kz005                                         | >= * Wert 2              |
| PODER - Cuchfeld k2005                                           | Suchwert                 |
|                                                                  | - went                   |
| r i öffnen                                                       | Wert ) r                 |
| Suchfeld Suchfeld                                                | Wert                     |
| nächste Vergleichsoperato                                        | wert Klammer ) -         |
|                                                                  | → Wert schließen ) ¬     |
| r 🗌 r (Suchfeld                                                  | Wert ) ┌                 |
| Suchfilter: k773 >= 01.01.2006 AND bstand = B AND ( k2005 >= 2 o | SQL-Syntax               |
| Treffer 1092 Suchen                                              | Schließen                |

Der Dialog besteht aus den folgenden Elementen:

- Auswahlbox *vorhandene Datenabfragen*: Hier wählen Sie aus der Liste die entsprechende Abfrage aus, mit der Sie Daten abfragen möchten.
- Auswahlbox *sortiert nach*: In dieser Liste stehen die Datenfelder, nach denen die Ergebnisse sortiert werden. Als Sortierfeld kann jedes der individuellen Abfrage zugeordnete Datenfeld verwendet werden.
- Darunter befinden sich 10 Zeilen, die als Suchkriterien für die Datenabfrage frei gewählt werden können. Jede Zeile besteht aus folgenden Elementen:
  - Suchfeld: Hier können Sie aus den Suchfeldern auswählen, die der jeweiligen Abfrage zugeordnet sind.
  - Vergleichsoperator: Dieser Operator stellt eine logische Beziehung zwischen dem Suchfeld und dem Wert dar. Folgende logische Operatoren stehen zur Verfügung
    - > Es werden alle Datensätze angezeigt, bei denen das Datenfeld Werte hat, die größer als der eingegebene Vergleichswert sind.
    - <= Alle Datensätze mit Werten größer oder gleich dem eingegebenen Vergleichswert.
    - = Datensätze mit Werten identisch dem eingegebene Vergleichswert
    - < Werte kleiner als eingegebene Vergleichswert.

<= Werte kleiner gleich dem eingegebene Vergleichswert.

like

Ähnlichkeitsvergleich, es werden Datensätze angezeigt, der Datenfelder Werte enthalten, die dem eingegebene Vergleichswert ähneln, z.B. "Schmitt" und "Schmidt". Der Eintrag "like" kann für die Suche nach Zeichenketten (Name, Vorname ...) verwendet werden. So findet z.B. die SQL-Syntax "vname like D\*" alle Personen deren Vorname mit ,D' oder ,d' anfängt und die SQL-Syntax "nname not like sch\*" alle Personen deren Nachname nicht mit ,sch' anfängt. Der Eintrag "<>" im Vergleichsoperator, steht für "ungleich", z.B. findet die SQL-Syntax kz003 <> 1 alle Vorgänge wo der Antragsteller nicht Selbstständig ist oder kz003 leer ist. Der Eintrag "is null" bedeutet, dass das Feld komplett leer ist, z.B. findet die SQL-Syntax "kz003 <> 1 And kz003 is Not Null" alle Vorgänge wo der Antragsteller nicht Selbstständig ist.

- Not like Ähnlichkeitsvergleich, es werden Datensätze angezeigt, der Datenfelder Werte enthalten, die dem eingegebene Vergleichswert nicht ähneln, z.B. "Schmitt" und "Müller".
- <> Werte ungleich dem eingegebene Vergleichswert.
- *is null* Datensätze, die keine Einträge im entsprechenden Datenfeld enthalten.
- *is NOT null* Datensätze, die beliebige nicht-leere Einträge im entsprechenden Datenfeld enthalten.
- $\,\circ\,$  Wert: Hier wird der Wert eingetragen, mit dem das entsprechend Datenfeld verglichen wird.
- Umgebende Klammern: Falls Sie komplexe logische Ausdrücke eingeben möchten, sind Klammern unerlässlich. Die Klammerung in logischen Ausdrücken ist, ähnlich der mathematischen Klammerung, maßgeblich für das Ergebnis, dass der Ausdruck zurückgibt. Sie können mit den Checkboxen neben den Klammern die jeweilige Klammer aktivieren oder abschalten.
- $\circ$  Logische Verknüpfung: Es stehen folgende Operatoren zur Verfügung
  - UND Der Gesamtausdruck liefert ein Ergebnis, wenn beide Ausdrücke links und rechts des Operators wahr sind. Wenn einer falsch ist, wird der geprüfte Datensatz verworfen.
  - ODER Der Gesamtausdruck liefert ein Ergebnis, wenn einer der Ausdrücke links und rechts des Operators wahr sind. Der geprüfte Datensatz wird verworfen, wenn beide Ausdrücke **falsch** sind.
- Zeilenaktivator: Ab dem zweiten Ausdruck befindet sich links eine Checkbox, über die man die jeweilige Zeile aktivieren kann.
- SQL-Ausdruck: Unter den 10 Zeilen wird der resultierende SQL-Ausdruck angezeigt, in der obigen Abbildung "(Fam\_Name Is Not Null)". Falls Sie in SQL versiert sind, können Sie schnell erkennen, falls Sie bei der Erstellung des Ausdrucks einen Fehler gemacht haben.
- Über dieses Symbol oben rechts öffnen Sie den Dialog <u>Speichern der Suchfilter</u>. Über diesen Dialog können Sie den von Ihnen erstellten Suchausdruck speichern.

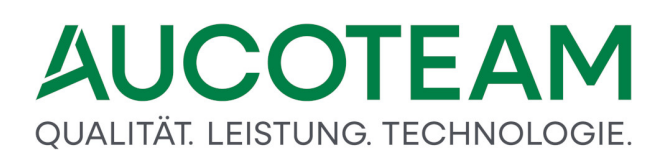

- *Suchen*: Mit dieser Schaltfläche starten Sie eine Datenbank-Abfrage mit dem von Ihnen zusammengestellten Ausdruck. Falls dieser fehlerfrei ist, wird auf die Registerkarte Daten Vorschau gewechselt, und die gefundenen Daten werden dort angezeigt.
- Schließen: Der Dialog wird geschlossen.

Um bei späteren statistischen Erhebungen nicht immer wieder die Filterkriterien eingeben zu müssen, sollte diese Einstellung gespeichert werden.

| 🔳 Suche üb               | ber alle Kennz             | ahlen                 |                                 |                                                                 |                                         |             |              |                          |                       |
|--------------------------|----------------------------|-----------------------|---------------------------------|-----------------------------------------------------------------|-----------------------------------------|-------------|--------------|--------------------------|-----------------------|
| Daten                    | suchen                     | Daten \               | /orschau                        |                                                                 |                                         |             |              |                          |                       |
| vorhandene Datenabfragen |                            |                       | tenabfragen                     | Eingang Unterlagen 🗸                                            | sortiert nach                           | Wohngeld    | d_Nr         | ~                        | <u>e</u>              |
|                          |                            | Ξ (                   | Suchfeld                        | x773_Zahlungszeitraum_B                                         | Beginn 🗹                                | <=          | ✓ We         | ert 31.12.2020           | ) 「                   |
| ঘ                        | UND                        | <u> </u>              | Suchfeld                        | x774_Zahlungszeitraum_E                                         | Ende 🗸                                  | >=          | ✓ We         | ert 01.01.2020           | - I ( ) 🗆             |
| V                        | UND                        | ) ସ 🗸                 | Suchfeld                        | x003_Soziale_Stellung                                           | ~                                       | =           | Ve We        | ert 1                    | - ( ) r               |
| 4                        | ODER                       | <u> </u>              | Suchfeld                        | x003_Soziale_Stellung                                           | ~                                       | = ,         | ✓ We         | ert 2                    | ) r                   |
| <b>v</b>                 | ODER                       | <u> </u>              | Suchfeld                        | x003_Soziale_Stellung                                           | ~                                       | =           | ✓ We         | ert 6                    | ) r                   |
| N                        | ODER                       | <u> </u>              | Suchfeld                        | x003_Soziale_Stellung                                           | ~                                       | =           | ✓ We         | ert 7                    | ੑੑੑੑੑੑੑੑੑੑੑੑੑੑੑੑੑੑੑੑੑ |
| Г                        |                            | - I (                 | Suchfeld                        |                                                                 | ~                                       |             | We           | ert 🛛                    | ) 🗉                   |
| Г                        |                            | ) 🔟 🔽                 | Suchfeld                        |                                                                 | ~                                       |             | We           | ert                      | ) 🗉                   |
| Г                        |                            | <u> </u>              | Suchfeld                        |                                                                 | ~                                       |             | We           | ert 🛛                    | ) 🗉                   |
| Г                        |                            | <u> </u>              | Suchfeld                        |                                                                 | ~                                       |             | We           | ert                      | ) 🗉                   |
| Suc<br>x003              | hfilter: x77<br>3_Soziale_ | '3_Zahlun<br>Stellung | gszeitraum_Be<br>= 2 or x003_So | ginn <= 31.12.2020 AND x774_<br>ziale_Stellung = 6 or x003_Sozi | _Zahlungszeitraum<br>iale_Stellung = 7) | _Ende >= 01 | 1.01.2020 AI | ND (x003_Soziale_Stellun | g = 1 or              |
| Тг                       | reffer 7                   |                       |                                 | Suchen                                                          |                                         |             |              | Schlie                   | ßen                   |
| В                        | eginn Sucl                 | ne 11:29              | 9:39                            | Endes                                                           | Suche: 11:29:4                          | 0           |              |                          |                       |

Klicken Sie aus dem Dialog *Suche über alle Kennzahlen* auf das Symbol \_\_\_\_\_ oben rechts. Damit öffnen Sie den Dialog *Speichern der Suchfilter*.

| 📴 eigene Filter                             | × |
|---------------------------------------------|---|
| Vorlage: D:\WGplus5_2013\NRW\filter_mgl.txt |   |
| Öffnen Anlegen                              |   |
| PST-0 mit kompletten Unterlagen             | _ |
| Heimfälle                                   |   |
| soz Stellung = 1, 2, 6 oder 7               |   |
|                                             |   |
|                                             |   |
|                                             |   |
|                                             |   |
|                                             |   |
|                                             |   |
|                                             |   |
| soz Stellung = 1, 2, 6 oder 7               |   |
| Laden Speichern Löschen Schliessen          |   |

Falls noch kein Suchfilter existiert, muß dieser zuerst angelegt werden. Dazu klickt man auf den Button *Anlegen* und es öffnet sich der Windows-Explorer mit dem WGplus-Verzeichnis. Hier wird jetzt der Suchfilter gespeichert z.B. *filter\_mgl.txt* Sobald ein Suchfilter angelegt wurde, kann dieser immer durch Klick auf den Button *Öffnen* immer wieder verwendet werden. Es können auch beliebig viele verschiedene Suchfilter angelegt werden.

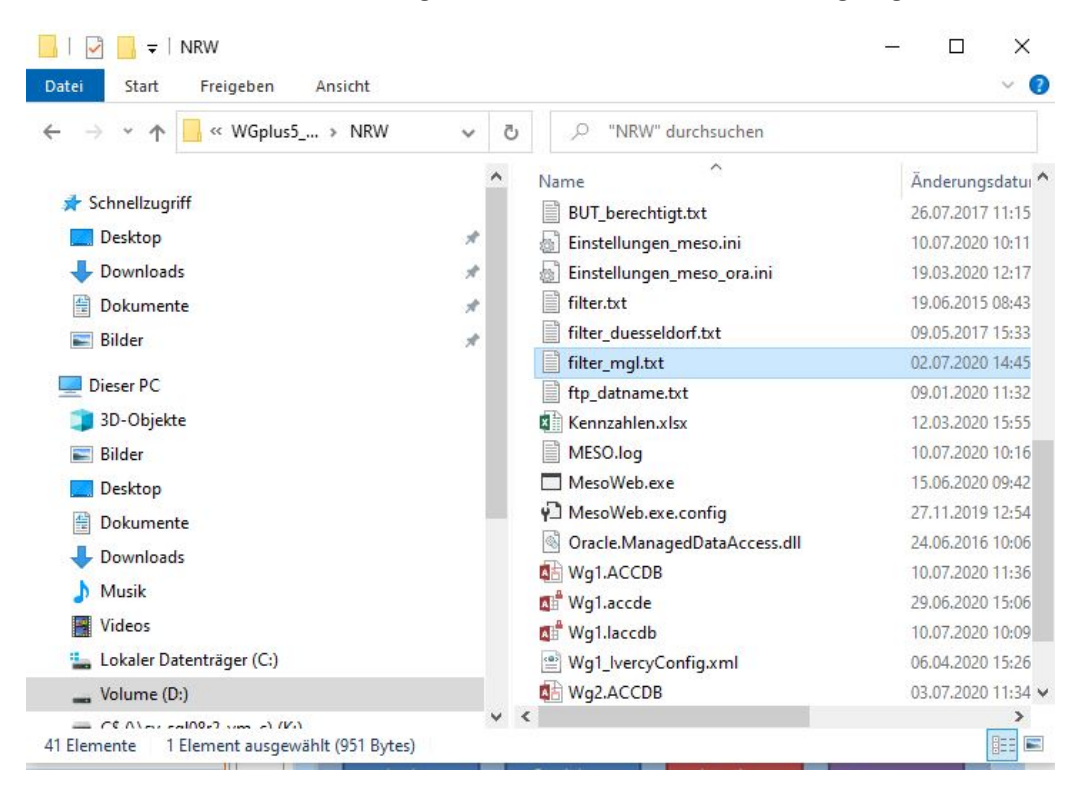

Nachdem ein Suchfilter angelegt wurde, können in diesen Suchfilter verschiedene Suchanfragen gespeichert werden. Dazu Geben Sie eine Namen für die Suchabfrage z.B. *soz Stellung = 1, 2, 6 oder 7* und klicken auf den Button *Speichern*. Wenn die Suchabfrage später wieder ausgeführt werden soll, muß man nur den Suchfilter öffnen, die Suchabfrage auswählen und auf den Button *Laden* klicken.

#### 1.3.13.3.3 Untermenüpunkt BuT berechtigte Kinder

Mit Hilfe dieses Formular können alle BuT-berechtigten Kinder in einem bestimmten Zeitraum ermittelt werden. Das Alter der Kinder wird zum aktuellen Datum ermittelt. Es werden nur die Kinder aufgelistet, welchen wohngeldberechtigt sind und wo die KZ 20700 den Wert 1, 2, 3, 4 oder 12 hat.

| von       | 01.01.2010 | bis             | 31.12.2015 Kinder <= J | ahren        | 1  |
|-----------|------------|-----------------|------------------------|--------------|----|
| Wohngeldn | ummer      | Name            | Vorname                | Geburtstag   |    |
| 01000     | 00006      | Mustermann      | Barbara                | 02.02.2003   |    |
| 01000     | 00006      | Mustermann      | Anton                  | 03.03.1999   |    |
| 01000     | 00007      | Mustermann      | Junior                 | 03.04.2005   |    |
| 01000     | 50001      | Alleinerziehend | Tochter                | 02.05.2011   |    |
| 01000     | 50001      | Alleinerziehend | Tochter                | 02.05.2000   |    |
| 01000     | 50004      | Alling          | Max                    | 23.04.2000   |    |
| 01000     | 50004      | Alling          | Gerda                  | 07.08.2005   |    |
| 01000     | 50005      | August          | Olga                   | 04.05.1999   |    |
| 01000     | 50005      | August          | Lisa                   | 06.05.1999   |    |
| 01000     | 50005      | August          | Bruder `von            | 01.11.1999   |    |
| ~         | 50011      |                 | •                      | 0.1 0.1 0000 |    |
| Troffer   |            |                 |                        |              | -1 |

Die folgende Abbildung zeigt den Dialog:

Um einen Serienbrief an die Antragsteller der BuT-Berechtigten Kinder zu schreiben, oder um zusätzliche Auswertungen in Excel zu machen, kann das Ergebnis als txt-Datei exportiert werden. Die Exportdatei enthält die Anschriftsdaten, alle Einkommen, die Kennzahlen 20005, 20010, 20009 und die Wohngeldberechtigung der Kinder und des Antragstellers. Somit kann z.B. zwischen Familienwohngeld und Kinderwohngeld unterschieden werden.

#### 1.3.13.4 Beispiele

In den folgenden Unterabschnitten werden praktische Beispiele für die Erstellung von Abfragen gegeben.

#### 1.3.13.4.1 Mietzuschüsse mit Wohngeldbeträgen

Es sollen alle aktuellen Miet-Lastenzuschüsse ermittelt werden und die Wohngeldbeträge. Ferner soll der durchschnittliche Wohngeldbetrag berechnet werden (Mittelwert).

In der Liste sollen folgende Kennzahlen mit aufgelistet werden:

- Wohngeld\_Nr,
- Wohngeld\_Betrag,

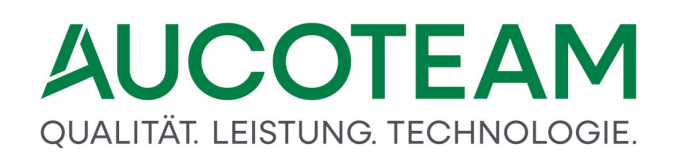

- Sternchen-Fall,
- KZ 002 Miet-Lastenzuschuss,
- KZ 773 Zahlungszeitraum\_Beginn,
- KZ 774 Zahlungszeitraum\_Ende
- KZ774 BERECHNET.

### Abfrage erstellen

Starten Sie die Erstellung der Anfrage, indem Sie aus dem Startmenü-Eintrag Übersichten den Eintrag Auswertung von Kennzahlen / Datenabfragefelder auswählen anklicken. Der folgende Dialog wird geöffnet:

| 🖃 Datenabfragen verwalten              |               | ×                                                                                   |
|----------------------------------------|---------------|-------------------------------------------------------------------------------------|
| Abfragen erstellen Felder zuordnen     |               |                                                                                     |
| vorhandene Datenabfragen               |               |                                                                                     |
| alle Kennzahlen                        | Bezeichnung   | Miet-Lastenzuschuss                                                                 |
| alle Vorgänge<br>Bearbeiter            | Abfragename   | e_018                                                                               |
| Bezugsfertigkeit<br>BuT-Leistungen     | Bemerkung     | Ermittlung aller aktuellen Miet- bzw. Lastenzuschüsse<br>und deren Wohnzeldbeträge. |
| Einkommen                              | Aktualisieren |                                                                                     |
| EWO Adressen                           | alle Abtragen |                                                                                     |
| Kontonr.                               |               |                                                                                     |
| letzte Vorgänge<br>Miet-Lastenzuschuss | AnzDaten      |                                                                                     |
| Personen<br>Test                       | Neu           | Ändern Löschen Speichern                                                            |
| Lastado                                |               | Schließen                                                                           |
|                                        |               |                                                                                     |

Nach Betätigung der Schaltfläche *Neu* wird die Bezeichnung und eine Bemerkung eingegeben. Als Bezeichnung wird z. B. Miet-Lastenzuschuss eingetragen und als Bemerkung könnte folgender Text eingegeben werden:

"Ermittlung aller aktuellen Miet - bzw. Lastenzuschüsse und deren Wohngeldbeträge."

Klicken Sie auf Speichern und wechseln Sie in das Register Felder zuordnen.

### Felder zuordnen

Wählen Sie aus der Auswahlliste *originale Abfrage* den Eintrag *letzte Vorgänge*, da nur die aktuellen Wohngeldakten von Interesse sind. Markieren Sie in der Liste *eigene Abfrage* den Eintrag *Miet-Lastenzuschuss*.

Wählen Sie aus der Liste *alle Felder der originalen Datenabfrage* die erforderlichen Einträge aus:

- Wohngeld\_Nr,
- Wohngeld\_Betrag,

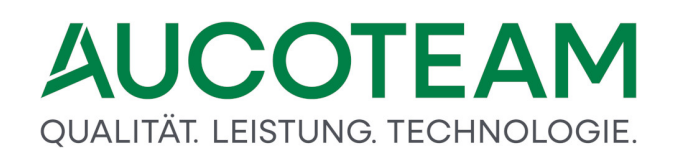

- Sternchen\_Fall,
- x002\_Miet\_Lastenzuschuss,
- x773\_Zahlungszeitraum\_Beginn,
- x774\_Zahlungszeitraum\_Ende und
- x774\_BERECHNET.

Diese sind in die Rubrik *alle Felder der eigenen Datenabfrage* zu übertragen. Die *KZ774\_BERECHNET* ist erforderlich, falls bei den Wohngeldanträgen noch kein Ende des Bewilligungszeitraumes eingetragen ist. Auch diese Wohngeldakten sollen berücksichtigt werden.

| orginale Abfrage letzte Vorgänge v                                                                                                    | eigene Abfrage Miet-Lastenzuschuss                                                                                                    |
|----------------------------------------------------------------------------------------------------|----------------------------------------------------------------------------------------------------|
| alle Felder der orginalen Datenabfrage<br>x2212_Kontonummer_ZE2<br>x2215_BIC_ZE2<br>x2216_IBAN_ZE2<br>x600_Zahlungsunterbrechnung<br>x700_Berechnungsart<br>x701_Recht<br>x773_BERECHNET<br>x773_Zahlungszeitraum_Beginn<br>x774_BERECHNET<br>x774_Zahlungszeitraum_Ende<br>x776_Gewinnermittlungszeitraum<br>x795_gesamter_Zahlbatrag | alle Felder der eigenen Datenabfrage         Wohngeld_Nr         Wohngeld_Betrag         Sternchen_Fall         x002_Miet_Lastenzuschuss         x773_Zahlungszeitraum_Beginn         x774_Zahlungszeitraum_Ende         x774_BERECHNET |
| x796_einmaliger_Gesamtbetrag<br>x797_Nachzahlungsbetrag<br>x788_Einmaline_Zahlung                                                                                                    | Schließen                                                                                                    |

Klicken Sie auf Schließen um das Dialogfenster zu schließen.

### Suche erstellen

Starten Sie die Erstellung der Anfrage, indem Sie aus dem Startmenü-Eintrag Übersichten den Eintrag Auswertung von Kennzahlen / Suche über alle Kennzahlen anklicken. Der gleichnamige Dialog wird geöffnet.

| Suche über               | r alle Kennzahlen    |              |                     |                                                   |        |         |          |           |                           |       |      |  |
|--------------------------|----------------------|--------------|---------------------|---------------------------------------------------|--------|---------|----------|-----------|---------------------------|-------|------|--|
| Daten                    | suchen Daten         | /ors         | chau                |                                                   |        |         |          |           |                           |       |      |  |
|                          |                      |              |                     |                                                   |        |         |          |           |                           |       |      |  |
| vorhandene Datenabfragen |                      | atenabfragen | Miet-Lastenzuschuss | x002_Miet_Lastenzusc                              |        |         | enzusc   |           | L.                        | 2     |      |  |
|                          | Г                    | (            | Suchfeld            | x002_Miet_Lastenzuschuss ~                        |        | =       | ~        | Wert      | 1                         |       | ) 🗆  |  |
| ম                        |                      | (            | Suchfeld            | x773_Zahlungszeitraum_Beginn                      |        | >=      | ~        | Wert      | 01.10.2019                |       | ) 🗆  |  |
| ম                        |                      | (            | Suchfeld            | x774_Zahlungszeitraum_Ende                        |        | <=      | ~        | Wert      | 31.05 2020                |       | ) 🗆  |  |
| ঘ                        | ODER 🖂 🖻             | (            | Suchfeld            | x774_BERECHNET                                    |        | <=      | ~        | Wert      | 31.05.2020                |       | , ⊾  |  |
|                          | ~ г                  | (            | Suchfeld            | V.                                                |        |         | $\sim$   | Wert      |                           |       | ) 🗆  |  |
|                          | ~ г                  | (            | Suchfeld            | ✓                                                 |        |         | ~        | Wert      |                           |       | ) 🗖  |  |
|                          | ~ г                  | (            | Suchfeld            | ✓                                                 |        |         | ~        | Wert      |                           |       | ) 🗆  |  |
|                          | <u> </u>             | (            | Suchfeld            | V                                                 |        |         | ~        | Wert      |                           |       | ) 「  |  |
| Г                        | <u>~</u> Г           | (            | Suchfeld            | ✓                                                 |        |         | ~        | Wert      |                           |       | ) 🗆  |  |
|                          | <u> </u>             | (            | Suchfeld            | ✓                                                 |        |         | ~        | Wert      |                           |       | ) 🗖  |  |
| Such                     | nfilter: x002_Miet_L | aste         | nzuschuss = 1 A     | ND x773_Zahlungszeitraum_Beginn >= 01.10.2019 AND | x774_Z | ahlungs | szeitrau | im_Ende < | = 31.08.2020 or (x774_BER | ECHNE | T <= |  |
| 51.03                    | 5.2020 )             |              |                     |                                                   |        |         |          |           |                           |       |      |  |
| Tr                       | effer 0              |              |                     | Suchen                                            |        |         |          |           | Schließe                  | n     |      |  |
|                          |                      |              |                     |                                                   |        |         |          |           |                           |       |      |  |
| В                        | eginn Suche          |              |                     | Ende Suche:                                       |        |         |          |           |                           |       |      |  |
|                          |                      |              |                     |                                                   |        |         |          |           |                           |       |      |  |
|                          |                      |              |                     |                                                   |        |         |          |           |                           |       |      |  |

Über das Auswahlmenü vorhandene Datenabfragen ist Ihre eigene Datenabfrage Miet-Lastenzuschuss auszuwählen.

Gemäß Aufgabenstellung ist als Suchfilter Folgendes über die Auswahlmenüs auszuwählen bzw. einzugeben:

KZ002\_Miet\_lastenzuschuss = 1

UND-verknüpft mit

KZ773\_Zahlungszeitraum\_Beginn >= 01.10.2019 (Vergangenheit, ausgegangen vom aktuellen Tagesdatum 31.05.2020).

UND-verknüpft mit

(

KZ774\_Zahlungszeitraum\_Ende <= 31.08.2020 (Zukunft, ausgegangen vom aktuellen Tagesdatum 31.05.2020) bzw.

ODER-verknüpft mit

KZ774\_BERECHNET <= 30.08.2007

).

### **Speichern des Suchfilters**

Das Speichern der aktuellen Sucheinstellungen ist im Abschnitt <u>Speichern der Suchfilter</u> beschrieben.

#### **Auswertung starten**

Die Auswertung wird gestartet durch die Betätigung der Schaltfläche Suchen.

|         |            |           |           |               |          | Such                    | eraebnis |       |                |   |           |   |
|---------|------------|-----------|-----------|---------------|----------|-------------------------|----------|-------|----------------|---|-----------|---|
| Nehnee  | le \A/ohne | els Ctorn | ahay v002 | Mie v772 Zel  | v774 7a  |                         |          |       |                |   |           |   |
| 50012   | 330        | 2         | 1         | 01 01 20      | 31 12 20 | (31 12 2009             |          |       |                |   |           |   |
| 50004   | 154        | 1         | 1         | 01 01 20      | 31 12 20 | 31 12 2019              |          |       |                |   |           |   |
| 50025   | 303        | 2         | 1         | 01 01 20      | 31 12 20 | 31 12 2011              |          |       |                |   |           |   |
| 50023   | 797        | -         | 1         | 01 01 20      | 31 12 20 | 31 12 2011              |          |       |                |   |           |   |
| 50019   | 303        | 2         | 1         | 01.10.20      | 31.01.20 | 31.01.2014              |          |       |                |   |           |   |
| 50017   |            | -         | 1         |               |          | 00:00:00                |          |       |                |   |           |   |
| 50016   | 342        | 2         | 1         | 01.01.20      | 31.12.20 | 31.12.2017              |          |       |                |   |           |   |
| 50029   | 448        | 2         | 1         | 01.01.20      | 31.12.20 | 31.12.2016              |          |       |                |   |           |   |
| 50013   | 0          | 1         | 1         | 01.01.20      | 31.12.20 | 31.12.2010              |          |       |                |   |           |   |
| 50030   | 544        | 2         | 1         | 01.01.20      | 31.12.20 | 31.12.2016              |          |       |                |   |           |   |
| 50011   | 55         |           | 1         | 01.06.20      | 31.05.20 | 31.05.2010              |          |       |                |   |           |   |
| 50010   |            |           | 1         |               |          | 00:00:00                |          |       |                |   |           |   |
| 50008   | 0          | 1         | 1         | 01.03.20      | 28.02.20 | <sup>.</sup> 28.02.2011 |          |       |                |   |           |   |
| 50007   |            |           | 1         |               |          | 00:00:00                |          |       |                |   |           |   |
| 50006   | 0          | 1         | 1         | 01.01.20      | 31.12.20 | 31.12.2010              |          |       |                |   |           |   |
| 90012   |            |           | 1         |               |          | 28.02.2019              |          |       |                |   |           |   |
| 50014   | 82         |           | 1         | 01.01.20      | 31.12.20 | 31.12.2013              |          |       |                |   |           | ~ |
|         |            |           |           |               |          | <u> </u>                |          |       |                |   |           |   |
| Treffer | r 69       |           | Quellda   | atei erzeugen |          | txt c                   | xis      | Dokur | nente verwalte | n | Schließen |   |
|         |            |           |           |               |          |                         |          |       |                |   |           |   |

**Hinweis**: Wohngeldakten, die bei einem Sterchenfall mit dem Wert 2 belegt sind, sind bestätigte Sterchenfälle. Wohngeldakten mit dem Wert 0 oder 1 sind keine Sternchenfälle.

Um den Mittelwert leicht berechnen zu können, ist es sinnvoll, von diesem Suchergebnis eine Excel-Datei zu erzeugen. Hierzu ist erforderlich, das Optionsfeld von *txt* auf *xls* zu setzen und die Schaltfläche Quelldatei erzeugen zu betätigen. Der folgende Dateidialog wird geöffnet.

| Geben Sie den Namen der Dat                                                     | ei an                               |                         |                   |           |                      | ×  |
|---------------------------------------------------------------------------------|-------------------------------------|-------------------------|-------------------|-----------|----------------------|----|
| $\leftarrow$ $\rightarrow$ $\checkmark$ $\uparrow$ $\square$ $\rightarrow$ Dies | ser PC > System (C:) > Programme (x | 86) > AUCOTEAM > WGplus | >                 | v Ö v     | "WGplus" durchsuchen |    |
| Organisieren 🔻 🛛 Neuer                                                          | Ordner                              |                         |                   |           |                      | ?  |
| Dieser PC                                                                       | Name                                | Änderungsdatum          | Тур               | Größe     |                      |    |
| 3D-Objekte                                                                      | 📑 Brief                             | 02.06.2020 15:52        | Dateiordner       |           |                      |    |
| Nilder                                                                          | 📑 Briefe2                           | 03.06.2020 10:41        | Dateiordner       |           |                      |    |
| Deckton                                                                         | 📑 Help                              | 27.05.2020 12:34        | Dateiordner       |           |                      |    |
|                                                                                 | 🚵 Datenbank1.accdb                  | 19.06.2018 10:09        | Microsoft Access  | 340 KB    |                      |    |
| Dokumente                                                                       | 📳 Datenbank2.accdb                  | 19.06.2018 10:26        | Microsoft Access  | 340 KB    |                      |    |
| Downloads                                                                       | 🐴 Datenbank3.accdb                  | 03.07.2018 15:20        | Microsoft Access  | 340 KB    |                      |    |
| b Musik                                                                         | 📄 Miet-Lastenzuschuss.txt           | 04.06.2020 14:40        | Textdokument      | 1 KB      |                      |    |
| Videos                                                                          | Testado_Filter1.txt                 | 03.06.2020 15:40        | Textdokument      | 1 KB      |                      |    |
| 🏪 System (C:)                                                                   | 📲 Wg1.accde                         | 04.06.2020 14:42        | Microsoft Access  | 56.196 KB |                      |    |
| 👳 Wohngeld (\\sv-                                                               | 📲 Wg1.laccdb                        | 04.06.2020 11:10        | Microsoft Access  | 1 KB      |                      |    |
| dordevic (\\SV-C                                                                | 🕼 Wg1_alt.accde                     | 25.05.2020 10:47        | Microsoft Access  | 67.460 KB |                      |    |
|                                                                                 | 付 Wg2.accde                         | 02.06.2020 15:51        | Microsoft Access  | 19.512 KB |                      |    |
| WWPIUS_KELEA:                                                                   | 📑 Wg2.accde.alt                     | 20.05.2020 11:25        | ALT-Datei         | 20.620 KB |                      |    |
| 🛫 dordevic (\\SV-E                                                              | 🚮 wgplus.ini                        | 26.05.2020 09:12        | Konfigurationsein | 1 KB      |                      |    |
| WWplus_RELEAS                                                                   |                                     |                         |                   |           |                      |    |
| 🛖 CD_Ablage (\\sv 🗸                                                             |                                     |                         |                   |           |                      |    |
| Dateiname: e 018.                                                               | kls                                 |                         |                   |           |                      | ~  |
| Detailer Alle De                                                                | 1                                   |                         |                   |           |                      |    |
| Datei <u>t</u> yp: Alle Da                                                      | telen (".")                         |                         |                   |           |                      | ~  |
| <ul> <li>Ordner ausblenden</li> </ul>                                           |                                     |                         |                   |           | Speichern Abbreche   | en |

Ändern Sie den Dateinamen in Miet-Lastenzuschuss.xls umbenannt und in einen entsprechenden Ordner gespeichert werden. Danach wird noch folgende Meldung angezeigt:

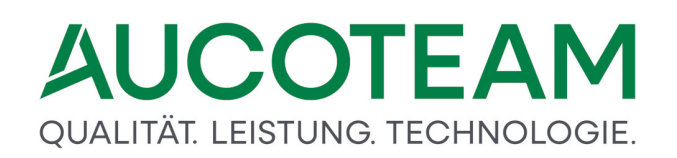

| Export er | folgreich                                                                       | × |
|-----------|---------------------------------------------------------------------------------|---|
|           | Daten wurden in C:\Program Files<br>(x86)\AUCOTEAM\WGplus\e_018.xls gespeichert |   |
|           | ОК                                                                              |   |

Klicken Sie auf *OK*. Danach wird der Dialog *Suchergebnis* im Vordergrund angezeigt. Die neu erzeugte Exceldatei Mietzuschuss.xls sollte anschließend in den Bestand von WGplus übernommen werden. So wird sichergestellt, dass die Datei vom Wohngeldprogramm geöffnet und weiterverarbeitet werden kann.

Dazu ist es erforderlich, die Schaltfläche *Dokumente verwalten* zu betätigen. Der folgende Dialog wird angezeigt.

| ➡ Verwaltung der Word- und Exceldateien          Anschreiben         Auswertung         Testdatei         Test Serienbrief die Zweite         Test Exeldatei         Test Datenschutz (Taege)         Anschreiben         test 77 | < | Bezeichnung<br>doc oder xls - Datei<br>txt - Datei für doc<br>Bemerkung | Anschreiben<br>D:\WGPlus5\NRW\Folgeantrag.doc<br>D:\WGPlus5\NRW\folgeantrag.txt<br>Folgeanträge für am 31.12.2006<br>abgelaufene Wohngeldanträge ohne<br>Neubewilligung | <br>< |
|----------------------------------------------------------------------------------------------------|---|-------------------------------------------------------------------------|----------------------------------------------------------------------------------------------------|-------|
| Neu Bearbeiten                                                                                                    |   | Löschen Sp                                                              | eishern Öffnen Schließen                                                                                                    |       |

Klicken Sie hier auf Neu und machen Sie die folgenden Einträge:

- Eingabefeld *Bezeichnung*: Hier ist die Dokumentenbezeichnung einzugeben, z.B. *Miet-Lastenzuschuss*,
- Eingabefeld *doc oder xls Datei*: ist über die Schaltfläche "…" die Exceldatei auszuwählen,
- Eingabefeld txt Datei für doc:
- Eingabefeld *Bemerkung* eine kurze Beschreibung eingeben, z.B. *Auswertung aller aktuellen Mietzuschüsse*.

| E Verwaltung der Word- und Exceldateien                                                                                         |                                                                                                    |                                                                                                    | × |
|----------------------------------------------------------------------------------------------------|----------------------------------------------------------------------------------------------------|----------------------------------------------------------------------------------------------------|---|
| Testdatei<br>Test Serienbrief die Zweite<br>Test Exeldatei<br>Test Datenschutz (Taege)<br>Anschreiben<br>test 77<br>AA Test DOC | <ul> <li>Bezeichnung</li> <li>doc oder xls - Datei</li> <li>txt - Datei für doc</li> <li>Bemerkung</li> </ul> | Miet-Lastenzuschuss C:\Program Files (x86)\AUCOTEAM\WGr C:\Program Files (x86)\AUCOTEAM\WGr Auswertung aller aktuellen Mietzuschüsse |   |
| Neu Bearbeiten                                                                                                    | Löschen Sp                                                                                                    | eichern Öffnen Schließen                                                                                                    |   |

Anschließend ist die Schaltfläche Speichern zu betätigen, um die Eintragung zu speichern.

### Tabelle in Excel bearbeiten

Jetzt kann mittels Betätigung der Schaltfläche Öffnen die Exceldatei geöffnet werden.

| E      | <b>5</b> -∂ |                       |                  |                    | Miet-Lasten:  | zuschuss.xls | [Kompatibili | itätsmodus] - Excel    |                           | <b>• •</b>            |            | ×    |
|--------|-------------|-----------------------|------------------|--------------------|---------------|--------------|--------------|------------------------|---------------------------|-----------------------|------------|------|
| Dat    | ei Start    | Einfügen              | Seitenlayou      | ıt Formeln         | Daten (       | Überprüfen   | Ansicht      | 🔉 Was möchten Sie      | tun?                      | Anmelden              | R. Freiget | ben  |
|        | 🚬 🔏         | MS Sans Serif         | × 10 ×           | A A = =            | - 8/          | 📑 Sta        | indard 🔹     | Bedingte Formatien     | ung 🔹 🖀 Einfügen 🔹        | Σ • <sup>A</sup> ZΨ • |            |      |
| F      | - E -       | ino ouro ocri         |                  |                    | = ~           | §            | - % 000      | 🕎 Als Tabelle formatie | ren 🐐 🖹 Löschen 🔹         | <b>↓</b> - <b>↓</b> - |            |      |
| EINTI  | igen 💉      | F <u>K</u> <u>U</u> - | -   🗄 🔹   🙆 -    | • <u>A</u> •   = = | = <b>€</b> →  | ÷            | .00<br>      | Zellenformatvorlage    | en 🔹 🧮 Format 🗉           | ٠                     |            |      |
| Zwisch | nenablage 🗔 | S                     | chriftart        | r <sub>a</sub>     | Ausrichtung   | Fai          | Zahl 🕞       | Formatvorlagen         | Zellen                    | Bearbeiten            |            | ~    |
| B11    | Ŧ           | : ×                   | √ f <sub>×</sub> |                    |               |              |              |                        |                           |                       |            | ~    |
|        | ۵           | В                     |                  | C                  | П             |              |              | F                      | F Bearb                   | eitungsleiste         | G          |      |
| 1 V    | Vohngeld N  | Ir Wohngeld           | Betrag Stern     | chen Fall x002     | 2 Miet Laster | zuschuss     | x773_Zahlu   | ngszeitraum Beginn     | ,<br>x774 Zahlungszeitrau | m Ende x774 B         | ERECHNE    | T    |
| 2      | 5001        | 2                     | 330              | 2                  |               | 1            | -            | 01.01.2009             | 3                         | 1.12.2009             | 31.12.200  | 09   |
| 3      | 5000        | 14                    | 154              | 1                  |               | 1            |              | 01.01.2019             | 3                         | 1.12.2019             | 31.12.201  | 19   |
| 4      | 5002        | :5                    | 303              | 2                  |               | 1            |              | 01.01.2011             | 3                         | 1.12.2011             | 31.12.201  | 11   |
| 5      | 5002        | 3                     | 797              |                    |               | 1            |              | 01.01.2011             | 3                         | 1.12.2011             | 31.12.201  | 11   |
| 6      | 5001        | 9                     | 303              | 2                  |               | 1            |              | 01.10.2012             | 3                         | 1.01.2014             | 31.01.201  | 14   |
| 7      | 5001        | 7                     |                  |                    |               | 1            |              |                        |                           |                       | 00.01.190  | 00   |
| 8      | 5001        | 6                     | 342              | 2                  |               | 1            |              | 01.01.2017             | 3                         | 1.12.2017             | 31.12.201  | 17   |
| 9      | 5002        | :9                    | 448              | 2                  |               | 1            |              | 01.01.2016             | 3                         | 1.12.2016             | 31.12.201  | 16   |
| 10     | 5001        | 3                     | 0                | 1                  |               | 1            |              | 01.01.2010             | 3                         | 1.12.2010             | 31.12.201  | 10   |
| 11     |             |                       |                  |                    |               |              |              |                        |                           |                       |            |      |
| 12     |             |                       |                  |                    |               |              |              |                        |                           |                       |            |      |
| 13     |             |                       |                  |                    |               |              |              |                        |                           |                       |            |      |
| 14     |             |                       |                  |                    |               |              |              |                        |                           |                       |            |      |
| 15     |             |                       |                  |                    |               |              |              |                        |                           |                       |            | _    |
| 16     |             |                       |                  |                    |               |              |              |                        |                           |                       |            |      |
| 17     |             |                       |                  |                    |               |              |              |                        |                           |                       |            |      |
| 10     |             |                       |                  |                    |               |              |              |                        |                           |                       |            |      |
| 20     |             |                       |                  |                    |               |              |              |                        |                           |                       |            |      |
| 20     |             |                       |                  |                    |               |              |              |                        |                           |                       |            |      |
| 22     |             |                       |                  |                    |               |              |              |                        |                           |                       |            |      |
| 23     |             |                       |                  |                    |               |              |              |                        |                           |                       |            |      |
| 24     |             |                       |                  |                    |               |              |              |                        |                           |                       |            |      |
| 25     |             |                       |                  |                    |               |              |              |                        |                           |                       |            |      |
| 26     |             |                       |                  |                    |               |              |              |                        |                           |                       |            |      |
| 27     |             |                       |                  |                    |               |              |              |                        |                           |                       |            |      |
| 28     |             |                       |                  |                    |               |              |              |                        |                           |                       |            |      |
| 29     |             |                       |                  |                    |               |              |              |                        |                           |                       |            |      |
| 30     |             |                       |                  |                    |               |              |              |                        |                           |                       |            |      |
| 31     |             |                       |                  |                    |               |              |              |                        |                           |                       |            |      |
| 32     |             |                       |                  |                    |               |              |              |                        |                           |                       |            |      |
| 33     |             |                       |                  |                    |               |              |              |                        |                           |                       |            |      |
| 34     |             |                       |                  |                    |               |              |              |                        |                           |                       |            |      |
| 35     |             |                       |                  |                    |               |              |              |                        |                           |                       |            |      |
| 36     |             |                       |                  |                    |               |              |              |                        |                           |                       |            |      |
| 37     |             |                       |                  |                    |               |              |              |                        |                           |                       |            |      |
| 38     |             |                       |                  |                    |               |              |              |                        |                           |                       |            |      |
| -      | •           | Tabelle 1             | +                |                    |               |              |              | E 4                    |                           |                       |            | Þ    |
| Berei  | t           |                       |                  |                    |               |              |              |                        |                           |                       | + 10       | 00 % |

In der Zeile 11, in der Spalte B (Wohngeld\_Betrag) soll der errechnete Mittelwert eingetragen werden. Sie können das tun, indem Sie das Feld mit der Maus anklicken und die Formel eintragen:

+MITTELWERT(B2:B10)

**Hinweis**: das führende Zeichen ist wichtig, damit Excel erkennt, dass eine Formel folgt. Benutzen Sie hier das Plus- oder Gleichheitszeichen.

Alternativ können Sie auch mit der linken Maustaste auf das Symbol fx zu klicken, um den Funktions-Assistenten in Excel zu starten.

| B1 | •           | : ×      | 🖌 fx   | -              |                          |
|----|-------------|----------|--------|----------------|--------------------------|
|    | А           | В        | _      | с              | D                        |
| 1  | Wohngeld_Nr | Wohngeld | Betrag | Sternchen_Fall | x002_Miet_Lastenzuschuss |
| 2  | 50012       |          | 330    | 2              | 1                        |
| 3  | 50004       |          | 154    | 1              | 1                        |

Danach wird folgender Dialog angezeigt.

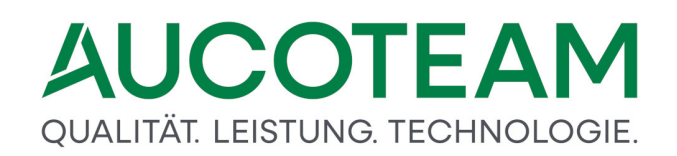

| Funktion einfügen                                                           | ?       | ×          |
|-----------------------------------------------------------------------------|---------|------------|
| Funktion suchen:                                                            |         |            |
| Beschreiben Sie kurz, was Sie tun möchten, und klicken Sie<br>dann auf 'OK' |         | <u>О</u> К |
| Kategorie auswählen: Zuletzt verwendet 🗸 🗸                                  |         |            |
| Eunktion auswählen:                                                         |         |            |
| SUMME                                                                       |         | ~          |
| MITTELWERT                                                                  |         |            |
| WENN                                                                        |         |            |
| HYPERLINK                                                                   |         |            |
| ANZAHL                                                                      |         |            |
| MAX                                                                         |         |            |
| 2114                                                                        |         | •          |
| MITTELWERT(Zahl1;Zahl2;)                                                    |         |            |
| Gibt den Mittelwert (arithmetisches Mittel) der Argumente zu                | rück, t | oei denen  |
| es sich um Zahlen oder Namen, Arrays oder Bezüge handeln                    | kann,   | die Zahlen |
| enthalten.                                                                  |         |            |
|                                                                             |         |            |
|                                                                             |         |            |
| Hilfe für diese Funktion                                                    | Δh      | brechen    |
| OK                                                                          | ~       | precifen   |

Wählen Sie den Eintrag Mittelwert und klicken Sie auf OK.

| Funktionsargumente                                 |                                               |                                                      |                             |                       |                                             |                                   | ?                   | ×                |
|----------------------------------------------------|-----------------------------------------------|------------------------------------------------------|-----------------------------|-----------------------|---------------------------------------------|-----------------------------------|---------------------|------------------|
| MITTELWEPT                                         |                                               |                                                      |                             |                       |                                             |                                   |                     |                  |
| Zahl1<br>Zahl2                                     | B8:B10                                        |                                                      |                             | = {                   | 342;448;0}<br>Zahl                          |                                   |                     |                  |
| Gibt den Mittelwert (ari<br>Arrays oder Bezüge han | thmetisches Mit<br>deln kann, die Z<br>Zahl1: | ttel) der Argume<br>Zahlen enthalter<br>Zahl1;Zahl2: | nte zurü<br>n.<br>sind 1 bi | = 2<br>ck, l<br>is 29 | 263,3333333<br>bei denen es<br>55 numerisch | sich um Zahlen<br>e Argumente, di | oder Na<br>eren Mit | imen,<br>telwert |
|                                                    |                                               | Sie berechnen                                        | möchter                     | n.                    |                                             | 2 .                               |                     |                  |
| Formelergebnis = 263,                              | 333333                                        |                                                      |                             |                       |                                             |                                   |                     |                  |
| Hilfe für diese Funktion                           |                                               |                                                      |                             |                       |                                             | OK                                | Abbr                | echen            |

Klicken Sie zunächst in das Feld *Zahl1*. Tragen Sie von Hand den Bereich B2:B10 ein oder markieren Sie den Bereich mit der Maus. Abschließend bestätigen Sie Ihre Eingabe mi *OK*.

| Date       Samt       Endugen       Setenlayout       Tormein       Date       Überprofen       Ansicht       With ansichten Sietun       Annaden       Annaden       An                                                                                                    |                                                                                                    | ⊟্চন্∂                                                                                                    | ÷                                                                                                    |                                                                                                    | Miet-Laste       | enzuschuss.xls                                                              | [Kompatibilitätsmodus] - Excel                                                                                                    | ٦                                                                                                    | a – o ×                                                                                                    |
|----------------------------------------------------------------------------------------------------|----------------------------------------------------------------------------------------------------|----------------------------------------------------------------------------------------------------|----------------------------------------------------------------------------------------------------|----------------------------------------------------------------------------------------------------|------------------|-----------------------------------------------------------------------------|----------------------------------------------------------------------------------------------------|----------------------------------------------------------------------------------------------------|----------------------------------------------------------------------------------------------------|
| Notice       Notice                                                                                                    | D                                                                                                    | atei Start                                                                                                    | Einfügen Sei                                                                                                    | tenlayout Form                                                                                                    | ieln Daten       | Überprüfen                                                                  | Ansicht 🛛 🖓 Was möchten Si                                                                                                    | etun? A                                                                                                    | nmelden 🎗 Freigeben                                                                                                    |
| B11       *       *       *       *       *       *       *       *       *       *       *       *       *       *       *       *       *       *       *       *       *       *       *       *       *       *       *       *       *       *       *       *       *       *       *       *       *       *       *       *       *       *       *       *       *       *       *       *       *       *       *       *       *       *       *       *       *       *       *       *       *       *       *       *       *       *       *       *       *       *       *       *       *       *       *       *       *       *       *       *       *       *       *       *       *       *       *       *       *       *       *       *       *       *       *       *       *       *       *       *       *       *       *       *       *       *       *       *       *       *       *       *       *       *       *       *       *       *                                                                                                    | Eii<br>Zwi                                                                                                    | nfügen<br>•<br>schenablage 5                                                                                                    | MS Sans Serif                                                                                                    |                                                                                                    | E = ***          | St.                                                                         | andard v F Bedingte Formatier<br>v % 000 W Als Tabelle formatie<br>S 4% V Zellenformatvorlage<br>Zahl 5 Formatvorlagen              | ung v ∰ Einfügen v ∑ v<br>eren v ﷺ Löschen v ↓ v<br>en v ∰ Format v<br>Zellen Bearbe                                             | μττ<br>ρ τ<br>iten                                                                                                    |
| A         B         C         D         E         F         G           1         Wohngeld, N: Wohngeld, Betrag, Stemchen, Fell, x002, Mier, Lastenzuschuss, X773, Zahlungszeitraum, Begin, X74, Zahlungszeitraum, Begin, X74, Z | B                                                                                                    | 11 -                                                                                                    | : × 🗸                                                                                                    | f <sub>x</sub> =MITTELW                                                                                                    | ERT(B8:B10)      |                                                                             |                                                                                                    |                                                                                                    | ~                                                                                                    |
| 36     36       37                                                                                                    | 1<br>2<br>3<br>4<br>5<br>6<br>7<br>8<br>9<br>10<br>11<br>12<br>13<br>14<br>15<br>6<br>7<br>8<br>9<br>10<br>11<br>12<br>13<br>14<br>15<br>6<br>7<br>7<br>8<br>9<br>9<br>10<br>11<br>12<br>13<br>14<br>15<br>6<br>6<br>7<br>7<br>8<br>9<br>9<br>10<br>11<br>12<br>13<br>14<br>15<br>6<br>6<br>7<br>7<br>8<br>9<br>9<br>10<br>11<br>12<br>13<br>14<br>15<br>6<br>6<br>7<br>7<br>8<br>9<br>9<br>10<br>11<br>12<br>13<br>14<br>15<br>6<br>6<br>7<br>7<br>8<br>9<br>9<br>10<br>11<br>12<br>13<br>14<br>15<br>6<br>6<br>7<br>7<br>8<br>9<br>9<br>10<br>11<br>12<br>13<br>14<br>15<br>6<br>6<br>7<br>7<br>8<br>9<br>9<br>10<br>11<br>12<br>13<br>14<br>15<br>6<br>6<br>7<br>7<br>8<br>9<br>9<br>10<br>11<br>12<br>13<br>14<br>15<br>6<br>6<br>7<br>7<br>8<br>9<br>9<br>10<br>11<br>12<br>2<br>3<br>2<br>4<br>2<br>2<br>3<br>2<br>4<br>2<br>2<br>3<br>2<br>4<br>2<br>5<br>6<br>6<br>6<br>7<br>7<br>8<br>8<br>9<br>9<br>10<br>11<br>12<br>2<br>3<br>2<br>4<br>2<br>5<br>6<br>6<br>6<br>7<br>7<br>8<br>8<br>9<br>9<br>11<br>1<br>12<br>2<br>3<br>2<br>4<br>2<br>5<br>6<br>6<br>6<br>7<br>7<br>8<br>8<br>9<br>9<br>11<br>1<br>12<br>2<br>3<br>2<br>4<br>2<br>5<br>6<br>6<br>6<br>7<br>7<br>8<br>8<br>9<br>9<br>20<br>1<br>2<br>1<br>2<br>2<br>3<br>2<br>4<br>2<br>5<br>6<br>6<br>6<br>7<br>7<br>8<br>8<br>9<br>20<br>11<br>2<br>2<br>3<br>2<br>4<br>2<br>5<br>6<br>6<br>9<br>3<br>10<br>2<br>11<br>2<br>2<br>3<br>2<br>4<br>2<br>5<br>5<br>2<br>6<br>6<br>1<br>7<br>7<br>8<br>8<br>8<br>9<br>20<br>11<br>2<br>2<br>3<br>2<br>4<br>2<br>2<br>5<br>2<br>5<br>2<br>6<br>2<br>7<br>2<br>3<br>2<br>2<br>3<br>2<br>3<br>3<br>3<br>3<br>3<br>3<br>3<br>3<br>3<br>3<br>3<br>3 | A<br>Wohngeld_N<br>5000:<br>5002:<br>5001:<br>5001:<br>5001:<br>5001:<br>5001:<br>5001:<br>5001:<br>5001:<br>5001:<br>5001:<br>5001:<br>5001:<br>5001:<br>5001:<br>5001:<br>5001:<br>5001:<br>5001:<br>5001:<br>5001:<br>5001:<br>5002:<br>5001:<br>5002:<br>5002:<br>5001:<br>5002:<br>5001:<br>5002:<br>5002:<br>5002: | B           r         Wohngeld_Betrar           2         33           1         15           5         30           3         75           9         30           7         6           3         263.333333 | C Sternchen_Fall Sternchen_Fall Sternchen_Fall Sternchen_Fall C Sternchen_Fall C Sternchen Fall C Sternchen_Fall C Sternchen Fall C Sternchen | D x002_Miet_Last | enzuschuss<br>1<br>1<br>1<br>1<br>1<br>1<br>1<br>1<br>1<br>1<br>1<br>1<br>1 | E<br>x773_Zahlungszeitraum_Beginn<br>01.01.2019<br>01.01.2011<br>01.01.2011<br>01.01.2017<br>01.01.2017<br>01.01.2017<br>01.01.2010 | F x774_Zahlungszeitraum_Ende 31.12.201 31.12.201 31.12.201 31.12.201 31.12.201 31.12.201 31.12.201 31.12.201 31.12.201 31.12.201 | G * *774_BERECHINET<br>3 31.12 2009<br>3 31.12 2019<br>3 31.12 2011<br>4 31.12 2011<br>4 31.01.2014<br>0.0.01.1900<br>7 31.12 2017<br>3 31.12 2017<br>3 31.12 2017<br>3 31.12 2017<br>3 31.12 2017<br>4 31.01.2014<br>0 0.01.1900<br>7 31.12 2017<br>3 31.12 2017<br>3 31.12 201 |
| ← Tabelle 1 ⊕ :                                                                                                    | 36<br>37<br>38                                                                                                    |                                                                                                    |                                                                                                    |                                                                                                    |                  |                                                                             |                                                                                                    |                                                                                                    |                                                                                                    |
| Bereit III 100%                                                                                                    | Bei                                                                                                    | < →                                                                                                    | Tabelle 1                                                                                                    | Ð                                                                                                    |                  |                                                                             | : 4                                                                                                    | · · · · · · · · · · · · · · · · · · ·                                                                                            | + 100 %                                                                                                    |

Als durchschnittlicher Wohngeldbetrag wurden rund 263,33€ermittelt.

Die Excel-Datei kann nun gespeichert und geschlossen werden. Das Dialogfenster Verwaltung der Word – und Exceldateien ist nun ebenfalls zu schließen.

#### 1.3.13.4.2 Anzahl der Antragsteller in 2019

In diesem Beispiel soll die Anzahl der Wohngeldantragsteller in 2019 ermittelt werden.

### Abfrage erstellen

Starten Sie die Erstellung der Anfrage, indem Sie aus dem Startmenü-Eintrag Übersichten den Eintrag Auswertung von Kennzahlen / Datenabfragefelder auswählen anklicken. Erstellen Sie analog zum ersten Beispiel <u>Mietzuschüsse mit Wohngeldbeträgen</u> eine eigene Abfrage namens *Gruppierung*. In dieser eigenen Abfrage benötigt man die Spalten *Wohngeld\_Nr* und *KZ001*.

### Felder zuordnen

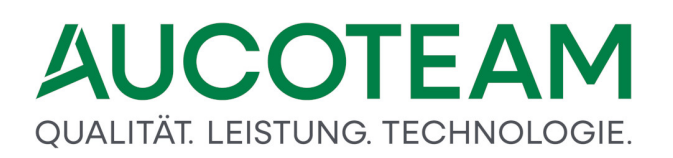

Wählen Sie aus der Auswahlliste *originale Abfrage* den Eintrag *alle Vorgänge*, da nur die aktuellen Wohngeldakten von Interesse sind. Markieren Sie in der Liste *eigene Abfrage* den Eintrag *Gruppierung*.

Wählen Sie aus der Liste *alle Felder der originalen Datenabfrage* die erforderlichen Einträge aus:

- Wohngeld\_Nr,
- x001\_Eingang\_des\_Antrages.

Diese sind in die Rubrik *alle Felder der eigenen Datenabfrage* per Doppelklick oder Rechtspfeil zu übertragen.

| fragen erstellen Felder zuordnen       |   |                 |                          |    |
|----------------------------------------|---|-----------------|--------------------------|----|
| orginale Abfrage alle Vorgänge         | ~ | eigene Abfrage  | Gruppierung              |    |
| alle Felder der orginalen Datenabfrage |   | alle Felder o   | der eigenen Datenabfrage |    |
| Vorgangsnr                             | ^ | Wohngeld_Nr     |                          | _  |
| WGBetrag_Ueberleitung                  |   | x001_Eingang_de | es_Antrages              |    |
| Wohngeld_Betrag                        |   |                 |                          |    |
| Wohngeld_Nr                            |   |                 |                          |    |
| voongeldstelle                         |   |                 |                          |    |
| x001_Elligalig_des_Altrages            |   |                 |                          |    |
| x003 Soziale Stellung                  |   |                 |                          |    |
| x004_Wohnverhältnisse                  |   |                 |                          |    |
| x005_Familienmitglieder                |   |                 |                          |    |
| x006_Geburtstag                        |   |                 |                          |    |
| x00/_verstorbene_Familienmitglieder    |   |                 |                          |    |
| x008_Fristablaut                       |   |                 |                          |    |
| x016 Bezug der Wohnung                 |   | 1               |                          |    |
| v017 Zahlung Miete                     | ~ |                 | Schließe                 | en |

### Suche erstellen

Starten Sie die Erstellung der Anfrage, indem Sie aus dem Startmenü-Eintrag Übersichten den Eintrag Auswertung von Kennzahlen / Suche über alle Kennzahlen anklicken. Der gleichnamige Dialog wird geöffnet.

| 🗐 Suche über alle Kennzahlen                   |                                                   |             |      |            |    |     |  |
|------------------------------------------------|---------------------------------------------------|-------------|------|------------|----|-----|--|
| Daten suchen Daten Vorschau                    |                                                   |             |      |            |    |     |  |
|                                                |                                                   |             |      |            |    |     |  |
| vorhandene Datenabfragen                       | Gruppierung v sortiert nach                       | Wohngeld_Nr | ~    |            | ĺ. | 3   |  |
| ☐ ( Suchfeld                                   | x001_Eingang_des_Antrages                         | >= ~        | Wert | 01.01.2019 |    | ) 🗆 |  |
| R UND □ □ ( Suchfeld                           | x001_Eingang_des_Antrages                         | <= ~        | Wert | 31.12.2019 |    | ) 🗆 |  |
| ┌                                              | ✓                                                 | ~           | Wert |            |    | ) 🗆 |  |
| ┌                                              | ✓                                                 | ~           | Wert |            |    | ) 🗆 |  |
| □ 🔽 🗖 🗆 🗆                                      | ✓                                                 | ~           | Wert |            |    | ) 🗆 |  |
| ┌                                              | ✓                                                 | ~           | Wert |            |    | ) 🗆 |  |
| ┌                                              | ✓                                                 | $\sim$      | Wert |            |    | ) 🗆 |  |
| ┌                                   ( Suchfeld | V                                                 | $\sim$      | Wert |            |    | ) 🗆 |  |
| ┌                                              | V                                                 | ~           | Wert |            |    | ) 🗆 |  |
| ┌ <b>/ Suchfeld</b>                            | ×.                                                | ~           | Wert |            |    | ) 🗆 |  |
| Suchfilter: x001_Eingang_des_Antrages >=       | 01.01.2019 AND x001_Eingang_des_Antrages <= 31.12 | 2019        |      |            | _  |     |  |
|                                                |                                                   |             |      |            |    |     |  |
| Treffer 2                                      | Suchen                                            |             |      | Schließer  | n  |     |  |
|                                                |                                                   |             |      |            |    |     |  |
| Beginn Suche 15:51:11                          | Ende Suche: 15:51:11                              |             |      |            |    |     |  |
|                                                |                                                   |             |      |            |    |     |  |
|                                                |                                                   |             |      |            |    |     |  |

Über das Auswahlmenü vorhandene Datenabfragen ist Ihre eigene Datenabfrage Gruppierung auszuwählen.

Gemäß Aufgabenstellung ist als Suchfilter Folgendes über die Auswahlmenüs auszuwählen bzw. einzugeben:

x001\_Eingang\_des\_Antrags >= 01.01.2019

UND-verknüpft mit

x001\_Eingang\_des\_Antrags <= 31.12.2020

In dem Formular "Suche über alle Kennzahlen" verwendet man die Abfrage "Gruppierung". Die Sortierung über die Wohngeld\_Nr. ist erforderlich, da später in der Exceldatei über die Wohngeld\_Nr gruppiert werden soll.

Hinweis: Denken Sie daran, den Suchfilter für spätere Verwendung zu speichern.

#### Auswertung starten

Die Auswertung wird gestartet durch die Betätigung der Schaltfläche *Suchen*. Speichern Sie das Ergebnis in eine Exceldatei *Gruppierung.xls*. und öffnen Sie die Datei in Excel. Registrieren Sie die Datei über die Schaltfläche Dokumente verwalten und öffnen Sie anschließend die Datei in Excel.

| E             | 5-0-        | ÷             |                                                                                                    | Gruppierur | ng.xls [Kom                                                                                                    | patib    | ilitätsmod                        | lus] - Excel                                          |                                                        |                                         | <b>d</b> –                     |             | ×     |
|---------------|-------------|---------------|----------------------------------------------------------------------------------------------------|------------|----------------------------------------------------------------------------------------------------|----------|-----------------------------------|-------------------------------------------------------|--------------------------------------------------------|-----------------------------------------|--------------------------------|-------------|-------|
| Da            | tei Start   | Einfügen      | Seitenlayout                                                                                                    | Formeln    | Daten                                                                                                    | ÜŁ       | erprüfen                          | Ansic                                                 | nt   Q                                                 | Sie wünschen.                           | Anmelden                       | ₽. Freig    | jeben |
| Einf<br>Zwisc | ügen<br>•   | MS Sans Serif | $ \begin{bmatrix} 10 & \bullet \\ A^* & A^* \end{bmatrix} = \begin{bmatrix} \bullet \\ \bullet \\ \bullet \\ \bullet \end{bmatrix} $ $ \begin{bmatrix} A^* & \bullet \\ \bullet \\ \bullet \\ \bullet \end{bmatrix} $ $ \begin{bmatrix} A^* & \bullet \\ \bullet \\ \bullet \\ \bullet \end{bmatrix} $ $ \begin{bmatrix} A^* & \bullet \\ \bullet \\ \bullet \\ \bullet \end{bmatrix} $ $ \begin{bmatrix} A^* & \bullet \\ \bullet \\ \bullet \\ \bullet \end{bmatrix} $ | intung ™   | Standard<br>Standard<br>Standardard<br>Standardard<br>Standard<br>Standard<br>Standardardard<br>Standardardard<br>Standardardardardard<br>Standardardardardardardardardardardardardard | •<br>000 | E Bedir<br>Als Ta<br>Zeller<br>Fo | ngte Forma<br>abelle form<br>nformatvo<br>ormatvorlag | atierung <del>-</del><br>natieren -<br>rlagen -<br>gen | Einfüger<br>Löschen<br>Format<br>Zellen | v ∑ v<br>v ↓ v<br>e v<br>Bearl | Az v<br>v v | ~     |
| C2            | -           | + × .         | f <sub>x</sub>                                                                                                    |            |                                                                                                    |          |                                   |                                                       |                                                        |                                         |                                |             | ×     |
|               | А           |               | В                                                                                                    | С          | D                                                                                                    |          | E                                 | F                                                     | G                                                      | н                                       | I                              | J           |       |
| 1 1           | Wohngeld_Nr | r x001_Eingar | ng_des_Antrages                                                                                                    | 3          |                                                                                                    |          |                                   |                                                       |                                                        |                                         |                                |             |       |
| 2             |             | 5             | 01.03.201                                                                                                    | 2          |                                                                                                    |          |                                   |                                                       |                                                        |                                         |                                |             |       |
| 3             | 6           | 6             | 03.04.201                                                                                                    | 2          | -                                                                                                    |          |                                   |                                                       |                                                        |                                         |                                | 1           |       |
| 4             | 6           | 6             | 05.12.201                                                                                                    | 3          |                                                                                                    |          |                                   |                                                       |                                                        |                                         |                                |             |       |
| 5             | 7           | 7             | 01.04.201                                                                                                    | 2          |                                                                                                    |          |                                   |                                                       |                                                        |                                         |                                |             |       |
| 6             | 7           | 7             | 01.04.201                                                                                                    | 2          |                                                                                                    |          |                                   |                                                       |                                                        |                                         |                                |             |       |
| 7             | Ç           | 3             | 01.01.201                                                                                                    | 3          |                                                                                                    |          |                                   |                                                       |                                                        |                                         |                                |             |       |
| 8             | 11          | 1             | 29.11.201                                                                                                    | 3          |                                                                                                    |          |                                   |                                                       |                                                        |                                         |                                |             |       |
| 9             | 11          | 1             | 29 11 201                                                                                                    | 3          |                                                                                                    |          |                                   |                                                       |                                                        |                                         |                                |             |       |
| 10            | 12          | >             | 06 11 201                                                                                                    | 3          |                                                                                                    |          |                                   |                                                       |                                                        |                                         |                                |             |       |
| 11            | 13          | 3             | 08.03.201                                                                                                    | 6          |                                                                                                    | _        |                                   |                                                       |                                                        |                                         |                                |             |       |
| 12            | 13          | 3             | 28 10 201                                                                                                    | 5          |                                                                                                    | _        |                                   |                                                       |                                                        |                                         |                                |             |       |
| 13            | 14          | 4             | 12 12 201                                                                                                    | 6          |                                                                                                    |          |                                   |                                                       |                                                        |                                         |                                |             |       |
| 14            | 14          | 4             | 30 10 201                                                                                                    | 5          |                                                                                                    | -        |                                   |                                                       |                                                        |                                         |                                |             |       |
| 15            | 16          | 3             | 21.04.201                                                                                                    | 6          |                                                                                                    |          |                                   |                                                       |                                                        |                                         |                                |             |       |
| 16            | 16          | 3             | 21.04.201                                                                                                    | 6          |                                                                                                    |          |                                   |                                                       |                                                        |                                         |                                |             |       |
| 17            | 10          | 2             | 21.04.201                                                                                                    | 3          |                                                                                                    | _        |                                   |                                                       |                                                        |                                         |                                |             |       |
| 18            | 10          | 2             | 21.04.201                                                                                                    | 0<br>G     |                                                                                                    | _        |                                   |                                                       |                                                        |                                         |                                |             |       |
| 19            | 10          | 3             | 21.04.201                                                                                                    | 0<br>6     |                                                                                                    | _        |                                   |                                                       |                                                        |                                         |                                |             |       |
| 20            | 10          | 2             | 21.04.201                                                                                                    | 6          |                                                                                                    | _        |                                   |                                                       |                                                        |                                         |                                |             |       |
| 20            | 10          | 2             | 21.04.201                                                                                                    | 0<br>G     |                                                                                                    | _        |                                   |                                                       |                                                        |                                         |                                |             |       |
| 22            | 10          | 2             | 21.04.201                                                                                                    | 6          |                                                                                                    | _        |                                   |                                                       |                                                        |                                         |                                |             |       |
| 22            | 10          | 2             | 21.04.201                                                                                                    | 0<br>C     |                                                                                                    | _        |                                   |                                                       |                                                        |                                         |                                |             |       |
| 23            | 10          | >             | 12.11.201                                                                                                    | 5<br>C     |                                                                                                    | _        |                                   |                                                       |                                                        |                                         |                                |             |       |
| 24            | 10          | 2             | 13.01.201                                                                                                    | 6<br>C     |                                                                                                    | _        |                                   |                                                       |                                                        |                                         |                                |             |       |
| 20            | 10          | 2             | 07.12.201                                                                                                    | о<br>с     |                                                                                                    | _        |                                   |                                                       |                                                        |                                         |                                |             |       |
| 20            | 10          | )<br>~        | 21.04.201                                                                                                    | 0          |                                                                                                    | _        |                                   |                                                       |                                                        |                                         |                                |             |       |
| 27            | 16          | 5             | 30.03.201                                                                                                    | 0          |                                                                                                    | _        |                                   |                                                       |                                                        |                                         |                                |             | +     |
| 20            | 10          | 2             | 07.03.201                                                                                                    | 0          |                                                                                                    | _        |                                   |                                                       |                                                        |                                         |                                | -           | +     |
| 29            | 16          | 5             | 29.01.201                                                                                                    | 0          |                                                                                                    |          |                                   |                                                       |                                                        |                                         |                                |             |       |
| 30            | 16          | 2             | 07.04.201                                                                                                    | 6<br>C     |                                                                                                    |          |                                   |                                                       |                                                        |                                         |                                |             |       |
|               |             | dummv1        |                                                                                                    |            |                                                                                                    |          |                                   | : 21                                                  |                                                        |                                         |                                |             |       |
|               |             | aannyi        | Ð                                                                                                    |            |                                                                                                    |          |                                   |                                                       |                                                        |                                         |                                |             | F     |
| Bere          | it          |               |                                                                                                    |            |                                                                                                    |          |                                   |                                                       |                                                        | ▤ ऱ -                                   | -                              | +           | 100 % |

Eine Möglichkeit die Wohngeldnummern nicht doppelt zu zählen ist z.B. durch das Einfügen einer einfachen Funktion in der Spalte C im Feld C2.

=WENN(A1=A2;0;1)

Kopieren Sie die Funktion in alle Felder der Spalte C, indem Sie den Punkt in der rechten unteren Ecke des Feldes C2 herunterziehen. Damit wird die Spalte mit den Werten 1 oder 0 gefüllt.

| l      | ਜ਼ • • ੇ •     | ÷                     |                          | Gruppierung     | j.xls [Kom        | patibi   | litätsmod | us] - Excel |           |              | F         | - 0           | >     | < |
|--------|----------------|-----------------------|--------------------------|-----------------|-------------------|----------|-----------|-------------|-----------|--------------|-----------|---------------|-------|---|
| D      | atei Start     | Einfügen              | Seitenlayout             | Formeln         | Daten             | Übe      | erprüfen  | Ansicht     | t   Q     | Sie wünschen | . Anmelde | en 🎗 Freid    | geben |   |
|        | <b>~</b> X     | MS Sans Serif + 1     | 0 → = =                  | =               | Standard          | -        | 🚆 Bedin   | igte Format | ierung -  | 🚰 Einfüge    | en - Σ    | - <u>A</u> T- |       |   |
|        | E +            | F <u>K</u> <u>U</u> - | A* A* ≡ ≡                | = 🗄 -           | - %               | 000      | 👿 Als Ta  | belle forma | atieren - | 🖹 Lösche     | n - 🔽     | - Q -         |       |   |
| Eir    | nfügen         | - & - A               |                          | 87 -            | -<br>-<br>00, -00 |          | Zeller    | formatvor   | lagen -   | -<br>Format  | - 🧹       | -             |       |   |
| 7.40   | chanablaga E   | Cobriftant            |                          | htuna E         | 7abl              |          | E         | rmatuoriag  |           | Zellen       | Res       | arbeiten      |       |   |
| 2.0013 | schenablage is | Schintart             | Austro                   | inturig isi     | Zaili             | 1911     | 10        | matvonagi   |           | Zellell      | Dec       | indelitett    |       |   |
| C      | 2 *            | ∃ × ✓                 | <i>f<sub>x</sub></i> =+W | ENN(A2=A1;      | 0;1)              |          |           |             |           |              |           |               |       | ~ |
|        | А              |                       | В                        | С               | D                 |          | E         | F           | G         | Н            | I         | J             |       |   |
| 1      | Wohngeld_N     | r x001_Eingang        | _des_Antrages            |                 |                   | _        |           |             |           |              |           |               |       |   |
| 2      | Į              | 5                     | 01.03.201                | 2 1             |                   | _        |           |             |           |              |           |               | _     |   |
| 3      | L I            | j                     | 03.04.201                | 2 1             |                   | _        |           |             |           |              |           |               | _     |   |
| 4      |                | 7                     | 05.12.201                | 3 U<br>2 1      |                   | _        |           |             |           |              |           |               | _     |   |
| 6      |                | 7                     | 01.04.201                | 2 1             |                   |          |           |             |           |              |           |               | _     |   |
| 7      | 9              | 9                     | 01.01.201                | 3 1             |                   |          |           |             |           |              |           |               |       |   |
| 8      | 1.             | 1                     | 29.11.201                | 3 1             |                   |          |           |             |           |              |           |               |       |   |
| 9      | 1.             | 1                     | 29.11.201                | 3 0             |                   |          |           |             |           |              |           |               |       | 1 |
| 10     | 12             | 2                     | 06.11.201                | 3 1             |                   |          |           |             |           |              |           |               |       | 1 |
| 11     | 1:             | 3                     | 08.03.201                | 6 1             |                   |          |           |             |           |              |           |               |       |   |
| 12     | 1;             | 3                     | 28.10.201                | 5 0             |                   | _        |           |             |           |              |           |               |       |   |
| 13     | 14             | 4                     | 12.12.201                | 6 1             |                   | _        |           |             |           |              |           |               | _     |   |
| 14     | 14             | 4                     | 30.10.201                | 5 0             |                   | _        |           |             |           |              |           |               | _     |   |
| 15     | 16             | 2                     | 21.04.201                | b 1<br>C 0      |                   | _        |           |             |           |              |           |               | _     |   |
| 10     | 10             | 2                     | 21.04.201                |                 |                   | _        |           |             |           |              |           |               | _     |   |
| 1/     | 10             | 2                     | 21.04.201                | 0 0             |                   | _        |           |             |           |              |           |               | _     | - |
| 19     | 10             | 3                     | 21.04.201                | 0 0             |                   |          |           |             |           |              |           |               | _     |   |
| 20     | 11             | -<br>1                | 21.04.201                | 0 0             |                   |          |           |             |           |              |           |               |       |   |
| 21     | 16             | -<br>6                | 21.04.201                | 6 0             |                   |          |           |             |           |              |           |               |       |   |
| 22     | 10             | 6                     | 21.04.201                | 6 0             |                   |          |           |             |           |              |           |               |       | 1 |
| 23     | 16             | ò                     | 12.11.201                | 5 0             |                   |          |           |             |           |              |           |               |       |   |
| 24     | 16             | 6                     | 13.01.201                | 6 0             |                   |          |           |             |           |              |           |               |       |   |
| 25     | 16             | 6                     | 07.12.201                | 5 0             |                   |          |           |             |           |              |           |               |       |   |
| 26     | 16             | 6                     | 21.04.201                | 6 0             |                   | _        |           |             |           |              |           |               |       |   |
| 27     | 10             | 6                     | 30.03.201                | 6 0             |                   | _        |           |             |           |              |           |               |       |   |
| 28     | 10             | j                     | 07.03.201                | 6 0             |                   | _        |           |             |           |              |           |               | _     | - |
| 29     | 16             | 2                     | 29.01.201                | 6 U             |                   | _        |           |             |           |              |           |               | _     | - |
| 30     | 16             | 2                     | 07.04.201                | 0 0             |                   |          |           |             |           |              |           |               | _     | - |
|        | 4              | dummy1                | +                        |                 |                   |          |           |             |           |              |           |               | Þ     | j |
| Ber    | eit            |                       | Mitt                     | elwert: 0,31884 | 1058 An:          | zahl: 13 | 38 Sum    | me: 44      |           | I I -        |           | +             | 100 % | 6 |

Sofern die Sortierung über die erste Spalte, Wohngeld\_Nr., nicht geändert wird, entspricht die Anzahl der Einsen entspricht der Anzahl unterschiedlicher Wohngeldanträge.

Um diese Anzahl zu erhalten, muss man nur noch über die neue Spalte C die Summe bilden, z.B. durch Eintragen folgender Formel in das Feld D2:

=SUMME(C:C)

| E    | <b>5</b> •∂          | ÷                                             |                                                                                                    | Gruppierun  | g.xls [Kom                                                                                                    | patib    | oilitätsmoo                        | dus] - Excel                                           | I                                           |                                           | <b>m</b> -              | - 0     | ×         | ĸ |
|------|----------------------|-----------------------------------------------|----------------------------------------------------------------------------------------------------|-------------|----------------------------------------------------------------------------------------------------|----------|------------------------------------|--------------------------------------------------------|---------------------------------------------|-------------------------------------------|-------------------------|---------|-----------|---|
| Da   | tei Start            | Einfügen                                      | Seitenlayout                                                                                                    | Formeln     | Daten                                                                                                    | Üb       | erprüfen                           | Ansic                                                  | nt   Q                                      | Sie wünschen.                             | Anmelden                | A Freig | eben      |   |
| Einf | tügen<br>•<br>•<br>• | MS Sans Serif<br>F K U ·<br>MS ·<br>Schriftan | $\begin{array}{c c} \bullet & 10 & \bullet \\ \hline & 10 & \bullet \\ \hline & A^{*} & A^{*} & \equiv \\ \hline & A^{*} & \bullet \\ \hline & A^{*} & \bullet \\ \hline & A^{*} & A^{*} & \bullet \\ \hline & A^{*} & A^{*} & \bullet \\ \hline & A^{*} & A^{*} & \bullet \\ \hline & A^{*} & A^{*} & \bullet \\ \hline & A^{*} & A^{*} & \bullet \\ \hline & A^{*} & A^{*} & \bullet \\ \hline & A^{*} & A^{*} & \bullet \\ \hline & A^{*} & A^{*} & \bullet \\ \hline & A^{*} & A^{*} & A^{*} & \bullet \\ \hline & A^{*} & A^{*} & A^{*} & A^{*} & \bullet \\ \hline & A^{*} & A^{*} & A^{*} & A^{*} & A^{*} & A^{*} & A^{*} & A^{*} & A^{*} & A^{*} & A^{*} & A^{*} & A^{*} & A^{*} & A^{*} & A^{*} & A^{*} & A^{*} & A^{*} & A^{*} & A^{*} & A^{*} & A^{*} & A^{*} & A^{*} & A^{*} & A^{*} & A^{*} & A^{*} & A^{*} & A^{*} & A^{*} & A^{*} & A^{*} & A^{*} &$ | intung 5    | Standard<br>Standard<br>Standa | •<br>000 | ₽∰ Bedi<br>∰ Als T<br>∰ Zelle<br>F | ngte Forma<br>Tabelle form<br>enformatvo<br>ormatvoria | atierung •<br>natieren •<br>rlagen •<br>gen | Einfüger<br>Löscher<br>E Format<br>Zellen | n v ∑v<br>v ↓ v<br>Bear | Az▼ ▼   |           | ^ |
| D2   | -                    | : × •                                         | √ <i>f</i> <sub>x</sub> =+SU                                                                                                    | MME(C:C)    |                                                                                                    |          |                                    |                                                        |                                             |                                           |                         |         |           | ۷ |
|      | A                    |                                               | в                                                                                                    | С           | D                                                                                                    |          | E                                  | F                                                      | G                                           | н                                         | 1                       | J       |           |   |
| 1 1  | Wohngeld_N           | r x001_Einga                                  | ng_des_Antrages                                                                                                    |             |                                                                                                    |          |                                    |                                                        |                                             |                                           |                         |         |           |   |
| 2    |                      | 5                                             | 01.03.201                                                                                                    | 2 1         | 4                                                                                                    | 4        |                                    |                                                        |                                             |                                           |                         |         |           |   |
| 3    |                      | 6                                             | 03.04.201                                                                                                    | 2 1         |                                                                                                    | -        |                                    |                                                        |                                             |                                           |                         |         |           |   |
| 4    |                      | 6                                             | 05 12 201                                                                                                    | 3 0         |                                                                                                    |          |                                    |                                                        |                                             |                                           |                         |         |           |   |
| 5    |                      | 7                                             | 01 04 201                                                                                                    | 2 1         |                                                                                                    |          |                                    |                                                        |                                             |                                           |                         |         |           |   |
| 6    | •                    | 7                                             | 01.04.201                                                                                                    | 2 0         |                                                                                                    |          |                                    |                                                        |                                             |                                           |                         |         |           |   |
| 7    |                      | 9                                             | 01.01.201                                                                                                    | 3 1         |                                                                                                    | -        |                                    |                                                        |                                             |                                           |                         |         |           |   |
| 0    |                      | 1                                             | 29.11.201                                                                                                    | 3 1         |                                                                                                    |          |                                    |                                                        |                                             |                                           |                         | -       |           |   |
| 0    | 1                    | 1                                             | 20.11.201                                                                                                    | 2 I         |                                                                                                    |          |                                    |                                                        |                                             |                                           |                         |         |           |   |
| 10   |                      | 0                                             | 23.11.201                                                                                                    | 3 U<br>3 1  |                                                                                                    |          |                                    |                                                        |                                             |                                           |                         |         |           |   |
| 10   | 1.                   | 2                                             | 00.11.201                                                                                                    | 3 I<br>C 1  |                                                                                                    | _        |                                    |                                                        |                                             |                                           |                         |         |           |   |
| 10   | 1.                   | 3                                             | 08.03.201                                                                                                    |             |                                                                                                    | _        |                                    |                                                        |                                             |                                           |                         |         |           |   |
| 12   | 1.                   | 3                                             | 28.10.201                                                                                                    | 5 0         |                                                                                                    | _        |                                    |                                                        |                                             |                                           |                         |         |           |   |
| 13   |                      | 4                                             | 12.12.201                                                                                                    | b I         |                                                                                                    | _        |                                    |                                                        |                                             |                                           |                         |         |           |   |
| 14   | 1.                   | 4                                             | 30.10.201                                                                                                    | 5 U         |                                                                                                    | _        |                                    |                                                        |                                             |                                           |                         |         |           |   |
| 15   | 1                    | 6                                             | 21.04.201                                                                                                    | 6 1         |                                                                                                    | _        |                                    |                                                        |                                             |                                           |                         |         |           |   |
| 16   | 11                   | 6                                             | 21.04.201                                                                                                    | 6 0         |                                                                                                    | _        |                                    |                                                        |                                             |                                           |                         |         |           |   |
| 17   | 11                   | 6                                             | 21.04.201                                                                                                    | 6 0         |                                                                                                    |          |                                    |                                                        |                                             |                                           |                         |         |           |   |
| 18   | 11                   | 6                                             | 21.04.201                                                                                                    | 6 0         |                                                                                                    |          |                                    |                                                        |                                             |                                           |                         |         |           |   |
| 19   | 11                   | 6                                             | 21.04.201                                                                                                    | 6 0         |                                                                                                    |          |                                    |                                                        |                                             |                                           |                         |         |           |   |
| 20   | 11                   | 6                                             | 21.04.201                                                                                                    | 6 0         |                                                                                                    |          |                                    |                                                        |                                             |                                           |                         |         |           |   |
| 21   | 11                   | 6                                             | 21.04.201                                                                                                    | 6 0         |                                                                                                    |          |                                    |                                                        |                                             |                                           |                         |         |           |   |
| 22   | 11                   | 6                                             | 21.04.201                                                                                                    | 6 0         |                                                                                                    |          |                                    |                                                        |                                             |                                           |                         |         |           |   |
| 23   | 11                   | 6                                             | 12.11.201                                                                                                    | 5 0         |                                                                                                    |          |                                    |                                                        |                                             |                                           |                         |         |           |   |
| 24   | 11                   | 6                                             | 13.01.201                                                                                                    | 6 0         |                                                                                                    |          |                                    |                                                        |                                             |                                           |                         |         |           |   |
| 25   | 11                   | 6                                             | 07.12.201                                                                                                    | 5 0         |                                                                                                    |          |                                    |                                                        |                                             |                                           |                         |         |           |   |
| 26   | 1                    | 6                                             | 21.04.201                                                                                                    | 6 0         |                                                                                                    |          |                                    |                                                        |                                             |                                           |                         |         |           |   |
| 27   | 1                    | 6                                             | 30.03.201                                                                                                    | <br>6 N     |                                                                                                    |          |                                    |                                                        |                                             |                                           |                         |         |           |   |
| 28   | 1                    | 6                                             | 07.03.201                                                                                                    | 6 0         |                                                                                                    | -        |                                    |                                                        |                                             |                                           |                         | -       | $\square$ |   |
| 29   | 1                    | 6                                             | 29.01.201                                                                                                    | 0<br>0      |                                                                                                    |          |                                    |                                                        |                                             |                                           |                         |         | $\vdash$  |   |
| 30   | 11                   | 6                                             | 07 0/ 201                                                                                                    | 0<br>0<br>0 |                                                                                                    |          |                                    |                                                        |                                             |                                           |                         |         |           |   |
| 31   |                      | a                                             | 21.04.201                                                                                                    | 0 0         |                                                                                                    |          |                                    |                                                        |                                             |                                           |                         |         |           | Ŧ |
|      |                      | dummv1                                        | (+)                                                                                                    |             |                                                                                                    |          |                                    | ÷ .                                                    |                                             |                                           |                         |         |           |   |
|      |                      |                                               | 0                                                                                                    |             |                                                                                                    |          |                                    |                                                        |                                             |                                           |                         |         |           |   |
| Bere | it                   |                                               |                                                                                                    |             |                                                                                                    |          |                                    |                                                        | ##                                          | ▣ 끤 -                                     | -                       | +       | 100 %     | ò |

Abschließend können Sie die Excel-Datei speichern und Excel, sowie alle nicht mehr benötigten WGplus-Dialog schließen.

#### 1.3.13.4.3 Erstellung eines Serienbriefes

In diesem Beispiel sollen alle Bürger angeschrieben werden, bei denen am 31.12.2020 der Wohngeldzuschuss endet und die noch keinen Folgeantrag ab dem 01.01.2007 für Wohngeld gestellt haben. Es wird angenommen, dass das entsprechende Anschreiben in MS Word bereits erstellt wurde.

Ihr Suchfilter müsste dann etwa so aussehen:

| 🔳 Suche üb | er alle Kennzahlen          |               |                                                |                  |      |            |   |      | × |
|------------|-----------------------------|---------------|------------------------------------------------|------------------|------|------------|---|------|---|
| Daten      | suchen Daten Vorsch         | hau           |                                                |                  |      |            |   |      |   |
|            | vorhandene Date             | enabfragen    | letzte Vorgänge                                | Wohngeld_Nr      | ~    |            | 6 |      |   |
|            | ⊑ ( \$                      | Suchfeld      | x774_Zahlungszeitraum_Ende                     | = ~              | Wert | 31.12.2020 |   | ) 🗆  |   |
| 되          | UND 🔽 🖻 ( 🤅                 | Suchfeld      | BST                                            | = ~              | Wert | A          |   | ) 🗆  |   |
| ম          | ODER 🔽 🗆 ( S                | Suchfeld      | BST                                            | = ~              | Wert | Z          |   | ਗ਼ ( |   |
| ম          | UND 🔽 🗆 ( 5                 | Suchfeld      | Wohngeld_Betrag                                | > ~              | Wert | 0,00       |   | ) 🗆  |   |
| Г          | V T ( \$                    | Suchfeld      | v                                              | ~                | Wert |            |   | ) 🗆  |   |
| Г          | V T ( \$                    | Suchfeld      | v                                              | ~                | Wert |            |   | ) 🗖  |   |
| Г          | V L ( S                     | Suchfeld      | ×                                              | ~                | Wert |            |   | ) 🗆  |   |
| Γ          | V T ( S                     | Suchfeld      | v                                              | ~                | Wert |            |   | ) 🗆  |   |
| Г          | V T ( \$                    | Suchfeld      | v                                              | ~                | Wert |            |   | ) 🗆  |   |
| Г          | <u> </u>                    | Suchfeld      | v                                              | ~                | Wert |            |   | ) 🗆  |   |
| Suc        | hfilter: x774_Zahlungszeitr | raum_Ende = 3 | 31.12.2020 AND (BST = A or BST = Z) AND Wohnge | ld_Betrag > 0,00 |      |            |   |      |   |
|            |                             |               |                                                |                  |      |            |   |      |   |
| т          | reffer 0                    |               | Suchen                                         |                  |      | Schließer  | ı |      |   |
|            | Beginn Suche                |               | Ende Suche:                                    |                  |      |            |   |      | _ |
|            |                             |               |                                                |                  |      |            |   |      |   |
|            |                             |               |                                                |                  |      |            |   |      |   |

Der resultierende logische Ausdruck ist:

x774\_Zahlungszeitraum\_Ende = 31.12.2020 AND (BST = A or BST = Z) AND Wohngeld\_Betrag > 0,00

### Analyse des Ausdrucks

Im folgenden soll der o.g. Ausdruck kurz erklärt werden. Der Ausdruck kann vereinfacht wie folgt dargestellt werden:

ZB UND (BSTA ODER BSTB) UND BT

Weiter vereinfacht kann der Ausdruck wie folgt dargestellt werden:

A UND (B ODER C) UND D

Der UND-Operator bedeutet, dass alle verbundenen Bedingungen wahr sein müssen, damit der Gesamtausdruck wahr ist. Anders gesagt, der gefundene Datensatz wird in die Ergebnisliste aufgenommen, wenn alle Bedingungen zutreffen. Die einzelnen Ausdrücke sollen kurz erläutert werden:

*A*: Ein Datensatz wird in die Ergebnisliste aufgenommen, wenn der Zahlungszeitraum am 31.12.2020 endet.

*B ODER C*: Die Klammern fassen den Ausdruck zusammen, d.h. er muss zuerst ausgewertet werden, bevor die UND-Operatoren zur Geltung kommen. Ohne die Klammern würde der gesamte Ausdruck eine andere Bedeutung haben. Der ODER-Operator im Ausdruck BSTA ODER BSTB bedeutet, dass der gesamte Ausdruck wahr wird, wenn mindesten einer der beiden Bedingungen BSTA und BSTB wahr ist. Das heißt, ein Datensatz wird in die Ergebnisliste aufgenommen, wenn der Bearbeitungsstand den Wert "A" oder "B" hat.

*D*: Ein Datensatz wird aufgenommen, wenn der Wohngeldbetrag größer als 0 ist, d.h. wenn tatsächlich eine Auszahlung von Wohngeld erfolgt.

### Erzeugen des Serienbriefes

Klicken Sie nach Eingabe der Suchbedingungen auf *Suchen*. Wenn es Treffer gibt, wird das Register *Daten Vorschau* angezeigt, wie in folgender Abbildung gezeigt.

| ie über alle Ke | nnzahlen    | lorashau |                       |           |          |          |                       |         |          |           |         |         |            |             |
|-----------------|-------------|----------|-----------------------|-----------|----------|----------|-----------------------|---------|----------|-----------|---------|---------|------------|-------------|
| en such         | en Daten    | vorschau | 1                     |           |          |          |                       |         |          |           |         |         |            |             |
|                 |             |          |                       |           |          |          |                       |         |          |           |         |         |            |             |
|                 |             |          |                       |           |          | Suc      | chergeb               | onis    |          |           |         |         |            |             |
| Antragsa        | a Bearbeite | BST      | Datum A               | Datum B   | Datum G  | Datum P  | Datum Z               | GSiG Fa | x001 Eir | x002 Mi   | ex003 S | oz x004 | Wo x005 F  | ar x006 Gel |
|                 | Taege, N    | A        |                       | 23.03.20  |          | _        | 31.10.20              |         | 01.03.20 | 1         | 7       | 1       | 1          | 01.01.19    |
|                 | Dahley      | Α        | 04.04.20              | 08.03.20  | 08.03.20 |          |                       |         | 08.03.20 | · 1       | 3       | 1       | 2          | 01.01.19!   |
| -               | sd          | Α        | 03.09.20              | 07.11.200 |          | 12.12.20 | 18.06.20 <sup>.</sup> |         | 30.08.20 | (1        | 3       | 5       | 1          | 01.02.19!   |
| -               | sd          | Z        |                       | 18.08.200 |          | 22.12.20 | 15.11.20 <sup>.</sup> |         | 18.08.20 | (1        | 4       | 1       | 1          | 04.05.19    |
|                 | Taege, N    | A        |                       | 07.06.20  |          | 22.12.20 | 31.10.20 <sup>.</sup> |         | 01.01.20 | · 1       | 1       | 1       | 1          | 01.05.19    |
| _               | Dahley      | Α        | 12.05.20 <sup>.</sup> | 27.04.20  | 12.05.20 | 12.05.20 |                       |         | 30.03.20 | · 1       | 3       | 1       | 5          | 06.07.19    |
|                 |             |          |                       |           |          |          |                       |         |          |           |         |         |            |             |
|                 |             |          |                       |           |          |          |                       |         |          |           |         |         |            |             |
|                 |             |          |                       |           |          |          |                       |         |          |           |         |         |            |             |
|                 |             |          |                       |           |          |          |                       |         |          |           |         |         |            |             |
|                 |             |          |                       |           |          |          |                       |         |          |           |         |         |            |             |
|                 |             |          |                       |           |          |          |                       |         |          |           |         |         |            |             |
|                 |             |          |                       |           |          |          |                       |         |          |           |         |         |            |             |
|                 |             |          |                       |           |          |          |                       |         |          |           |         |         |            |             |
|                 |             |          |                       |           |          |          |                       |         |          |           |         |         |            |             |
|                 |             |          |                       |           |          |          |                       |         |          |           |         |         |            |             |
| £               |             |          |                       |           |          |          |                       |         |          |           |         |         |            | >           |
| - "             | •           |          | Qualitates            |           |          | 6 tot    | C                     |         | Dala     |           |         |         | Cablia Car |             |
| Treffer         | 6           |          | Quelidatel            | erzeugen  |          | txt      | XIS                   |         | Dok      | umente ve | rwalten |         | Schlieisen |             |
|                 |             |          |                       |           | -        |          |                       |         |          |           |         |         |            |             |
| Beginr          | n Suche 15  | :16:21   |                       |           |          | Ende Su  | iche: 15:1            | 6:22    |          |           |         |         |            |             |
|                 |             |          |                       |           |          |          |                       |         |          |           |         |         |            |             |
|                 |             |          |                       |           |          |          |                       |         |          |           |         |         |            |             |
|                 |             |          |                       |           |          |          |                       |         |          |           |         |         |            |             |

Speichern Sie das Ergebnis als txt-Datei für Ihr Anschreiben, indem Sie die Option *txt* auswählen und auf Quelldatei erzeugen klicken. Wählen Sie Speicherort und Namen für die Datei aus, als Name wird immer der Name der Abfrage vorgeschlagen. Nach erfolgreichem Speichern erhalten Sie eine Meldung. Diese Datei dient nun als Quelldatei für Ihr Anschreiben.

Nun muss die Quelldatei noch mit Ihrem Anschreiben verbunden werden. Klicken Sie dazu auf den Schalter *Dokumente verwalten*. In diesem Formular können Sie Ihre Serienbriefe und Excel-Dateien verwalten.

| Anschreiben<br>Auswertung<br>Testdatei<br>Test Serienbrief die Zweite<br>Test Exeldatei<br>Test Datenschutz (Taege)<br>Anschreiben<br>test 77 | <ul> <li>Bezeichnung</li> <li>doc oder xls - Datei</li> <li>txt - Datei für doc</li> <li>Bemerkung</li> </ul> | Anschreiben<br>D:\WGPlus5\NRW\Folgeantrag.doc<br>D:\WGPlus5\NRW\Folgeantrag.txt<br>Folgeanträge für am 31.12.2006<br>abgelaufene Wohngeldanträge ohne<br>Neubewilligung | <br> |
|----------------------------------------------------------------------------------------------------|----------------------------------------------------------------------------------------------------|----------------------------------------------------------------------------------------------------|------|
| Neu Bearbeiten                                                                                                    | Löschen                                                                                                    | peichern Öffnen Schließe                                                                                                    | en   |

Zuerst tragen Sie den kompletten Pfad Ihres Anschreibens ein und die gerade erzeugte \*.txt-Datei. In diesem Beispiel heißt das Anschreiben *Folgeantrag.doc*. Geben Sie Ihrem Dokument noch eine sinnvolle Bezeichnung und tragen eventuell eine Bemerkung ein. Klicken Sie nun auf den Schalter *Neu* und Ihre Verknüpfung des Word-Dokumentes mit der \*.*txt*-Datei ist in WGplus gespeichert. Um nachträglich diese Verknüpfung zu ändern, wählen Sie links in der Liste Ihr Dokument aus, geben Sie Ihre Änderungen ein und klicken Sie den Schalter *Ändern*. Nun können Sie Ihr Anschreiben durch Klick auf den Schalter *Öffnen* aufrufen.

## Ein Serienbriefdokument erzeugen

Zum Ausdrucken der Erinnerungsschreiben wählen Sie den Schalter *Word*. Mit dem Starten von Microsoft Word wird das Serienbiefdokument *Folgeantrag.doc* geladen. Da es sich um ein Serienbriefdokument handelt, wird in MS Word 2016 die Symbolleiste *Sendungen* eingeblendet, wie in der folgenden Abbildung dargestellt.

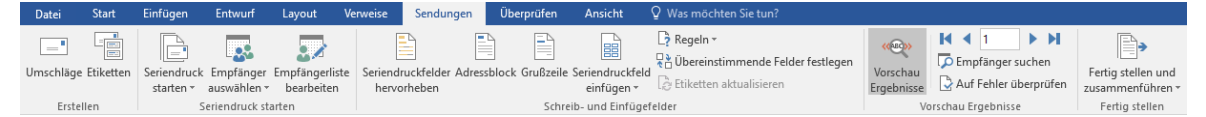

Für die Bedienung der Serienbrief-Funktionen von MS Word möchten wir Sie auf die Dokumentation von Microsoft verweisen. Im Internet ist eine Fülle von Informationen zu diesem Thema verfügbar. Wir möchten Ihnen hier nur einige wenige Hinweise zur Arbeit mit dieser Word-Funktionalität geben.

Grundsätzlich werden bei dieser Funktion zwei Dokumente gemischt:

- Steuerdatei (hier *Folgeantrag.txt*): Die Steuerdatei enthält die Struktur der von WGplus übergebenen Daten und die einzelnen Datensätze, die verwendet werden sollen.
- Word-Vorlage (*Folgeantrag.doc*): Dies sind die von WGplus bereitgestellten Dateien oder von Ihnen erstellten Vorlagen, z.B. *briefa.dot, briefb.dot* etc. Diese Vorlagen enthalten die Dokumentstruktur, die Dokumentinhalte und Platzhalter, sogenannte "Druckvariablen", für die aus WGplus zu übernehmenden Daten.

Ein Serienbriefdokument ist immer mit einer Datenquelle verbunden. Die Vorlage *Folgeantrag.doc* erhält seine Daten aus der Textdatei *Folgeantrag.txt*, die Sie zuvor erstellt haben. In Word können Sie das Dokument nun erzeugen. Dazu möchten wir folgende Tipps geben:

- Über das Symbol *Vorschau Ergebnisse* können Sie prüfen, wie die fertige Datei aussehen wird. Hier können Sie nochmal überprüfen, ob die Daten vollständig und plausibel sind.
- Mit den Navigationstasten können Sie zwischen den Seiten navigieren, falls die Steuerdatei mehr als einen Datensatz enthält.
- Falls die Vorlage Fehler enthält, z.B. wenn bestimmte Datenfelder fehlen, können Sie ggfs. diese ergänzen. **Hinweis**: Es wird empfohlen, solche Fehler direkt in der Vorlage zu beheben, und nicht hier im Serienbrief-Dokument. Falls Sie dazu nicht berechtigt sind, wenden Sie sich bitte an den jeweiligen Administrator.
- Falls Vorlage und Datensätze zufriedenstellend sind, klicken Sie auf das Symbol *Fertig stellen und zusammenführen*. Nun erfolgt das Zusammenführen der Daten mit der Vorlage. Das Endergebnis können Sie speichern und ausdrucken.

**Hinweis**: Sollte das Mischen der Daten nicht funktionieren, ist eventuell die Steuerdatei nicht mit der Vorlage verbunden. Zum Beheben des Problems führen Sie die folgende Schritte aus:

- 1. Öffnen Sie Folgeantrag.doc direkt von MS-Word und nicht über WGplus.
- 2. Wählen Sie in MS Word den Menüpunkt Sendungen.
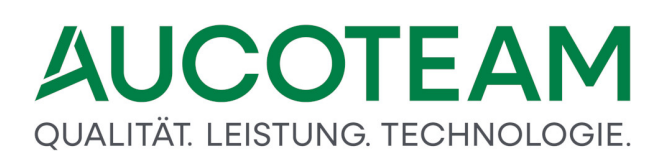

- 3. Im Menüpunkt Empfänger auswählen, wählen Sie Vorhandene Liste verwenden.
- 4. Es wird der Dateidialog *Datenquelle auswählen* angezeigt. Stellen Sie als zu suchenden Dateityp "Textdateien (\*.txt, \*.prn ...) ein.
- 5. Navigieren Sie zum Verzeichnis, in dem die Datei *Folgeantrag.txt* liegt und wählen Sie die Datei aus.
- 6. Nach dem Speichern des Dokumentes ist die Information zur Datenquelle im Dokument verankert.

Nun können Sie die Word-Datei aus WGplus heraus öffnen.

#### 1.3.13.4.4 Erstellung einer Excel-Datei

Bezug nehmend auf die im vorigen Beispiel <u>Erstellung eines Serienbriefes</u> möchten Sie noch alle angeschriebenen Personen als Übersicht in einer Excel-Datei zusammenfassen.

Das Vorgehen ist anfangs wie beim vorigen Beispiel. Geben Sie in der Registerkarte *Daten suchen* des Dialogs *Suchen* über alle Kennzahlen den Suchfilter ein, oder laden Sie diesen, falls Sie ihn gespeichert haben.

| 3 Suche über alle Kennzahlen                    |                                                |                          |            |          |   |  |  |
|-------------------------------------------------|------------------------------------------------|--------------------------|------------|----------|---|--|--|
| Daten suchen Daten Vorschau                     |                                                |                          |            |          | 1 |  |  |
| vorhandene Datenabfragen                        | letzte Vorgänge v sortiert nach                | Wohngeld_Nr              |            | <u>é</u> |   |  |  |
| □ ( Suchfeld                                    | x774_Zahlungszeitraum_Ende                     | = Vert                   | 31.12.2020 | ) 「      |   |  |  |
| 🕫 UND 🖌 🖻 ( Suchfeld                            | BST                                            | = Vert                   | A          | ) 「      |   |  |  |
| 🕫 🔽 ODER 🗹 Г ( Suchfeld                         | BST                                            | = Vert                   | Z          | ) 🖻      |   |  |  |
| 🕫 🛛 UND 🝸 🗆 ( Suchfeld                          | Wohngeld_Betrag                                | > Vert                   | 0,00       | ) 🗆      |   |  |  |
| □ 🔽 🔽 🔽 🗆 Γ 🕇 Γ Γ Γ Γ Γ Γ Γ Γ Γ Γ Γ Γ Γ Γ Γ Γ Γ | ×                                              | Wert                     |            | ) 🗖      |   |  |  |
| □                                               |                                                | Wert                     |            | ) 🗖      |   |  |  |
| □                                               | ×                                              | Wert                     |            | ) 🗉      |   |  |  |
| □                                               | ×                                              | <ul> <li>Wert</li> </ul> |            | ) 🗖      |   |  |  |
| □ 🔽 🔽 🔽 🗆 Γ 🕇 Γ Γ Γ Γ Γ Γ Γ Γ Γ Γ Γ Γ Γ Γ Γ Γ Γ | ×                                              | Wert                     |            | ) 🗖      |   |  |  |
| □                                               |                                                | Wert                     |            | ) 🗉      |   |  |  |
| Suchfilter: x774_Zahlungszeitraum_Ende =        | 31.12.2020 AND (BST = A or BST = Z) AND Wohnge | d_Betrag > 0,00          |            |          |   |  |  |
|                                                 |                                                |                          |            |          |   |  |  |
| Treffer 0                                       | Suchen                                         |                          | Schließer  |          |   |  |  |
| Beginn Suche                                    | Ende Suche:                                    |                          |            |          | - |  |  |
|                                                 |                                                |                          |            |          |   |  |  |
|                                                 |                                                |                          |            |          |   |  |  |

### Erzeugen der Excel-Tabelle

Klicken Sie nach Eingabe der Suchbedingungen auf *Suchen*. Wenn es Treffer gibt, wird das Register *Daten Vorschau* angezeigt, wie in folgender Abbildung gezeigt.

|          |           |        |                       |           |          | Su       | cherget                | onis    |          |                  |         |           |           |            |
|----------|-----------|--------|-----------------------|-----------|----------|----------|------------------------|---------|----------|------------------|---------|-----------|-----------|------------|
| ıtragsaı | Bearbeite | BST    | Datum_A               | Datum_B   | Datum_G  | Datum_P  | Datum_Z                | GSiG_Fa | x001_Eii | n x002_Mie       | x003_Sc | oz x004_W | o x005_Fa | r x006_Gel |
|          | Taege, N  | A      |                       | 23.03.20  |          |          | 31.10.20 <sup>.</sup>  |         | 01.03.20 | ) <sup>-</sup> 1 | 7       | 1         | 1         | 01.01.19   |
|          | Dahley    | Α      | 04.04.20 <sup>.</sup> | 08.03.20  | 08.03.20 |          |                        |         | 08.03.20 | ) <sup>-</sup> 1 | 3       | 1         | 2         | 01.01.19   |
|          | sd        | A      | 03.09.20              | 07.11.20  |          | 12.12.20 | (18.06.20 <sup>-</sup> |         | 30.08.20 | 0(1              | 3       | 5         | 1         | 01.02.19   |
|          | sd        | Z      |                       | 18.08.200 |          | 22.12.20 | 15.11.20               |         | 18.08.20 | 0(1              | 4       | 1         | 1         | 04.05.19   |
|          | Taege, N  | A      |                       | 07.06.20  |          | 22.12.20 | 31.10.20               |         | 01.01.20 | 0.1              | 1       | 1         | 1         | 01.05.19   |
|          | Dahley    | A      | 12.05.20              | 27.04.20  | 12.05.20 | 12.05.20 |                        |         | 30.03.20 | ) 1              | 3       | 1         | 5         | 06.07.19   |
|          |           |        |                       |           |          |          |                        |         |          |                  |         |           |           |            |
|          |           |        |                       |           |          | -        |                        |         |          |                  |         | 1         |           | _          |
| Freffer  | 6         |        | Quelldatei            | erzeugen  |          | • txt    | • xls                  |         | Dok      | umente ve        | rwalten | S         | chließen  |            |
| Beginn   | Suche 15  | :16:21 |                       |           | ]        | Ende Su  | uche: 15:1             | 6:22    |          |                  |         |           |           |            |

Speichern Sie nun das Ergebnis als *xls*-Datei, indem Sie diesmal die Option *xls* auswählen und auf Quelldatei erzeugen klicken. Wählen Sie Speicherort und Namen für die Datei aus, als Name wird immer der Name der Abfrage vorgeschlagen. Nach erfolgreichem Speichern erhalten Sie eine Meldung. Diese Datei dient nun als Quelldatei für Ihr Anschreiben.

Nun muss die Quelldatei noch mit Ihrem Anschreiben verbunden werden. Klicken Sie dazu auf den Schalter *Dokumente verwalten.* In diesem Formular können Sie Ihre Serienbriefe und Excel-Dateien verwalten.

| Anschreiben<br>Auswertung<br>Testdatei<br>Test Serienbrief die Zweite<br>Test Exeldatei<br>Test Datenschutz (Taege)<br>Anschreiben<br>test 77 | <ul> <li>Bezeichnung</li> <li>doc oder xls - Datei</li> <li>txt - Datei für doc</li> <li>Bemerkung</li> </ul> | Auswertung<br>D:\WGPlus5\NRW\Folgeantrag.xls<br>Tabellarische Übersicht aller<br>angeschriebenen Personen. |    |
|----------------------------------------------------------------------------------------------------|----------------------------------------------------------------------------------------------------|----------------------------------------------------------------------------------------------------|----|
| Neu Bearbeiten                                                                                                    | Löschen Sp                                                                                                    | eichern Öffnen Schließe                                                                                    | en |

Zuerst tragen Sie den kompletten Pfad Ihres Anschreibens ein und die gerade erzeugte \*.xls-Datei. In diesem Beispiel heißt die Tabelle *Folgeantrag.xls*. Geben Sie Ihrem Dokument noch eine sinnvolle Bezeichnung und tragen eventuell eine Bemerkung ein. Klicken Sie nun auf den Schalter *Neu* und Ihre Verknüpfung des Word-Dokumentes mit der \*.*txt*-Datei ist in WGplus gespeichert.

Um nachträglich diese Verknüpfung zu ändern, wählen Sie links in der Liste Ihr Dokument aus, geben Sie Ihre Änderungen ein und klicken Sie den Schalter *Ändern*. Nun können Sie Ihr Anschreiben durch Klick auf den Schalter *Öffnen* aufrufen. MS Excel wird geöffnet und Sie können die Tabelle nach Belieben verwenden.

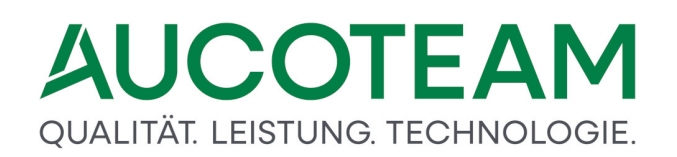

### 1.3.13.5 Erweiterungen

Im Rahmen der Wartung der Zusatzmodule stellen wir nach Bedarf Ergänzungen zu unseren Zusatzmodulen bereit. Für das Zusatzmodul *ZM(E) Auswertung von Kennzahlen* die

- Verwaltung von Sozialtickets,
- Abfragen zur <u>Kaltmiete</u> und
- <u>BuT-Leistungen</u> für Kinder von Wohngeldempfängern.

#### 1.3.13.5.1 Verwaltung von Sozialtickets

Einige Wohngeldstellen sind an uns mit der Bitte um Erweiterung der Personen-Angaben um das Sozialticket herangetreten. Deshalb wurde die Möglichkeit geschaffen, die Daten der Personen um die Felder Antragsnr., beantragt am, gilt bis und eine Bezeichnung des Antrages, der ausgestellt wurde, zu erweitern. Die Erfassung dieser Zusätze erfolgt im neuen Fenster Sozialticket.

Die Auswertung / Suche wird über das Zusatzmodul ZM(E) Auswertung von Kennzahlen realisiert.

### Voraussetzungen

Das Fenster *Wohngeldstelle-Eigenschaften* ist um zwei Felder erweitert, die initialisiert werden müssen.

| 📧 Wohngeldstelle - Eigenschaften                                           |                                                                                                    |                                                        | ×                               |  |  |  |
|----------------------------------------------------------------------------|----------------------------------------------------------------------------------------------------|--------------------------------------------------------|---------------------------------|--|--|--|
| WGST-Nummer                                                                | 1000                                                                                                    | Wohngeldstelle                                         | Berlin                          |  |  |  |
| akt. Mietenstufe                                                           | 3                                                                                                    | WGST-Bezeichn.                                         | Fachbereich Soziales und Wohnen |  |  |  |
| WGST-Telefon                                                               | 030 / 421 88 0                                                                                                    | Ort                                                    | Berlin                          |  |  |  |
| Durchwahl                                                                  | 0                                                                                                    | Postleitzahl                                           | 12345                           |  |  |  |
| WGST-Fax                                                                   | 030 / 231 54 67                                                                                                    | Strasse                                                | Musterstr.                      |  |  |  |
| WGST-eMail                                                                 | wohngeld@aucoteam.de                                                                                                    | Haus-Nr.                                               | 12                              |  |  |  |
| Win-Domaine                                                                |                                                                                                    | BLZ/BIC                                                | COBADEFF360                     |  |  |  |
| Zahlungsstelle                                                             | keine 5555                                                                                                    | Kontonr./IBAN                                          | 560003                          |  |  |  |
| Ablauf<br>31.12.2020<br>Aktuelles Date<br>Prüfer darf är<br>Prüfer darf be | Ablaur       Lizenzen       Zusatzmodule       Image: Comparison of the state of the state |                                                        |                                 |  |  |  |
| Protokoll mit l                                                            | Bearbeiter                                                                                                    | Gemeinde- KZ (KZ 803)<br>Receleratz für ALG II in EURO | Wgst-Nr. setzen                 |  |  |  |
| ✓ Schreibweise                                                             | aus EWO                                                                                                    | Kennung für SMS                                        | 390,00                          |  |  |  |
| MESO-WEB                                                                   |                                                                                                    | Adresse für SMS                                        |                                 |  |  |  |
| Team-Viewer                                                                | zulassen                                                                                                    | Vorlage Zahlschein                                     | Zweckform                       |  |  |  |
|                                                                            |                                                                                                    | Stern-Fall 150,00 EUR                                  | t + 50,00 EUR/Person            |  |  |  |
| Archiv-Ordner                                                              | MESO-WEB                                                                                                    | Pers. Anhang Sozialticket                              | <u> </u>                        |  |  |  |
| URL-Aucoteam                                                               | https://www.aucoteam.de/wohngeld                                                                                                    |                                                        | •                               |  |  |  |
| URL-DMS                                                                    |                                                                                                    |                                                        | <b>@</b>                        |  |  |  |
| Anschreiben-Art                                                            | Dokumente mit \$-Variablen                                                                                                    | ✓ DMS-System                                           | Aucoteam 🗸                      |  |  |  |
|                                                                            | Übernehmen                                                                                                    | 3                                                      | 🏷 Schliessen                    |  |  |  |

Als erstes müssen Sie auf den Schalter won Bezeichnungen geöffnet.

| zusätzlicher Personen Anhang                         |                  |                                  |            | × |
|------------------------------------------------------|------------------|----------------------------------|------------|---|
| vorhandene Angaben<br>BuT Verwaltung<br>Sozialticket | Hinzu<br>Löschen | genutzte Angaben<br>Sozialticket | Schliessen |   |
|                                                      |                  |                                  |            |   |

Das Formular *Sozialticket* auf der Seite *vorhandene Angaben* ist auszuwählen und über den Schalter *Hinzu* auf die rechte Seite der genutzten Angaben zu bringen. Danach kann über den Schalter *Schliessen* das Auswahl-Programm-Fenster geschlossen werden.

Nun das Fenster *Wohngeldstelle-Eigenschaften* über *OK* schließen. Jetzt können Sie mit den Eintragungen im Register *6. Personen* in den Wohngeld-Akten beginnen.

## Eingabe in Wohngeld-Vorgang

Durch ein Maus-Doppelklick auf eine Person in der Liste aller zum Wohngeldantrag gehörenden Personen im Register *6. Personen* wird das Fenster *Sozialticket* geöffnet. In welche Zeile Sie doppelklicken, entscheidet darüber, in welcher Zeile bzw. auf welchem Personeneintrag sich der Fokus im aufgehenden Fenster *Sozialticket* befindet.

| ·                                                                                                    |                                                                                                    |                                                                                                    |                                                                                                    |                   |                                                                                                    |                    |
|----------------------------------------------------------------------------------------------------|----------------------------------------------------------------------------------------------------|----------------------------------------------------------------------------------------------------|----------------------------------------------------------------------------------------------------|-------------------|----------------------------------------------------------------------------------------------------|--------------------|
| Date         Benchquag           Image: Second product of the second product of the second produ |                                                                                                    |                                                                                                    |                                                                                                    |                   |                                                                                                    | Anmelden           |
| <u>1</u> . Status <u>2</u> . Anschrift I <u>3</u> . Anschrift                                                                                                    | ll <u>4</u> . Allgemein                                                                                                    | 5. Wohnung 6. Perso                                                                                                    | nen <u>7</u> . Einkommen                                                                                                    |                   |                                                                                                    | ^                  |
|                                                                                                    |                                                                                                    |                                                                                                    |                                                                                                    |                   | Bi T-Menvalture                                                                                                    |                    |
| Anrede Titel Name                                                                                                    | Vorname                                                                                                    | N-Zusatz Ge                                                                                                    | b-Datum Geb-Name                                                                                                    | Geb-Ort           | soz. Stellung Wgb.                                                                                                    |                    |
| 30191 30198 30192                                                                                                    | 30193<br>Erna                                                                                                    | 30194 3                                                                                                    | 0196 30195                                                                                                    |                   | 30199 30190<br>Student / Auszubildener 1                                                                                                    |                    |
| Print     August       2     A       3     Frau       4     Herr       5     Frau       6     Frau       7     Herr       4     August       5     Frau       4     August       6     Frau       4     August       6     Frau       4     August       7     Herr       4     August       9     Frau       9     Frau       10     Herr       4     August       12     Herr       13     Frau       Augustel     14       14     Frau       Augustel     15       15     Herr       Augustel     Augustel       16     Herr       17     Herr       Augustel     Augustel       EWO-ID     Augustel       Image: Status: Ansehen     Antragst                                                                                                    | Ema<br>Sven<br>Olga<br>Maik<br>Lisa<br>Opa<br>Onkel<br>Tante<br>Neffe<br>Schwester<br>Bruder' von<br>Rut<br>Susi<br>Hans<br>Max<br>Ulf<br>Liso<br>Ema<br>aktiv<br>Ama<br>Susi<br>Hans<br>Max<br>Bruder' von<br>Rut<br>Ema<br>aktiv<br>Ama<br>Susi<br>Hans<br>Max<br>Bruder' von<br>Rut<br>Bruder' von<br>Rut<br>Bruder' von<br>Bruder' von<br>Bru | als         05           von         04,           06,         06,           04,         06,           04,         06,           04,         05,           05,         06,           05,         06,           06,         06,           05,         08,           04,         04,           als         05,           Stelle Einkommen         04, | 05.1977 Bilsen<br>05.1986 Willy<br>05.1999 An<br>05.1999 An<br>05.1978 August<br>05.1978 August<br>05.1944 August<br>05.1944 August<br>05.1988 Bilsen<br>06.1955 Bilsen<br>06.1977 Bilsen<br>06.1977 Bilsen | Berlin<br>Kiev Io | Student / Auszubildener     1       Arbeitshor     2       Arbeitslos     2       Arbeitslos     2       Arbeitslos     2       Selbständiger     2       Rentner / Pensionär     2       Nichterwerbsperson     2       Nichterwerbsperson     2       Nichterwerbsperson     2       Nichterwerbsperson     2       Nichterwerbsperson     4       Nichterwerbsperson     4       Notesterwerbsperson     4       Notesterwerbs |                    |
| <                                                                                                    |                                                                                                    |                                                                                                    |                                                                                                    |                   | Num Unterstützt vo                                                                                                    | n Microsoft Access |
| JOLINIULKEL                                                                                                    |                                                                                                    |                                                                                                    |                                                                                                    |                   | Schliesse                                                                                                    | in 🔨               |
| Pos. FamMitglied                                                                                                    | Antragsnr.                                                                                                    | beantragt am gilt                                                                                                    | bis Bezeich                                                                                                    | nung              | Wgb                                                                                                    |                    |
| 1Augustel, Erna2August, Sven3August, Olga4August, Olga4August, Lisa6August, Coma7August, Oma7August, Onkel9August, Neffe10August, Neffe11August, Schwester12August, Bruder`von13Augustel, Rut14Augustel, Susi15Augustel, HansAugustel, Erna                                                                                                    |                                                                                                    |                                                                                                    |                                                                                                    |                   | Ja<br>Ja<br>Ja<br>Ja<br>Ja<br>Ja<br>Ja<br>Ja<br>Ja<br>Ja<br>Ja<br>Ja<br>Ja<br>J                                                                                                    | n v                |
| Neu                                                                                                    | Bearbeiten                                                                                                    | Abbre                                                                                                    | chen                                                                                                    | Löschen           | Speicher                                                                                                    | n                  |

Schaltfläche Neu:

Der Schalter *Neu* erzeugt automatisch einen neuen Eintrag für die Felder

- ausgestellt am: hier ist das aktuelle Datum voreingetragen,
- gültig bis: hier wird KZ 774 + 1 Monat voreingetragen, und
- Bezeichnung: voreingetragen ist "Sozialticket".

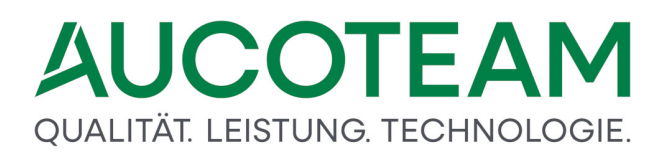

Der Cursor befindet sich im Eingabefeld *Antrag-Nr*. Es kann sofort die Karten-Nummer des Antrags eingegeben werden. Natürlich können alle anderen Eingabefelder auch geändert werden.

| Augustel, Erna |            | 05.06.2020 | 31.01.2017 | Sozialticket |           |
|----------------|------------|------------|------------|--------------|-----------|
| Neu            | Bearbeiten |            | Abbrechen  | Lösshen      | Speichern |

Die Eingabe kann mit Speichern abgeschlossen oder mit Abbrechen abgebrochen werden.

Darüber hinaus hat der Dialog Sozialticket die folgenden Anzeige- und Bedienelemente:

| Schaltfläche Löschen           | Der Schalter <i>Löschen</i> löscht einen vorhandenen Eintrag.                                                                                                    |
|--------------------------------|----------------------------------------------------------------------------------------------------|
| Schaltfläche Bearbeiten        | Der Schalter <i>Bearbeiten</i> öffnet einen vorhandenen Eintrag zur<br>Bearbeitung.                                                                                                    |
| Tabellenspalte Pos.            | Die Spalte <i>Pos.</i> (= Zeilen-Nr.) zeigt die Position der Person an. Sie ist mit der ersten Spalte im Register "6. Personen" identisch.                                                                                                    |
| Tabellenspalte Wgb.            | Die Spalte Wgb. zeigt an, ob die Person wohngeldberechtigt ist.                                                                                                    |
| Schaltfläche <i>Schliessen</i> | Der Schalter <i>Schliessen</i> schließt das Fenster <i>Sozialticket</i> und<br>übernimmt die eventuell vorgenommenen Änderungen, wenn Sie<br>im Vorgangsmodus "Bearbeiten" waren. Ob Einträge an einer Person<br>vorgenommen wurden, kann an der letzten Spalte des Registers<br>"6. Personen" sofort gesehen werden. Es enthält in diesem Fall das<br>Kennzeichen "Z". |

## Auswertung und Suche der zusätzlichen Angaben

Die Auswertung / Suche nach Personen, die einen bestimmten Eintrag in einem der vier Felder haben, erfolgt über das Zusatzmodul *ZM(E) Auswertung von Kennzahlen*. Dazu ist die vorhandene Datenabfrage "BuT-Leistungen" zu nutzen.

| vorhandene Da | atenabfragen | Einkommen                        | <ul> <li>sortiert nach</li> </ul>  | Bearbeitungsstan                           | d 🗸                          |               | ŕ  | 2 |          |
|---------------|--------------|----------------------------------|------------------------------------|--------------------------------------------|------------------------------|---------------|----|---|----------|
| └ (           | Suchfeld     | alle Kennzahlen<br>wg-berechtigt | Anzeige aller Vo<br>Anzeige wohnge | orgänge mit allen K<br>eldberechtigten Per | ennzahlen<br>rsonen in al    | len Vorgängei |    | ) |          |
| - 🔽 - (       | Suchfeld     | Bearbeiter                       | Anzeige der Bea                    | arbeiter der letzten                       | Vorgänge                     | 5 5           |    | ) |          |
| - v r (       | Suchfeld     | wg-berechtigt / letzte           | Anzeige wohnge                     | eldberechtigten Per                        | rsonen in le<br>alleistunger | tzten Vorgäng |    | ) |          |
| (             | Suchfeld     | EWO Adressen                     | zugeordnete Ad                     | ressen aus EWO                             | lalicistungei                |               |    | ) | <b>г</b> |
| (             | Suchfeld     | verzogen/verstorben<br>Test      | von ewo_persor<br>Test             | ı                                          |                              |               |    | ) | <b>-</b> |
| - <u> </u>    | Suchfeld     | Personen                         | alle Personen m                    | it Geb-Datum                               |                              | <i>•</i>      |    | ) | F        |
| =             | Suchfeld     |                                  | $\sim$                             | ~                                          | Wert                         |               |    | ) | F        |
| - <u> </u>    | Suchfeld     |                                  | ~                                  | ~                                          | Wert                         |               |    | ) | <b>-</b> |
|               | Suchfeld     |                                  | ~                                  | ~                                          | Wert                         |               |    | ) | г        |
|               | Suchfeld     |                                  | ~                                  |                                            | Wert                         |               |    | ì | г        |
|               |              | I                                | -                                  |                                            | J                            |               |    | , |          |
| Treffer 0     |              | Suchen                           |                                    |                                            |                              | Schließe      | 'n | 1 |          |
| frener o      |              | Cuencin                          |                                    |                                            |                              | Connence      |    |   |          |

Es kann nach den verschiedensten Sozialticket-Angaben gesucht werden.

| <br>Suche übe               | er alle Kennzal | hlen   |      |    |             |                                |                                   |            |      |
|-----------------------------|-----------------|--------|------|----|-------------|--------------------------------|-----------------------------------|------------|------|
| Daten suchen Daten Vorschau |                 |        |      |    |             |                                |                                   |            |      |
|                             |                 |        |      |    |             |                                |                                   |            |      |
|                             | vor             | hand   | lene | Da | tenabfragen | BuT-Leistungen                 | <ul> <li>sortiert nach</li> </ul> | but_antrag | ~    |
|                             |                 |        |      | (  | Suchfeld    |                                | ~                                 | ~          | Wert |
| Г                           |                 | ~      | Г    | (  | Suchfeld    | but_antrag                     |                                   | ▲          | Wert |
|                             | ,<br>           | ~      | Г    | (  | Suchfeld    | but_bezeichnung<br>but_eingang |                                   | ~          | Wert |
| F                           |                 | ~      | Г    | ì  | Suchfeld    | but_geb                        |                                   |            | Wert |
| _                           |                 | _      | -    | Ż  | Cushfald    | but_gueltig                    |                                   |            | Mant |
| L                           |                 | ~      | 1    | (  | Suchteid    | but_name                       |                                   |            | wert |
|                             |                 | $\sim$ | Γ    | (  | Suchfeld    | geschlecht                     |                                   | ~          | Wert |
| Г                           |                 | $\sim$ | Γ    | (  | Suchfeld    | hausnr                         |                                   | $\sim$     | Wert |
|                             |                 | ~      | Г    | (  | Suchfeld    | ortname                        |                                   | ~          | Wert |
| Г                           |                 | ~      | Г    | (  | Suchfeld    | plzahl                         |                                   | ~          | Wert |
| F                           |                 | ~      | Г    | ì  | Suchfeld    | strname                        |                                   |            | Wert |
| ,                           |                 |        | ,    | 1  | Cuoniciu    | WGSTNR                         |                                   | ~          | went |
|                             |                 |        |      |    |             | ·                              |                                   |            |      |

Die folgende Tabelle zeigt die Bedeutung der Suchkriterien:

| Suchfeld        | Bedeutung                 | Beispiel     |  |  |
|-----------------|---------------------------|--------------|--|--|
| but_antrag      | Antragsnr.                | 012/45 ST01  |  |  |
| but_bezeichnung | Bezeichnung               | Sozialticket |  |  |
| but_eingang     | ST beantragt am           | 20.10.2011   |  |  |
| but_geb         | Geb.dat des ST-Empfängers | 04.05.1988   |  |  |
| but_gueltig     | ST gilt bis               | 29.02.2012   |  |  |
| but_name        | Nachname des ST-Empf.     | Mustermann   |  |  |
| but_vname       | Vorname des ST-Empf.      | Sohn1        |  |  |
| geschlecht      | Geschl. des WG-Antragst.  | Herr         |  |  |
| hausnr          | Hausnr. des WG-Antragst.  | 6            |  |  |
| nname           | Nachname des WG-Antragst. | Mustermann   |  |  |
| ortname         | Ortsname des WG-Antragst. | Berlin       |  |  |
| plzahl          | PLZ des WG-Antragst.      | 10294        |  |  |
| strname         | Str.name des WG-Antragst. | Hauptstr.    |  |  |
| vname           | Vorname des WG-Antragst.  | Emil         |  |  |
| WGSTNR          | Wohngeldstellennr.        | 001000       |  |  |
| WOHNGELDNR      | Unterscheidungsnr.        | 50005        |  |  |

Verwendete Abkürzungen in obiger Tabelle:

| Abkürzung | Bedeutung    |
|-----------|--------------|
| ST        | Sozialticket |
| Empf.     | Empfänger    |

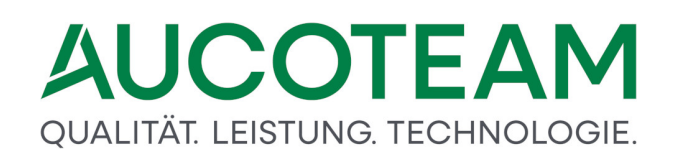

| Abkürzung    | Bedeutung                 |
|--------------|---------------------------|
| WG-Antragst. | Wohngeldantragstelle<br>r |

#### 1.3.13.5.2 Kaltmiete

Im Rahmen der Zusatzmodule *Auswertung von Kennzahlen* und *variabler Listendruck* wurden die zwei Felder *Kaltmiete* und *kalte Nebenkosten* als Erweiterung der statistischen Auswertungsmöglichkeiten aufgenommen.

### **Eingabe**

Um Daten auf der Kennzahl KZ 031 ("Miete / Mietwert / Belastung") einzugeben, öffnen Sie einen Vorgang und wählen Sie die Registerkarte *5. Wohnung*. Selektieren Sie das Feld *Miete / Mietwert / Belastung*, wie in folgdner Abbildung gezeigt.

| Date Breeckung<br>El September Wohgeld Enkommen Mete WWG Eff Import- Tools ethal Hife<br>Min Listen                                                                                                    |                                                                                                    |                                                                                                    |                                                                                                    | Anmelde |
|----------------------------------------------------------------------------------------------------|----------------------------------------------------------------------------------------------------|----------------------------------------------------------------------------------------------------|----------------------------------------------------------------------------------------------------|---------|
| <u>1</u> . Status <u>2</u> . Anschrift I <u>3</u> . Anschrift I                                                                                                    | I <u>4</u> . Allgemein <u>5</u> . Wohnung                                                                                                    | 6. Personen <u>7</u> . Einkommen                                                                                                    |                                                                                                    |         |
|                                                                                                    |                                                                                                    |                                                                                                    |                                                                                                    |         |
| Mietzuschuss                                                                                                    | 20002 1 -                                                                                                    | Wohnverhältnisse                                                                                                    | 20004 1 🔽                                                                                                    |         |
| Wohnraum / Miete / Belastung                                                                                                    |                                                                                                    |                                                                                                    |                                                                                                    |         |
| Zahlung der Miete / Belastung<br>Gesamtfläche<br>Untervermietete / vermietete Fläche<br>Miete / Mietwert / Belastung<br>Betriebskosten für Heizung<br>Betriebskosten für Warmwasser<br>Zuschläge andere Nutzung<br>Vergütung für Möblierung<br>Kosten Haushaltsenergie<br>Überlassung einer Garage<br>Überlassung eines Stellplatzes | 20017         15.01.2009           20020         280.00 m²           20028         3.50 m²           20031         h.120.10 EUR           20032         2           20033         2           20034         2           20035         2           20044         2           20046         2 | Bezug der Wohnung<br>Offentliche Förderung<br>beruflich benutzte Fläche<br>Beiträge Dritter zur Miete<br>→<br>→<br>→<br>→<br>→<br>→<br>→<br>Betrag Nebenkosten Miete | 20016         15.01.2009           20018         2           20029         m²           20032         21.21           20034         EUR           20036         EUR           20040         EUR           20041         EUR           20042         5.25           m²         EUR           20045         EUR           20046         EUR           20047         EUR           20049         EUR           20049         EUR           20049         EUR           20049         EUR           20049         EUR           20049         EUR           20049         EUR |         |
| Kosten Untervermietung                                                                                                    |                                                                                                    |                                                                                                    |                                                                                                    |         |
| Untermietzuschläge                                                                                                    | 20038 16,16 EUR                                                                                                    | Anzahl der Untermieter                                                                                                    | 20054 8                                                                                                    |         |
| Einnahmen aus Untervermietung                                                                                                    | 20050 19,19 EUR                                                                                                    | Betriebskosten für Heizung                                                                                                    | 20055 EUR                                                                                                    |         |
| Möblierung                                                                                                    | 20051                                                                                                    | Betriebskosten für Warmwasser                                                                                                    | 20056 📋 EUR                                                                                                    |         |
| Pauschbeträge Untervermietung für                                                                                                    | 20052 2                                                                                                    | Kosten der Haushaltsenergie                                                                                                    | 20057 EUR                                                                                                    |         |
| Andere Nebenleistungen                                                                                                    | 20053 20,20 EUR                                                                                                    | ✓ Betrag Nebenkosten UV                                                                                                    | 20058 456,00 EUR                                                                                                    |         |
| Status: Ansehen Antragst                                                                                                    | eller: Sven von August                                                                                                    | a Plausis                                                                                                    | Abbrecher                                                                                                    |         |

Den Dialog Aufschlüsselung der Kaltmiete können Sie nun über die Funktionstaste F3 öffnen.

| 🖼 Aufschlüsselung der Kaltmiete X |
|-----------------------------------|
|                                   |
| Grundmiete 897,98                 |
| kalte Nebenkosten 523,00          |
| Kaltmiete / m² 5,07               |
| Speichern Schliessen              |

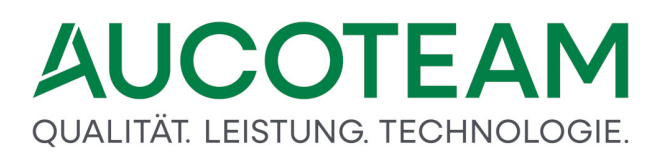

Als Ergebnis wird die "Kaltmiete / m<sup>2</sup>" angezeigt. Sie wird gebildet aus der Summe der Grundmiete und den kalten Nebenkosten, dividiert durch die Gesamtfläche gemäß KZ 020.

### **Auswertung**

Diese Felder sind in den Auswahllisten der oben erwähnten Zusatzmodule und in den Ausgabedateien unter *KZ031\_Grundmiete* und *KZ031\_Kalte\_NK* zu finden.

#### 1.3.13.5.3 BuT-Leistungen

Das Gesetz zur Ermittlung des Regelbedarfs und zur Änderung des SGB, in dem Leistungen für Bildung und Teilhabe (BuT) geregelt sind, sieht vor, dass auch BuT-Leistungen Kindern von Wohngeldempfängern zugute kommen sollen. Aus diesem Grund wurde das Zusatzmodul ZM(E) Auswertung von Kennzahlen um die zwei Datenabfragen wg\_berechtigt und wgberechtigt / letzte erweitert.

Damit können Sie alle Wohngeldakten oder die aktuellen Vorgänge auswerten und die Anzahl der BuT-berechtigten Kinder in den laufenden Wohngeldakten ermitteln.

### **Auswertung**

Um bei den Berechnungsarten und Bearbeitungsständen flexibler zu sein, wurden für die zwei o.g. Datenabfragen zwei Formulare hinzugefügt, in denen Sie die gültigen Werte auswählen können. Das unten dargestellte Beispiel gilt für die Abfrage des Jahres 2019.

Die Angabe der Wohngeldstellennummer (*WgSt*) ist nur notwendig, wenn die Wohngeldstelle mehr als einen *WgSt*-Eintrag besitzt, bzw. verwaltet.

| Suche über | alle Kennzahlen  |      |      |                |                          |                          |       |           |         |            |                            |         |       |  |
|------------|------------------|------|------|----------------|--------------------------|--------------------------|-------|-----------|---------|------------|----------------------------|---------|-------|--|
| Daten s    | suchen Date      | en V | ors  | chau           |                          |                          |       |           |         |            |                            |         |       |  |
|            | vorhand          | ene  | Da   | atenabfragen   | wg-berechtigt            | ✓ sortiert nach          | W     | 'gNr      |         | ~          | KZ 700 BST                 | l       | 2     |  |
|            |                  | Г    | (    | Suchfeld       | WgSt                     | ~                        |       | =         | ~       | Wert       | 113000                     |         | )     |  |
| ম          | UND ~            | Г    | (    | Suchfeld       | x773                     | ~                        |       | <=        | ~       | Wert       | 31.12.2019                 |         | )     |  |
| ম          | UND ~            | Г    | (    | Suchfeld       | x774                     | ~                        |       | >=        | ~       | Wert       | 01.01.2019                 |         | )     |  |
| ম          | UND ~            | Г    | (    | Suchfeld       | W_Geld                   | ~                        |       | >         | ~       | Wert       | 0,00                       |         | )     |  |
| ম          | UND ~            | Г    | (    | Suchfeld       | Geb_Jahre                | ~                        |       | >=        | ~       | Wert       | 6,00                       |         | )     |  |
| ম          | UND 🗠            | Г    | (    | Suchfeld       | Geb_Jahre                | ~                        |       | <=        | ~       | Wert       | 18,00                      |         | )     |  |
| ম          | UND 🗠            | Г    | (    | Suchfeld       | wgberechtigt             | ~                        |       | =         | ~       | Wert       | Ja                         |         | )     |  |
|            | ~                | Г    | (    | Suchfeld       |                          | ~                        |       |           | $\sim$  | Wert       |                            |         | )     |  |
| Г          | ~                | Г    | (    | Suchfeld       |                          | ~                        |       |           | $\sim$  | Wert       |                            |         | )     |  |
|            | ~                | Г    | (    | Suchfeld       |                          | ~                        |       |           | $\sim$  | Wert       |                            |         | )     |  |
| Such       | filter: WgSt = 1 | 1130 | 00 / | AND x773 <= 31 | 12.2019 AND x774 >= 01.0 | 01.2019 AND W_Geld > 0,0 | o ane | ) Geb_Jah | re >= 6 | 6,00 AND G | Geb_Jahre <= 18,00 AND wgl | perecht | igt = |  |
|            |                  |      |      |                |                          |                          |       |           |         |            |                            |         |       |  |
| Tre        | effer 0          |      |      |                | S                        | Suchen                   |       |           |         |            | Schließe                   | n       |       |  |
| B          | eginn Suche      |      |      |                |                          | Ende Suche:              |       |           |         |            |                            |         |       |  |
|            |                  |      |      |                |                          | ,                        |       |           |         |            |                            |         |       |  |
|            |                  |      |      |                |                          |                          |       |           |         |            |                            |         |       |  |

Über die Schaltfläche *KZ700* und *BST* können die beiden Dialoge *Einstellungen für KZ 700* und *Einstellungen für Bearbeitungsstände* geöffnet werden.

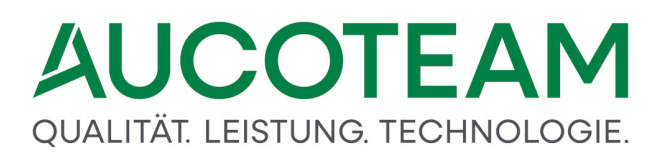

| 😑 Einstellun                                                             | gen für KZ 700                                                                                                    |                                                                        | × |
|--------------------------------------------------------------------------|----------------------------------------------------------------------------------------------------|------------------------------------------------------------------------|---|
| kz700                                                                    | Bezeichnung                                                                                                    | zählt                                                                  |   |
| 1                                                                        | Erstantrag                                                                                                    | <b>N</b>                                                               |   |
| 2                                                                        | Wiederholungsantrag                                                                                                    | <b>T</b>                                                               |   |
| 3                                                                        | Erhöhung                                                                                                    | <b>N</b>                                                               |   |
| 4                                                                        | Berichtigung                                                                                                    |                                                                        |   |
| 5                                                                        | Ablehnung                                                                                                    |                                                                        |   |
| 6                                                                        | Änderung                                                                                                    |                                                                        |   |
| 7                                                                        | Probeberechnung                                                                                                    |                                                                        |   |
| 8                                                                        | Sollbuchung                                                                                                    |                                                                        |   |
| 9                                                                        | Sollberichtigung                                                                                                    |                                                                        |   |
| 10                                                                       | Anweisung/Rückforderung                                                                                                    |                                                                        |   |
| 11                                                                       | Zahlungseinstellung                                                                                                    |                                                                        |   |
| 12                                                                       | Minderung                                                                                                    | ×                                                                      |   |
| 20                                                                       | Heizkostenzuschuß                                                                                                    |                                                                        |   |
| 90                                                                       | Inausgabebelassung                                                                                                    |                                                                        |   |
|                                                                          |                                                                                                    |                                                                        |   |
| 📑 Einstellun                                                             | gen für Bearbeitungsstände                                                                                                    |                                                                        | × |
| Einstellun                                                               | gen für Bearbeitungsstände<br>Bezeichnung                                                                                                    | zählt                                                                  | × |
| Einstellun<br>BST                                                        | gen für Bearbeitungsstände<br>Bezeichnung<br>zum LDS                                                                                                    | zählt<br>V                                                             | × |
| Einstellun<br>BST<br>A<br>B                                              | gen für Bearbeitungsstände Bezeichnung Zum LDS mit Plausi                                                                                                    | zählt<br>                                                              | × |
| BST<br>A<br>F                                                            | gen für Bearbeitungsstände Bezeichnung zum LDS mit Plausi fehlerhaft vom LDS                                                                                                  | zählt<br>₽<br>₽                                                        | × |
| BST<br>A<br>F<br>G                                                       | gen für Bearbeitungsstände Bezeichnung zum LDS mit Plausi fehlerhaft vom LDS Geprüft                                                                                          | zählt<br>↓<br>「<br>「                                                   | × |
| Einstellun<br>BST<br>A<br>B<br>F<br>G<br>H                               | gen für Bearbeitungsstände Bezeichnung Zum LDS mit Plausi fehlerhaft vom LDS Geprüft Historie                                                                                 | zählt                                                                  | × |
| Einstellun<br>BST<br>A<br>B<br>F<br>G<br>H<br>O                          | gen für Bearbeitungsstände Bezeichnung Zum LDS mit Plausi fehlerhaft vom LDS Geprüft Historie ohne Plausi                                                                     | zählt                                                                  | × |
| Einstellun<br>BST<br>A<br>B<br>F<br>G<br>H<br>O<br>P                     | gen für Bearbeitungsstände Bezeichnung zum LDS mit Plausi fehlerhaft vom LDS Geprüft Historie ohne Plausi pauschal                                                            | zählt<br>F<br>T<br>T<br>T<br>T<br>T                                    | × |
| Einstellun BST A B F G G H O P R                                         | gen für Bearbeitungsstände Bezeichnung Zum LDS mit Plausi fehlerhaft vom LDS Geprüft Historie ohne Plausi pauschal Ruhend Ruhend                                              | zählt                                                                  | × |
| Einstellun<br>BST<br>A<br>B<br>F<br>G<br>H<br>O<br>P<br>R<br>S           | gen für Bearbeitungsstände Bezeichnung Zum LDS mit Plausi fehlerhaft vom LDS Geprüft Historie ohne Plausi pauschal Ruhend Sonderkennzeichen                                   | zählt<br>□<br>□<br>□<br>□<br>□<br>□<br>□<br>□<br>□<br>□<br>□<br>□<br>□ | × |
| Einstellun<br>BST<br>A<br>B<br>F<br>G<br>H<br>O<br>P<br>R<br>S<br>U      | gen für Bearbeitungsstände Bezeichnung Zum LDS mit Plausi fehlerhaft vom LDS Geprüft Historie ohne Plausi pauschal Ruhend Sonderkennzeichen vom LDS übernommen                | zählt<br>F<br>T<br>T<br>T<br>T<br>T<br>T<br>T<br>T                     | × |
| Einstellun<br>BST<br>A<br>B<br>F<br>G<br>H<br>O<br>P<br>R<br>S<br>U<br>U | gen für Bearbeitungsstände Bezeichnung zum LDS mit Plausi fehlerhaft vom LDS Geprüft Historie ohne Plausi pauschal Ruhend Sonderkennzeichen vom LDS übernommen vom LDS zurück | zählt<br>□<br>□<br>□<br>□<br>□<br>□<br>□<br>□<br>□<br>□<br>□<br>□<br>□ | × |

### 1.3.14 ZM(F) EWO-Anbindung

| Name                | Grundmodul |
|---------------------|------------|
| ZM(F) EWO-Anbindung | WG1, WG2   |

Mit dem Zusatzmodul *ZM(F) EWO-Anbindung* können Daten des entsprechenden Einwohnermeldeamtes regelmäßig eingelesen, verglichen und übernommen werden. Dadurch kann das Wohngeldprogramm bei Neuantrag oder Änderung von Personendaten diese sofort auf Existenz und Identität mit den EWO-Daten vergleichen. Ebenfalls kann der Gesamtbestand der Wohngeld-Personen mit den EWO-Personen verglichen werden und ein Verzug oder Versterben sofort bemerkt und signalisiert werden.

Diese Dokumentation besteht aus folgenden Abschnitten:

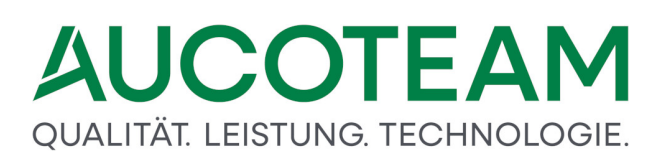

- <u>MESO-Web</u>: Hier wird die Anbindung über die Anwendung MESO beschrieben.
- <u>EWO-Anbindung DZ Frechen</u>: Hier wird eine Sonderlösung für die KDVZ Rhein-Erft-Rur beschrieben.
- DSMeld: Für Kommunen welche über eine DSMeld-Software auf MESO-WEB zugreifen.

### 1.3.14.1 MESO-Web 4.3

MESO ist ein Produkt der Firma HSH Kommunalsoftware, das in verschiedenen Behörden zur Anbindung an Datenbestände der Meldebehörden und Einwohnermeldeämtern eingesetzt wird. Mit dem Zusatzmodul *ZM(F) EWO-Anbindung*, können die kompletten Adressdaten des Antragstellers über die MESO-Anbindung übernommen werden. Alle Familienmitglieder sind über MESO-WEB in den Personendialog einfüg- und änderbar. Wenn alle Personen incl. EWO-ID aus MESO-Web nach WGplus übernommen bzw. gefunden wurden, können beim Datenabgleich die verzogenen, umgezogenen und verstorbenen Personen in WGplus gefunden werden.

Voraussetzung für die Nutzung von MESO-WEB ist eine Verbindung des Wohngeldclients zu MESO-WEB43.

Die Beschreibung des Moduls erfolgt in folgenden Abschnitten:

- <u>Einstellungen</u>
- Zugriff auf MESO-Web testen
- Akten anlegen
- Familienmitglieder hinzufügen
- Vergleich der Daten in WGplus mit MESO-Web
- <u>Abgleich Status</u>
- <u>Abgefragte Daten</u>

#### 1.3.14.1.1 Einstellungen

In WG1 unter dem Menüpunkt Einstellungen, Wohngeldstelle

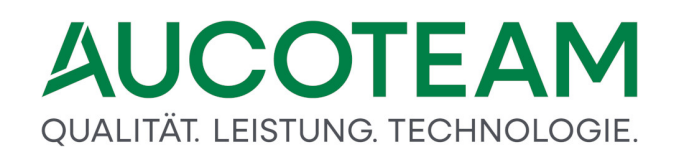

| Einstellungen | Tools          | 5<br>Hilfe | BuT<br>Verwaltur |  |  |  |  |
|---------------|----------------|------------|------------------|--|--|--|--|
| Benutzei      | r              |            |                  |  |  |  |  |
| Wohnge        | ldstelle       |            |                  |  |  |  |  |
| Mussker       | Musskennzahlen |            |                  |  |  |  |  |
| Ausgabe       | e Kennza       | ahlen IT.  | NRW              |  |  |  |  |
| Mietenst      | tufen          |            |                  |  |  |  |  |
| Zeichen       | satz           |            |                  |  |  |  |  |
| Anschrif      | ten            |            | Þ                |  |  |  |  |
| Texte         |                |            | ×.               |  |  |  |  |
| ALG II        |                |            | ×.               |  |  |  |  |
| Anschre       | iben dei       | r WGST     | ×.               |  |  |  |  |
| Plausis v     | erwalte        | n          |                  |  |  |  |  |
| Drucklist     | ten            |            |                  |  |  |  |  |
| System \      | Nerte          |            |                  |  |  |  |  |
| Login         |                |            |                  |  |  |  |  |
| EWO-WI        | EB Nutz        | er         |                  |  |  |  |  |
| MESO W        | /EB            |            | Þ                |  |  |  |  |

wird folgender Dialog wird angezeigt:

| 🖼 Wohngeldstellen-Manager |                |            |                | × |
|---------------------------|----------------|------------|----------------|---|
|                           |                |            |                |   |
| Wohngeldstellen- Nr.      | Wohngeldstelle | ;          | akt. Mietstufe |   |
| 001000                    | Berlin         |            | 3              |   |
|                           |                |            |                |   |
|                           |                |            |                |   |
|                           |                |            |                |   |
|                           |                |            |                |   |
|                           |                |            |                |   |
|                           |                |            |                |   |
|                           |                |            |                |   |
|                           |                |            | _              |   |
| Neu Eigenso               | haften Löschen | Mietstufen | Schliessen     |   |
|                           |                |            |                | - |

Wählen Sie den entsprechende Wohngeldstelle aus und klicken Sie auf die Schaltfläche *Eigenschaften*, worauf der folgende Dialog angezeigt wird:

| 🔄 Wohngeldstelle - Eigenschaften                                                                                                    |                                                                                                    |                                                                                                    | ×                                                                                                    |
|----------------------------------------------------------------------------------------------------|----------------------------------------------------------------------------------------------------|----------------------------------------------------------------------------------------------------|----------------------------------------------------------------------------------------------------|
| WGST-Nummer                                                                                                    | 1001                                                                                                    | Wohngeldstelle                                                                                                    | Berlin_02                                                                                                    |
| akt. Mietenstufe                                                                                                    | 4                                                                                                    | WGST-Bezeichn.                                                                                                    | Berlin Wohngeldstelle 02                                                                                                    |
| WGST-Telefon                                                                                                    | 030 42188731                                                                                                    | Ort                                                                                                    | Berlin                                                                                                    |
| Durchwahl                                                                                                    | 731                                                                                                    | Postleitzahl                                                                                                    | 10407                                                                                                    |
| WGST-Fax                                                                                                    |                                                                                                    | Strasse                                                                                                    | Storkower Str                                                                                                    |
| WGST-eMail                                                                                                    | wohngeld@aucoteam.de                                                                                                    | Haus-Nr.                                                                                                    | 115                                                                                                    |
| Win-Domaine                                                                                                    | aucoteam.de                                                                                                    | BLZ/BIC                                                                                                    |                                                                                                    |
| Zahlungsstelle                                                                                                    | Sparkasse Berlin                                                                                                    | Kontonr./IBAN                                                                                                    |                                                                                                    |
| Ablauf                                                                                                    | Lizenzen                                                                                                    | Zusatzmodule                                                                                                    |                                                                                                    |
| 31.12.2022                                                                                                    | 10 ×                                                                                                    | 123EFGJK                                                                                                    | Lizenzen einlesen                                                                                                    |
| <ul> <li>✓ Aktuelles D.</li> <li>✓ Prüfer darf a</li> <li>✓ Prüfer darf 1</li> <li>✓ Protokoll mi</li> <li>✓ WG1 nicht d</li> <li>✓ Schreibweis</li> <li>✓ Kopieren de</li> <li>✓ Team-Viewa</li> <li>✓ Vorgang zu</li> </ul> Aktuelles D. | admin NZ 001<br>ändern<br>bearbeiten<br>t Bearbeiter<br>doppelt starten<br>se aus EWO<br>es 1. und 2. ZE<br>er zulassen<br>m Prüfen setzen<br>EWO-WEB | Kopieren der Erläuter<br>Kopieren der Erläuter<br>Sicheres Passwort er<br>EWO Verfahren<br>Gemeinde- KZ (KZ 80<br>Kennung für SMS<br>Adresse für SMS<br>Vorlage Zahlschein<br>Stern-Fall 0,<br>Pers. Anhang | ung und WG-berechtigung     Image: second second sec |
| URL-Aucoteam                                                                                                    | https://www.aucoteam.de/wohngeld                                                                                                    |                                                                                                    |                                                                                                    |
| DMS-Aufruf                                                                                                    | \\sv-clusterfs\projekte\gb_c\wohngeld                                                                                                    | d\Projekte\2012_Wohnge                                                                                                    | eld_NRW\DMS\Clink                                                                                                    |
| DMS-Übergabe                                                                                                    | \\sv-clusterfs\projekte\gb_c\wohngeld                                                                                                    | d\Projekte\PDF_Archiv                                                                                                    |                                                                                                    |
| Anschreiben-Art                                                                                                    | Dokumente mit \$-Variablen                                                                                                    | ✓ DMS-System                                                                                                    | Fremd-DMS V DMS d3                                                                                                    |
|                                                                                                    | L                                                                                                    |                                                                                                    | ✓ ini bei jeder Vorce Saperion DMS d3                                                                                                    |
|                                                                                                    | Übernehmen                                                                                                    | ?                                                                                                    | Sch <sup>enaio</sup><br>ceyoniq<br>Regisafe<br>DokuNeo                                                                                                    |

In EWO Verfahren muß als als erstes die EWO-Art ausgewählt werden:

- 0 Kein EWO
- 1 MESO-WEB 4.3
- 2 DSMeld
- 3 DB-Tabellen
- 4 OKEWO WEB

Wenn das Zusatzmodul lizenziert ist und EWO-Art = *MESO-WEB4.3* oder *DSMeld* ausgewählt wurde, ist der Button *EWO-WEB* aktiv. Klicken Sie darauf, um den Dialog *Zugriffsdaten für den EWO-WEB-Service* zu öffnen, wie in folgender Abbildung gezeigt.

| 💷 Zugriffsdaten für den EWO-W | /EB-Service                                        |                      | ×            |
|-------------------------------|----------------------------------------------------|----------------------|--------------|
| Zugriffsart auf EW            | /O-WEB                                             | Windowsnamen         | ~            |
| IP-Adresse des W              | GPlus 5-Datenbank-Servers                          | sv-sql08r2-vm-c      |              |
| SID (nur für Oracl            | e)                                                 |                      |              |
| URL https                     | s://vois24.hsh-berlin.com/de.hshsoft.meldewesen.Me | soWebService4/MesoWe | ebService4_1 |
| Proxy proxy                   | y.aucoteam.de                                      | Port                 | 80           |
| Sp                            | eichern                                            | Schlie               | ssen         |
|                               |                                                    |                      |              |

Bei Zugriffsart EWO-WEB muss zwischen *MESO-Nutzer* oder *Windowsnamen* ausgewählt werden. Wenn jeder Nutzer (PC oder WGplus) seinen eigenen Meso-Nutzer hat, können Sie *MESO-Nutzer* verwenden. Wenn es jedoch in der Wohngeldstelle nur einen Meso-Nutzer gibt, auf welchen mehrere WGplus-Benutzer mit unterschiedlichen Windows-Benutzerprofile zugreifen, muss der Eintrag *Windowsnamen* ausgewählt werden,

Bei der URL ist der komplette http-Aufruf für den MESO-WEB oder OKEWO-WEB -Server einzutragen. Proxy und Port sind nur relevant, wenn über einen Proxyserver auf EWO-WEB zugegriffen wird.

Die Zuordnung der Wohngeldnutzer zu den EWO-Nutzern erfolgt in WG1 unter dem Menüpunkt *Einstellungen / EWO-WEB Nutzer*.

| System Werte   |   |                 |
|----------------|---|-----------------|
| Login          |   |                 |
| EWO-WEB Nutzer |   |                 |
| MESO WEB       | ÷ | Abgleich Status |
|                |   | Testformular    |

Es greifen nur die WGplus-Nutzer auf den EWO-WEB-Service zu, welche in der Tabelle eingetragen wurden.

| ordnung MESO-Nutzer |               |              |               |            |
|---------------------|---------------|--------------|---------------|------------|
| Nutzer WGplus5      | MESO-Nutzer   | MESO-Mandant | MESO-Passwort |            |
| Dahley              | DI.SCHNEIDER2 | 1            |               |            |
| sd                  | DI.SCHNEIDER  | 1            |               |            |
| sd1                 | AUCOTEAM      | 503          |               | Neu        |
|                     |               |              |               |            |
|                     |               |              |               | Ändern     |
|                     |               |              |               |            |
|                     |               |              |               | Löschen    |
|                     |               |              |               |            |
|                     |               |              |               |            |
|                     |               |              |               |            |
|                     |               |              |               | Cabliagon  |
|                     |               |              | ļ             | Schliessen |

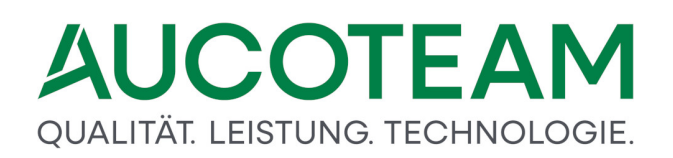

Jeder Wohngeldnutzer benötigt eine eigene Datei *Einstellungen\_meso.ini* in seinem Wohngeldverzeichnis. Die Datei wird erzeugt in WG1 unter dem Menüpunkt Nutzereinstellungen / Einstellungen MESO-Web.

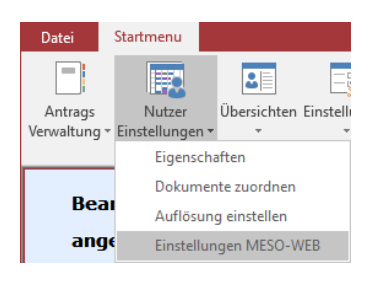

Nach Auswahl dieses Menüpunktes wird die Erstellung der Datei Einstellungen\_meso.ini bestätigt, sofern MESO auf dem PC installiert ist.

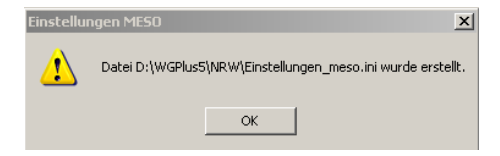

### 1.3.14.1.2 Zugriff auf MESO-Web testen

Zuerst sollte der Zugriff auf MESO-WEB über ein Testformular getestet werden. Das Testformular wird in WG1 unter dem Menüpunkt *Einstellungen / MESO-WEB / Testformular* gestartet.

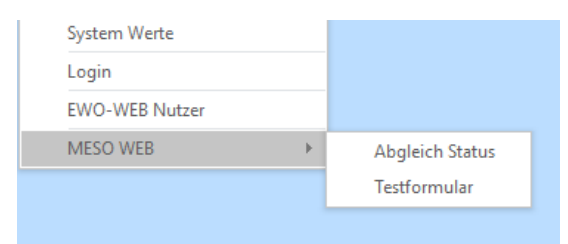

Voraussetzung für den Zugrifftest sind die erstellte Datei *Einstellungen\_meso.ini* und sämtliche Einstellung für die Wohngeldstelle und den Mandanten (siehe Einstellungen).

| Datenbank - Nutzer   | WG                                                                        | 💥 Beenden             |
|----------------------|---------------------------------------------------------------------------|-----------------------|
| Datenbank - Kennwort | wg                                                                        |                       |
| Datenbank Typ        | MS SQL Server V                                                           |                       |
| Datenbank Server IP  | sv-sql08r2-vm-c                                                           |                       |
| Datenbank Port       | 1521                                                                      |                       |
| Datenbank / SID      | akten_nrw_2016                                                            | Zugriff testen        |
| Status 👔             | Zugriff erfolgreich                                                       |                       |
|                      |                                                                           |                       |
|                      |                                                                           |                       |
| Proxy Einstellungen  | proxy.aucoteam.de                                                         |                       |
| Proxx Port           | 0                                                                         |                       |
| Meso URL             | MESOURL=https://vois24.hsh-berlin.com                                     | m:10443/ws/MesoWebSer |
| MESO Nutzer          | WS_AUCOTEAM                                                               |                       |
| MESO Kennwort        | auco!10407                                                                |                       |
| MESO Mandant         | 6999992                                                                   | Zugriff testen        |
|                      | · · · · · · · · · · · · · · · · · · ·                                     | Mandant testen        |
| Name                 | Müller                                                                    |                       |
| Vorname              |                                                                           | Person testen         |
| Status 👔             | Leistung wurde erbracht Status: 00<br>Anzahl Treffer:88<br>Müller Daniela | ^                     |
|                      | Müller Magdalena                                                          |                       |

### 1.3.14.1.3 Akte anlegen

| Daten zur antragstellenden Person |                               |  |  |  |  |  |
|-----------------------------------|-------------------------------|--|--|--|--|--|
| Name Müller                       | Vorname D                     |  |  |  |  |  |
| Geburtsdatum 26.03.1972           | Anlage mit EWO 🗸 Akte Anlegen |  |  |  |  |  |

Nach Eingabe der Daten und Klick auf den Button *Weiter* öffnet sich das MESO-WEB Fenster mit den eingetragenen Daten. Die Adressdaten können dort noch editiert werden. Durch Klick auf den Button *Suche* wird die Person in MESO gesucht.

| ersion/    | vom 29.07.2                                 | 020                                                                                                |                                          |                                                                                                  |                                                                              |                                                                   |                                                                          | <b>×</b> 1                                                                       | Been   |
|------------|---------------------------------------------|----------------------------------------------------------------------------------------------------|------------------------------------------|--------------------------------------------------------------------------------------------------|------------------------------------------------------------------------------|-------------------------------------------------------------------|--------------------------------------------------------------------------|----------------------------------------------------------------------------------|--------|
| /orname    | D                                           |                                                                                                    | Name                                     | Müller                                                                                           |                                                                              | ebDatum 26                                                        | .03.1972                                                                 |                                                                                  |        |
| Ort        |                                             |                                                                                                    | Strasse                                  |                                                                                                  |                                                                              | HsNr                                                              |                                                                          | 曲                                                                                | Such   |
|            | -                                           |                                                                                                    |                                          |                                                                                                  |                                                                              | $\overline{\mathbf{v}}$                                           |                                                                          | -                                                                                |        |
|            |                                             |                                                                                                    |                                          |                                                                                                  |                                                                              |                                                                   |                                                                          | - 👝 nu                                                                           | ir Dai |
| Statu      | Leistung v                                  | wurde erbracht An                                                                                  | zahl Treffe                              | r:1                                                                                              |                                                                              |                                                                   |                                                                          | Ang                                                                              | gehö   |
|            |                                             |                                                                                                    |                                          |                                                                                                  |                                                                              | in the second second                                              | The second second                                                        |                                                                                  |        |
|            | EWO-ID                                      | Name                                                                                               | Vorname                                  | Geb-Datum                                                                                        | Strasse                                                                      | HsNr                                                              | PLZ                                                                      | Ort                                                                              | _      |
|            | ce0a34ce-1c                                 | Müller                                                                                             | Dunja                                    | 26.03.1972                                                                                       | Karl-Eichler                                                                 | . 22                                                              | 99992                                                                    | Mustersta                                                                        | adt    |
|            |                                             |                                                                                                    |                                          |                                                                                                  |                                                                              |                                                                   |                                                                          |                                                                                  |        |
| <          |                                             |                                                                                                    |                                          |                                                                                                  |                                                                              |                                                                   |                                                                          |                                                                                  |        |
| <<br>Nutze | r sd                                        | Akte                                                                                               | enzeichen                                | 1000                                                                                             | Ab                                                                           | fragegrund Su                                                     | iche Antragst                                                            | eller                                                                            |        |
| <<br>Nutze | r sd                                        | Akte                                                                                               | enzeichen<br>HsNr                        | 1000<br>Ort                                                                                      | Einzug                                                                       | fragegrund Su<br>Auszug                                           | iche Antragst                                                            | eller<br>SperrVer                                                                | m      |
| <<br>Nutze | r sd<br>Index<br>0                          | Aktr<br>Strasse<br>Karl-Eichler                                                                    | enzeichen<br>HsNr<br>22                  | 1000<br>Ort<br>Musterstadt                                                                       | Ab<br>Einzug<br>04.07.1998                                                   | fragegrund Su<br>Auszug                                           | iche Antragst<br>Status<br>aktuell                                       | eller<br>SperrVer<br>False                                                       | m      |
| <<br>Nutze | r sd<br>Index<br>0                          | Aktr<br>Strasse<br>Karl-Eichler<br>Karl-Eichler                                                    | HsNr<br>22<br>22                         | 1000<br>Ort<br>Musterstadt<br>Musterstadt                                                        | Ab<br>Einzug<br>04.07.1998<br>05.11.1996                                     | fragegrund Su<br>Auszug<br>27.01.1997                             | iche Antragst<br>Status<br>aktuell<br>alt                                | eller<br>SperrVer<br>False<br>False                                              | m      |
| <<br>Nutze | r sd<br>Index<br>0<br>1<br>2                | Akte<br>Strasse<br>Karl-Eichler<br>Karl-Eichler<br>Karl-Eichler                                    | HsNr<br>22<br>22<br>22                   | 1000<br>Ort<br>Musterstadt<br>Musterstadt                                                        | Einzug<br>04.07.1998<br>05.11.1996<br>26.03.1972                             | fragegrund Su<br>Auszug<br>27.01.1997<br>25.08.1996               | Status<br>aktuell<br>alt                                                 | eller<br>SperrVer<br>False<br>False<br>False                                     | m      |
| <<br>Nutze | r sd<br>Index<br>0<br>1<br>2<br>3           | Aktresse<br>Strasse<br>Karl-Eichler<br>Karl-Eichler<br>Karl-Eichler<br>Moriz-Marxh                 | HsNr<br>22<br>22<br>22<br>23             | 1000<br>Ort<br>Musterstadt<br>Musterstadt<br>Musterstadt<br>Bimstal                              | Einzug<br>04.07.1998<br>05.11.1996<br>26.03.1972                             | fragegrund Su<br>Auszug<br>27.01.1997<br>25.08.1996<br>05.11.1996 | Status<br>aktuell<br>alt<br>alt<br>alt                                   | eller<br>SperrVer<br>False<br>False<br>False<br>False                            | m      |
| <<br>Nutze | sd<br>Index<br>1<br>2<br>3<br>4             | Aktresse<br>Strasse<br>Karl-Eichler<br>Karl-Eichler<br>Karl-Eichler<br>Moriz-Marxh<br>Moriz-Marxh  | HsNr<br>22<br>22<br>23<br>23             | 1000       Ort       Musterstadt       Musterstadt       Bimstal       Bimstal                   | Einzug<br>04.07.1998<br>05.11.1996<br>26.03.1972<br>25.08.1996               | fragegrund Su<br>Auszug<br>27.01.1997<br>25.08.1996<br>05.11.1996 | Status<br>aktuell<br>alt<br>alt<br>alt<br>alt                            | eller<br>SperrVer<br>False<br>False<br>False<br>False<br>False                   | m      |
| <<br>Nutze | r sd<br>Index<br>0<br>1<br>2<br>3<br>4<br>5 | Aktresse<br>Strasse<br>Karl-Eichler<br>Karl-Eichler<br>Moriz-Marxh<br>Moriz-Marxh<br>Fritz-Gießner | HsNr<br>22<br>22<br>23<br>23<br>22<br>22 | 1000       Ort       Musterstadt       Musterstadt       Bimstal       Bimstal       Haraldstein | Einzug<br>04.07.1998<br>05.11.1996<br>26.03.1972<br>25.08.1996<br>27.01.1997 | fragegrund Su<br>Auszug<br>27.01.1997<br>25.08.1996<br>05.11.1996 | Status<br>status<br>alt<br>alt<br>alt<br>alt<br>alt<br>alt<br>alt<br>alt | eller<br>SperrVer<br>False<br>False<br>False<br>False<br>False<br>False<br>False | m      |

Wenn eine Person gefunden wurde, kann die Zeile markiert und durch Klick auf den Button Daten übernehmen in WGplus eingefügt werden.

| antragstellende Person |                                  |          |       |  |  |  |
|------------------------|----------------------------------|----------|-------|--|--|--|
| Anrede                 | 2                                | Titel    | 0     |  |  |  |
| Name                   | Müller                           | Vorname  | Dunja |  |  |  |
| Geb-Datum              | 26.03.1972                       | eMail    |       |  |  |  |
| Straße                 | Karl-Eichler-Str.                | Hausnr.  | 22    |  |  |  |
| Ort                    | Musterstadt                      | PLZ      | 99992 |  |  |  |
| BLZ                    |                                  | Kontonr. |       |  |  |  |
| BIC                    |                                  | IBAN 🔍   |       |  |  |  |
| EWO-ID                 | ce0a34ce-1c9f-4dde-8aba-de27edb1 | V-Zweck  |       |  |  |  |

### 1.3.14.1.4 Familienmitglieder hinzufügen

Das Hinzufügen von Familienmitgliedern in Karteikarte 6. Personen funktioniert genau wie bei der Aktenanlage. Durch Klick auf den Button *neue Person* können in der Eingabeleiste die Personendaten eingetragen werden. Mit Klick auf den Button *EWO* öffnet sich das MESO-WEB Fenster mit den eingetragenen Daten. Mit Klick auf den Button *nur Daten Angehörige* werden die Felder *Vorname* und *Geb.-Datum* gelöscht um nur Personen mit den gleichen Nachnamen und in der gleichen Straße zu finden.

| Anrec | e     | Tite      | 1               | Name              |              | Vorname           | N-2              | Zusatz         | Geb-Datum          | Geb-Name    |          | Geb-Or           |
|-------|-------|-----------|-----------------|-------------------|--------------|-------------------|------------------|----------------|--------------------|-------------|----------|------------------|
| ٨     | Franc |           | Mall            |                   |              | Dunia             |                  |                | 26 02 1072         |             | N        | Austavatadt      |
| ~     | Flau  |           | Mulle           | FI                | -            | Junja             |                  |                | 20.03.1972         |             | N        | nusterstaut<br>1 |
|       | Pe    | rsonensuc | he in MESO      |                   |              |                   |                  |                |                    |             | ×        |                  |
|       | ^ <   | Varaion   | uom 20.07.201   | 0                 |              |                   |                  |                |                    |             | ,        |                  |
|       |       | version   | Voiii 29.07.202 | 20                |              |                   |                  |                |                    | Beender     | 1        |                  |
|       |       | Vorname   |                 |                   | Name         | Müller            | Ge               | bDatum         |                    |             |          |                  |
|       |       |           |                 |                   | -            | Ked Sidder Ob     |                  | HeNr           | 22                 | di          |          |                  |
|       |       | Ort       | Musterstadt     | t                 | Strasse      | Karl-Eichler-Str. |                  |                | 22                 | Suchen      |          |                  |
|       |       |           |                 |                   |              |                   | ~                |                |                    |             |          |                  |
|       |       | Ctatur    | Loistung un     | urdo, orbracht Ar | azabl Troffe | er E              |                  |                |                    | 🦙 nur Daten |          |                  |
|       |       | Status    | Ceiscong wo     | inde erbrächt Ar  | izani frene  | 1.5               |                  |                |                    | Angehörige  | 2        |                  |
|       |       |           | 514/0.10        | A1                |              | Col Data          | Changer          |                |                    | 0.1         | 7        |                  |
|       |       |           | EWO-ID          | Müller            | Corinna      | 08.05.1975        | Karl-Fichler-Str | - 22           | PL2                | Musterstadt | n<br>I   |                  |
|       |       | •         | b15e2709-3      | Müller            | Ramon        | 10.02.1981        | Karl-Eichler-Str | 22             | 99992              | Musterstadt |          |                  |
|       |       |           | ce0a34ce-1c     | Müller            | Dunja        | 26.03.1972        | Karl-Eichler-Str | 22             | 99992              | Musterstadt |          |                  |
|       |       |           | 2888f5db-9      | Müller            | Meike        | 26.12.2012        | Karl-Eichler-Str | . 22           | 99992              | Musterstadt |          |                  |
|       |       |           | 76beed75-a      | Müller            | Selina       | 15.05.1997        | Karl-Eichler-Str | 22             | 99992              | Musterstadt |          |                  |
| Frai  |       |           |                 |                   |              |                   |                  |                |                    |             |          |                  |
| Truc  |       |           |                 |                   |              |                   |                  |                |                    |             |          |                  |
|       |       |           |                 |                   |              |                   |                  |                |                    |             |          |                  |
| NO-I  |       | <         |                 |                   |              |                   |                  |                |                    |             | 2        | 20005            |
|       |       |           |                 |                   |              |                   |                  | 110-11-11-12-A |                    |             |          |                  |
|       |       | Nutzer    | sd              | Akt               | enzeichen    | 001000 50049      | Abfr             | agegrund       | Suche Familienmite | lied        | <u>_</u> |                  |
|       |       |           | Index           | Strasse           | HsNr         | Ort               | Einzug           | Auszug         | Status             | SperrVerm   | ~        | <u>.</u>         |
|       | Pe    | •         | 0               | Karl-Eichler      | 22           | Musterstadt       | 24.04.2009       |                | aktuell            | False       |          |                  |
|       |       |           | 1               | Karl-Eichler      | 22           | Musterstadt       | 10.02.1981       | 28.07.200      | 5 alt              | False       |          |                  |
|       |       |           | 2               | Karl-Eichler      | 22           | Musterstadt       | 22.02.2007       | 24.04.2009     | 9 alt              | False       |          |                  |
|       |       |           | -               |                   | 16           | Dimetal           | 22 02 2007       | 25 10 200      | 7 51+              | Falco       |          |                  |
|       |       |           | 3               | Ernst-Reuter      | ID           | Diffiscal         | 22.02.2007       | 23.10.200      |                    | Taise       |          |                  |

Durch Klick auf den Button *Suchen* wird die Person in MESO gesucht, und durch Klick auf den Button *Daten übernehmen* in die Eingabeleiste des Formulars in WGplus eingefügt. Mit Klick auf den Button *Speichern* wird die Person der Familie hinzugefügt.

Das Ändern einer Person erfolgt analog.

### 1.3.14.1.5 Vergleich der Daten in WGplus und MESO

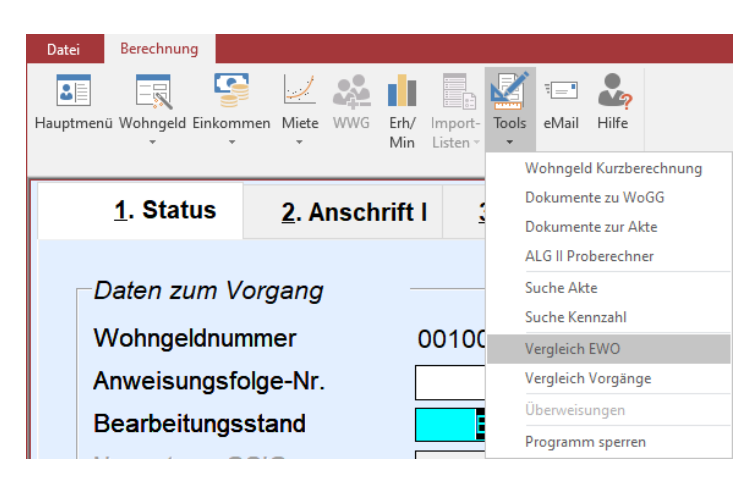

Mit diesem Formular können die Adressdaten aller Familienmitglieder aus WGplus mit den Adressdaten aus MESO-WEB verglichen werden. In einem Vorgang kann unter dem Menüpunkt *Tools* der EWO-Vergleich aufgerufen werden.

Alle Adressdaten aus der Wohngeldakte werden durch Klick auf den Button *Daten abrufen* in MESO-WEB gesucht.

| 🖳 Personen Abgleich                 |                                                                                                    |         |            |                          |               |       |     |           | - 0        |
|-------------------------------------|----------------------------------------------------------------------------------------------------|---------|------------|--------------------------|---------------|-------|-----|-----------|------------|
| Version vom 29.07.2<br>Daten aus WC | 020<br>GPLUS                                                                                                    |         |            |                          |               |       |     | ×         | Beenden    |
| EWO-ID                              | Name                                                                                                    | Vornam  | e (        | Geb-Datum                | Strasse       | HsNr  | PLZ | Ort       | 2          |
| ▶ 9b5f8351                          | Müller                                                                                                    | Maria   | C          | 04.03.1978               | Bahnhofstraße | e 12  |     | Muster    | Berlin     |
| Fehler                              | Müller                                                                                                    | Peter   | C          | 1.01.1960                | Bahnhofstraße | 12    | 10  | Muster    | Berlin     |
| Fehler                              | Müller                                                                                                    | Petra   | C          | 5.06 <mark>.1</mark> 965 | Bahnhofstraße | e 12  |     | Muster    | Berlin     |
| 1f45376d                            | Müller                                                                                                    | Stefan  | 1          | 18.10.1970               | Bahnhofstraße | e 12  |     | Muster    | Berlin     |
| Status Ar<br>Nutzer sd              | Status Anzahl Treffer:1     Nutzer sd Aktenzeichen 001000 90009 Abfragegrund Abgleich Person  Daten vom Einwohnermeldeamt Daten abrufen |         |            |                          |               |       |     |           |            |
| EWO-ID                              | Name                                                                                                    | Vorname | Geb-Datum  | Strasse                  | HsNr          | PLZ   | Ort | t         | Namenszusa |
| ▶ 9b5f8351-7.                       | Müller                                                                                                    | Maria   | 04.04.1978 | Halbe-Huf                | en 26         | 99992 | Mus | sterstadt |            |
| 1f45376d-2.                         | Müller                                                                                                    | Stefan  | 18.10.1970 | Fritz-Solmi              | tz 24         | 16345 | Mor | nster     |            |
| ٢                                   |                                                                                                    |         |            |                          |               | -     |     | Daten ü   | bernehmen  |

### 1.3.14.1.6 Abgleich Status

Unter Einstellungen, MESO-WEB, Abgleich Status können verzogene (außerhalb der Kommune), umgezogene (innerhalb der Kommune) und verstorbene Personen aus WGplus gefunden werden.

| System Werte   |    |                 |
|----------------|----|-----------------|
| Login          |    |                 |
| EWO-WEB Nutzer |    |                 |
| MESO WEB       | ×. | Abgleich Status |
|                |    | Testformular    |

Der Abgleich zwischen WGplus und MesoWeb kann in WG1 *mit dem Formular Abgleich Status* gestartet werden.

| Status Abgleich m | it MESO-WEB<br>WGplus5                    | Differenzen                                                                                                    | 18.0<br>18.0<br>17.0 |
|-------------------|-------------------------------------------|----------------------------------------------------------------------------------------------------|----------------------|
| C verze           | ahl — — — — — — — — — — — — — — — — — — — | umgezogen         C verstorben           Daten aus MESO abrufen           06.08.2020 15:35:43                                                                                                    |                      |
| WGSTNR            | Wohngeldnr.                               | Name Vorname Geb-Datum Status                                                                                                    |                      |
| 1000              | 50043                                     | Berber Edeltraud 30.09.1955 V                                                                                                    |                      |
|                   |                                           | R Abaleich Status —                                                                                                    | ×                    |
| in V              | organg kennz                              | Packet Größe       10         Image: Sign of the state of the state o |                      |
|                   |                                           | Status Aktiv 24 Status verstorben:                                                                                                    |                      |
|                   |                                           | nicht gefunden 53 Status verzogen: 2                                                                                                    |                      |
|                   |                                           | Anzahl Einträge in Datenbank 73                                                                                                    |                      |
|                   |                                           | Nutzer     sd       Aktenzeichen     Image: Statusabgleich                                                                                                    |                      |

Mit den Button *Daten aus MESO abrufen* werden alle Personen mit einer EWO-Nummer aus dem letzten Vorgang jeder Akte mit MESO-WEB abgeglichen.

Nach Klick auf den Button >Beenden< und Bestätigung der Meldung in WGplus werden die Listen für verzogene, umgezogene und verstorbene Personen aktualisiert.

Die Personen können in der Akte als verzogen und verstorben durch Klick auf den Button *in Vorgang kennzeichnen* gekennzeichnet werden. Diese Personen erscheinen dann nicht mehr erneut in der jeweiligen MESO-WEB-Liste und werden dann unter der Karteikarte WGplus angezeigt.

In der Karteikarte WGplus stehen alle bereits in WGplus mit Status *V* oder *G* gekennzeichnete Personen. Bei MESO-WEB gibt es einen Unterschied zwischen außerhalb (verzogen) oder innerhalb (umgezogen) der Gemeinde verzogene Personen. Diese Unterscheidung gibt es in WGplus nicht.

Sollte eine Person in WGplus einen "falschen" Status haben, kann dieser in dem Vorgang Karteikarte 6. Personen gesetzt werden!

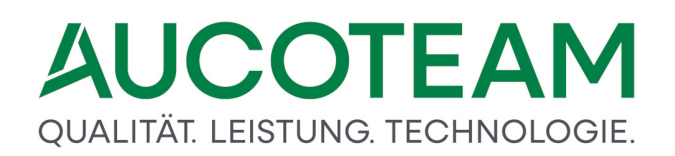

### 1.3.14.1.7 Abgefragte Daten

Die folgende Liste zeigt die Daten, die in WGplus abgefragt werden:

- EOM (Personenschlüssel in EWO)
- Name
- Rufname
- Geschlecht
- Geburtsdatum
- Straße
- Hausnummer
- Straßenschlüssel
- PLZ
- Ort
- Namenszusatz
- Geburtsname
- Geburtsort
- Status (gestorben, verzogen)
- Anmeldedatum (aktuelle Wohnung)
- Einzugsdatum
- Auszugsdatum (alte Wohnung)
- Sterbedatum
- Familienstand
- Staatsangehörigkeit
- Sperrvermerk

### 1.3.14.2 DSMeld

DSMeld ist eine Zwischensoftware z.Z. zwischen MESO-WEB und WGplus. Es wird verwendet wenn bei den Kommunen unterschiedliche MESO-Varianten existieren (Meso Classic, MESO-WEB 4.1, MESO-WEB 4.3)

### 1.3.14.2.1 Einstellungen

In WG1 unter dem Menüpunkt Einstellungen, Wohngeldstelle wählen Sie den entsprechende Wohngeldstelle aus und klicken Sie auf die Schaltfläche *Eigenschaften*. In den Wohngeldstellen-Eigenschaften wird bei *EWO Verfahren* **DSMeld** ausgewählt. Anschließend müssen noch die Zugriffsdaten für den EWO-WEB-Service mit Klick auf Button *EWO-WEB* eingetragen werden.

| <ul> <li>Aktuelles Datum in KZ 001</li> <li>Prüfer darf ändern</li> <li>Prüfer darf bearbeiten</li> <li>Protokoll mit Bearbeiter</li> <li>WG1 nicht doppelt starten</li> <li>Schreibweise aus EWO</li> </ul> | Kopieren soziale Stellung und WG-Berechtigung       Image: Comparison of the second second seco |
|----------------------------------------------------------------------------------------------------|----------------------------------------------------------------------------------------------------|
| Kopieren des 1. und 2. ZE                                                                                                    | Zugriffsdaten für den EWO-WEB-Service                                                                                                    |
| Team-Viewer zulassen                                                                                                    |                                                                                                    |
| Vorgang zum Prüfen setzen                                                                                                    | Zugriffsart auf EWO-WEB EWO-Nutzer                                                                                                    |
| Archiv-Ordner EWO-WEB                                                                                                    | IP-Adresse des WGPlus5-Datenbank-Servers                                                                                                    |
| URL-Aucoteam https://www.aucoteam                                                                                                    | SID (nur für Oracle)                                                                                                    |
| URL-DMS /\sv-clusterfs\projekte                                                                                                    | URL http://10.5.11.158:6080                                                                                                    |
| Anschreiben-Art Dokumente mit Macro                                                                                                    |                                                                                                    |
| 🗒 Übernehmen                                                                                                    | Proxy Port 0 Speichern Schliessen                                                                                                    |

Die Zuordnung der Wohngeldnutzer zu den EWO-Nutzern erfolgt in WG1 unter dem Menüpunkt *Einstellungen / EWO-WEB Nutzer*.

| System Werte   |   |                 |
|----------------|---|-----------------|
| Login          |   |                 |
| EWO-WEB Nutzer |   |                 |
| MESO WEB       | ÷ | Abgleich Status |
|                |   | Testformular    |

Es greifen nur die WGplus-Nutzer auf den EWO-WEB-Service zu, welche in der Tabelle eingetragen wurden.

| Zuordnung MESO-Nutzer |               |                |                  | ×          |
|-----------------------|---------------|----------------|------------------|------------|
| Nutzer WGplus5        | MFSO-Nutzer   | MESO-Mandant   | MESO-Passwort    |            |
|                       |               | In 250 Manaant | In 250 T dission |            |
| Dahley                | DI.SCHNEIDER2 | 1              |                  |            |
| sd                    | DI.SCHNEIDER  | 1              |                  |            |
| sd1                   | AUCOTEAM      | 503            |                  | Neu        |
|                       |               |                |                  |            |
|                       |               |                |                  | Ändern     |
|                       |               |                |                  |            |
|                       |               |                |                  | Löschen    |
|                       |               |                |                  |            |
|                       |               |                |                  |            |
|                       |               |                |                  |            |
|                       |               |                |                  |            |
|                       |               |                |                  |            |
| ~                     |               |                |                  | Schliessen |
|                       |               |                |                  |            |
|                       |               |                |                  |            |

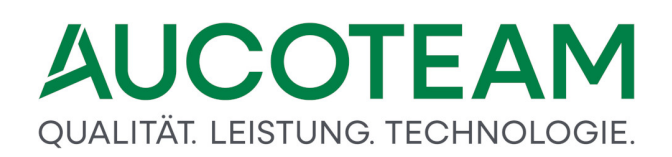

#### 1.3.14.2.2 Akte anlegen

| Daten zur antragstellenden Person       |                               |  |  |  |  |  |
|-----------------------------------------|-------------------------------|--|--|--|--|--|
| Name Müller                             | Vorname D                     |  |  |  |  |  |
| Geb <u>u</u> rtsdatum <u>26.03.1972</u> | Anlage mit EWO V Akte Anlegen |  |  |  |  |  |

Nach Eingabe der Daten und Klick auf den Button *Weiter* öffnet sich das DSMeld-Fenster mit den eingetragenen Daten. Die Adressdaten können dort noch editiert werden. Durch Klick auf den Button *Suche* wird die Person gesucht.

| NO-ID                                                                                                    | 040e55b0-2252   | -450d-ab36-da2c095bff14            |                    |                  |               |                   |
|----------------------------------------------------------------------------------------------------|-----------------|------------------------------------|--------------------|------------------|---------------|-------------------|
| orname                                                                                                    |                 | FamName Mü                         | ler                |                  | GebDatum      |                   |
| rt                                                                                                    |                 | Strasse                            |                    |                  | HsNr          | Suchen            |
|                                                                                                    |                 | - followith                        |                    |                  |               |                   |
| atus                                                                                                    | U Code:Suche    | erfolgreich                        |                    |                  |               |                   |
|                                                                                                    |                 |                                    |                    |                  |               | A DE DE LE        |
| -                                                                                                    |                 |                                    | 0545405405         |                  |               | Ubernehn          |
| lext                                                                                                    | Antrage htt     | p://10.5.11.158:6080/suche?mandant | =05154064&fachverf | ahrenbenutzer=sd | 1&name=Muller |                   |
|                                                                                                    |                 |                                    |                    |                  |               |                   |
|                                                                                                    |                 |                                    |                    |                  |               |                   |
|                                                                                                    |                 |                                    |                    |                  |               |                   |
|                                                                                                    | -               |                                    |                    |                  |               |                   |
| gewä                                                                                                    | ihlte Person Mi | illers Jacki                       |                    |                  |               |                   |
| lachna                                                                                                    | mo              | Vorname                            | Cob -Datum         | DI Z             | Ort           | Stasso - HeNr     |
| füller                                                                                                    |                 | Hansi                              | 12 12 1950         | 47652            | Weeze         | Am Bruch 7        |
| Vieman                                                                                                    | n               | Silvia                             | 09 09 1931         | 47652            | Weeze         | Amselstraße 3     |
| lüller                                                                                                    |                 | Bartie                             | 01.01.1955         | 47652            | Weeze         | Adelholmstraße 2  |
| auter                                                                                                    |                 | Jermain Zebadiah Bryanty.          | 02.01.1950         | 47652            | Weeze         | Baal 222          |
| tüllers                                                                                                    |                 | Janie                              | 04.07.1971         | 47652            | Weeze         | Amselstraße 21    |
| füllers                                                                                                    |                 | Sonnie                             | 28.11.1935         | 47652            | Weeze         | Amselstraße 21    |
| füller                                                                                                    |                 | Mandi                              | 24.05.1984         | 47652            | Weeze         | Schafweg 2        |
| empel                                                                                                    |                 | leana                              | 23.05.1945         | 47652            | Weeze         | Adelholmstraße 7  |
| tüllers                                                                                                    |                 | Berne                              | 22.04.1942         | 47652            | Weeze         | Petersstraße 40   |
| füllers                                                                                                    |                 | Madalyn                            | 05.09.1960         | 47652            | Weeze         | Amselstraße 21    |
| lüllers                                                                                                    |                 | Jacki                              | 01.10.1964         | 47652            | Weeze         | Amselstraße 21    |
| and the second second se |                 | Matthew                            | 05.10.1931         | 47652            | Weeze         | Amselstraße 21    |
| lüllers                                                                                                    |                 | Vi                                 | 14.03.1900         | 47652            | Weeze         | Amselstraße 21    |
| Aüllers                                                                                                    |                 | Meridel Kai                        | 05.01.1965         | 47652            | Weeze         | Gocher Straße 170 |
| Aüllers<br>Aüllers<br>Rüsner                                                                                                    |                 | Jeri Bonnie Dredi Anna-dia.        | . 29.01.1952       | 47652            | Weeze         | Baal 222          |
| Müllers<br>Müllers<br>Rüsner<br>Sauter                                                                                                    |                 | Biddie                             | 27.10.1907         | 47652            | Weeze         | Gocher Straße 48  |
| Aüllers<br>Aüllers<br>Süsner<br>Jauter<br>Jarkgra                                                                                                    | f               |                                    |                    |                  |               |                   |
| lüllers<br>lüllers<br>üsner<br>auter<br>larkgra                                                                                                    | f               |                                    |                    |                  |               |                   |
| lüllers<br>lüllers<br>üsner<br>auter<br>larkgra                                                                                                    | ıf              |                                    |                    |                  |               |                   |
| füllers<br>füllers<br>üsner<br>auter<br>farkgra                                                                                                    | ıf              |                                    |                    |                  |               |                   |
| lüllers<br>lüllers<br>üsner<br>auter<br>larkgra                                                                                                    | ıf              |                                    |                    |                  |               |                   |

Durch Klick auf den Button Übernehmen, wird der die ausgewählte Person als Antragsteller nach WGplus übernommen.

| antragstellende Pers | son                                  |          |   |       |   |               |      |
|----------------------|--------------------------------------|----------|---|-------|---|---------------|------|
| Anrede               | 2                                    | Titel    |   |       | 0 |               | _    |
| Name                 | Müllers                              | Vorname  |   | Jacki |   | Zusatz        | 0    |
| Geb-Datum            | 01.10.1964                           | eMail    |   |       |   | Handy         |      |
| Straße               | Amselstraße                          | Hausnr.  |   | 21    |   |               |      |
| Ort                  | Weeze                                | PLZ      |   | 47652 | ] | Str-Schlüssel | 9530 |
| BLZ                  |                                      | Kontonr. |   |       |   |               |      |
| BIC                  |                                      | IBAN     | Q |       |   |               | В    |
| EWO-ID               | 040e55b0-2252-450d-ab36-da2c095bff14 | V-Zweck  |   |       |   |               |      |

### 1.3.14.2.3 Familienmitglieder hinzufügen

Das Hinzufügen von Familienmitgliedern in Karteikarte 6. Personen funktioniert genau wie bei der Aktenanlage. Durch Klick auf den Button *neue Person* können in der Eingabeleiste die Personendaten eingetragen werden. Mit Klick auf den Button *EWO* öffnet sich das DSMeld-Fenster mit den eingetragenen Daten.

|   | 1  | . Status        | <u>2</u> . Anschrif | ft I <u>3</u> . Anschrift II | 4. Allge                 | mein <u>5</u> . Woł    | nung <u>6</u>                        | . Personen                                                                                                    | <u>7</u> . Einkom                        | men j                                                                                                    | 3. Unterlagen                    |                                                                                             |        |
|---|----|-----------------|---------------------|------------------------------|--------------------------|------------------------|--------------------------------------|----------------------------------------------------------------------------------------------------|------------------------------------------|----------------------------------------------------------------------------------------------------|----------------------------------|---------------------------------------------------------------------------------------------|--------|
|   |    |                 |                     |                              |                          |                        |                                      |                                                                                                    |                                          |                                                                                                    |                                  | BuT-Verwah                                                                                  | ing    |
|   |    | Anrede          | Titel               | Name                         |                          | Vorname                | N-Zusatz                             | Geb-Datum                                                                                                    | Geb                                      | -Name                                                                                                    | Geb                              | o-Ort soz. Stellung                                                                         | Wgb.   |
| Ļ |    |                 |                     |                              |                          |                        |                                      |                                                                                                    |                                          |                                                                                                    |                                  |                                                                                             |        |
| 1 | 1  | A F             | rau                 | Müllers                      | Jacki                    |                        |                                      | 01.10.1964                                                                                                    |                                          |                                                                                                    | Königswin                        | ter                                                                                         | 1      |
|   |    |                 |                     |                              |                          | Personensurhe in FWO D | iten                                 |                                                                                                    |                                          |                                                                                                    |                                  |                                                                                             |        |
|   |    |                 |                     |                              |                          | EWO-ID ff18baaf 7d81   | 46c9 b7b2 b7b94b90b                  | 201                                                                                                    |                                          |                                                                                                    |                                  |                                                                                             |        |
|   |    |                 |                     |                              |                          | Vorname                | F                                    | amName Müllers                                                                                                 |                                          |                                                                                                    | GebDatum                         |                                                                                             |        |
|   |    |                 |                     |                              |                          | Ort                    | s                                    | Amselstra                                                                                                    | Be                                       |                                                                                                    | HsNr                             | 21 Suche                                                                                    | n      |
|   |    |                 |                     |                              |                          | Status 0 Code:Suche    | erfolgreich                          |                                                                                                    |                                          |                                                                                                    |                                  |                                                                                             |        |
|   |    |                 |                     |                              |                          | Tout Anfron            |                                      | and a second second second second second second second second second second second second second second second | 10 4 0 fe also an fe bar                 |                                                                                                    | and a state of the second        | V Überneh                                                                                   | men    |
|   |    |                 |                     |                              |                          | us                     | tp://10.5.11.158:6080/s<br>nummer=21 | suchermandant=051548                                                                                           | 364&fachvertahre                         | nbenutzeriiso18                                                                                                    | name=mullers&str                 | asse=Amseistraise&na                                                                        | _      |
|   |    |                 |                     |                              |                          |                        |                                      |                                                                                                    |                                          |                                                                                                    |                                  |                                                                                             |        |
|   |    |                 |                     |                              |                          | gewählte Person M      | üllers Matthew                       |                                                                                                    |                                          |                                                                                                    |                                  |                                                                                             |        |
|   |    |                 |                     |                              |                          | Nachname               | Vorname                              | Get                                                                                                    | oDatum                                   | PLZ                                                                                                    | Ort                              | Stasse - HsNr                                                                               |        |
|   |    |                 |                     |                              |                          | Müllers<br>Müllers     | Sonnie<br>Janie                      | 28. 04.                                                                                                    | 11.1935<br>07.1971                       | 47652<br>47652                                                                                                    | Weeze                            | Amselstraße 21<br>Amselstraße 21                                                            |        |
| 1 |    |                 |                     |                              |                          | Müllers                | Matthew                              | 05.                                                                                                    | 10 1001                                  | A CONTRACTOR OF A CONTRACTOR OFTA CONTRACTOR OFTA CONTRACTOR OFTA |                                  |                                                                                             |        |
|   | Г  | Ereu            |                     |                              |                          |                        |                                      |                                                                                                    | 10.1931                                  | 47652                                                                                                    | Weeze                            | Amselstraße 21                                                                              |        |
|   |    |                 | ~                   | Müllers                      |                          | Millers                | Jacki                                | 01.                                                                                                    | 10.1964                                  | 47652<br>47652<br>47652                                                                                                    | Weeze<br>Weeze                   | Amselstraße 21<br>Amselstraße 21<br>Amselstraße 21                                          |        |
|   |    | TTuu            | <u> </u>            | Müllers                      |                          | Müllers<br>Müllers     | Jacki<br>Vi<br>Madalyn               | 01.<br>14.<br>05.                                                                                              | 10.1931<br>10.1964<br>03.1900<br>09.1960 | 47652<br>47652<br>47652<br>47652                                                                                                    | Weeze<br>Weeze<br>Weeze          | Amselstraße 21<br>Amselstraße 21<br>Amselstraße 21<br>Amselstraße 21                        |        |
|   |    | Trad            |                     | Müllers                      |                          | Müllers<br>Müllers     | Jacki<br>Vi<br>Madalyn               | 01.<br>14.<br>05.                                                                                              | 10.1954<br>03.1900<br>09.1960            | 47652<br>47652<br>47652<br>47652                                                                                                    | Weeze<br>Weeze<br>Weeze          | Amselstraße 21<br>Amselstraße 21<br>Amselstraße 21<br>Amselstraße 21                        |        |
|   | EV | NO-ID           |                     | Müllers                      | A                        | Müllers<br>Müllers     | Jacki<br>Vi<br>Madalyn               | 01.<br>14.<br>05.                                                                                              | 10.1951<br>10.1964<br>03.1900<br>09.1960 | 47652<br>47652<br>47652<br>47652                                                                                                    | Weeze<br>Weeze<br>Weeze          | Amselstraße 21<br>Amselstraße 21<br>Amselstraße 21<br>Amselstraße 21                        |        |
|   | EV | WO-ID           |                     | Müllers                      | A                        | Müllers<br>Müllers     | Jacki<br>Vi<br>Madalyn               | 01.<br>14.<br>05.                                                                                              | 10.1931<br>10.1964<br>03.1900<br>09.1960 | 47652<br>47652<br>47652<br>47652                                                                                                    | Weeze<br>Weeze<br>Weeze          | Amselstraße 21<br>Amselstraße 21<br>Amselstraße 21<br>Amselstraße 21                        |        |
|   | EV | WO-ID           |                     | Müllers                      | A                        | Müllers<br>Müllers     | Jacki<br>Vi<br>Madalyn               | 01.<br>14.<br>05.                                                                                              | 10.1931<br>10.1964<br>03.1900<br>09.1960 | 47652<br>47652<br>47652<br>47652<br>47652                                                                                                    | Weeze<br>Weeze<br>Weeze          | Ameelstraße 21<br>Ameelstraße 21<br>Ameelstraße 21<br>Ameelstraße 21                        |        |
|   | EV | WO-ID           |                     | Müllers<br>aktiv             | A                        | Müllers<br>Müllers     | Jacki<br>Vi<br>Madalyn               | 01.<br>14.<br>05.                                                                                              | 10.1954<br>03.1900<br>09.1960            | 47652<br>47652<br>47652<br>47652<br>47652                                                                                                    | Weeze<br>Weeze<br>Weeze          | Ameditraße 21<br>Ameditraße 21<br>Ameditraße 21<br>Anselstraße 21                           |        |
|   | EV | WO-ID           |                     | Müllers                      | A                        | Müllers<br>Müllers     | Jacki<br>Vi<br>Madalyn               | 01.<br>14.<br>05.                                                                                              | 10.1954<br>03.1900<br>09.1960            | 47652<br>47652<br>47652<br>47652                                                                                                    | Weeze<br>Weeze<br>Weeze<br>Weeze | Ameelstraße 21<br>Ameelstraße 21<br>Ameelstraße 21<br>Amselstraße 21                        |        |
|   | EV | WO-ID           | Parson              | Müllers aktiv                | A                        | Mullers<br>Mullers     | Jacki<br>Vi<br>Madalyn               | 01.<br>14.<br>05.                                                                                              | 10.1954<br>03.1900<br>09.1960            | 47652<br>47652<br>47652<br>47652                                                                                                    | Weeze<br>Weeze<br>Weeze<br>Weeze | Annehtzüße 21<br>Annehtzüße 21<br>Annehtzüße 21<br>Annehtzüße 21<br>Annehtzüße 21           |        |
|   | EV | WO-ID           | Parson              | Müllers aktiv                | A<br>Löschen             | Mullers<br>Mullers     | Jacki<br>Vi<br>Madalyn               | 01.<br>14.<br>05.                                                                                              | 10.1951<br>10.1964<br>03.1900<br>09.1960 | 47652<br>47652<br>47652<br>47652                                                                                                    | Weeze<br>Weeze<br>Weeze          | Ameditza (2013)<br>Aneditza (2013)<br>Aneditza (2013)<br>Aneditza (2013)<br>Aneditza (2013) |        |
|   | EV | WO-ID           | Parson              | Andom                        | A<br>Löschen             | Müllers<br>Müllers     | Jacki<br>Vi<br>Madalyn               | 01.<br>14.<br>05.                                                                                              | 10.1951<br>10.1964<br>03.1900<br>09.1960 | 47652<br>47652<br>47652<br>47652                                                                                                    | Weeze<br>Weeze<br>Weeze<br>Weeze | Ameditziale 21<br>Ameditziale 21<br>Ameditziale 21<br>Ameditziale 21<br>Ameditziale 21      |        |
| 1 | EV | NO-ID           | Person              | Müllers ektiv                | A<br>Löschen<br>Müllers  | Mollers<br>Mollers     | Jacki<br>Vi<br>Madalyn               | 01.<br>14.<br>05.                                                                                              | 10,1951<br>10,1964<br>03,1900<br>09,1960 | 47652<br>47652<br>47652<br>47652                                                                                                    | Weeze<br>Weeze<br>Weeze<br>Weeze | Annedstraße 31<br>Annesistraße 21<br>Annesistraße 21<br>Annesistraße 21                     |        |
| • | EV | NO-ID<br>neue f | Person Ersteingabe  | Müllers aktiv<br>Andem       | A<br>Löschen<br>Müllers, | Mailers<br>Mailers     | Jacki<br>Vi<br>Madalyn               | 01.<br>14.<br>05.                                                                                              | 10.1951<br>10.1964<br>03.1900<br>09.1960 | 47652<br>47652<br>47652<br>47652                                                                                                    | Weeze<br>Weeze<br>Weeze<br>Weeze | Ameditraße 21<br>Anselstraße 21<br>Anselstraße 21                                           | verien |

Bei der Suche nach einem Familienmitglied werden die Strasse und Hausnummer als Voreinstellung in das DSMeld-Fenster für die Personensuche eingetragen.

### 1.3.14.2.4 Abgleich EWO-ID

In WGplus wurde bereits viele Personen vor der EWO-Anbindung erfaßt. Um auch einen Statusabgleich (verzogen, verstorben, umgezogen) mit diesen Personen durchführen zu können, müssen diesen Personen zuerst die EWO-ID aus dem EWO-Verfahren zugeordnet werden.

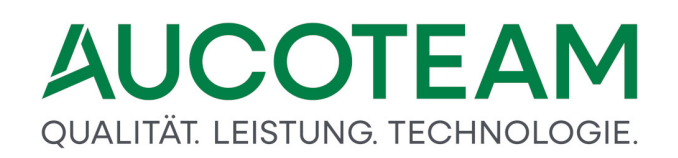

|   | * * Ve                   | rwaltung | r Beenden       |
|---|--------------------------|----------|-----------------|
|   | Benutzer                 |          |                 |
|   | Wohngeldstelle           |          |                 |
|   | Musskennzahlen           |          |                 |
| a | Ausgabe Kennzahlen IT.NR | W        |                 |
|   | Mietenstufen             |          |                 |
|   | Zeichensatz              |          |                 |
|   | Anschriften              | - F      |                 |
|   | Texte                    | - 10     |                 |
|   | ALG II                   | - 32     |                 |
|   | Anschreiben der WGST     | - 10     |                 |
|   | Plausis verwalten        |          |                 |
|   | Drucklisten              |          |                 |
|   | System Werte             |          |                 |
|   | Login                    |          |                 |
|   | EWO-WEB Nutzer           |          |                 |
|   | MESO-WEB 4.3             | - 30     |                 |
|   | DSMeld                   | ×        | EWO-ID Abgleich |
|   |                          |          | EWO-ID zuordnen |
|   |                          |          | Status Abalaich |

### Dazu geht man in WG1 unter Einstellungen, DSMeld und öffnet EWO-ID Abgleich.

| A I COL FIGUOI     | Norbert | 09 04 1949 | Muster Berlin | An der Fischmaar |   |
|--------------------|---------|------------|---------------|------------------|---|
|                    | Tos     | 01.01.1990 | Drensteinfurt | An der Eischmaar | 1 |
|                    | Test?   | 02 01 1990 | Drensteinfurt | An der Eischmaar |   |
| 2                  | Rh      | 05.04.1966 | Bielefeld     | Anderrischnaar   |   |
| n<br>Drensteinfurt | Test3   | 03.01.1990 | Drensteinfurt | An der Eischmaar |   |
| Drensteinfurt      | Test    | 15 08 1985 | Drensteinfurt | An der Fischmaar |   |
| meschede           | Test    | 01 02 1933 | Meschede      | Am Bahnhof       |   |
| taege test         | Norbert | 01.02.1944 | Berlin        | Ackerstraße      |   |
| taege test         | Sohn    | 01.02.1966 | Berlin        | Ackerstraße      |   |
| taege test         | Kind3   | 01.02.1955 | Berlin        | Ackerstraße      |   |
| taege test         | Kind5   | 01.01.1966 | Berlin        | Ackerstraße      |   |
| taege test         | Frau    | 01.02.1944 | Berlin        | Ackerstraße      |   |
| taege test         | Kind4   | 01.01.1966 | Berlin        | Ackerstraße      |   |
| a                  | Bbb     | 01.04.1955 | Berlin        |                  |   |
| a                  | Kind1   |            | Berlin        |                  |   |
| a                  | Kind2   |            | Berlin        |                  |   |
| a Testfall         | Nr. 29  | 25.02.1902 | Bielefeld     | Tegelkamp        |   |
| a Testfall         | Kind    | 19.11.1985 | Bielefeld     | Aachener Str.    |   |
| a Testfall         | Nr. 4   | 25.02.1902 | Bielefeld     | Tegelkamp        |   |

In EWO werden jetzt alle Personen gesucht, welche in WGplus noch keine EWO-ID haben. Dabei wird nach Name, Vorname und Geburtsdatum in EWO gesucht. Mann kann diese Suche

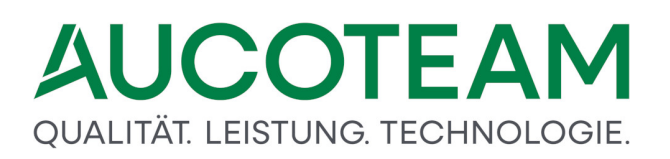

noch zusätzlich nach Ort und Strasse erweitern. Da die Suche mitunter sehr lange Zeit benötigt, kann der Name z.B. durch den Anfangsbuchstaben eingegrenzt werden.

Leider werden ca. 50% der Personen aus WGplus in EWO nicht gefunden, da sich die Schreibweise zwischen WGplus und EWO unterscheidet.

### 1.3.14.2.5 EWO-ID zuordnen

Manchmal ist es nötig einer Person die EWO-ID manuell zuzuweisen (z.B. unterschiedliche Schreibweise zwischen WGplus und DSMeld). Unter dem Menü DSMeld, EWO-ID zuordnen öffnet sich folgendes Formular.

|                                                                                                    | indirers                                                                                                    | Geb                                                                                                    | Datum                                                                                                    |                                                                                                    | 1                                                                                                    |
|----------------------------------------------------------------------------------------------------|----------------------------------------------------------------------------------------------------|----------------------------------------------------------------------------------------------------|----------------------------------------------------------------------------------------------------|----------------------------------------------------------------------------------------------------|----------------------------------------------------------------------------------------------------|
| Strass                                                                                                    | e                                                                                                    | Hs-M                                                                                                    | Jr                                                                                                    | Suc                                                                                                    | chen                                                                                                    |
| Code:Suche erfolgreich                                                                                                    |                                                                                                    |                                                                                                    |                                                                                                    |                                                                                                    |                                                                                                    |
| aten aus WGPlus                                                                                                    |                                                                                                    |                                                                                                    |                                                                                                    |                                                                                                    |                                                                                                    |
| 40e55b0-2252-450d-ab36-da2c095bff14                                                                                                    | Müllers, Jacki                                                                                                    | 47652 Weeze                                                                                                    | Amselstraße 21                                                                                                    | A                                                                                                    |                                                                                                    |
| a917656-adf0-4af6-b709-77bf57cae8a8                                                                                                    | Müllers, Janie                                                                                                    | 47652 Weeze                                                                                                    | Amselstraße 21                                                                                                    | A                                                                                                    |                                                                                                    |
|                                                                                                    | Müllers, Madalyn                                                                                                    | 47652 Weeze                                                                                                    | Amselstraße 21                                                                                                    | A                                                                                                    |                                                                                                    |
| 19baef-7d81-46c8-b7b3-b7b84b89b2e1                                                                                                    | Müllers, Matthew                                                                                                    | 47652 Weeze                                                                                                    | Amselstraße 21                                                                                                    | A                                                                                                    |                                                                                                    |
| c8fb20f-ab34-428b-902e-ef6f10d17346                                                                                                    | Müllers, Sonnie                                                                                                    | 47652 Weeze                                                                                                    | Amselstraße 21                                                                                                    | A                                                                                                    | - 6                                                                                                    |
| 9bc9e37-93e9-481f-8cdc-aaed131a2b26                                                                                                    | Müllers, Vi                                                                                                    | 47652 Weeze                                                                                                    | Amselstraße 21                                                                                                    | A                                                                                                    |                                                                                                    |
|                                                                                                    |                                                                                                    |                                                                                                    |                                                                                                    |                                                                                                    | _                                                                                                    |
| ELLO.                                                                                                    | 10                                                                                                    |                                                                                                    | A A BILLION                                                                                                    | Suche                                                                                                    |                                                                                                    |
| ewo-<br>aten aus EWO                                                                                                    | ID 54f3c696-e155-46ce-9a3                                                                                                    | 33-66d3c18d3774                                                                                                    | Übernehmen                                                                                                    | Sucher                                                                                                    | 'n                                                                                                    |
| EWO-<br>aten aus EWO<br>07b8a4f-4eb9-47f1-b16f-020e2eee0243                                                                                                    | ID 54f3c696-e155-46ce-9a                                                                                                    | 33-66d3c18d3774<br>47652 Weeze                                                                                                    | Adelholmstraße 7                                                                                                    | Sucher                                                                                                    | n                                                                                                    |
| EWO-<br>aten aus EWO<br>07b8a4f-4eb9-47f1-b16f-020e2eee0243<br>3c99cf9-f64a-4f1f-9d6f-71a2673018af                                                                                                    | ID 54f3c696-e155-46ce-9a<br>Hempel, Jeana<br>Müllers, Berne                                                                                                    | 33-66d3c18d3774<br>47652 Weeze<br>47652 Weeze                                                                                                    | Übernehmen           Adelholmstraße 7           Petersstraße 40                                                                                                    | Sucher                                                                                                    | n                                                                                                    |
| EWO-<br>aten aus EWO<br>07b8a4f-4eb9-47f1-b16f-020e2eee0243<br>3c99cf9-f64a-4f1f-9d6f-71a2673018af<br>40e55b0-2252-450d-ab36-da2c095bff14                                                                                                    | ID 54f3c696-e155-46ce-9a<br>Hempel, Jeana<br>Müllers, Berne<br>Müllers, Jacki                                                                                                    | 33-66d3c18d3774<br>47652 Weeze<br>47652 Weeze<br>47652 Weeze<br>47652 Weeze                                                                                                    | Úbernehmen<br>Adelholmstraße 7<br>Petersstraße 40<br>Amselstraße 21                                                                                                    | N Sucher                                                                                                    | 2                                                                                                    |
| EWO-<br>aten aus EWO<br>07b8a4f-4eb9-47f1-b16f-020e2eee0243<br>3c99cf9-f64a-4f1f-9d6f-71a2673018af<br>40e55b0-2252-450d-ab36-da2c095bff14<br>a917656-adf0-4af6-b709-77bf57cae8a8                                                                                                    | ID 54f3c696-e155-46ce-9a<br>Hempel, Jeana<br>Müllers, Berne<br>Müllers, Jacki<br>Müllers, Janie                                                                                                    | 33-66d3c18d3774<br>47652 Weeze<br>47652 Weeze<br>47652 Weeze<br>47652 Weeze                                                                                                    | Übernehmen<br>Adelholmstraße 7<br>Petersstraße 40<br>Amselstraße 21<br>Amselstraße 21                                                                                                    | Sucher                                                                                                    | ņ                                                                                                    |
| EWO-<br>aten aus EWO<br>07b8a4f-4eb9-47f1-b16f-020e2eee0243<br>3c99cf9-f64a-4f1f-9d6f-71a2673018af<br>40e55b0-2252-450d-ab36-da2c095bff14<br>4917656-adf0-4af6-b709-77bf57cae8a8<br>4f3c696-e155-46ce-9a33-66d3c18d3774                                                                               | ID 54f3c696-e155-46ce-9a:<br>Hempel, Jeana<br>Müllers, Berne<br>Müllers, Janie<br>Müllers, Janie                                                                                                    | 33-66d3c18d3774<br>47652 Weeze<br>47652 Weeze<br>47652 Weeze<br>47652 Weeze<br>47652 Weeze<br>47652 Weeze                                                                                                    | Übernehmen           Adelholmstraße 7           Petersstraße 40           Amselstraße 21           Amselstraße 21           Amselstraße 21                                                                                                    | Sucher                                                                                                    | n                                                                                                    |
| EWO-<br>aten aus EWO<br>77b8a4f-4eb9-47f1-b16f-020e2eee0243<br>3c99cf9-f64a-4f1f-9d6f-71a2673018af<br>40e55b0-2252-450d-ab36-da2c095bff14<br>a917656-adf0-ab36-da2c095bff14<br>a917656-adf0-ab36-da2c095bff14<br>1926a6f-155-4d6e-9a33-66d3618d3774<br>19baef-7d81-46c8-b7b3-b7b84b89b2e1             | ID 54f3c696-e155-46ce-9a:<br>Hempel, Jeana<br>Müllers, Berne<br>Müllers, Jacki<br>Müllers, Janie<br>Müllers, Madalyn<br>Müllers, Matthew                                                                        | 33-66d3c18d3774<br>47652 Weeze<br>47652 Weeze<br>47652 Weeze<br>47652 Weeze<br>47652 Weeze<br>47652 Weeze<br>47652 Weeze                                                                                                    | Übernehmen           Adelholmstraße 7           Petersstraße 40           Amselstraße 21           Amselstraße 21           Amselstraße 21           Amselstraße 21           Amselstraße 21                                                                                                    | Sucher                                                                                                    | n                                                                                                    |
| EWO-<br>aten aus EWO<br>07b8a4f-4eb9-47f1-b16f-020e2eee0243<br>3c99cf9-f64a-4f1f-9d6f-71a2673018af<br>40e55b0-2252-450d-ab36-da2c095bff14<br>4917656-adf0-4af6-b709-77bf57cae8a8<br>4f3c696-e155-4d6ce-9a33-66d3c18d3774<br>19baef-7d81-46c8-b703-b7b84b89b2e1<br>c8fb20f-ab34-428b-902e-ef6f10d17346 | ID 54f3c696-e155-46ce-9a:<br>Hempel, Jeana<br>Müllers, Berne<br>Müllers, Janki<br>Müllers, Janie<br>Müllers, Madalyn<br>Müllers, Mathew<br>Müllers, Sonnie                                                      | 33-66d3c18d3774<br>47652 Weeze<br>47652 Weeze<br>47652 Weeze<br>47652 Weeze<br>47652 Weeze<br>47652 Weeze<br>47652 Weeze<br>47652 Weeze                                                                                                    | Öbernehmen<br>Adeiholmstraße 7<br>Petersstraße 40<br>Amselstraße 21<br>Amselstraße 21<br>Amselstraße 21<br>Amselstraße 21<br>Amselstraße 21                                                                                                    | Sucher                                                                                                    | n                                                                                                    |
|                                                                                                    | ten aus WGPlus<br>10e55b0-2252-450d-ab36-da2c095bff14<br>917656-adf0-4af6-b709-77bf57cae8a8<br>19baef-7d81-46c8-b7b3-b7b84b89b2e1<br>18fb20f-ab34-428b-902e-ef6f10d17346<br>lbc9e37-93e9-481f-8cdc-aaed131a2b26 | ten aus WGPlus<br>10e55b0-2252-450d-ab36-da2c095bf114<br>1917656-adf0-4af6-b709-77bf57cae8a8<br>Müllers, Janie<br>Müllers, Madalyn<br>19baef-7d81-46c8-b7b3-b7b84b89b2e1<br>19baef-7d81-46c8-b7b3-b7b84b89b2e1<br>19b20f-ab34-428b-902e-ef6f10d17346<br>Müllers, Sonnie<br>19bc9e37-93e9-481f-8cdc-aaed131a2b26<br>Müllers, Vi | ten aus WGPlus           00e55b0-2252-450d-ab36-da2c095bff14         Müllers, Jacki         47652 Weeze           917656-adf0-4af6-b709-77bf57cae8a8         Müllers, Janie         47652 Weeze           Müllers, Madalyn         47652 Weeze           19baef-7d81-46c8-b7b3-b7b84b89b2e1         Müllers, Matthew         47652 Weeze           18fb20f-ab34-428b-902e-ef6f10d17346         Müllers, Sonnie         47652 Weeze           bic9e37-93e9-481f-8cdc-aaed131a2b26         Müllers, Vi         47652 Weeze | ten aus WGPlus<br>10e55b0-2252-450d-ab36-da2c095bff14<br>917656-adf0-4af6-b709-77bf57cae8a8<br>Müllers, Janie<br>47652 Weeze<br>Amselstraße 21<br>Müllers, Madalyn<br>47652 Weeze<br>Amselstraße 21<br>Müllers, Sonnie<br>19baef-7d81-46c8-b7b3-b7b84b89b2e1<br>Müllers, Sonnie<br>19bc9e37-93e9-481f-8cdc-aaed131a2b26<br>Müllers, Vi<br>47652 Weeze<br>Amselstraße 21<br>Müllers, Vi<br>47652 Weeze<br>Amselstraße 21<br>Müllers, Vi | ten aus WGPlus<br>10e55b0-2252-450d-ab36-da2c095bff14 Müllers, Jacki 47652 Weeze Amselstraße 21 A<br>10f556-adf0-4af6-b709-77bf57cae8a8 Müllers, Janie 47652 Weeze Amselstraße 21 A<br>10flers, Madalyn 47652 Weeze Amselstraße 21 A<br>10flers, Mathew 47652 Weeze Amselstraße 21 A<br>10flers, Mathew 47652 Weeze Amselstraße 21 A<br>10flers, Mathew 47652 Weeze Amselstraße 21 A<br>10flers, Mathew 47652 Weeze Amselstraße 21 A<br>10flers, Vi 47652 Weeze Amselstraße 21 A<br>10flers, Vi 47652 Weeze Amselstraße 21 A |

Im oberen Teil wird die Person aus Wgplus gesucht und im unteren Teil die Person in EWO. Wenn beide Personen markiert sind kann die EWO-ID aus EWO durch Klick auf den Button Übernehmen der Person in WGplus zugeordnet werden. Falls eine Person aus WGplus eine falsche EWO-ID hat, kann diese auch wieder gelöscht werden.

#### 1.3.14.2.6 Abgleich Status

Unter Einstellungen, DSMeld, Status Abgleich können verzogene (außerhalb der Kommune), umgezogene (innerhalb der Kommune) und verstorbene Personen aus WGplus mit EWO-ID gefunden werden.

| Datum für 20774: 08.06.2021               |                           | Personen suchen        |                       |                   |               |             |
|-------------------------------------------|---------------------------|------------------------|-----------------------|-------------------|---------------|-------------|
| b00d05eb-56c0-4cde-8df1-1ef20c1705f5      | 10                        | Meier                  | Joachim               | 07.04.1975        | A             |             |
| b444dcf4-5240-477e-88bf-8786734750e0      | 10                        | Meier                  | Hannes                | 26.09.2001        | A             |             |
| 6d02e97a-67c4-45ae-a0aa-e87bde08dbcc      | 10                        | Meier                  | Anita                 | 14.06.1980        | A             |             |
| 13acbf3f-79c3-4720-bb58-c6271de3174b      | 50001                     | Berg                   | Fanya                 | 04.07.1953        | A             |             |
| d2c28a03-c8da-42c5-87f5-42061d212b3d      | 50001                     | Hansmann               | Isa Reamonn           | 02.12.1941        | A             |             |
| 9fc1e7f3-4a04-4125-a52e-36de0988d832      | 50001                     | Meier                  | Ina Anna              | 08.08.1988        | A             |             |
| 1c1ba2ee-b1d6-4f93-bbf3-ca7d2ddda66d      | 50001                     | Seibt                  | Skipp                 | 19.12.1990        | A             |             |
| 8bec365c-5b24-4aa4-b1c7-c5c5b9e9d211      | 50001                     | Vülker                 | Candide               | 24.09.1950        | A             |             |
| ff19baef-7d81-46c8-b7b3-b7b84b89b2e1      | 50010                     | Müllers                | Matthew               | 05.10.1931        | A             |             |
| 040e55b0-2252-450d-ab36-da2c095bff14      | 50010                     | Müllers                | Jacki                 | 01.10.1964        | A             |             |
| 54f3c696-e155-46ce-9a33-66d3c18d3774      | 50010                     | Müllers                | Madalyn               | 05.09.1960        | A             |             |
| 0c8fb20f-ab34-428b-902e-ef6f10d17346      | 50010                     | Müllers                | Sonnie                | 28.11.1935        | A             |             |
| 99bc9e37-93e9-481f-8cdc-aaed131a2b26      | 50010                     | Müllers                | Vi                    | 14.03.1900        | A             |             |
| fa917656-adf0-4af6-b709-77bf57cae8a8      | 50010                     | Müllers                | Janie                 | 04.07.1971        | A             |             |
| c9a0642f-dd09-4e0b-befc-5af895577489      | 50011                     | Markgraf               | Biddie                | 27.10.1907        | A             |             |
| 2cd10345-f9b4-4c32-adfe-cfce0af43977      | 50012                     | Schünherr              | Cesar                 | 04.05.1954        | A             |             |
| 086f06be-3680-4ed2-a113-6117e2f3a70a      | 50012                     | Schünherr              | Dorie                 | 07.10.1925        | A             |             |
| a256686c-757a-4910-8991-bf824d11aa2c      | 50012                     | Schünherr              | <b>Guthrey Jarrad</b> | 09.11.1955        | V             |             |
| e4d9b29e-606d-4022-9fb9-99e931ec72ec      | 50012                     | Schünherr              | Hayden                | 11.07.1980        | A             |             |
| aktuelle Anfrage http://10.5.11.158:6080/ | /person?m                 | andant=05154064&fachve | rfahrenbenutzer=s     | d1&eom=373376     | 3d-ebd2-4085- | 8f79-8147b2 |
| Status Person gefunden: Meie              | r, Ina <mark>Ann</mark> a |                        |                       |                   |               |             |
| Anzahl Datensätze für Abgleich: 38        |                           | Ifd:                   | 19 Tref               | fer für Abgleich: |               | 4           |

Nach Klick auf den Button Personen suchen werden alle Personen mit EWO-ID in den letzten Vorgängen der Akte gesucht, wo das Ende des Bewilligungszeitraumes größer als das eingetragene *Datum für 20744* ist. Mit Klick auf den Button Abgleich starten werden die gesuchten Personen in EWO gesucht und der Status sowie die Adresse werden verglichen.

| bgleich Status / A | dressen              |             |         |           |                |   |   |   |
|--------------------|----------------------|-------------|---------|-----------|----------------|---|---|---|
| aten Abgleich      | ungleicher Status u  | ngleiche Ao | dresse  |           |                |   |   |   |
|                    |                      |             |         |           |                |   |   |   |
|                    |                      |             |         |           |                |   |   |   |
| d483c662-cce       | a-4888-8700-72d1c13e | e73e9       | 50012   | Schünherr | Steffie        | G | A |   |
| 854c620c-6f2       | 1-408e-9ff7-d64d5d06 | 1c52        | 50012   | Schünherr | Lilyan         | V | A |   |
| a256686c-757       | a-4910-8991-bT824d11 | .aa2c       | 50012   | Schunnerr | Guthrey Jarrad | V | A |   |
|                    |                      |             |         |           |                |   |   |   |
|                    |                      |             |         |           |                |   |   |   |
|                    |                      |             | 5       |           |                |   |   |   |
|                    | Status von           | EWO üb      | ernehme | 'n        |                |   |   | * |

In der Karteikarte *ungleicher Status* werden die gefundenen Personen angezeigt, wo sich der Status in WGplus (1. Spalte) von dem Status in EWO (2. Spalte) unterscheidet. Der gefundene Status kann durch Klick auf den Button *Status von EWO übernehmen* in WGplus für die ausgewählte Person übernommen werden.

| Frau   | Müllers                      |       | Jacki                     |  |
|--------|------------------------------|-------|---------------------------|--|
| EWO-ID | 040e55b0-2252-450d-ab36-da2c | aktiv |                           |  |
|        |                              |       | G gestorben<br>V verzogen |  |

Der Status einer Person kann auch in WGplus im Vorgang, Karteikarte 6 Personen geändert werden.

| l3acbf3f-79c3-4720- | bb58  | -c6271de  | 3174b  | 50001 | Berg      | Fanya    | A     | A        |         |
|---------------------|-------|-----------|--------|-------|-----------|----------|-------|----------|---------|
| d2c28a03-c8da-42c5  | -87f5 | -42061d2  | 12b3d  | 50001 | Hansmann  | Isa Ream | onn A | A        |         |
| c1ba2ee-b1d6-4f93   | B-bbf | 3-ca7d2d  | dda66d | 50001 | Seibt     | Skipp    | A     | A        |         |
| bec365c-5b24-4aa4   | -b1c7 | 7-c5c5b9e | 9d211  | 50001 | Vülker    | Candide  | A     | A        |         |
| cd10345-f9b4-4c32   | adfe  | -cfce0af4 | 3977   | 50012 | Schünherr | Cesar    | A     | A        |         |
| 54c620c-6f21-408e-  | 9ff7- | d64d5d0   | 51c52  | 50012 | Schünherr | Lilyan   | V     | A        |         |
| 4d9b29e-606d-402    | 2-9fb | 9-99e931  | ec72ec | 50012 | Schünherr | Hayden   | А     | A        |         |
|                     |       |           |        |       |           |          |       |          |         |
|                     | LZ    | 47652     | Ort    | Weeze |           | Strasse  | Baal  | - Ctroßo | HsNr 22 |

Wenn eine Person innerhalb der Kommune verzeiht, ändert sich der Status der Person nicht. Deshalb müssen die Adressen zu der EWO-ID zwischen WGplus und EWO miteinander verglichen werden. In Karteikarte ungleiche Adresse werden bei Klick auf die entsprechende Person die Unterschiede angezeigt.

### 1.3.14.3 EWO-Anbindung DZ Frechen

In der KDVZ Rhein-Erft-Rur kann unsere standardmäßige Kopplung von WGplus mit dem Programm des Einwohnermeldeamtes nicht realisiert werden. Es wird aber vom Einwohnermeldeamt (EMA) eine Datei zur Verfügung gestellt, die Auskunft über verzogene und verstorbene Personen gibt.

Diese Datei dient als Grundlage für die nachfolgend beschriebene Kopplung mit diese Daten. Alle Aktionen erfolgen nur in WG1. Dies bringt den Vorteil, dass sie von allen Nutzern durchgeführt werden können.

## Bedienungsablauf

## **EMA-Datei einlesen**

Die erste Aktion besteht im Einlesen der aktuellen EMA-Datei über den Schalter *Einlesen*. Die eingelesenen Personen werden in der Karteikarte *Personen aus EWO* angezeigt.

| Suchauswahl<br>© über gesamte Liste<br>© über einzelne Person | Name<br>Ø | Vorna<br>2 | ame | Geburtsd<br>⊠   | atum | - | Sucher |
|---------------------------------------------------------------|-----------|------------|-----|-----------------|------|---|--------|
|                                                               |           |            |     | Manuel Networks |      |   |        |

### Personen suchen

Hinweis: Die Suche erfolgt in allen Vorgängen aller Akten.

Die Gruppe *Suchauswahl* mit den beiden Optionsfeldern *über gesamte Liste* und *über einzelne Personen* erlaubt eine Vorauswahl zur Suche.

Wenn das Optionsfeld *über gesamte Liste* ausgewählt ist, werden alle Personen in der importierten Liste nach den gesetzten Auswahlhäkchen (Name, Vorname, Geburtsdatum) gesucht.

Ist z.B. nur das Geburtsdatum angehakt, werden alle Personen in den Akten gesucht, bei denen die Geburtsdaten übereinstimmen.

Bei der Suchauswahl *über einzelne Person* werden die Schaltflächen *Name, Vorname* und *Geburtsdatum* freigegeben, und es kann eine Person einzeln gesucht werden.

Werden nach der Suche Personen in WGplus gefunden, werden diese automatisch in der Karteikarte *gefundene Personen nach Kriterien* angezeigt.

| 362012 20696 Schmitz<br>362012 21810 Schin<br>362012 22840 Fiel<br>362012 2048 Fiel<br>362012 20290 Fiecher<br>362012 20729 Peters | Manual<br>Janoffar<br>Florian<br>Robert<br>Laura | 06.06.1990<br>27.06.1985<br>06.02.2001<br>01.08.1986 | Taistalla<br>Zun Sonnanberg<br>Barbarastalla<br>Auf dan Kann | 45<br>5<br>47 | 50321<br>50321<br>50321 | Bran<br>Bran<br>Bran |  |
|----------------------------------------------------------------------------------------------------|--------------------------------------------------|------------------------------------------------------|--------------------------------------------------------------|---------------|-------------------------|----------------------|--|
|                                                                                                    |                                                  | 13.12.1666                                           | Roblering                                                    |               | 50321                   | 100                  |  |

(Ansicht wurde aus Datenschutzgründen verfälscht)

Das Suchergebnis bleibt solange in der zweiten Karteikarte gespeichert, bis eine andere Suche durchgeführt wird.

In der Ergebnisliste können:

- Zeilen gelöscht,
- es kann in die Akte gesprungen und
- es kann das Suchergebnis gedruckt werden.

### 1.3.15 ZM(G) Dokumentenverwaltung

| Name                       | Grundmodul |  |  |
|----------------------------|------------|--|--|
| ZM(G) Dokumentenverwaltung | WG1        |  |  |

Das Zusatzmodul *ZM(G) Dokumentenverwaltung* hat zwei grundlegende Funktionen. Zum einen bietet es die Erstellung von Dokumenten, die über verschiedene Word-Funktionen automatisiert mit Antragsdaten gefüllt werden. Zum anderen bietet das Zusatzmodul Funktionen eines vollwertigen Dokumenten-Managementsystems (DMS), d.h. die Erfassung, Verschlagwortung und Archivierung von Antrags-bezogenen Dokumenten. Neben der Korrespondenz, die an die Antragsteller gesendet wird, können auch vom Antragsteller kommende Antwort-Schreiben mit dem Zusatzmodul *ZM(J) Unterlagen scannen* erfasst und archiviert werden.

Die Beschreibungen des Zusatzmoduls finden Sie in den Abschnitten:

- Einleitung,
- Einstellung des Verfahrens,
- Dokumente mit Macros und

### • Dokumente mit \$-Variabeln.

### 1.3.15.1 Einleitung

Viele Verwaltungen nutzen zur Korrespondenz mit Wohngeldantragstellern eigene Vorlagen. In diesen Vorlagen müssen die Daten des Antragstellers manuell eingetragen werden. Um den Anteil manueller Eingaben zu verringern und damit die Arbeit der Sachbearbeiter zu erleichtern, wurde eine Schnittstelle für die automatische Datenübernahme in die eigenen Vorlagen entwickelt. Mit der Zeit habe sich bei der automatisierten Übernahme von Daten drei Verfahren etabliert:

- 1. Nutzung der WORD-Funktionalität Serienbriefe unter Verwendung einer Quelldatei,
- 2. Nutzung von Dollar-Variablen (z.B. \$\$Wohngeldnr\$\$) mit Word-Vorlagen-Makros und Quelldatei,
- 3. Nutzung von Dollar-Variablen ohne Makros und ohne Quell-Datei. Die Ersetzung der Dollar-Variablen durch Werte aus dem jeweiligen Wohngeld-Antrag erfolgt durch WGplus.

Zu diesen Verfahren gibt es zwei Beschreibungen und drei Vorlagen-Beispiele.

Die Beschreibungen finden Sie in den Abschnitten:

- Dokumentenverwaltung Verfahren 1 und Verfahren 2 und
- Dokumentenverwaltung\_Verfahren 3: Dollar\_ohne\_Makro.doc.

Anhand von Vorlagen-Beispielen können Sie die Namen und die Inhalte aller Standard-Variablen der Datei sehen. Folgende Vorlagen-Beispiele finden Sie im Internet:

- ZM(G1A) Anzeige aller Standard-SD-Felder.dot,
- ZM(G1B) Anzeige aller Standard-Dollar-Felder\_mit\_Makro.dot und
- ZM(G2A) Anzeige aller Standard-Dollar-Felder ohne Makro.dot

### 1.3.15.2 Einstellung des Verfahrens

Da das mit diesem Zusatzmodul verwendete Verfahren der Wohngeldstelle zugeordnet ist, muss es in den Eigenschaften der Wohngeldstelle ausgewählt werden. Alle Sachbearbeiter einer Wohngeldstelle müssen mit dem selben Verfahren arbeiten.

Im WG1-Hauptmenü ist unter dem Menüpunkt "Einstellungen / Wohngeldstelle" die eigene Wohngeldstelle auszuwählen und über den Schalter "Eigenschaften" die Wohngeld-Eigenschaft "Anschreiben-Art" auf "Dokumente mit \$-Variablen" zu setzen.

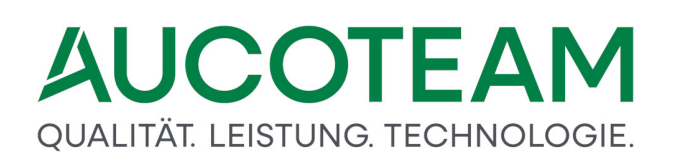

| Archiv-Ordner   | MESO-WEB                                 | Pers. Anhang | Sozialticket | ~            |          |
|-----------------|------------------------------------------|--------------|--------------|--------------|----------|
| URL-Aucoteam    | https://www.aucoteam.de/wohngeld         |              |              |              | ۲        |
| URL-DMS         |                                          |              |              |              | <b>9</b> |
| Anschreiben-Art | Dokumente mit \$-Variablen               | V DMS-       | System       | Aucoteam ~   |          |
|                 | Dokumente mit Macros                     |              |              |              | _        |
| <b></b>         | Dokumente mit \$-Variablen<br>Ubernehmen | -            |              | 🚺 Schliessen |          |

Die zu den beiden ersten Verfahren notwendige Quell-Daten-Datei heißt *Daten\_weitere\_briefe.txt* und wird im Weiteren als Daten-Datei bezeichnet.

Die Anleitung zeigt an einem Beispiel die einzelnen Schritte, die nötig sind, um eigene Vorlagen einzubinden.

Bei Auswahl des DMS-Systems wird unterschieden zwischen dem DMS von Aucoteam und einem Fremd-DMS. Bei Auswahl Fremd-DMS erscheint ein neues Auswahlfeld für das Fremd-DMS-System.

- Saperion
- DMS D3
- ENAIO
- Ceyoniq

| URL-Aucoteam    | https://www.aucoteam.de/wohngeld                                     |   |  |
|-----------------|----------------------------------------------------------------------|---|--|
| URL-DMS         | \\sv-clusterfs\projekte\GB_C\Wohngeld\Projekte\PDF_Archiv\Berlin\DMS |   |  |
| Anschreiben-Art | Dokumente mit Macros DMS-System Fremd-DMS DMS D3                     | ~ |  |

### 1.3.15.3 Dokumente mit Macros

Der hier beschriebene Weg nutzt Dokument-Vorlagen (\*.*dot/\*.dotx*-Dateien) in denen die Variablen als Seriendruckfelder definiert werden müssen und durch Macros in der Vorlage im Brief geladen werden.

#### 1.3.15.3.1 Vorlage erstellen

Die hier beschriebenen 4 bis 5 Schritte sind einmalig pro Vorlage zu machen.

Im Normalfall hat Ihre Wohngeldstelle bereits ein Pool von vorgefertigten Dokumenten, die den allgemeinen Bedarf an externen Schreiben abdeckt. Sie liegen als Dokumente oder Vorlagen vor. (siehe unteres Bild)

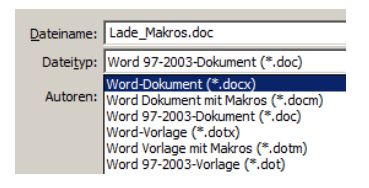

## Schritt 1

Für unser Zusatzmodul "Dokumentenverwaltung" werden Vorlagen benötigt, d.h. falls Sie bisher mit normalen Dokumenten gearbeitet haben, müssen diese in Vorlagen umgewandelt werden.

Dies ist ganz einfach. Sie brauchen lediglich die Endung im Namen des Dokumentes von "doc" auf "dot" zu ändern.

Der Vorteil von Vorlagen besteht darin, dass alle Ihre Änderungen und Ergänzungen, die Sie für den konkreten Anwendungsfall, die Wohngeld-Akte, vornehmen, bei der Verwendung für die nächste Akte nicht versehentlich noch drin sind. Also solche peinlichen aber menschlichen Versehen wie die alte Anrede oder der alte Wohngeldbetrag zu übersehen und im nächsten Anschreiben drin zulassen, wird ausgeschlossen.

Sie sollten sich den physikalischen Standort der Vorlagen, inklusive Unterstrukturen vorher genau überlegen, da ein nachträgliches Ändern der Vorlagen-Ordner mit erheblichen Aufwand ist. Außerdem sollten alle Nutzer des Wohngeldprogrammes diese Ordner im gleichen, gemeinsamen externen Laufwerk zu liegen haben. Damit sparen Sie sich eventuelle Änderungen an den Vorlagen bei jedem Nutzer durchzuführen. Die gilt auch für den Archiv-Pfad und seine Struktur (siehe Abschnitt <u>Ausdrucke archivieren</u>).

## Schritt 2

Jetzt sollten Sie die halbgare Vorlage einbinden und fehlende Inhalte durch zusätzlich Seriendruckfelder ergänzbar machen (siehe Abschnitt <u>Vorlage einbinden</u>).

Denken Sie bitte daran, dass die Seriendruckfelder bestimmt auch in anderen Vorlagen benötigt werden. Wenn Sie sie mehrfach verwenden wollen, sollten sie sinnvolle, aussagekräftige Namen und Beschreibungen bekommen. Sie brauchen diese dann nicht noch einmal zu definieren, sondern einfach nur übernehmen.

## Schritt 3

Danach ist die Vorlage, wie im Abschnitt <u>Vorlage benutzen</u> beschrieben, zu öffnen und wieder zuschließen.

## Schritt 4

Den Schritt 3 machen wir nur, um die Daten-Datei zu erzeugen und nun die Vorlage endgültig fertig zu machen.

Vorgefertigte Makros in die Vorlage einbringen.

Damit wird die Vorlage mit der Quelle (Daten-Datei) verbunden (Word-Symbolleiste "Seriendruck") und die vorher definierten Seriendruckfelder können in die Vorlage an den entsprechenden Stellen eingefügt werden.

Die Makros der Word-Vorlage helfen beim Öffnen der Vorlage, beim Finden der Daten-Datei, beim Einbinden der Seriendruckinhalte, beim Einfrieren des aktuellen Datums und ein Makro der Vorlage hilft Ihnen bei der Auswahl und dem gezielten Löschen von Textpassagen.

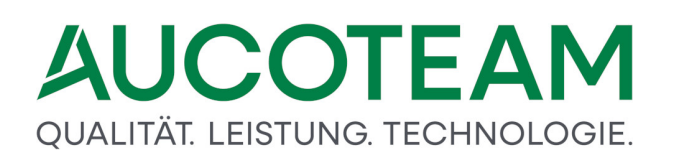

## Schritt 5 (bei Bedarf)

Dies ist ein Spezialfall, der im aktuellen Makro ausgeschaltet wurde.

Falls die Vorlage Textpassagen beinhaltet, die auswählbar entfernt werden sollen, können Sie diese mit Textmarken mit dem Namen "ausw##" mit ## = 01, ..., 99 umrahmen.

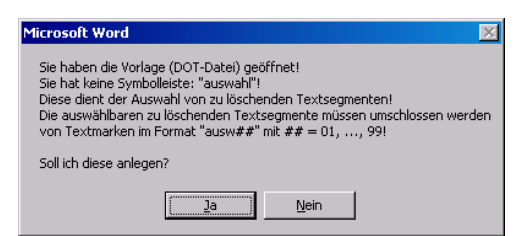

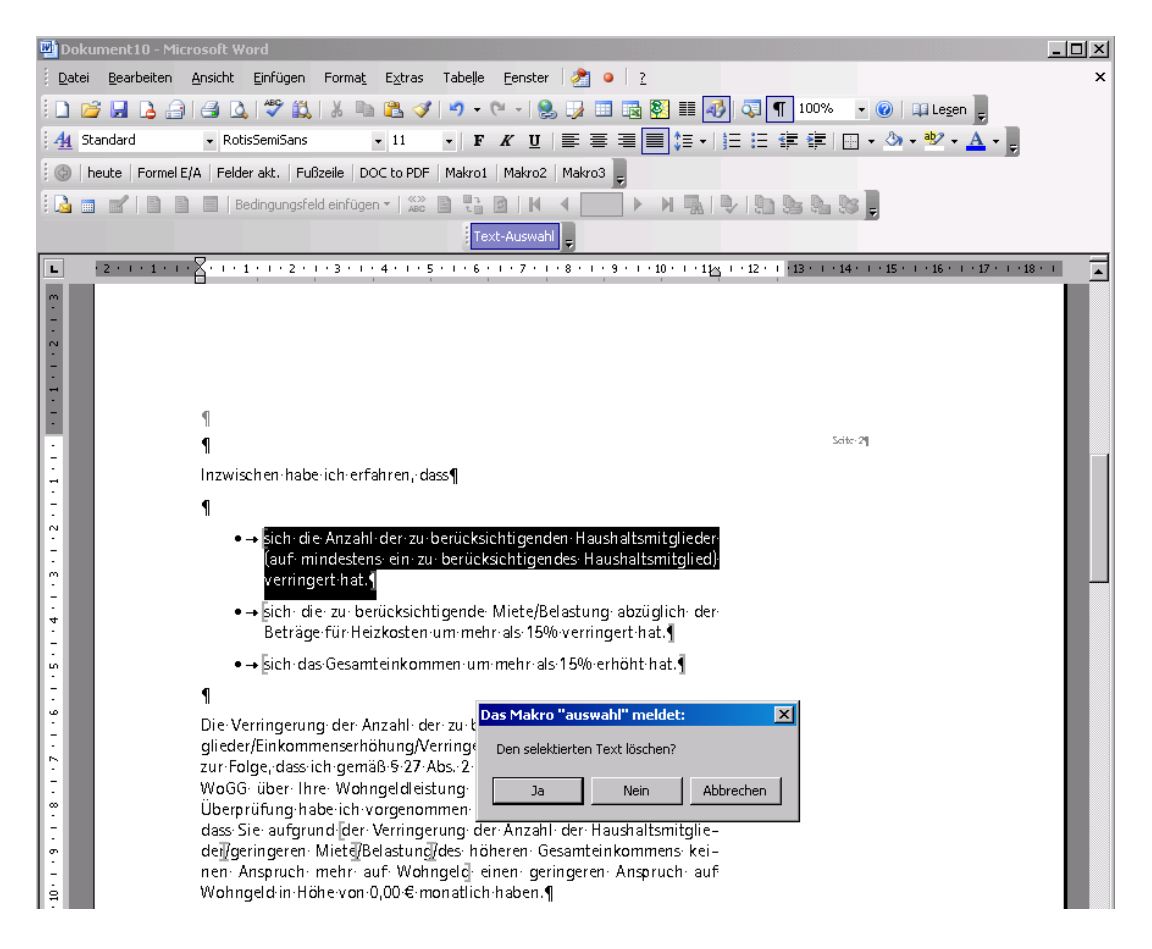

## Makros?

Wie kommen Sie zu den Makros?

Schicken Sie uns einfach eine Vorlage und wir machen diese eine Vorlage für Sie kostenlos fertig. Weiteres zu den Makros (Version, Debug-Modus, ...) kann bei uns hinterfragt, bzw. im Makro selbst angesehen werden.

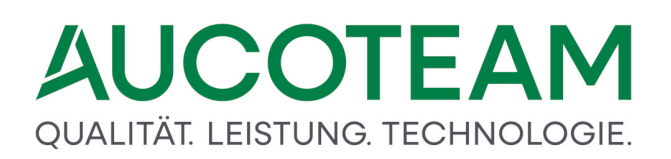

**Hinweis**: Es gibt Kommunen bei denen werden, die von uns in den Vorlagen eingebrachten Makros, automatisch und leider auch ohne Hinweis, entfernt. Dann läuft natürlich keine Ersetzung der Seriendruckfelder, bzw. Dollarvariablen im Dokument.

Z.Z. (7/2017) arbeiten wir an einer Möglichkeit die Kopf-Vorlage einmalig zu gestalten und alle, kopflos gemachten, Schreiben mit diesem einen Kopf zu verbinden. Das bringt den großen Vorteil, dass bei einer Änderung der Kopf-Vorlage nicht alle Schreiben, die z.Z. noch mit Kopf sind, geändert werden müssen.

Danach kann das Schreibbüro oder andere interessierte (System-)Administratoren alles weitere selbst machen! Sie als Wohngeldsachbearbeiter sind nur gefragt, wenn es ums richtige Einbinden geht.

## Bekannter Fehler bei der Arbeit mit Dokumenten

Wenn folgender Fehler auftritt:

| Microsoft Access                                                                                    | X                                                                    |
|----------------------------------------------------------------------------------------------------|----------------------------------------------------------------------|
| Anwendungs- oder objektdefinierter Feh<br>D:\WGplus5_2013\Briefe2\Brühl\Anforde<br>Anschreiben1.dot | ler letzte Aktion: Word öffnen mit:<br>erung Unterlagen Plausi fehlt |
|                                                                                                    | OK                                                                   |

überprüfen Sie bitte folgende Einstellungen in Word 2010 und höhere Versionen.

| Vertrauenswürdige Herausge                                    | Einstellungen für Makros                                                                                                    |
|---------------------------------------------------------------|----------------------------------------------------------------------------------------------------|
| Vertrauenswürdige Speichero                                   | O Alle Makros obne Benachrichtigung deaktivieren                                                                                                    |
| Vertrauenswürdige Dokumen                                     | te O Alle Makros mit Benachrichtigung deaktivieren                                                                                                    |
| Add-Ins                                                       | Alle Makros außer digital signierten Makros deaktivieren                                                                                                    |
| ActiveX-Einstellungen                                         | Alle Makros aktivieren (nicht empfohlen, weil potenziell gefährlicher Code ausgeführt werden kann)                                                                                                    |
| Einstellungen für Makros                                      | Entwicklermakroeinstellungen                                                                                                    |
| Geschützte Ansicht                                            | Zugriff auf das <u>V</u> BA-Projektobjektmodell vertrauen                                                                                                    |
| Statusleiste                                                  |                                                                                                    |
| Vertrauenswürdige Herausgeber                                 | Geschützte Ansicht                                                                                                    |
| Vertrauenswürdige Speicherorte<br>Vertrauenswürdige Dokumente | In der geschützten Ansicht werden potenziell gefährliche Dateien ohne Sicherheitshinweise in einem eingeschränkten Modus geöffnet, um das Ris<br>möglicher Schäden an Ihrem Computer zu minimieren. Durch das Deaktivieren der geschützten Ansicht setzen Sie Ihren Computer möglicherweise<br>potenziellen Sicherheitsrisiken aus. |
| Add-Ins                                                       | Geschützte Ansicht für Dateien an potenziell unsicheren Speicherorten aktivieren 🛈                                                                                                    |
| ActiveX-Einstellungen                                         | Geschützte Ansicht für Outlook-Anlagen aktivieren                                                                                                    |
| Einstellungen für Makros                                      | Datenausführungsverhinderung                                                                                                    |
| Geschützte Ansicht                                            |                                                                                                    |

### 1.3.15.3.2 Vorlage einbinden

Gehen Sie dazu über den Menüpunkt Einstellungen / Anschreiben der WGST / Vorlage wählen.

| S Vorlagen zuweisen                                                                                                    | ×                                                                                   |
|----------------------------------------------------------------------------------------------------|-------------------------------------------------------------------------------------|
| gewählte Anschreiben-Art der Wohngeldstelle                                                                                   |                                                                                     |
| Dokumente mit Macros                                                                                                    | nte la la la la la la la la la la la la la                                          |
| Sonstige MBV                                                                                                    | ng Vorlagen Import Vorlagen Export Schliessen                                       |
| Vorlagen der Wohngeldstelle Angaben zur Vo                                                                                    | rlage                                                                               |
| Auskunftsverlangen_Kreditinstitute Vorlage Bankrueckruf                                                                       | Bankrueckruf                                                                        |
| Bearbeitungsblatt_Bussgeld<br>Bussgeldbescheid Beschreibur<br>Uebermittlungsersuchen_45d_EStG<br>Unterlagen_Liste_Aufstellung | ig: Aufforderung an das Kreditinstitut zur Rückerstattung überzahlten<br>Wohngeldes |
| Ordner                                                                                                    | I:\50-4-Wohngeld\Word_Vorlagen\Bankrueckruf.dot                                     |
| Vorlage-Art                                                                                                    | © Seriendruckfelder C Formularfelder C Dollar Variablen                             |
| Тур                                                                                                    | Standad Worddokument                                                                |
| gehört zu:                                                                                                    | Sonstige MBV                                                                        |
| Überschrift:                                                                                                    |                                                                                     |
| Neu                                                                                                    | Bearbeiten Abbrechen Speichern                                                      |
|                                                                                                    |                                                                                     |
|                                                                                                    |                                                                                     |

Das Formular Vorlagen zuweisen wird geöffnet.

Nachdem der Schalter *Neu* und der Ordnerbutton angeklickt wurde, kann die Datei im im Windows-Explorer gesucht werden.

| Öffnen                                               |                     |                         |   |     |       | ? 🛛             |
|------------------------------------------------------|---------------------|-------------------------|---|-----|-------|-----------------|
| <u>S</u> uchen in:                                   | 🗀 Dokumente         |                         | • | 3 🕫 | • 🖭 🔊 |                 |
| Zuletzt<br>verwendete D<br>Desktop<br>Eigene Dateien | E Bankrueckruf.d    | ot                      |   |     |       |                 |
| Arbeitsplatz                                         |                     |                         |   |     |       |                 |
| <b>(</b>                                             | Datei <u>n</u> ame: | Bankrueckruf.dot        |   |     | •     | Ŭ <u>í</u> fnen |
| Netzwerkumgeb                                        | Dateityp:           | Word-Dokumente (*.dot)  |   |     | •     | Abbrechen       |
| ung                                                  |                     | Schreibgeschützt öffnen |   |     |       | //              |

Wählen Sie die Datei aus und betätigen Sie den Schalter Öffnen.

In dem Feld Vorlage muß ein Name und Beschreibung kann dazugehöriger Text eingetragen werden. Um mehrere Vorlagen einer Vorlagengruppe zuordnen zu können, gibt es die Möglichkeit Vorlagengruppen zu erstellen. Mit Klick auf den Button *Dokumente Einteilung* öffnet sich ein Formular wo beliebig viele Vorlagengruppen erstellt werden können.
| Briefe Brühl               | ^ | Schliessen |
|----------------------------|---|------------|
| Briefe Kerpen              |   |            |
| Briefe Lüdenscheid         |   | News       |
| Briefe Mönchengladbach     |   | Neu        |
| Briefe Senden              |   | X - al     |
| Briefe Werl                |   | Andern     |
| Eigene Vorlagen            |   |            |
| Eigene Vorlagen Werl Lokal |   | Löschen    |
| Herne                      |   | -          |
| Rücknahmen MBV             |   | Abbrechen  |
| Sonstige MBV               |   |            |
| sonstige Schreiben         | ~ |            |

In dem Formular Vorlagen zuweisen kann dann bei der Kombobox *gehört zu* die entsprechende Vorlagengruppe ausgewählt werden. Da im laufe der Zeit, neben den Vorlagen mit Seriendruckfeldern noch andere Vorlagentypen hinzugekommen sind, muß für jede Vorlage noch die *Vorlage-Art* ausgewählt werden. Normalerweise arbeitet jede Kommune mit der gleichen *Vorlage-Art*, welche in der Wohngeldstelleneigenschaft *Anschreiben-Art* (siehe Einstellung des Verfahrens) ausgewählt wurde. Da diese neuen Vorlage-Arten erst später hinzugekommen sind, wird jede Vorlage, wo die Vorlage-Art nicht erfaßt wurde als Vorlage *mit Seriendruckfelder* definiert.

Um die Seriendruckfelder zuzuweisen, schließen Sie das Formular und wählen Sie den Menüpunkt *Einstellungen / Anschreiben der WGST / Vorlage einrichten*.

Das Formular "Serienfelder zuweisen" wird geöffnet.

Dieses Formular beinhaltet im oberen Teil die Anzeige der schon erfassten Vorlagen. Wenn eine Gruppe aus der oberen Auswahlbox gewählt wird, werden alle Vorlagen zu dieser Gruppe in der Liste *vorhandene Vorlagen* angezeigt. Wird nun ein Dokument ausgewählt, werden in der rechten Liste *zugeordnete Seriendruckfelder* die diesem Dokument zugewiesenen Seriendruckfelder angezeigt.

Im unteren Teil des Formulars, der Karteikarte *einfache Seriendruckfelder*, werden die neuen Seriendruckfelder eingetragen. In der Kombobox sehen Sie später, alle erzeugten Seriendruckfelder. Da Seriendruckfelder, wie *Bescheid\_vom*, *zurueck\_bis*, … häufig Verwendung finden, können Sie diese aus der Kombobox auswählen und durch Anklicken des Schalters für eine weitere Vorlage übernehmen.

In der darunter liegenden Kombobox sind alle Kennzahlen des Eingabewertbogens Muster 3b hinterlegt, die Sie bei Bedarf auswählen können.

| 🛢 Serienfelder zuweisen    |                                                  |
|----------------------------|--------------------------------------------------|
| Art Vorlagen MBV           | ×                                                |
| vorhandene Vorlagen        | zugeordnete Seriendruckfelder                    |
| Bankrueckruf               |                                                  |
|                            |                                                  |
|                            |                                                  |
|                            |                                                  |
| einfache Seriendruckfelder | Auswahlfelder                                    |
|                            |                                                  |
|                            |                                                  |
|                            |                                                  |
| ·                          | Bezeichnung                                      |
|                            | Art 💌                                            |
|                            | Beschreibung                                     |
|                            |                                                  |
|                            |                                                  |
|                            |                                                  |
| Neu Be                     | arbeiten Duplizieren Löschen Speichern Schlessen |
|                            |                                                  |

Wenn in der oberen Kombobox die Gruppe *Vorlagen MBV* ausgewählt wird, ist die soeben erfasste Vorlage *Bankrueckruf* zu sehen. Die Liste *zugeordnete Serienfelder* ist aber noch leer, da bisher keine Serienfelder zugeordnet wurden. Das geschieht im nächsten Schritt.

Im Dokument Bankrueckruf.dot werden folgende Zusatzinformationen benötigt:

- Name der Bank
- Strasse der Bank
- PLZ und Ort der Bank
- Betrag
- KontoNr
- KontoInhaber

Mittels Schalter Neu, können die benötigten Seriendruckfelder eingetragen werden.

| 🖴 Serienfelder zuweisen    |                                         |                                     |                   |             | ×          |
|----------------------------|-----------------------------------------|-------------------------------------|-------------------|-------------|------------|
| Art Vorlagen MBV           |                                         | *                                   |                   |             |            |
| vorhandene Vorlagen        |                                         | Z                                   | ugeordnete Serien | druckfelder |            |
| Bankrueckruf               |                                         |                                     |                   |             |            |
| einfache Seriendruckfelder | Auswahlfelder                           |                                     |                   |             |            |
|                            |                                         |                                     |                   |             |            |
| ▼                          | Bezeichnung                             | Jame_Bank                           |                   |             |            |
|                            | АП                                      | extreid                             | ¥                 |             |            |
|                            | Beschreibung N                          | lame der Bank                       |                   |             |            |
|                            |                                         |                                     |                   |             |            |
|                            |                                         |                                     |                   |             |            |
| Neu Bea                    | rbeiten Dupli                           | zieren                              | Löschen           | Speichern   | Schliessen |
| Neu Bea                    | Art T<br>Beschreibung N<br>rbeiten Dupi | extfeld<br>lame der Bank<br>izieren | Löschen           | Speichern   | Schliessen |

| Feld         | Beschreibung                                                                                                    |
|--------------|----------------------------------------------------------------------------------------------------|
| Bezeichnung  | Name des Seriendruckfeldes                                                                                                    |
| Art          | Für Formatierung wichtig (Auswahl: Textfeld,<br>Datumsfeld, Währung, Zahl)                                                                                                    |
| Beschreibung | Bei der Verwendung mehrerer Seriendruckfelder,<br>ist eine kurze Beschreibung des Feldes oft<br>hilfreich. Sie erscheint als Zusatztext bei der<br>Brieferstellung (siehe Abschnitt <u>Ausnahmen</u> ) |

Mit Klick auf den Schalter Speichern werden die gemachten Eingaben übernommen.

#### Hinweise:

- Von jeder Art sind jeweils nur 10 Seriendruckfelder möglich!
- Die Groß-/Kleinschreibung bei / in den Seriendruckfeld-Namen ist unerheblich!

| B Serienfelder zuwei | isen            |          |              |               |                |                 |            | ×  |
|----------------------|-----------------|----------|--------------|---------------|----------------|-----------------|------------|----|
| Art Vo               | orlagen MBV     |          |              | *             |                |                 |            |    |
| vorhandene           | Vorlagen        |          |              |               | zugeordnete Se | riendruckfelder |            |    |
| Bankrueckruf         |                 |          |              |               | Name_Bank      |                 |            |    |
|                      |                 |          |              |               |                |                 |            | ŀ  |
|                      |                 |          |              |               |                |                 |            |    |
|                      |                 |          |              |               |                |                 |            |    |
|                      |                 |          |              |               |                |                 |            |    |
| einfache Se          | riendruckfelder | Ausw     | /ahlfelder   |               |                |                 |            |    |
|                      |                 |          |              |               |                |                 |            |    |
|                      |                 |          |              |               |                |                 |            |    |
|                      |                 |          |              |               |                |                 |            |    |
|                      | ~               | +        | Bezeichnung  | Name_Bank     |                |                 |            |    |
|                      |                 |          | Art          | Textfeld      | ~              |                 |            |    |
|                      |                 |          | Beschreibung | Name der Bank |                |                 |            |    |
|                      |                 |          |              |               |                |                 |            |    |
|                      |                 |          |              |               |                |                 |            |    |
|                      |                 |          |              |               |                |                 |            |    |
|                      |                 |          |              |               |                |                 | -          |    |
| Neu                  | Bea             | arbeiten | Du           | plizieren     | Löschen        | Speichern       | Schliessen | Γ. |

Mit den nächsten Feldern verfahren Sie analog. Bei Betrag wählen Sie als Art Währung.

| 🕫 Serienfelder zuweisen    |                                                                                                    |             |
|----------------------------|----------------------------------------------------------------------------------------------------|-------------|
| Art Vorlagen MBV           | M                                                                                                    |             |
| vorhandene Vorlagen        | zugeordnete Seriendruckfelder                                                                                                    |             |
| Bankrueckruf               | Name_Bank<br>Strasse_Bank<br>PLZ_ORT_Bank<br>KontoNr<br>Konto_Inhaber<br>Betrag                                                          |             |
| einfache Seriendruckfelder | r Auswahlfelder                                                                                                    |             |
|                            | →     Bezeichnung       Art     Währung       Beschreibung     bei dem o.g. Kreditinstitut wird ein Betrag in Höhe von xxxxxx € eingehen |             |
| Neu Be                     | earbeiten Duplizieren Löschen Speichern Schliese                                                                                         | en internet |

Zusätzlich zu einfachen Seriendruckfeldern, gibt es häufig alternative Standardtexte. Z.B. *hat sich erhöht* oder *hat sich verringert*. Um solche Auswahlmöglichkeiten erfassen zu können, kann die 2. Karteikarte *Auswahlfelder* genutzt werden.

| 🖼 Serienfelder zuweisen                                                                                                    |                 |                                                                                 |                      |
|----------------------------------------------------------------------------------------------------|-----------------|---------------------------------------------------------------------------------|----------------------|
| Art Vorlagen MBV                                                                                                    | ~               |                                                                                 |                      |
| vorhandene Vorlagen                                                                                                    |                 | zugeordnete Ser                                                                 | iendruckfelder       |
| Bankrueckruf                                                                                                    |                 | Name_Bank<br>Strasse_Bank<br>PLZ_ORT_Bank<br>KontoNr<br>Konto_Inhaber<br>Betrag |                      |
| einfache Seriendruckfelder Auswahlfelde<br>Bezeichnung                                                                                                    | r<br>Texte für  | Wert 1                                                                          | Texte für Wert 2     |
| ✓       Erhöhung_Minderung         □       □         □       □         □       □         □       □         □       □         □       □         □       □         □       □         □       □         □       □ | hat sich erhöht |                                                                                 | hat sich vermindert  |
| Neu Bearbeiten                                                                                                    | Duplizieren     | Löschen                                                                         | Speichern Schliessen |

Hier muss das Optionsfeld angeklickt, der Schalter "Bearbeiten" betätigt, die Texte eingetragen und dann zum Bestätigen der Schalter *Speichern* angeklickt werden.

Wie es bei der Verwendung des Schreibens aussieht, siehe Abschnitt Ausnahmen.

Damit ist die Zuweisung der Extra-Informationen beendet. Diese Tätigkeit muss nur einmalig pro Vorlage durchgeführt werden. Für komplexe Vorlagen kann eine Importdatei von AUCOTEAM zur Verfügung gestellt werden, die diese Einträge automatisch vornimmt (siehe den Anfang dieses Abschnitts).

### 1.3.15.3.3 Vorlage benutzen

Dazu muss zuerst die gewünschte Akte mit dem entsprechenden Vorgang gewählt werden. Der Aufruf erfolgt über den Menüpunkt Dokumenten *Verwaltung / Vorlagen mit Makros* aus der Karteikarte 3. Vorgänge heraus.

| n Prüfen Drucken Löschen Bearb | eitungsstand Um | ihängen Tools | Dokumenten Unterlagen<br>Verwaltung * Scannen *<br>eigene Vorlagen | 1   |    |      |    |            |       |            |
|--------------------------------|-----------------|---------------|--------------------------------------------------------------------|-----|----|------|----|------------|-------|------------|
| 1. <u>S</u> uchen              | 2. <u>A</u> kt  | en 3          | Übersicht<br>Standard Briefe                                       |     |    |      |    |            |       |            |
| Sven von Augus                 | t               |               | fehlende Unterlagen<br>Vorlagen mit Makros                         | BST |    | AnwN | r. | Eingang    | 20700 | von        |
| Ängelholmer Str                | aße 11          |               | Vorlagen mit \$-Variablen                                          | Z   | 32 |      | 33 | 14.10.2008 | 16    | 01.04.2009 |
| 12345 Berlin                   | 0.00 11         |               |                                                                    | A   | 34 | 35   | 36 | 14.10.2008 | 2     | 01.04.2009 |
| Cob Datum                      | 04 OF 1         | 066           |                                                                    | A   | 37 | 38   | 39 | 14.10.2008 | 2     | 01.04.2009 |
| GebDatum.                      | 04.03.1         | 900           |                                                                    | В   | 40 |      |    | 14.10.2008 | 2     | 01.01.2011 |
| Wonngeld-Nr:                   | 1000 50         | 005           |                                                                    | A   | 42 | 43   | 44 | 14.10.2008 | 2     | 15.11.2010 |
| Vorgang: 33                    | Mietzus         | schuß         |                                                                    | A   | 45 |      |    | 14.10.2008 | 12    | 01.01.2011 |
|                                |                 |               |                                                                    | A   | 46 |      |    | 14.11.2011 | 2     | 01.01.2012 |
| bearbeitet                     | : 0             | 3.11.202      | 0 Dahley                                                           | В   | 47 |      |    | 14.11.2011 | 5     | 01.01.2012 |
| geprüft                        | :               |               |                                                                    | В   | 48 |      |    | 20.12.2013 | 5     | 01.01.2012 |
| Plausi-Test                    | : 2             | 9 06 202      | 0 sd                                                               | В   | 49 |      |    | 20.04.2015 | 2     | 01.01.2012 |
|                                | für Plau        | ci-Tost ke    | annzeichnen 🔶                                                      | В   | 50 |      |    | 21.04.2015 | 2     | 01.01.2012 |
|                                | Turriau         | SI-TESC KC    |                                                                    | В   | 51 |      |    | 22.10.2015 | 2     | 01.01.2012 |
|                                |                 | iur Prutu     | ng treigeben                                                       | R   | 52 |      |    | 18.04.2016 | 2     | 01.01.2016 |
| ausgegeben                     | :               |               |                                                                    | A   | 1  |      |    | 18.09.2019 | 2     | 01.09.2019 |
| zurück                         | :               |               |                                                                    | S   | 1  |      |    | 06.12.2019 | 2     | 01.01.2020 |
| Termin                         | : 2             | 7.08.202      | 0                                                                  | В   | 2  |      |    | 05.03.2020 | 2     | 01.01.2020 |
| Bescheid-Datum                 | n : 0           | 1.08.202      | 0                                                                  |     |    |      |    |            |       |            |

Auf der Karteikarte allg. Daten, sind die Standard-Seriendruckfelder, die jedem Brief zur Verfügung gestellt werden.

| alig. Daten     |                    |            |      | De       | okumente         |        |              |        |           | 36     | menan   | uckieldel |
|-----------------|--------------------|------------|------|----------|------------------|--------|--------------|--------|-----------|--------|---------|-----------|
| Auswahl         | Antragsteller      |            |      |          |                  | >      |              |        |           |        |         |           |
| Wohngeld-Nr     | 001000.50005.3     |            | -1   |          |                  |        | Titel        | -      |           |        | _       |           |
| Vorname         | Sven               |            | Name | August   |                  |        | Zusatz       | von    |           |        |         |           |
| Anrede          | Sehr geehrter Herr | von August |      |          |                  |        | Geburtso     | datum  |           | 04.    | 05.1966 |           |
| PLZ + Ort       | 12345 Berlin       |            |      |          | Strasse          | Angell | holmer Stra  | ße 11  |           |        | 6       |           |
| BLZ / BIC       | BHFBDEFF100        |            |      |          | Konto-Nr. / IBAN | DE99   | 201612190    | 012345 | 678       |        |         |           |
| KZ 773          | 01.01.2020         | KZ 774     | 31.  | .08.2020 | Wohngeld         | 42,00  | _            | 1      | Währung   |        | EUR -   |           |
| KZ 001          | 05.03.2020         |            |      |          | KZ 002           |        |              |        | Mietzuso  | huss 🗠 |         |           |
| Datum Recheniau | ıf 🗍               |            |      |          |                  |        | Termin ar    | n /    |           | -      |         |           |
| Bearbeiter      |                    |            |      |          | Wohngeldst       | elle   |              |        |           |        |         | ]         |
| Bearbeiter      | Herr               | sd         |      | ~        | WGST             |        | Berlin       |        |           |        |         | 2         |
| Zimmer/Tel.     | 219                | 4239687    |      |          | WGST-B4          | z      | Verwaltung   |        |           |        |         |           |
| Fax             | 123456789          |            |      |          | Strasse          | 2      | Musterstr. 1 | 12     |           |        |         |           |
| email           |                    |            |      |          | PLZ - Ort        |        | 12345        | Must   | er Berlin |        |         |           |

#### 1.3.15.3.4 Variablen-Liste

Die Klein-/Großbuchstaben-Schreibung der Namen ist zu beachten.

Die Seriendruckfeld-Namen bzw. die Dollar-Variablen-Namen in der, von WG1 erzeugten, Daten-Datei *Daten\_weitere\_briefe.txt* sind:

### Daten aus der Akte

| Feld-Name    | Beispiel                  | Bemerkungen                                                          |
|--------------|---------------------------|----------------------------------------------------------------------|
| wohngeldnr   | 001000.00008.1            | vollständige Wohngeld-Nr. mit Prüfziffer<br>und<br>Punkt als Trenner |
| Wohngeldnr5  | 00008                     | Unterscheidungsnr. (Teil der "wohngeldnr")                           |
| Anrede_kurz1 | Herr                      | KZ 11001                                                             |
| Anrede_kurz  | Herrn                     | Für das Adressfeld                                                   |
| Anrede       | Sehr geehrter Herr Meier  | Anrede der Person<br>(ohne Zname und Vorname)                        |
| Name         | Meier                     | KZ 11002                                                             |
| Vorname      | Karl Heinz                | KZ 11003                                                             |
| Zname        | Dr.                       | KZ 11004 (Neu 01/2011) (Titel fehlt!)                                |
| Gebdatum     | 01.01.1990                | KZ 20006, falls Antragsteller ausgewählt<br>wurde, sonst leer        |
| verstorben   | Herr Dr. Karl Heinz Meier | Anrede Zname Vorname Name                                            |
| PLZ          | 10407                     | KZ 11008                                                             |
| Ort          | Berlin                    | KZ 11009                                                             |
| PLZ_ORT      | 10407 Berlin              | KZ 11008 KZ 11009 (PLZ Ort)                                          |
| Strasse      | Meiergasse 4              | KZ 11005 KZ 11006 (Straße Hnr.)                                      |
| KZ773        | 01.08.2004                | Beginn des Zahlungszeitraumes (KZ 20773)                             |
| KZ774        | 31.01.2005                | Ende des Zahlungszeitraumes (KZ 20774)                               |
| Wohngeld     | 44,00                     | ohne Währung!                                                        |
| wkz          | EUR                       |                                                                      |

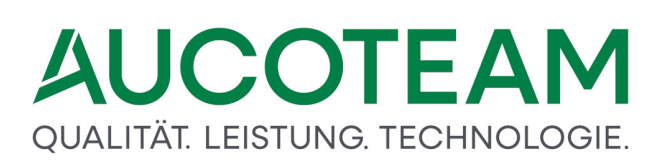

| Feld-Name        | Beispiel     | Bemerkungen                                                           |  |  |  |
|------------------|--------------|-----------------------------------------------------------------------|--|--|--|
| KZ001            | 11.11.2002   | Eingang des Antrages (KZ 20001)                                       |  |  |  |
| KZ002            | Mietzuschuss | die Werte 1, 2, 3 werden umgewandelt in<br>Text                       |  |  |  |
| Wiedervorlage_am |              | Termin aus der Terminverwaltung<br>des Vorganges (aber auch änderbar) |  |  |  |

Die gelb gekennzeichneten Tabellenzeilen sind abhängig von der Auswahl die Sie in der Kombobox *Auswahl* getroffen haben (siehe obiges Bild).

### **Daten des Bearbeiters**

| Feld-Name        | Beispiel                   | Bemerkungen |
|------------------|----------------------------|-------------|
| Anrede_Bear<br>b | Herr                       |             |
| Bearbeiter       | Taege, N.                  |             |
| Bea_tel          | 030 / 421 88 - 730         |             |
| Bea_zimmer       | 2.6a                       |             |
| Bea_fax          | 030 / 231 54 67            |             |
| Bea_email        | b.arbeiter@aucotea<br>m.de |             |

Die hellgrün gekennzeichneten Tabellenzeilen sind abhängig von der Auswahl die Sie in der Kombobox *Bearbeiter* getroffen haben (siehe Legende 2) im obigen Bild).

| Benutzer          |            | t4            |
|-------------------|------------|---------------|
| vollständiger Nan | ne         | Taege (4)     |
| Kennwort          |            | **            |
| Kennwortbestätig  | jung       | **            |
| WG-Nummern-M      | odus       | Fortlaufend • |
| WG-Nummern au     | uffüllen   | Nein          |
| WG-Stellen-Num    | mer        | 754012 •      |
| Kennwort-Ablaufo  | latum      |               |
| Kennwort-Ablaufz  | zyklus     |               |
|                   |            |               |
| Anrede            | Herr       | <b>•</b>      |
| Geburtstag        |            |               |
| Zimmer            | 2.8        |               |
| Telefon / Fax     | 421        | beim Chef     |
| E Mail            | ntaene@auc | oteam de      |

### Daten der Wohngeldstelle

| Feld-Name | Beispiel            | Bemerkungen                         |
|-----------|---------------------|-------------------------------------|
| WGSTName  | Wohngeldstelle      |                                     |
| Wgst_Bez  | 711800              | führende Nullen werden unterdrückt! |
| WGSTOrt   | Berlin              |                                     |
| WGSTPLZ   | 12345               |                                     |
| WGSTSTR   | Storkower Str. 115a |                                     |

| 😑 Wohngeldstelle - Eigenschaften |                      |                | ×                      |
|----------------------------------|----------------------|----------------|------------------------|
| WGST Nummer                      | 754040               | Wahngoldstalla | Muster Webszeldetelle  |
| VVG31-INUTTITIET                 | 754012               | Wohngelüstene  | Muster-wornigelastelle |
| akt. Mietenstufe                 | 3                    | WGST-Bezeichn. | WGST-Bezeichng.        |
| WGST-Telefon                     | WGST-Tel             | Ort            | Musterstadt            |
| Durchwahl                        | WGST-Durchwahl       | Postleitzahl   | 12345                  |
| WGST-Fax                         | WGST-Fax             | Strasse        | WGST-Str.              |
| WGST-eMail                       | wohngeld@aucoteam.de | Haus-Nr.       | WGST-HNr.              |
| Zahlungsstelle                   | WGST_Zahlgsstelle    | BLZ/BIC        | WGST-BIC               |
|                                  |                      | Kontonr./IBAN  | WGST-IBAN              |

Die Variable *Wgst\_Bez* deutet vom Namen her auf den Inhalt des Feldes *WGST-Bezeichn*. Dem ist aber nicht so. Es wird der Inhalt des Feldes *WGST-Nummer* eingeschrieben! Falls noch mehr Wohngeldstellen-Variable benötigt werden, teilen Sie es uns bitte mit.

| Feld-Name        | Beispiel   | Bemerkungen                                   |
|------------------|------------|-----------------------------------------------|
| Datum_Rechenlauf |            | manuell eingeben                              |
| Datum            | 01.07.2017 | aktuelles langes Datum<br>wird fest eingefügt |

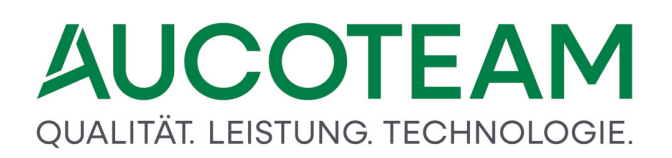

Die Daten-Datei zum Einmischen der Serienfeldinhalte besteht aus zwei Zeilen, die in der ersten Zeile die Serienfeldnamen und in der zweiten Zeile die Serienfeldinhalte, Semikolonsepariert enthält. Sie befindet sich unter dem Namen *Daten\_weitere\_briefe.txt* entweder im lokalen Ordner *Briefe2* (Unterordner des Arbeitsverzeichnisses von WGplus), oder im lokalen Verzeichnis, welches in der Windows-Systemvariable *TEMP* definiert ist. Die Windows-Systemvariable *TEMP* ist in jedem Windows-Rechner definiert.

| stemeigenschaften                                                                           | ? ×                                                    |
|---------------------------------------------------------------------------------------------|--------------------------------------------------------|
| Systemwiederherstellung Automatische Updates Remo                                           | e                                                      |
| Allgemein Computername Hardware Erweite                                                     | it 🔰                                                   |
| Sie müssen als Administrator angemeldet sein, um diese Änderungen<br>durchführen zu können. |                                                        |
| ⊂ Systemleistung                                                                            | Umgebungsvariablen ?                                   |
| Visuelle Effekte, Prozessorzeitplanung, Speichernutzung und virtueller<br>Speicher          | - Benutzervariablen für taene                          |
| Einstellungen                                                                               |                                                        |
|                                                                                             | Variable Wert                                          |
| ⊢ Benutzerprofile                                                                           | NewEpvironment1 C:\Programme\ATI_Technologies\ATI_ACE\ |
| Desktopeinstellungen bezijglich der Anmeldung                                               | PGPPATH C:\PGP                                         |
|                                                                                             | Q_DIR Platzhalter_fuer_Laenge_56789012345              |
| Einstellungen                                                                               | Q_LW Platzhalter_fuer_Laenge_56789012345               |
|                                                                                             | New Development Development                            |
| - Starten und Wiederherstellen                                                              |                                                        |
| Sustemstart Sustemfehler und Informationen zur Problembehehung                              |                                                        |
| Systemstart, Systemicnici and mismationer zur rebienbenebung                                | Systemvariablen                                        |
| Einstellungen                                                                               | Variable Wert                                          |
|                                                                                             | QTJAVA C:\Programme\Java\jre1.5.0_01\lib\ext           |
| · · · · · · · · · · · · · · · · · · ·                                                       |                                                        |
| Umgebungsvariablen <u>F</u> ehlerberichterstattung                                          | V580COMNTOOLS C:\Programme\Microsoft Visual Studio 8\  |
|                                                                                             | windir C:\WINDOWS                                      |
|                                                                                             |                                                        |
|                                                                                             | N <u>e</u> u Bea <u>r</u> beiten Lös <u>c</u> hen      |
|                                                                                             |                                                        |
|                                                                                             |                                                        |
| OK Abbrechen Uberne                                                                         | imen OK Abbrechen                                      |

Das Setzen der Windows-Systemvariablen geschieht in Windows 7 im Pfad Systemsteuerung \ Alle Systemsteuerungselemente \ System,

| Systemsteuerung - Alle Sys           | temsteuerungselemente 👻        | 👻 🚱 Systemsteuerun                   |
|--------------------------------------|--------------------------------|--------------------------------------|
| Datei Bearbeiten Ansicht Extras ?    |                                |                                      |
| Einstellungen des Computers anpassen |                                | Anzeige: Kleine Symbole 🔻            |
| Anmeldeinformationsverwaltung        | Anpassung                      | 📮 Anzeige                            |
| Automatische Wiedergabe              | 🗱 BDE-Verwaltung (32-Bit)      | 88 Benutzerkonten                    |
| 🛞 Center für erleichterte Bedienung  | Patum und Uhrzeit              | E-Mail (32-Bit)                      |
| Energieoptionen                      | 📇 Erste Schritte               | Farbverwaltung                       |
| 📕 Flash Player (32-Bit)              | Fujitsu DeskUpdate (32-Bit)    | 🖶 Geräte und Drucker                 |
| 📇 Geräte-Manager                     | 🝓 Heimnetzgruppe               | 🔑 Indizierungsoptionen               |
| 🛄 Infobereichsymbole                 | 🔂 Internetoptionen             | 🕌 Java (32-Bit)                      |
| Leistungsinformationen und -tools    | Maus                           | 📑 Minianwendungen                    |
| 🕋 Nero BurnRights (32-Bit)           | 辈 Netzwerk- und Freigabecenter | 🚰 Ordneroptionen                     |
| 🚾 Ortungs- und andere Sensoren       | 📧 Problembehandlung            | 🛐 Programme und Funktionen           |
| 🙋 QuickTime (32-Bit)                 | 🔊 Region und Sprache           | 🐻 RemoteApp- und Desktopverbindungen |
| 🗼 Schriftarten                       | 🐌 Sichern und Wiederherstellen | SmartAudio                           |
| 📢 Sound                              | Bpracherkennung                | 🍘 Standardprogramme                  |
| Synchronisierungscenter              | 🕎 System                       | 📜 Taskleiste und Startmenü           |
| 📖 Tastatur                           | 🛄 Telefon und Modem            | 🔁 Verwaltung                         |
| 陀 Wartungscenter                     | 🜮 Wiederherstellung            | 🥰 Windows Anytime Upgrade            |
| 📑 Windows CardSpace                  | Windows Defender               | Windows Live-Spracheinstellung       |
| 🖉 Windows Update                     | Windows-Firewall               |                                      |
| Computer                             |                                |                                      |

| 🖉 Systemsteuerung\Alle Systemsteuerungselemente\System                                                |                                                                  |  |  |  |  |
|----------------------------------------------------------------------------------------------------|------------------------------------------------------------------|--|--|--|--|
| 🚱 🗇 💐 🔹 Systemsteuerung - Alle Systemsteuerungselemente - System                                      |                                                                  |  |  |  |  |
| ] Datei Bearbeiten Ansicht Extras                                                                     | ?                                                                |  |  |  |  |
| Startseite der Systemsteuerung                                                                        | Basisinformationen über den Computer anzeigen                    |  |  |  |  |
| 🚱 Geräte-Manager                                                                                      | Windows-Edition                                                  |  |  |  |  |
| 🔞 Remoteeinstellungen Windows 7 Professional                                                          |                                                                  |  |  |  |  |
| 🚱 Computerschutz                                                                                      | Copyright © 2009 Microsoft Corporation. Alle Rechte vorbehalten. |  |  |  |  |
| Service Pack 1     Service Pack 1     Weitere Features mit einer neuen Edition von Windows 7 beziehen |                                                                  |  |  |  |  |

erweiterte Systemeinstellungen,

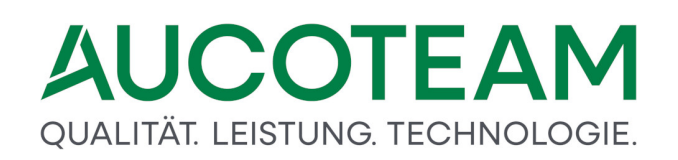

| Systemeigenschaften                                                                                     | x  |
|----------------------------------------------------------------------------------------------------|----|
| Computername Hardware Erweitert Computerschutz Remote                                                   |    |
| Sie müssen als Administrator angemeldet sein, um diese Änderungen<br>durchführen zu können.<br>Leistung |    |
| Visuelle Effekte, Prozessorzeitplanung, Speichemutzung und virtueller<br>Speicher                       |    |
| [Einstellungen]                                                                                         |    |
| Benutzerprofile                                                                                         |    |
| Desktopeinstellungen bezüglich der Anmeldung                                                            |    |
| Einstellungen                                                                                           |    |
| Starten und Wiederherstellen                                                                            |    |
| Systemstart, Systemfehler und Debuginformationen                                                        |    |
| Ei <u>n</u> stellungen                                                                                  |    |
| <u>U</u> mgebungsvariablen                                                                              |    |
|                                                                                                    |    |
| OK Abbrechen Obernehm                                                                                   | en |

Schalter Umgebungsvariablen....

Es wird empfohlen die Umgebungsvariable *wgbriefdat* als Systemvariable zu definieren und nicht als *Benutzervariable für Nutzer*.

Da die Variable *wgbriefdat* gemeinsam für das Zusatzmodul *Standardbriefe* als auch für das ZM "Dokumentenverwaltung" genutzt wird, sollte sie auf das Unterverzeichnis *Brief* des WGplus-Arbeitsverzeichnisses zeigen. Die Daten-Datei wird dann vom Programm in das Unterverzeichnis *Briefe2* (!) abgelegt und von dem Makro der Briefvorlagen auch dort erwartet. Das Unterverzeichnis *Brief* muss nur bei Verwendung der *Standardbriefe* existieren.

Auf der nächsten Karteikarte *Dokumente* finden Sie die schon bekannte Unterteilung der Vorlagen. Je nach Auswahl, werden die schon erfassten Vorlagen in der Liste angezeigt. Rechts neben der Liste steht die Zusatzinformation zum Dokument.

| 🖴 Dokumente verwalte | n                   |                      |                |                                      | X                                                                       |
|----------------------|---------------------|----------------------|----------------|--------------------------------------|-------------------------------------------------------------------------|
| alig.                | Daten               | Dokumente            | Seriendruckfel | der                                  |                                                                         |
| Art Vo               | orlagen MBV         |                      | ~              |                                      |                                                                         |
|                      |                     | vorhandene Dokumente |                |                                      |                                                                         |
| Bankrueckru          | ıf                  |                      |                | Aufforder<br>Rückersta<br>überzahlta | rung an das Kreditinstitut zur<br>attung<br>en Wohngeldes (Bankrückruf) |
|                      |                     |                      |                |                                      |                                                                         |
| I:\Wohngeld\Dol      | kumente\Bankrueckru | f.dot                |                |                                      |                                                                         |
|                      | C Archivieren       |                      |                |                                      | Schliessen                                                              |

Nach Auswahl der gewünschten Vorlage können wir nun zur Kartei *Seriendruckfelder* wechseln.

Hier werden die Seriendruckfelder angezeigt, die vorher zugewiesen wurden. Jede Seriendruckfeld-Art ist in einer Spalte angeordnet. Die erste Spalte enthält Seriendruckfelder der Art *Datum*. Die zweite Spalte enthält Seriendruckfelder der Art Währung. Die dritte Spalte enthält Seriendruckfelder der Art Text.

Beim Auswählen eines Feldes wird im mittleren Teil des Formulars der Zusatztext angezeigt (siehe Abschnitt <u>Vorlage einbinden</u>).

| nte verwalten                                          |                                            |            |                     |                      |  |
|--------------------------------------------------------|--------------------------------------------|------------|---------------------|----------------------|--|
| allg. Daten                                            | Dokumente                                  | Seriendr   | uckfelder           |                      |  |
| Bankrueckruf                                           |                                            |            |                     |                      |  |
|                                                        |                                            |            |                     |                      |  |
|                                                        | Betr                                       | ag 125,00€ | Name_E              | Bank Deutsche Bank   |  |
|                                                        |                                            |            | Strasse_E           | Bankweg 12           |  |
|                                                        |                                            |            | PLZ_ORT_E           | Bank 12345 Bonn      |  |
|                                                        |                                            |            | Kor                 | 123456               |  |
|                                                        |                                            |            | Konto_Inh           | aber Max Musteermann |  |
|                                                        |                                            |            |                     |                      |  |
|                                                        |                                            |            |                     |                      |  |
|                                                        |                                            |            |                     |                      |  |
|                                                        |                                            |            |                     |                      |  |
|                                                        |                                            |            |                     |                      |  |
|                                                        |                                            |            |                     |                      |  |
|                                                        |                                            |            |                     |                      |  |
|                                                        |                                            |            |                     |                      |  |
| auf das Konto x00000000 (Inhabe                        | er/in x000000000()                         |            |                     |                      |  |
| auf das Konto xxxxxxxxx (Inhabe                        | er/in x000000000)                          |            |                     |                      |  |
| auf das Konto xxxxxxxxx (Inhabe                        | er/in xxxxxxxxxxxxxxxxxxxxxxxxxxxxxxxxxxxx |            | O hat sich vermir   | dert                 |  |
| auf das Konto xxxxxxxxxx (Inhabe<br>Erhöhung_Minderung | er/in xoocoocoox)  Inat sich erhöht        |            | O hat sich vermin   | dert                 |  |
| auf das Konto xxxxxxxxxx (Inhabe                       | erfin xoococcocc)  (hat sich erhöht        |            | O hat sich vermin   | dert                 |  |
| auf das Konto xxxxxxxxx (Inhabe<br>Erhöhung_Minderung  | er/in xxxxxxxxxxxxxxxxxxxxxxxxxxxxxxxxxxxx |            | O [hat sich vermin] | dert                 |  |
| auf das Konto xxxxxxxxx (Inhabe                        | er/in xoococcocc)                          |            | O hat sich vermin   | dert                 |  |
| auf das Konto xxxxxxxxx (Inhabe                        | er/in xoococcocc)                          |            | O [hat sich vermin] | dert                 |  |
| auf das Konto xxxxxxxxx (Inhabe                        | er/in xoocoocooc)                          |            | O hat sich vermin   | dert                 |  |
| auf das Konto xxxxxxxxx (Inhabe                        | er/in xoocoocoox)  Inat sich erhöht        |            | O hat sich vermin   | dert                 |  |
| auf das Konto xxxxxxxxx (Inhabe                        | er/in xoococococ)                          |            | O hat sich vermin   | dert                 |  |
| auf das Konto xxxxxxxxx (Inhabe                        | er/in xoxxxxxxxx)  Inat sich erhöht        |            | ● hat sich vermin   | dert                 |  |
| auf das Konto xxxxxxxxx (Inhabe                        | erfin xoococcocc)                          |            | O [hat sich vermin] | dert                 |  |
| auf das Konto xxxxxxxxx (Inhabe                        | erfin xxxxxxxxxxxxxxxxxxxxxxxxxxxxxxxxxxxx |            | O [hat sich vermin] | dert                 |  |
| auf das Konto xxxxxxxxx (Inhabe                        | erfin xxxxxxxxxxxxxxxxxxxxxxxxxxxxxxxxxxxx |            | O [hat sich vermin  | dert                 |  |
| auf das Konto xxxxxxxx (Inhabe<br>Erhöhung_Minderung   | er/in xoooooooox)  Int sich erhöht         |            | O hat sich vermin   | dert                 |  |

Wenn alle Daten eingetragen wurden, wird mit dem Schalter *Word* die Daten-Datei *Daten\_weitere\_briefe.txt* erzeugt und das Dokument mit MS-Word geöffnet oder, falls das Auswahlfeld *Archivieren* aktiviert ist, wird von WGplus das Fenster *Dokumentenversand* angezeigt.

| 📧 Dokumentenve                     | and                                                            | ×   |
|------------------------------------|----------------------------------------------------------------|-----|
| Ookum                              | nte C Anschreiben C Unterlagen                                 |     |
| Datei                              | Anhoerung_Aufhebung_48_SGB_X_27_WoGG.dot                       | _   |
| Versand                            | 31.01.2011 Wiedervorlage                                       |     |
| Bemerkungen                        |                                                                |     |
|                                    | Dokument öffnen                                                |     |
| X:\Projekte\PDF_<br>ebung_48_SGB_> | rchiv\1000\50001\Dokumente\20110131_Anhoerung_f<br>27_WoGG.doc | ufh |

Dieses Fenster ermöglicht es den Archiv-Speicherplatz (Unterverzeichnis: Dokumente, ...) des Dokumentes auszuwählen und die Daten *Versand* (Datum), *Wiedervorlage* (Datum) und *Bemerkungen* in der Datenbank zu speichern.

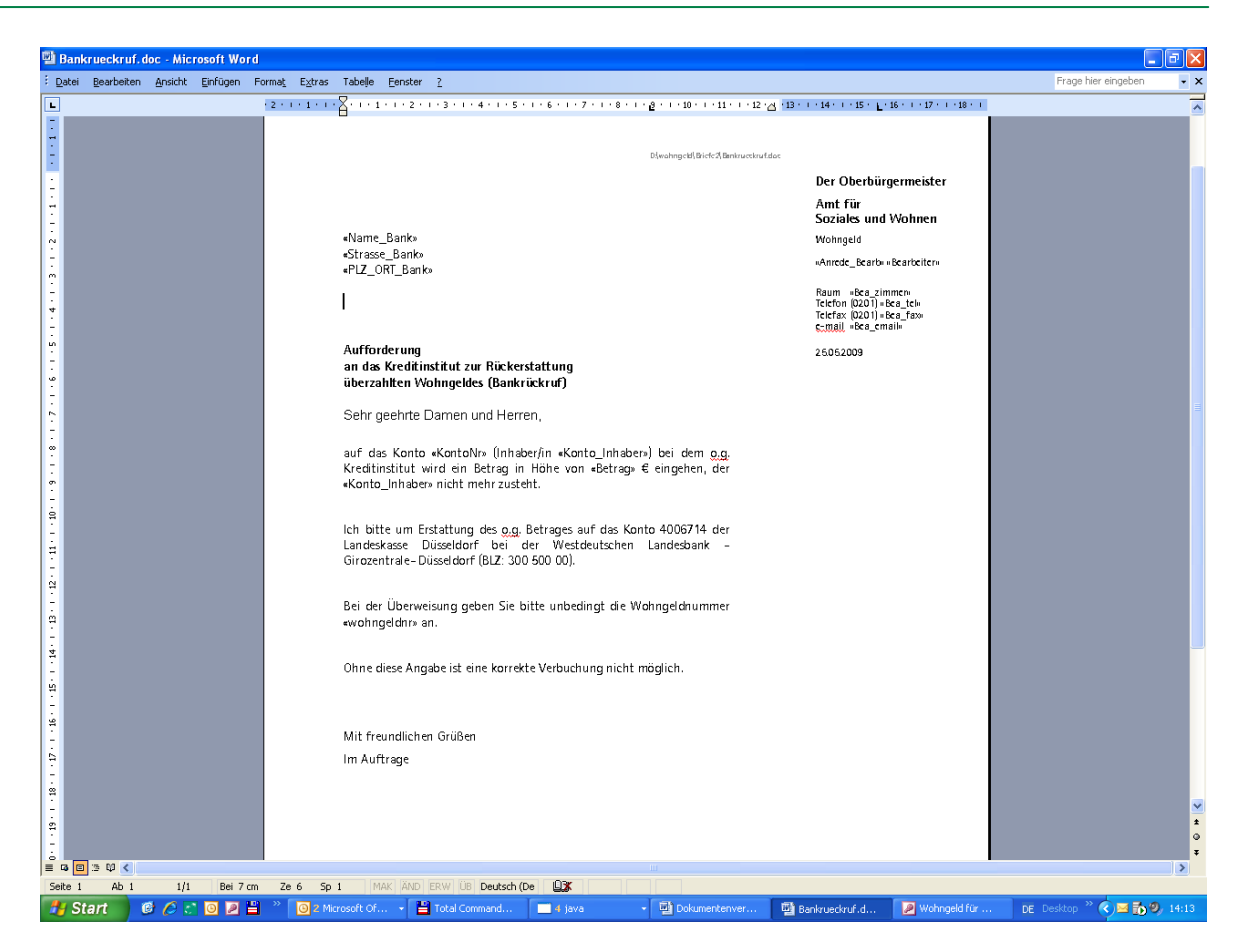

An der Stelle der Seriendruckfelder, werden die eingetragenen und die aus der Wohngeld-Datenbank geholten Daten angezeigt. Aus der Vorlage im Beispielordner, wird eine gleichnamige Datei mit der Endung *doc* im lokalen Ordner *Briefe2* (Unterordner des Arbeitsverzeichnisses von WGplus) erzeugt.

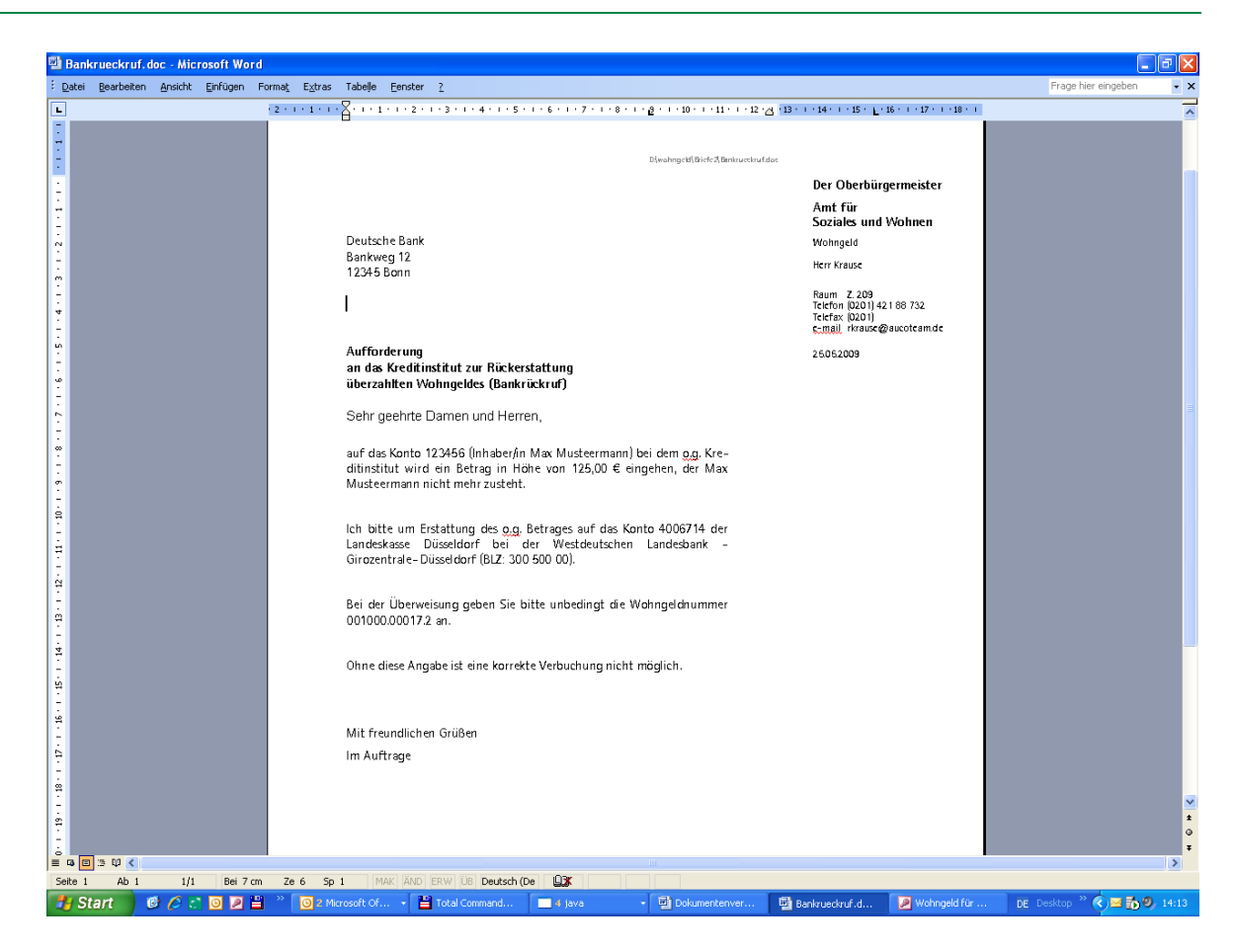

#### 1.3.15.3.5 Ausdrucke archivieren

Aus dem Programm WGplus heraus können unterschiedlichste Ausdrucke erzeugt werden. Diese besitzen alle die Möglichkeit als PDF-Datei abgelegt, archiviert zu werden.

Der Archiv-Pfad wird im Hauptmenü "Einstellungen / Benutzer" im Fenster "Nutzer-Eigenschaften" eingetragen.

| Archiv-Pfad 1 | R:\Projekte\PDF_Archiv |  |
|---------------|------------------------|--|
| Archiv-Pfad 2 | R:\PDF_ARCHIV          |  |

Archiv-Pfad 1: Ablage der Serienbriefe, Ausdrucke aus WG1

Archiv-Pfad 2: Zusätzlicher Archiv-Pfad für "Fehlenden Unterlagen"

Unter "Einstellungen / Wohngeldstellen / Eigenschaft / Archiv-Ordner" kann noch die Ordnerstruktur für den Archiv-Pfad 1 angepasst werden. Es können maximal 3 Unterordner angelegt werden.

| 😰 Archiv-Struktur                                                                                         | ×                                                             |
|----------------------------------------------------------------------------------------------------|---------------------------------------------------------------|
| Legen Sie die Strukur b                                                                                   | eim Speichern der Dokumente fest                              |
| WGST-Nummer · WGST-Nummer · WGST-Nummer · WGST-Nummer · Wohngeld-Nr · · · · · · · · · · · · · · · · · · · | Wohngeld-Nr                                                   |
| 🗹 Archivpfad bei Aktenerstellung anlegen                                                                  | C Archivierung mit Zeitstempel C Archivierung Datum am Anfang |
| Speichern                                                                                                 | Schliessen                                                    |
|                                                                                                    |                                                               |

| Einstellung                       | Beispiel                                                                   |
|-----------------------------------|----------------------------------------------------------------------------|
| Jahr und Wohngeldnummer           | Name des Seriendruckfeldes                                                 |
| WGST-Nummer und<br>Wohngeldnummer | Für Formatierung wichtig (Auswahl:<br>Textfeld, Datumsfeld, Währung, Zahl) |

Des Weiteren kann über das Kontrollkästchen Archivpfad bei Aktenerstellung anlegen gesteuert werden, ob beim Anlegen einer neuen Akte auch gleich der Archiv-Pfad dazu angelegt werden soll oder nicht und über die beiden Optionsfelder Archivierung mit Zeitstempel und Archivierung Datum am Anfang kann der Name der Datei festgelegt werden.

Archivierung mit Zeitstempel erzeugt Dateien im Format Dokument\_mm\_dd\_hh\_min und Archivierung Datum am Anfang das Namensformat yyyymmdd\_Dokument, wobei yyyy für das vierstellige Jahr, mm für den Monat, dd für den Tag, hh für die Stunde und min für die Minute steht.

Das xxx vor dem Dateinamen steht für einen der drei Unterordner Anschreiben, Dokumente und Unterlagen. Diese bieten die Möglichkeit auch innerhalb einer Akte noch Archiv-Dateien unterschiedlich abzulegen. Angedacht ist dabei folgende Zuordnung:

| Anschreiben | für Briefe und andere Schreiben aus WGplus nach außen<br>(Dokumentenverwaltung) |
|-------------|---------------------------------------------------------------------------------|
| Dokumente   | für Dokumente, Ausdrucke aus WGplus (z.B. Ausgabeüberblick,)                    |
| Unterlagen  | für Unterlagen, die der Antragsteller beibringt                                 |

Im Druckmenü kann das Dokument als PDF-Datei in dem Ordner archiviert werden.

| Version vom: 28.01.201 | 1 - [Ausgabe                          | überblick]                                |                        |          |              |              |                  |   |
|------------------------|---------------------------------------|-------------------------------------------|------------------------|----------|--------------|--------------|------------------|---|
| Schließen 💆 🕶 PDF-Erze | ugen PDF-Arc                          | hivieren                                  |                        |          |              |              |                  |   |
|                        |                                       |                                           |                        |          |              |              |                  | 1 |
|                        | Ausgabeüberbi                         | ick andas LDS                             |                        |          | w            | G1-Vers.ve   | m 28.01.2011     |   |
|                        | Wichingeldnummer<br>anirags I. Person | 001000 50001 9<br>Alleinerziehend, Muller | Anwa⊮ka: 3a  3b<br> 11 | 6x       | Vorgang<br>5 | 8-Sland<br>B | Wohngeld<br>0,00 |   |
|                        | Antrag teller/in                      | Beicheidem pfänger                        | 1. Zahlungi er         | npfänger | 2. Za        | hiungien     | ıptänger         | L |
|                        | 1001                                  | 30.00                                     | 2000                   |          | 2200         |              |                  |   |
|                        | 1003                                  | 30.02                                     | 2002                   |          | 22/01        |              |                  |   |
|                        | 100.4                                 | 30.03                                     | 2003                   |          | 22/03        |              |                  | L |
|                        | 1005                                  | 3004                                      | 2014                   |          | 22/04        |              |                  |   |
| E Datel ar             | cnivieren                             |                                           |                        |          |              |              |                  |   |
|                        |                                       |                                           |                        |          |              |              |                  |   |
| Ordner                 | X                                     | ·\Projekte\PDF_Arc                        | hix\001000\5           | 00011    | Dokun        | iente        |                  |   |
| oranoi                 |                                       |                                           |                        |          | boltan       | ionico       |                  |   |
| Datei                  | 2                                     | 0110131_Ausgabeü                          | berblick               |          |              |              |                  |   |
|                        | Fo                                    | ormat: JahrMonatTag_D                     | ateiname               |          |              |              |                  |   |
|                        |                                       |                                           |                        |          |              |              |                  | 4 |
|                        |                                       | Ok                                        |                        | Abbr     | echer        | 1            |                  |   |
|                        |                                       |                                           |                        |          |              |              |                  |   |
|                        |                                       |                                           |                        |          |              |              |                  |   |

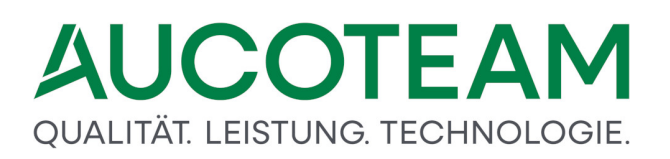

Dem Archivordner wird automatisch die WGST-Nr. und die Aktennummer hinzugefügt. Die einzelnen Dokumente erhalten dann zu ihrem Namen noch das Jahr, den Monat, und den Tag, des Erzeugungsdatums. Der Name kann manuell vor dem Archivieren geändert werden.

#### 1.3.15.3.6 Archiv-Struktur

Der Archiv-Start-Ordner kann für jeden Sachbearbeiter unterschiedlich festgelegt werden. Damit ist es möglich Bearbeiter-Gruppen zu bilden.

Wenn ein Dokument archiviert wird, wird es in dem eingestellten Unterordner und den Unterordnern Dokumente, Anschreiben oder Unterlagen abgelegt. Falls die Ordner noch nicht existieren, werden sie angelegt, z.B.

\\Archiv-Pfad\001000\00001\2010\\Anschreiben

\\Archiv-Pfad\001000\00001\2010\\Dokumente

\\Archiv-Pfad\001000\00001\2010\\Unterlagen

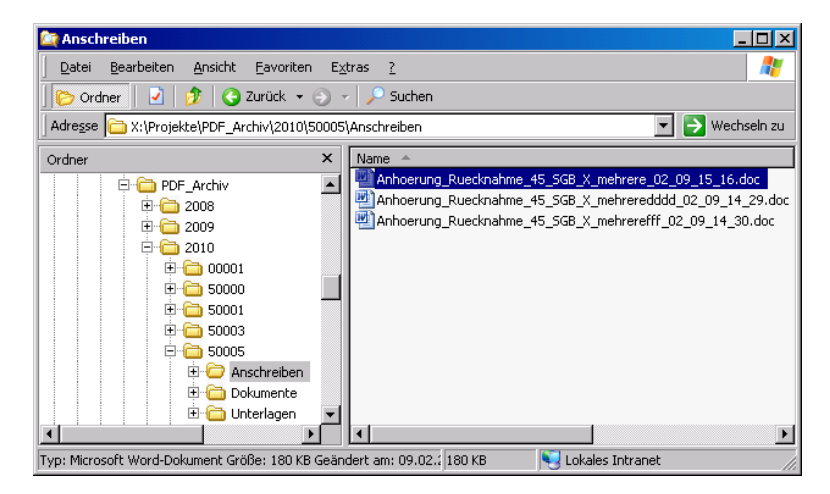

**Hinweis**: Wenn einmal eine Ordnerstruktur der Wohngeldstelle zugeordnet wurde, sollte diese nachträglich nicht mehr geändert werden, da sonst der interne Verweis zu allen archivierten Dokumenten fehlerhaft wird.

#### 1.3.15.3.7 Übersicht archivierter und versandter Dokumente

### Register Übersicht Dokumente

| Ubersicht Dokumente              | Suche               | e versandte Dokumente für Bearbeiter |
|----------------------------------|---------------------|--------------------------------------|
| ester - admin 🔽                  | O Alle Ordner       | • aktuelle Akte                      |
| :\Projekte\PDF_Archiv\2010\00004 |                     | Ordner wählen                        |
|                                  | gefundene Dokumente |                                      |
|                                  |                     |                                      |
|                                  |                     |                                      |
|                                  |                     |                                      |
|                                  |                     |                                      |
|                                  |                     |                                      |
|                                  |                     |                                      |
|                                  |                     |                                      |
|                                  |                     |                                      |
|                                  |                     |                                      |
|                                  |                     |                                      |
|                                  |                     |                                      |
|                                  |                     |                                      |
|                                  |                     |                                      |
|                                  |                     |                                      |
| ersand Dfod                      | Dokument            |                                      |
| Av Mama                          |                     |                                      |
| INIEITIO                         |                     |                                      |

Auf der ersten Kartei Übersicht Dokumente kann nach abgespeicherten Dokumenten gesucht werden. Nach dem Öffnen ist der Ordner der aktuell gewählten Akte eingestellt.

**Hinweis**: Für Bearbeiter ist das Kombofeld *Bearbeiter* voreingestellt und NICHT änderbar. Nur der Wohngeld-Administrator kann auch andere Bearbeiter auswählen.

Durch Betätigung des Schalters *Ordner wählen* wird der Windows-Standard Dialog zum Auswählen eines Ordners geöffnet.

| Ordner suchen                                                             | ? 🗙     |
|---------------------------------------------------------------------------|---------|
| Wählen Sie einen Ordner aus                                               |         |
| 2010                                                                      | ^       |
|                                                                           |         |
| COUCH     COUCH     COUCH     COUCH     COUCH     COUCH                   |         |
| 🗈 🧰 Dokumente<br>🗉 🦳 Unterlagen                                           |         |
| ⊞ <mark>````</mark> 00008<br>⊞ <b>```````````````````````````````````</b> |         |
|                                                                           |         |
| 01008                                                                     | ~       |
| OK Ab                                                                     | brechen |
|                                                                           | brechen |

Wählen Sie nun einen Unterordner aus und bestätigen Sie Ihre Auswahl mit OK.

Es werden alle Dokumente im gewählten Ordner angezeigt. Sind zusätzliche Informationen vorhanden, werden diese in den unteren Feldern angezeigt.

Möchten Sie nun noch Dokumente aus einem anderen Ordner sehen, wählen Sie wieder den Schalter Ordner wählen.

Es wird der zuletzt ausgewählte Ordner angezeigt. Sie können nun einen anderen Unterordner auswählen und mit *OK* bestätigen.

| Übersicht Dokume                                                                                                    | nte                                                                                                    | Suche versandte Dokumente für Bearbeiter                                                           |
|----------------------------------------------------------------------------------------------------|----------------------------------------------------------------------------------------------------|----------------------------------------------------------------------------------------------------|
| Fester - admin 🛛 🖌                                                                                                    | O Alle Ordn                                                                                                    | ner 💿 aktuelle Akte                                                                                |
| ۲:\Projekte\PDF_Archiv\2010\00                                                                                                    | 004\Anschreiben                                                                                                    | Ordner wählen                                                                                      |
|                                                                                                    | gefunden                                                                                                    | ne Dokumente                                                                                       |
| Anhoerung_Ruecknahme_45_SGB_X_<br>Anhoerung Ruecknahme_45_SGB_X_<br>Anhoerungsbogen_Bussgeld_03_10.dd<br>Fehlende_Unterlagen_12_14_12_37.d<br>Rueckforderung_Aufhebung_48_SGB_<br>Rueckforderung_Aufhebung_48_SGB_<br>Rueckforderung_Rueckforderung_50_/<br>Rueckforderung_Ruecknahme_45_SGB<br>Rueckforderung_Ruecknahme_45_SGB<br>Sachverhaltsaufklärung_Datenabgleich,<br>Unterrichtung_bei_Unwirksamkeit_§28 | mehrere_U3_10.doc<br>mehrere_03_10_14_25.<br>doc<br>loc<br>X_27_WoGG_03_10.doc<br>X_28_WoGG_03_10.doc<br>B_X_03_10.doc<br>B_X_mehrere_03_10.doc<br>3_Abs_3_03_10.doc | doc<br>2<br>2<br>2<br>2<br>2<br>2<br>2<br>2<br>2<br>2<br>2<br>2<br>2<br>2<br>2<br>2<br>2<br>2<br>2 |
| Vame Ortmann                                                                                                    | Dokument An                                                                                                    | nhoerung_Rueckforderung_50_Abs_2_SGB_X_03_10.doc                                                   |
| My         D5.09.2010         Pfad         R:\Proje           My         05.09.2010         Memo                                                                                                    | kte\PDF_Archiv\2010\00004\Anso                                                                                                    | .chreibenVAnhoerung_Rueckforderung_50_Abs_2_SGB_X_03_10.doc                                        |
|                                                                                                    |                                                                                                    |                                                                                                    |

Sollten Sie aber eine ganz andere Akte einsehen wollen, dann wählen Sie Alle Ordner.

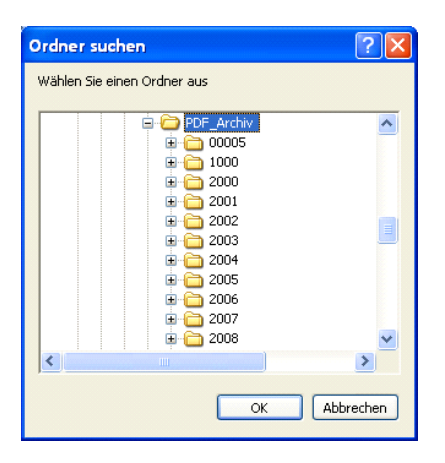

Es wird nun der Archiv-Root-Ordner eingestellt.

Sie müssen nun das Jahr, die gewünschte Akte und den Unterordner wählen.

Mittels des Schalters *OK* wird die gewünschte Auswahl bestätigt und die Dokumente zur Auswahl werden angezeigt.

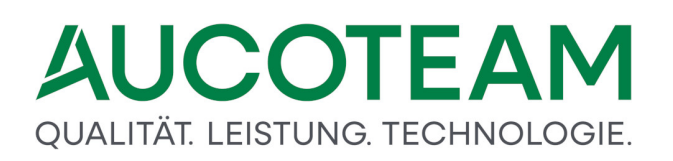

### Register Suche versandte Dokumente für Bearbeiter

Mit dem Register *Suche versandte Dokumente für Bearbeiter* sollte der Bearbeiter in der Lage sein, sich einen Überblick, über den Schriftverkehr mit Kunden zu verschaffen.

| 🕫 Dokumentenverwaltung für admin |                                          |
|----------------------------------|------------------------------------------|
| Übersicht Dokumente              | Suche versandte Dokumente für Bearbeiter |
| Suchkriterium                    |                                          |
| Name Versa                       | Ind ab Wiedervorlage ab Suchen           |
| gefundene Dokumente              | Sortierung: Akte-Nr 🔍                    |
|                                  |                                          |
|                                  |                                          |
|                                  |                                          |
|                                  |                                          |
|                                  |                                          |
|                                  |                                          |
|                                  |                                          |
|                                  |                                          |
|                                  |                                          |
|                                  |                                          |
|                                  |                                          |
| Name Dokument                    |                                          |
| Versand Pfad                     |                                          |
| Wv. Memo                         |                                          |
| Dalamant Öffan                   |                                          |
|                                  | Schliessen                               |

Hier kann der Bearbeiter Dokumente nach 4 Kriterien suchen:

- Name Antragsteller
- Akte-Nr
- Versand ab
- Wiedervorlage ab

und 3 verschiedene Sortierungen einstellen

- Akte-Nr
- Antragsteller
- Dokument

Die Suche startet durch Betätigung des Schalters *Suchen*. Durch Eingabe eines \* (Asterisk) im Feld *Name*, werden alle Dokumente angezeigt. Natürlich kann die Suche, durch Eingabe mehrerer Zeichen, eingeschränkt und es können auch mehrere Kriterien angegeben werden.

|                                  | Ubersicht Dokumente                                 | Suche versandte Dokumente für Bearbeiter                                                                                                    |
|----------------------------------|-----------------------------------------------------|----------------------------------------------------------------------------------------------------|
| Suchkriteriu                     | m                                                   |                                                                                                    |
| Name si                          | Wohngeldnr.                                         | Versand ab 01.04.2010 Wiedervorlage ab Suchen                                                                                                    |
|                                  | gefundene Doki                                      | imente Sortierung: Antragsteller 🗸                                                                                                    |
| 74530<br>73139<br>74567          | Siegmund<br>Siewert<br>Simon                        | A1010 Sachverhalt_vor_Anhörung_§ 24_05_21_11_38.doc<br>A1001 Anforderung von Unterlagen II_05_20_09_05.doc<br>Verhandlungspiederschrift maschinell 04_01_09_06.doc                                                             |
| 74454<br>73599<br>72871<br>74463 | Simon<br>Simon<br>Sinnathamby Paramalinga<br>Sintic | A6900 StA 50 Ablehnung Wohngeldantrag § 66 SGB I_04_21_11_55.dc<br>A0001_Übernahme_Anschrift_AST_04_09_09_19.doc<br>A1001 Anforderung von Unterlagen II_05_25_09_01.doc<br>A1001 Anforderung von Unterlagen II_04_07_10_53.doc |
|                                  |                                                     |                                                                                                    |
|                                  |                                                     |                                                                                                    |
|                                  |                                                     |                                                                                                    |
|                                  |                                                     |                                                                                                    |
| lame Simon                       |                                                     | Dokument Verhandlungsniederschrift_maschinell_04_01_09_06.doc                                                                                                    |
| /ersand N1 N4 20                 | 010 Pfad I:\50-4-Wohngeld-Team4                     | 2010\74567\Anschreiben\Verhandlungsniederschrift_maschinell_04_01_09_06.doc                                                                                                    |

Nach dem Auswählen eines Eintrages in der Liste, werden weitere Informationen wieder in den unteren Feldern angezeigt.

Möchten Sie ein Suchkriterium löschen, können Sie einen Doppelklick auf das gewünschte Feld machen. Der Feldinhalt wird dann gelöscht.

### 1.3.15.3.8 Fehlende Unterlagen (statisch)

Unter Menüpunkt *Dokumentenverwaltung / fehlende Unterlagen* können für den Wohngeldempfänger unterschiedlichste Anschreiben, welche Unterlagen noch benötigt werden, erstellt werden.

| <u>S</u> ystemvariablen |                      |          |
|-------------------------|----------------------|----------|
| Variable                | Wert                 | <b>•</b> |
| TEMP                    | C:\TEMP              |          |
| TMP                     | C:\TMP               |          |
| TZ                      | MET-1DST             |          |
| wgbriefdat              | D:\WGPlus5\nrw\Brief |          |
| windir                  | C:\WINDOWS           | -        |

Die Datei *fehlende\_unterlagen.txt* auf jedem Wohngeldclient ist die Datenquelle für die Seriendruckfelder. In der Windows-Systemvariable *wgbriefdat* wird der Pfad zu dieser Datei eingetragen.

Auf der Karteikarte *Allgemeine Daten* werden die Daten des Antragstellers sowie die Daten des Bearbeiters und der Wohngeldstelle erfasst.

| Archiv-Pfad 1 | R:\Projekte\PDF_Archiv |  |
|---------------|------------------------|--|
| Archiv-Pfad 2 | R:\PDF_ARCHIV          |  |

Der Pfad der Datei *Fehlende\_Unterlagen.dot* wird unten Links angezeigt. Das Dokument kann in zwei unterschiedlichen Archiv-Pfaden gespeichert werden. Die Archiv-Pfade werden im Nutzermenü eingetragen.

| fehlende Unterlagen       | Einkommen 2 – Einterhelt – Studenten / Auszuhildende – Selhetändige – Sonstiges |
|---------------------------|---------------------------------------------------------------------------------|
| Allgemeine Daten          | Fehlende Unterlagen Miet- / Lastenzuschuss Meldeverhältnisse ALG / ARGE / GSIG  |
| Adressdaten               |                                                                                 |
| Auswahl                   | Antragsteller                                                                   |
| Wohngeld-Nr               | 00100050005 3 Vomame Ema Name Augustel                                          |
| Anrede                    | Sehr geehrte Frau Augustel GebDat. 05.06.1977                                   |
| PLZ + Ort                 | 12345 Berlin Strasse Ängelholmer Straße 11                                      |
| KZ 773                    | 01.11.2010 KZ 774 31.12.2011 Wohngeld 811,00 Währung EUR •                      |
| Bearbeiter                | Wohngeldstelle                                                                  |
| Bearbeiter<br>Zimmer/Tel. | Herr     Willy       219     4239687       Strasse                              |
| Fax<br>email              | PLZ - Ort 12345 Berlin                                                          |
| Datei: D:\WGPlus5\NR      |                                                                                 |
| Archivieren               | C Archiv 1 (zur Akte) C Archiv 2 (zentral) Dokument öffnen Schliessen           |
|                           |                                                                                 |

In der zweiten Karteikarte *Fehlende Unterlagen* werden die Betreffzeilen und der Block vor der Auflistung der fehlenden Unterlagen, sowie der Block unter der Auflistung der fehlenden Unterlagen erfasst. Die Texte können mit dem Schalter *Texte frei* geändert, und mit dem Schalter *Texte speichern* gespeichert werden.

Als Adressat ist der Antragsteller, der Bescheidempfänger, der 1. oder 2. Zahlungsempfänger auswählbar. Der Bearbeiter der Akte ist voreingestellt, es kann aber auch ein anderer Bearbeiter ausgewählt werden.

| Allacmoine Dotor                                                                          | Einkommen 2 Unterhalt Studenten / Auszubildende Selbständige Sonstig                                                                                                    |
|-------------------------------------------------------------------------------------------|----------------------------------------------------------------------------------------------------|
| Aligemente Dater                                                                          | Interface officingen Wilet- / Lastenzuschuss Meldevenfaltinisse ALO / AROL / 03                                                                                                    |
| Betreff:                                                                                  | Einkommensnachweis fehlerhaft Texte fra                                                                                                    |
|                                                                                           | Texte speid                                                                                                    |
|                                                                                           |                                                                                                    |
| 6                                                                                         | Ihr Antrag auf Bewilligung von Wohngeld kann ab dem 01.03.2010                                                                                                    |
|                                                                                           | noch nicht abschließend bearbeitet werden.                                                                                                    |
|                                                                                           | Ihr Wohngeldanspruch ist auf Grund eines erhöhten Einkommens zu überprüfen.                                                                                                    |
|                                                                                           | Ihr Wohngeldanspruch ist auf Grund einer verminderten Miete zu überprüfen.                                                                                                    |
| Ich bitte um                                                                              | Vorlage der unten genannten fehlenden Unterlagen bis zum 31.07.2010                                                                                                    |
| Ich bitte um<br>Falls Sie die<br>© Falls<br>© Falls                                       | Vorlage der unten genannten fehlenden Unterlagen bis zum 31.07.2010<br>se Frist nicht einhalten können, bitte ich um Mitteilung unter der im Auskunftsfeld genannten Telefonnummer.<br>diese Unterlagen in der Ihnen gewährten Frist nicht vollständig eingereicht werden kann,<br>Sie in der gewährten Frist nicht vorsprechen/zurückrufen,                                                                                                    |
| Ich bitte um<br>Falls Sie die<br>Falls<br>C Falls<br>C wird                               | Vorlage der unten genannten fehlenden Unterlagen bis zum 31.07.2010<br>se Frist nicht einhalten können, bitte ich um Mitteilung unter der im Auskunftsfeld genannten Telefonnummer.<br>diese Unterlagen in der Ihnen gewährten Frist nicht vollständig eingereicht werden kann,<br>Sie in der gewährten Frist nicht vorsprechen/zurückrufen,<br>ler Antrag unter Bezugnahme auf §66 Sozialgesetzbuch I wegen fehlender Mitwirkung abgelehnt.                                                                                                    |
| Ich bitte um<br>Falls Sie die<br>C Falls<br>C Falls<br>C wird<br>C wird                   | Vorlage der unten genannten fehlenden Unterlagen bis zum 31.07.2010<br>se Frist nicht einhalten können, bitte ich um Mitteilung unter der im Auskunftsfeld genannten Telefonnummer.<br>diese Unterlagen in der Ihnen gewährten Frist nicht vollständig eingereicht werden kann,<br>Sie in der gewährten Frist nicht vorsprechen/zurückrufen,<br>ler Antrag unter Bezugnahme auf §66 Sozialgesetzbuch I wegen fehlender Mitwirkung abgelehnt.<br>iach Aktenlage entschieden.                                                                                                    |
| Ich bitte um<br>Falls Sie die<br>C Falls<br>C Falls<br>C wird<br>C wird<br>C bleibt       | Vorlage der unten genannten fehlenden Unterlagen bis zum 31.07.2010<br>se Frist nicht einhalten können, bitte ich um Mitteilung unter der im Auskunftsfeld genannten Telefonnummer.<br>diese Unterlagen in der Ihnen gewährten Frist nicht vollständig eingereicht werden kann,<br>Sie in der gewährten Frist nicht vorsprechen/zurückrufen,<br>ter Antrag unter Bezugnahme auf §66 Sozialgesetzbuch I wegen fehlender Mitwirkung abgelehnt.<br>Iach Aktenlage entschieden.<br>der Bescheid vom 01.04.2009 bestehen.                                                                                             |
| Ich bitte um<br>Falls Sie die<br>Falls<br>C Falls<br>C wird<br>C wird<br>C bleibt         | Vorlage der unten genannten fehlenden Unterlagen bis zum 31.07.2010<br>se Frist nicht einhalten können, bitte ich um Mitteilung unter der im Auskunftsfeld genannten Telefonnummer.<br>diese Unterlagen in der Ihnen gewährten Frist nicht vollständig eingereicht werden kann,<br>Sie in der gewährten Frist nicht vorsprechen/zurückrufen,<br>ter Antrag unter Bezugnahme auf §66 Sozialgesetzbuch I wegen fehlender Mitwirkung abgelehnt.<br>hach Aktenlage entschieden.<br>der Bescheid vom 01.04.2009 bestehen.                                                                                             |
| Ich bitte um<br>Falls Sie die<br>Falls<br>C Falls<br>C wird<br>C wird<br>C bleibt         | Vorlage der unten genannten fehlenden Unterlagen bis zum 31.07.2010<br>se Frist nicht einhalten können, bitte ich um Mitteilung unter der im Auskunftsfeld genannten Telefonnummer.<br>diese Unterlagen in der Ihnen gewährten Frist nicht vollständig eingereicht werden kann,<br>Sie in der gewährten Frist nicht vorsprechen/zurückrufen,<br>der Antrag unter Bezugnahme auf §66 Sozialgesetzbuch I wegen fehlender Mitwirkung abgelehnt.<br>hach Aktenlage entschieden.<br>der Bescheid vom 01.04.2009 bestehen.                                                                                             |
| Ich bitte um<br>Falls Sie die<br>Falls C Falls<br>C Falls<br>C wird<br>C wird<br>C bleibt | Vorlage der unten genannten fehlenden Unterlagen bis zum       31.07.2010         se Frist nicht einhalten können, bitte ich um Mitteilung unter der im Auskunftsfeld genannten Telefonnummer.         diese Unterlagen in der Ihnen gewährten Frist nicht vollständig eingereicht werden kann,         Sie in der gewährten Frist nicht vorsprechen/zurückrufen,         ter Antrag unter Bezugnahme auf § 66 Sozialgesetzbuch I wegen fehlender Mitwirkung abgelehnt.         hach Aktenlage entschieden.         der Bescheid vom       01.04.2009         bestehen.         Dokument öffnen       Schliessen |

#### Einkommensnachweis fehlerhaft

### Sehr geehrte Frau August

### Ihr Antrag auf Bewilligung von Wohngeld kann ab dem 01.03.2010 noch nicht abschließend bearbeitet werden.

Ich bitte um Vorlage der unten genannten fehlenden Unterlagen bis zum 31.07.2010. Falls Sie diese Frist nicht einhalten können, bitte ich um Mitteilung unter der im Auskunftsfeld genannten Telefonnummer.

Folgende Unterlagen werden benötigt:

 Nachweis über Einkünfte aus Kapitalvermögen (Zinsen, Dividenden usw.) Nachweis über die Höhe des Kapitals ab: 01.01.2010 für: August, Erna

 Nachweis über das Bruttoarbeitseinkommen (einschließlich Sachbezüge, Zuschläge, Weihnachtsgeld, Urlaubsgeld usw.) für die letzten zwölf Monate vor der Antragstellung auf Wohngeld bzw. ab neuer Arbeitsaufnahme für: August, Maik

Bitte verwenden Sie dazu entweder den beigefügten Vordruck Verdienstbescheinigung oder legen Sie die letzten 12 Gehaltsabrechnungen Ihres Arbeitgebers vor!

Falls diese Unterlagen in der Ihnen gewährten Frist nicht vollständig eingereicht werden kann, bleibt der Bescheid vom 01.04.2009 bestehen.

T

#### 1.3.15.4 Dokumente mit \$-Variabeln

Viele Verwaltungen nutzen zur Korrespondenz mit Wohngeldantragstellern eigene Vorlagen.

In diesen Vorlagen müssen dann die Daten des Antragstellers händisch eingetragen werden.

Damit diese Arbeit vereinfacht werden kann, wurde nun ein weiteres Verfahren für den Datenaustausch mit eigenen Vorlagen geschaffen.

Nutzung von Dollar-Variablen ohne Makros und ohne Quell-Datei.

Der hier beschriebene Weg nutzt Dokument-Vorlagen (DOTX-Dateien) in denen die Variablen von zwei Dollarzeichen umrandet, gekennzeichnet, werden müssen.

Z. B. können Sie die E-Mail-Adresse des Sachbearbeiters in der Vorlage nutzen, indem Sie an der gewünschten Stelle *\$\$Bea\_email\$\$* in die Vorlage schreiben.

Die Verwendung von Groß- oder Kleinbuchstaben innerhalb der Variablennamen ist irrelevant!

Falsch geschriebene Variablennamen werden nicht ersetzt.

Dazu gehört auch die richtige Umrahmung des Namens mit zwei Dollar-Zeichen!

Die Variablen *akz* und *WV\_datum* werden, wenn sie nicht mit einem Wert belegt und nicht als Mussfelder gekennzeichnet sind, im Schreiben mit *k.A., w*as eine Abkürzung für *keine Angabe(n)* ist.

Die Vorlagen benötigen keinerlei innere Programme (Makros) und keine Quell-Dateien zur Übergabe der Variablen-Werte in die Vorlage. Die Werte werden aus dem Programm WG1 direkt in die Vorlage eingetragen.

#### 1.3.15.4.1 Vorlagen erstellen

Im Normalfall hat Ihre Wohngeldstelle bereits einen Pool von vorgefertigten Dokumenten, die den allgemeinen Bedarf an externen Schreiben abdeckt.

Diese liegen als Dokumente (\*.docx) oder als Vorlagen (\*.dotx) vor.

Für das Zusatzmodul "Dokumentenverwaltung" werden Vorlagen, also DOTX (oder DOTM)-Dateien, benötigt, d. h., falls Sie bisher mit normalen Dokumenten gearbeitet haben, müssen diese in Vorlagen umgewandelt werden.

Die Umwandlung können Sie ganz einfach vornehmen, indem Sie lediglich die Endung im Namen des Dokumentes von *docx* auf *dotx* ändern.

Der Vorteil von Vorlagen besteht darin, dass alle Ihre Änderungen und Ergänzungen, die Sie für den konkreten Anwendungsfall, die Wohngeld-Akte, vornehmen, bei der Verwendung für die nächste Akte nicht versehentlich noch enthalten sind. Dass also aus Versehen beispielsweise die alte Anrede oder der alte Wohngeldbetrag im nächsten Anschreiben noch enthalten sind, wird somit ausgeschlossen.

Zuvor sollten genaue Überlegungen über den physikalischen Standort der Vorlagen, inklusive Unterstrukturen, getroffen werden, da ein nachträgliches Ändern der Vorlagen-Ordner mit erheblichem Aufwand verbunden ist. Außerdem sollten alle Nutzer des Wohngeldprogrammes diese Ordner im gleichen, gemeinsamen externen Laufwerk zu liegen haben (gleiches Laufwerk-Mapping).

Damit ersparen Sie sich, eventuelle Änderungen an den Vorlagen bei jedem Nutzer durchführen zu müssen. Dies gilt auch für die Archiv-Pfade und deren Struktur.

Jetzt sollten Sie die noch unfertige Vorlage einbinden und fehlende Inhalte durch zusätzlich Dollar-Variable erweiterbar machen.

Denken Sie bitte daran, dass die Variablen bestimmt auch in anderen Vorlagen benötigt werden. Wenn Sie die Variablen mehrfach verwenden wollen, sollten diese sinnvolle, aussagekräftige Namen und Beschreibungen erhalten. Sie brauchen diese dann nicht noch einmal zu definieren, sondern einfach nur zu übernehmen.

#### 1.3.15.4.2 Vorlagen einbinden

Um eine Vorlage zu wählen, gehen Sie auf den Menüpunkt *Einstellungen / Anschreiben der WGST / Vorlage wählen*.

| Datei       | Startmenu    |             |               |          |           |          |            |                        |              |          |        |
|-------------|--------------|-------------|---------------|----------|-----------|----------|------------|------------------------|--------------|----------|--------|
|             |              |             |               | Ø        | 50        |          |            | $\boldsymbol{\otimes}$ |              |          |        |
| Antrags     | Nutzer       | Übersichten | Einstellungen | Tools    | Hilfe     | BuT      | Pro<br>Pro | gramm<br>enden         |              |          |        |
| erwaitung · | Linstenungen |             | Benutze       | r        |           | verwartu | iig · be   | enden                  |              |          |        |
|             |              |             | Wohnge        | ldstelle |           |          |            |                        |              |          |        |
| Bea         | rbeiter      | sd          | Mussker       | nnzahle  | n         |          |            |                        |              |          |        |
| ang         | emeldet ur   | n 09.0      | Ausgabe       | Kennz    | ahlen IT. | .NRW     |            |                        |              |          |        |
| x           |              |             | Mietens       | tufen    |           |          |            |                        |              |          |        |
|             |              |             | Zeichen       | satz     |           |          |            |                        |              |          |        |
|             |              |             | Anschrif      | ten      |           | ۱.       |            |                        |              |          |        |
|             |              |             | Texte         |          |           | Þ        |            |                        |              |          |        |
|             |              |             | ALG II        |          |           | ×        |            |                        |              |          |        |
|             |              |             | Anschre       | iben de  | r WGST    | ×.       | Vo         | orlagen v              | vählen       |          |        |
|             |              |             | Plausis v     | erwalte  | n         |          | Vo         | orlagen e              | inrichten    |          |        |
|             |              |             | Drucklist     | ten      |           |          | Ur         | nterlage               | n-Gruppen de | finieren |        |
|             |              |             | System        | Nerte    |           |          | Vo         | orlagen-               | Gruppen zuwe | eisen    | - 5000 |
|             |              |             | Login         |          |           |          |            |                        |              |          |        |
|             |              |             | MESO W        | /EB      |           | ۱.       |            |                        |              |          | Ш      |
|             |              |             |               |          |           |          |            |                        |              |          | 1      |
|             |              |             |               |          |           |          |            |                        |              |          |        |
|             |              |             |               |          |           |          |            |                        |              |          | -      |

Das Formular Vorlagen zuweisen wird geöffnet. In der oberen Auswahlbox gewählte Anschreiben - Art der Wohngeldstelle ist der Wert Dokumente mit \$-Variablen voreingestellt.

| · · · · · · · · · · · · · · · · · · · | ~ | Dokumente<br>Einteilung           | Vorlagen Import V          | orlagen Export   |                  | Schliessen |
|---------------------------------------|---|-----------------------------------|----------------------------|------------------|------------------|------------|
| Vorlagen der Wohngeldstelle           |   | Angaben zur Vorlage               | e genutzte Dollar - Varial | olen             |                  |            |
|                                       |   |                                   |                            |                  |                  | Ê          |
|                                       |   |                                   |                            |                  |                  |            |
|                                       |   | Ordner                            |                            |                  |                  |            |
|                                       |   | Vorlage-Art                       | Seriendruckfelder          | 6 Formularfelder | Dollar Variablen |            |
|                                       |   | Typ<br>gehört zu:<br>Überschrift: |                            |                  | ~                |            |
|                                       |   | Neu                               | Bearbeiten                 | Abbrechen        | Löschen          | peichern   |

Da die Praxis zeigt, dass im normalen Arbeitsalltag zahlreiche Vorlagen Verwendung finden, wird im ersten Schritt eine Vorlagenunterteilung (Gruppe von Anschreiben) angelegt. Betätigen Sie dazu den Schalter *Dokumente Einteilung*. Das entsprechende Formular wird geöffnet.

| EB Dokumenten Einteilung | ×          |
|--------------------------|------------|
| Anhörungen<br>Bescheide  | Schliessen |
|                          | Neu        |
|                          | Ändern     |
|                          | Löschen    |
|                          | Abbrechen  |
|                          | Speichern  |
| JAnnorungen              |            |
|                          |            |

Für eine weitere Unterteilung wählen Sie den Schalter *Neu* und tragen Sie im unteren Feld eine zutreffende Bezeichnung ein.

| Dokumenten Einteilung   | X          |
|-------------------------|------------|
| Anhörungen<br>Bescheide | Schliessen |
|                         | Neu        |
|                         | Ändern     |
|                         | Löschen    |
|                         | Abbrechen  |
| Sonstige                | Speichern  |
|                         |            |

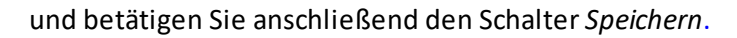

| E Dokumenten Einteilung | ×          |
|-------------------------|------------|
| Anhörungen<br>Bescheide | Schliessen |
| Sonstige                | Neu        |
|                         | Ändern     |
|                         | Löschen    |
|                         | Abbrechen  |
| Constigo                | Speichern  |
| Journale                |            |
|                         |            |

Damit wurde die Gruppe "Sonstige" angelegt.

Weitere Gruppen können je nach Bedarf erstellt werden. Die Schalter *Neu, Ändern* und *Löschen* sind selbsterklärend.

Wenn einer Gruppe Vorlagen zugewiesen wurden, kann diese Gruppe nicht gelöscht werden. Zuvor müssen alle der Gruppe zugeordneten Vorlagen gelöscht werden.

Betätigen Sie nun den Schalter *Schliessen*, um in das Formular *Vorlagen zuweisen*, zurückzukehren.

| gewählte Anschreiben-Art der Wohngeldstell<br>Dokumente mit \$-Variablen | e<br>V |                         |                            |                | _                |            |
|--------------------------------------------------------------------------|--------|-------------------------|----------------------------|----------------|------------------|------------|
|                                                                          | ~      | Dokumente<br>Einteilung | Vorlagen Import V          | orlagen Export |                  | Schliessen |
| Bescheide                                                                |        | Angaben zur Vorlage     | e genutzte Dollar - Variat | olen           |                  |            |
| Sonstige                                                                 |        |                         |                            |                |                  | Ê          |
|                                                                          |        |                         |                            |                |                  |            |
|                                                                          |        | Ordner                  |                            |                |                  |            |
|                                                                          |        | Vorlage-Art             | Seriendruckfelder          | Formularfelder | Dollar Variablen |            |
|                                                                          |        | Тур                     |                            |                | ~                |            |
|                                                                          |        |                         |                            |                | ~                |            |
|                                                                          |        |                         |                            |                |                  |            |
|                                                                          |        |                         |                            |                |                  |            |
|                                                                          |        | Neu                     | Bearbeiten                 | Abbrechen      | Löschen          | Speichern  |
|                                                                          |        |                         |                            |                |                  |            |
|                                                                          |        |                         |                            |                |                  |            |

Die erstellten Gruppen sind in der oberen Auswahlbox zu sehen. Jetzt muss die Vorlage erfasst und damit der ausgewählten Gruppe zugewiesen werden. Dazu ist der Schalter *Neu* anzuklicken und die gewünschte Vorlage zu suchen. Dieser Schalter ist nur für die Aktionen *Neu* und *Bearbeiten* freigeschaltet. Die Suche wird durch den Schalter *Windows-Standarddialog zum Öffnen von Dateien* vereinfacht.

| 📑 Vorlagen zuweisen                                                                         |                            | >                                                       |
|---------------------------------------------------------------------------------------------|----------------------------|---------------------------------------------------------|
| gewählte Anschreiben-Art der Wohngeldstelle<br>Dokumente mit \$-Variablen v<br>Anhörungen v | Dokumente<br>Einteilung    | Vorlagen Import Vorlagen Export Schliessen              |
| Vorlagen der Wohngeldstelle                                                                 | Angaben zur Vorlage        | genutzte Dollar - Variablen                             |
|                                                                                             | Vorlage                    |                                                         |
|                                                                                             | Beschreibung:              |                                                         |
|                                                                                             | Ordner                     |                                                         |
|                                                                                             | Vorlage-Art                | C Seriendruckfelder C Formularfelder C Dollar Variablen |
|                                                                                             | Тур                        | Standad Worddokument 🗸                                  |
|                                                                                             | gehört zu:<br>Überschrift: | Anhörungen 👻                                            |
|                                                                                             | Neu                        | Bearbeiten Abbrechen Löschen Speichern                  |
|                                                                                             |                            |                                                         |

| System (C:)       Name       Anderung statum       Typ       Größe         Aucofibu       Anforderung fehlender Unterlagen allg       01.09.2015 08:17       Microsoft Word-V       49 K8         Benutzer       Anforderung fehlender Unterlagen EK       16.04.2020 09:42       Microsoft Word-V       44 K8         bginfo       Anhorung 52 Abs. 1- Umriksamkeit Umraug       05.01.2016 08:25       Microsoft Word-V       40 K8         Kunden       E       Anhorung 52 Abs. 1- Umriksamkeit Umraug       05.01.2016 08:26       Microsoft Word-V       40 K8         Programme (s85)       E       Anhorung 152 Abs. 1- Umriksamkeit Umraug       05.01.2016 08:26       Microsoft Word-V       33 K8         Programme (s85)       E       Anhorung 152 Abs. 1- Umriksamkeit Umraug       05.01.2016 08:26       Microsoft Word-V       35 K8         Sun       E       Bescheid Abtroforderung - Umraug- gemäß 28 Abs       07.03.2019 11:16       Microsoft Word-V       35 K8         Programme (s86)       E       Bescheid Abtroforderung - Umraug- gemäß 28 Abs       07.03.2019 11:39       Microsoft Word-V       36 K8         Sun       E       Bescheid Abtrohome (Nüchdroderung Bechtwidnigk       14.12.2017 10.48       Microsoft Word-V                                                                                                    | anisieren 🔻 Neuer Ordner |                                                    |                  |                  |       |  |  |
|----------------------------------------------------------------------------------------------------|--------------------------|----------------------------------------------------|------------------|------------------|-------|--|--|
| AucofibuImage: Androdeumg Fehlender Unterlagen allg01.09.2015 08:17Microsoft Word-V49 K8BenutzerImage: Androdeumg Fehlender Unterlagen EK16.04.2020 08-22Microsoft Word-V44 K8bejinfoImage: Androdeumg Fehlender Unterlagen EK16.04.2020 10:15Microsoft Word-V43 K8DatenImage: Androung 5 28 Abs. 1- Unwirksamkeit Umaug05.01.2016 00:26Microsoft Word-V40 K8KundenImage: Androung 5 28 Abs. 1- Unwirksamkeit Umaug05.01.2016 00:26Microsoft Word-V40 K8PertragsImage: Androung 5 28 Abs. 1- Unwirksamkeit Umaug05.01.2016 00:26Microsoft Word-V43 K8PertragsImage: Androung 5 28 Abs. 1- Unwirksamkeit Umaug05.01.2016 00:26Microsoft Word-V43 K8PertragsImage: Androung 5 28 Abs. 1- Unwirksamkeit Umaug05.01.2016 00:26Microsoft Word-V33 K8ProgrammeImage: Androung 5 28 Abs. 1- Unwirksamkeit Umaug05.01.2016 00:26Microsoft Word-V35 K8Programme (s86)Image: Bescheid Abs. 72 Abs. 3 und 4- ohne Einkommen14.12.2017 10:45Microsoft Word-V36 K8SanImage: Bescheid Abschahme (Nackforderung Bechtswidrigk14.12.2017 10:48Microsoft Word-V38 K8SanImage: Bescheid Abschahme (Nackforderung Bechtswidrigk14.12.2017 10:49Microsoft Word-V38 K8VaImage: Bescheid Abschahme (Nackforderung Bechtswidrigk                                                                                                    | System (C:)              | ^ Name                                             | Änderungsdatum   | Тур              | Größe |  |  |
| Benutzer       Anforderung fehander Unterlagen FK       16.04.2020 09:42       Microsoft Word-V                                                                                                    | Aucofibu                 | Anforderung fehlender Unterlagen allg              | 01.09.2015.08:17 | Microsoft Word-V | 49 KB |  |  |
| bginfo                                                                                                    | Benutzer                 | Anforderung fehlender Unterlagen EK                | 16.04.2020 09:42 | Microsoft Word-V | 44 KB |  |  |
| Daten       III Anhorung 5 27 Abs. 2       01.09.2015 10.22       Microsoft Word-V       50 K8         Kunden       III Anhorung 5 28 Abs. 1 - Unwirksamkeit Umzug       05.01.2018 00.256       Microsoft Word-V       40 K8         Perlogs       III Anhorung 4 55 OK       01.092.2015 11.02       Microsoft Word-V       40 K8         Programme       III Anhorung 4 55 OK       01.092.2015 11.16       Microsoft Word-V       33 K8         Programme       III Bescheid nach 527 Abs. 3 und 4 - ohne Einkommen.       14.12.2017 10.45       Microsoft Word-V       36 K8         publish       III Bescheid Rucknahme (Rückforderung 8 Echts                                                                                                    | bginfo                   | Anhörung - Bußgeld                                 | 16.04.2020 10:15 | Microsoft Word-V | 43 KB |  |  |
| Kunden         Image: Constraint of the second work of the second work of th      | Daten                    | Anhörung § 27 Abs. 2                               | 01.09.2015 10:22 | Microsoft Word-V | 50 KB |  |  |
| Notes         Ol.092015 11:03         Microsoft Word-V         41 K8           Programme         Image: Anborung gesamtschuldherische Haftung         01.092015 11:03         Microsoft Word-V         33 K8           Programme (x86)         Image: Bescheid Ackdrahme (Nachtahlung) 54 SGB X V05         11.22017 10:48         Microsoft Word-V         47 K8           publish         Image: Bescheid Ackdrahme (Nachtahlung) 54 SGB X V55         11.22017 10:48         Microsoft Word-V         38 K8           Sun         Image: Bescheid Ackdrahme (Nachtahlung) 54 SGB X V55         11.22017 10:48         Microsoft Word-V         38 K8           Sun         Image: Bescheid Ackdrahme (Nachtahlung) 54 SGB X V55         11.22017 10:48         Microsoft Word-V         38 K8           VB         Bußgeldbetscheid (V0W) V98         14.122017 10:48         Microsoft Word-V                                                                                                    | Kunden                   | Anhörung § 28 Abs. 1 - Unwirksamkeit Umzug         | 05.01.2018 08:26 | Microsoft Word-V | 40 KB |  |  |
| Perclags       Image: Anhorung gesamtschuldherische Haftung       01.09.2015 11:16       Microsoft Word-V       33 K8         Programme       Image: Bescheid Auschanneng - Umzug - gemäß 24 Abs       14.12.2017 10:45       Microsoft Word-V       36 K8         Programme (x66)       Image: Bescheid Auschanneng - Umzug - gemäß 24 Abs       14.12.2017 10:48       Microsoft Word-V       38 K8         publish       Image: Bescheid Ruschannen (Ruschanhung) 54 X5G8 XV65       14.12.2017 10:48       Microsoft Word-V       38 K8         Son       Image: Bescheid Ruschanhung (Ruschanhung) 54 X5G8 XV65       14.12.2017 10:48       Microsoft Word-V       38 K8         Tools       Image: Bescheid Ruschanhung (Ruschanhung) 54 X5G8 XV65       14.12.2017 10:48       Microsoft Word-V       38 K8         Vg       Image: Bescheid Ruschanhung (Ruschanhung) 54 X5G8 XV65       14.12.2017 10:48       Microsoft Word-V       38 K8         Vg       Image: Bescheid Ruschanhung (Ruschanhung) 52 X5G8       Image: Bescheid Ruschanhung (Ruschanhung) 52 X5G8       Microsoft Word-V       43 K8         Vg       Image: Bescheid Ruschanhung is Abbescheiter       03.09.2015 09:42       Microsoft Word-V       41 K8         Wohows       Image: Ruschandreung Mindieung nach \$27 Abs                                                                                                    | D //                     | Anhörung § 45 SGB X V106                           | 01.09.2015 11:03 | Microsoft Word-V | 41 KB |  |  |
| Programme         Gill Baschiel nach 27 Abs.3 und 4- ohne Einkommen.         14.12.017 10.45         Microsoft Word-V         36 KB           Programme (x86)         Gill Baschiel Anch 27 Abs.3 und 4- ohne Einkommen.         14.12.017 10.45         Microsoft Word-V         36 KB           publish         Gill Baschiel Anchahme (Rakchahung 4 KBask.W5         14.12.2017 10.48         Microsoft Word-V         38 KB           Sun         Gill Baschiel Anchahme (Rakchahung 4 KBask.W5         14.12.2017 10.49         Microsoft Word-V         52 KB           Tools         Gill Baschiel Anchahme (Rakchahung 4 KGB X, V5         14.12.2017 10.49         Microsoft Word-V         43 KB           VB         Gill Excheil Ruchahme (Rakchahung 4 KGB X, V5         14.12.2017 10.49         Microsoft Word-V         43 KB           VB         Gill Excheil Ruchahme (Rakchahung 5 VIA         03.02.015 08.22         Microsoft Word-V         30 KB           WGplus         Gill Kopfbogen plus Sachbearbeiter         03.02.015 09.22         Microsoft Word-V         30 KB           Wondows         Gill Kobroderung Beamtschuldherische Haftung         07.03.2019 11.36         Microsoft Word-V                                                                                                    | PeriLogs                 | Anhörung gesamtschuldnerische Haftung              | 01.09.2015 11:16 | Microsoft Word-V | 33 KB |  |  |
| Programme (x86)         Image: Constraint of the seched Ruckforderung - gemäß § 28 Abs         07.03.2019 11:39         Microsoft Word-V         47 KB           publish         Image: Constraint of the seched Ruckforderung Rechtswidigt         14.12.2017 10.48         Microsoft Word-V         38 KB           Sun         Image: Constraint of Ruckforderung Rechtswidigt         14.12.2017 10.48         Microsoft Word-V         58 KB           Tools         Image: Constraint of Ruckforderung Rechtswidigt         14.12.2017 10.53         Microsoft Word-V         43 KB           VB         Image: Constraint of Ruckforderung Rechtswidigt         14.12.2017 10.53         Microsoft Word-V         41 KB           Woplus         Image: Constraint of Ruckforderung Rechtswidigt         14.12.2017 10.53         Microsoft Word-V                                                                                                    | Programme                | Bescheid nach § 27 Abs. 3 und 4 - ohne Einkommen   | 14.12.2017 10:45 | Microsoft Word-V | 36 KB |  |  |
| publish         Gr Bascheid Rucknahme (Nachzahlung) § 44 SGB X. VK5         1.1.2.017 10.48         Microsoft Word-V         38 KB           Sun         Gr Bascheid Rucknahme (Nachzahlung) § 44 SGB X. VK5         1.1.2.017 10.48         Microsoft Word-V         38 KB           Sun         Gr Bascheid Rucknahme (Nachzahlung) § 44 SGB X. VK5         1.1.2.017 10.48         Microsoft Word-V         38 KB           Sun         Gr Bascheid Rucknahme (Nachzahlung) § 44 SGB X. VK5         1.1.2.017 10.49         Microsoft Word-V         38 KB           Vol         Gr Bascheid Rucknahme (Nachzahlung) § 44 SGB X. VK5         1.1.2.017 10.49         Microsoft Word-V         43 KB           Vg         Gr Rucknahme (Nachzahlung) § 44 SGB X. VK5         1.1.2.017 10.49         Microsoft Word-V         41 KB           WGplus         Gr Rucknahme (Nachzahlung) § 44 SGB X. VK5         1.1.2.017 10.59         Microsoft Word-V         41 KB           Wohgeld         Gr Ruckforderung gesantschuldnerische Haftung         0.0.9.2015 09.42         Microsoft Word-V         30 KB           Wohgeld         Gr Ruckforderung Minigobs 2013         0.4.02.2015 01.00         Microsoft Word-V         38 KB           Wohgeld         Gr Ruckforderung Minigobs 2013         0.4.02.2015 02.00         Microsoft Word-V         38 KB           Wohgeld         Gr Ruckforderung                                                                                                    | Programme (x86)          | 🚛 Bescheid Rückforderung - Umzug - gemäß § 28 Abs  | 07.03.2019 11:39 | Microsoft Word-V | 47 KB |  |  |
| Sun         Group         Backheid Rucknahme (Rückforderung Rechtswidtigt         14.12.2017 10.53         Microsoft Word-V         52.KB           Tools         Bußgaldbescheid (OWG) V98         14.12.2017 10.53         Microsoft Word-V         43 KB           VB         Eklärung zum Vohngeldentrag - V14         0.50.2018 08:12         Microsoft Word-V         41 KB           WGplus         Image: Karbearbeiter         0.30.2019 09:22         Microsoft Word-V         30 KB           Windows         Image: Karbearbeiter         0.30.2019 09:22         Microsoft Word-V         32 KB           Wohgeld         Image: Karbearbeiter         0.30.2019 09:22         Microsoft Word-V                                                                                                    | publish                  | 🚛 Bescheid Rücknahme (Nachzahlung) § 44 SGB X. V65 | 14.12.2017 10:48 | Microsoft Word-V | 38 KB |  |  |
| Tools         Bußgeldbescheid (OWiG) V98         14.12.2017 10.53         Microsoft Word-V         43 KB           VB         Erklärung zum Wohngeldantzay - V14         05.05.2018 00:21         Microsoft Word-V         41 KB           WGplus         Erklärung zum Wohngeldantzay - V14         05.05.2018 00:22         Microsoft Word-V         41 KB           WGplus         Erklärung zum Wohngeldantzay - V14         05.05.2018 00:22         Microsoft Word-V         30 KB           Windows         Erkotkrafter         03.09.2015 09:47         Microsoft Word-V         32 KB           Wohngeld         Erkotkrafterung gesamtschuldnerische Haftung         07.08.2019 11:36         Microsoft Word-V         36 KB           Wohngeld         Erkotkrafterung Minderung nach 527 Abs. 3 + 4 Wo         14.12.2017 10:30         Microsoft Word-V                                                                                                    | Sun                      | 💀 Bescheid Rücknahme (Rückforderung Rechtswidrigk  | 14.12.2017 10:49 | Microsoft Word-V | 52 KB |  |  |
| VB         Clinicator         Clinicator         Microsoft         Work-V         41 KB           WGplus         Clinicator         Kinosoft         Work-V         30 KB           Windows         Clinicator         Statistic-stem-Antragteller         03.09.2015 09.22         Microsoft         Microsoft         Micr                                                                                                    | Tools                    | Bußgeldbescheid (OWiG) V98                         | 14.12.2017 10:53 | Microsoft Word-V | 43 KB |  |  |
| WGplus         @ Kopfbogen plus Sachbearbeiter         03/0/2015 09:42         Microsoft Word-V         30 KB           Windows         @ Kurzbird-extern-Antragetaller         03/0/2015 09:42         Microsoft Word-V         32 KB           Windows         @ Rockforderung geamtschuldherinsche Haftung         0/0/2019 11:36         Microsoft Word-V         36 KB           Wohngeld         @ Rockforderung geamtschuldhering bes 27 Abs. 3 + 4 We         14.12.2017 11:00         Microsoft Word-V         39 KB           WWPLUS         @ Sachwerhaltsklärung Minijobs 2013         04.092.015 09:20         Microsoft Word-V         33 KB                                                                                                    | VB                       | 🗐 Erklärung zum Wohngeldantrag - V14               | 03.05.2018 08:12 | Microsoft Word-V | 41 KB |  |  |
| Windows     Image: Construction of the sector of the sector | WGplus                   | Kopfbogen plus Sachbearbeiter                      | 03.09.2015 09:22 | Microsoft Word-V | 30 KB |  |  |
| Winkows         Image: Construction of the statung         07.03.2019 11:36         Microsoft Word-V         36 KB           Wohngeld         Image: Construction of the statung         Microsoft Word-V         39 KB           WWPLUS         Image: Construction of the statung fining base 2013         0.40.2015 (98.2016)         Microsoft Word-V         33 KB                                                                                                    | Wendowe                  | 📰 Kurzbrief-extern-Antragsteller                   | 03.09.2015 09:47 | Microsoft Word-V | 32 KB |  |  |
| Wonged         © Rackforderung Minderung ands \$27.Abs.3 + 4 Wo         14.12.2017 10:20         Microsoft Word-V         39 KB           WWPLUS         © Schwenhaltsklärung Minijobs 2013         04.09.2015 00:20         Microsoft Word-V         33 KB                                                                                                    | windows                  | 💼 Rückforderung gesamtschuldnerische Haftung       | 07.03.2019 11:36 | Microsoft Word-V | 36 KB |  |  |
| WWPLUS                                                                                                    | Wohngeld                 | Rückforderung Minderung nach § 27 Abs. 3 + 4 Wo    | 14.12.2017 11:00 | Microsoft Word-V | 39 KB |  |  |
|                                                                                                    | WWPLUS                   | Sachverhaltsklärung Minijobs 2013                  | 04.09.2015 09:20 | Microsoft Word-V | 33 KB |  |  |
|                                                                                                    | · · · ·                  |                                                    | 00 04 0040 00 0C |                  | 22.02 |  |  |

Wählen Sie die Datei aus und betätigen Sie den Schalter Öffnen. Der Datei-Auswahldialog wird geschlossen und Sie sind wieder im Formular Vorlagen zuweisen.

Nach Auswahl der Vorlage werden der Name der Vorlage (ohne Dateiendung), der Speicherordner und die Gruppe angezeigt.

| 📑 Vorlagen zuweisen                                                                                                    | · · · · · · · · · · · · · · · · · · ·                                                                                                    | > |
|----------------------------------------------------------------------------------------------------|----------------------------------------------------------------------------------------------------|---|
| gewählte Anschreiben-Art der Wohngeldstelle<br>Dokumente mit \$-Variablen V<br>Anhörungen V<br>Vorlagen der Wohngeldstelle | Dokumente<br>Einteilung Vorlagen Import Vorlagen Export Schliessen<br>Angaben zur Vorlage genutzte Dollar - Variablen                            |   |
|                                                                                                    | Vorlage Anhörung - Bußgeld V97 2009                                                                                                    | Ī |
|                                                                                                    | Beschreibung: Hier können Besonderheiten vermerkt werden                                                                                         |   |
|                                                                                                    | Ordner C:\Wohngeld\Vorlagen\Anhörung - Bußgeld V97 2009.dotm                                                                                     |   |
|                                                                                                    | Vorlage-Art         C Seriendruckfelder         C Formularfelder         © Dollar Variablen           Typ         Standad Worddokument         V |   |
|                                                                                                    | gehört zu: Anhörungen 🗸                                                                                                    |   |
|                                                                                                    | ileu Bearbeiten Abbrechen Löschen Speichern                                                                                                    |   |
|                                                                                                    |                                                                                                    |   |

Die Bezeichnung im Feld Vorlag kann beliebig geändert werden (z. B. in leerer Briefbogen).

Im Feld *Beschreibung* können noch zusätzliche Informationen zum Dokument vermerkt werden.

Die Vorlagen-Art wird automatisch mit Dollar-Variablen gesetzt.

Die Eingaben werden mittels Schalter *Speichern* übernommen und die Anzahl der vorhandenen Dollar-Variablem im Dokument wird angezeigt..

| gewählte Anschreiben-Art der Wohngeldstelle<br>Dokumente mit \$-Variablen v<br>Anhörungen v | Dokumente<br>Einteilung Vorlagen Import Vorlagen Export Schliessen |
|---------------------------------------------------------------------------------------------|--------------------------------------------------------------------|
| Vorlagen der Wohngeldstelle                                                                 | Angaben zur Vorlage genutzte Dollar - Variablen                    |
| Anhörung - Bußgeld V97 2009                                                                 | Vorlage Anhörung - Bußgeld V97 2009                                |
|                                                                                             | Beschreibung: Hier können Besonderheiten vermerkt werden           |
|                                                                                             | Dollar Variablen vorhanden X                                       |
|                                                                                             | Es wurden22 Dollar Variablen im Dokumnet gefunden                  |
|                                                                                             | OK elder © Dollar Variablen                                        |
|                                                                                             | gehört zu: Anhörungen 🗸                                            |
|                                                                                             | ifeu Besirbeiten Abbrechen Lösziren Speichern                      |
| 1                                                                                           |                                                                    |

#### Vorlage von Netzwerkordner

Wenn die Vorlage von einem Netzwerkordner übernommen wird, können Sie auch den kompletten UNC-Pfad eintragen lassen.

| 🖼 Vorlagen zuweisen                                                                         |                                                                    |
|---------------------------------------------------------------------------------------------|--------------------------------------------------------------------|
| gewählte Anschreiben-Art der Wohngeldstelle<br>Dokumente mit \$-Variablen v<br>Anhörungen v | Dokumente<br>Einteilung Vorlagen Import Vorlagen Export Schliessen |
| Vorlagen der Wohngeldstelle                                                                 | Angaben zur Vorlage genutzte Dollar - Variablen                    |
| Anhörung - Bußgeld V97 2009                                                                 | Vorlage Anhörung - Bußgeld V97 2009                                |
|                                                                                             | Beschreibung: Hier können Besonderheiten vermerkt werden           |
|                                                                                             | Z\GB_C\Wohngeld\Vorlagen\Anforderung fehlender Unterlagen all X    |
|                                                                                             | Möchten Sie den UNC Plad eintragen?         V97 2009.dotm          |
|                                                                                             | Ja Nein er C Dollar Variablen                                      |
|                                                                                             | gehört zu: Anhörungen                                              |
|                                                                                             | Überschrift:                                                       |
|                                                                                             | Neu Bearbeiten Abbrechen Löschen Speichern                         |
|                                                                                             |                                                                    |

| wählte Anschreiben-Art der Wohngeldstelle |                            |                                                                                              |
|-------------------------------------------|----------------------------|----------------------------------------------------------------------------------------------|
| okumente mit \$-Variablen                 | Pokumont                   |                                                                                              |
| hörungen                                  | ✓ Einteilun                | g Vorlagen Import Vorlagen Export Schliessen                                                 |
| Vorlagen der Wohngeldstelle               | Angaben zur Vor            | lage genutzte Dollar - Variablen                                                             |
| nhörung - Bußgeld V97 2009                | Vorlage                    | Anforderung fehlender Unterlagen allg                                                        |
|                                           | Beschreibung               | ş.                                                                                           |
|                                           | Ordner                     | \\SV-CLUSTERFS\Projekte\GB_C\Wohngeld\Vorlagen\Anforderung<br>fehlender Unterlagen allg.dotx |
|                                           | Vorlage-Art                | C Seriendruckfelder C Formularfelder C Dollar Variablen                                      |
|                                           | Тур                        | Standad Worddokument 🗸                                                                       |
|                                           | gehört zu:<br>Überschrift: | Anhörungen 🗸                                                                                 |
|                                           | Neu                        | Bearbeiten Abbrechen Löschen Speichern                                                       |
|                                           |                            |                                                                                              |

Vorteil dabei ist, dass damit dieses Dokument dann für alle Benutzer zugänglich ist, auch wenn der Order am Rechner von Benutzer A anders eingebunden ist.

Während des Speicherns wird das Dokument auf vorhandene Dollar-Variablen gescannt. Der Speichervorgang dauert deswegen auch etwas länger.

Werden Dollar-Variablen gefunden, werden diese gleich dem Dokument zugeordnet und angezeigt. In der linken Liste werden alle Dollar-Variablen aufgelistet, die vom Programm unterstützt werden. Beim Auswählen eines Eintrages, wird unten ein Beispielwert angezeigt.

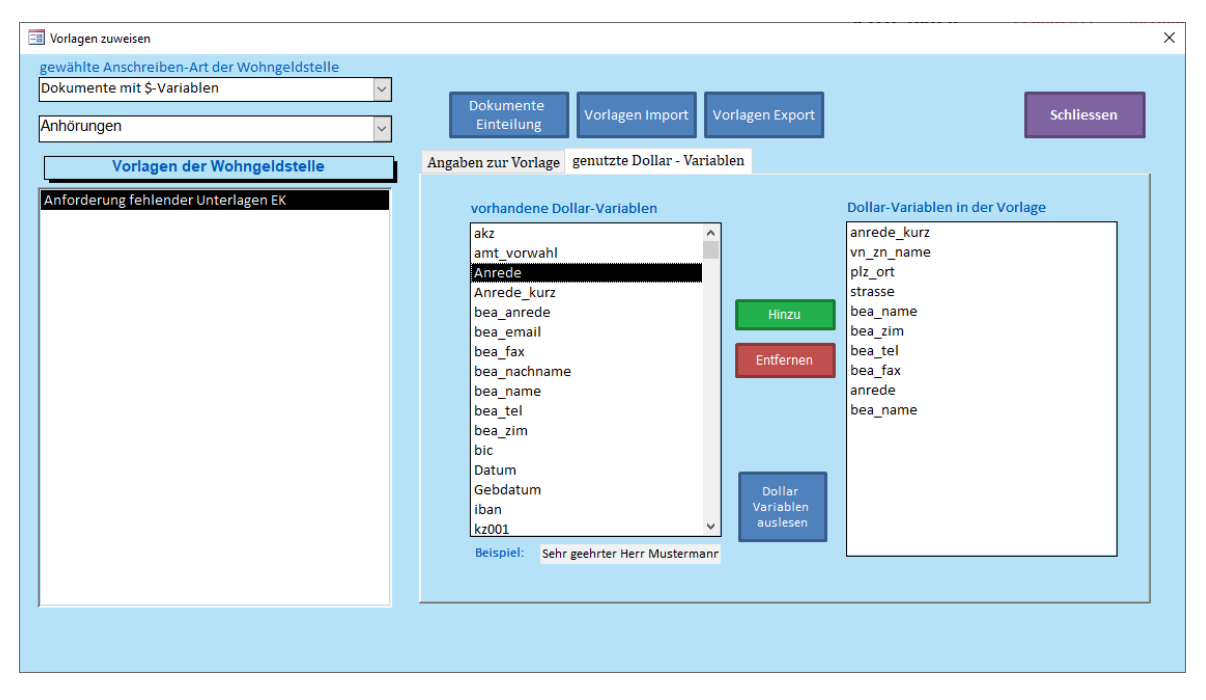

Mit dem Schalter *Hinzu* können dann weitere Dollar-Variablen hinzugefügt werden, wenn das Dokument später um diese ergänzt wird.

Umgekehrt können Dollar-Variablen die im Dokument nicht mehr verwendet werden, mit dem Schalter *Entfernen* wieder entfernt werden.

Mit dem Schalter *Dollar Variablen auslesen*, kann das gewählte Dokument auf vorhandene Dollar Variablen gescannt werden. Dies ist hilfreich, wenn ein Dokument nachträglich mit Dollar Variablen bestückt wird.

| gewählte Anschreiben-Art der Wohngeldstelle   Dokumente mit \$-Variablen     Anhörungen     Vorlagen der Wohngeldstelle     Anforderung fehlender Unterlagen allg     Vorlage     Anforderung fehlender Unterlagen allg     Ordner        Ordner           Ordner                       Vorlage-Art   Vorlage-Art   Vorlage-Art   Vorlage-Art   Vorlage-Art   Vorlage-Art   Vorlage-Art   Vorlage-Art   Vorlage-Art   Vorlage-Art   Vorlage-Art   Vorlage-Art   Vorlage-Art   Vorlage-Art   Vorlage-Art   Vorlage-Art   Vorlage-Art   Vorlage-Art   Vorlage-Art   Vorlage-Art   Vorlage-Art   Vorlagen   Anbörungen                                                                                                    | 🔜 Vorlagen zuweisen                                                                         |                         |                                                                                              |   |
|----------------------------------------------------------------------------------------------------|---------------------------------------------------------------------------------------------|-------------------------|----------------------------------------------------------------------------------------------|---|
| Vorlagen der Wohngeldstelle       Angaben zur Vorlage genutzte Dollar - Variablen         Anforderung fehlender Unterlagen allg       Vorlage         Anforderung fehlender Unterlagen allg       Image: Construction of the second of the second                   | gewählte Anschreiben-Art der Wohngeldstelle<br>Dokumente mit \$-Variablen v<br>Anhörungen v | Dokumente<br>Einteilung | Vorlagen Import Vorlagen Export Schliessen                                                   |   |
| Anforderung fehlender Unterlagen allg       Vorlage       Anforderung fehlender Unterlagen allg         Beschreibung:       Beschreibung:       Image: Control of the second second se | Vorlagen der Wohngeldstelle                                                                 | Angaben zur Vorla       | ige genutzte Dollar - Variablen                                                              | _ |
| Beschreibung:         Ordner       \\SV-CLUSTERFS\Projekte\GB_c\Wohngeld\Vorlagen\Anforderung fehlender Unterlagen allg.dotx         Vorlage-Art       C Seriendruckfelder       C Dollar Variablen         Typ       mit Tabelle (fehlende Unterlagen)       v         erbört zu:       Anbörungen       v                                                                                                    | Anforderung fehlender Unterlagen allg                                                       | Vorlage                 | Anforderung fehlender Unterlagen allg                                                        |   |
| Ordner       \\SV-CLUSTERFS\Projekte\GB_C\Wohngeld\Vorlagen\Anforderung<br>fehlender Unterlagen allg.dotx         Vorlage-Art       C Seriendruckfelder       C Formularfelder       C Dollar Variablen         Typ       mit Tabelle (fehlende Unterlagen)       V         ehört zu:       Anbörungen       V                                                                                                    |                                                                                             |                         |                                                                                              |   |
| Vorlage-Art     © Seriendruckfelder     © Formularfelder     © Dollar Variablen       Typ     mit Tabelle (fehlende Unterlagen)     ~       eehört zu:     Anbörungen                                                                                                    |                                                                                             | Ordner                  | \\SV-CLUSTERFS\Projekte\GB_C\Wohngeld\Vorlagen\Anforderung<br>fehlender Unterlagen allg.dotx |   |
| Typ     mit Tabelle (fehlende Unterlagen)     v       gehört zu:     Anhörungen     v                                                                                                    |                                                                                             | Vorlage-Art             | C Seriendruckfelder C Formularfelder C Dollar Variablen                                      |   |
| pehört.zu: Anbörungen                                                                                                    |                                                                                             | Тур                     | mit Tabelle (fehlende Unterlagen)                                                            |   |
| Brinnen Ben                                                                                                    |                                                                                             | gehört zu:              | Anhörungen                                                                                   |   |
| Überschrift: Dokumente                                                                                                    |                                                                                             | Überschrift:            | Dokumente                                                                                    |   |
| Neu Bearbeiten Abörschen Speichern                                                                                                    |                                                                                             | Neu                     | Bearbeiten Abbrechen Speichern                                                               |   |

### Besonderheit bei fehlenden Unterlagen

In der Vorlage fehlende Unterlagen wird eine Tabelle gefüllt. Damit diese Tabelle gefüllt werden kann muss als Typ mit Tabelle (fehlende Unterlagen) gewählt werden. Zusätzlich muss die Überschrift angegeben werden, die dann in der Vorlage verwendet wird (hier Dokumente).

Ihre Einkommensverhältnisse haben sich geändert. Zur Überprüfung Ihres Wohngeldanspruches benötige ich noch folgende Unterlagen:

| Dokur | nente                                                                                                    |
|-------|----------------------------------------------------------------------------------------------------|
| •     | Rentenbescheid (letzte Veränderungsmitteilung) von Helmut Maier                                              |
| •     | letzte Einkommenssteuererklärung/Vorauszahlungsbescheide für das Jahr 2019 von Hel-<br>mut Meier, Ines Meier |
| •     | letzter Zahlungsbeleg über Kindergeld (Kontoauszug) für Ina Maier                                            |
| •     | Bescheinigung der Krankenkasse über Krankengeld für Helmut Meier                                             |
| •     | Mietbescheinigung nach beigefügtem Vordruck                                                                  |

### 1.3.15.4.3 Vorlagen benutzen

Um Vorlagen zu benutzen, muss zuerst die gewünschte Akte mit dem entsprechenden Vorgang gewählt werden.

Der Aufruf erfolgt über den Menüpunkt *Dokumenten Verwaltung / Vorlagen mit \$-Variabeln* aus der Karteikarte *3. Vorgänge*.

| n Prüfen Drucken Löschen Bearbe | itungsstand Uml | hängen Tools | Dokumenten Unterlagen<br>Verwaltung v Scannen v     |     |    |      |    |            |       |            |
|---------------------------------|-----------------|--------------|-----------------------------------------------------|-----|----|------|----|------------|-------|------------|
| 1. <u>S</u> uchen               | 2. <u>A</u> kte | en 3         | Übersicht<br>Standard Briefe<br>fehlende Unterlagen | 1   | _  |      |    |            |       |            |
| Sven von August                 | :               |              | Vorlagen mit Makros                                 | BST |    | AnwN | r. | Eingang    | 20700 | von        |
| Ängelholmer Stra                | aße 11          |              | Vorlagen mit S-Variablen                            | Z   | 32 |      | 33 | 14.10.2008 | 16    | 01.04.2009 |
| 12345 Berlin                    |                 |              |                                                     | A   | 34 | 35   | 36 | 14.10.2008 | 2     | 01.04.2009 |
| Geb -Datum:                     | 04 05 1         | 966          |                                                     | A   | 37 | 38   | 39 | 14.10.2008 | 2     | 01.04.2009 |
| GebDatum.                       | 1000 50         | 500          |                                                     | В   | 40 |      |    | 14.10.2008 | 2     | 01.01.2011 |
| wonngeid-Nr:                    | 1000 50         | 005          |                                                     | A   | 42 | 43   | 44 | 14.10.2008 | 2     | 15.11.2010 |
| Vorgang: 33                     | Mietzus         | chuls        |                                                     | A   | 45 |      |    | 14.10.2008 | 12    | 01.01.2011 |
|                                 |                 |              |                                                     | A   | 46 |      |    | 14.11.2011 | 2     | 01.01.2012 |
| bearbeitet                      | : 03            | 3.11.202     | 0 Dahley                                            | В   | 47 |      |    | 14.11.2011 | 5     | 01.01.2012 |
| geprüft                         | :               |              |                                                     | В   | 48 |      |    | 20.12.2013 | 5     | 01.01.2012 |
| Plausi-Test                     | ; 29            | 9.06.202     | 0 sd                                                | В   | 49 |      |    | 20.04.2015 | 2     | 01.01.2012 |
|                                 | für Plaus       | si-Test k    | ennzeichnen 😪                                       | В   | 50 |      |    | 21.04.2015 | 2     | 01.01.2012 |
|                                 | full full.      | in Dellfu    | ng fraigaban                                        | В   | 51 |      |    | 22.10.2015 | 2     | 01.01.2012 |
|                                 |                 | ur Prulu     | ng treigeben                                        | R   | 52 |      |    | 18.04.2016 | 2     | 01.01.2016 |
| ausgegeben                      | :               |              |                                                     | A   | 1  |      |    | 18.09.2019 | 2     | 01.09.2019 |
| zurück                          | :               |              |                                                     | S   | 1  |      |    | 06.12.2019 | 2     | 01.01.2020 |
| Termin                          | : 27            | 7.08.202     | 0                                                   | В   | 2  |      |    | 05.03.2020 | 2     | 01.01.2020 |
| Bescheid-Datum                  | : 0:            | 1.08.202     | 0                                                   |     |    |      |    |            |       |            |

Die Daten stammen von den Eigenschaften der Wohngeldstelle

| WGST-Nummer 1000                | Wohngeldstelle | Berlin                          |
|---------------------------------|----------------|---------------------------------|
| akt. Mietenstufe 3              | WGST-Bezeichn. | Fachbereich Soziales und Wohnen |
| WGST-Telefon 030 / 421 88 0     | Ort            | Berlin                          |
| Durchwahl 0                     | Postleitzahl   | 12345                           |
| WGST-Fax 030 / 231 54 67        | Strasse        | Musterstr.                      |
| WGST-eMail wohngeld@aucoteam.de | Haus-Nr.       | 12                              |
| Win-Domaine                     | BLZ/BIC        | COBADEFF360                     |
| Zahlungsstelle keine 5555       | Kontonr./IBAN  | 560003                          |

#### und den Eigenschaften des Nutzers

| Anrede<br>Geburtstag | Herr                | erw. Daten<br>für Dokumente |
|----------------------|---------------------|-----------------------------|
| Zimmer               | 209                 |                             |
| Telefon / Fax        | 732                 | 883                         |
| E-Mail               | rdahley@aucoteam.de |                             |
|                      |                     |                             |

Der Schalter erw. Daten für Dokumente öffnet dann ein Zusatzformular, in dem spezielle Daten für den Briefverkehr hinterlegt werden können.

#### Erweiterte Nutzereigenschaften

| 🗐 erw. Bearbeiter-Daten für die Dokumentenver | waltung          |                  | × |
|-----------------------------------------------|------------------|------------------|---|
|                                               |                  |                  |   |
| Spechzeiten 1                                 | Mo. u. Mi        | 9:00 - 14:30 Uhr |   |
| Spechzeiten 2                                 | Do               | 9:00 - 17:00 Uhr |   |
| Spechzeiten 3                                 |                  |                  |   |
|                                               | <b>I</b>         |                  |   |
| Mein Zeichen 1                                | 66               |                  |   |
| Mein Zeichen 2                                | rd               |                  |   |
| Mein Zeichen 3                                |                  |                  |   |
| Unterschrift 1                                | Abteilungsleiter |                  |   |
| Unterschrift 2                                |                  |                  |   |
|                                               |                  |                  |   |
|                                               |                  |                  |   |
| Ok                                            |                  | Schliessen       |   |
|                                               |                  |                  |   |
|                                               |                  |                  |   |

### Karteikarte allgemeine Daten

Hier befinden sich die allgemeinen Dollar-Variablen, die jedem Brief zur Verfügung gestellt werden. Sie werden aus der Wohngeld-Datenbank gefüllt. Ausnahme sind die Dollar-Variablen *Aktenzeichen* und *Wiedervorlage*. Diese sind hier einzugeben.

| Daten in Word schreiben Prog | ramm-Version vom 20.08.2020 |                |              |                         |   |
|------------------------------|-----------------------------|----------------|--------------|-------------------------|---|
|                              |                             |                |              | Schliessen              |   |
| allgemeine Daten Dat         | on Antragstellor Dok        | umonto wäl     | lon Tormi    | ng Variablen für Briefe |   |
| aligemente Daten Da          | en Antragsteller Dok        | umente wai     | lien lei ini |                         | 1 |
| Bearbeiter                   | Dahley                      |                |              | ~                       |   |
| Anrede                       | Herr 🗸 Zimi                 | mer            | 209          |                         |   |
| Tel. Fax                     | 732                         |                | 883          |                         |   |
| Sprechzeit 1                 | Mo. u. Mi 9:00 - 14:3       | 30 Uhr         | Zeichen 1    | 66                      |   |
| Sprechzeit 2                 | Do 9:00 - 17:00 Uhr         |                | Zeichen 2    | rd                      |   |
| Sprechzeit 3                 |                             |                | Zeichen 3    |                         |   |
| email                        | rdahley@aucoteam.de         | e              |              |                         |   |
| WGST                         | Berlin Fachbereich So:      | ziales und Wo  | ohnen        |                         |   |
| WGST-Bez.                    | Fachbereich Soziales        | und Wohnen     |              |                         |   |
| PLZ-Ort                      | 12345                       | Berlin         |              |                         |   |
| Strasse                      | Musterstr. 12               |                |              |                         |   |
| WGST-Nr                      | 001000                      | wohngeld@      | aucoteam.d   | le                      |   |
| Wo möchten Sie da            | as Dokument ablegen?        | [              | Dokumente    | <u></u>                 |   |
| C Archive a                  |                             | F0004\Dokum    | anto         |                         |   |
| Archiv                       | C:\woningeid\Archiv\2020\   | ,50004 (Dokume | ente         |                         |   |
| c lokal 🖌                    | C:\WGplus\Access_2016\w     | /g1_2016\Brief | e2           |                         |   |
| Versand am                   | 01.09.2020 Vers             | and _          | Akte         | nzeichen                |   |
| BS Datum                     | ptot                        | okollieren 🕑   | Wiede        | rvorlage                |   |
| Bemerkungen                  |                             |                |              |                         |   |
| Ĩ                            |                             |                |              |                         |   |
|                              |                             |                |              |                         |   |
|                              |                             |                |              |                         |   |
|                              |                             |                |              |                         |   |

Der Bearbeiter und das Unterverzeichnis können ausgewählt werden. Der Pfad für die Ablage muss in diesem Dialogfenster festgelegt werden (lokal oder Archivpfad).

### Karteikarte Daten Antragsteller
| Daten in Word schreiben Progra | nm-Version vom 20.08.202 | 0               |             |                    |    |
|--------------------------------|--------------------------|-----------------|-------------|--------------------|----|
|                                |                          |                 |             | Schliessen         |    |
| allgemeine Daten Date          | n Antragsteller D        | okumente wählen | Termine Var | riablen für Briefe | _, |
| Auswahl                        | Antragsteller            |                 |             | ~                  |    |
| Vomame                         | Willy                    |                 |             |                    |    |
| Name                           | Mustermann               |                 |             |                    |    |
| Titel                          |                          | Zusatz          |             |                    |    |
| Geburtsdatum                   | 04.05.197                | 7 Anrede        | Herm        | -                  |    |
|                                |                          |                 | 1           |                    |    |
| Anrede+Name                    | Sehr geehrter Her        | r Mustermann    |             |                    |    |
| PLZ + Ort                      | 12345 Muster Ber         | lin             |             |                    |    |
| Strasse                        | An der Synagoge 3        | 3               |             |                    |    |
| BLZ / BIC                      | BFSWDE33BER              |                 |             |                    |    |
| Konto-Nr. / IBAN               | DE07 1002 0510           | 0000 0123 45    |             |                    |    |
|                                |                          |                 |             |                    |    |
| Wohngeld-Nr                    | 001000 50004 2           | K7.002          | Mietzusch   |                    |    |
| KZ 773                         | 01.01.2019               | KZ 774          | 31.12.2019  |                    |    |
| KZ 001                         | 15.11.2019               | Wohngeld        | 154         | .00€               |    |
|                                | ,                        |                 | 1 101       | ,                  |    |
|                                |                          |                 |             |                    |    |
|                                |                          |                 |             |                    |    |
|                                |                          |                 |             |                    |    |

Hier kann / muss ausgewählt werden, an wen das Schreiben gesandt werden soll, an den Antragsteller, den Bescheid-Empfänger, den ersten oder den zweiten Zahlungsempfänger.

| Daten in Word schreiben Prog | gramm-Version vom 20.08.202                     | D                          |                  |               |
|------------------------------|-------------------------------------------------|----------------------------|------------------|---------------|
|                              | ton Antrogetellon D                             | 1 . "11                    | Schl             | iessen        |
| aligemeine Daten Da          | ten Antragsteller D                             | okumente wählen            | lermine Variable | en fur Briefe |
| Auswahl                      | Antragsteller<br>Antragsteller                  |                            |                  | ~             |
| Vorname<br>Name              | Bescheidempfä<br>1. Zahlungsem<br>2. Zahlungsem | nger<br>ofänger<br>ofänger |                  |               |
| Titel                        |                                                 | Zusatz                     |                  | _             |
| Geburtsdatum                 | 04.05.197                                       | 7 Anrede                   | Herm             |               |
| Anrede+Name                  | Sehr geehrter Herr                              | Mustermann                 |                  |               |
| PLZ + Ort                    | 12345 Muster Ber                                | lin                        |                  |               |
| Strasse                      | An der Synagoge 3                               | 3                          |                  |               |
| BLZ / BIC                    | BFSWDE33BER                                     |                            |                  |               |
| Konto-Nr. / IBA              | N DE07 1002 0510                                | 0000 0123 45               |                  |               |
|                              |                                                 |                            |                  |               |
| Wohngeld-Nr                  | 001000.50004.2                                  | KZ 002                     | Mietzuschuss     | ~             |
| KZ 773                       | 01.01.2019                                      | KZ 774                     | 31.12.2019       |               |
| KZ 001                       | 15.11.2019                                      | Wohngeld                   | 154,00 €         |               |
| 1                            |                                                 |                            |                  |               |
|                              |                                                 |                            |                  |               |
|                              |                                                 |                            |                  |               |
|                              |                                                 |                            |                  |               |

### Karteikarte Dokumente wählen

Hier werden nun alle Dokumente, die bisher erfasst wurden, mit dem entsprechenden Dokumenten-Bereich angezeigt. Nach Auswahl eines Dokumentes werden der Name und Pfad in der Karteikarte unten angezeigt.

Die Auswahl *Druckvariable im Kopfbereich* ist als Standard mit *Nein* eingestellt. Die Dokumente besitzen meistens einen Kopf- und einen Fußbereich. Wenn sich in diesen Bereichen keine zu ersetzenden Dollar-Variablen befinden, ist es für den Vorgang des Einpflegens der Werte zeitlich günstig, diese außen vor zu lassen.

Der Schalter als PDF Speichern ist noch nicht anwählbar.

| Schliessen                                                                                                    |
|----------------------------------------------------------------------------------------------------|
| allgemeine Daten, Daten Antragsteller, Dokumente wählen, Termine, Variablen für Priefe                                                                                                    |
| angemente Daten Daten Antragstener Dokumente wahren Termine varlablen für Briefe                                                                                                    |
| Dokumenten-Bereich Anhörungen 🗸                                                                                                    |
| Anforderung fehlender Unterlagen allg<br>Anhörung - Bußgeld V97 2009                                                                                                    |
| ✓       Dateiname mit Zeitstempel       □       Dateiname mit Wohngeld-Nr       ✓       Test ob noch geöffnet         Anforderung fehlender Unterlagen allg       □       □       □       □       □       □       □       □       □       □       □       □       □       □       □       □       □       □       □       □       □       □       □       □       □       □       □       □       □       □       □       □       □       □       □       □       □       □       □       □       □       □       □       □       □       □       □       □       □       □       □       □       □       □       □       □       □       □       □       □       □       □       □       □       □       □       □       □       □       □       □       □       □       □       □       □       □       □       □       □       □       □       □       □       □       □       □       □       □       □       □       □       □       □       □       □       □       □       □       □       □       □       □       □       □ |
| V V V V V V V V V V V V V V V V V V V                                                                                                    |
| Druckvariablen im Kopfbereich     O Ja     O Nein     Dokument schützen                                                                                                    |
| als PDF Speichern Worlage Öffnen                                                                                                    |

Die Druckdatei kann zusätzlich im Datei-Namen mit *Zeitstempel* und/oder mit *Wohngeldnummer* versehen werden. Dies schafft eine bessere Übersicht bei der Historie der Schreiben. Der geänderte Dateiname wird dann sofort angezeigt.

| en in Word schreiben                                                      | Programm-Vers                                                                      | 1011 20.00.                              |                                                                     |             |                                       |
|---------------------------------------------------------------------------|------------------------------------------------------------------------------------|------------------------------------------|---------------------------------------------------------------------|-------------|---------------------------------------|
|                                                                           |                                                                                    |                                          |                                                                     |             | Schliessen                            |
| llgemeine Daten                                                           | Daten Antr                                                                         | agsteller                                | Dokumente wählen                                                    | Termine     | Variablen für Briefe                  |
| Dokumenter                                                                | n-Bereich                                                                          | Anhöru                                   | ngen                                                                |             | ~                                     |
| Anforderung                                                               | fehlender U                                                                        | Interlager                               | n allg                                                              |             |                                       |
| Annorung - E                                                              | Subgela V97                                                                        | 2009                                     |                                                                     |             |                                       |
|                                                                           |                                                                                    |                                          |                                                                     |             |                                       |
|                                                                           |                                                                                    |                                          |                                                                     |             |                                       |
|                                                                           |                                                                                    |                                          |                                                                     |             |                                       |
|                                                                           |                                                                                    |                                          |                                                                     |             |                                       |
|                                                                           |                                                                                    |                                          |                                                                     |             |                                       |
|                                                                           |                                                                                    |                                          |                                                                     |             |                                       |
|                                                                           |                                                                                    |                                          |                                                                     |             |                                       |
|                                                                           |                                                                                    |                                          |                                                                     |             |                                       |
|                                                                           |                                                                                    |                                          |                                                                     |             |                                       |
|                                                                           |                                                                                    |                                          |                                                                     |             |                                       |
|                                                                           |                                                                                    |                                          |                                                                     |             |                                       |
|                                                                           |                                                                                    |                                          |                                                                     |             |                                       |
| ☑ Dateiname m                                                             | nit Zeitstempel                                                                    |                                          | Dateiname mit Wohngeld-M                                            | Ir          | ✓ Test ob noch geöffnet               |
| Dateiname m<br>Anhörung - Bußgr                                           | nit Zeitstempel<br>eld V97 2009_01                                                 | -09-2020_13:                             | Dateiname mit Wohngeld-M<br>-54-35_50004                            | łr          | ✓ Test ob noch geöffnet               |
| Dateiname m     Anhörung - Bußgr     C:\Wohngeld\Vo                       | <mark>iit Zeitstempel</mark><br>eld V97 2009_01<br>rlagen\Anhörur                  | ₽<br>-09-2020_13<br>ng - Bußgeld         | Dateiname mit Wohngeld-M<br>-54-35_50004<br>V97 2009.dotm           | Ir          | ✓ Test ob noch geöffnet               |
| Dateiname m     Anhörung - Bußgr      C:\Wohngeld\Vo     Druckvariablen i | <mark>iit Zeitstempel</mark><br>eld V97 2009_01<br>rlagen∖Anhörur<br>m Kopfbereich | ✓<br>-09-2020_13<br>ng - Bußgeld<br>○ Ja | Dateiname mit Wohngeld-N<br>-54-35_50004<br>V97 2009.dotm<br>© Nein | Ir<br>Dokun | Test ob noch geöffnet                 |
| Dateiname m Anhörung - Bußgr C:\Wohngeld\Vo Druckvariablen i              | nit Zeitstempel<br>eld V97 2009_01<br>rlagen\Anhörur<br>m Kopfbereich              | 2020_13:<br>ng - Bußgeld<br>○ Ja         | Dateiname mit Wohngeld-M<br>-54-35_50004<br>V97 2009.dotm           | Ir<br>Dokun | ✓ Test ob noch geöffnet nent schützen |

Die Vorlagen sind oft geschützt, damit versehentliche Änderungen ausgeschlossen sind. Mit dem Kontrollfeld Dokument schützen, kann der Nutzer entscheiden, ob das neu erstellte Worddokument dann mit diesem Dokumentenschutz geöffnet werden soll.

Wenn das Dokument erstellt wurde und man zum Formular zurückkehrt, ist nun die Erzeugung einer PDF-Datei möglich. Jetzt kommt das Häkchen bei *Test ob noch geöffnet* zum Einsatz. Sollte das Dokument noch geöffnet sein, kann keine PDF erstellt werden.

| aten in Word schreiben                        | Programm-Vers                                        | ion vom 20.08.                        | 2020                                           |                   |                       |
|-----------------------------------------------|------------------------------------------------------|---------------------------------------|------------------------------------------------|-------------------|-----------------------|
|                                               |                                                      |                                       |                                                | ſ                 | Schliessen            |
| allgemeine Daten                              | Daten Anti                                           | agsteller                             | Dokumente wählen                               | Termine           | Variablen für Briefe  |
| Dokumente                                     | n-Bereich                                            | Anhöru                                | ngen                                           |                   | ~                     |
| Anfordorung                                   | foblondor l                                          | Intorlagor                            | alla                                           |                   |                       |
| Anhörung - I                                  | Bußgeld V97                                          | 2009                                  | rang                                           |                   |                       |
|                                               |                                                      |                                       |                                                |                   |                       |
|                                               |                                                      |                                       |                                                |                   |                       |
|                                               |                                                      |                                       |                                                |                   |                       |
|                                               |                                                      |                                       |                                                |                   |                       |
|                                               |                                                      |                                       |                                                |                   |                       |
|                                               |                                                      |                                       |                                                |                   |                       |
|                                               |                                                      |                                       |                                                |                   |                       |
|                                               |                                                      |                                       |                                                |                   |                       |
|                                               | Date                                                 | i noch geöffne                        | t                                              |                   | ×                     |
|                                               |                                                      |                                       |                                                |                   |                       |
|                                               |                                                      | gespeich                              | ist noch in Word geoffnet und i<br>ert werden! | kann nicht als PL |                       |
| ,                                             |                                                      |                                       |                                                |                   |                       |
|                                               |                                                      |                                       |                                                | ОК                |                       |
|                                               |                                                      |                                       |                                                |                   |                       |
| 🗹 Dateiname n                                 | nit Zeitstempel                                      |                                       | Dateiname mit Wohngeld-                        | Nr                | Test ob noch geöffnet |
|                                               |                                                      |                                       |                                                |                   |                       |
| Anhörung - Bußg                               | eld V97 2009_01                                      | -09-2020_13-                          | 54-35_50004                                    |                   |                       |
| Anhörung - Bußg                               | eld V97 2009_01<br>rlagen\Anhörur                    | -09-2020_13-<br>ng - Bußgeld          | 54-35_50004<br>V97 2009.dotm                   |                   |                       |
| Anhörung - Bußg                               | eld V97 2009_01<br>rlagen\Anhörur<br>im Kopfbereich  | -09-2020_13-<br>ng - Bußgeld<br>) Ja  | •54-35_50004<br>V97 2009.dotm                  | Dokun             | nent schützen         |
| Anhörung - Bußg C:\Wohngeld\Vc Druckvariablen | eld V97 2009_01<br>rlagen\Anhörur<br>im Kopfbereich  | -09-2020_13-<br>ng - Bußgeld<br>() Ja | .54-35_50004<br>V97 2009.dotm<br>⊙ Nein        | Dokun             | nent schützen         |
| Anhörung - Bußg C:\Wohngeld\Vc Druckvariablen | eld V97 2009_01<br>irlagen\Anhörur<br>im Kopfbereich | -09-2020_13:<br>ng - Bußgeld<br>O Ja  | -54-35_50004<br>V97 2009.dotm<br>⊙ Nein        | Dokun             | nent schützen         |

Wurde das Dokument ordnungsgemäß geschlossen, kann die PDF-Datei erstellt werden.

| allgemeine Daten                                                                                                  | Daten Antra     | agsteller                      | Dokumente wählen                                                   | Termine                          | Variablen für Briefe  |
|----------------------------------------------------------------------------------------------------|-----------------|--------------------------------|--------------------------------------------------------------------|----------------------------------|-----------------------|
| Dokumenten-                                                                                                    | Bereich         | Anhöru                         | ngen                                                               |                                  |                       |
| Anforderuna f                                                                                                    | ehlender U      | '<br>nterlager                 | n alla                                                             |                                  |                       |
| Anhörung - Bu                                                                                                    | ußgeld V97      | 2009                           |                                                                    |                                  |                       |
|                                                                                                    |                 |                                |                                                                    |                                  |                       |
|                                                                                                    |                 |                                |                                                                    |                                  |                       |
|                                                                                                    |                 |                                |                                                                    |                                  |                       |
|                                                                                                    |                 |                                |                                                                    |                                  |                       |
|                                                                                                    |                 |                                |                                                                    |                                  |                       |
|                                                                                                    |                 |                                |                                                                    |                                  |                       |
|                                                                                                    |                 |                                |                                                                    |                                  |                       |
|                                                                                                    | PDF             | erstellt                       |                                                                    |                                  | ×                     |
|                                                                                                    |                 |                                |                                                                    |                                  |                       |
|                                                                                                    | Die l<br>Bußg   | Datei: C:\Woh<br>geld V97 2009 | ngeld\Archiv\2020\50004\Dokume<br>_01-09-2020_13-54-35_50004.pdf v | ente\Anhörung<br>vurde erstellt! | -                     |
| ,                                                                                                    |                 |                                |                                                                    |                                  | _                     |
|                                                                                                    |                 |                                |                                                                    | OK                               |                       |
|                                                                                                    |                 |                                |                                                                    |                                  |                       |
|                                                                                                    | d V97 2009_01   |                                | Dateiname mit Wohngeld-N                                           | Ir                               | Test ob noch geöffnet |
| Dateiname mit                                                                                                    | a v 57 2005_01- | - Dußgold                      | V07 2000 detm                                                      |                                  |                       |
| Dateiname mit<br>Anhörung - Bußgel                                                                                |                 | g - Buisgeid                   | v97 2009.dotm                                                      |                                  |                       |
| Dateiname mit     Anhörung - Bußgel     C:\Wohngeld\Vork                                                          | agen (Annoran)  |                                |                                                                    | Dokum                            | nent schützen         |
| Dateiname mit     Anhörung - Bußgel     C:\Wohngeld\Vorl:     Druckvariablen im                                   | 1 Kopfbereich   | () Ja                          | () Nein                                                            |                                  |                       |
| <ul> <li>Dateiname mit</li> <li>Anhörung - Bußgel</li> <li>C:\Wohngeld\Vork</li> <li>Druckvariablen im</li> </ul> | Kopfbereich     | () Ja                          | () Nein                                                            |                                  |                       |

### Karteikarte Variablen für Briefe

Hier kann man sehen, welche Dollar-Variablen zur Verfügung stehen und mit welchen Werten diese gefüllt sind. Das X in der 3. Spalte zeigt an, ob Variablen in der gewählten Vorlage genutzt werden.

| akz<br>amt_vorwahl<br>Anrede<br>Anrede_kurz | Daten Anti agsteller | Dokumente wallen      | termine | , anabien ful f | Juci |     |
|---------------------------------------------|----------------------|-----------------------|---------|-----------------|------|-----|
| akz<br>amt_vorwahl<br>Anrede<br>Anrede_kurz |                      |                       |         |                 |      |     |
| amt_vorwahl<br>Anrede<br>Anrede_kurz        |                      |                       |         |                 |      |     |
| Anrede<br>Anrede_kurz                       | 03351                |                       |         |                 |      | · 1 |
| Anrede_kurz                                 | Sobr good            | artor Horr Mustormann |         |                 | v    |     |
| / incuc_kurz                                | Herrn                | inter men mustermann  |         |                 | x    |     |
| bea anrede                                  | Herr                 |                       |         |                 | ^    |     |
| bea_email                                   | rdahlev@             | )aucoteam.de          |         |                 |      |     |
| bea fax                                     | 883                  | ddooteannae           |         |                 | x    |     |
| bea nachname                                | Dahley               |                       |         |                 |      |     |
| bea name                                    | Herr Dahl            | lev                   |         |                 | x    |     |
| bea tel                                     | 732                  |                       |         |                 | X    |     |
| bea zim                                     | 209                  |                       |         |                 | х    |     |
| BEASprech t1                                | Mo. u. Mi            | i                     |         |                 | x    |     |
| BEASprech t2                                | Do                   |                       |         |                 | x    |     |
| BEASprech t3                                |                      |                       |         |                 |      |     |
| BEASprech_z1                                | 9:00 - 14:           | :30 Uhr               |         |                 |      |     |
| BEASprech_z2                                | 9:00 - 17:           | :00 Uhr               |         |                 |      |     |
| BEASprech_z3                                |                      |                       |         |                 |      |     |
| BEAUnterschr1                               | Abteilung            | gsleiter              |         |                 | Х    |     |
| BEAUnterschr2                               |                      |                       |         |                 |      |     |
| BeaZ1                                       | 66                   |                       |         |                 | Х    |     |
| BeaZ2                                       | rd                   |                       |         |                 | Х    |     |
| BeaZ3                                       |                      |                       |         |                 |      |     |
| bic                                         | BFSWDE3              | 33BER                 |         |                 |      |     |
| BS_Datum                                    |                      |                       |         |                 |      |     |
| Datum                                       | 01.09.202            | 20                    |         |                 |      |     |
| Gebdatum                                    | 04.05.197            | 77                    |         |                 |      |     |
| iban                                        | DE07 100             | 02 0510 0000 0123 45  |         |                 |      |     |
| kz001                                       | 15.11.201            | 19                    |         |                 | Х    |     |
| kz773                                       | 01.01.201            | 19                    |         |                 | X    | ~   |

### Karteikarte Termine

| allgemeine Daten | Daten Antragsteller        | Dokumente wählen               | Termine      | Variablen für Briefe |
|------------------|----------------------------|--------------------------------|--------------|----------------------|
|                  |                            |                                |              |                      |
|                  |                            |                                |              |                      |
| 04.05.2020       | Anschreiben versch         | ickt: Anforderung fehlende     | r Unterlagen | allg                 |
| 18.03.2020       | Wohngeldbescheid           | lenden Unterlagen<br>le prüfen |              |                      |
|                  |                            |                                |              |                      |
|                  |                            |                                |              |                      |
|                  |                            |                                |              |                      |
|                  |                            |                                |              |                      |
|                  |                            |                                |              |                      |
|                  |                            |                                |              |                      |
|                  |                            |                                |              |                      |
|                  |                            |                                |              |                      |
|                  |                            |                                |              |                      |
|                  |                            |                                |              |                      |
|                  |                            |                                |              |                      |
| Datum            | 05.06.2020                 |                                |              |                      |
| Betreff          | Anschreiben verschickt: Ar | nforderung fehlender Unter     | lagen EK     |                      |
| Anmerkung        | Anschreiben am 11.05.2020  | ) verschickt.                  |              |                      |
|                  | Empfänger: Mustermann,V    | Villy                          |              |                      |
|                  |                            |                                |              |                      |
|                  |                            |                                |              |                      |
|                  |                            |                                |              |                      |
|                  |                            |                                |              |                      |
|                  |                            |                                | 12           | Termin eintragen     |
|                  |                            |                                |              | _                    |
|                  |                            |                                |              |                      |
|                  |                            |                                |              |                      |

| Aktenzeichen  |            |
|---------------|------------|
| Wiedervorlage | 05.06.2020 |

Da für viele Dokumente eine Wiedervorlage nötig ist, kann der Bearbeiter sofort einen Termin erstellen. Das Feld *Datum* wird (wenn gefüllt) mit dem Datum aus dem Feld *Wiedervorlage* beschrieben. Die Texte für *Betreff* und *Anmerkung* werden automatisch generiert – können jedoch selbstverständlich überschieben werden. Durch Anwählen des Buttons *Termin eintragen*, wird dann der Termin erstellt.

### Dollar Variablen eintragen

Öffnen Sie dazu die gewünschte Vorlage. Tragen Sie nun an die entsprechenden Stellen, einfach die entsprechende Dollar-Variable ein. Die möglichen Dollar-Variablen finden Sie auf Karteikarte *Variablen für Briefe*.

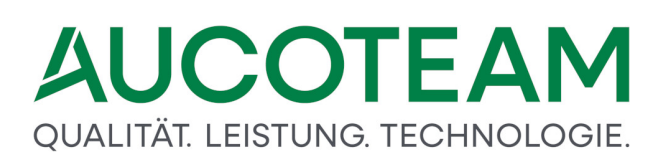

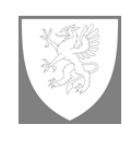

Stadt Musterstadt Der Oberbürgermeister

Stadtverwaltung · FB 50/20-\$\$BeaZ1\$\$ · 12345 Musterstadt

\$\$anrede\_kurz\$\$
\$\$vn\_zn\_name\$\$
\$\$plz\_ort\$\$
\$\$strasse\$\$

\$\$WGSTName\$\$ \$\$WGSTOrt1\$\$, \$\$WGSTStr\$\$ \$\$WGStemail\$\$

Auskunft erteilt \$\$bea\_name\$\$ Zimmer \$\$bea\_zim\$\$ Telefon +49 (1234) 56-\$\$bea\_tel\$\$ Telefax +49 (1234) 56-\$\$bea\_fax\$\$ Öffnungszeiten:

\$\$BEASprech\_t1\$\$

\$\$BEASprech\_t2\$\$

\$\$BEASprech\_z1\$\$ \$\$BEASprech\_z2\$\$

Hier dann ein Beispiel, wie die Dollar Variablen ersetzt wurden. Für die Sprechzeiten sind pro Zeile 2 Variablen (wegen der besseren Ausrichtung) vorhanden.

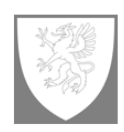

Stadt Musterstadt Der Oberbürgermeister

L

Stadtverwaltung · FB 50/20-66 · 12345 Musterstadt

Herrn Willy Mustermann 12345 Muster Berlin An der Synagoge 3 Berlin Fachbereich Soziales und Wohnen Berlin, Musterstr. 12 wohngeld@aucoteam.de

Auskunft erteilt Herr Dahley Zimmer 209 Telefon +49 (1234) 56-732 Telefax +49 (1234) 56-883 Öffnungszeiten: Mo. u. Mi 9:00 - 14:30 Uhr Do 9:00 - 17:00 Uhr

### Dokumente einsehen

In WG1 kann man unter Tools dann die Dokumente sofort einsehen.

| Berechnung                                                                                                    |                                        | Wohngeld für Windows  | Version vom: 23.04.2020 |                    |            | ? — 1<br>Da |
|----------------------------------------------------------------------------------------------------|----------------------------------------|-----------------------|-------------------------|--------------------|------------|-------------|
| a Wohngeld Einkommen Miete WWG Erh/ Import-<br>Min Listen                                                                                                    | Tools eMail Hilfe                      |                       |                         |                    |            |             |
|                                                                                                    | Dokumente zu WoGG                      |                       |                         |                    |            |             |
| 1. Status 2. Anschrift I                                                                                                    | ALG II Proberechner Dokumente zur Akte | 5 Wohnung 6. Personen | 7. Einkommen            |                    |            |             |
| Daten zum Vorgang                                                                                                    | Suche Kennzehl                         |                       |                         |                    |            |             |
| Wohngeldnummer 0010                                                                                                    | Vergleich EWO PZ 2                     | Mietstufe             | 4                       |                    |            |             |
| Anweisungsfolge-Nr.                                                                                                    | Oberweisungen                          | Vorgang               | 2 Que                   | II-Vorgang 1       |            |             |
| Bearbeitungsstand                                                                                                    | Programm sperren                       | Wohngeld              | 154,00                  | EUR                |            |             |
| Neuantrag GSiG                                                                                                    |                                        | Bearbeiter            | 20806 Fra               | I Schnauder, Petra |            |             |
| Eingang der kompletten Unterlag                                                                                                    | en 📃                                   | Tel. / Z-Nr.          | 20807 2.8               |                    |            |             |
| Datenschutzhinweise ausgehändi                                                                                                    | gt 📃 📃                                 | Prüfer                |                         |                    |            |             |
| Termine Lösche<br>Datum Betreff<br>04.05.2020 Anschreiben versc                                                                                                    | n<br>hickt: Anforderung fehlender Unte | rlagen allg           |                         | Status             | Vertretung |             |
| 14.04.2020 Anschreiben zu feh                                                                                                    | ilenden Unterlagen<br>de prüfen        | 5 5                   |                         | offen              |            |             |
| 18.03.2020 Wohngeldbescheid                                                                                                    |                                        |                       |                         |                    |            |             |
| 18.03.2020 Wohngeldbescheic     Termine des Vorganges anzeigen                                                                                                    | O Alle Termine der Akte a              | anzeigen              |                         |                    |            |             |
| 18.03.2020     Wohngeldbescheic          • Termine des Vorganges anzeigen        Bemerkungen                                                                                                | O Alle Termine der Akte a              | anzeigen              |                         |                    |            |             |
| 18.03.2020     Wohngeldbescheic       © Termine des Vorganges anzeigen       Bemerkungen       Beschreibung       (1024 Zeichen)                                                            | O Alle Termine der Akte a              | anzeigen              |                         |                    |            |             |
| 18.03.2020     Wohngeldbescheic       © Termine des Vorganges anzeigen       Bemerkungen       Beschreibung<br>(1024 Zeichen)       variable Erläuferungstede                               | O Alle Termine der Akte                | anzeigen              |                         |                    |            |             |
| 18.03.2020 Wohngeldbescheid<br>Termine des Vorganges anzeigen<br>Bernerkungen<br>Beschreibung<br>(1024 Zeichen)<br>varlabie Erfäuferungstexte<br>keine Texte vorhanden                      | O Alle Termine der Akte i              | anzeigen              |                         |                    |            |             |
| 18.03.2020     Wohngeldbescheid       © Termine des Vorganges anzeigen       Bererkungen       Beschreibung<br>(1024 Zeichen)       variable Ertlauferungsteste       keine Texte vorhanden | O Alle Termine der Alde i              | anzeigen              |                         |                    |            |             |

Es wird diese Übersicht geöffnet. Dabei werden nur die Ordner angezeigt, wo Dokumente für die gewählte Akte vorhanden Sind.

| 🔳 Dokumente zu | r Akte                  |                               | Х |
|----------------|-------------------------|-------------------------------|---|
| Archiv-Ordner: |                         |                               |   |
| gewählte Akte  | 50004                   | Ordner-Struktur Jahr/Akten-Nr |   |
| Dokumer<br>202 | nte zur Akte 50004<br>0 |                               |   |
|                | Anzeigen                | Schliessen                    |   |

Durch öffnen der Knoten im Explorer kann man sich dann alle Dokumente zur Akte ansehen. Nach Auswahl eines Dokumentes (einfach anklicken) kann man dieses auch sofort mittels Button *Ansehen* betrachten

| 😑 Dokumente zu | r Akte             |                                                 |
|----------------|--------------------|-------------------------------------------------|
|                |                    |                                                 |
| Archiv-Ordner: | C:\Wohngeld\Archiv |                                                 |
| gewählte Akte  | 50004              | Ordner-Struktur Jahr/Akten-Nr                   |
|                |                    |                                                 |
| Dokumer        | nte zur Akte 50004 |                                                 |
| E              | 50004              |                                                 |
|                | Bescheide          |                                                 |
| Ē              | Dokumente          |                                                 |
|                | Anforderung fe     | ehlender Unterlagen allg.docx                   |
|                | Anforderung fe     | ehlender Unterlagen EK. 11-05-2020 12-25-37.doc |
|                | 🛣 Anforderung fe   | ehlender Unterlagen EK_11-05-2020_12-25-37.pdf  |
|                |                    |                                                 |
|                |                    |                                                 |
|                |                    |                                                 |
|                |                    |                                                 |
|                |                    |                                                 |
|                |                    |                                                 |
|                |                    |                                                 |
|                |                    |                                                 |
|                |                    |                                                 |
|                |                    |                                                 |
| <              |                    | >                                               |
|                |                    |                                                 |
|                |                    |                                                 |
|                | Anzeigen           | Schliessen                                      |
|                |                    |                                                 |

### 1.3.15.5 Fehlende Unterlagen (dynamisch)

Unter Menüpunkt *Dokumentenverwaltung / fehlende Unterlagen* können für den Wohngeldempfänger unterschiedlichste Anschreiben, welche Unterlagen noch benötigt werden, erstellt werden.

### 1.3.15.5.1 Vorlage wählen

Gehen Sie dazu auf den Menüpunkt Einstellungen / Anschreiben der WGST / Vorlage wählen.

| Ein | stellungen Tools Hilfe                                                                                                    | BuT<br>Verwaltung | Programm<br>I * Beenden                                         |
|-----|----------------------------------------------------------------------------------------------------|-------------------|-----------------------------------------------------------------|
|     | Benutzer<br>Wohngeldstelle<br>Musskennzahlen<br>Ausgabe Kennzahlen IT<br>Mietenstufen<br>Zeichensatz<br>Anschriften<br>Texte | .NRW              |                                                                 |
|     | ALG II<br>Anschreiben der WGST                                                                                               | ►.                | Vorlagen wählen                                                 |
|     | Plausis verwalten                                                                                                    |                   | Vorlagen einrichten                                             |
|     | Drucklisten<br>System Werte                                                                                                  |                   | Gruppen für fehlende Unterlagen<br>fehlende Unterlagen zuweisen |
|     | Login                                                                                                    |                   |                                                                 |
|     | MESO WEB                                                                                                    | Þ.                |                                                                 |

Jetzt muss die Vorlage erfasst und damit der ausgewählten Gruppe zugewiesen werden. Dazu ist der Schalter *Neu* anzuklicken und die gewünschte Vorlage zu suchen.

Dieser Schalter ist nur für die Aktionen *Neu* und *Bearbeiten* freigeschaltet. Die Suche wird durch den Schalter *Windows-Standarddialog zum Öffnen von Dateien* vereinfacht.

| 📑 Vorlagen zuweisen                                                               |                                      |                         | >                 |
|-----------------------------------------------------------------------------------|--------------------------------------|-------------------------|-------------------|
| gewählte Anschreiben-Art der Wohngeldstelle<br>Dokumente mit \$-Variablen<br>Test | Dokumente<br>Einteilung Vorlagen Imp | ort Vorlagen Export     | Schliessen        |
| Vorlagen der Wohngeldstelle                                                       | Angaben zur Vorlage                  |                         |                   |
|                                                                                   | Vorlage                              |                         |                   |
|                                                                                   | Beschreibung:                        |                         |                   |
|                                                                                   | Ordner                               |                         |                   |
|                                                                                   | Vorlage-Art C Seriendruck            | felder C Formularfelder | Ollar Variablen   |
|                                                                                   | Typ Standard Worddo                  | kument                  | ✓                 |
|                                                                                   | gehört zu: Test                      |                         | ✓                 |
|                                                                                   | Überschrift:                         |                         |                   |
|                                                                                   | Neu Bearbe                           | Abbrechen               | Löschen Speichern |
|                                                                                   |                                      |                         |                   |

| 🚺 Dateien auswählen |                                  |         |                                            |                  |                  |       |    |       |               |             | × |
|---------------------|----------------------------------|---------|--------------------------------------------|------------------|------------------|-------|----|-------|---------------|-------------|---|
| ← → • ↑ 📕           | > Dieser PC > Wohnge             | ld (\\s | v-clusterfs\Projekte\GB_C) (X:) > Vorlagen |                  |                  |       | ~  | Ö     | ,⊖ "Vorlagen" | durchsuchen |   |
| Organisieren 💌      | Neuer Ordner                     |         |                                            |                  |                  |       |    |       |               | E= •        | ? |
| Videos              |                                  | ^       | Name                                       | Änderungsdatum   | Тур              | Größe |    |       |               |             |   |
| 🏪 System (C:)       |                                  |         | 💷 Anforderung fehlender Unterlagen EK      | 16.04.2020 09:42 | Microsoft Word-V | 44 KB |    |       |               |             |   |
| 🛫 Wohngeld (\\s     | v-clusterfs\Projekte\GB_C        |         | Anforderung fehlender Unterlagen           | 02.11.2020 10:57 | Microsoft Word-V | 92 KB |    |       |               |             |   |
| 🛫 Wohngeld (\\s     | v-clusterfs\Projekte\GB_C        |         | Anhörung - Bußgeld                         | 16.04.2020 10:15 | Microsoft Word-V | 43 KB |    |       |               |             |   |
| CD_Ablage (\\:      | sv-backup3) (Y:)                 |         | 📲 Anhörung § 27 Abs. 2                     | 01.09.2015 10:22 | Microsoft Word-V | 50 KB |    |       |               |             |   |
| Projekte (\\SV-     | CLUSTERFS) (Z:)                  |         |                                            |                  |                  |       |    |       |               |             |   |
|                     |                                  |         |                                            |                  |                  |       |    |       |               |             |   |
| Netzwerk            |                                  |         |                                            |                  |                  |       |    |       |               |             |   |
| DAHLEY-W10          |                                  |         |                                            |                  |                  |       |    |       |               |             |   |
| FUCHS-W10           |                                  |         |                                            |                  |                  |       |    |       |               |             |   |
| HEWELT3-W10         | -VM                              |         |                                            |                  |                  |       |    |       |               |             |   |
| KOHL-W10-N          |                                  |         |                                            |                  |                  |       |    |       |               |             |   |
| 💻 KWW-L16-S01       |                                  |         |                                            |                  |                  |       |    |       |               |             |   |
| MOVAVI-W10-         | с                                |         |                                            |                  |                  |       |    |       |               |             |   |
| OPFERM-W10-         | -N                               |         |                                            |                  |                  |       |    |       |               |             |   |
| STUDENT6-W1         | 0                                |         |                                            |                  |                  |       |    |       |               |             |   |
| SV-AMEKOAR2         | 2-VM                             |         |                                            |                  |                  |       |    |       |               |             |   |
| TRACEVX-W10         | -VM                              | ~       |                                            |                  |                  |       |    |       |               |             |   |
|                     | Andred and a field of the day 11 |         |                                            |                  |                  |       |    |       |               |             |   |
| Dateiname:          | Antorderung fehlender U          | nterla  | gen                                        |                  |                  |       |    |       |               |             | ~ |
| Datei <u>t</u> yp:  | Alle Dateien                     |         |                                            |                  |                  |       |    |       |               |             | ~ |
| ∧ Ordner ausblender | 1                                |         |                                            |                  |                  |       | lo | ols 🔻 | Öffnen        | Abbrecher   |   |

Wählen Sie die Datei aus und betätigen Sie den Schalter Öffnen. Der Datei-Auswahldialog wird geschlossen und Sie sind wieder im Formular Vorlagen zuweisen.

× gewählte Anschreiben-Art der Wohngeldstelle Dokumente mit S-Variablen Schlie Test Angaben zur Vorlage Vorlagen der Wohngeldstelle Vorlage Anforderung fehlender Unterlagen Beschreibung: \\sv-clusterfs\Projekte\GB\_C\Wohngeld\Vorlagen\Anforderung fehlender Ordne Unterlagen.dotx Dollar Variablen Vorlage-Art C Seriendruckfelder C Formularfelder Typ mit Tabelle (fehlende Unterlagen) gehört zu: Test Überschrift: Dokumente Abbrecher Speichern

Nach Auswahl der Vorlage werden der Name der Vorlage (ohne Dateiendung), der Speicherordner und die Gruppe angezeigt.

Die Bezeichnung im Feld Vorlage kann beliebig geändert werden (z. B. leerer Briefbogen).

Im Feld *Beschreibung* können noch zusätzliche Informationen zum Dokument vermerkt werden.

Die Vorlagen-Art wird automatisch mit Dollar-Variablen gesetzt.

In der Vorlage *fehlende Unterlagen* wird eine Tabelle gefüllt. Damit diese Tabelle gefüllt werden kann, muss als Typ *mit Tabelle (fehlende Unterlagen)* gewählt werden. Zusätzlich muss die Überschrift angegeben werden, die dann in der Vorlage verwendet wird (hier *Dokumente*).

#### So sieht die leere Tabelle in der Vorlage aus

Dokumente •

#### Hier als Beispiel die gefüllte Tabelle

Ihre Einkommensverhältnisse haben sich geändert. Zur Überprüfung Ihres Wohngeldanspruches benötige ich noch folgende Unterlagen:

| Dokur | nente                                                                                                    |
|-------|----------------------------------------------------------------------------------------------------|
| •     | Rentenbescheid (letzte Veränderungsmitteilung) von Helmut Maier                                              |
| •     | letzte Einkommenssteuererklärung/Vorauszahlungsbescheide für das Jahr 2019 von Hel-<br>mut Meier, Ines Meier |
| •     | letzter Zahlungsbeleg über Kindergeld (Kontoauszug) für Ina Maier                                            |
| •     | Bescheinigung der Krankenkasse über Krankengeld für Helmut Meier                                             |
| •     | Mietbescheinigung nach beigefügtem Vordruck                                                                  |

#### 1.3.15.5.2 Gruppe für fehlende Unterlagen

Da es eine Vielzahl von fehlenden Unterlagen gibt, sollten diese in Gruppen unterteilt werden. Die entsprechende Aktion starten Sie über Menüpunkt: *Einstellungen*  $\rightarrow$  *Anschreiben der WGST*  $\rightarrow$  *Gruppen für fehlende Unterlagen*, wie in folgender Abbildung zu sehen ist.

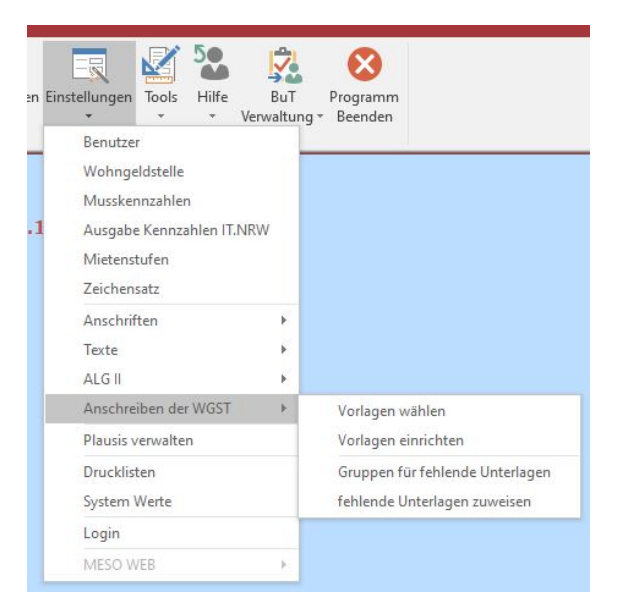

Ein Klick auf den Eintrag öffnet den folgenden Dialog.

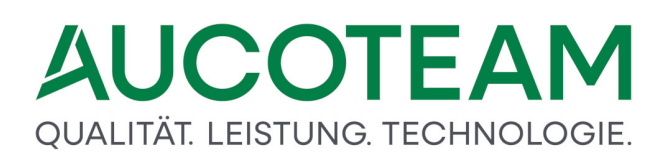

| Allgemein                 |           |
|---------------------------|-----------|
| Azubi                     | Neu       |
| Eigentümer / Selbständige |           |
| Einkommen                 | Ändern    |
| sonstige                  |           |
| sonstige Einkommen        | Löschen   |
| Vermieter                 |           |
|                           | Abbrechen |
|                           | Speichern |

Es stehen die folgende Funktionen zur Verfügung:

- Neu
- Ändern
- Löschen .

#### 1.3.15.5.3 fehlende Unterlagen zuweisen

Im Formular fehlende Unterlagen, werden dann die fehlenden Unterlagen angelegt/verwaltet. Die Aktion kann über den Menüpunkt *Einstellungen*  $\rightarrow$  *Anschreiben der WGST*  $\rightarrow$  *fehlende Unterlagen* zuweisen

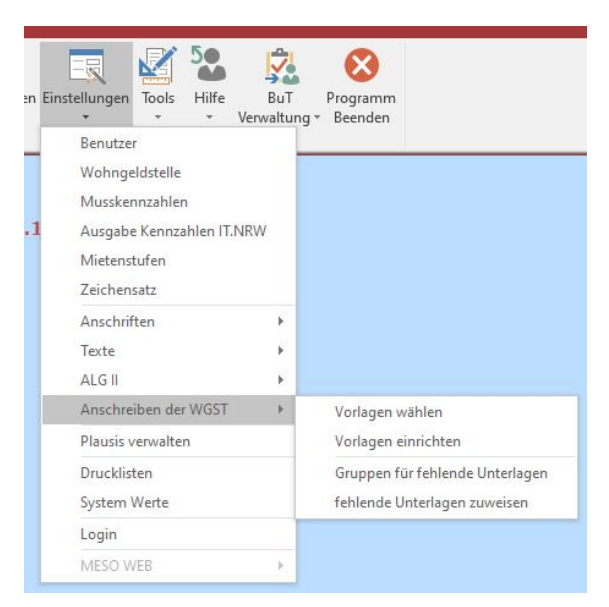

Folgende Informationen werden hierfür benötigt:

- die Bezeichnung für die fehlende Unterlage, max. Anzahl Zeichen=50,
- den Text, der im Word-Dokument angezeigt wird, max. Anzahl Zeichen=255,
- die Gruppe, unter der dann die fehlende Unterlage angezeigt wird,
- eine Information, ob es eine Angabe für einen Zeitraum gibt, z.B. wird oft das Jahr bei Einkommensnachweis angeben,
- eine Information, ob es eine Angabe für Personen gibt, z.B. werden die Kinder bei Nachweis Kindergeld aufgeführt.

| sonstige Einkommen                          |                                                     |
|---------------------------------------------|-----------------------------------------------------|
| Unterlagon                                  | Kindergeld                                          |
| Unterlagen                                  | Text für die Anzeige                                |
| Arbeitslosengeld-/Arbeitslosenhilfebescheid | ]                                                   |
| Elterngeld                                  | letzter Zahlungsbeleg über Kindergeld (Kontoauszug) |
| Fremdmittelbescheinigung                    |                                                     |
| Gewinn-/Verlustrechnung bei Selbstständigen |                                                     |
| Kapitalvermögen                             |                                                     |
| Kindergeld                                  | Tout der im Worddekument angezeigt wird             |
| Krankengeld                                 | - Text der im worddokument angezeigt wird           |
| Nachweis über erhöhte Werbungskosten        |                                                     |
| Rentenbescheid                              | Unterlagen Gruppen                                  |
| Sonderzuwendungen durch den Arbeitgeber     | sonstige Einkommen 🗸 🗸                              |
|                                             |                                                     |
|                                             | gibt es einen Zeitraum Nein 🗸                       |
|                                             | werden Personen aufgeführt                          |
|                                             | ja v                                                |
|                                             |                                                     |
| Neu Ändern Lö                               | chen Abbrechen Speichern                            |

Es stehen folgende Funktionen zur Verfügung:

- Neu
- Ändern
- Löschen.

### 1.3.15.5.4 fehlende Unterlagen im Vorgang erfassen

Wenn das ZM(G) Dokumentenverwaltung installiert ist, wird im Vorgang eine neue Karteikarte 8. Unterlagen eingeblendet, wie in folgender Abbildung angezeigt.

| Datei           | Berechnung                                                                                                    |                                                        |                                                     |                     | Wohngeld für Windows | Version vom: 13.08.2020                  |                                    |                           |           | s –                    | □ ×<br>Dahlev. Robert |
|-----------------|----------------------------------------------------------------------------------------------------|--------------------------------------------------------|-----------------------------------------------------|---------------------|----------------------|------------------------------------------|------------------------------------|---------------------------|-----------|------------------------|-----------------------|
|                 | ,                                                                                                    |                                                        |                                                     |                     |                      |                                          |                                    |                           |           |                        |                       |
| »               | <u>1</u> . Status                                                                                                    | 2. Anschrift I                                         | 3. Anschrift II                                     | 4. Allgemein        | 5. Wohnung           | <u>6</u> . Personen                      | 7. Einkommen                       | 8. Unterlagen             |           |                        |                       |
| ich             | bisherige Anschreibe<br>erstellt am<br>10.07.2020<br>10.06.2020<br>10.06.2020<br>Anmerkungen<br>EK Unterlagen sind r | n zurück bis<br>21.07.2020<br>05.07.2020<br>05.07.2020 | Betreff<br>1. Erinnerur<br>EK Unterlag<br>EK Unterl | ig<br>an<br>agen    |                      | Unterlagen - G                           | Gruppe                             |                           |           | <u> </u>               |                       |
| Navigationsbere | Neu<br>folgende Unterlagen fe<br>Rentenbescheid<br>letzte Einkommenss<br>Kindergeld<br>Mietbescheinigung             | Ändern<br>hlen noch<br>teuererklärung/Vorau            | Lösche                                              | n 599<br>30.06.2020 | ichem                | Text im Word<br>Rentenbesche<br>Zeitraum | -Dokument<br>eid (letzte Veränderu | ngsmitteilung) von Helmut | Maier     |                        |                       |
| Ţ               | Termin                                                                                                    | rbeiten                                                | zurück am                                           | r: Sven von August  | •                    | Wofür                                    | von Helmut M                       | aier 🔍 🖉 Plausis          | Speichern | Abbrechen              |                       |
| Formula         | ransicht                                                                                                    |                                                        |                                                     | a 😐 🛪 🗛             |                      |                                          |                                    |                           |           | = 5 m 4 <sup>-19</sup> | 18                    |

Es ist wahrscheinlich, dass Wohngeldempfänger mehrmals angeschrieben werden müssen, bis alle Unterlagen vollständig sind. Deshalb können beliebig viele Anschreiben erstellt werden. Das Datum *zurück bis* wird dann auch im Word-Dokument benutzt. Es können auch Anmerkungen eintragen werden, damit wichtige Informationen nicht verloren gehen. Nachdem ein Anschreiben erstellt wurde, kann es über den Button *Neu* eingetragen werden. Das aktuelle Tagesdatum wird automatisch eingetragen.

| bisherige Anschreiben     |                    |                 |           |
|---------------------------|--------------------|-----------------|-----------|
| erstellt am               | zurück bis         | Betreff         |           |
| 10.07.2020                | 21.07.2020         | 1. Erinnerung   |           |
| 10.06.2020                | 05.07.2020         | EK Unterlagen   |           |
|                           |                    |                 |           |
|                           |                    |                 |           |
| 13.08.2020                | 27.08.2020         | Miet-Unterlagen |           |
| Anmerkungen               |                    |                 |           |
| es wird ein aktueller Mie | tbescheid benötigt |                 |           |
|                           |                    |                 |           |
| Neu                       | Ändern             | Löschen         | Speichern |

Nun sind die restlichen Felder ausfüllen, das Feld *Anmerkungen* ist optional. Abschließend ist der Button *Speichern* anzuklicken. Das neue Anschreiben ist nun in der Liste aufgeführt.

| bisherige Anschreiben<br>erstellt am     | zurück bis               | Betreff                        |           |
|------------------------------------------|--------------------------|--------------------------------|-----------|
|                                          | 27 08 2020               | Miot Unterlagon                |           |
| 10.07.2020<br>10.06.2020                 | 21.07.2020<br>05.07.2020 | 1. Erinnerung<br>EK Unterlagen |           |
| 13.08.2020                               | 27.08.2020               | Miet-Unterlagen                |           |
| Anmerkungen<br>es wird ein aktueller Mie | etbescheid benötigt      |                                |           |
| Neu                                      | Ändern                   | Löschen                        | Speichern |

### 1.3.15.5.5 fehlende Unterlagen im Vorgang zuweisen

Zuerst wird die *Unterlagen-Gruppe* gewählt. Dann werden alle in der jeweiligen Gruppe erfassten Unterlagen angezeigt. Die Felder *Zeitraum* und *Wofür* werden nach der Vorgabe bei Eintragung der Unterlage freigeschaltet oder gesperrt.

| Unterlagen - Gruppe                                 |   |
|-----------------------------------------------------|---|
| sonstige Einkommen                                  | ~ |
|                                                     |   |
| Unterlagen                                          |   |
| Arbeitslosengeld-/Arbeitslosenhilfebescheid         | ^ |
| Elterngeld                                          |   |
| Fremdmittelbescheinigung                            |   |
| Gewinn-/Verlustrechnung bei Selbstständigen         |   |
| Kapitalvermögen                                     |   |
| Kindergeld                                          |   |
| Krankengeld                                         |   |
| Nachweis über erhöhte Werbungskosten                |   |
| Rentenbescheid                                      |   |
|                                                     | ~ |
| Text im Word-Dokument                               |   |
| letzter Zahlungsbeleg über Kindergeld (Kontoauszug) |   |
|                                                     |   |
|                                                     |   |
|                                                     |   |
|                                                     |   |
| Zeitraum                                            |   |
| Wofür                                               |   |
|                                                     |   |

Nach Auswählen der Unterlage aus der Liste *Unterlagen* wird der Text angezeigt, der dann ins Worddokument übernommen wird. Bei Bedarf kann der Text geändert werden. Wird nun eines der Felder *Zeitraum* oder *Wofür* beschrieben, ist die Änderung des Wordtextes sofort nach Verlassen des Feldes sichtbar.

| sonstige Einkomm   | len                                                  | ~ |
|--------------------|------------------------------------------------------|---|
|                    |                                                      |   |
| Unterlagen         |                                                      |   |
| Arbeitslosengeld-/ | /Arbeitslosenhilfebescheid                           | ^ |
| Elterngeld         |                                                      |   |
| Fremdmittelbesch   | einigung                                             |   |
| Gewinn-/Verlustre  | echnung bei Selbstständigen                          |   |
| Kapitalvermögen    |                                                      |   |
| Kindergeld         |                                                      |   |
| Krankengeld        |                                                      |   |
| Nachweis über er   | nöhte Werbungskosten                                 |   |
| Rentenbescheid     |                                                      |   |
|                    |                                                      | ¥ |
| Text im Word-Dok   | ument                                                |   |
| letzter Zahlungsbe | leg über Kindergeld (Kontoauszug) für Max Mustermann |   |
| _                  |                                                      |   |
|                    |                                                      |   |
|                    |                                                      |   |
| Zeitraum           |                                                      |   |
|                    |                                                      |   |
| MI                 |                                                      |   |

### Durch Anwählen des Buttons

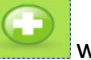

### wird die gewählte Unterlage übernommen.

| bisherige Anschreib                    | ben                                    |                                                   |                 |   |                                              |                                                        |
|----------------------------------------|----------------------------------------|---------------------------------------------------|-----------------|---|----------------------------------------------|--------------------------------------------------------|
| erstellt am                            | zurück bis                             | Betreff                                           |                 |   | Unterlagen - Gru                             | ippe                                                   |
| 13.08.2020<br>10.07.2020<br>10.06.2020 | 27.08.2020<br>21.07.2020<br>05.07.2020 | Miet Unterlagen<br>1. Erinnerung<br>EK Unterlagen |                 |   | sonstige Einkom                              | nmen                                                   |
| 13.08.2020                             | 27.08.2020                             | Miet Unterlagen                                   |                 |   | Arbeitslosengeld<br>Elterngeld               | d-/Arbeitslosen hilfebescheid                          |
| nmerkungen<br>es wird ein aktuelle     | er Mietbescheid benötig                | 1                                                 |                 |   | Gewinn-/Verlust<br>Kapitalvermöger           | trechnung bei Selbstständigen<br>n                     |
|                                        |                                        |                                                   | for a financial |   | Kindergeld<br>Krankengeld<br>Nachweis über e | erhöhte Werbungskosten                                 |
| Neu                                    | Andern                                 | Loscnen                                           | opercnem        |   | Rentenbescheid                               |                                                        |
| gende Unterlagen f<br>Kindergeld       | ehlen noch                             |                                                   |                 |   | letzter Zahlungsb                            | beleg über Kindergeld (Kontoauszug) für Max Mustermann |
|                                        |                                        |                                                   |                 |   |                                              |                                                        |
|                                        |                                        |                                                   |                 | • | Zeitraum<br>Wofür                            | für Max Musterman                                      |
| Termin                                 | *                                      | zurück am                                         | <u> </u>        |   |                                              |                                                        |

| Unterlagen Crunne                           |             |  |  |  |  |
|---------------------------------------------|-------------|--|--|--|--|
| Unterlagen - Gruppe                         |             |  |  |  |  |
| sonstige Einkommen                          | ~           |  |  |  |  |
|                                             |             |  |  |  |  |
| Unterlagen                                  |             |  |  |  |  |
| Arbeitslosengeld-/Arbeitslosenhilfebescheid | ^           |  |  |  |  |
| Elterngeld                                  |             |  |  |  |  |
| Fremdmittelbescheinigung                    |             |  |  |  |  |
| Gewinn-/Verlustrechnung bei Selbstständigen |             |  |  |  |  |
| Kapitalvermögen                             |             |  |  |  |  |
| Kindergeld                                  |             |  |  |  |  |
| Krankengeld                                 |             |  |  |  |  |
| Nachweis über erhöhte Werbungskosten        |             |  |  |  |  |
| Rentenbescheid                              |             |  |  |  |  |
|                                             | · · · · · · |  |  |  |  |
| Text im Word-Dokument                       |             |  |  |  |  |
| Nachweis über erhöhte Werbungskosten        |             |  |  |  |  |
|                                             |             |  |  |  |  |
|                                             |             |  |  |  |  |
|                                             |             |  |  |  |  |
| Zeitraum                                    |             |  |  |  |  |
| Woffin                                      |             |  |  |  |  |
|                                             |             |  |  |  |  |

Sie können den Text der im Worddokument verwendet wird, auch hier gleich anpassen. Dieser Text wird dann zum Anschreiben gespeichert.

| Unterlagen - Gruppe | <u>j</u>                             |          |  |  |  |
|---------------------|--------------------------------------|----------|--|--|--|
| sonstige Einkomme   | n                                    | ~        |  |  |  |
|                     |                                      |          |  |  |  |
| Unterlagen          |                                      |          |  |  |  |
| Arbeitslosengeld-/A | Arbeits losen hilfebescheid          | ^        |  |  |  |
| Elterngeld          |                                      |          |  |  |  |
| Fremdmittelbesche   | inigung                              |          |  |  |  |
| Gewinn-/Verlustrec  | hnung bei Selbstständigen            |          |  |  |  |
| Kapitalvermögen     |                                      |          |  |  |  |
| Kindergeld          |                                      |          |  |  |  |
| Krankengeld         |                                      |          |  |  |  |
| Nachweis über erhö  | 5hte Werbungskosten                  |          |  |  |  |
| Rentenbescheid      |                                      | <b>v</b> |  |  |  |
|                     |                                      |          |  |  |  |
| Text im Word-Doku   | ment                                 |          |  |  |  |
| Nachweis über erhö  | hte Werbungskosten (Bescheinigungen) |          |  |  |  |
|                     |                                      |          |  |  |  |
|                     |                                      |          |  |  |  |
|                     |                                      |          |  |  |  |
| Zeitraum            |                                      |          |  |  |  |
| Wofür               |                                      |          |  |  |  |
|                     |                                      |          |  |  |  |

Wird nun eine Unterlage eingereicht, kann das Datum zurück am eingetragen werden.

Ì

| о | gende Unterlagen fehlen noch         |                      |
|---|--------------------------------------|----------------------|
|   | Nachweis über erhöhte Werbungskosten |                      |
|   | Kindergeld                           |                      |
|   |                                      |                      |
|   |                                      |                      |
|   |                                      |                      |
|   |                                      |                      |
|   |                                      |                      |
|   | Termin 💰                             | zurück am 21.08.2020 |

Hier ist die Unterlage zu wählen und das Datum einzutragen. Dann den Button anwählen, und das Datum wird nun angezeigt.

| zende Unterlagen fehlen noch         |
|--------------------------------------|
| Nachweis über erhöhte Werbungskosten |
| Kindergeld 21.08.2020                |
|                                      |
|                                      |
|                                      |
|                                      |
|                                      |
| Termin 🟂 zurück am 21.08.2020 🔇      |
|                                      |

Mit dem Button kann der Bearbeiter eine Erinnerung für das Anschreiben, erstellen lassen. Eine Abfrage stellt sicher, dass der Termin auch gewünscht ist.

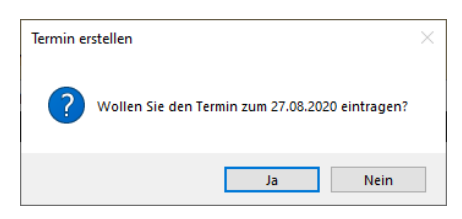

Die nachfolgende Abbildung zeigt Eintrag für den Termin.

| Termine für Akte: 5 | 0005 - VG: 33 |            |               |            |                 |                        |               |
|---------------------|---------------|------------|---------------|------------|-----------------|------------------------|---------------|
| gewäh               | ter Bearbeit  | ter 🌯 🛛    | Dahley        | ~          | E vir.          | Akte wechseln Sch      | ließen        |
| ermine Über         | sicht Terr    | nin im Det | ail           |            |                 |                        |               |
|                     | August 20     | 20         |               | che 🔝 N    | Aonat 🔝         | Auswahl: aktuelle Akte | ~             |
| Datum               | Uhrzeit       | Akte       | Antragsteller | Bearbeiter | Betreff         |                        | Status        |
| 27.08.2020          | 12:00         | 50005      | August, Sven  | Dahley     | Miet Unterlagen |                        | 0             |
|                     |               |            |               |            |                 |                        |               |
|                     |               |            |               |            |                 |                        |               |
|                     |               |            |               |            |                 |                        |               |
|                     |               |            |               |            |                 |                        |               |
|                     |               |            |               |            |                 |                        |               |
|                     |               |            |               |            |                 |                        |               |
|                     |               |            |               |            |                 |                        |               |
|                     |               |            |               |            |                 |                        |               |
|                     |               |            |               |            |                 |                        |               |
|                     |               |            |               |            |                 |                        |               |
|                     |               |            |               |            |                 |                        |               |
|                     |               |            |               |            |                 |                        |               |
|                     |               |            |               |            |                 |                        | )             |
| <                   |               |            |               |            |                 |                        | -             |
| <                   |               |            |               |            |                 | 🗌 orlodigto Tormino pi | icht anzoigon |

Mittels des Buttons *Drucken* wird dann die Dokumentenverwaltung geöffnet. Das Dokument ist auszuwählen und dann Button *Vorlage öffnen* anzuklicken.

| )aten in Word schreiben                                                                                 | Programm-Version vom 2                                                                                                | 20.08.2020                                                                                |             |                                                                                                    |  |
|----------------------------------------------------------------------------------------------------|----------------------------------------------------------------------------------------------------|-------------------------------------------------------------------------------------------|-------------|----------------------------------------------------------------------------------------------------|--|
|                                                                                                    |                                                                                                    |                                                                                           |             | Schliessen                                                                                                    |  |
| allgemeine Daten                                                                                        | Daten Antragstel                                                                                                    | ler Dokumente wählen                                                                      | Termine     | Variablen für Brie                                                                                            |  |
| Dokumente                                                                                               | n-Bereich Test                                                                                                    |                                                                                           |             | ~                                                                                                    |  |
| Anforderung                                                                                             | fehlender Unterla                                                                                                    | gen allg                                                                                  |             |                                                                                                    |  |
|                                                                                                    |                                                                                                    |                                                                                           |             |                                                                                                    |  |
|                                                                                                    |                                                                                                    |                                                                                           |             |                                                                                                    |  |
|                                                                                                    |                                                                                                    |                                                                                           |             |                                                                                                    |  |
|                                                                                                    |                                                                                                    |                                                                                           |             |                                                                                                    |  |
|                                                                                                    |                                                                                                    |                                                                                           |             |                                                                                                    |  |
|                                                                                                    |                                                                                                    |                                                                                           |             |                                                                                                    |  |
|                                                                                                    |                                                                                                    |                                                                                           |             |                                                                                                    |  |
|                                                                                                    |                                                                                                    |                                                                                           |             |                                                                                                    |  |
|                                                                                                    |                                                                                                    |                                                                                           |             |                                                                                                    |  |
|                                                                                                    |                                                                                                    |                                                                                           |             |                                                                                                    |  |
|                                                                                                    |                                                                                                    |                                                                                           |             |                                                                                                    |  |
|                                                                                                    |                                                                                                    |                                                                                           |             |                                                                                                    |  |
|                                                                                                    |                                                                                                    |                                                                                           |             |                                                                                                    |  |
| 🗹 Dateiname r                                                                                           | nit Zeitstempel                                                                                                    | Dateiname mit Wohngeld-N                                                                  | Nr l        | Test ob noch geöffnet                                                                                         |  |
| Dateiname r Anforderung feh                                                                             | mit Zeitstempel<br>Nender Unterlagen allg_2                                                                           | Dateiname mit Wohngeld-N<br>29-10-2020_16-49-00                                           | Nr -        | Test ob noch geöffnet                                                                                         |  |
| Dateiname r Anforderung feh C:\Wohngeld\Vo                                                              | mit Zeitstempel<br>Nender Unterlagen allg_2<br>prlagen\Anforderung feh                                                | Dateiname mit Wohngeld-N<br>29-10-2020_16-49-00<br>lender Unterlagen allg.dotx            | Vr I        | ✓ Test ob noch geöffnet                                                                                       |  |
| Dateiname r Anforderung feh C:\Wohngeld\Vo Druckvariablen                                               | mit Zeitstempel<br>ilender Unterlagen allg_;<br>orlagen\Anforderung feh<br>im Kopfbereich () Ja                       | Dateiname mit Wohngeld-N<br>29-10-2020_16-49-00<br>Ilender Unterlagen allg.dotx<br>O Nein | Vr          | ✓ Test ob noch geöffnet Intersteinen schützen                                                                 |  |
| Dateiname I Anforderung feh C:\Wohngeld\Vo Druckvariablen                                               | mit Zeitstempel<br>Ilender Unterlagen allg_;<br>orlagen\Anforderung feh<br>im Kopfbereich () Ja                       | Dateiname mit Wohngeld-N 29-10-2020_16-49-00 Ilender Unterlagen allg.dotx  Nein           | Nr I        | ✓ Test ob noch geöffnet ent schützen                                                                          |  |
| Dateiname r Anforderung feh C:\Wohngeld\Vo Druckvariablen                                               | mit Zeitstempel<br>nlender Unterlagen allg_c<br>orlagen\Anforderung feh<br>im Kopfbereich O Ja<br>alls PDF Speicher   | Dateiname mit Wohngeld-N<br>29-10-2020_16-49-00<br>Ilender Unterlagen allg.dotx<br>O Nein | Vr Dokum    | Test ob noch geöffnet ent schützen rlage Öffnen                                                               |  |
| <ul> <li>✓ Dateiname ı<br/>Anforderung feh</li> <li>✓ C:\Wohngeld\Vo</li> <li>Druckvariablen</li> </ul> | mit Zeitstempel<br>Nender Unterlagen allg_;<br>orlagen\Anforderung feh<br>im Kopfbereich () Ja<br>alls PDF Speicher   | Dateiname mit Wohngeld-N 29-10-2020_16-49-00 Ilender Unterlagen allg.dotx  Nein           | Vr Dokum    | Test ob noch geöffnet Test ob noch geöffnet Test ob noch geöffnet Test ob noch geöffnet Test ob noch geöffnet |  |
| Dateiname i<br>Anforderung feh<br>C:\Wohngeld\Vo<br>Druckvariablen                                      | mit Zeitstempel<br>nlender Unterlagen allg_i<br>orlagen\Anforderung feh<br>im Kopfbereich () Ja<br>allo PDF Speiicher | Dateiname mit Wohngeld-N<br>29-10-2020_16-49-00<br>Ilender Unterlagen allg.dotx<br>O Nein | Vr<br>Dokum | Test ob noch geöffnet ent schützen rlage Öffnen                                                               |  |

So sieht es dann im Dokument aus.

#### Sehr geehrter Herr von August,

Ihre Einkommensverhältnisse haben sich geändert. Zur Überprüfung Ihres Wohngeldanspruches benötige ich noch folgende Unterlagen:

Dokumente

- Nachweis über erhöhte Werbungskosten (Bescheinigungen)
- letzter Zahlungsbeleg über Kindergeld (Kontoauszug) für Max Mustermann

Ich bitte Sie, die fehlenden Unterlagen bis zum 27.08.2020 nachzureichen!

### 1.3.16 ZM(H) Automatisiertes Update

| Name                         | Grundmodul |
|------------------------------|------------|
| ZM(H) Automatisiertes Update | WG1, WG2   |

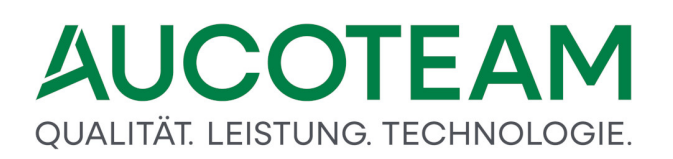

Bei Wohngeldstellen mit mehreren WGplus-Arbeitsplätzen war es bisher immer notwendig, dass der EDV-Administrator die Update-Dateien auf jeden Arbeitsplatz kopiert und die Grundmodule *WG1* und/oder *WG2* über die ODBC-Schnittstelle mit der Datenbank verknüpft. Mit dem neuen Zusatzmodul *ZM(H)* Automatisiertes Update kann diese Prozedur komplett automatisiert werden, sofern kein Datenbank-Update notwendig ist.

Die Grundmodule *WG1* und *WG2*, und mit Ihnen die Zusatzmodule, können ebenfalls automatisch über das Internet aktualisiert werden.

### Ablauf

Das StarterTool *wg\_start\_2016.accde* und die Datei *wgplus.ini* ist in das jeweilige Arbeitsverzeichnis von WGplus aller Wohngeld-Clients zu kopieren. Die vorhandene wgplus.ini ist ggfs. zu editieren.

Der Arbeitsmodus des StarterTool wird in der *wgplus.ini* festgelegt. Diese ist wie folgt aufgebaut:

| [Update_Quelle] |                                                    |
|-----------------|----------------------------------------------------|
| Update_ort=3    | 9=Admin, 3=Internet, 1=Intranet (aus Netzlaufwerk) |
| Update_url      | URL auf die Updateseite von AUCOTEAM               |

### Update aus dem Intranet

Im Netzverzeichnis liegen folgende Dateien:

- WG1.accde (neu aus dem Internet)
- WG2.accde (neu aus dem Internet)
- Update\_2010.ini
- \*Help* (Unterordner mit den neuen wg1.chm und wg2.chm aus dem Internet)

Auf den WGplus-Clients liegen folgende Dateien

- WG1.accde (aktuelle Datei)
- WG2.accde (aktuelle Datei)
- Wg\_start\_2016.accde
- Wgplus.ini
- \*Help* (Unterordner mit den aktuellen wg1.chm und wg2.chm)

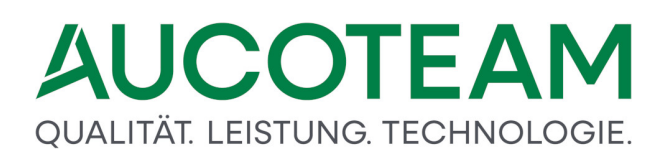

|                                            | Prüfe Version                    |                    |
|--------------------------------------------|----------------------------------|--------------------|
| Admin Mo                                   | dus                              |                    |
|                                            |                                  | Speichern          |
| D:\WGplus5_2013\<br>Pfad.zur.update_20     | NRW\Starter-Tool\Netzpf          | ad\update_2010.ini |
| Plad zur update_zo                         | 10.00                            |                    |
| C:\Program Files (x<br>Pfad zur Msccess.ex | 86)\Microsoft Office\Offic<br>ce | e14\MSACCESS.EXE   |
| https://www.aucot                          | eam.de/wohngeld                  |                    |
| JRL auf Updateseite                        | 2                                |                    |
| 28.07.2015                                 | 28.07.2015                       |                    |
| 20.07.2013                                 | Datum WG2                        | Datum Hilfe        |
| Datum WG1                                  |                                  |                    |
| Datum WG1                                  |                                  |                    |

Das StarterTool muss einmalig auf jedem WGplus-Client im Admin-Modus gestartet werde, und die entsprechenden Werte müssen eingetragen werden. Mit *Speichern* werden die Datumswerte in der Datei *update\_2010.ini* und die Pfade in der Datei *wgplus.ini* gespeichert.

Alternativ können die Werte auch manuell in der *wgplus.ini* auf jedem Wohngeld-Client eingetragen werden.

| Wgplus.ini                                          | Update_2010.ini               |  |  |
|-----------------------------------------------------|-------------------------------|--|--|
| [Update_ini_Pfad]                                   |                               |  |  |
| Update_ini=D:\Starter-Tool\Netzpfad\update_2010.ini |                               |  |  |
| [Update_wg1]                                        | [wg1]                         |  |  |
| datum_wg1=01.01.2015                                | Datum_wg1=01.01.2015          |  |  |
| [Update_wg2]                                        | [wg2]                         |  |  |
| datum_wg2=01.01.2015                                | Datum_wg2=01.01.2015          |  |  |
| [Update_docs]                                       | [docs]                        |  |  |
| datum_docs=01.01.2015                               | Datum_docs=01.01.2015         |  |  |
| [ODBC]                                              |                               |  |  |
| ODBC=qrt8654tjdgsdhg8estguewuzoprhjdohjdrh          |                               |  |  |
| [Update_Quelle]                                     | [Update_ort]                  |  |  |
| Update_ort=1                                        | 9=Admin-Modus                 |  |  |
| Update_url=https://www.aucoteam.de/wohngeld         | 3=Internet                    |  |  |
|                                                     | 1=Intranet (aus Netzlaufwerk) |  |  |

Die Arbeitsweise bei einem Update aus dem Intranet ist wie folgt:

• Beim Starten der *wg\_start\_2016.accde* werden die drei Daten zwischen der lokalen *wgplus.ini* und der im Netz liegenden *update\_2010.ini* verglichen. Sobald ein Datum aus

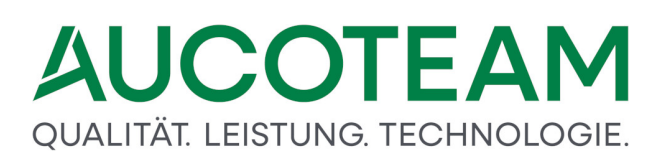

der *update\_2010.ini* größer ist als das entsprechende Datum aus der *wgplus.ini*, wird die entsprechende lokale Datei durch die aus dem Netz ersetzt.

• Beim Update aus dem Intranet sorgt der Administrator durch die Dateneinstellung in der *update\_2010.ini* dafür, wann bei den Wohngeldclients ein Update eingespielt wird. Dabei muss er auf die richtige Datenbankversion achten und eventuell vorhandene SQL-Skripte vor der Dateneinstellung in der *update\_2010.ini* einspielen.

### Update aus dem Internet

Das Update aus dem Internet funktioniert ähnlich wie das Update aus dem Intranet. Die zu kopierenden Dateien liegen auf dem FTP-Server. Die *wg\_start\_2016.accde* verbindet sich beim Start mit folgender Adresse:

https://www.aucoteam.de/wohngeld

Als *Update\_ort* muss in der *wgplus.ini* der Wert 3 auf jeden WGplus-Client eingetragen werden. Dann wird der folgende Dialog angezeigt.

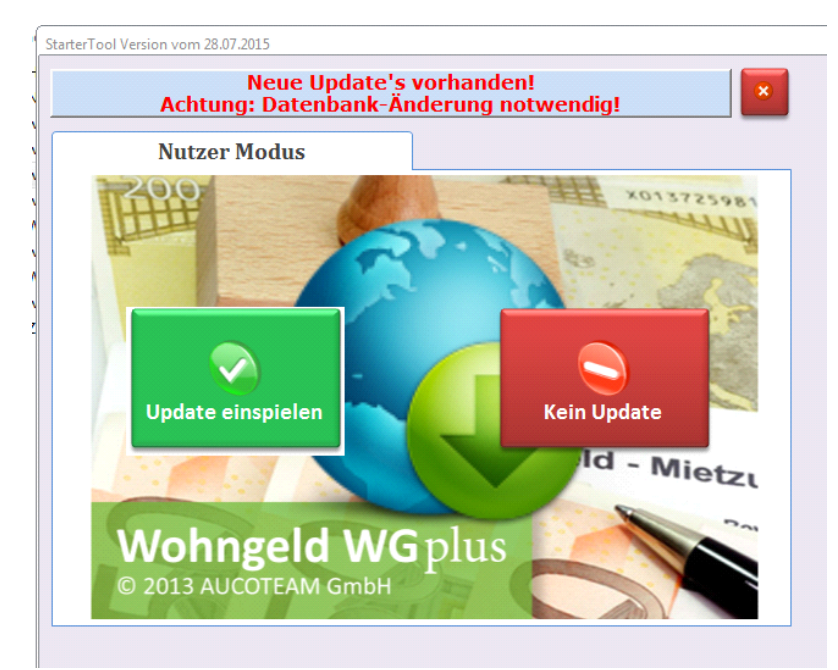

Werden im Internet Dateien mit größeren Datum als in der *wgplus.ini* gefunden, kann der WGplus-Nutzer das Update aus dem Internet einspielen. Sind für das Update Datenbankänderungen notwendig, erscheint eine Meldung und der Nutzer sollte auf die Rückmeldung des Datenbankadministrators warten. Durch Klick auf den Button *Kein Update* kann er bis dahin normal mit der vorhandenen Version weiter arbeiten.

### **Einstellungen in WG1**

Auf jedem WGplus-Client muss einmalig über diesen Menüpunkt auch die Verbindung über die ODBC-Schnittstelle mit der Datenbank hergestellt und gespeichert (Schalter *Wert schreiben*) werden.

| Datenquellenname                     | Typ Beschreibung                                                 | ▲                     |                      |                                      |                             |
|--------------------------------------|------------------------------------------------------------------|-----------------------|----------------------|--------------------------------------|-----------------------------|
| local<br>Missourit Arrow Determinant | System                                                           |                       |                      |                                      |                             |
| PC Tagge                             | Sustem                                                           |                       |                      |                                      |                             |
| ric i dege                           | System                                                           |                       |                      |                                      |                             |
| schneider-volan                      | Sustem                                                           |                       |                      |                                      |                             |
| SV-DB-WOHN-OBA                       | Sustem                                                           |                       | P2 Ini Warta catzan  |                                      |                             |
| SV-DB-WOHN-SQL                       | System                                                           |                       |                      |                                      |                             |
| SV-SQL2005                           | System                                                           |                       | D:\WC                | SPlus5\NRW\wgplus.ini                |                             |
| ev eni onno                          | Sustam                                                           |                       |                      |                                      |                             |
| •                                    |                                                                  |                       |                      |                                      |                             |
|                                      |                                                                  | New 1                 | Mantin Ini Datai     |                                      |                             |
|                                      |                                                                  | Neu                   | vvent in ini-Datei   | CDBC-verbindung                      | <u> </u>                    |
|                                      |                                                                  |                       |                      |                                      |                             |
| Eine Computerdatenquelle ist         | an den jeweiligen Computer ge                                    | bunden und kann       | PECD <eto>TW.E</eto> | EC.XPIO.TRM <vje>tb<qxe></qxe></vje> | •xh3111 <e td="" 🛅<=""></e> |
| Reputzer als such auf einen C        | Verden. Benutzerdatenquellen :<br>Computer festgelegt. Sustemdat | sind sowoni auf einen |                      |                                      |                             |
| von allen Benutzern an einem         | Computer resigneed, Systemaa<br>Computer oder in einem Netzw     | verk verwendet        |                      |                                      |                             |
| werden.                              |                                                                  |                       | Wert testen          | Wert schreiben                       | Schliessen                  |
|                                      |                                                                  |                       |                      |                                      |                             |

Die Verbindung wird verschlüsselt in die "wgplus.ini" eingetragen. Tritt beim Verbinden ein Fehler auf, wird der Wert in der "wgplus.ini" automatisch gelöscht und die Anmeldung kann wie bisher aufgerufen werden.

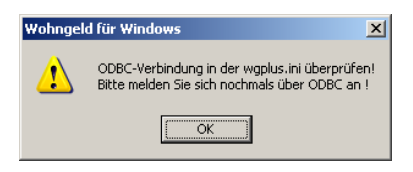

### 1.3.17 ZM(I) BuT-Verwaltung

| Name                 | Grundmodul |
|----------------------|------------|
| ZM(I) BuT-Verwaltung | WG1, WG2   |

Das Zusatzmodul *ZM(I) BuT-Verwaltung* unterstützt die Beschäftigten in öffentlichen Verwaltungen bei der Bearbeitung des Anspruchs auf Leistungen aus dem Bildungs- und Teilhabepaket für Kinder und Jugendliche. Es ist Teil des von Bundestag und Bundesrat am 25.02.2011 verabschiedeten Gesetzes zur Ermittlung von Regelbedarfen.

Zur Unterstützung der Leistungsstelle für die Bewilligung der Bildung und Teilhabe kann die Wohngeldstelle Düsseldorf mit diesem Modul für die berechtigten Personen einen entsprechenden "Globalantrag für Leistungen der Bildung und Teilhabe", mit den Wohngelddaten ergänzt, zur Verfügung stellen und die Leistungsstelle per Excel-Tabelle über Wohngeldleistungen informieren.

### Hinweise

- Soweit ein Globalantrag gestellt wurde und noch nicht in der Excel-Tabelle ausgegeben wurde, sind die Daten in die Excel-Tabelle zu übernehmen.
- Soweit kein Globalantrag gestellt wurde, aber BuT-berechtigte Kinder im Haushalt leben, soll ein Globalantrag auf BuT ausgefüllt werden und an den Antragsteller übersandt werden.

Die Beschreibung dieses Zusatzmoduls gliedert sich in folgende Abschnitte:

- Ausstellung eines BuT-Globalantrages in der Akte
- Druck eines BuT-Globalantrages
- Ausgabe der Auswertungstabelle ausgabe\_but.xls

### 1.3.17.1 Ausstellung eines BuT-Globalantrages in der Akte

Der *Globalantrag für…* ist in WG1 für jede Akte einzeln anzufertigen. Dazu dient in der Wohngeld-Vorgangsbearbeitung im Register *4. Allgemein* der Schalters *BuT Global Antrag*. Dieser wird nur aktiv sein, wenn der Bearbeiter im Schreibmodus (*Bearbeiten* oder *Prüfen*) tätig ist.

| ÷ Baschung                                                                                                    | Wohngeld für Wir                              | ndows Version vorte 20.05.2020                                                                                                    | ? — 🗆 🗙                                                                                                    |
|----------------------------------------------------------------------------------------------------|-----------------------------------------------|----------------------------------------------------------------------------------------------------|----------------------------------------------------------------------------------------------------|
| Hauptmeni Wohrgeld Einkommen Miete WWG Ein/ Import- Tools eMail Hilfe                                                                                                    |                                               |                                                                                                    | Andreed                                                                                                    |
| <u>1</u> . Status <u>2</u> . Anschrift I <u>3</u> . Anschrift II                                                                                                    | 4. Allgemein 5. Wohnung                       | 6. Personen <u>Z. Einkommen</u>                                                                                                    |                                                                                                    |
| Eingang des Antrages20001Soziale Stellung AS (KZ 30199)20003Fristablauf20008                                                                                                    | 18.04.2016                                    | wohngeldberecht. Haushaltsmitglieder<br>verstorbene Haushaltsmitglieder<br>Haushalt gesamt (ohne Verstorbene)                                                                                                    | 20005         15           20007                                                                                                    |
| Berechnungsart20700Zahlungszeitraum Beginn20773Zahlungszeitraum Ende20774Rückforderungsbescheid20775Gewinnermittlungszeitraum20776Recht20701Überleitungsfall20804Prüfung bei Erhöhung20805Art der Entscheidung20809 | 6 0<br>01.01.2016<br>31.12.2016<br>08.05.2017 | Dieser Bescheid ergeht für den Teilzeitraum<br>Bescheidbegrenz. mit. Ankündigung Folgebesch.<br>Rücksendung von Unterlagen<br>Verkürzter BWZ wegen zu erwartender Veränder.<br>Frist für Wiederholungsantrag<br>Bescheidtypen Selbständige<br>Widerspruchsverfahren vom<br>Nur Kosten der Wohnraumnutzung<br>Ablehnungsgründe<br>Noch kein Nachweis über Schwerbehinderung | 50962     Image: Constraint of the second second seco |
| gesamter Zahlbetrag für 798 20795<br>Erstattung nach §7 WoGG 20796<br>Nachzahlungsbetrag 20797<br>Zahlung nach §29 Abs. 3 20798<br>Aufrechnung Wohnedd 20800                                                        | EUR EUR                                       | Erstattung an Sozialhilfeträger §104 SGB X<br>für Statistik Anzahl Kinder<br>antragstellende Person bezieht<br>Gemeindekennzahl                                                                                                    | 50975           20009         2           20950            20803         1000                                                                                                    |
| Wohngeldbetrag für das Soll         20901           Inausgabebelassung         20990                                                                                                    | EUR EUR                                       | Löschung des Wohngeldkontos verzögern Globaler BuT Antrag gestellt                                                                                                    | Clobalantrag<br>Ausdruck                                                                                                    |
| Status: Ansehen Antragstell                                                                                                    | er: Sven von August                           | 2 Plausis                                                                                                    | Abbrechen                                                                                                    |

Ein Klick auf die Schaltfläche Globaler BuT Antrag öffnet den folgenden Dialog:

| Daton wählen          | Verechler     | Indon   |           |            |           |      |                |          |               |  |
|-----------------------|---------------|---------|-----------|------------|-----------|------|----------------|----------|---------------|--|
| Daten wanien          | vorschlag     | laden   |           |            |           |      | ~              |          |               |  |
| Globalantrag gestellt | <b></b>       | Globa   | al-Antrag | vom        |           |      | Ausd           | ruck vom |               |  |
| Berechnungsart        | 6             |         | Wohng     | eld-Nr 00  | 1000 5000 | 05 3 | St             |          |               |  |
| Antragsteller         | Herr          | Augu    | ust       |            |           | Sven |                |          |               |  |
| Adresse               | Ängelholme    | r Straß | e 11      |            |           | 1234 | 12345 Berlin   |          |               |  |
| Konto-Daten           | 10020200      |         | BHF-BA    | NK         |           |      |                | 201612   | 1900          |  |
| BIC/IBAN              | BHFBDEFF1     | 00      | DE9920    | 0161219001 | 2345678   |      | KZ 20801=1, KZ |          |               |  |
| ame Kind              | Vorname Kind  |         |           | GebDatum   | Alter     | soz. | Stellung       |          | WG berechtigt |  |
| August                | Olga          |         |           | 04.05.1999 | 16        | Ar   | beitslos       |          | 2             |  |
| August<br>August      | Bruder ` vo   | n       |           | 01.11.1999 | 16        | Ar   | Arbeitslos     |          | 2             |  |
|                       |               |         |           |            |           |      |                |          |               |  |
| Alle setzen           | _mit_BuT.dotm | (       | Dru       | ıcken      |           |      |                | Speicher | n             |  |
| 🗄 BuT Globalantrag    |               |         |           |            |           |      |                |          |               |  |

| Daten wählen          | Vorschlag laden 🗸   |
|-----------------------|---------------------|
|                       | BUT-Personen laden  |
| Globalantrag gestellt | Vorschlag laden     |
|                       | alle Personen laden |

Im Listenfeld des Fensters wird eine Liste aller Personen angezeigt, deren Alter in Abhängigkeit von KZ 20773, <= 25 Jahre ist.

Anhand der Vorgaben für *Alter, soz. Stellung* und *WG berechtigt,* wird vom Programm ein Vorschlag, der Personen erstellt. Die letzte Entscheidung bleibt aber beim Bearbeiter. Erst mit dem Setzen des Häkchen am Zeilenanfang wird das Kind auch zu einem BuT-Kind.

| 📑 BuT Globalantrag    |                     |
|-----------------------|---------------------|
| Daten wählen          | Vorschlag laden 🗸   |
|                       | BUT-Personen laden  |
| Globalantrag gestellt | Vorschlag laden     |
| ciosalantiag geotein  | alle Personen laden |

Durch Anhaken der gewünschten Kinder und nachfolgendem Betätigen des Schalters *Drucken* wird der globale BuT-Antrag gedruckt. Nach dem Drucken wird das Druckdatum sofort in das Feld *Datum Ausdruck* eingetragen. Falls bereits ein Druckdatum drin war, wird das vor dem Drucken mitgeteilt und das Drucken kann abgebrochen werden.

### 1.3.17.2 Druck eines BuT-Globalantrages

### Einstellungen

Speicherort der Druckvorlage Wohngeld\_in\_Verbindung\_mit\_BuT.dot

Die Schaltfläche *Drucken* erzeugt einen mehrseitigen Ausdruck. Dazu muss die mitgelieferte Datei *Wohngeld\_in\_Verbindung\_mit\_BuT.dot* im Verzeichnis *Dot.-Pfad* liegen. Dieses ist in den Nutzer-Eigenschaften im unteren Bereich einzugeben bzw. auszuwählen.

Die Druckvorlage *Wohngeld\_in\_Verbindung\_mit\_BuT.dot* arbeitet *nicht* auf Basis der Seriendruckeigenschaft von MS Word, sondern mit einem internen Makro! Die zu ersetzenden Druckvariablen (sog. Dollarvariablen) werden in der Vorlage durch je zwei Dollarzeichen links und rechts geklammert.

### Speicherort der Daten-Datei wg\_iv\_but.txt

Die Daten-Datei wg\_iv\_but.txt, die die Inhalte der Druckvariablen enthält, wird vom Grundmodul WG1 erzeugt. Sie wird in dem Verzeichnis, das durch die Umgebungsvariable wgbriefdat definiert wird, gelegt und dort von der Vorlagen-Datei geholt.

Die Daten-Datei besteht aus zwei Zeilen.

- 1. Die erste Zeile enthält die verwendbaren Druckvariablen-Namen, durch Semikolon getrennt.
- 2. Die zweite Zeile enthält die Druckvariablen-Inhalte in Anführungszeichen und Gänsefüßchen-geklammert und durch Semikolon getrennt.

### Speicherort der Debug-Steuer-Datei debug.inf

Die Debug-Steuer-Datei *debug.inf*, mit der die Abarbeitung des Makros zum Druck gesteuert werden kann, liegt im gleichen Verzeichnis wie die Daten-Datei. **Hinweis**: Wenn die Datei existiert, werden Debug-Einträge erzeugt. Weitere Fragen dazu bitte an die Hotline richten.

### **Beispiel eines Ausdruckes**

**Teil 1 (Anschreiben)**: Wohngeld in Verbindung mit Leistungen für Bildung und Teilhabe (Die Einbindung in den Düsseldorfer Kopfbogen wird hier nicht gezeigt!)

Sehr geehrter Herr August

Sie haben einen Antrag auf Wohngeld gestellt, der voraussichtlich positiv entschieden wird. Ein Wohngeldbescheid wird Ihnen in den nächsten Wochen übersandt.

Soweit Wohngeld bewilligt wird,

hat/haben Ihr/e Kind/er August, Olga geb. am 04.05.1999

August, Lisa geb. am 06.05.1999

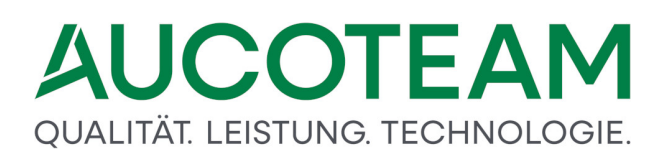

### August, Bruder geb. am 01.11.1999

dem Grund nach Anspruch auf Leistungen nach dem Bildungs- und Teilhabepaket. Um Leistungen nach dem Bildungs- und Teilhabepaket zu erhalten, ist jedoch eine vorherige Antragstellung erforderlich.

Falls Sie Leistungen der Bildung und Teilhabe für Ihr/e Kind/er noch nicht erhalten und daher beantragen möchten, unterschreiben Sie bitte das beigefügte und bereits vorausgefüllte Globalantragsformular und reichen es beim Amt für soziale Sicherung und Integration der Landeshauptstadt Düsseldorf, 50/2-BuT, Willi-Becker-Allee 8, 40227 Düsseldorf zusammen mit einer Kopie des Bewilligungsbescheides über Wohngeldleistungen ein.

Weitere Informationen zum Bildungs- und Teilhabepaket finden Sie im Internet unter

www.duesseldorf.de/soziales/bildungs und teilhabepaket.

Sie können sich auch an die Hotline des Amtes für soziale Sicherung und Integration unter Telefon 0211.89-9 99 48 wenden oder eine E-Mail an <u>bildungundteilhabe@duesseldorf.de</u> senden.

Mit freundlichen Grüßen

Ihre Wohngeldstelle

Dieses Schreiben ist maschinell erstellt und ohne Unterschrift gültig.

Düsseldorf, den 14.01.14

### Teil 2 (Globalantrag): Globalantrag auf Leistungen für Bildung und Teilhabe

Mit Abgabe des Globalantrages sichern Sie Ihren grundsätzlichen Anspruch auf Leistungen für Bildung und Teilhabe ab Beginn des Monats der Antragstellung für den laufenden und für künftige Bewilligungsabschnitte. Um verschiedene Einzelleistungen zu erhalten, sind eventuell weitere Nachweise erforderlich. Die Einzelheiten dazu entnehmen Sie bitte dem Merkblatt.

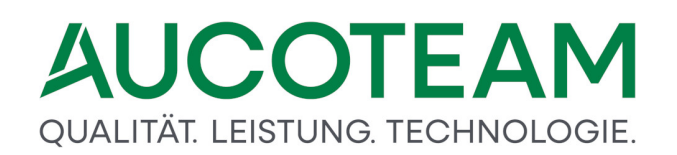

| Antragstellerin/Antragsteller:                 |                                  |                                                             |  |  |  |  |  |
|------------------------------------------------|----------------------------------|-------------------------------------------------------------|--|--|--|--|--|
| Familienname: August Vorr                      | iame: Sven                       |                                                             |  |  |  |  |  |
|                                                |                                  |                                                             |  |  |  |  |  |
| Anschrift: Ängelholmer Straße 11, 12345 Berlin |                                  |                                                             |  |  |  |  |  |
| E-Mail-Adresse: Telefon:                       |                                  |                                                             |  |  |  |  |  |
|                                                | -                                |                                                             |  |  |  |  |  |
| De eleventin dun el Kenteinhelt                | on (followickt Antworstellow)    |                                                             |  |  |  |  |  |
| Bankverbindung: Kontoinnab                     | er (falls nicht Antragsteller),  |                                                             |  |  |  |  |  |
|                                                | 1                                | ,                                                           |  |  |  |  |  |
| Kreditinstitut                                 | Bankleitzahl                     | Kontonummer                                                 |  |  |  |  |  |
| Postbank Berlin                                | 10010010                         | 0123456789                                                  |  |  |  |  |  |
|                                                | PBNKDEFF103                      | DE77 1001 0010 0123 4567 83                                 |  |  |  |  |  |
| X Ich bezi                                     | ehe Wohngeld und Kindergeld      | ł.                                                          |  |  |  |  |  |
|                                                |                                  |                                                             |  |  |  |  |  |
| Wohng                                          | eldnummer: 001000 50005          | 53                                                          |  |  |  |  |  |
|                                                |                                  |                                                             |  |  |  |  |  |
| X Hiermit gilt bereits der Ant                 | rag für mein(e) unten genannt    | es/genannten Kind(er) auf                                   |  |  |  |  |  |
| das Schulbedarfspaket ausdru                   | ücklich als gestellt. Anspruch b | esteht ab der Einschulung. Es<br>d Ibr Kind /Ibre Kinder 15 |  |  |  |  |  |
| Jahre alt ist/sind, ist jährlich               | eine Schulbescheinigung vorzu    | ilegen.                                                     |  |  |  |  |  |
|                                                |                                  |                                                             |  |  |  |  |  |

Ich beantrage hiermit Leistungen für Bildung und Teilhabe für das Kind/die Kinder:

| Nr. | Familienname | Vorname | Geburtsdatum |
|-----|--------------|---------|--------------|
| 1   | August       | Olga    | 04.05.1999   |
| 2   | August       | Lisa    | 06.05.1999   |
| 3   | August       | Bruder  | 01.11.1999   |

Hiermit versichere ich die Richtigkeit der vorstehenden Angaben.

Düsseldorf, den\_\_\_\_\_

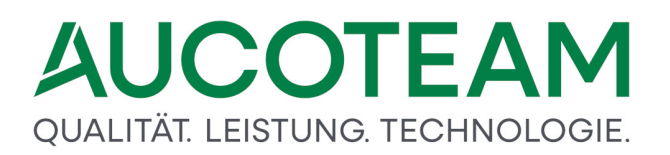

(Unterschrift Vor- und Zuname)

Die Daten unterliegen dem Sozialgeheimnis. Ihre Angaben werden aufgrund der §§ 60 bis 67 Erstes Buch Sozialgesetzbuch (SGB I) und der §§ 67a, 67b, 67c Zehntes Buch Sozialgesetzbuch (SGB X) erhoben.

Gleichzeitig erteile(n) ich/wir eine Schweigepflichtentbindung gegenüber den jeweiligen Leistungserbringern.

### Landeshauptstadt Düsseldorf

Amt für soziale Sicherung und Integration 50/2 - BuT 40200 Düsseldorf

### Daten-Datei wg\_iv\_but.txt

Die Übergabe der Daten an die Druckvorlage wird mit der Daten-Datei "wg\_iv\_but.txt" realisiert.

| Pos. | VarName     | Beispiel-Inhalt                  | Bemerkungen                             |
|------|-------------|----------------------------------|-----------------------------------------|
| 01   | usnr        | "001000 50005"                   |                                         |
| 02   | PZ          | "3"                              |                                         |
| 03   | Anrede      | "r Herr"                         | oder " Frau"                            |
|      |             |                                  | Das Leerzeichen vor "Frau" ist wichtig! |
| 04   | Anrede_kurz | "Herrn"                          |                                         |
| 05   | Name        | "August"                         |                                         |
| 06   | VName       | "Sven"                           |                                         |
| 07   | strasse_hnr | "Ängelholmer Straße 11"          |                                         |
| 08   | plz_ort     | "12345 Berlin"                   |                                         |
| 09   | Bank        | "Postbank Berlin"                | Die Zeichenlänge ist zu kurz! (+ 10)    |
| 10   | BLZ         | "10010010"                       | kann entfernt werden                    |
| 11   | KontNr      | "0123456789"                     | kann entfernt werden                    |
| 12   | BIC         | "PBNKDEFF103"                    | neu                                     |
| 13   | IBAN        | "DE77 1001 0010 0123 4567<br>83" | neu                                     |
| 14   | ZName       |                                  | neu                                     |
| 15   | ZVName      |                                  | neu                                     |
| 16   | bearbeiter  | "Herr Taege"                     |                                         |
| 17   | bea_zimmer  | "2.8"                            |                                         |
| 18   | bea_tel     | "730"                            |                                         |

| Pos. | VarName   | Beispiel-Inhalt          | Bemerkungen |
|------|-----------|--------------------------|-------------|
| 19   | bea_fax   | "Fax beim Chef"          |             |
| 20   | bea_email | "b.arbeiter@aucoteam.de" |             |
| 21   | Name_K1   | "August"                 |             |
| 22   | VName_K1  | "Olga"                   |             |
| 23   | gebdat_K1 | "04.05.1999"             |             |
| 24   | Name_K2   | "August"                 |             |
| 25   | VName_K2  | "Lisa"                   |             |
| 26   | gebdat_K2 | "06.05.1999"             |             |
| 27   | Name_K3   | "August"                 |             |
| 28   | VName_K3  | "Bruder"                 |             |
| 29   | gebdat_K3 | "01.11.1999"             |             |
|      |           |                          |             |

Die BLZ, Kontonummer, BIC und IBAN werden unter folgenden Voraussetzungen übernommen:

- Kennzahl 20801 = 1 oder 3
   Übernahme der Kontoverbindung aus den Kennzahlen 11011, 11012, 11015 (BIC) und 11016 (IBAN)
   (ohne Namen, da = Antragsteller)
- Kennzahl 20801 = 2 oder 4 und Kennzahl 12014 = 1 Übernahme der Kontoverbindung aus Kennzahlen 12011, 12012; 12015 (BIC) und 12016 (IBAN) außerdem: Übernahme des Namen und Vornamens des 1. Zahlungsempfängers aus den Kennzahlen 12002 und 12003 in die Druckvariablen ZName und ZVName
- In allen anderen Fällen keine Kontoverbindung übernehmen.

Zusätzlich gibt es folgende Dollar-Variablen:

| VarName      | wird umgewandelt in                                                         |
|--------------|-----------------------------------------------------------------------------|
| AKTDAT       | aktuelles Datum im Format: tt.mm.jjjj (Jahr ist 4-stellig)                  |
| AKTDATK      | aktuelles Datum im Format: tt.mm.jj (Jahr ist 2-stellig)                    |
| kinder       | "Ihr/e Kind/er" in "Ihr Kind" oder "Ihre Kinder"                            |
| ast_in       | "/in" in "" oder "in" (z.B. in "Antragsteller/in")                          |
| ist_sind     | "ist/sind" in "ist" oder "sind"                                             |
| meine_kinder | "mein(e) unten genanntes/genannten Kind(er)" in das eine oder das<br>andere |

Diese werden durch das vorlagen-interne Makro direkt ersetzt und nicht in der Daten-Datei mitgeliefert.

### 1.3.17.3 Ausgabe der Auswertungstabelle ausgabe\_but.xls

Die monatlich oder zu sonstigen Terminen erzeugte Tabelle zur Übergabe an das Sozialamt wird z.Z. noch im Grundmodul *WG1*, im Register *4. Allgemein* in der Gruppe *BuT Global Antrag* unter dem Schalter *Ausgabe* realisiert. Sowie die Erfahrungen aus dem Test vorliegen, wird dieser Schalter als Untermenü in WG2, Menüpunkt *Datenexport*, umgewandelt.

| Datei                 | Startmenu                   |                  |               |       |       |                                         |     |                  |      |
|-----------------------|-----------------------------|------------------|---------------|-------|-------|-----------------------------------------|-----|------------------|------|
| Antrags<br>Verwaltung | Nutzer<br>• Einstellungen • | Übersichten<br>V | Einstellungen | Tools | Hilfe | BuT<br>Verwaltung <del>•</del><br>BUT I | Pro | ogramm<br>eenden |      |
| Bez                   | rheiter                     | cb               |               |       |       | BUT II                                  | F   | Aus              | gabe |

Der Schalter öffnet zunächst folgendes Fenster.

| Oatum<br>⊙ Ausgak<br>○ KZ 001 | pe von:<br>I | 01.01.1999                                               | bis: 15.07.2020                                                             | Status:                  | Alle Global-Anträg | ge<br>Suchen                           |         | <b>v</b>                         | Schliessen                       |
|-------------------------------|--------------|----------------------------------------------------------|-----------------------------------------------------------------------------|--------------------------|--------------------|----------------------------------------|---------|----------------------------------|----------------------------------|
| Wohnge                        | eldnr.       |                                                          | Antragsteller                                                               |                          |                    | Globalantrag                           | KZ 700  | Ausgabe                          | KZ 001                           |
| 50014<br>50029<br>50029       | 534          | Angst, Meik Änge<br>Auflauf, Egon An<br>Auflauf, Egon An | lholmer Straße 2 - 1234<br>der Kemp 2 - 12345 Mus<br>der Kemp 2 - 12345 Mus | 5 Berlin<br>ster<br>ster |                    | 04.06.2013<br>01.05.2013<br>24.05.2013 | 5 2 5 5 | 20190710<br>20130505<br>20190710 | 20130101<br>20110101<br>20110101 |
| D:\\                          | WGplus5_     | 2013\NRW\Briefe2\aus                                     | gabe_but.xls                                                                |                          |                    | 1                                      | 4.      |                                  | Ausgabe                          |

Hinweis: Wenn die xls-Datei nicht existiert, wird sie mit dem Symbol 🗵 gekennzeichnet.

Der Ausgabe-Zeitraum ("Datum Ausgabe") und der Status müssen eingegeben werden. Eine sinnvolle Voreinstellung könnte sein:

| Feld        | Wert                 |
|-------------|----------------------|
| Ausgabe von | 01.01.1999           |
| Ausgabe bis | [das aktuelle Datum] |
| Status      | Alle Global-Anträge  |

Der Speicherort der Vorlage-EXCEL-Tabelle *ausgabe\_but.xls* ist z.Z. nicht variabel und liegt in dem Unterverzeichnis \*Briefe2* des WGplus-Installationsverzeichnisses.

Die Ergebnis-EXCEL-Tabellen liegen im gleichen Verzeichnis und haben das Namensformat: ausgabe\_but\_jjjmmtt.xls
Mit den Angaben des aktuellen Datums, wobei die Abkürzungen Folgendes bedeuten:

- jjjj Jahr vierstellig
- mm Monat
- tt Tag
- Beispiel: ausgabe\_but\_20200106.xls

Einstellungen für den Ausdruck der Excel-Datei:

- Alle Spalten auf eine Seite ist zu klein,
- 1:1 erzeugt pro Zeile drei Blätter (mit Seitennummern siehe unteres Bild)

| -             |           |                     |                                                        |              | AULTREAD        | 1.1                                                                              |              |                                                              |                             | autrae 1                                      | V /10/                                            | AUTRALI                     |
|---------------|-----------|---------------------|--------------------------------------------------------|--------------|-----------------|----------------------------------------------------------------------------------|--------------|--------------------------------------------------------------|-----------------------------|-----------------------------------------------|---------------------------------------------------|-----------------------------|
| E             | 5-0       |                     |                                                        |              | ause            | gabe_but_20200715                                                                | .xls [Kompa  | atibilitätsmodus] - Excel                                    |                             |                                               | <b>E</b> 3                                        | - 🗆 X                       |
| Dat           | ei Start  | Ein                 | fügen Seitenlayoi                                      | ut Formeln   | Daten Überprüfe | n Ansicht                                                                        | TEAM         | Q Was möchten Sie tu                                         | n?                          |                                               | Schneider, Di                                     | rk 🧏 Freigeben              |
| infi<br>viscl | igen 💉    | Arial<br>F <i>K</i> | + 10 +<br><u>↓</u> + <u>↓</u> + <u>♪</u><br>Schriftart |              | srichtung 5     | Standard<br>Standard<br>Standard<br>Standard<br>Standard<br>Standard<br>Standard | 0 400<br>For | Eedingte Als Tabelle<br>matierung → Formatieren<br>Formatvor | Zellenformatvorlagen<br>• • | Einfügen •<br>Löschen •<br>Format •<br>Zellen | ∑ • AZY<br>↓ • Sortieren un<br>Filtern • Bearbeir | d Suchen und<br>Auswählen + |
| U4            | -         |                     | $\times \checkmark f_x$                                |              |                 |                                                                                  |              |                                                              |                             |                                               |                                                   |                             |
| 4             | N         |                     | 0                                                      | P            | Q               | F                                                                                | 2            | S                                                            | Т                           | U                                             | V                                                 | W                           |
|               |           |                     | Wohngel                                                | dbewilligung |                 | Ablehnung                                                                        | Wohngel      | d                                                            | kein wohngeld-              | Eingangsdatum                                 | Werte zu                                          |                             |
|               | Geburtsda | itum                | vom                                                    | bis          | vom oder        | ab b                                                                             | is           | Grund andere<br>Sozialleistung                               | im Haushalt                 | Globalantrag                                  | 20700                                             |                             |
|               | 01.01.20  | 03                  | 01.01.2011                                             | 31.12.2011   |                 |                                                                                  |              |                                                              |                             | 01.05.2013                                    | 2                                                 |                             |
|               |           |                     |                                                        |              | 01.01.201       | 3 31.12<br>3 31.12                                                               | 2013         | ndere Sozialleistunger<br>ndere Sozialleistunger             | 1                           | 04.06.2013                                    | 5                                                 |                             |
|               |           |                     |                                                        |              |                 |                                                                                  |              |                                                              |                             |                                               |                                                   |                             |
| 0             |           |                     |                                                        |              |                 |                                                                                  |              |                                                              |                             |                                               |                                                   |                             |

### 1.3.18 ZM(J) Unterlagen scannen

| Name                     | Grundmodul |
|--------------------------|------------|
| ZM(J) Unterlagen scannen | WG1, WG2   |

Mit dem Zusatzmodul (ZM) "Unterlagen scannen" können Sie in Papierform vorliegende Unterlagen einscannen und einem Vorgang / einer Akte in elektronischer Form zufügen. Damit wird die Verwaltung von elektronischen Akten ermöglicht.

Wir haben für Sie zwei verschiedene Versionen entwickelt. Je nachdem in welcher Umgebung Sie tätig sind, haben Sie die Möglichkeit, zwischen den beiden Versionen zu wählen:

- Version 1: Jeder Bearbeiter hat einen eigenen Scanner am Arbeitsplatz, die Scanner-Software ist direkt in WG1 integriert.
- Version 2: Es existiert nur ein zentraler Scann-Arbeitsplatz, die Scanner Software zur Dokumentenerfassung ist ein eigenständiges MS Access-Programm, welches sich mit der WGplus-Datenbank über ODBC verbindet.

### Welche Vorteile bietet Ihnen das ZM Unterlagen scannen?

- 1. Auch Mitarbeiter die an einem Heim- oder Telearbeitsplatz arbeiten, können die Dokumente einsehen und bearbeiten.
- 2. Sie können Unterlagen in Papierform einfach und schnell digitalisieren. Die Dokumente werden als PDF-Dateien in einem festgelegten Archiv-Ordner abgelegt.

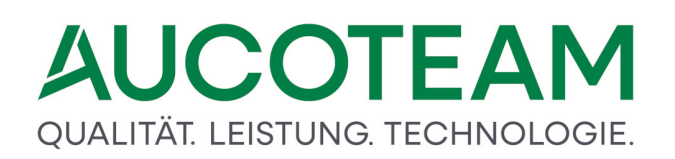

- 3. Der Weg zum Aktenschrank und das Suchen in schweren, staubigen Akten entfällt. Die Unterlagen lassen sich einfach und bequem per Mausklick aus dem WG1 heraus anzeigen (Zuordnung erfolgt durch die Wohngeldnummer).
- 4. In Verbindung mit unserem *ZM* (*G*) *Dokumentenverwaltung* ist die Kennzeichnung der noch fehlenden Unterlagen in der Wordvorlage fehlende Unterlagen schnell gekennzeichnet.

### 1.3.18.1 Installation

Der verwendete Scanner muss eztwain-kompatibel sein. Die mit dem Scanner gelieferten Treiber-Dateien *eztwain\*.dll* müssen in folgende Verzeichnisse kopiert werden:

- Windows 64 Bit in das Verzeichnis \Windows\SysWOW64
- Windows 32 Bit in das Verzeichnis \Windows\System32

### 1.3.18.2 Archivordner festlegen

Um den Archiv-Pfad festzulegen, ist dem WG1-Nutzer der Archiv-Pfad 1 über den WG1-Menüpunkt Nutzer Einstellungen / Eigenschaften im Fenster Nutzer-Eigenschaften zuzuweisen. Damit kann der Archiv-Start-Ordner für jeden Sachbearbeiter unterschiedlich festgelegt werden.

Wenn ein Dokument archiviert wird, wird es in dem eingestellten Unterordner und den Unterordnern *Dokumente, Anschreiben* oder *Unterlagen* abgelegt. Falls die Ordner noch nicht existieren, werden sie angelegt. Die gescannten Unterlagen werden in dem Unterordner "Unterlagen" gespeichert.

| Archiv-Pfad 1 | W:\Projekte\Wohngeld_NRW\Archivpfad |  |
|---------------|-------------------------------------|--|
| Archiv-Pfad 2 |                                     |  |

Die dazugehörige Archiv-Struktur ist unter *Einstellungen / Wohngeldstellen / Eigenschaft / Archiv-Ordner* einzustellen.

| Archiv-Ordner                          |                                                               |
|----------------------------------------|---------------------------------------------------------------|
| == Archiv-Struktur                     | 23                                                            |
| Legen Sie die Strukur b                | oeim Speichern der Dokumente fest                             |
| Wohngeld-Nr 💌 🔽                        |                                                               |
| \\Archiv-Pfad\00001\xxx\Doku           | ment_yy_mm_dd_hh_min                                          |
| Archivpfad bei Aktenerstellung anlegen | C Archivierung mit Zeitstempel C Archivierung Datum am Anfang |
|                                        |                                                               |
| Speichern                              | Schliessen                                                    |
|                                        |                                                               |

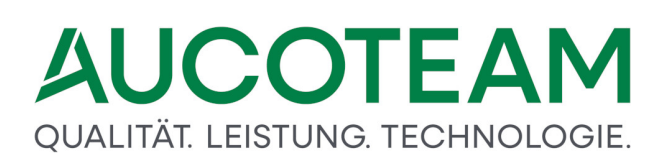

| Einstellung                       | Beispiel                    |
|-----------------------------------|-----------------------------|
| Jahr und Wohngeldnummer           | \\Archiv-Pfad1\2014\00001   |
| WGST-Nummer und<br>Wohngeldnummer | \\Archiv-Pfad1\001000\00001 |

Des Weiteren kann über das Kontrollkästchen Archivpfad bei Aktenerstellung anlegen gesteuert werden, ob beim Anlegen einer neuen Akte auch gleich der Archiv-Pfad dazu angelegt werden soll oder nicht. Über die beiden Optionsfelder Archivierung mit Zeitstempel und Archivierung Datum am Anfang kann der Name der Datei festgelegt werden.

Archivierung mit Zeitstempel erzeugt Dateien im Format: Dokument\_mm\_dd\_hh\_min und Archivierung Datum am Anfang das Namensformat: yyyymmdd\_Dokument, wobei yyyy für das vierstellige Jahr, mm für den Monat, dd für den Tag, hh für die Stunde und min für die Minute steht. Das xxx vor dem Dateinamen steht für einen der drei Unterordner Anschreiben, Dokumente und Unterlagen.

Vorgesehen ist dabei folgende Zuordnung:

| Anschreiben | für Briefe und andere Schreiben aus WGplus nach außen (Dokumentenverwaltung) |
|-------------|------------------------------------------------------------------------------|
| Dokumente   | für Dokumente, IT.NRW (LDS) -Bescheide usw.                                  |
| Unterlagen  | für gescannte Unterlagen                                                     |

### Übersicht über die Unterlagen-Gruppen

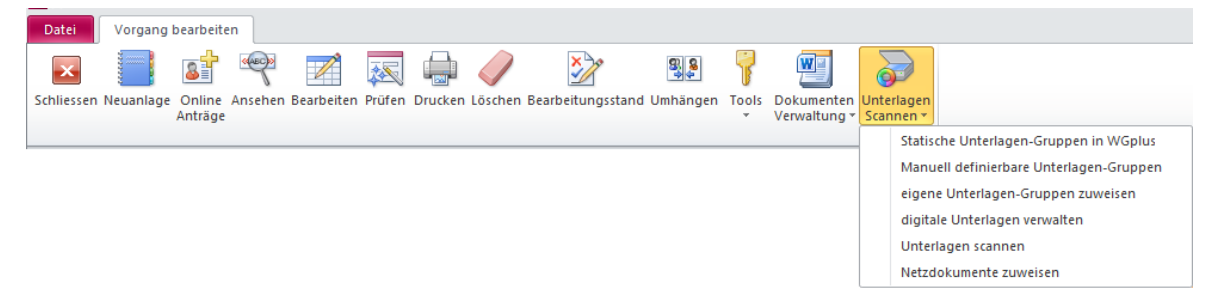

Um Übersicht über die Vielzahl von einzuscannenden Unterlagen zu erlangen und zu behalten, wurden acht strukturierte statische Unterlagen-Gruppen erstellt.

| 🗐 Statische Unterlagen-Gruppen in WGplus5                                                                                        | 8                                    |
|----------------------------------------------------------------------------------------------------|--------------------------------------|
| Unterlagen-Gruppen<br>ALG/Jobcenter/GSIG<br>Einkommen<br>Meldeverhältnisse<br>Miet- / Lastenzuschuss<br>Selbständige<br>Sonstige | Bezeichnung Arbeitslosengeldbescheid |
| Studenten / Auszubildende                                                                                                    |                                      |
| Grundsicherung                                                                                                    | Anmerkungen                          |
|                                                                                                    |                                      |
| Bearbeiten                                                                                                    | Abbrechen Speichern                  |

Zu jeder Unterlagen-Gruppe gehören mehrere Unterlagen-Arten.

In der unteren Abbildung werden die Unterlagen-Arten der Unterlagen-Gruppe ALG/ Jobcenter / GSIG gezeigt. Die Schaltflächen dienen der Bearbeitung der Unterlagen-Arten und sind selbsterklärend.

| 📼 Statische Unterlagen-Gruppen in WGplus5                                  |                  |                      | 23         |
|----------------------------------------------------------------------------|------------------|----------------------|------------|
| Unterlagen-Gruppen<br>ALG/Jobcenter/GSIG                                   |                  | I                    | Schliessen |
| Unterlagen-Art                                                             | Bozoichpung Art- |                      |            |
| Arbeitslosenijelobescheid<br>Unterhaltsgeldbescheid<br>Kindergeld-Nachweis | Bezeichnung Arbe | ensiosengelabescheid |            |
| Eingliederungsgeld                                                         | J                |                      |            |
| Grundsicherung                                                             | Anmerkungen      |                      |            |
|                                                                            |                  |                      |            |
|                                                                            |                  |                      |            |
|                                                                            |                  |                      |            |
|                                                                            |                  |                      |            |
| Bearbeiten                                                                 | Abbrech          | en Speichern         |            |

Zusätzlich haben Sie die Möglichkeit, eigene Unterlagen-Gruppen anzulegen.

### Welche Vorteile bietet es Ihnen, sich eine eigene Gruppe anzulegen?

Sie erhalten die Möglichkeit, z. B. für eine Standard Mietberechnung alle erforderlichen Unterlagen in einer eigenen Gruppe zusammenzufassen und jederzeit schnell darauf zugreifen zu können. Sie sehen sofort in der Übersicht, wann welche Dokumente angefordert wurden oder welche bereits eingescannt wurden.

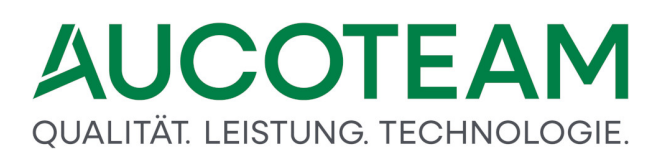

In einer anderen eigenen Gruppe fassen Sie z. B. einfach alle erforderlichen Unterlagen für eine Lastenberechnung zusammen und brauchen nur wenige Klicks, um alle Unterlagen auf einmal anzufordern, vor allem in Zusammenwirkung mit *ZM(G) Dokumentenverwaltung*.

In unserem Beispiel sehen Sie die eigene Gruppe *Vorführunterlagen* auf der rechten Seite des Formulars.

Der eigenen Gruppe werden über den Button *Hinzu* die benötigten Unterlagen aus den bereits vorgefertigten *Statischen-Unterlagen-Gruppe* (linke Seite des Formulars) hinzugefügt. Hier haben wir aus der *Statische-Unterlagen-Gruppe* folgendes hinzugefügt:

- Meldeverhältnisse: die Unterlage Meldebescheinigung für,
- Sonstige: die Unterlage Schwerbehindertenausweis und
- Einkommen 1: die Unterlage Nachweis des Mutterschaftsgeldes.

| 🗐 eigene Vorlagen-Gruppen für Unterlagen zuweisen                                                                                                    |                    |                                                                                        | 23         |
|----------------------------------------------------------------------------------------------------|--------------------|----------------------------------------------------------------------------------------|------------|
|                                                                                                    |                    |                                                                                        | Schliessen |
| Statische Unterlagen-Gruppen in WGplus5<br>Meldeverhältnisse                                                                                                    | •                  | Manuell definierbare Unterlagen-Gr                                                     | ruppen     |
| Meldebescheinigung für<br>Personen im Melderegister ohne Wohngeld<br>Personen nicht im Melderegister<br>weitere Person im Haushalt<br>weitere Personen im Haushalt | Hinzu<br>Entfernen | Meldebescheinigung für<br>Nachweis des Mutterschaftsgeldes<br>Schwerbehindertenausweis |            |
| Unterlage: Meldebescheinigung für                                                                                                    |                    |                                                                                        |            |

Wenn Sie nun unter dem Menüpunkt *Unterlagen scannen* das Untermenü *digitale Unterlagen verwalten* wählen, haben Sie die Möglichkeit, Ihre *eigene Unterlagen-Gruppe* zu verwenden.

| Dat    | ei Vorgang bearbeiten                |                          |                        |                      |                             |                                |                                         |
|--------|--------------------------------------|--------------------------|------------------------|----------------------|-----------------------------|--------------------------------|-----------------------------------------|
|        | Set 1                                | 👻 🗾 🐹                    |                        | ¥2                   | 7 🖭                         |                                |                                         |
| Schlie | essen Neuanlage Online Ar<br>Anträge | nsehen Bearbeiten Prüfer | Drucken Löschen Bearbe | itungsstand Umhängen | Tools Dokument<br>Verwaltun | en <mark>Unt</mark><br>g ≠ Sca | erlagen<br>nnen T                       |
|        |                                      |                          |                        |                      |                             |                                | Statische Unterlagen-Gruppen in WGplus5 |
| »      | 1 Suchon                             | 2 Akton                  | 3 Vorgänge             |                      |                             |                                | Manuell definierbare Unterlagen-Gruppen |
|        | I. <u>s</u> uchen                    | 2. <u>A</u> kten         | o. <u>v</u> orgunge    |                      |                             | _                              | eigene Unterlagen-Gruppen zuweisen      |
|        |                                      |                          |                        | DOT                  | Anud                        | ue 📃                           | digitale Unterlagen verwalten           |
|        | Agnes August                         |                          |                        | B31                  | Anwi                        | VI.                            | Unterlagen scannen                      |
|        | An der Litze 5                       |                          |                        |                      |                             |                                | Netzdokumente zuweisen                  |

| notwendige                                                                         | e Unterlagen                                              |                           | Unte       | rlagen dig              | ital                                   |
|------------------------------------------------------------------------------------|-----------------------------------------------------------|---------------------------|------------|-------------------------|----------------------------------------|
| aus Vorlage übernehmen 🛛                                                           | /orführunterlagen                                         | ·                         | Übernehmen | 1                       | Schliessen                             |
| Meldebescheinigung für<br>Nachweis des Mutterschaftsge<br>Schwerbehindertenausweis | ldes                                                      |                           |            | fehit<br>fehit<br>fehit | 29.03.2018<br>29.03.2018<br>29.03.2018 |
| <b>Unterlagen-Gruppen</b><br><b>Unterlagen-Art</b><br>Eingang am<br>Anmerkung      | Meldeverhältnisse<br>Meldebescheinigung für<br>29.03.2018 | Status <mark>fehlt</mark> | v<br>•     |                         | Eintragen<br>Bearbeiten                |

Dazu wählen Sie *aus Vorlage übernehmen* Ihre eigene Vorlagen- Gruppe aus (hier Vorführunterlagen) und klicken auf den Button *Übernehmen*. Die zuvor ausgewählten Unterlagen, die Sie der eigenen Unterlagen- Gruppe zugewiesen haben, erscheinen.

Bei Bedarf können Sie zusätzlich in Ihren eigenen Vorlagen auch nachträglich noch die Dokumente zufügen, die in den *Statischen-Unterlagen-Gruppen* aufgeführt sind.

Sie sehen unten im Formular um welche Unterlagen-Gruppe, und um welche *Unterlagen-Art* es sich handelt. Der Status *fehlt* zeigt Ihnen in Verbindung mit dem Datum an, dass Sie die Unterlage am 29.03.2018 angefordert haben.

| notwendige                                                                         | Unterlagen                                                                   | Unte        | rlagen dig                | ital                                   |
|------------------------------------------------------------------------------------|------------------------------------------------------------------------------|-------------|---------------------------|----------------------------------------|
| aus Vorlage übernehmen                                                             |                                                                              | Übernehmen  |                           | Schliessen                             |
| Meldebescheinigung für<br>Nachweis des Mutterschaftsge<br>Schwerbehindertenausweis | ldes                                                                         |             | fehlt<br>digital<br>fehlt | 29.03.2018<br>29.03.2018<br>29.03.2018 |
| Unterlagen-Gruppen<br>Unterlagen-Art<br>Eingang am<br>Anmerkung                    | Einkommen       Nachweis des Mutterschaftsgeldes       29.03.2018     Status | ×<br>×<br>× |                           | Eintragen<br>Bearbeiten<br>Löschen     |

Nachdem Sie eine Unterlage eingescannt haben, ändern sich das Datum (sofern die Unterlage nicht wie hier, am selben Tag eingescannt wird) und der Status. Der Status zeigt nun den Eintrag *digital*.

| Uterlagenfür Wohngeld                                                    |                                   |                                                 |
|--------------------------------------------------------------------------|-----------------------------------|-------------------------------------------------|
| notwendige Unterlagen                                                    | Unterl                            | agen digital                                    |
|                                                                          |                                   |                                                 |
| Nachweis des Mutterschaftsgeldes_18_03_29_13_43.pdf                      |                                   |                                                 |
|                                                                          | Unterlagen-Gruppen                | Einkommen                                       |
|                                                                          | Unterlagen-Art                    | Nachweis des Mutterschaftsgeldes                |
|                                                                          |                                   |                                                 |
|                                                                          | Bezeichnung                       | Nachweis des Mutterschaftsgeldes_18_03_29_13_43 |
|                                                                          |                                   |                                                 |
|                                                                          | Anmerkungen                       |                                                 |
|                                                                          |                                   |                                                 |
|                                                                          |                                   |                                                 |
|                                                                          |                                   |                                                 |
|                                                                          |                                   |                                                 |
|                                                                          |                                   |                                                 |
| ,<br>Datei: W:\Wohngeld_NRW\Archivpfad\2018\50036\Unterlagen\Nachweis de | s Mutterschaftsgeldes_18_03_29_13 | _43.pdf                                         |
| ,                                                                        |                                   |                                                 |
|                                                                          |                                   |                                                 |
|                                                                          |                                   |                                                 |
|                                                                          |                                   |                                                 |
|                                                                          |                                   |                                                 |

Wenn Sie nun in das Register *Unterlagen digital* wechseln, sehen Sie die eingescannte Unterlage.

Diese können Sie sich natürlich jederzeit anzeigen und ausdrucken lassen.

Hinweis: Eigene Unterlagen-Gruppen können von allen Bearbeitern verwendet werden.

### 1.3.18.3 Unterlagen scannen

Mit dem Formular *Unterlagen scannen* werden die zuvor zugewiesenen Unterlagen eingescannt und die daraus entstehende PDF-Datei wird im Archiv-Pfad unter der angegebenen Wohngeldnummer abgespeichert.

|                          | igen für Woh                                           | ingeld     | erfassen                     |                     |                      | Schliesse             | n |
|--------------------------|--------------------------------------------------------|------------|------------------------------|---------------------|----------------------|-----------------------|---|
| Vo                       | rgang Suchen                                           | digitale [ | Dokumente zum Vo             | rgang               | Scar                 | nen                   |   |
| WgSt:<br>Wohngeld        | 1000 v<br>Nr: 50036                                    | ıchen      | VG-Nr KZ 773<br>1 01.01.2018 | KZ 774<br>31.12.201 | Wohngeld<br>8 500,00 | BStand Digital<br>B O |   |
| Antragsteller<br>Adresse | August, Agnes<br>An der Litze 5<br>25794 Muster Berlin |            |                              |                     |                      |                       |   |
| Zeitraum                 | 01.01.2018 bis: 31.1                                   | 2.2018     |                              |                     |                      |                       |   |

*WGST-Nr.* und *Wohngeld-Nr.* sind, mit den entsprechenden Daten zur der Akte, aus der Sie das Zusatzmodul aufgerufen haben, voreingestellt. Die Suche ist nur erforderlich, wenn Sie eine andere Akte aufrufen möchten.

In der Karteikarte *Vorgang suchen* wird die WGST- und Wohngeldnummer eingegeben und durch Klick auf den Button *Suchen* gesucht. Bei Aufruf des Formulars aus WG1 sind diese Daten bereits enthalten. Auf der rechten Seite werden alle gefundenen Vorgänge zu der Wohngeldnummer angezeigt. In der Karteikarte *digitale Dokumente zum Vorgang* werden alle schon gescannten Unterlagen aufgelistet.

Die Karteikarte *Scannen* enthält alle zuvor unter dem Menüpunkt *digitale Unterlagen verwalten* für das Scannen zugewiesen Unterlagen. Bei Klick auf ein Dokument werden der Dokumentenname und der Pfad bei *Dateiname* eingetragen. In unserem Beispiel:

\\Archiv-Pfad1\WGST-Nr\WG-Nr\dokumentenname\_yy\_mm\_tt\_hh\_min.pfd

Sie haben die Möglichkeit, die vorgefertigten Standard-Gruppen zu verwenden.

| Vorgang Suchen                                                                                                    | digita | ale Dokum                                                                          | ente zum Vorgang                                                                                                    | Scanne                                                                                                    | en               |
|----------------------------------------------------------------------------------------------------|--------|------------------------------------------------------------------------------------|----------------------------------------------------------------------------------------------------|----------------------------------------------------------------------------------------------------|------------------|
| gewählter Vorgang: Antragsteller: August, Sven                                                                                                    | Wohnge | ld-Nr: 50005                                                                       | VG-Nr: 30                                                                                                    |                                                                                                    |                  |
| benötigte Unterlagen                                                                                                    |        |                                                                                    |                                                                                                    | O Standard-Gruppen                                                                                             | ⊙ eigene Gruppen |
| Unterlage Bezeichnung<br>Arbeitslosengeldbescheid<br>Einkünfte aus Kapitalvermögen<br>Fremdmittelbescheinigung<br>Mietänderungsschreiben<br>Nachweis über zu zahlende Grundsteuer, Fer<br>Negativbescheinigung Lastenzuschuss<br>Pflichtbeiträgen zur Sozialversicherung<br>Werbungskosten | rnhei  | vorhanden<br>fehlt<br>digital<br>digital<br>fehlt<br>digital<br>digital<br>digital | erstellt am           17.11.2014           17.11.2014           17.11.2014           17.11.2014           17.11.2014           17.11.2014           17.11.2014           17.11.2014           17.11.2014           17.11.2014           17.11.2014           17.11.2014           17.11.2014 | erforderliche Unterlagen<br>Unterlagen-Gruppen<br>Nachweis des Mutterschaftsg<br>Unterlagen-Art<br>Anmerkungen | eldes            |
|                                                                                                    |        |                                                                                    |                                                                                                    | Scannen s                                                                                                    | starten          |

Alternativ legen Sie sich *eigene Gruppen* an, die dann allen Bearbeitern zur Verfügung stehen. Hier im Beispiel wurde die eigene Gruppe *erforderliche Unterlagen* gewählt, um den Nachweis des Mutterschaftsgeldes einzuscannen. Sobald Sie auf den Button *Scannen starten* klicken, öffnet sich das Scann-Formular *Dokumente scannen*:

| E Doku | mente scannen                             |                                  |                         |                         | × |
|--------|-------------------------------------------|----------------------------------|-------------------------|-------------------------|---|
| Dokur  | nent: W:\Wohngeld_NF<br>Mutterschaftsgelo | W\Archivpfad\:<br>les_18_03_29_1 | 2018\50036\<br>3_43.pdf | Unterlagen\Nachweis des |   |
|        | Sc                                        | anner wähle                      | n                       |                         |   |
|        | E                                         | instellungen                     |                         |                         |   |
|        |                                           | <b>Flackbatt</b>                 |                         |                         |   |
| 2      | Einzug am Scanner                         | Flachbett                        |                         |                         |   |
| 0      | Beidseitig                                | Nein                             | ~                       |                         |   |
| Ð      | Auflösung                                 | 100                              | -                       |                         |   |
|        | Papierformat                              | A4                               | •                       | 21 cm x 29,7 cm         |   |
|        | Vorlage - Art                             | SW                               | -                       |                         |   |
|        |                                           |                                  |                         |                         |   |
|        |                                           | Scanne                           | en                      |                         |   |
|        |                                           |                                  |                         |                         |   |

Während des Scann-Vorgangs wird eine Fortschrittsanzeige eingeblendet, sofern Ihr Scanner eine Vorschau erlaubt.

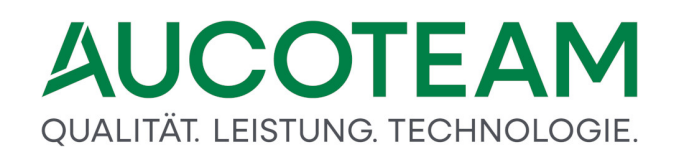

| Quelle auswählen                            | ×                      |
|---------------------------------------------|------------------------|
| Quellen:<br>WIA-hp scanjet 5590 1.0 (32-32) |                        |
|                                             | Auswählen<br>Abbrechen |

Bei der ersten Verwendung nach der Installation, ist einmalig der Scanner auszuwählen und die Einstellungen des Scanners sind einzutragen. Über den Button *Scannen* wird der Scan gestartet.

|   | > hp scanjet 5590 für Scanvorgang verwenden Was soll gescannt werden? |                                                                                                    |
|---|-----------------------------------------------------------------------|----------------------------------------------------------------------------------------------------|
| I | Papierquelle:                                                         |                                                                                                    |
| ï | Flachbett •                                                           | r Andre en la popula paragonaria de la consenia de la consenia de |
| ł | Wählen Sie den Bildtyp aus, der gescannt werden<br>soll.              | Contrastes par Verbaurdingen gene (1998). 1<br>Referentelingene                                                                                                    |
| 1 | <ul> <li>Farbbid</li> </ul>                                           | NUMPER AT A REPAIR OF A READ AND A READ AND A READ                                                                                                    |
|   | 🔛 💿 Graustufenbild                                                    | in the ended and an ended                                                                                                    |
|   | Schwarzweißfoto oder Text                                             | aaaa                                                                                                    |
|   | 😓 💿 Benutzerdefinierte Einstellungen                                  | In 1999                                                                                                    |
|   | Sie können auch:<br>Gualtät des gescannten Bildes verbessem           |                                                                                                    |
|   | Seitengröße: Legal 8.5 x 14 Zoll (216 x 356 r 👻                       | Vorschau Scannen Abbrechen                                                                                                    |

Nachdem Sie alle Dokumente eingelesen haben, betätigen Sie die erscheinende Abfrage *Wollen Sie noch ein weiteres Dokument drucken* mit dem Button *Nein*.

|                                                                                                    | digitale Dokun                                                                        | nente zum Vorgang                                                                                                    | Scannen                                                                                                    |
|----------------------------------------------------------------------------------------------------|---------------------------------------------------------------------------------------|----------------------------------------------------------------------------------------------------|----------------------------------------------------------------------------------------------------|
| gewählter Vorgang: Antragsteller: August, Sven                                                                                                    | Wohngeld-Nr: 50005                                                                    | VG-Nr: 30                                                                                                    |                                                                                                    |
| benötigte Unterlagen<br>Unterlage Bezeichnung<br>Arbeitslosengeldbescheid<br>Einkünfte aus Kapitalvermögen<br>Fremdmittelbescheinigung<br>Mietänderungsschreiben<br>Nachweis über zu zahlende Grundsteuer, Fer<br>Negativbescheinigung Lastenzuschuss<br>Pflichtbelträgen zur Sozialversicherung<br>Werbungskosten | vorhander<br>fehlt<br>digital<br>fehlt<br>mhei digital<br>fehlt<br>digital<br>digital | h erstellt am<br>17.11.2014<br>17.11.2014<br>17.11.2014<br>17.11.2014<br>17.11.2014<br>17.11.2014<br>17.11.2014<br>17.11.2014<br>17.11.2014 | © standard-Gruppen © eigene Gruppen<br>erforderliche Unterlagen<br>Unterlagen-Gruppen<br>Schwerbehindertenausweis<br>Unterlagen-Art<br>Anmerkungen<br>Scannen starten |

In der Registerkarte *Scannen* wird nun angezeigt, dass das Dokument in digitaler Form vorhanden ist.

Wenn Sie sehen möchten ob das eingescannte Dokument tatsächlich gespeichert wurde, wechseln Sie einfach in die Registerkarte *digitale Dokumente zum Vorgang*.

Per Doppelklick lässt sich das Dokument öffnen und bei Bedarf auch wieder ausdrucken.

### 1.3.18.4 Zugriff auf die gescannten Unterlagen über WG1

Es gibt zwei Wege, um sich die gescannten, archivierten Unterlagen anzusehen. Zum Ersten über das Register *digitale Dokumente zum Vorgang* des Dialogs *Unterlagen scannen* und zweitens über den Menüpunkt *Dokumentenverwaltung / Übersicht*.

Wenn Sie das *ZM* (*G*) *Dokumentenverwaltung* nicht erworben haben, werden sofort nach dem Öffnen der Übersicht alle zu der Wohngeldnummer gescannten Dokumente im Ordner \Unterlagen angezeigt.

Wenn Sie das *ZM (G) Dokumentenverwaltung* erworben haben, enthalten in der Regel alle Unterordner Dokumente. Um die gescannten Unterlagen zu sehen, klicken Sie zuerst auf den Button *Ordner wählen* und wählen den Unterordner \*Unterlagen* aus.

| ÷<br>Datei Formular   |                           |              | hngeld für Windows Version vom: 20.05.2020 |                       |        | ? –               | D ×<br>Anmelden |
|-----------------------|---------------------------|--------------|--------------------------------------------|-----------------------|--------|-------------------|-----------------|
| Formular              |                           |              |                                            |                       |        |                   |                 |
| schliessen            | Übersicht Dokumente       |              | Versandte Doku                             | umente für Bearbeiter |        |                   | ^               |
|                       |                           |              |                                            |                       |        |                   |                 |
| da - da               | ~                         | C Alle Ordne | r <sup>e</sup>                             | aktuelle Akte         |        |                   |                 |
| W:\Projekte\Wohr      | ngeld_NRW\Archivpfad\2020 | 50005        |                                            | Ordner                | wählen |                   |                 |
|                       |                           | gefundene    | Dokumente                                  |                       |        |                   |                 |
|                       |                           |              |                                            |                       |        |                   |                 |
|                       |                           |              |                                            |                       |        |                   |                 |
|                       |                           |              |                                            |                       |        |                   |                 |
|                       |                           |              |                                            |                       |        |                   |                 |
|                       |                           |              |                                            |                       |        |                   |                 |
|                       |                           |              |                                            |                       |        |                   |                 |
|                       |                           |              |                                            |                       |        |                   |                 |
|                       |                           |              |                                            |                       |        |                   |                 |
|                       |                           |              |                                            |                       |        |                   |                 |
|                       |                           |              |                                            |                       |        |                   |                 |
|                       |                           |              |                                            |                       |        |                   |                 |
| Name                  |                           | Dokument     |                                            |                       |        |                   |                 |
| Versand               | Pfad                      |              |                                            |                       |        |                   |                 |
| Wv.                   | Memo                      |              |                                            |                       |        |                   |                 |
| als Applikation öffne | en Dokument Öffnen        |              | Dokument löschen                           | Schliessen            |        |                   |                 |
|                       |                           |              |                                            |                       |        |                   |                 |
|                       |                           |              |                                            |                       |        |                   |                 |
| Formularansicht       |                           |              |                                            |                       | Num    | Unterstützt von M | icrosoft Access |

Unterlagen, die keine MS-Word-Dateien (.doc oder .docx) sind, sind als Applikation zu öffnen.

### 1.3.18.5 Aktivieren der Auswahlkästchen in "fehlende Unterlagen"

Sofern Sie das Zusatzmodul *ZM(G) Dokumentenverwaltung* erworben haben, wird Ihnen beim Öffnen des Formulars *fehlende Unterlagen* zunächst angezeigt, welche Dokumente noch fehlen:

| A | ]  -   |       |           |                   |         |            |          |         |                |             |         |            |       | Wohngel                 | d für Windows               | Ver |
|---|--------|-------|-----------|-------------------|---------|------------|----------|---------|----------------|-------------|---------|------------|-------|-------------------------|-----------------------------|-----|
|   | Datei  |       | Vorgang   | bearbeite         | n       |            |          |         |                |             |         |            |       |                         |                             |     |
|   | ×      |       |           | 8                 | «ABC»   |            | <b>R</b> |         |                | >>          | P       | 8 <b>8</b> | 7     |                         | $\overline{\mathbf{a}}$     |     |
| S | chlies | sen N | leuanlage | Online<br>Anträge | Ansehen | Bearbeiten | Prüfen   | Drucken | Löschen        | Bearbeitung | gsstand | Umhängen   | Tools | Dokumente<br>Verwaltung | n Unterlagen<br>* Scannen * |     |
| Ŀ |        |       |           |                   |         |            |          |         |                |             |         |            |       | eiger                   | ie Vorlagen                 |     |
| > | >      |       | 1 0       | Suchen            |         | 2 4        | kton     |         | 3 Vo           | aände       | ]       |            |       | Über                    | sicht                       |     |
|   |        |       | 1. 3      | Juchen            |         | 4.0        | inten    |         | •. <u>-</u> •. | 94.195      |         |            |       | Stand                   | dard Briefe                 |     |
|   |        | [     |           |                   |         |            |          |         |                |             |         |            | DOT   | fehle                   | nde Unterlager              |     |
|   |        |       | Agnes     | s Augus           | st      |            |          |         |                |             |         |            | BSI   | weite                   | re Briefe                   |     |

Die folgende Meldung *Anzahl Dokumente* gibt nur 2 fehlende Unterlagen aus, weil ein Dokument bereits eingescannt (in digitaler Form) vorliegt.

| Anzahl Dok | cumente: 2                                                                      | ×            |
|------------|---------------------------------------------------------------------------------|--------------|
| i          | Folgende Unterlagen wurde<br>Schwerbehindertenausweis<br>Meldebescheinigung für | eingetragen: |
|            |                                                                                 | ОК           |

| Allgemeine                                                                                                    | Daten                                     | Fehlende Unterlag                                                                  | jen Miet- / Lastenzuschus                                                                          | SS                      | Meldeverhältnisse                                         | ALG/Jo            | bcenter/GSIG | Einkommen 1 |
|----------------------------------------------------------------------------------------------------|-------------------------------------------|------------------------------------------------------------------------------------|----------------------------------------------------------------------------------------------------|-------------------------|-----------------------------------------------------------|-------------------|--------------|-------------|
| Einkomme                                                                                                    | n 2                                       | Unterhalt (eingehen                                                                | d) Unterhalt (absetzbar)                                                                           |                         | Studenten / Auszubild                                     | dende             | Selbständige | Sonstiges   |
|                                                                                                    | Bitte fül<br>Hausha<br>Die Unt<br>Unterso | llen Sie den Wohnge<br>It lebenden Haushalt<br>erschrift auf dem Wo<br>chrift ein. | ldantrag vollständig aus. Gebe<br>smitglieder und deren Einkom<br>vhngeldantrag fehlt. Bitte reich | en Sie<br>imen<br>en Si | e insbesondere alle in l<br>an.<br>e den beigefügten Antr | hrem<br>ag erneut | mit Ihrer    |             |
| <b>N</b>                                                                                                    | Schwer<br>Pflegeb                         | behindertenausweis<br>edürftigkeit für                                             | / Nachweis über die häusliche                                                                      | •                       |                                                           |                   |              |             |
|                                                                                                    | Nachwe                                    | eis über die Aufentha                                                              | ltserlaubnis für                                                                                   |                         |                                                           |                   |              |             |
| ✓ Nachweis über die Eigenschaft als Verfolgter im Sinne des Bundesent-<br>schädigungsgesetzes (BEG) und, soweit vorhanden, Bescheide über<br>Bezüge nach diesem Gesetz für |                                           |                                                                                    |                                                                                                    |                         |                                                           |                   |              |             |
|                                                                                                    | Ich bitte<br>Sprecht                      | e Sie um Ihre persön<br>tage bis zum                                               | iche Vorsprache an einem de                                                                        | r aufg                  | Jeführten                                                 |                   |              |             |
|                                                                                                    | Dabei s                                   | oll folgender Sachver                                                              | rhalt erörtert werden:                                                                             |                         |                                                           |                   |              |             |
| Г                                                                                                    | Bitte br                                  | ingen Sie dazu folge                                                               | nde Unterlagen mit                                                                                 |                         |                                                           |                   |              |             |
|                                                                                                    |                                           | ingen ein auzu longe                                                               | no chongon mit.                                                                                    |                         |                                                           |                   |              |             |
| Archivie                                                                                                    | ren 🗖                                     | PDF statt Word                                                                     | C Archiv 1 (zur Akte)                                                                              | Archi                   | v 2 (zentral)                                             | Dokumen           | t öffnen     | Schliessen  |

Es werden die Vorlagen, welche unter dem Menüpunkt *digitale Unterlagen verwalten* als Vorlage für das Scannen zugewiesen wurden, als Auswahlkästchen im Formular *fehlende Unterlagen* automatisch aktiviert.

### 1.3.18.6 Unterschied zur Version 2 "Zentraler Scan-Arbeitsplatz"

Die Einrichtung eines Archiv-Pfades und die Zuordnung der zu scannenden Unterlagen sind bei beiden Versionen gleich. Bei der 2.Version müssen aber einige Einstellungen vorher manuell erfolgen.

- 1. Verbinden mit der Datenbank WGplus über den Button mit Datenbank verbinden
- 2. Auswahl des Archiv-Pfad 1 (siehe Archivordner festlegen)

| Unterlagen scannen                            |                           |                                                                                     |                                  |
|-----------------------------------------------|---------------------------|-------------------------------------------------------------------------------------|----------------------------------|
| Unterla                                       | agen für Woh              | mit Datenbank<br>verbinden Schliessen                                               |                                  |
| Archiv-Pfad: W                                | :\Wohngeld_NRW\Archivpfad |                                                                                     |                                  |
| Vo                                            | organg Suchen             | digitale Dokumente zum Vorgang                                                      | Scannen                          |
|                                               |                           |                                                                                     |                                  |
|                                               |                           | VG-Nr         KZ 773         KZ 774           1         01.01.2018         31.12.20 | WohngeldBStandDigital018500,00B1 |
| WgSt:<br>Wohngeld<br>Antragsteller<br>Adresse | Nr: 50036                 |                                                                                     |                                  |
| Zeitraum                                      | 01.01.2018 bis: 31.1      | 2.2018                                                                              |                                  |

Um die Unterlagen zu einer Wohngeld-Nr. zu scannen, ist zuerst die WGST-Nr. und danach die Wohngeldnummer einzutragen und durch den Button *Suchen* aufzurufen.

Alles Weitere ist gleich zu handhaben, wie das Formular Unterlagen scannen bei Aufruf in WG1.

### 1.3.19 ZM(K) Übernahme von Online-Anträgen

| Name                                | Grundmodul |
|-------------------------------------|------------|
| ZM(K) Übernahme von Online-Anträgen | WG1        |

Dieses Zusatzmodul erlaubt es den einzelnen Wohngeldstellen, Anträge in WGplus zu übernehmen, die von Antragstellern online eingegeben wurden. Die Eingabe durch Antragsteller erfolgt über eine Webseite, die vom IT.NRW bereitgestellt wird. Die Übernahme in WGplus erfolgt über Dateien. Nicht immer werden Antragsteller, die einen Online-Antrag stellen, auch vorstellig. Die Online-Anträge, bei denen dies nicht der Fall ist, werden gelöscht.

### 1.3.19.1 Vorgaben des IT.NRW

Die Online-Anträge werden den Wohngeldstellen arbeitstäglich dreimal (um 10:00, 14:00 und 18:00 Uhr) in den vom IT.NRW bereitgestellten Postfächern zur Verfügung gestellt. Ein Antrag besteht aus zwei Dateien:

• Ein druckaufbereiteter PDF-Antrag, der alle Angaben des Antragstellers enthält, sowie

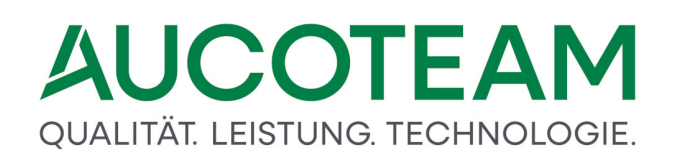

• eine TXT-Datei, in der die Angaben des Antragstellers in Kennzahlen umgesetzt sind, sofern sie für das maschinelle Verfahren relevant sind. Diese Datei sollte zur Arbeitserleichterung für die Sachbearbeiter von den lokalen Wohngeldprogrammen importiert werden können.

Die entsprechenden Dateinamen lauten:

- WOHN.POSTFACH.Bnnnnnn.Djjmmtt.X{n|T}nnnnn{E|W|H}.PDF und
- WOHN.POSTFACH.Bnnnnnn.Djjmmtt.X{n|T}nnnnn{E|W|H}.TXT

Dabei bedeuten die Namensbestandteile:

### Bnnnnn

7-stellig

"B" + Nummer der Wohngeldstelle

### Djjmmtt

7-stellig, "D" + aktuelles Tagesdatum im Format jjmmtt

jj für Jahr zweistellig,

mm für Monat zweistellig,

tt für Tag zweistellig.

### X{n|T}nnnnn

8-stellig

"X" + Wohngeldnr. + Antragsart

### oder

"XT" + Telenr. + Antragsart,

*Wohngeldnr.* Stellen 2. - 7. bestehend aus der laufenden Nummer und der Prüfzahl der Wohngeldnummer

| Telenr.              | Stellen 3 7. bestehend aus "T" + der laufenden Telenumme |                     |  |  |  |  |  |  |  |
|----------------------|----------------------------------------------------------|---------------------|--|--|--|--|--|--|--|
| Antragsart 8. Stelle |                                                          |                     |  |  |  |  |  |  |  |
|                      | "E"                                                      | Erstantrag          |  |  |  |  |  |  |  |
|                      | "W"                                                      | Wiederholungsantrag |  |  |  |  |  |  |  |
|                      | "H"                                                      | Erhöhungsantrag     |  |  |  |  |  |  |  |
|                      |                                                          |                     |  |  |  |  |  |  |  |

### Aufbau der TXT-Dateien

| Inhalt des Daten              | Stellen | Länge | Тур            | Erläuterung        |
|-------------------------------|---------|-------|----------------|--------------------|
| Wohngeldnummer oder           | 1 - 12  | 12    | Alphanumerisch | "nnnnnnnnnnn" oder |
| Wohngeldstellen- + Telenummer |         |       |                | "nnnnnnTnnnnn"     |
| Anweisungsfolgenummer         | 13 - 15 | 3     | Numerisch      |                    |
| Kennzahl                      | 16 - 20 | 5     | Numerisch      |                    |

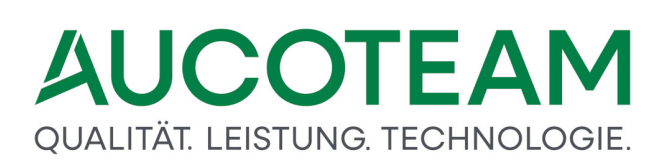

| Inhalt des Daten             | Stellen | Länge | Тур            | Erläuterung |
|------------------------------|---------|-------|----------------|-------------|
| Wert zur jeweiligen Kennzahl | 21 - 60 | 40    | Alphanumerisch |             |

### 1.3.19.2 Textdateien Importieren

Die \*.TXT Dateien werden in ein für alle Nutzer zugängliches Verzeichnis abgelegt. In den Nutzereinstellungen wird der Pfad für die Online-Anträge bei jedem Nutzer eingetragen. Die \*.TXT Dateien müssen als ASCII-Dateien über den SFTP-Client in WG2 in den Online-Pfad, oder über ein Rechenzentrum in den Pfad importiert werden. Ein Download von der Webseite des IT.NRW funktioniert nicht, da die Dateien dann als Binärdatein importiert wurden und nicht in WGplus einlesbar sind!

| DotPfad       | C:\Program Files (x86)\AUCOTEAM\WGplus\Brief                                    |  |  |  |  |  |  |  |  |  |
|---------------|---------------------------------------------------------------------------------|--|--|--|--|--|--|--|--|--|
| Archiv-Pfad 1 | W:\Projekte\Wohngeld_NRW\Archivpfad                                             |  |  |  |  |  |  |  |  |  |
| Archiv-Pfad 2 |                                                                                 |  |  |  |  |  |  |  |  |  |
| Online-Pfad   | W:\Projekte\00_WGplus_WWplus_Daten\NRW\Bielefeld 711000 - 711900\Online-Anträge |  |  |  |  |  |  |  |  |  |
|               | Ok                                                                              |  |  |  |  |  |  |  |  |  |
|               | Dupitzieren Farben / Doc-Prad / Archiv                                          |  |  |  |  |  |  |  |  |  |

Beim Öffnen des Formulars Online-Anträge vom IT.NRW werden automatische alle Dateien mit den Endungen: \*H.TXT, \*W.TXT und \*E.TXT angezeigt, welche sich in dem Online-Pfad befinden.

Der Import von Online-Anträgen ist verfügbar aus dem Startmenü eines Neuantrags. Um dorthin zu kommen, klicken Sie im Hauptmenü auf *Antragsverwaltung / Neu Anlegen*.

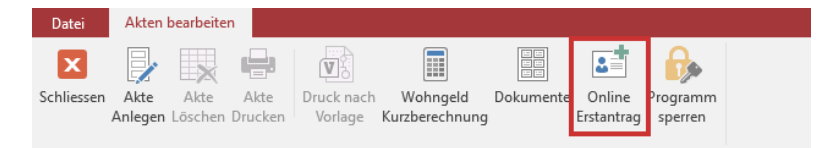

Wenn Sie auf die Schaltfläche Online Erstantrag klicken, wird folgender Dialog geöffnet:

| B Akte | n-Neuanla                                                                                    | ge / Online | -Anträg | ge vom IT-N | IRW    |         |           |             |          |            |      |       |            |        |               |
|--------|----------------------------------------------------------------------------------------------|-------------|---------|-------------|--------|---------|-----------|-------------|----------|------------|------|-------|------------|--------|---------------|
| neue A | nträge ei                                                                                    | nlesen A    | ntrag   | steller von | n IT-N | RW      | alle Akte | n erstellen |          |            |      |       |            |        |               |
| Art    | Wohn                                                                                         | geldnr.     |         | Name        |        | Vor     | name      | GebDatum    |          |            | Anso | hrift |            | import |               |
| н      | 711100                                                                                       | 641656      | Frau    | Boeverse    | en     | Regin   | e         | 17.04.1952  | Wittenb  | erger Str. | 1    | 33647 | Bielefeld  | Nein 🔨 |               |
| w      | 711100                                                                                       | 641656      | Frau    | Boeverse    | en     | Regin   | e         | 17.04.1952  | Wittenb  | erger Str. | 1    | 33647 | Bielefeld  | Nein   | Anträge       |
| W      | 711300                                                                                       | 0           | Herr    | Eckhoff     |        | Stefa   | n         | 15.11.1967  | Senner H | Hellweg    | 390  | 33689 | Bielefeld  | Nein   | ⊙ alle offene |
| W      | 711800                                                                                       | 9           | Herr    | Fischer     |        | Tim     |           | 17.09.1992  | Schonga  | uerstraße  | 1a   | 33615 | Bielefeld  | Nein   | O importierte |
| W      | 111100                                                                                       | 7           | Frau    | Hessel      |        | Anja    |           | 27.01.1967  | Heinrich | straße     | 107  | 40239 | Düsseldorf | Nein   | O E-Anträge   |
| W      | 711800                                                                                       | 0           | Herr    | Kulp        |        | Philip  | р         | 24.01.1991  | Morgent  | preede     | 6    | 33615 | Bielefeld  | Nein   |               |
| H      | 111100                                                                                       | 230104      | Herr    | Martin      |        | Arthu   | r         | 11.09.1987  | Bruchha  | usenstr.   | 70   | 40591 | Düsseldorf | Nein   | W/H-Antrage   |
| E      | 1000                                                                                         | 0           | Herr    | Musterfr    | au     | Petra   |           | 01.01.1971  | Berliner | Straße     | 5    | 10407 | Berlin     | Nein   |               |
| w      | 111100                                                                                       | 417496      | Frau    | Padjen      |        | Ljiljar | 1a        | 03.03.1986  | Paderbo  | rner Str.  | 24   | 40468 | Düsseldorf | Nein   | Antragsart    |
| E      | 1000                                                                                         | 0           | Herr    | Runkel      |        | Rudi    |           | 01.01.19/1  | Berliner | Allee      | 2    | 0407  | Berlin     | Nein   | wechseln      |
| vv     | 1000                                                                                         |             | Herr    | KUNKEI      |        | Ruai    |           | 01.01.1971  | Berliner | Allee      | 2    | 0407  | Berlin     | Nein * | ]             |
|        |                                                                                              |             |         | hen         | Nan    | ne      | Musterfra | au          | Vorr     | name Petra | а    |       | GebDat     | 01     | 1.01.1971     |
| q      | efundene                                                                                     | Personen    | in WG   | plus5       | KZ :   | 20773   | KZ 20     | 774 Wohn    | geldnr.  |            |      |       | Anschrift  |        |               |
|        |                                                                                              |             |         |             |        |         |           |             |          |            |      |       |            |        |               |
|        | Online-Antrag Musterfrau Petra geb. am 01.01.1971 wohnhaft Berliner Straße 5 in 10407 Berlin |             |         |             |        |         |           |             |          |            |      |       |            |        |               |
|        | einzelne Akte erstellen Antrag löschen Vorgang importieren Abbrechen                         |             |         |             |        |         |           |             |          |            |      |       |            |        |               |

Um neue Anträge zu importieren, klicken Sie auf die Registerkarte *neue Anträge einlesen*. Es wird folgender Dialog angezeigt:

| 🔄 Akten-Neuanlage / Online-Anträge vom IT-NRW X                                                          |
|----------------------------------------------------------------------------------------------------|
| neue Anträge einlesen Antragsteller vom IT-NRW alle Akten erstellen                                      |
| Pfad mit Online-Anträgen W:\Projekte\00_WGplus_WWplus_Daten\NRW\Bielefeld 711000 - 711900\Online-Anträge |
| D170425.XT05326W - Tilda, Erna - 711600 D170426.XT05351W - Eichdorf, Tomas - 711300                      |
| D170610.XT08784W - Kam, Paul - 711800 D170621.XT07455E - Taunus, Frauke - 711000 D170624.XT07584E        |
|                                                                                                    |
|                                                                                                    |
|                                                                                                    |
|                                                                                                    |
|                                                                                                    |
|                                                                                                    |
|                                                                                                    |
| Erstanträge 2 📙 Wiederholung 3 markierte Anträge alle Anträge                                            |
| Erhöhung 0 Anzahl Anträge 5 einlesen einlesen einlesen                                                   |
|                                                                                                    |
| einzelne Akte erstellen Antrag löschen Vorgang importieren Abbrechen                                     |

Es können alle Anträge oder markierte Anträge eingelesen werden. Danach sind die ausgewählten, in dem Pfad mit Online-Anträgen gefundenen \*.txt Dateien nach WGplus kopiert und nun für den Import ins Programm bereit. Durch das Kontrollkästchen WGST-NR kann die Wohngeldstellennummer neben dem Namen des Antragstellers angezeigt werden.

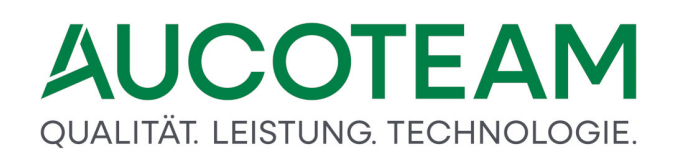

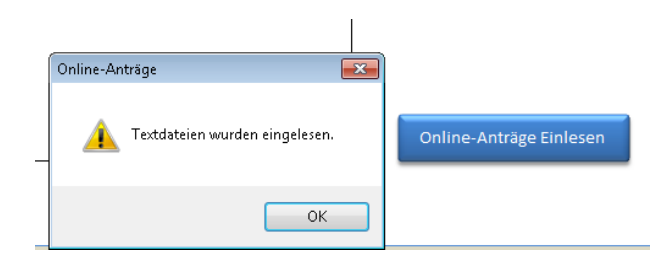

Es liegen somit immer nur noch nicht eingelesene Dateien in dem Online-Pfad.

Im Register alle Akten erstellen können Sie zu allen eingelesenen Erstanträgen automatisch Akten erstellen lassen.

|   | Akten-Neuanlage / Online-Anträ | ge vom IT-NRW                      |                    |                      |             |               | × |  |  |  |
|---|--------------------------------|------------------------------------|--------------------|----------------------|-------------|---------------|---|--|--|--|
| n | eue Anträge einlesen Antrag    | steller vom IT-NRW alle Akten erst | ellen              |                      |             |               |   |  |  |  |
|   | WG-Nummern-Modus               | Fortlaufend v Wo                   | G-Nrauffüllen 💙    | üllen 🗸 Akten wählen |             |               |   |  |  |  |
|   | Antragsteller                  | PLZ- Ort                           | Strasse            | KZ002                | Wohngeld-Nr |               |   |  |  |  |
|   | Runkel, Rudi                   | 0407 Berlin                        | Berliner Allee 2   | 1                    |             |               |   |  |  |  |
|   | Musterrrau, Petra              | 10407 Berlin                       | Beniner Strabe 5   | 1                    |             |               |   |  |  |  |
|   |                                |                                    |                    |                      |             | Akten anlegen |   |  |  |  |
|   | einzelne Akte erstell          | en Anirag löschen                  | Vorgang importier: | en                   | A           | bbrechen      |   |  |  |  |

**Hinweis**: Die Online-Anträge werden vom IT.NRW nach Kennzahlen aufbereitet und ungeprüft den einzelnen Kommunen zum Download zur Verfügung gestellt. Das bedeutet aber nicht, dass der Online-Antragsteller auch wirklich persönlich bei der Kommune erscheint und seinen Online-Antrag durch Nachreichung von nötigen Belegen auch stellt. Deshalb sollten nur die "echten" Online-Anträge nach WGplus importiert werden. Online-Anträge welche nach Einlesen der Textdatei keine "echten" Anträge in WGplus werden, können durch Klick auf den Button "Antrag löschen" gelöscht werden.

### 1.3.19.3 Unterscheidung zwischen E- und W/H-Antragsarten

| Akten-Neuanlage / Online-Anträge vom IT-NRW X |                                                                                                    |                                                               |                                                              |                                                                                               |        |                                                                                     |          |                                                                                                    |                                                                                                    |                                                                    |                                                                                         |                                                                                                    |                                                                |          |
|-----------------------------------------------|----------------------------------------------------------------------------------------------------|---------------------------------------------------------------|--------------------------------------------------------------|-----------------------------------------------------------------------------------------------|--------|-------------------------------------------------------------------------------------|----------|----------------------------------------------------------------------------------------------------|----------------------------------------------------------------------------------------------------|--------------------------------------------------------------------|-----------------------------------------------------------------------------------------|----------------------------------------------------------------------------------------------------|----------------------------------------------------------------|----------|
| neue A                                        | nträge ei                                                                                                    | nlesen A                                                      | ntrag                                                        | steller von                                                                                   | n IT-N | RW all                                                                              | e Aktei  | n erstellen                                                                                                    |                                                                                                    |                                                                    |                                                                                         |                                                                                                    |                                                                |          |
| Art                                           | Art Wohngeldnr. Name Vorname GebDatum Anschrift in                                                                                                    |                                                               |                                                              |                                                                                               |        |                                                                                     |          |                                                                                                    |                                                                                                    |                                                                    | import                                                                                  |                                                                                                    |                                                                |          |
| H<br>W<br>W<br>W<br>H<br>E                    | 711100<br>711100<br>711300<br>711800<br>111100<br>711800<br>111100<br><b>1000</b><br>111100                                                                                                    | 641656<br>641656<br>0<br>9<br>7<br>0<br>230104<br>0<br>417496 | Frau<br>Frau<br>Herr<br>Frau<br>Herr<br>Herr<br>Herr<br>Frau | Boeverse<br>Boeverse<br>Eckhoff<br>Fischer<br>Hessel<br>Kulp<br>Martin<br>Musterfra<br>Padjen | n<br>n | Regine<br>Regine<br>Stefan<br>Tim<br>Anja<br>Philipp<br>Arthur<br>Petra<br>Ljiljana |          | 17.04.1952<br>17.04.1952<br>15.11.1967<br>17.09.1992<br>27.01.1967<br>24.01.1991<br>11.09.1987<br>01.01.1971<br>03.03.1986 | Wittenberger St<br>Wittenberger St<br>Senner Hellweg<br>Schongauerstral<br>Heinrichstraße<br>Morgenbreede<br>Bruchhausenstr<br>Berliner Straße<br>Paderborner Str | tr. 1<br>tr. 1<br>g 390<br>ße 1a<br>10<br>6<br>c. 70<br>5<br>r. 24 | 336<br>336<br>336<br>336<br>336<br>336<br>336<br>336<br>336<br>405<br><b>104</b><br>404 | 17     Bielefeld       17     Bielefeld       18     Bielefeld       15     Bielefeld       16     Bielefeld       17     Bielefeld       18     Düsseldorf       19     Düsseldorf       10     Bielefeld       10     Düsseldorf       10     Bielefeld       11     Düsseldorf       12     Bielefeld       13     Düsseldorf | Nein A<br>Nein<br>Nein<br>Nein<br>Nein<br>Nein<br>Nein<br>Nein | Anträge  |
| E<br>W                                        | 1000<br>1000                                                                                                    | 0                                                             | Herr<br>Herr                                                 | Runkel<br>Runkel                                                                              | Na     | Rudi<br>Rudi<br>me M                                                                | uctorfra | 01.01.1971<br>01.01.1971                                                                                                   | Berliner Allee<br>Berliner Allee                                                                                                    | 2<br>2                                                             | 040<br>040                                                                              | 7 Berlin<br>7 Berlin<br>GebDat                                                                                                    | Nein<br>Nein Y                                                 | wechseln |
| 9                                             | Suchen         Name         Musterfrau         Vorname         Petra         GebDat         01.01.1971           gefundene Personen in WGplus5         KZ 20773         KZ 20774         Wohngeldnr.         Anschrift         Image: Comparison of the second second secon |                                                               |                                                              |                                                                                               |        |                                                                                     |          |                                                                                                    |                                                                                                    |                                                                    |                                                                                         |                                                                                                    |                                                                |          |
|                                               | Online-Antrag Musterfrau Petra geb. am 01.01.1971 wohnhaft Berliner Straße 5 in 10407 Berlin                                                                                                    |                                                               |                                                              |                                                                                               |        |                                                                                     |          |                                                                                                    |                                                                                                    |                                                                    |                                                                                         |                                                                                                    |                                                                |          |
|                                               | einzelne Akte erstellen Antrag löschen Vorgang importieren Abbrechen                                                                                                    |                                                               |                                                              |                                                                                               |        |                                                                                     |          |                                                                                                    |                                                                                                    |                                                                    |                                                                                         |                                                                                                    |                                                                |          |

Die eingelesenen Online-Anträgen sind von einer der folgende Antragsarten:

- E Erstanträge
- W Wiederholungsänträge
- H Erhöhungsanträge

Bei den Erstanträgen ist davon auszugehen, das der Antragsteller nicht existiert. Bei den Antragsarten W und H muss die Akte bereits vorhanden sein. Im unteren Teil des Formulars der Karteikarte Antragsteller vom IT.NRW können Personen gesucht werden und es werden bereits gefundene Personen bei Klick in der oberen Tabelle angezeigt.

In dem Optionsfeld auf der rechten Seite wird ausgewählt, welche Anträge in der Tabelle angezeigt werden sollen. Beim Klick auf die Schalter der Spalten *Art, Wohngeldnr, Name* und *Vorname* erfolgt eine alphabetische Sortierung.

Wenn ein Antrag nach WGplus importiert wurde, erscheint in der Import-Spalte ein *Ja*, nicht importierte Anträge haben ein *Nein*. Durch Klick auf den Button *import* in der Kopfzeite kann man beim markierten Antrag zwischen den beiden Zuständen wechseln. Das wird benötigt, wenn man z.B. einen Erstantrag nach WGplus importiert hat, ihn dort aber dann nicht speichert, bzw. ein neuen Vorgang aus den Online-Änträgen angelegt hat und ihn anschließend wieder löscht.

### Auswahlmöglichkeiten im Optionsfeld Anträge

| alle offenen     | Alle Anträge mit Import = <i>Nein</i>                           |
|------------------|-----------------------------------------------------------------|
| alle importierte | Alle Anträge mit Import = Ja                                    |
| E-Anträge        | Alle Anträge mit Antragsart = <i>E</i> und Import = <i>Nein</i> |
| W/H-Anträge      | Alle Anträge mit Antragsart = W oder H und Import = Nein        |

Nach Klick auf einen Antrag werden die Daten für den Import neu vorbereitet. Erst wenn der Antragsname unten in dem orangen Feld erscheint kann der Antrag importiert werden. Eventuelle Änderungen in den zwei Karteikarten Vergleich Mitbewohner und Vergleich Kennzahlen bei W/H-Anträgen werden jedes Mal mit den originalen Onlinedaten überschrieben.

#### 1.3.19.4 Importieren von Erstanträgen

| 😑 Akter                         | 🔄 Akten-Neuanlage / Online-Anträge vom IT-NRW X                                                                                    |                                                                                                 |                                                                                                    |                                                                                                    |                                                                                                    |                                                                                                    |                                                                           |                                                                                               |                                                                                                    |                                                          |                                                                                                    |
|---------------------------------|----------------------------------------------------------------------------------------------------|-------------------------------------------------------------------------------------------------|----------------------------------------------------------------------------------------------------|----------------------------------------------------------------------------------------------------|----------------------------------------------------------------------------------------------------|----------------------------------------------------------------------------------------------------|---------------------------------------------------------------------------|-----------------------------------------------------------------------------------------------|----------------------------------------------------------------------------------------------------|----------------------------------------------------------|----------------------------------------------------------------------------------------------------|
| neue A                          | neue Anträge einlesen Antragsteller vom IT-NRW alle Akten erstellen                                                                |                                                                                                 |                                                                                                    |                                                                                                    |                                                                                                    |                                                                                                    |                                                                           |                                                                                               |                                                                                                    |                                                          |                                                                                                    |
| Art                             | Art Wohngeldnr. Name Vorname GebDatum Anschrift                                                                                    |                                                                                                 |                                                                                                    |                                                                                                    |                                                                                                    |                                                                                                    |                                                                           |                                                                                               |                                                                                                    | import                                                   |                                                                                                    |
| H<br>W<br>W<br>W<br>H<br>E<br>W | 711100 641<br>711100 641<br>711300 0<br>711800 9<br>111100 7<br>711800 0<br>111100 230<br>1000 0<br>111100 417<br>1000 0<br>1000 0 | 656 Frau<br>656 Frau<br>Herri<br>Frau<br>Herri<br>104 Herri<br>496 Frau<br>Herri<br>Vonen in Wo | Boeversen<br>Boeversen<br>Eckhoff<br>Fischer<br>Hessel<br>Kulp<br>Martin<br>Padjen<br>Runkel<br>Runkel<br>Runkel<br>Kuss<br>Kuss<br>Kuss<br>Kuss<br>Kuss<br>Kuss<br>Kuss<br>Kus | Regine<br>Regine<br>Stefan<br>Tim<br>Anja<br>Philipp<br>Arthur<br>Petra<br>Ljiljana<br>Rudi<br>Rudi<br>Z 20773  KZ 20 | 17.04.1952<br>17.04.1952<br>15.11.1967<br>17.09.1992<br>27.01.1967<br>24.01.1991<br>11.09.1987<br>01.01.1971<br>03.03.1986<br>01.01.1971<br>01.01.1971<br>01.01.1971 | Wittenberger Str.<br>Wittenberger Str.<br>Senner Hellweg<br>Schongauerstraße<br>Heinrichstraße<br>Bruchhausenstr.<br>Berliner Straße<br>Paderborner Str.<br>Berliner Allee<br>Berliner Allee<br>Vorname Petr<br>geldnr. | 1<br>1<br>390<br>1a<br>107<br>6<br>70<br>5<br>24<br>2<br>2<br>2<br>2<br>a | 33647<br>33647<br>33689<br>33615<br>40239<br>33615<br>40591<br>10407<br>40468<br>0407<br>0407 | Bielefeld<br>Bielefeld<br>Bielefeld<br>Düsseldorf<br>Bielefeld<br>Düsseldorf<br>Berlin<br>Berlin<br>GebDat | Nein ^<br>Nein<br>Nein<br>Nein<br>Nein<br>Nein<br>Nein ~ | Anträge<br>() alle offene<br>() importierte<br>() E-Anträge<br>() W/H-Anträge<br>() W/H- |
|                                 | Or                                                                                                    | nline-An                                                                                        | trag Muster                                                                                                    | frau Petra ge                                                                                                    | eb. am 01.                                                                                                    | 01.1971 wohnha                                                                                                    | ft Be                                                                     | rliner S                                                                                      | traße 5 in 10                                                                                              | 407 Berli                                                | n                                                                                                    |
| (                               | einzelne Akte erstellen Antrag löschen Vorgang importieren Abbrechen                                                               |                                                                                                 |                                                                                                    |                                                                                                    |                                                                                                    |                                                                                                    |                                                                           |                                                                                               |                                                                                                    |                                                          |                                                                                                    |
| ,                               |                                                                                                    | _                                                                                               |                                                                                                    |                                                                                                    |                                                                                                    |                                                                                                    |                                                                           |                                                                                               |                                                                                                    |                                                          |                                                                                                    |
| Datei                           | Akten bear                                                                                                    | rbeiten                                                                                         | te Druck nach<br>ken Vorlage                                                                                                    | Wohngeld<br>Kurzberechnung                                                                                            | Dokumente                                                                                                    | Online<br>Erstantrag                                                                                                    |                                                                           |                                                                                               |                                                                                                    |                                                          |                                                                                                    |

Erstanträge werden behandelt wie die Neuanlage einer Akte. Bei Auswahl

Antragsverwaltung / Neuanlage wird Registerkarte Akten bearbeiten sichtbar. Dort gibt es einen Icon Online Erstanträge. Das Formular Online-Anträge vom IT.NRW wird automatisch mit der Antragsart E geöffnet. Nach Auswahl des entsprechenden Neuantrages und Klick auf den Button einzelne Akte erstellen werden die Daten in die Karteikarte Neuanlage übernommen.

Erstantrag

| Wohngeld für Windows Version vonz 20.05.2020                                                                                                    | ? –           | □ × |
|----------------------------------------------------------------------------------------------------|---------------|-----|
| Image: Schere Ante     Atte     Atte <td< th=""><th></th><th>A</th></td<> |               | A   |
| Neuanlage                                                                                                    |               |     |
|                                                                                                    |               |     |
| Wohngeld-Nr. Sortjeren Name, Vornam                                                                                                    | e v           |     |
| Daten zur antragstellenden Person                                                                                                    |               | _   |
| Name Musterfrau                                                                                                    |               |     |
| Geburtsdatum 01.01.1971 Akte An                                                                                                    | egen          |     |
| Daten zur Adresse                                                                                                    |               |     |
| Straße Berliner Straße Haus-Nr. 5                                                                                                    |               |     |
| Ort Berlin Ortsteil PLZ 10407                                                                                                    |               |     |
| Daten zum Vorgang                                                                                                    |               |     |
| Bewilligungszeitraum von bis Art Einzelantrag v Bearbeitungsstand                                                                                                    | ~             |     |
| Wohngeldstelle 001000 · Vorgänge letzter Vorgang Zuschuss Mietzuschuß                                                                                                    | ~             |     |
|                                                                                                    | Felder leeren |     |
| Status: Neue Akte Antraosteller                                                                                                    | Abbreche      | n   |

Mit Klick auf den Button *Akte anlegen* mit eventueller Korridorauswahl und EWO-Prüfung wird die Akte angelegt. Der Importstatus der Akte ändert sich auf *Ja* und ist nun unter importierten Anträgen sichtbar.

### 1.3.19.5 Importieren von Wiederholungs- und Erhöhungsanträgen

| 1. <u>S</u> uchen | 2. <u>A</u> kten | 3. <u>V</u> orgänge |  |
|-------------------|------------------|---------------------|--|
|                   |                  |                     |  |
| Augusta Krata     |                  |                     |  |
| Myrtenweg 22      |                  |                     |  |
| 33699 Bielefeld   |                  |                     |  |
| GebDatum:         | 23.02.1981       |                     |  |
| Wohngeld-Nr:      | 711800 14        | 788                 |  |
| 0                 |                  |                     |  |
| Vorgang: 1        |                  |                     |  |
| Einzelantrag      |                  |                     |  |
| Mietzuschuß       |                  |                     |  |
|                   |                  |                     |  |
| bearbeitet        | 30.08.20         | 16 Laufer           |  |
| geprüft           |                  |                     |  |
| Plausi-Test       |                  |                     |  |
| ausgegeben        |                  |                     |  |
| zurück            |                  |                     |  |
| Termin            |                  |                     |  |
|                   |                  |                     |  |
| Bemerkungen:      |                  |                     |  |
|                   |                  |                     |  |
|                   |                  |                     |  |

Bei den Antragsarten W und H muss bereits eine Akte existieren. Nach Aufruf Öffnet sich durch Klick auf das Icon *Online Anträge* wird das Formular *Online-Anträge vom IT.NRW* automatisch mit der Antragsart *W/H* geöffnet.

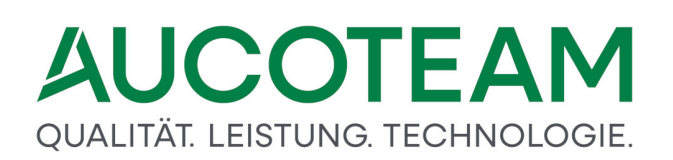

Die Vorgehensweise ist die gleiche, wie bei Anlage eines neuen Vorganges, nur das nach dem Anlegen alle unterschiedlichen Daten zwischen dem Vorgang in WGplus und dem Online-Antrag verglichen und die geänderten Daten in WGplus überschrieben werden. Es werden keine Daten in dem neuen WGplus-Vorgang gelöscht. Wenn z.B. in WGplus Einnahmen aus nichtselbstständiger Arbeit KZ30105 belegt ist und der Online-Antrag diese Kennzahl nicht enthält, bleibt diese Kennzahl auch nach dem Import in dem neuen WGplus-Vorgang erhalten.

Vor dem Import von W- und H-Anträgen müssen die Daten unbedingt kontrolliert werden!

Deshalb gibt des bei diesen Antragsarten auch zwei weitere Karteikarten. In der Karteikarte *Vergleich Mitbewohner* werden die zu importierenden Personen mit den in WGplus vorhandenen verglichen.

| Stelle | Anrede | Name      | Vorname         | Zuname         | Geburtsname     | Geburtsdatum | Geburtsort     |            |
|--------|--------|-----------|-----------------|----------------|-----------------|--------------|----------------|------------|
| 1      | 2      | Krata     | Augusta         |                | Aftanska        | 23.02.1981   | Allenstein     |            |
| 2      | 1      | Krata     | Anton           |                |                 | 19.01.1978   | Bielefeld      |            |
| 3      | 1      | Krata     | Maximilian      |                |                 | 13.07.2015   | Bielefeld      |            |
|        |        |           |                 |                |                 |              |                | Person     |
|        |        |           |                 |                |                 |              |                | ubernenmen |
|        |        |           |                 |                |                 |              |                |            |
|        |        |           |                 |                |                 |              |                |            |
|        |        |           |                 |                |                 |              |                |            |
|        |        |           |                 |                |                 |              |                |            |
| Stelle | Anrede | Name      | Vorname         | Zuname         | Geburtsname     | Geburtsdatum | Geburtsort     |            |
| 1      | 2      | Krata     | Augusta         |                | Aftanska        | 23.02.1981   | Allenstein     |            |
| 2      | 1      | Krata     | Anton           |                |                 | 19.01.1978   | Bielefeld      |            |
| 3      | 1      | Krata     | Max             |                |                 | 13.07.2015   | Bielefeld      | A          |
|        |        |           |                 |                |                 |              |                |            |
|        |        |           |                 |                |                 |              |                | -          |
|        |        |           |                 |                |                 |              |                |            |
|        |        |           |                 |                |                 |              |                |            |
|        |        |           |                 |                |                 |              |                |            |
|        |        |           |                 |                |                 |              |                |            |
|        |        |           |                 |                |                 |              |                |            |
|        | Onli   | ne-Antrag | Krata Augusta g | eb. am 23.02.1 | 1981 wohnhaft N | Ayrtenweg 22 | in 33699 Biele | feld       |

Im abgebildeten Beispiel weicht die Schreibweise bei dem Online-Antrag des Vornamens der dritten Person von der Schreibweise in WGplus ab. Dieser neue Vorname würde beim Import übernommen werden. Wenn das nicht erwünscht ist, weil man die Personen aus WGplus beibehalten möchte, kann man vor dem Import die Personendaten aus WGplus in die Online-Akte übernehmen. Dazu markiert man beide Personen und Klickt auf den Button *Person übernehmen* 

| neue A | nträge eir | ılesen Ar | ntragstel | ler vom IT | -NRW Vergleich                      | Mitbewohner Ve        | rgleich Kennzahler    | 1            |                 |            |
|--------|------------|-----------|-----------|------------|-------------------------------------|-----------------------|-----------------------|--------------|-----------------|------------|
|        | Stelle     | Anrede    | Name      |            | Vorname                             | Zuname                | Geburtsname           | Geburtsdatum | Geburtsort      |            |
|        | 1          | 2         | Krata     |            | Augusta                             |                       | Aftanska              | 23.02.1981   | Allenstein      |            |
| w      | 2          | 1         | Krata     |            | Anton                               |                       |                       | 19.01.1978   | Bielefeld       |            |
| G      | 3          | 1         | Krata     |            | Maximilian                          |                       |                       | 13.07.2015   | Bielefeld       |            |
| Р      |            |           |           |            |                                     |                       |                       |              |                 | Person     |
| L      |            |           |           |            |                                     |                       |                       |              |                 | übernehmen |
| U      |            |           |           |            |                                     |                       |                       |              |                 |            |
| S      |            |           |           |            |                                     |                       |                       |              |                 |            |
|        |            |           |           |            |                                     |                       |                       |              |                 |            |
|        |            |           |           |            |                                     |                       |                       |              |                 |            |
|        | Challe     | 0         |           |            |                                     | 7                     | Calcutanana           | Calculation  | Caburtaart      |            |
|        | stelle     | Anreae    | Name      |            | vorname                             | Zuname                | Geburtsname           | Geburtsdatum | Geburtsort      |            |
|        | 1          | 2         | Krata     |            | Augusta                             |                       | Aftanska              | 23.02.1981   | Allenstein      |            |
| 0      | 2          | 1         | Krata     |            | Anton                               |                       |                       | 19.01.1978   | Bielefeld       |            |
| N      | 3          | 1         | Krata     |            | Max                                 |                       |                       | 13.07.2015   | Bielefeld       | <b>•</b>   |
| L      |            |           |           | Online-Ant | träge                               |                       |                       | 83           |                 |            |
| 1      |            |           |           |            | -                                   |                       |                       |              |                 | -          |
| N      |            |           |           |            |                                     |                       |                       |              |                 |            |
| E      |            |           |           | (?)        | Wollen Sie die ausge<br>übernehmen? | wahite Person wirklic | ch in die Unline-Akte |              |                 |            |
|        |            |           |           |            | abemennen.                          |                       |                       |              |                 |            |
|        |            |           |           |            |                                     |                       |                       |              |                 |            |
|        |            |           |           |            |                                     |                       |                       |              |                 |            |
|        |            | Onli      | ne-Ant    |            |                                     | J                     | a Nein                | nweg 22 i    | n 33699 Bielefe | ld         |
| 1      | neur       |           |           |            | A stiese biesk                      | ion l                 | Vorgang image         | tioren       | Abre            | chen       |
|        | mean       |           | emelli    |            | Antrag losel                        |                       | vorBaug unbor         |              | Abre            |            |

Es dürfen nur Personen an der gleichen Stelle übernommen werden. Die Stellen müssen aufsteigend ohne Lücke sein. Würden die Daten im Online-Antrag z.B. wie im unteren Bild aussehen, muss die aus WGplus zu übernehmende Person im Online-Antrag erst an die richtige Stelle, mittels der Pfeilbuttons rechts neben der Tabelle, geschoben werden.

|         |         | p             |          |                        |                      |                        |                   |              |                 | 1          |
|---------|---------|---------------|----------|------------------------|----------------------|------------------------|-------------------|--------------|-----------------|------------|
|         | 1       | 2             | Krata    |                        | Augusta              |                        | Aftanska          | 23.02.1981   | Allenstein      |            |
| w       | 2       | 1             | Krata    |                        | Anton                |                        |                   | 19.01.1978   | Bielefeld       |            |
| G       | 3       | 1             | Krata    |                        | Maximilian           |                        |                   | 13.07.2015   | Bielefeld       |            |
| Ρ       |         |               |          |                        |                      |                        |                   |              |                 | Person     |
| L       |         |               |          |                        |                      |                        |                   |              |                 | übernehmen |
| U       |         |               |          |                        |                      |                        |                   |              |                 |            |
| s       |         |               |          |                        |                      |                        |                   |              |                 |            |
| -       |         |               |          |                        |                      |                        |                   |              |                 |            |
|         |         |               |          |                        |                      |                        |                   |              |                 |            |
|         |         |               |          |                        |                      |                        |                   |              |                 |            |
|         | Stelle  | Anrede        | Name     |                        | Vorname              | Zuname                 | Geburtsname       | Geburtsdatum | Geburtsort      |            |
|         | 1       | 2             | Krata    |                        | Augusta              |                        | Aftanska          | 23.02.1981   | Allenstein      |            |
| 0       | 2       | 1             | Krata    |                        | Max                  |                        |                   | 13.07.2015   | Bielefeld       |            |
| N       | 3       | 1             | Krata    |                        | Anton                |                        |                   | 19.01.1978   | Bielefeld       |            |
| - i -   |         | -             |          |                        |                      |                        |                   |              |                 | -          |
| 1       |         |               | 1        | Online-Antra           | iqe                  |                        |                   | 23           |                 |            |
|         |         |               |          |                        |                      |                        | _                 | _            |                 | · ·        |
|         |         |               |          |                        |                      |                        |                   |              |                 |            |
| E       |         |               |          | 📄 👔                    | ie können nur Persor | nen mit der gleichen S | telle übernehmen. |              |                 |            |
|         |         |               |          |                        |                      | -                      |                   |              |                 |            |
|         |         |               |          |                        |                      |                        |                   |              |                 |            |
|         |         |               |          |                        |                      |                        |                   |              |                 |            |
|         |         | Onli          | ne-Ar    |                        |                      |                        | ОК                | enweg 22 i   | n 33699 Bielefe | eld        |
|         |         |               |          |                        |                      |                        |                   |              |                 |            |
| Online- | Anträge |               |          |                        |                      | ×                      |                   |              |                 |            |
|         |         |               |          |                        |                      |                        |                   |              |                 |            |
|         | Der An  | tragsteller s | timent a | wirchen WGn            | luc und Online nicht | übarain                |                   |              |                 |            |
|         | der Vor | raana kann    | nicht in | nortiert werd          | en.                  | ubereni,               |                   |              |                 |            |
|         |         |               |          | ·F - · · · · · · · · · |                      |                        |                   |              |                 |            |
|         |         |               |          |                        |                      |                        |                   |              |                 |            |
|         |         |               |          |                        |                      | 014                    |                   |              |                 |            |
|         |         |               |          |                        |                      | UK                     |                   |              |                 |            |
|         |         |               |          |                        |                      |                        |                   |              |                 |            |

Die antragstellende Person kann nicht verschoben werden. Somit wird bei Klick auf den Button *Vorgang importieren* verhindert, das aus Versehen ein falscher Antrag importiert wird.

Da auch keine Einkommensdaten automatisch gelöscht werden, sollten die Personendaten incl. Stellen zwischen WGplus und Online vor dem Import übereinstimmen. Vor dem Import

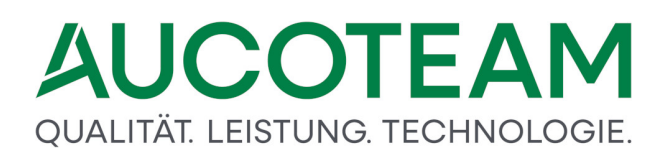

erfolgt ein Vergleich aller Personen. Stimmen die Personen aus WGplus nicht mit den Personen aus Online überein, erscheint eine Meldung.

| Online-An | träge                                                                                                    |
|-----------|----------------------------------------------------------------------------------------------------|
| 2         | Unterschiedliche Personen zwischen WGplus und Online<br>2. Person stimmt nicht überein.<br>3. Person stimmt nicht überein.<br>Wollen Sie den Antrag wirklich importieren? |
|           | Ja Nein                                                                                                    |

Das Programm geht die Personen aus Online durch und vergleicht sie mit WGplus. Bei unterschiedlicher Personenanzahl zwischen WGplus und Online muss entschieden werden, ob der Vorgang dennoch importiert werden soll.

In der Karteikarte *Vergleich Kennzahlen* werden die Unterschiede zwischen dem Vorgang in WGplus und der Online-Akte angezeigt.

| Online-Ant                | träge vom IT-NRW                          |                                    |                        |                |  |
|---------------------------|-------------------------------------------|------------------------------------|------------------------|----------------|--|
| eue Anträ                 | ige einlesen Antragsteller vom IT-NRW Ve  | ergleich Mitbewohner Vergleich Ker | ınzahlen               |                |  |
| - Anzeig                  | je                                        |                                    |                        | Drucker        |  |
| <ul> <li>unter</li> </ul> | rschiedliche Kennzahlen C alle Kennzahlen | O unterschiedliche gefüllte Ken    | nzahlen                | Drucken        |  |
| Kennzahl                  | Bezeichnung                               | alter Wert                         | neuer Wert             | import         |  |
| 11007                     | Str-Schlüssel                             | 7912                               |                        | Nein 🔺         |  |
| 11011                     | BLZ                                       | 10077777                           |                        | Nein 🛄         |  |
| 11012                     | Kontonr.                                  | 123456                             |                        | Nein           |  |
| 11015                     | BIC                                       | NORSDE51XXX                        |                        | Nein           |  |
| 20001                     | Eingang des Antrags                       | 30.08.2016                         | 21.11.2016             | Ja             |  |
| 20003                     | Soziale Stellung Antragsteller (30199)    | 8                                  |                        | Nein           |  |
| 20022                     | Ausstattung Heizung/Bad oder Dusche       | 1                                  |                        | Nein           |  |
| 20046                     | Überlassung der Garage                    | 2                                  |                        | Nein           |  |
| 20700                     | Bearbeitungsart                           | 1                                  | 3                      | Ja             |  |
| 20773                     | Beginn des Zahlungszeitraums              | 01.08.2016                         | 01.11.2016             | Ja             |  |
| 20774                     | Ende des Zahlungszeitraums                | 31.07.2017                         | 31.10.2017             | Ja             |  |
| 20803                     | Gemeindekennzahl                          | 711800                             |                        | Nein           |  |
| 20806                     | Zuständiger Bearbeiter                    | Herr Mauer                         |                        | Nein           |  |
| 20807                     | Zuständiger Bearbeiter                    | Tel 123456                         |                        | Nein           |  |
| 30205                     | Einnahmen nichtselbständige Arbeit        | 41248,67                           | 20000,00               | Ja 🛫           |  |
|                           | Online-Antrag Krata Augus                 | ta geb. am 23.02.1981 wohnl        | haft Myrtenweg 22 in 3 | 3699 Bielefeld |  |
|                           | neue Akte erstellen Antr                  | rag löschen Vorgar                 | ng importieren         | Abrechen       |  |

Wie bereits beschrieben, werden nur unterschiedlich gefüllte Kennzahlen nach WGplus importiert und keine Kennzahlen gelöscht, es sei denn bei der Kennzahl in der Online-Akte steht als Wert die Zahl 0. Automatisch haben die unterschiedlich gefüllte Kennzahlen den Importstatus Ja. Mittels Doppelklick auf eine Zeile kann der Importstatus geändert werden. So kann z.B. der Wert der Kennzahl 30206 bei Bedarf mit dem Wert 0 überschrieben werden.

| 30205 | Einnahmen nichtselbständige Arbeit                              | 41248,67 |   | Nein |
|-------|-----------------------------------------------------------------|----------|---|------|
| 30206 | Werbungskosten nichtselbständige Arbeit                         | 1000,00  |   | Nein |
| 30255 | Pauschaler Abzug KV und PV ab 2001 / 01.01.2009                 | 7        |   | Nein |
|       | 1                                                               |          |   | 1 1  |
| 30205 | Einnahmen nichtselbständige Arbeit                              | 41248,67 |   | Nein |
| 30206 | Werbungskosten nichtselbständige Arbeit                         | 1000,00  | 0 | Ja   |
|       | Deverse allow the work (11, 12, 12, 12, 12, 12, 12, 12, 12, 12, | 7        |   | Naia |

Nach Klick auf den Button *Vorgang importieren* wird ein neuer Vorgang in der Akte mit Bearbeitungsstand *O* angelegt. Dieser muss nun noch auf Plausibilität geprüft werden.

### 1.3.19.6 Änderung der Antragsart von Online-Anträgen

| a Akter | n-Neuanlag                                                      | ge / Online-              | Anträg       | ge vom IT-NRW  |                   |                          |                               |         |                |                  |          |                                                                       |
|---------|-----------------------------------------------------------------|---------------------------|--------------|----------------|-------------------|--------------------------|-------------------------------|---------|----------------|------------------|----------|-----------------------------------------------------------------------|
| neue A  | ieue Anträge einlesen Antragsteller vom IT-NRW                  |                           |              |                |                   |                          |                               |         |                |                  |          |                                                                       |
| Art     | Wohn                                                            | geldnr.                   |              | Name           | Vorname           | GebDatum                 |                               | Anso    | chrift         |                  | import   |                                                                       |
| E<br>W  | 100000<br>100000                                                | 0<br>12345                | Herr<br>Herr | Frank<br>Granz | Philipp<br>Albert | 26.01.1955<br>22.08.1968 | Am Grünewald<br>Wilhelmstr.   | 5<br>10 | 13055<br>14055 | Berlin<br>Berlin | Ja<br>Ja | Anträge                                                               |
| E       | 100000                                                          | 0                         | Herr         | Hauss          | Alexander         | 21.05.1985               | Brunscheidstr<br>Europa-Allee | 7<br>6  | 13608<br>12038 | Berlin           | Ja       | O alle offene                                                         |
| E       | 100000                                                          | 0                         | Herr         | Klemens        | Thorsten          | 14.03.1972               | Freiherr-vom-Stein-S          | 2       | 10407          | Berlin           | Ja       | importierte     E-Anträge     W/H-Anträge     Antragsart     wechseln |
|         |                                                                 |                           | Suc          | hen Na         | me Heise          |                          | Vorname Svenj                 | а       |                | GebDat           | 1        | 1.09.1977                                                             |
| g       | efundene l                                                      | <sup>&gt;</sup> ersonen i | in WG        | plus5 KZ       | 20773 KZ 20       | 774 Wohn                 | geldnr.                       |         |                | Anschrift        |          |                                                                       |
|         |                                                                 |                           |              |                |                   |                          |                               |         |                |                  |          |                                                                       |
|         |                                                                 | Or                        | nline        | Antrag Heis    | e Svenja ge       | b. am 11.0               | 9.1977 wohnhaft               | Eur     | opa-All        | ee 6 in 12038    | Berlin   |                                                                       |
|         | neue Akte erstellen Antrag löschen Vorgang importieren Abrechen |                           |              |                |                   |                          |                               |         |                |                  |          |                                                                       |

Da der Antragsteller bei der Ausfüllung seines Online-Antrages manchmal die Antragsart falsch auswählt, wurde noch die Möglichkeit geschaffen, die Antragsart nachträglich, also nach dem Import der \*.txt-Datei, zu ändern.

Es gibt einen Button Antragsart wechseln in der Karteikarte Antragsteller vom IT.NRW. Dieser ist aktiv bei den Antragsarten E und W.

### 1. Antragsart E auf W ändern

Dafür muss eine Akte in WGplus existieren und die Wohngeldnummer in der unteren Liste ausgewählt werden. Bei Änderung wird die Antragsart von *E* auf *W* geändert und die aus der unteren Liste ausgewählte Wohngeldnummer dem Online-Antrag zugeordnet. Wird keine Wohngeldnummer ausgewählt, kann die Antragsart nicht geändert werden und es erscheint eine Fehlermeldung.

Manchmal kommt es vor, dass die Schreibweise aus dem Online-Antrag nicht mit der Schreibweise in WGplus übereinstimmt und die Person, obwohl sie in WGplus existiert, nicht automatisch bei Klick auf den Online-Antrag gefunden wird. Dann kann sie z.B. manuell durch Eingabe von Name, Vorname (mit Metazeichen) gesucht werden.

### 2. Antragsart W auf E ändern

Dafür darf keine Akte in WGplus existieren. Wenn die Liste *gefundene Personen in WGplus* bei Klick auf den Antrag gefüllt ist, kann die Antragsart *W* nicht auf *E* geändert werden. Bei Änderung wird die Antragsart von *W* auf *E* geändert und die Wohngeldnummer im Online-Antrag gelöscht.

### 1.3.20 ZM(L) Online-Filme

Auf Grund der vielen Anfragen zu Schulungen, haben wir ein Zusatzmodul Online-Filme erstellt. Ziel ist es, das Programm vorzustellen und Lösungen für auftauchende Probleme zu erklären. Somit erhält die Wohngeldstelle mit der Zeit eine umfangreiche Videobibliothek. Es gibt freie Filme (grün

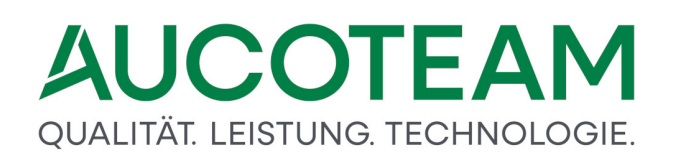

dargestellt) und Filme welche das ZM benötigen. Zum Abspielen der Videos benötigt man einen Kopfhörer und Internetzugang. Die Filme können in WG1 unter Hilfe aufgerufen werden.

| Online-Filme                                  |                                                   |
|-----------------------------------------------|---------------------------------------------------|
|                                               |                                                   |
| 1.1.7 Terminvergabe                           | Inhaltsverzeichnis aktualisieren                  |
| 1.1.8 Personenverwaltung                      |                                                   |
| Ē— 1.2.0 Menü Einstellung                     |                                                   |
|                                               |                                                   |
| 1.2.2 Mietenstufen                            |                                                   |
| — 1.2.3 Login-Manager                         | Film-Titel                                        |
|                                               |                                                   |
| -1.2.5 Nutzer anlegen Teil 2                  | Anweisungstolgenummer                             |
| -1.2.6 Ausgabekennzahlen aktualisieren        |                                                   |
| 1.2.7 Zeichensatz                             | Beschreibung                                      |
| 1.2.8 Texte für Nebenrechnung / Erläuterungen | Fehler Anweisungsfolgenummer in der Nachweisliste |
| E 1.3.0 Menü Nutzereinstellung                |                                                   |
| 1.3.1 Zoom-Faktor                             |                                                   |
| —1.4.0 Menü Übersichten                       |                                                   |
|                                               |                                                   |
| 1.6.0 Menü But-Verwaltung                     |                                                   |
| Ė−2.0.0 WG2                                   |                                                   |
| 2.1.0 Menü Datenbanken                        |                                                   |
| 2.2.0 Menü Löschen                            | Film abspielen                                    |
| -2.3.0 Menü Datenexport                       |                                                   |
| 2.4.0 Menü Datenimport                        |                                                   |
|                                               | Kapitel 3 1 2                                     |
| -2.6.0 Menü SFTP                              |                                                   |
| 2.7.0 Menü Tools                              |                                                   |
| ig−3.0.0 Fallbeschreibungen                   |                                                   |
| Ė−3.1.0 Fehler                                |                                                   |
|                                               |                                                   |
| 3.1.2 Anweisungsfolgenummer                   |                                                   |
| -3.1.3 Minderungsberechnung Teil 1            |                                                   |
| ⊟ 4.0.0 Update-Beschreibungen                 |                                                   |
| E 4.1.0 Updates                               |                                                   |
| 4.1.1 12.12.2023                              |                                                   |
| ⊟ 4.2.0 Forderungen                           |                                                   |
| 4.2.1 Forderungen Teil 1                      |                                                   |
| 4.2.2 Forderungen Teil 2                      |                                                   |
| 4.2.3 Forderungen Teil 3                      | Schliessen                                        |
| ~                                             |                                                   |

Im oberen Teil wird die Version angezeigt. Mit Klick auf den Button >Inhaltsverzeichnis aktualisieren< werden neue Filme geladen und die Version wird aktualisiert.

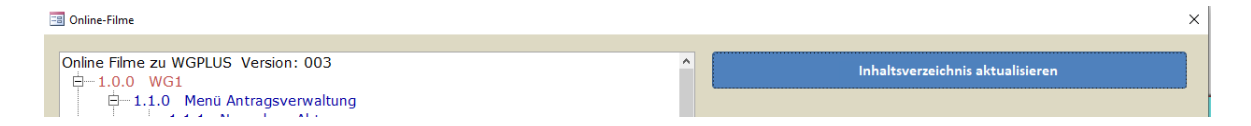

### 1.3.21 ZM(M) Rückforderungen

Mit dem September-Update 2024 von WGplus, das in der Basisvariante Funktionen zur Erfassung von Forderungen bereitstellt, wird auch das Zusatzmodul *Rückforderungen* eingeführt. Das ZM *Rückforderungen* bietet weitergehende Funktionen zur automatischen Berechnung von Forderungen inklusive anfallender Zinsen, sodass die aufwändige manuelle Erfassung und Berechnung auf Papier oder in Excel-Tabellen nicht mehr erforderlich ist.

Um diese zu nutzen und neue Forderungen anzulegen, nutzen Sie wie in der Basisvariante im Reiter *Vorgang bearbeiten* den neuen Menüeintrag *Neuanlage Forderungen*.

|   | ÷         |                     |                              |                 |         |            |        |         |         |                   |          |            | Wohngeld für               | Windows                 | Version vom: 2 |
|---|-----------|---------------------|------------------------------|-----------------|---------|------------|--------|---------|---------|-------------------|----------|------------|----------------------------|-------------------------|----------------|
|   | Datei     | Vorgang             | bearbeiten                   |                 |         |            |        |         |         |                   |          |            |                            |                         |                |
|   | X         |                     | 123                          | :               | <<br>() |            | R      |         |         | <b>&gt;</b>       |          |            | <b>W</b>                   |                         |                |
| S | chliessen | Neuanlag<br>Vorgang | e Neuanlage (<br>Forderung A | nline<br>iträge | Ansehen | Bearbeiten | Prüfen | Drucken | Löschen | Bearbeitungsstand | Umhängen | Tools<br>* | Dokumenten<br>Verwaltung * | Unterlagen<br>Scannen * |                |

Falls der gewählte Vorgang noch keine Forderung enthält, erfolgt eine Nachfrage.

| BST |   | AnwNr. | Eingang                                          | 20700                          | von                                                        | bis                | Wohngeld   |
|-----|---|--------|--------------------------------------------------|--------------------------------|------------------------------------------------------------|--------------------|------------|
| В   | 1 |        | 27.01.2023                                       | 1                              | 01.01.2023                                                 | 31.12.2023         | 593,00 EUR |
| В   | 2 |        | 28.02.2023                                       | 8                              | 01.01.2023                                                 | 31.12.2023         | 650,00 EUR |
| В   | 3 |        | 23.09.2024                                       | 6                              | 01.01.2023                                                 | 31.12.2023         | 652,00 EUR |
| В   | 4 |        | 23.09.2024                                       | 2                              | 01.01.2023                                                 | 31.12.2023         | 652,00 EUR |
|     |   |        | Forderungen Per kopierte 1 der Vorgang 1 werden? | /organg enthi<br>ür eine Forde | ält keine offene Forderunge<br>rung mit 20700=6 vorbereite | x<br>n. Soll<br>tt |            |

Bestätigen Sie diese mit *Ja*. Ein neuer Vorgang wird erstellt, und *KZ700* wird automatisch auf 6 gesetzt und auch eine AnwNr. wird vergeben. Öffnen Sie den Vorgang in der Vorgangsübersicht.

| Daten zum Vorgang        |              |                 |             |
|--------------------------|--------------|-----------------|-------------|
| Wohngeldnummer           | 001000 90010 | PZ 8            | 1           |
| Anweisungsfolge-Nr.      | 5            |                 | N N         |
| Bearbeitungsstand        | B 🖌          |                 | ١           |
| Neuantrag GSiG           |              | $\sim$          | E           |
| Eingang der kompletten U | nterlagen    |                 | -           |
| Datenschutzhinweise aus  | gehändigt    |                 | Forderungen |
| Erstellung der Akte      |              | 27.01.2023 13:3 | 39:14       |
|                          |              |                 |             |

Um die Forderung zu erfassen, klicken Sie im Vorgang in der Karteikarte Status auf den Button *Forderungen.* Es wird das Formular *Forderungen* im Reiter *Forderungen IT.NRW* angezeigt.

| rd-Lfd   Ford-Nr   Bezeichnung      |                     | Datum Besch              | eid Art Entscheidung                           | Bet      | rag ANW | BS |
|-------------------------------------|---------------------|--------------------------|------------------------------------------------|----------|---------|----|
| 1 1. Forderung                      |                     | 01.01.2025               |                                                | 1.000,0  |         |    |
|                                     |                     |                          |                                                |          |         |    |
|                                     |                     |                          |                                                |          |         |    |
|                                     |                     |                          |                                                |          |         |    |
| rd-Nr: 1 AnwNr                      | 5 Bezeichnu         | ung der Forderung 1. For | derung                                         |          |         | _  |
| um des Rückforderungsbescheides     | KZ 80101            | 01.01.2023               | Anlass                                         | KZ 80115 | 2       |    |
| ückgeforderter Betrag               | KZ 80102            | 1.000,00€                | Art der Entscheidung                           | KZ 80116 | 99      |    |
| ückgezahlter Betrag (Summe)         | KZ 80103            |                          | Empfang von Leistungen nach SGB II             | KZ 80121 | Nein    |    |
| rag - davon Stundungszinsen         | KZ 80104            |                          | Leistungen nach Kap. 4 des SGB XII             | KZ 80122 | Nein    |    |
| stundeter Betrag (Restbetrag)       | KZ 80105            |                          | Einkünfte versicherungspfl. Beschäftigung      | KZ 80123 | Nein    |    |
| ristet niedergeschlagener Betrag    | KZ 80106            |                          | Einkünfte geringfügigen Beschäftigung          | KZ 80124 | Nein    |    |
| pefristet niedergeschlagener Betrag | KZ 80107            |                          | Kapital- und Zinserträge                       | KZ 80125 | Nein    |    |
| assener Betrag                      | KZ 80108            |                          | Leistungen gesetzl. Rente/Unfallvers.          | KZ 80126 | Nein    |    |
| rnierter Betrag                     | KZ 80109            |                          | Strafanzeige erstattet                         | KZ 80140 | Nein    |    |
| ht golton dor Dagatollhotrag        | KZ 80110            |                          | Ordnungswidrigkeitenverfahren eingeleitet      | KZ 80150 | Nein    |    |
| ni genender bagarenberrag           | 03-X08-X09          | 1.000,00€                | An die Staatsanwaltschaft abgegeben            | KZ 80160 | Nein    |    |
| Summe Beträge X02-X                 |                     | en                       | Die Forderung als abgeschlossen / erfüllt kenn | zeichnen | Nein    |    |
| Summe Beträge X02-X<br>Anmerkung    | en max, 2000 Zeiche |                          |                                                |          |         |    |
| Summe Beträge X02-X                 | en max. 2000 Zeich  |                          |                                                |          |         |    |

Wählen Sie *neue Forderung*. Die Felder werden zur Eingabe freigegeben. Tragen die Werte ein, rot markierte Felder sind Pflichtfelder. Schließen Sie die Eingabe ab durch Klick auf *Speichern*. Eine komplette Historie incl. Zinsberechnung und die grünen summierten Kennzahlen können in der Karteikarte *Rückforderungen berechnen* erfasst und berechnen werden. Die Zinsen tragen Sie im WG1-Menü *Einstellungen, Zinssätze für Rückforderungen* ein.

| Zinssätze für Rückforderungen                                                               |                                                                                                    |                                                       | >                                         |
|---------------------------------------------------------------------------------------------|----------------------------------------------------------------------------------------------------|-------------------------------------------------------|-------------------------------------------|
|                                                                                             |                                                                                                    |                                                       | Schliessen                                |
| gilt ab<br>01.01.2020<br>01.01.2021<br>01.01.2022<br>01.01.2023<br>01.01.2024<br>01.01.2025 | gilt bis         31.12.2020         31.12.2021         31.12.2022         31.12.2023         31.12.2024         31.12.2099 | Zinssatz<br>4,5<br>4,65<br>3,8<br>3,9<br>4,15<br>3,95 | Neu<br>Bearbeiten<br>Löschen<br>Speichern |
| 01.01.2025                                                                                  | 31.12.2099                                                                                                    | 3,95                                                  |                                           |

Mit dem Anlegen der Forderung IT.NRW wurde gleichzeitig eine Rückforderung angelegt. Hier ist dann u.A. noch die monatliche Rate einzutragen.

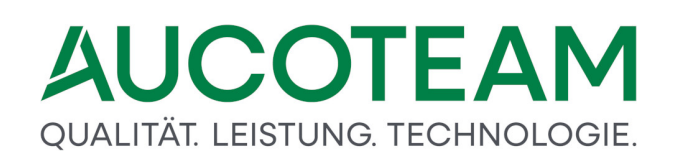

| Akten            | 90010-001  | 🗸 monati. Rate | 200,00€    |              |             |
|------------------|------------|----------------|------------|--------------|-------------|
|                  | 01.01.2023 |                |            |              |             |
|                  | 1.000,00€  |                | 01.01.2023 |              |             |
| offene Forderung | 200,00€    |                | g keine 🗸  | T. erstellen |             |
|                  |            | Summe Zinsen   | 9,69€      |              | Zinsen Word |
|                  |            |                |            |              | Zinsen Rate |
|                  |            |                |            |              |             |

In der Kartei *Rückforderungen berechnen* (d.h. zum ZM *Rückforderungen*) tragen Sie weitere Daten zu der ausgewählten Forderung ein. z.B. die monatliche Rate, indem Sie auf den Button *Bearbeiten* klicken. Hier wurde in der AnwNr. 005 die Forderung Ford-Lfd 85 mit Ford-Nr 1 ausgewählt. Diese drei Nummern werden auch in der Karteikarte *Rückforderungen berechnen* angezeigt.

| Fo | Forderungen IT.NRW |        |    | ickforderungen be |
|----|--------------------|--------|----|-------------------|
|    | Ford-Lfd           | Ford-N | Ir | Bezeichnung       |
|    | 85                 | 1      |    | 1. Forderung      |

Man kann nur auf die in Karteikarte *Forderungen IT.NRW* Zahlungen buchen. Wenn man in der Kartei *Rückforderungen berechnen* eine andere Rückforderung mit dem Kombinationsfeld *Akten* auswählt z.B. Ford-Nr. 3, ist der Disketten-Speicherbutton für die Buchung auf die Forderung IT.NRW mit Ford-Lfd 85 gesperrt.

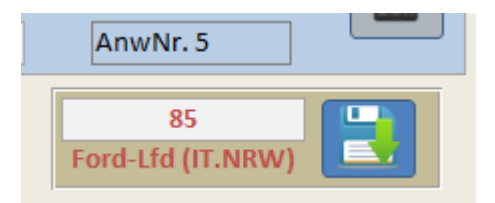

In diesem Beispiel beträgt die Forderung 1000€, welche jetzt in Raten von 200€ beglichen werden sollen. Um die Raten einzutragen, klicken Sie bei der ausgewählten Akte (Forderung) auf den oberen Button *Bearbeiten* und tragen die monatl. Rate ein. Um eine neue Zahlungen zu erfassen, klicken Sie auf den unteren Button *Neu* und trägt die Zeiträume ein. Die Zinstage werden nach der deutschen Zinsmethode 30 / 360 Tage berechnet.

https://www.zinsen-berechnen.de/zinstage-rechner.php

Wenn man nicht mit den berechneten Zinstagen rechnen möchte, können durch Deaktivierung des Häkchens vor den errechneten Anzahl Tage die Zinstage manuell eingegeben werden. Um eine neue Rückzahlung einzutragen, klickt man auf Button Neu und trägt die beiden Datumsfelder ein. Das Anfangsdatum für die Spalte *letzte Zahlung* steht automatisch auf dem Datum der Spalte *neue Zahlung am*. Alle anderen Einträge werden automatisch mit Klick auf den Rechner-Button eingetragen.

| 01.04.2023<br>Bemerkung Zahlung | 01.05.2023 | 30 200,0  | 0€ 4,15 | 1,38€ 200,00€ | 800,00 €<br>AnwNr. 5    |
|---------------------------------|------------|-----------|---------|---------------|-------------------------|
| Neu                             | Bearbeiten | Abbrechen | Löschen | Speichern     | 85<br>Ford-Lfd (IT.NRW) |

Durch Klick auf den Button Speichern, wird die Zeile in die Tabelle eingetragen.

| Ford-Nr (IT-NRW | /) 1            |             |              |            |        |             |          |        |
|-----------------|-----------------|-------------|--------------|------------|--------|-------------|----------|--------|
| letzte Zahlung  | neue Zahlung am | Anzahl Tage | monatl. Rate | Zinssatz % | Zinsen | Rest-Betrag | Gezahlt  | ANW-Nr |
| 01.01.2023      | 01.02.2023      | 30          | 200,00 €     | 3,90       | 3,25€  | 800,00 €    | 200,00 € | n.b.   |
| 01.02.2023      | 01.03.2023      | 30          | 200,00 €     | 3,90       | 2,60 € | 600,00 €    | 400,00 € | n.b.   |
| 01.03.2023      | 01.04.2023      | 30          | 200,00 €     | 3,90       | 1,95 € | 400,00 €    | 600,00 € | n.b.   |
| 01.04.2023      | 01.05.2023      | 30          | 200,00 €     | 3,90       | 1,30 € | 200,00 €    | 800,00 € | n.b.   |

Da IT.NRW keine monatliche Übermittlung der Rückzahlungen verlangt, könnten Sie z.B. warten, bis mehrere Zahlungen eingegangen sind.

Es ist möglich, mehrere Zahlung zu erfassen und diese nicht gleich zum IT.NRW mit 20700=6 zu übertragen. Hier wurde die 4. Zeile noch nicht übernommen; dies sieht man an der fehlenden ANW-Nr. So könnte man z.B. die Forderung eröffnen und zum IT.NRW senden und zwischenzeitlich erst andere Berechnungen durchführen.

| 821 | AnwNr. | Eingang    | 20700 | von        | bis        | Wohngeld   | Ford. |
|-----|--------|------------|-------|------------|------------|------------|-------|
| B 1 |        | 27.01.2023 | 1     | 01.01.2023 | 31.12.2023 | 593,00 EUR |       |
| B 2 |        | 28.02.2023 | 8     | 01.01.2023 | 31.12.2023 | 650,00 EUR |       |
| B 3 |        | 23.09.2024 | 6     | 01.01.2023 | 31.12.2023 | 652,00 EUR |       |
| B 4 |        | 23.09.2024 | 2     | 01.01.2023 | 31.12.2023 | 652,00 EUR |       |
| B 5 |        | 27.09.2024 | 6     | 01.01.2023 | 31.12.2023 | 652,00 EUR | Ja    |
| B 6 |        | 27.09.2024 | 3     | 01.01.2023 | 30.06.2023 | 827,00 EUR |       |
| B 7 |        | 27.09.2024 | 12    | 01.07.2023 | 31.12.2024 | 652,00 EUR |       |

Wenn man nun die Forderung zum IT.NRW senden möchte, wird eine Neuanlage Forderung erzeugt.

| F | orderungen I | T.NRW R | ückforderungen berechnen |                |                              |            |     |     |
|---|--------------|---------|--------------------------|----------------|------------------------------|------------|-----|-----|
|   | Ford-Lfd     | Ford-Nr | Bezeichnung              | Datum Bescheid | Art Entscheidung             | Betrag     | ANW | BST |
|   | 85           | 1       | 1. Forderung             | 01.01.2023     | Sonstige Entscheidungsgründe | 1.000,00 € | 005 | В   |
|   | 86           | 1       | 1. Forderung             | 01.01.2023     | Sonstige Entscheidungsgründe | 1.000,00 € | 008 | 0   |

Es gibt jetzt einen Forderungsdatensatz in der Anweisungsfolgenummer 005 (wo die Forderung eröffnet wurde) und eine Kopie der offenen Forderung in 008. Um die Forderung z.B. abzuschließen, markiert man die Forderung mit Ford-Lfd 86 und geht in Karteikarte *Rückforderungen berechnen*. Hier wurde noch eine letzte Zahlungszeile eingefügt, um die Forderung abzuschließen.

| Ford-Nr (IT-NRW)  | 1               |                       |                       |                               |        |             |                         |        |
|-------------------|-----------------|-----------------------|-----------------------|-------------------------------|--------|-------------|-------------------------|--------|
| letzte Zahlung    | neue Zahlung am | Anzahl Tage           | monatl. Rate          | Zinssatz %                    | Zinsen | Rest-Betrag | Gezahlt                 | ANW-Nr |
| 01.01.2023        | 01.02.2023      | 30                    | 200,00 €              | 3,90                          | 3,25 € | 800,00 €    | 200,00 €                | n.b.   |
| 01.02.2023        | 01.03.2023      | 30                    | 200,00 €              | 3,90                          | 2,60 € | 600,00 €    | 400,00 €                | n.b.   |
| 01.03.2023        | 01.04.2023      | 30                    | 200,00 €              | 3,90                          | 1,95 € | 400,00 €    | 600,00 €                | n.b.   |
| 01.04.2023        | 01.05.2023      | 30                    | 200,00 €              | 3,90                          | 1,30€  | 200,00 €    | 800,00 €                | n.b.   |
| 01.05.2023        | 01.06.2023      | 30                    | 200,00 €              | 3,90                          | 0,65€  | 0,00 €      | 1.000,00 €              | n.b.   |
|                   |                 | Daten für Forderungen | erung IT-NRW Ford-Lfr | d: 86 wurde aktualisier<br>OK | t.     |             |                         |        |
| 01.05.2023        | 01.06.2023      | 30                    | 200,00 €              | 3,90                          | 0,65€  | 0,00€       | 1.000,00€               |        |
| Bemerkung Zahlung |                 |                       |                       |                               |        |             | AnwNr. 8                |        |
| Neu               | Bearbeiter      | Abbre                 | echen                 | Löschen                       | 3      | peichern    | 86<br>Ford-Lfd (IT.NRW) |        |

Um die Zeile jetzt in die Forderungskennzahlen von IT.NRW zu kopieren, klickt man auf den Disketten-Button.

| I Forderungen X                                        |                         |                                        |                                                 |          |            |     |  |  |
|--------------------------------------------------------|-------------------------|----------------------------------------|-------------------------------------------------|----------|------------|-----|--|--|
| Forderungen IT.NRW Rückforderungen berechnen           |                         |                                        |                                                 |          |            |     |  |  |
| Ford-I fd Ford-Nr Bezeichnung                          |                         | Datum Besche                           | id Art Entscheidung                             | Bet      |            | BST |  |  |
| 85 1 1. Forderung                                      |                         | 01.01.2023                             | Sonstige Entscheidungsaründe                    | 1.000.0  | 0 € 005    | B   |  |  |
| 86 1 1. Forderung                                      |                         | 01.01.2023                             | Sonstige Entscheidungsgründe                    | 1.000,0  | 0€ 008     | 0   |  |  |
|                                                        |                         |                                        |                                                 |          |            |     |  |  |
| Ford-Nr: 1 AnwNr<br>Datum des Rückforderungsbescheides | 8 Bezeichnu<br>KZ 80101 | ng der Forderung 1. Ford<br>01.01.2023 | derung<br>Anlass                                | KZ 80115 | 2          |     |  |  |
| Zurückgeforderter Betrag                               | KZ 80102                | 1.000.00€                              | Art der Entscheidung                            | KZ 80116 | 99         | ~   |  |  |
| Zurückgezahlter Betrag (Summe)                         | KZ 80103                | 1.000.00€                              | Empfang von Leistungen nach SGB II              | KZ 80121 | Nein       | ~   |  |  |
| Betrag - davon Stundungszinsen                         | KZ 80104                |                                        | Leistungen nach Kap. 4 des SGB XII              | KZ 80122 | Nein       | ~   |  |  |
| Gestundeter Betrag (Restbetrag)                        | KZ 80105                | 0.00€                                  | Einkünfte versicherungspfl. Beschäftigung       | KZ 80123 | Nein       | ~   |  |  |
| Befristet niedergeschlagener Betrag                    | KZ 80106                |                                        | Einkünfte geringfügigen Beschäftigung           | KZ 80124 | Nein       | ~   |  |  |
| Unbefristet niedergeschlagener Betrag                  | KZ 80107                |                                        | Kapital- und Zinserträge                        | KZ 80125 | Nein       | ~   |  |  |
| Erlassener Betrag                                      | KZ 80108                |                                        | Leistungen gesetzl. Rente/Unfallvers.           | KZ 80126 | Nein       | ~   |  |  |
| Stornierter Betrag                                     | KZ 80109                |                                        | Strafanzeige erstattet                          | KZ 80140 | Nein       | ~   |  |  |
| Nicht geltender Bagatellbetrag                         | KZ 80110                |                                        | Ordnungswidrigkeitenverfahren eingeleitet       | KZ 80150 | Nein       | ~   |  |  |
| Summe Beträge X02-                                     | X03-X08-X09             | 0.00€                                  | An die Staatsanwaltschaft abgegeben             | KZ 80160 | Nein       | ~   |  |  |
| Anmerkun                                               | ten max 2000 Zeiche     | n                                      | Die Forderung als abgeschlossen / erfüllt kennz | eichnen  | la         |     |  |  |
| Termin                                                 |                         |                                        |                                                 |          |            |     |  |  |
| Neue Forderung Forderun<br>duplizier                   | 9<br>an                 | idem Lösc                              | inen Abbrechen Speich                           | ern      | Schliessen |     |  |  |

Um eine Forderung IT.NRW als erfüllt zu kennzeichnen, gehen Sie auf Ändern und wählen im Kombinationsfeld *Die Forderung als abgeschlossen / erfüllt kennzeichnen* = Ja aus. Klicken Sie anschließend auf *Speichern*. Bei der Kopie von Forderungen in der Vorgangsübersicht durch den Menüpunkt *Neuanlage Forderung* werden nur für offene Forderungen ein neuer Forderungsdatensatz angelegt, nicht jedoch für abgeschlossene Forderungen!

| Ford-Lfd   Ford-Ni<br>35 1<br>36 1<br>37 2                     | Bezeichnung<br>1. Forderung<br>1. Forderung<br>2. Forderung |               | Datum Besch<br>01.01.2023<br>01.01.2023<br>01.05.2024 | eid Art Entscheidung<br>Sonstige Entscheidungsgründe<br>Sonstige Entscheidungsgründe<br>Sonstige Entscheidungsgründe | Beti<br>1.000,00<br>1.000,00<br>800,00 | rag ANW  <br>0 € 005<br>0 € 008<br>0 € 008 | BS<br>E |
|----------------------------------------------------------------|-------------------------------------------------------------|---------------|-------------------------------------------------------|----------------------------------------------------------------------------------------------------|----------------------------------------|--------------------------------------------|---------|
|                                                                |                                                             |               |                                                       |                                                                                                    |                                        |                                            |         |
|                                                                |                                                             |               |                                                       |                                                                                                    |                                        |                                            |         |
| ord-Nr: 2                                                      | AnwNr                                                       | 8 Bezeichnung | g der Forderung 2. For                                | rderung                                                                                                    |                                        |                                            | _       |
| tum des Rückford                                               | erungsbescheides                                            | KZ 80201      | 01.05.2024                                            | Anlass                                                                                                    | KZ 80215                               | 2                                          | _       |
| ruckgeforderter B                                              | etrag                                                       | KZ 80202      | 800,00€                                               | Art der Entscheidung                                                                                                 | KZ 80216                               | 99                                         |         |
| trag davan Stuni                                               | lungszincon                                                 | KZ 80203      |                                                       | Leistungen nach Kan. 4 des SCR XII                                                                                   | KZ 80221                               | Nein                                       |         |
| stundatas Datas                                                | (Desthetres)                                                | KZ 80204      |                                                       | Eistungen nach kap, 4 des 566 An                                                                                     | KZ 80222                               | Nein                                       |         |
| fristot nindorgosc                                             | (Resideirag)                                                | KZ 80205      |                                                       | Einkunite versicherungsprit Beschäftigung                                                                            | KZ 80223                               | Nein                                       |         |
| hofristot niedergest                                           | eschlagener Betrag                                          | KZ 80200      |                                                       | Kanital- und Zinserträge                                                                                             | KZ 80224                               | Nein                                       | _       |
|                                                                | iseningErner berneb                                         | K7 80208      |                                                       | Leistungen gesetzl. Rente/Unfallvers.                                                                                | K7 80226                               | Nein                                       |         |
| assener Betrag                                                 |                                                             | KZ 80209      |                                                       | Strafanzeige erstattet                                                                                               | KZ 80240                               | Nein                                       |         |
| assener Betrag<br>ornierter Betrag                             |                                                             |               |                                                       | Ordnungswidrigkeitenverfahren eingeleit                                                                              | tet KZ 80250                           | Nein                                       |         |
| assener Betrag<br>ornierter Betrag<br>cht geltender Baga       | itellbetrag                                                 | KZ 80210      |                                                       |                                                                                                    |                                        |                                            |         |
| assener Betrag<br>ornierter Betrag<br>cht geltender Baga<br>Si | atellbetrag<br>umme Beträge X02-X                           | KZ 80210      | 800.00€                                               | An die Staatsanwaltschaft abgegeben                                                                                  | KZ 80260                               | Nein                                       |         |
| rlassener Betrag<br>tornierter Betrag                          |                                                             |               |                                                       | Ordnungswidrigkeitenverfahren eingeleit                                                                              | tet KZ 80250                           | Nein                                       |         |

In der Anwnr 008 wurde eine 2. neue Forderung angelegt mit den IT.NRW-Kennzahlen 80201 und 80202. In dem Kombinationsfeld *Akten* gibt es nun 2 Einträge, einen für jeweils eine Forderung IT.NRW. Das Kombinationsfeld *AnwNr.* ändert sich nach Klick auf den Button *Neue Forderung* in *AnwNr. BST*.

| ord-Nr:    | 1          | AnwNr. BST                | 8 ~       | Bezeichn |
|------------|------------|---------------------------|-----------|----------|
| atum des   | Rückford   | erungsbescheide           | 1         | 201      |
| ırückgefo  | orderter B | etrag                     | 3         | 202      |
| urückgeza  | ahlter Bet | rag <mark>(</mark> Summe) | 4         | 203      |
| etrag - da | von Stun   | dungszinsen               | 5         | 204      |
| estundet   | er Betrag  | (Restbetrag)              | 0<br>7    | 205      |
| efristet n | iedergeso  | chlagener Betrag          | 8         | 206      |
| nhofristo  | t niedera  | oschlagonor Rotra         | arr K7 80 | 207      |

Standardmäßig ist immer die aktuelle AnwNr. von dem Vorgang eingetragen, in welchen man sich gerade befindet, in diesem Fall 8. Es stehen in der Liste nur alle Vorgänge mit dem Bearbeitungsstand O, B, oder G zur Verfügung, da nur auf solche Vorgänge neue Forderungen erfasst werden können.

Bei den Rückzahlungen wurde nun eine zweite Akte in der Karteikarte *Rückforderungen berechnen* erstellt für die zweite Forderung.

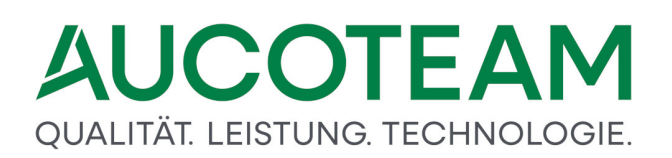

| Ak   | ten           | 90010-002  | $\sim$ |
|------|---------------|------------|--------|
| Bes  | icheid vom    | 01.05.2024 |        |
| Üb   | erzahlung     | 800,00€    |        |
| offe | ene Forderung | 800,00€    |        |

Dieser Forderungsdatensatz soll mit der ersten Rate zum IT.NRW gesendet werden. Dazu trägt man mit dem Button *Bearbeiten* die monatliche Rate ein und anschließend Angaben unten in die zwei Datumsfelder. Danach startet man die Zeilenberechnung mit dem Rechner-Button und klickt auf *Speichern*. Zuletzt übernimmt man die Kennzahlen mit dem Disketten-Button. Ab dem 01.01.2024 gilt der geänderte eingetragene Zinssatz.

|                       |                       |                                                                                                    |                       |                       |                       | >                     |
|-----------------------|-----------------------|----------------------------------------------------------------------------------------------------|-----------------------|-----------------------|-----------------------|-----------------------|
| forderungen berechnen |                       |                                                                                                    |                       |                       |                       |                       |
|                       |                       |                                                                                                    |                       |                       |                       |                       |
| 90010-002 🗸           |                       | 50,00€                                                                                                    |                       |                       |                       |                       |
| 01.05.2024            |                       |                                                                                                    |                       |                       |                       |                       |
| 800,00€               |                       | 01.05.2024                                                                                                    |                       |                       |                       |                       |
| 750,00€               |                       | keine 🗸                                                                                                    |                       |                       |                       |                       |
|                       | Summe Zinsen          | 2,77€                                                                                                    |                       | spruch 🗖              |                       | Zinsen Word           |
|                       |                       |                                                                                                    |                       |                       |                       | Zinsen Rate           |
| Bearbeiten            | Abbr                  | echen                                                                                                    | Löschen               | Spei                  | shem                  | Schliessen            |
| 2                     |                       |                                                                                                    |                       |                       |                       |                       |
| neue Zahlung am       | Anzahl Tage           | monatl. Rate                                                                                                    | Zinssatz %            | Zinsen                | Rest-Betrag           | Gezahlt ANW-Nr        |
| 01.06.2024            | 30                    | 50,00 €                                                                                                    | 4,15                  | 2,//€                 | 750,00 €              | 50,00 € n.b.          |
|                       | Daten für Ford        | derungen<br>en für Forderung IT-NF                                                                                                    | W Ford-Lfd: 87 wurde  | ×<br>aktualisiert.    |                       |                       |
| 01.06.2024            | 30                    | 50,00€                                                                                                    | 4,15                  | ОК                    | 750,00 €              | 50,00 €<br>AnwNr. 8   |
|                       | forderungen berechnen | forderungen berechnen<br>90010-002 ▼ monati. Rate<br>gemähntem<br>Stundungab<br>Niederschlagung<br>Ø<br>Bearbeiten Abbr<br>2<br>neue Zahlung am Anzahl Tage<br>01.06.2024 Ø<br>01.06.2024 Ø | forderungen berechnen | forderungen berechnen | forderungen berechnen | forderungen berechnen |

Mit AnwNr. 008 werden nun 2 Forderungsdatensätze zum IT.NRW gesendet, eine abgeschlossene und eine offene Forderung.

| ord I Ed   Cord Nr                                                                                              | Bezeichnung                                           |                                                             | Datum Base                                                  | abaid Art Entachaidung                                                                                                 | Batrag                                       |                         | DCT |
|----------------------------------------------------------------------------------------------------|-------------------------------------------------------|-------------------------------------------------------------|-------------------------------------------------------------|----------------------------------------------------------------------------------------------------|----------------------------------------------|-------------------------|-----|
|                                                                                                    | 1 Forderung                                           |                                                             | Datum Best                                                  | Caractica Estashaidungaaründa                                                                                          | 1 000 00 C                                   | ANVV                    | 851 |
| 35 I<br>R6 1                                                                                                    | 1. Forderung                                          |                                                             | 01.01.2023                                                  | Sonstige Entscheidungsgründe                                                                                           | 1.000,00€                                    | 005                     | 0   |
| 37 2                                                                                                    | 2. Forderung                                          |                                                             | 01.05.2024                                                  | Sonstige Entscheidungsgründe                                                                                           | 800,00 €                                     | 008                     | 0   |
|                                                                                                    |                                                       |                                                             |                                                             |                                                                                                    |                                              |                         |     |
|                                                                                                    |                                                       |                                                             |                                                             |                                                                                                    |                                              |                         |     |
| Ford-Nr: 2                                                                                                    | AnwNr                                                 | 8 Bezeichnu                                                 | ing der Forderung 2. F                                      | orderung                                                                                                    |                                              |                         |     |
| Ford-Nr: 2                                                                                                    | AnwNr                                                 | 8 Bezeichnu<br>KZ 80201                                     | ing der Forderung 2. F                                      | orderung<br>Anlass                                                                                                    | KZ 80215                                     | 2                       |     |
| Ford-Nr: 2<br>Natum des Rückforderu<br>urückgeforderter Betr                                                    | AnwNr<br>ingsbescheides<br>ag                         | 8 Bezeichnu<br>KZ 80201<br>KZ 80202                         | ing der Forderung 2. F<br>01.05.2024<br>800,00 €            | orderung<br>Anlass<br>Art der Entscheidung                                                                             | KZ 80215<br>KZ 80216                         | 2                       |     |
| Ford-Nr: 2<br>Jatum des Rückforderu<br>urückgeforderter Betr<br>urückgezahlter Betrag                           | AnwNr<br>Ingsbescheides<br>ag<br>; (Summe)            | 8 Bezeichnu<br>KZ 80201<br>KZ 80202<br>KZ 80203             | ng der Forderung 2. F<br>01.05.2024<br>800,00 €<br>50,00 €  | orderung<br>Anlass<br>Art der Entscheidung<br>Empfang von Leistungen nach SGB II                                       | KZ 80215<br>KZ 80216<br>KZ 80221             | 2<br>99<br>Nein         |     |
| Ford-Nr: 2<br>atum des Rückfordertu<br>urückgeforderter Betra<br>urückgezahlter Betrag<br>etrag – davon Stundur | AnwNr<br>Ingsbescheides<br>ag<br>(Summe)<br>Igszinsen | 8 Bezeichnu<br>KZ 80201<br>KZ 80202<br>KZ 80203<br>KZ 80204 | Ing der Forderung 2. F<br>01.05.2024<br>800,00 €<br>50,00 € | orderung<br>Anlass<br>Art der Entscheidung<br>Empfang von Leistungen nach SGB II<br>Leistungen nach Kap. 4 des SGB XII | KZ 80215<br>KZ 80216<br>KZ 80221<br>KZ 80222 | 2<br>99<br>Nein<br>Nein |     |

Die folgende Abbildung zeigt einen Auszug aus der Ausgabeübersicht zum IT.NRW:

| Forderungen                        |                  |
|------------------------------------|------------------|
| Datum des Rückforderungsbescheides | 80101 01.01.2023 |
| Zurück geforderter Betrag          | 80102 1000,00    |
| Zurückgezahlter Betrag             | 80103 1000,00    |
| Anlass                             | 80115 2          |
| Art der Entscheidung               | 80116 99         |
| Datum des Rückforderungsbescheides | 80201 01.05.2024 |
| Zurück geforderter Betrag          | 80202 800,00     |
| Zurückgezahlter Betrag             | 80203 50,00      |
| Gestundeter Betrag                 | 80205 750,00     |
| Anlass                             | 80215 2          |
| Art der Entscheidung               | 80216 99         |

Da keine monatlichen Übermittlungen erforderlich sind, können auch bei anderen Berechnungsarten als der 20700=6 Zahlungen in den Rückforderungen erfasst werden.

 Forderungen
 Tel. / Z-Nr.

 Prüfer

 27.01.2023 13:39:14

 Forderungen

 X

 Ox

 Ox

Wenn 20700<>6 erscheint bei Klick auf den Button Forderungen ein Hinweis.

Für die 2. Forderung wurden nun 4 neue Zahlungen bei 20700=2 erfasst mit einer einmalig höheren Rate von 400€ aber die Zahlungen wurden nicht zum IT.NRW übertragen.

| Ford-Nr (IT-NRW) | 2               |             |              |            |        |             |          |        |
|------------------|-----------------|-------------|--------------|------------|--------|-------------|----------|--------|
| letzte Zahlung   | neue Zahlung am | Anzahl Tage | monatl. Rate | Zinssatz % | Zinsen | Rest-Betrag | Gezahlt  | ANW-Nr |
| 01.05.2024       | 01.06.2024      | 30          | 50,00 €      | 4,15       | 2,77 € | 750,00 €    | 50,00 €  | 008    |
| 01.06.2024       | 01.07.2024      | 30          | 50,00 €      | 4,15       | 2,59€  | 700,00 €    | 100,00 € | n.b.   |
| 01.07.2024       | 01.08.2024      | 30          | 50,00 €      | 4,15       | 2,42 € | 650,00 €    | 150,00 € | n.b.   |
| 01.08.2024       | 01.09.2024      | 30          | 50,00 €      | 4,15       | 2,25 € | 600,00 €    | 200,00 € | n.b.   |
| 01.09.2024       | 01.10.2024      | 30          | 400,00 €     | 4,15       | 2,08 € | 200,00 €    | 600,00 € | n.b.   |

Es fehlen bei der 2. offenen Forderung noch 4 monatl. Raten bzw. 200€. Um diese abzuschließen, markiert man nun den Vorgang mit der offenen Forderung in AnwNr. 008 und erstellt eine mit Menü Neuanlage Forderung einen neuen Forderungsdatensatz.

| P | 1  | 21.09.2024 | 14 | 01.01.2023 | 31.12.2024 | 002,00 EUR |    |
|---|----|------------|----|------------|------------|------------|----|
| B | 8  | 27.09.2024 | 6  | 01.01.2023 | 31.12.2023 | 652,00 EUR | Ja |
| В | 9  | 27.09.2024 | 2  | 01.01.2023 | 31.12.2023 | 652,00 EUR |    |
| 0 | 10 | 27.09.2024 | 6  | 01.01.2023 | 31.12.2023 | 652,00 EUR | Ja |
|   |    |            |    |            |            |            |    |

Nur die offene Forderung aus AnwNr. 008 wurde kopiert, die abgeschlossene Forderung 1 nicht. Man markiert diese Forderung, hier Ford-Lfd 88 und wechselt in die Karteikarte *Rückforderungen berechnen*.

| Ford-Lfd | Ford-Nr | Bezeichnung  | Datum Bescheid | Art Entscheidung             | Betrag     | ANW | BST |
|----------|---------|--------------|----------------|------------------------------|------------|-----|-----|
| 85       | 1       | 1. Forderung | 01.01.2023     | Sonstige Entscheidungsgründe | 1.000,00 € | 005 | В   |
| 86       | 1       | 1. Forderung | 01.01.2023     | Sonstige Entscheidungsgründe | 1.000,00 € | 008 | В   |
| 87       | 2       | 2. Forderung | 01.05.2024     | Sonstige Entscheidungsgründe | 800,00 €   | 008 | В   |
| 88       | 2       | 2. Forderung | 01.05.2024     | Sonstige Entscheidungsgründe | 800,00 €   | 010 | 0   |

Hier wurden nun noch 2 Raten mit einem geänderten Zinssatz 4,15% eingetragen. Anschließend übernehmen wir die letzte Zahlung mit Klick auf den Disketten-Button für Forderung mit der Ford-Lfd 88 und Ford-Nr (IT.NRW) = 2. Da die Forderung IT.NRW nun abgeschlossen ist, muss dieses noch als abgeschlossen gekennzeichnet werden.

| Ford-Nr (IT-NRW)                | 2               |                       |                     |                      |         |             |                         |        |
|---------------------------------|-----------------|-----------------------|---------------------|----------------------|---------|-------------|-------------------------|--------|
| letzte Zahlung                  | neue Zahlung am | Anzahl Tage           | monatl. Rate        | Zinssatz %           | Zinsen  | Rest-Betrag | Gezahlt                 | ANW-Nr |
| 01.05.2024                      | 01.06.2024      | 30                    | 50,00 €             | 4,15                 | 2,77€   | 750,00 €    | 50,00€                  | 008    |
| 01.06.2024                      | 01.07.2024      | 30                    | 50,00€              | 4,15                 | 2,59€   | 700,00 €    | 100,00 €                | n.b.   |
| 01.07.2024                      | 01.08.2024      | 30                    | 50,00€              | 4,15                 | 2,42 €  | 650,00 €    | 150,00 €                | n.b.   |
| 01.08.2024                      | 01.09.2024      | 30                    | 50,00€              | 4,15                 | 2,25€   | 600,00 €    | 200,00 €                | n.b.   |
| 01.09.2024                      | 01.10.2024      | 30                    | 400,00€             | 4,15                 | 2,08 €  | 200,00 €    | 600,00 €                | n.b.   |
| 01.10.2024                      | 01.11.2024      | 30                    | 150,00 €            | 4,15                 | 0,69€   | 50,00 €     | 750,00 €                | n.b.   |
| 01.11.2024                      | 01.12.2024      | 30                    | 50,00 €             | 4,15                 | 0,17€   | 0,00 €      | 800,00 €                | n.b.   |
|                                 |                 |                       |                     |                      |         |             |                         |        |
|                                 |                 | Daten für Forderungen |                     |                      | ×       |             |                         |        |
|                                 |                 | Daten für Forde       | rung IT-NRW Ford-Li | id: 88 wurde aktuali | siert.  |             |                         |        |
| 01.11.2024<br>Bemerkung Zahlung | 01.12.2024      |                       |                     |                      | K 0,17€ | 0,00€       | 800,00 €<br>AnwNr. 10   |        |
| Neu                             | Bearbeiten      | Abbre                 | chen                | Löschen              | Sp      | eichern     | 88<br>Ford-Lfd (IT.NRW) |        |

Welche Zahlungen in den Forderungsdatensatz IT.NRW übernommen wurde, sieht man bei den eingetragenen AnwNr. hier 008 (Eröffnung) und AnwNr. 010 (Abschluss).

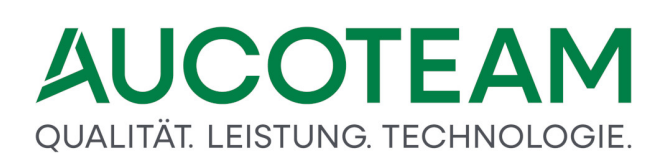

| Ford-Nr (IT-NRV | V) 2            |             |              |            |        |             |          |        |
|-----------------|-----------------|-------------|--------------|------------|--------|-------------|----------|--------|
| letzte Zahlung  | neue Zahlung am | Anzahl Tage | monatl. Rate | Zinssatz % | Zinsen | Rest-Betrag | Gezahlt  | ANW-Nr |
| 01.05.2024      | 01.06.2024      | 30          | 50,00€       | 4,15       | 2,77€  | 750,00 €    | 50,00€   | 008    |
| 01.06.2024      | 01.07.2024      | 30          | 50,00€       | 4,15       | 2,59€  | 700,00 €    | 100,00 € | n.b.   |
| 01.07.2024      | 01.08.2024      | 30          | 50,00 €      | 4,15       | 2,42 € | 650,00 €    | 150,00 € | n.b.   |
| 01.08.2024      | 01.09.2024      | 30          | 50,00€       | 4,15       | 2,25€  | 600,00 €    | 200,00 € | n.b.   |
| 01.09.2024      | 01.10.2024      | 30          | 400,00 €     | 4,15       | 2,08 € | 200,00 €    | 600,00 € | n.b.   |
| 01.10.2024      | 01.11.2024      | 30          | 150,00€      | 4,15       | 0,69€  | 50,00 €     | 750,00 € | n.b.   |
| 01.11.2024      | 01.12.2024      | 30          | 50,00€       | 4,15       | 0,17€  | 0,00 €      | 800,00 € | 010    |
|                 |                 |             |              |            |        |             |          |        |

Mit diesem Zusatzmodul Rückforderungen können auch die Zinsen, Raten als Bericht ausgedruckt und ein Dokument aus einer zum ZM mitgelieferten \$-Vorlage für ein DMS erstellt werden.

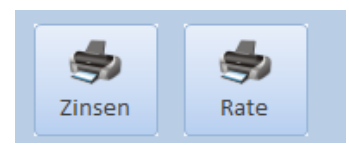

#### Übersicht Zinsberechnung

| Elvi | ra Mustermann  |            | w                   | /ohngeld-Nr. | 90010       |
|------|----------------|------------|---------------------|--------------|-------------|
| Alte | e Bachstraße 4 |            | Ü                   | berzahlung   | 800,00€     |
| 107  | 66 Berlin      |            | m                   | ionatl. Rate | 50,00€      |
|      |                |            |                     |              |             |
|      |                |            |                     |              |             |
|      | Zeitraum       |            | Anzahl Tage         | Zinssatz     | Zinsen      |
|      | 01.05.2024     | 01.06.2024 | 30                  | 4,15         | 2,77€       |
|      | 01.06.2024     | 01.07.2024 | 30                  | 4,15         | 2,59€       |
|      | 01.07.2024     | 01.08.2024 | 30                  | 4,15         | 2,42€       |
|      | 01.08.2024     | 01.09.2024 | 30                  | 4,15         | 2,25€       |
|      | 01.09.2024     | 01.10.2024 | 30                  | 4,15         | 2,08€       |
|      | 01.10.2024     | 01.11.2024 | 30                  | 4,15         | 0,69€       |
|      | 01.11.2024     | 01.12.2024 | 30                  | 4,15         | 0,17€       |
|      |                |            | Zinsen Gesamt:      |              | 12,97€      |
|      |                |            |                     |              |             |
| Übe  | ersicht Rückza | ahlungen   |                     |              |             |
|      |                |            |                     |              |             |
| Elvi | ra Mustermann  |            | w                   | /ohngeld-Nr. | 90010       |
| Alte | e Bachstraße 4 |            | Ü                   | berzahlung   | 800,00€     |
| 107  | 66 Berlin      |            | m                   | onatl. Rate  | 50,00€      |
|      |                |            |                     |              |             |
|      |                |            |                     |              |             |
| Ru   | eckzahlung am  |            | Rueckzahlung Betrag |              | Überzahlung |
|      | 01.06.2024     |            | 50,00€              |              | 750,00€     |
|      | 01.07.2024     |            | 50,00€              |              | 700,00€     |
|      | 01.08.2024     |            | 50,00€              |              | 650,00€     |
|      | 01.09.2024     |            | 50,00€              |              | 600,00€     |
|      | 01.10.2024     |            | 400,00 €            |              | 200,00€     |
|      | 01.11.2024     |            | 150,00 €            |              | 50,00€      |
|      | 01.12.2024     |            | 50,00€              |              | 0,00€       |
|      | Zahlungen (    | Gesamt:    | 800,00 €            |              |             |

Nach dem Einbinden der \$-Vorlage kann diese über den Button Zinsen Word aufgerufen werden.

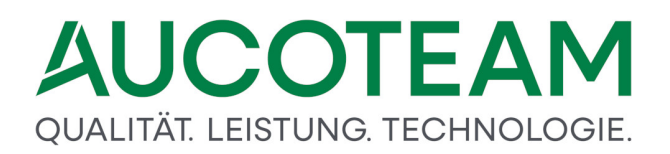

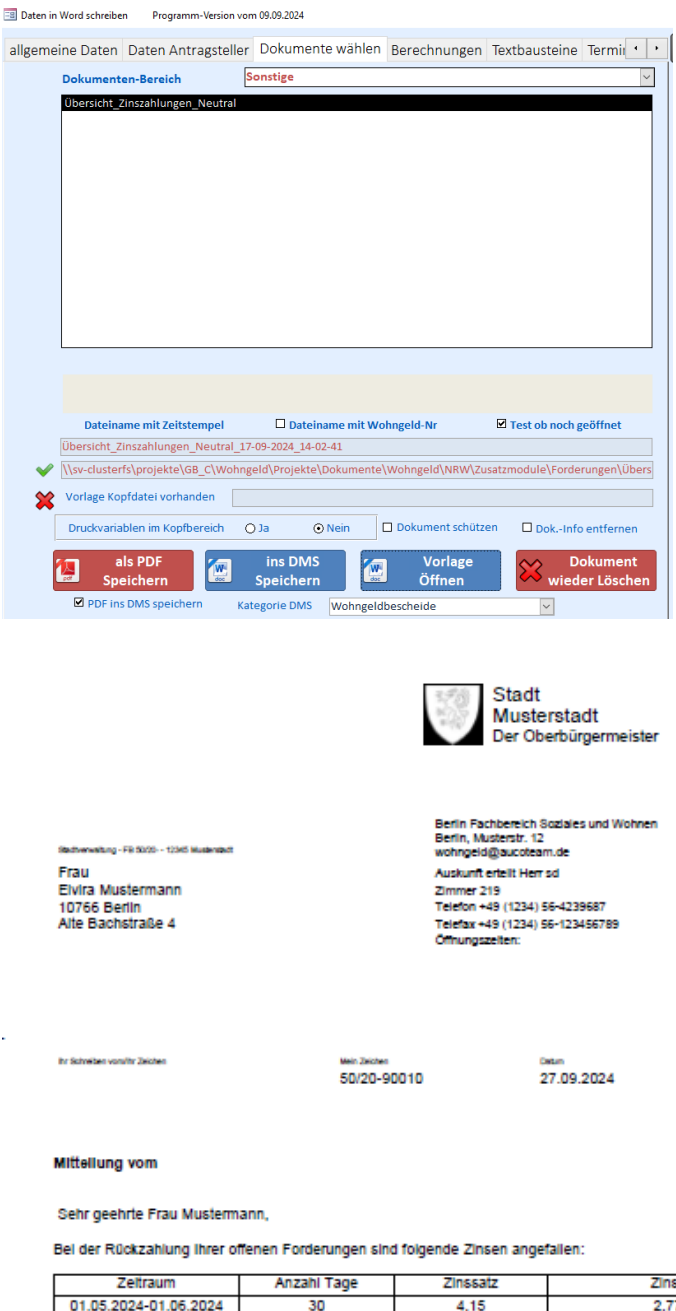

| Zeitraum              | Anzahl Tage | Zinssatz | Zinsen |
|-----------------------|-------------|----------|--------|
| 01.05.2024-01.06.2024 | 30          | 4,15     | 2,77 € |
| 01.06.2024-01.07.2024 | 30          | 4,15     | 2,59 € |
| 01.07.2024-01.08.2024 | 30          | 4,15     | 2,42 € |
| 01.08.2024-01.09.2024 | 30          | 4,15     | 2,25€  |
| 01.09.2024-01.10.2024 | 30          | 4,15     | 2,08 € |
| 01.10.2024-01.11.2024 | 30          | 4,15     | 0,69€  |
| 01.11.2024-01.12.2024 | 30          | 4,15     | 0,17 € |

ich bitte Sie, den Gesamtbetrag von 12,97 € bis zum 01.01.2024 an die Landeskasse zu zahlen!

Mit freundlichen Grüßen Im Auftrag

#### Herr sd

Des Verweitungsgebtude ist mit drientlichen Verkehrsmittein zu erreicher: Hatestelle www.mustersbitt.de post@mustersbitt.de

tachaparkasaa Musternacht N.2 (00:000:00) Konto-Nr. 00:000 MN: DE 30:000:000:00:000:000 MN: MST SIC: MST SOCIO nd bei anderen Bantien an Off
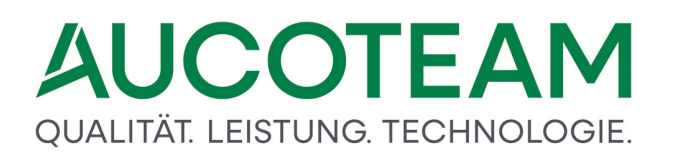

Mit dem Zusatzmodul *Terminverwaltung* können Erinnerungen zu den Rückzahlungen für den Sachbearbeiter oder seine Vertretung gesetzt werden. Dazu Klickt man auf Button *Termin*.

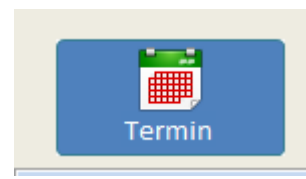

Es öffnet sich das Formular zur Terminverwaltung.

| 🖅 Termine für Akte: 90010 - VG: 10 |                                                    |  |  |  |  |  |  |  |
|------------------------------------|----------------------------------------------------|--|--|--|--|--|--|--|
| gewählter Bear                     | beiter 🤱 sd 🖂 🖌 ChileBen                           |  |  |  |  |  |  |  |
| Termine Übersicht Termin im Detail |                                                    |  |  |  |  |  |  |  |
| gewählter Termin                   |                                                    |  |  |  |  |  |  |  |
| Datum                              | 27.09.2024 Uhrzeit Art Unterlagen V Status offen V |  |  |  |  |  |  |  |
| Betreff                            | Rückzahlungen                                      |  |  |  |  |  |  |  |
| Bearbeiter                         | sd Vertretung da V                                 |  |  |  |  |  |  |  |
| Anmerkungen                        | Rücksprache wegen Zahlungen                        |  |  |  |  |  |  |  |
|                                    |                                                    |  |  |  |  |  |  |  |
|                                    |                                                    |  |  |  |  |  |  |  |
|                                    |                                                    |  |  |  |  |  |  |  |
|                                    |                                                    |  |  |  |  |  |  |  |
| Neu                                | Bearbeiten Abbrechen Löschen Speichern             |  |  |  |  |  |  |  |

Hier können dann neue Termine erfasst werden, welche in diesem Fall bei Programmstart von WG1 den Bearbeiter *sd* und seiner Vertretung *da*, je nach Einstellung in ihrem Benutzerprofil, am 27.09.2024 angezeigt werden.

| ų | 🔄 Termine für Berabeiter: sd |              |             |             |               |        |            |                                 | ×        |      |    |
|---|------------------------------|--------------|-------------|-------------|---------------|--------|------------|---------------------------------|----------|------|----|
| e | gewählter Bearbeiter  sd     |              |             | ł           |               |        |            | III zur Akte wechseln Schließen |          |      |    |
|   | Te                           | ermine Übers | icht Termir | n im Detail |               |        |            |                                 |          |      |    |
|   |                              |              | Woche vor   | n 23.09 bis | 29.09         | Woche  | e 🧱        | Monat 🔝                         | Auswahl: |      | -  |
|   |                              | Datum        | Uhrzeit     | Akte        | Antragsteller |        | Bearbeiter | Betreff                         |          | Stat | us |
| L |                              | 27.09.2024   |             | 90010       | Mustermann,   | Elvira | sd         | Rückzahlungen                   |          | 0    |    |
|   |                              |              |             |             |               |        |            |                                 |          |      |    |

## 2 Hotline (Support)

Die kostenlose Wohngeld-Hotline ist werktags von 09:00 bis 16:00 Uhr besetzt. Sie erreichen die Hotline unter der Berliner

Tel.-Nr. 030 421 88 421.

Unsere Unterstützung bei Problemen mit WGplus ist dreistufig.

- Hotline: Die erste Support-Stufe ist unsere kostenlose Hotline, die werktags von 09:00 bis 16:00 Uhr besetzt ist. Sie erreichen die Hotline unter der Berliner Tel.-Nr. 030 421 88 421
- Analyse: Die zweite Support-Stufe besteht in der Analyse der jeweiligen elektronischen Akte durch unsere Experten. Sie exportieren die Akte aus Ihrem System und senden diese an unsere Experten, die die Akte eingehend analysieren. Die Ergebnisse diese Untersuchung und einschlägige Lösungsvorschläge besprechen unsere Experten in einem anschließenden Telefongespräch mit Ihnen.
- 3. **Fernwartung**: Die dritte Support-Stufe besteht in einer Fernwartungs-Sitzung. Unsere Entwickler verbinden sich mit dem Programm *TeamViewer* mit dem betroffenen Rechner und analysieren eventuelle Probleme direkt auf Ihren Bildschirm. Gegebenenfalls können die Entwickler in das Geschehen eingreifen und in einem parallelen Telefongespräch Empfehlungen geben.

## Firmenkontakt

## AUCOTEAM GmbH

| Anschrift: | Storkower Str. 115a<br>10407 Berlin |
|------------|-------------------------------------|
| Tel.:      | +4930 42188-0                       |
| E-Mail:    | wohngeld@aucoteam.de                |
| Web:       | www.aucoteam.de                     |

## Vertrieb

Falls Sie unseren AUCOTEAM-Vertrieb kontaktieren möchten, wenden Sie sich bitte an Frau Domnitz unter der Berliner

Tel-Nr. 030 42 188-595